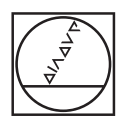

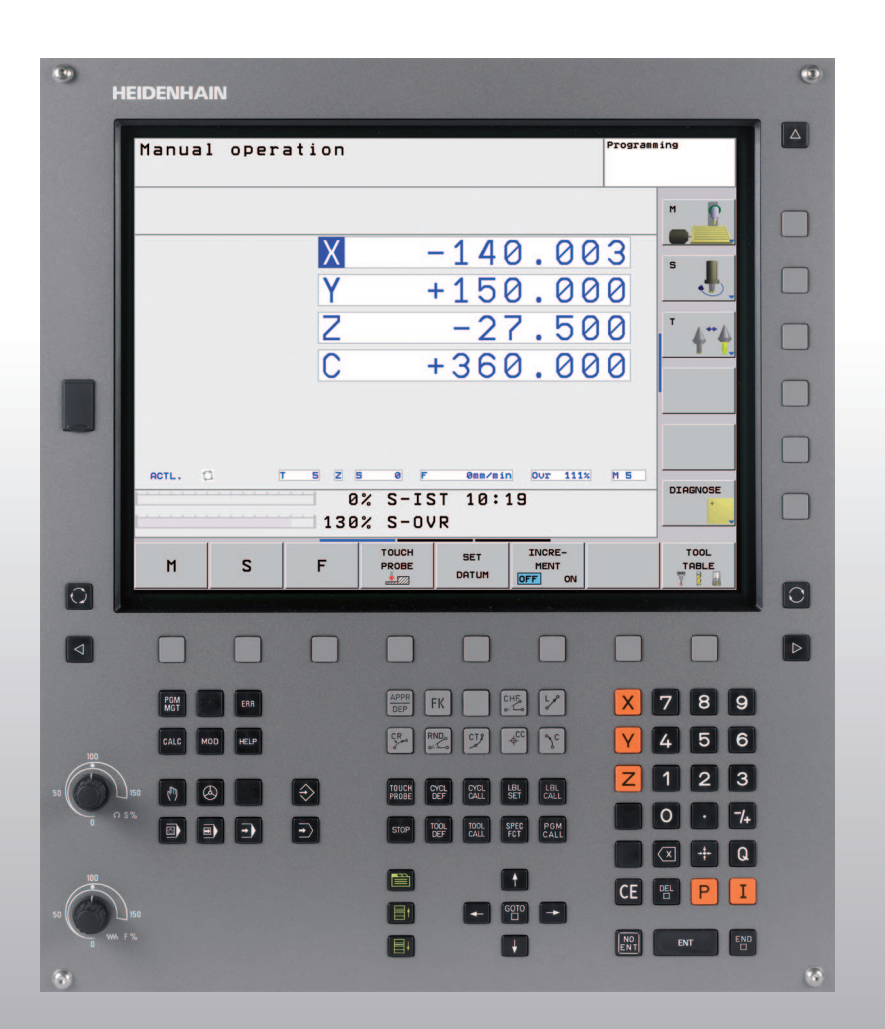

# **HEIDENHAIN**

Bruger-håndbog HEIDENHAINklartext-dialog

## **TNC 620**

NC-software 340 560-01 340 561-01 340 564-01

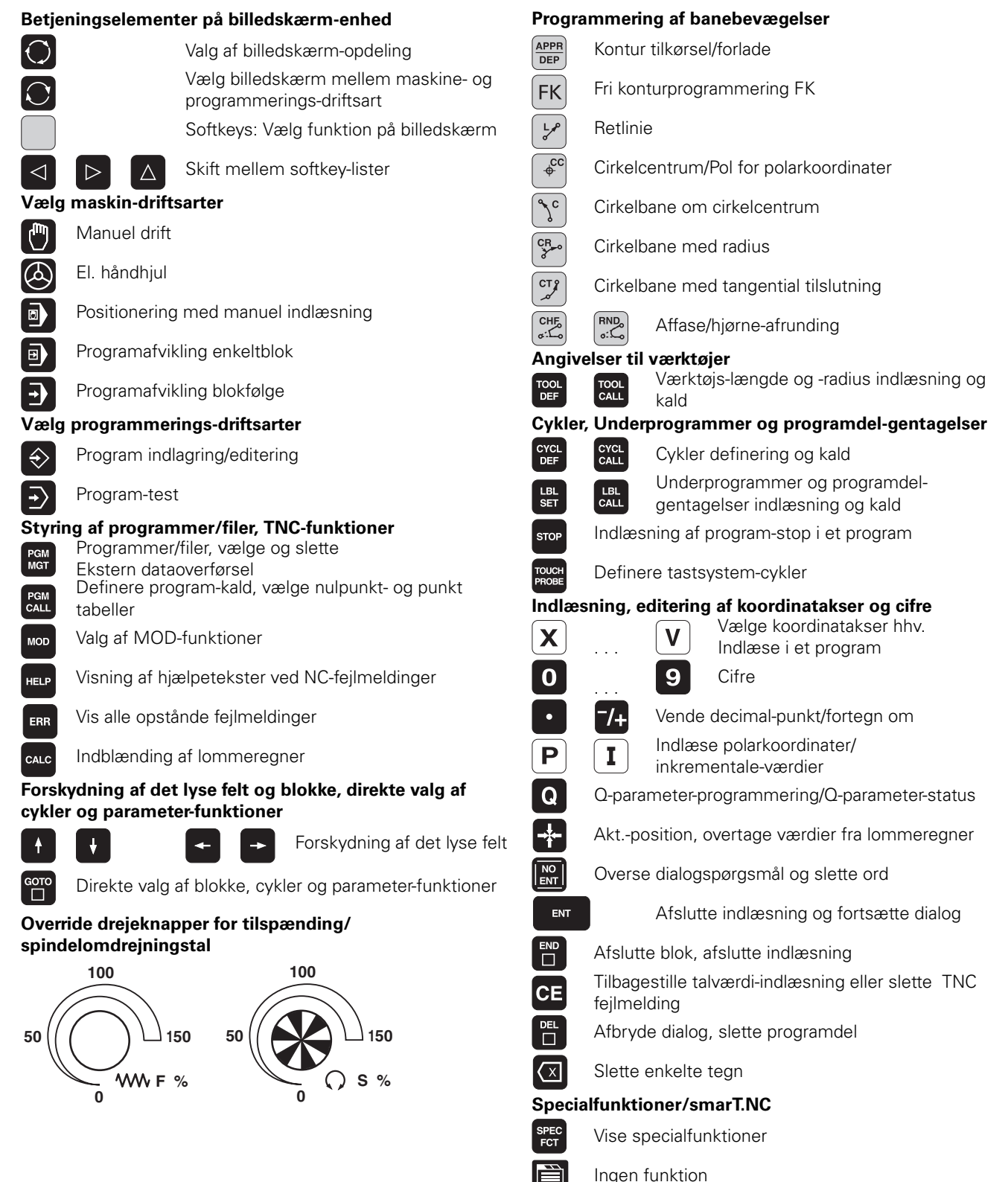

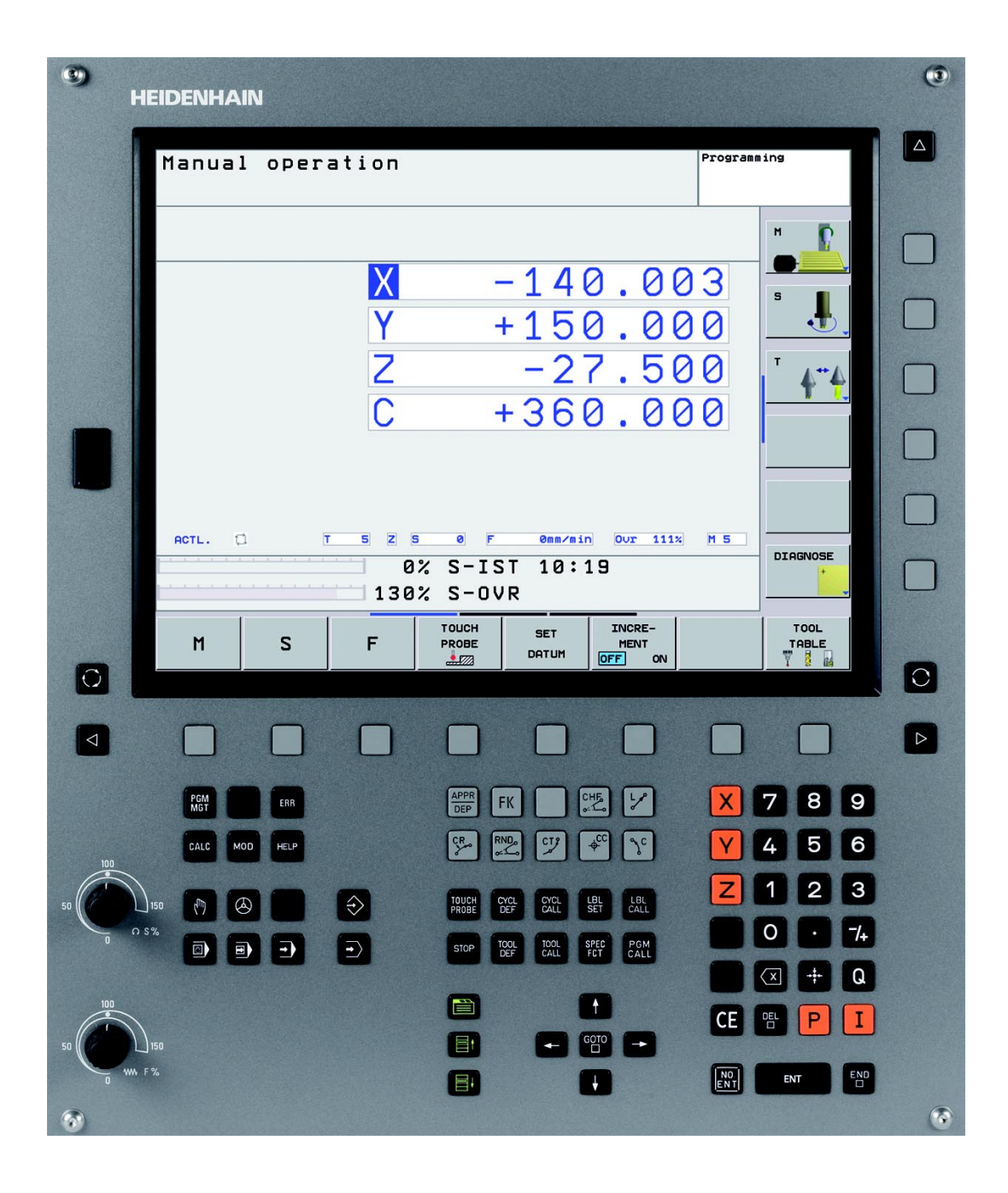

i

## TNC-Type, software og funktioner

Denne håndbog beskriver funktioner, som er til rådighed i TNC'er med følgende NC-software-numre.

| TNC-type                    | NC-software-nr. |
|-----------------------------|-----------------|
| TNC 620                     | 340 560-01      |
| iTNC 620 E                  | 340 561-01      |
| TNC 620 Programmeringsplads | 340 564-01      |

Kendebogstavet E kendetegner exportversionen af TNC. For exportversionen af TNC gælder følgende begrænsninger:

Retliniebevægelser simultant indtil 4 akser

Maskinfabrikanten tilpasser omfanget af TNC´ens tilladte ydelser med maskin-parametre på de enkelte maskiner. Derfor er der i denne håndbog også beskrevet funktioner, som ikke er til rådighed i alle TNC´er.

TNC-funktioner, der ikke er til rådighed i alle maskiner, er eksempelvis:

- Tastfunktion for 3D-tastsystem
- Gevindboring uden komp.patron
- Gentilkørsel til kontur efter en afbrydelse

Sæt Dem venligst i forbindelse med maskinfabrikanten, for individuel hjælp til at lære Deres styrede maskine at kende.

Mange maskinfabrikanter og HEIDENHAIN tilbyder TNC programmerings-kurser. Deltagelse i et sådant kursus er anbefalelsesværdigt, intensivt at blive fortrolig med TNC-funktionerne.

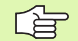

#### Bruger-håndbog tastsystem-cykler:

Alle tastsystem-funktionerne er beskrevet i en separat bruger-håndbog. Henvend Dem eventuelt til TP-TEKNIK,hvis De behøver denne bruger-håndbog . ID: 661 873-10

### Software-optioner

TNC 620 råder over forskellige software-optioner, som af Dem eller Deres maskinforhandler kan frigives. Hver option skal frigives separat og indeholder altid de efterfølgende opførte funktioner:

#### Hardware-optioner

Hjælpeakse for 4 akser og ikke styret spindel

Hjælpeakse for 5 akser og ikke styret spindel

#### **Software-Option 1** (Optionsnummer #08)

Cylinderflade-interpolation (cyklerne 27, 28 og 29)

Tilspænding i mm/min ved Rundakser: M116

Transformering af bearbejdningsplanet (cyklus 19, og softkey 3D-ROT i driftsart manuel)

Cirkel i 3 akser med transformeret bearbejdningsplan

#### Software-Option 2 (Optionsnummer #09)

Blokforarbejdningstid 1.5 ms i stedet for 6 ms

5-akse-interpolation

3D-bearbejdning:

- M128: Bibeholde positionen af værktøjsspidsen ved positionering af svingakser (TCPM)
- M144: Hensyntagen til maskin-kinematik i AKT./SOLL-positioner ved blokende
- Yderligere parametre sletfræse/skrubbe og tolerance for drejeakser i cyklus 32 (G62)
- LN-blokke (3D-korrektur)

#### **Touch probe function** (Optionsnummer #17)

#### Tastsystem-cykler

- Kompensere for skrå værktøjsposition i manuel drift
- Kompensere for værktøjsskråflade i automatikdrift
- Fastlægge henføringspunkt manuel drift
- Fastlæg henføringspunkt i automatikdrift
- Automatisk emne opmåling
- Automatisk opmåling af værktøjer

#### Advanced programming features (optionsnummer #19)

#### Fri konturprogrammering FK

Programmering i HEIDENHAIN-klartekst med grafisk understøttelse for ikke NC-korrekt målsatte emner

#### Bearbejdningscykler

- Dybboring, reifning, uddrejning, undersænkning, centrering (cyklerne 201 - 205, 208, 240)
- Fræsning af indv. og udv.gevind (cyklerne 262 265 267)
- Sletfræse firkantede og cirkelformede lommer og tappe (cyklerne 212 - 215)
- Nedfræsning af plane og skråtliggende flader (cyklerne 230 232)
- Retlinede noter og cirkelformede noter (cyklerne 210, 211)
- Punktmønster på cirkler og linier (cyklerne 220, 221)
- Konturkæder, konturlommer også konturparallel (cyklerne 20 25)
- Fabrikantcykler (specielt af maskinfabrikanten fremstillede cykler) kan blive integreret

#### Advanced grafic features (optionsnummer #20)

#### Test- og bearbejdningsgrafik

- Set ovenfra
- Fremstilling i tre planer
- 3D-fremstilling

#### Software-option 3 (optionsnummer #21)

#### Værktøjs-korrektur

 M120: Radiuskorrigeret kontur indtil 99 blokke forudberegnet (LOOK AHEAD)

#### 3D-bearbejdning

M118: Overlejring med håndhjul-positionering under programafviklingen

#### Pallet managment (optionsnummer #22)

Palette-styring

#### **HEIDENHAIN DNC** (optionsnummer #18)

Kommunikation med ekstern PC-anvendelse med COMkomponenter

7

#### **Display step** (optionsnummer #23)

Indlæsefinhed og måleskridt:

- Lineærakser indtil 0,01µm
- Vinkelakser indtil 0,00001°

#### Double speed (optionsnummer #49)

**Double Speed styrekredse** bliver fortrinsvis anvendt til meget hurtigkørende spindler, lineær- og torque-motorer

### Udviklingsstand (Upgrade-funktioner)

Udover software-optioner bliver fremtidige væsentlige videreudviklinger af TNC-softwaren styret med upgrade-funktioner, de såkaldte **F**eature **C**ontent **L**evel (eng. begreb for udviklingsstand). Funktioner der ligger under FCL, står ikke til rådighed, hvis De til Deres TNC har fået en software-update.

| 1 |    |
|---|----|
|   | -8 |

Når De modtager en ny maskine, så står alle upgradefunktioner til Deres rådighed omkostningsfrit.

Upgrade-funktioner er kendetegnet i håndbogen med **FCL n**, hvor **n** kendetegner det fortløbende nummer for udviklingsstanden.

De kan med et nøgletal som kan købes varigt frigive FCI-funktioner Herfor skal De sætte Dem i forbindelse med maskinfabrikanten eller med HEIDENHAIN.

#### Forudset anvendelsesområde

TNC'en svarer til klasse A ifølge EN 55022 og er hovedsageligt forudset til brug i industriområder.

### **Retslige anvisninger**

Dette produkt bruger Open Source Software. Yderligere informationer finder De på styringen under

- Driftsart indlagring/editering
- MOD-funktion
- Softkey LICENS ANVISNINGER

## Indhold

#### Introduktion

Manuel drift og opretning

Positionering med manuel indlæsning

Programmering: Grundlaget filstyring, programmeringshjælp

Programmering: Værktøjer

Programmering: Kontur programmering

Programmering: Hjælpe-funktioner

Programmering: Cykler

Programmering: Underprogrammer og programdel-gentagelser

**Prog**rammering: Q-parametre

Programtest og programafvikling

**MOD**-funktioner

Tekniske informationer

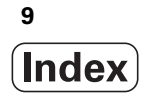

## 1 Introduktion ..... 29

| 1.1 TNC 620 30                                                           |
|--------------------------------------------------------------------------|
| Programmering: HEIDENHAIN klartext-dialog 30                             |
| Kompatibilitet 30                                                        |
| 1.2 Billedskærm og betjeningsfelt 31                                     |
| Billedskærmen 31                                                         |
| Fastlægge billedskærm- opdeling 32                                       |
| Betjeningsfelt 33                                                        |
| 1.3 Driftsarter 34                                                       |
| Manuel drift og El.håndhjul 34                                           |
| Positionering med manuel indlæsning 34                                   |
| Programmering 35                                                         |
| Program-test 35                                                          |
| Programafvikling blokfølge og programafvikling enkeltblok 36             |
| 1.4 Status-display 37                                                    |
| "Generel" status-visning 37                                              |
| Andre status-displays 39                                                 |
| 1.5 Tilbehør: 3D-tastsystemer og elektroniske håndhjul fra HEIDENHAIN 42 |
| 3D-tastsystemer 42                                                       |
| Værktøjs-tastsystemet TT 140 for værktøjs-opmåling 43                    |
| Elektroniske håndhjul HR 43                                              |
|                                                                          |

i

## 2 Manuel drift og opretning ..... 45

| 2.1 Indkobling, udkobling 46                                |
|-------------------------------------------------------------|
| Indkobling 46                                               |
| Udkobling 48                                                |
| 2.2 Kørsel med maskinakserne 49                             |
| Anvisning 49                                                |
| Køre akse med de eksterne retnigstaster 49                  |
| Skridtvis positionering 50                                  |
| Kørsel med det elektroniske håndhjul HR 410 51              |
| 2.3 Spindelomdr.tal S, tilspænding F og hjælpefunktion M 52 |
| Anvendelse 52                                               |
| Indlæsning af værdier 52                                    |
| Ændre spindelomdrejningstal og tilspænding 52               |
| 2.4 Henføringspunkt-fastlæggelse (uden 3D-tastsystem) 53    |
| Anvisning 53                                                |
| Forberedelse 53                                             |
| Fastlæg henføringspunkt med aksetaster 54                   |
| Henføringspunkt-styring med preset-tabellen 55              |
| 2.5 Transformere bearbejdningsplan (Software-Option 1) 61   |
| Anvendelse, arbejdsmåde 61                                  |
| Kørsel til referencepunkter med transformerede akser 63     |
| Positionsvisning i et transformeret system 63               |
| Begrænsninger ved transformation af bearbejdningsplan 63    |
| Aktivere manuel transformering 64                           |
|                                                             |

## 3 Positionering med manuel indlæsning ..... 65

3.1 Programmere og afvikle enkle bearbejdninger ..... 66
 Anvend positionering med manuel indlæsning ..... 66
 Sikring eller sletning af programmer fra \$MDI ..... 69

## 4 Programmering: Grundlaget, fil-styring, programmeringshjælp ..... 71

| 4.1 Grundlaget 72                                          |
|------------------------------------------------------------|
| Længdemålesystemer og referencemærker 72                   |
| Henføringssystem 72                                        |
| Henføringssystem på fræsemaskiner 73                       |
| Betegnelse af akserne på fræsemaskiner 73                  |
| Polarkoordinater 74                                        |
| Absolutte og inkrementale emne-positioner 75               |
| Vælg henføringspunkt 76                                    |
| 4.2 Fil-styring: Grundlaget 77                             |
| Filer 77                                                   |
| Billedskærm-tastatur 79                                    |
| Datasikring 79                                             |
| 4.3 Arbejde med fil-styringen 80                           |
| Biblioteker 80                                             |
| Stier 80                                                   |
| Oversigt: Funktioner for fil-styring 81                    |
| Kalde fil-styring 82                                       |
| Vælge drev, biblioteker og filer 83                        |
| Fremstille et nyt bibliotek 84                             |
| Kopiere en enkelt fil 85                                   |
| Kopiere et bibliotek 85                                    |
| Vælge en af de sidste 10 valgte filer 86                   |
| Slette en fil 86                                           |
| Slette bibliotek 86                                        |
| Markere filer 87                                           |
| Omdøbe en fil 88                                           |
| Sortere filer 88                                           |
| Øvrige funktioner 88                                       |
| Dataoverførsel til/fra et eksternt dataudstyr 89           |
| Kopiering af filer til et andet bibliotek 91               |
| TNC´en i netværk 92                                        |
| USB-udstyr til TNC'en 93                                   |
| 4.4 Abne og indlæse programmer 94                          |
| Opbygning af et NC-program i HEIDENHAIN-klartext-format 94 |
| Definere et råemne: <b>BLK FORM</b> 94                     |
| Abning af et nyt bearbejdnings-program 95                  |
| Programmere værktøjs-bevægelser i klartext-dialog 97       |
| Overføre Aktpositioner 98                                  |
| Editering at program 99                                    |
| Søgetunktionen i INC'en 103                                |

4.5 Programmerings-grafik ..... 105 Aktivering af programmerings-grafik ..... 105 Fremstilling af programmerings-grafik for et bestående program ..... 105 Ind og udblænding af blok-numre ..... 106 Sletning af grafik ..... 106 Udsnitsforstørrelse eller -formindskelse ..... 106 4.6 Inddeling af programmer ..... 107 Definition, anvendelsesmulighed ..... 107 Vis inddelings-vindue/skift aktivt vindue ..... 107 Indføj sektions-blok i program-vindue (til venstre) ..... 107 Vælg blokke i inddelings-vindue ..... 107 4.7 Indføje kommentarer ..... 108 Anvendelse ..... 108 Indføje kommentarlinie ..... 108 Funktioner ved editering af kommentarer ..... 108 4.8 Lommeregneren ..... 109 Betjening ..... 109 4.9 Fejlmeldinger ..... 111 Vise fejl ..... 111 Åbne fejlvindue ..... 111 Lukke fejlvindue ..... 111 Udførlige feilmeldinger ..... 112 Softkey INTERNE INFO ..... 112 Slette fejl ..... 113 Fejl-protokol ..... 113 Taste-protokol ..... 114 Anvisningstekster ..... 115 Gemme service-filer ..... 115

## 5 Programmering: Værktøjer ..... 117

| 5.1 Værktøjshenførte indlæsninger 118                               |
|---------------------------------------------------------------------|
| Tilspænding F 118                                                   |
| Spindelomdrejningstal S 119                                         |
| 5.2 Værktøjs-data 120                                               |
| Forudsætning for værktøjs-korrektur 120                             |
| Værktøjs-nummer, værktøjs-navn 120                                  |
| Værktøjs-længde L 120                                               |
| Værktøjs-radius R 121                                               |
| Delta-værdier for længder og radier 121                             |
| Indlæsning af værktøjs-data i et program 121                        |
| indlæsning af værktøjs-data i tabellen 122                          |
| Plads-tabel for værktøjs-veksler 128                                |
| Kald af værktøjs-data 131                                           |
| 5.3 Værktøjs-korrektur 132                                          |
| Introduktion 132                                                    |
| Værktøjs-længdekorrektur 132                                        |
| Værktøjs-radiuskorrektur 133                                        |
| 5.4 Tredimensional værktøjs-korrektur (software-option 2) 136       |
| Introduktion 136                                                    |
| Definition af en normeret vektor 137                                |
| Tilladte værktøjs-former 138                                        |
| Anvende andre værktøjer: Delta-værdier 138                          |
| 3D-korrektur uden værktøjs-orientering 138                          |
| Face Milling: 3D-korrektur uden og med værktøjs-orientering 139     |
| Peripheral Milling: 3D-radiuskorrektur med værktøjs-orientering 141 |
|                                                                     |

## 6 Programmering: Kontur programmering ..... 143

| 6.1 Værktøjs-bevægelser 144                                                                         |
|----------------------------------------------------------------------------------------------------|
| Banefunktioner 144                                                                                  |
| Fri kontur-programmering FK (Software-Option Advanced programming features) 144                     |
| Hjælpefunktioner M 144                                                                              |
| Underprogrammer og programdel-gentagelser 144                                                       |
| Programmering med Q-parametre 144                                                                   |
| 6.2 Grundlaget for banefunktioner 145                                                               |
| Programmering af værktøjsbevægelse for en bearbejdning 145                                          |
| 6.3 Kontur tilkørsel og frakørsel 148                                                               |
| Oversigt: Baneformer for tilkørsel og frakørsel af kontur 148                                       |
| Vigtige positioner ved til- og frakørsel 149                                                        |
| Tilkørsel på en retlinie med tangential tilslutning: APPR LT 151                                    |
| Tilkørsel på en retlinie vinkelret på første konturpunkt: APPR LN 151                               |
| Tilkørsel på en cirkelbane med tangential tilslutning: APPR CT 152                                  |
| Tilkørsel på en cirkelbane med tangential tilslutning til konturen og retlinie-stykke: APPR LCT 153 |
| Frakørsel på en retlinie med tangential tilslutning: DEP LT 154                                     |
| Frakørsel på en retlinie vinkelret på sidste konturpunkt: DEP LN 154                                |
| Frakørsel på en cirkelbane med tangential tilslutning: DEP CT 155                                   |
| Frakørsel på en cirkelbane med tangential tilslutning til konturen og retlinistykke: DEP LCT 155    |
| 6.4 Banebevægelser – retvinklede koordinater 156                                                    |
| Oversigt over banefunktionerne 156                                                                  |
| Retlinie L 157                                                                                      |
| Indføj affasning CHF mellem to retlinier 158                                                        |
| Hjørne-runding RND 159                                                                              |
| Cirkelmidtpunkt CC 160                                                                              |
| Cirkelbane C om cirkelmidtpunkt CC 161                                                              |
| Cirkelbane CR med fastlagt radius 162                                                               |
| Cirkelbane CT med tangential tilslutning 164                                                        |
| 6.5 Banebevægelser – polarkoordinater 169                                                           |
| Oversigtt 169                                                                                       |
| Polarkoordinat-udspring: Pol CC 170                                                                 |
| Retlinie LP 170                                                                                     |
| Cirkelbane CP om Pol CC 171                                                                         |
| Cirkelbane CTP med tangential tilslutning 171                                                       |
| Skruelinie (Helix) 172                                                                              |

i

6.6 Banebevægelser – Fri kontur-programmering FK (software option) ..... 176 Grundlaget ..... 176 Grafik ved FK-programmering ..... 178 Åbne en FK-dialog ..... 179 Pol for FK-programmering ..... 179 Fri programmering af retlinie ..... 180 Cirkelbane frit programmeret ..... 180 Indlæsemuligheder ..... 181 Hjælpepunkter ..... 184 Relativ-henføring ..... 185

### 7 Programmering: Hjælpe-funktioner ..... 193

7.1 Indlæsning af hjælpe-funktioner M og STOP ..... 194 Grundlaget ..... 194

- 7.2 Hjælpe-funktioner for programafviklings-kontrol, spindel og kølemiddel ..... 196 Oversigt ..... 196
- 7.3 Hjælpe-funktioner for koordinatangivelser ..... 197

Programmere maskinhenførte koordinater: M91/M92 ..... 197

- Kørsel til positioner i et utransformeret koordinat-system med transformeret bearbejdningsplan: M130 ..... 199
- 7.4 Hjælpe-funktioner for baneforhold ..... 200

Bearbejdning af små konturtrin: M97 ..... 200

Komplet bearbejdning af åbne konturhjørner: M98 ..... 202

Tilspændingshastighed ved cirkelbuer: M109/M110/M111 ..... 203

Forudberegne en radiuskorrigeret kontur (LOOK AHEAD): M120 (software option3) ..... 204

Overlejring med håndhjuls-positionering under programafviklingen: M118 (Software option 3) ..... 206

Kørsel væk fra konturen i værktøjsakse-retning: M140 ..... 207

Undertrykke tastsystem-overvågning: M141 ..... 208

Slette grunddrejning: M143 ..... 208

Løfte værktøjet automatisk op ved et NC-stop: M148 ..... 209

7.5 Hjælpe-funktioner for drejeakser ..... 210

Tilspænding i mm/min ved drejeakserne A, B, C: M116 (Software-Option 1) ..... 210

Køre drejeakser vejoptimeret: M126 ..... 211

Reducere visning af drejeakser til en værdi under 360°: M94 ..... 212

Positionen af værktøjsspidsen ved positionering af svingaksen bibeholdes (TCPM): M128 (Software-Option 2) ..... 213

#### 8 Programmering: Cykler ..... 215

8.1 Arbeide med cykler ..... 216 Maskinspecifikke cykler (software-option advanced grafic features) ..... 216 Cyklus definition med softkeys ..... 217 Cyklus definition med GOTO-funktion ..... 217 Cyklus-oversigt ..... 218 Kalde cykler ..... 219 8.2 Cykler for boring, gevindboring og gevindfræsning ..... 221 Oversigt ..... 221 CENTRERING (cyklus 240, software-option ddvanced programming features) ..... 223 BORING (cyklus 200) ..... 225 REIFNING (cyklus 201, software-option ddvanced programming features) ..... 227 UDDREJNING (cyklus 202, software-option advanced programming features) ..... 229 UNIVERSAL-BORING (cyklus 203, software-option advanced programming features) ..... 231 UNDERSÆNKNING BAGFRA (cyklus 204, software-option advanced programming features) ..... 233 UNIVERSAL-DYBDEBORING (cyklus 205, software-option advanced programming features) ..... 235 BOREFRÆSNING (cyklus 208, software-option advanced programming features) ..... 238 GEVINDBORING NY med kompenserende patron (cyklus 206) ..... 240 GEVINDBORING uden kompenserende patron GS NY (cyklus 207) ..... 242 GEVINDBORING SPÅNBRUD (cyklus 209, software-option advanced programming features) ..... 244 Grundlaget for gevindfræsning ..... 247 GEVINDFRÆSNING (cyklus 262, software-option advanced programming features) ..... 249 UNDERSÆNKNINGS GEVINDFRÆSNING (cyklus 263, software-option advanced programming features) ..... 251 BORGEVINFFRÆSNING (cyklus 264, software-option advanced programming features) ..... 255 HELIX-BORGEVINFFRÆSNING (cyklus 265, software-option advanced programming features) ..... 259 UDVENDIG GEVIND FRÆSNING (cyklus 267, software-option advanced programming features) ..... 263 8.3 Cykler for fræsning af lommer, tappe og noter ..... 269 Oversigt ..... 269 LOMMEFRÆSNING (cyklus 4) ..... 270 LOMME SLETFRÆSE (cyklus 212, software-option advanced programming features) ..... 272 SLETFRÆSE TAPPE (cyklus 213, software-option advanced programming features) ..... 274 CIRKULÆR LOMME (cyklus 5) ..... 276 SLETFRÆSE RUND LOMME (cyklus 214, software-option advanced programming features) ..... 278 SLETFRÆSE RUND TAP (cyklus 215, software-option advanced programming features) ..... 280 NOT (langt hul) med pendlende indstikning (cyklus 210, software-option advanced programming features) ..... 282 RUND NOT (langt hul) med pendlende indstikning (cyklus 211, software-option advanced programming features) ..... 285 8.4 Cykle for fremstilling af punktmønstre ..... 291 Oversigt ..... 291

PUNKTMØNSTER PÅ CIRKEL (cyklus 220, software-option advanced programming features) ..... 292 PUNKTMØNSTER PÅ LINIER (cyklus 221, software-option advanced programming features) ..... 294 8.5 SL-cykler ..... 298

Grundlaget ..... 298 Oversigt: SL-cykler ..... 300 KONTUR (cyklus 14) ..... 301 Overlappede konturer ..... 302 KONTUR-DATA (cyklus 20, software-option advanced programming features) ..... 305 FORBORING (cvklus 21, software-option advanced programming features) ..... 306 SKRUBNING (cyklus 22, software-option advanced programming features) ..... 307 SLETFRÆSE DYBDE (cyklus 23, software-option advanced programming features) ..... 309 SLETFRÆSE SIDE (cyklus 24, software-option advanced programming features) ..... 310 KONTUR-KÆDE (cyklus 25, software-option advanced programming features) ..... 311 Programforlæg for cykler for cylinder-fladebearbejdning (software-option 1) ..... 313 CYLINDER-OVERFLADE (cyklus 27, software-option 1) ..... 314 CYLINDER-OVERFLADE notfræsning (cyklus 28, software-option 1) ..... 316 ZYLINDER-FLADE trinfræsning (cyklus 29, software-option 1) ..... 318 8.6 Cykler for planfræsning ..... 329 Oversigt ..... 329 NEDFRÆSNING (cyklus 230, software-option advanced programming features) ..... 330 SKRÅFLADE (cyklus 231, software-option advanced programming features) ..... 332 PLANFRÆSNING (cyklus 232, software-option advanced programming features) ..... 335 8.7 Cykler for koordinat-omregning ..... 342 Oversiat ..... 342 Virkningen af koordinat-omregninger ..... 343 NULPUNKT-forskydning (cvklus 7) ..... 344 NULPUNKT-forskydning med nulpunkt-tabeller (cyklus 7) ..... 345 HENFØRINGSPUNKT FASTLÆGGELSE (cyklus 247) ..... 348 SPEJLING (cvklus 8) ..... 349 DREJNING (cyklus 10) ..... 351 DIM.FAKTOR (cyklus 11) ..... 352 DIM.FAKTOR AKSESP. (Cyklus 26) ..... 353 BEARBEJDNINGSPLAN (cyklus 19, software-option 1) ..... 354 8.8 Special-cykler ..... 362 DVÆLETID (cyklus 9) ..... 362 PROGRAM-KALD (cyklus 12) ..... 363 SPINDEL-ORIENTERING (cyklus 13) ..... 364 TOLERANCE (cyklus 32) ..... 365

## 9 Programmering: Underprogrammer og programdel-gentagelser ..... 369

| 9.1 Kendetegn underprogrammer og programdel-gentagelser 370 |
|-------------------------------------------------------------|
| Label 370                                                   |
| 9.2 Underprogrammer 371                                     |
| Arbejdsmåde 371                                             |
| Programmerings-anvisninger 371                              |
| Programmering af et underprogram 371                        |
| Kald af et underprogram 371                                 |
| 9.3 Programdel-gentagelser 372                              |
| Label LBL 372                                               |
| Arbejdsmåde 372                                             |
| Programmerings-anvisninger 372                              |
| Programmering af programdel-gentagelser 372                 |
| Kald af programdel-gentagelse 372                           |
| 9.4 Vilkårligt program som underprogram 373                 |
| Arbejdsmåde 373                                             |
| Programmerings-anvisninger 373                              |
| Kald af et vilkårligt program som underprogram 373          |
| 9.5 Sammenkædninger 374                                     |
| Sammenkædningsarter 374                                     |
| Sammenkædningsdybde 374                                     |
| Underprogram i underprogram 374                             |
| Gentage programdel-gentagelser 376                          |
| Underprogram gentagelse 377                                 |
| 9.6 Programmerings-eksempler 378                            |

## 10 Programmering: Q-parametre ..... 385

| 10.1 Princip og funktionsoversigt 386                                      |
|----------------------------------------------------------------------------|
| Programmeringsanvisninger 387                                              |
| Kald af Q-parameter-funktioner 387                                         |
| 10.2 Delefamilien – Q-parametre i stedet for talværdier 388                |
| NC-blok eksempel 388                                                       |
| Eksempel 388                                                               |
| 10.3 Beskrivelse af konturer med matematiske funktioner 389                |
| Anvendelse 389                                                             |
| Oversigt 389                                                               |
| Programmering af grundregnearter 390                                       |
| 10.4 Vinkelfunktioner (trigonometri) 391                                   |
| Definitioner 391                                                           |
| Programmering af vinkelfunktioner 392                                      |
| 10.5 Cirkelberegninger 393                                                 |
| Anvendelse 393                                                             |
| 10.6 Betingede spring med Q-parametre 394                                  |
| Anvendelse 394                                                             |
| Ubetingede spring 394                                                      |
| Programmeringer af betingede spring 394                                    |
| Anvendte forkortelser og begreber 395                                      |
| 10.7 Kontrollere og ændre Q-parametre 396                                  |
| Fremgangsmåde 396                                                          |
| 10.8 Øvrige funktioner 397                                                 |
| Oversigt 397                                                               |
| FN14: ERROR: Udlæs fejlmeldinger 398                                       |
| FN 16: F-PRINT: Formateret udlæsning af tekster og Q-parameter-værdier 402 |
| FN18: SYS-DATUM READ: Læse systemdataer 407                                |
| FN19: PLC: Overføre værdier til PLC´en 415                                 |
| FN20: WAIT FOR: Synkronisere NC og PLC 416                                 |
| FN29: PLC: Overføre værdier til PLC´en 418                                 |
| FN37: EXPORT 418                                                           |
| 10.9 Tabeladgang med SQL-anvisning 419                                     |
| Introduktion 419                                                           |
| En transaktion 420                                                         |
| Programmere SQL-anvisninger 422                                            |
| Oversigt over softkeys 422                                                 |
| SQL BIND 423                                                               |
| SQL SELECT 424                                                             |
| SQL FETCH 427                                                              |
| SQL UPDATE 428                                                             |
| SQL INSERT 428                                                             |
| SQL COMMIT 429                                                             |
| SQL ROLLBACK 429                                                           |

i

10.10 Indlæse formel direkte ..... 430 Indlæsning af formel ..... 430 Regneregler ..... 432 Indlæse-eksempel ..... 433 10.11 String-parameter ..... 434 Funktioner for stringforarbejdning ..... 434 Tildele string-parametre ..... 435 Sammenkæde string-parametre ..... 435 Forvandle en numerisk værdi til en string-parameter ..... 436 Kopiere en delstring fra en string-parameter ..... 437 Forvandle en string-parameter til en numerisk værdi ..... 438 Teste en string-parameter ..... 439 Fremskaffe længden af en string-parameter ..... 440 Sammenligne alfabetisk rækkefølge ..... 441 10.12 Forbelagte Q-parametre ..... 442 Værdier fra PLC'en: Q100 til Q107 ..... 442 Aktiv værktøjs-radius: Q108 ..... 442 Værktøjsakse: Q109 ..... 442 Spindeltilstand: Q110 ..... 443 Kølemiddelforsyning: Q111 ..... 443 Overlapningsfaktor: Q112 ..... 443 Målangivelser i et program: Q113 ..... 443 Værktøjs-længde: Q114 ..... 443 Koordinater efter tastning under programafvikling ..... 444 Akt.-Sollværdi-afvigelse ved automatisk værktøjs-opmåling med TT 130 ..... 445 Transformation af bearbejdningsplanet med emne-vinklen: Koordinater beregnet af TNC'en for drejeaksen ..... 445 Måleresultater fra tastsystem-cykler (se også bruger-håndbogen Tastsystem-cykler) ..... 446

10.13 Programmerings-eksempler ..... 448

## 11 Program-test og programafvikling ..... 455

| 11.1 Grafik (Software-Option Advanced grafic features) 456                            |
|---------------------------------------------------------------------------------------|
| Anvendelse 456                                                                        |
| Oversigt: Billeder 457                                                                |
| Set fra oven 457                                                                      |
| Fremstilling i 3 planer 458                                                           |
| 3D-fremstilling 459                                                                   |
| Udsnits-forstørrelse 460                                                              |
| Gentage en grafisk simulering 462                                                     |
| Fremskaffe bearbejdningstiden 462                                                     |
| 11.2 Fremstille råemne i arbejdsrummet (Software-Option Advanced grafic features) 463 |
| Anvendelse 463                                                                        |
| 11.3 Funktioner for programvisning 464                                                |
| Oversigt 464                                                                          |
| 11.4 Program-test 465                                                                 |
| Anvendelse 465                                                                        |
| 11.5 Programafvikling 467                                                             |
| Anvendelse 467                                                                        |
| Udføre et bearbejdnings-program 468                                                   |
| Afbryde en bearbejdning 469                                                           |
| Kørsel med maskinakserne under en afbrydelse 469                                      |
| Fortsætte programafviklingen efter en afbrydelse 470                                  |
| Vilkårlig indtræden i programmet (blokforløb) 471                                     |
| Gentilkørsel til konturen 472                                                         |
| 11.6 Automatisk programstart 473                                                      |
| Anvendelse 473                                                                        |
| 11.7 Overspringe blokke 474                                                           |
| Anvendelse 474                                                                        |
| Indføje "/"-tegn 474                                                                  |
| Slette "/"-tegnet 474                                                                 |
| 11.8 Valgfrit programafviklings-stop 475                                              |
| Anvendelse 475                                                                        |
|                                                                                       |

i

## 12 MOD-funktioner ..... 477

| 12.1 Vælg MOD-funktion 478                                     |
|----------------------------------------------------------------|
| Valg af MOD-funktioner 478                                     |
| Ændring af indstillinger 478                                   |
| Forlade MOD-funktioner 478                                     |
| Oversigt over MOD-funktioner 479                               |
| 12.2 Software-numre 480                                        |
| Anvendelse 480                                                 |
| 12.3 Vælge positions-visning 481                               |
| Anvendelse 481                                                 |
| 12.4 Vælge målesystem 482                                      |
| Anvendelse 482                                                 |
| 12.5 Vise driftstider 483                                      |
| Anvendelse 483                                                 |
| 12.6 Indlæse nøgletal 484                                      |
| Anvendelse 484                                                 |
| 12.7 Indretning af datainterface 485                           |
| Serielle interface på TNC 620 485                              |
| Anvendelse 485                                                 |
| Indretning af RS-232-interface 485                             |
| Indstilling af BAUD-RATE (baudRate) 485                        |
| Indstilling af protokol (protocol) 485                         |
| Indstilling af databits (dataBits) 486                         |
| Kontrollere paritet (parity) 486                               |
| Indstilling af stop-bits (stopBits) 486                        |
| Indstille Handshake (flowControl) 486                          |
| Indstillinger for dataoverførsel med PC-software TNCserver 487 |
| Vælg driftsart for det eksterne udstyr (fileSystem) 487        |
| Software for dataoverførsel 488                                |
| 12.8 Ethernet-interface 490                                    |
| Introduktion 490                                               |
| Tilslutnings-muligheder 490                                    |
| Tilslutte styring til netværket 491                            |

### 13 Tabeller og oversigter ..... 497

- 13.1 Maskinspecifikke brugerparametre ..... 498 Anvendelse ..... 498
- 13.2 Stikforbindelser og tilslutningskabler for datainterface ..... 506 Interface V.24/RS-232-C HEIDEHAIN-apparater ..... 506 Fremmed udstyr ..... 507 Ethernet-interface RJ45-hunstik ..... 507
  13.3 Tekniske informationer ..... 508
- 13.4 Skifte buffer-batterier ..... 515

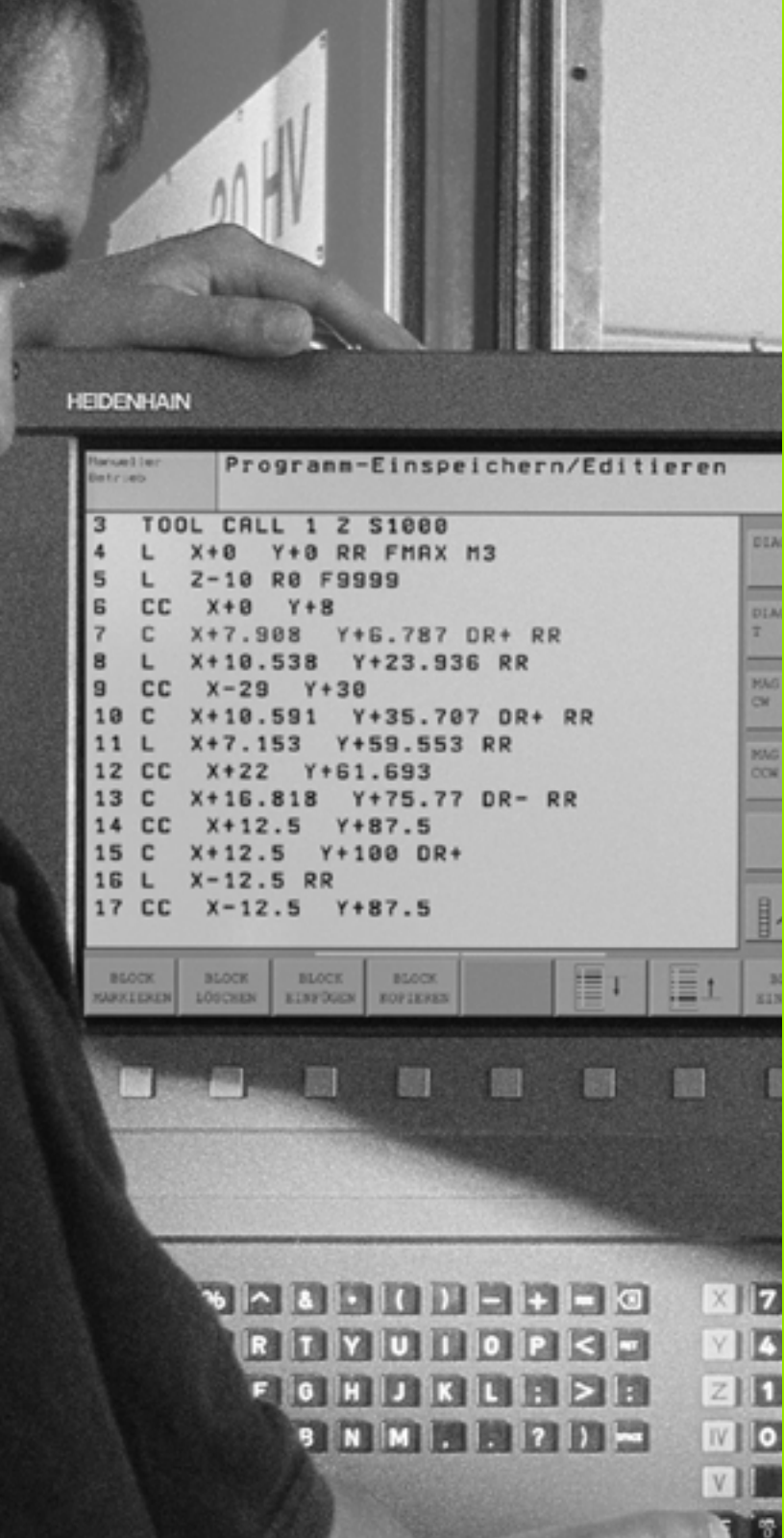

Introduktion

## 1.1 TNC 620

1.1 TNC 620

HEIDENHAIN TNC'er er værkstedsorienterede banestyringer, med hvilke De kan programmere almindelige fræse- og borebearbejdninger direkte på maskinen i en let forståelig klartext-dialog. TNC 620 er beregnet til brug på fræse- og boremaskiner såvel som bearbejdningscentre med indtil 5 akser. Yderligere kan De indstille vinkelpositionen for spindlen programmeret.

Betjeningsfelt og billedskærmfremstilling er udlagt meget overskueligt, således at De hurtigt og let kan få fat i alle funktioner.

## Programmering: HEIDENHAIN klartext-dialog

Program-fremstillingen er særdeles enkel i den brugervenlige HEIDENHAIN-klartext-dialog. En programmerings-grafik viser de enkelte bearbejdnings-skridt under programindlæsningen. Yderligere hjælper den frie kontur-programmering FK (software-option **Advanced programming features**), hvis der engang ikke foreligger en NC-korrekt tegning. Den grafiske simulering af emnebearbejdningen (software-option **Advanced grafic features**) er mulig såvel under program-testen som også under programafviklingen.

Et program kan også indlæses og testes, samtidig med at et andet program netop udfører en emnebearbejdning.

## Kompatibilitet

Anvendelsesomfanget af TNC 620 svarer ikke til styringerne i serierne TNC 4xx og iTNC 530. Derfor kan bearbejdningsprogrammer som er fremstillet på HEIDENHAIN-banestyringerne (fra og med TNC 150B), kun betinget afvikles af TNC 620. Ifald NC-blokke indeholder ugyldige elementer, bliver disse af TNC en ved indlæsning kendetegnet som ERROR-blokke.

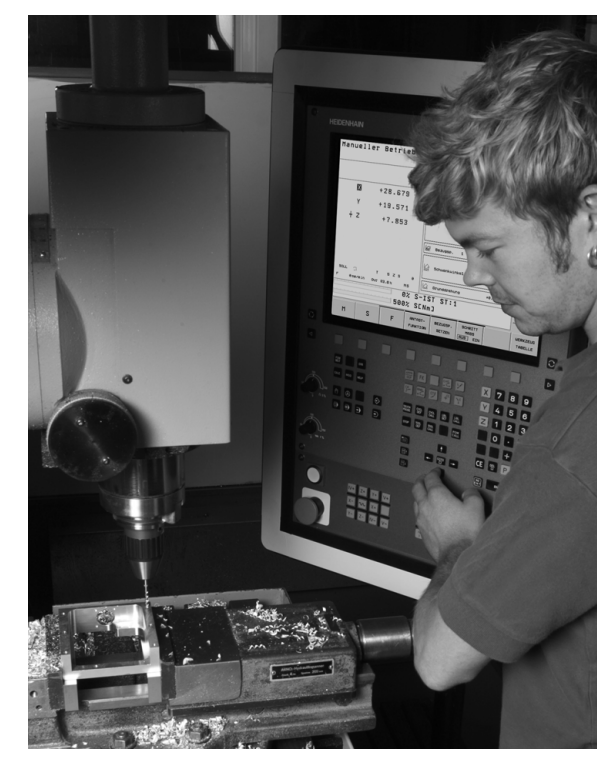

## 1.2 Billedskærm og betjeningsfelt

## Billedskærmen

TNC'en bliver leveret med en 15 tommer TFT-fladbilledskærm (se billedet øverst til højre).

1 Hovedlinie

Ved indkoblet TNC viser billedskærmen i hovedlinien de valgte driftsarter: Maskin-driftsarter til vnstre og programmeringsdriftsarter til højre. I det store felt af hovedlinien står den driftsart, som billedskærmen er indstillet til: der vises dialogspørgsmål og meldetekster. (Undtagelse: Når TNC en kun viser grafik

2 Softkeys

I nederste linie viser TNC´en yderligere funktioner i en softkeyliste. Disse funktioner vælger De med de underliggende taster. Til orientering viser den smalle bjælke direkte over softkey-listen antallet af softkey-lister, som kan vælges med de sorte piltaster i hver side. Den aktive softkey-liste vises som en oplyst bjælke.

- 3 Softkey-taster for valg
- 4 Skift mellem softkey-lister
- 5 Fastlæggelse af billedskærms-opdeling
- 6 Billedskærm-omskiftertaste for maskin- og programmeringsdriftsarter
- 7 Softkey-taster for maskinfabrikant-softkeys
- 8 Skifte softkey-lister for maskinfabrikant-softkeys
- 9 USB-indgang

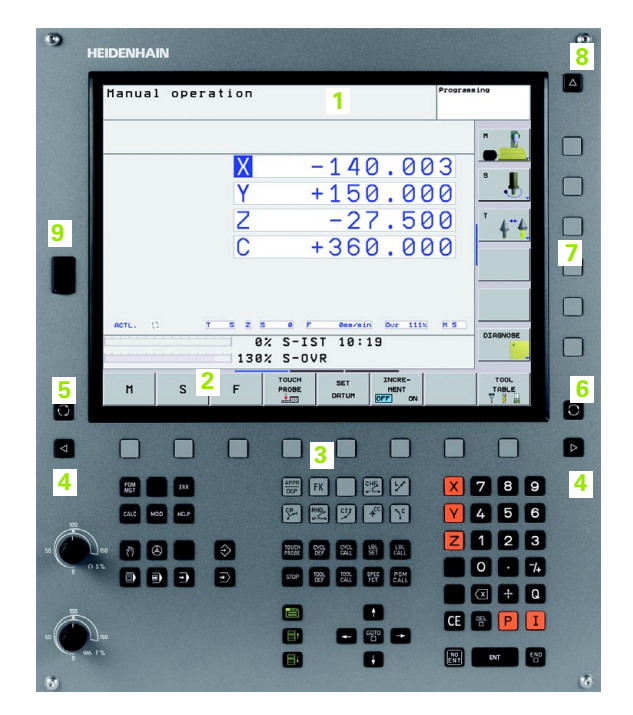

## Fastlægge billedskærm- opdeling

Brugeren vælger opdelingen af billedskærmen: Således kan TNC'en f.eks. i driftsart programmere, vise programmet i venstre vindue, medens det højre vindue samtidig viser f.eks. en programmeringsgrafik. Alternativt kan også i højre vindue vises status-visning eller udelukkende programmet i eet stort vindue. Hvilke vinduer TNC'en kan vise, er afhængig af den valgte driftsart.

Fastlægge billedskærm- opdeling

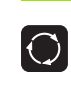

Tryk på billedskærms-omskifteren: Softkey-listen viser de mulige billedskærms-opdelinger, se "Driftsarter", side 34

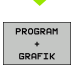

Vælg billedskærm-opdeling med softkey

## Betjeningsfelt

TNC 620 bliver leveret med et integreret betjeningsfelt. Billedet øverst til højre viser betjeningselementerne på betjeningsfeltet:

- 1 Fil-styring
  - Lommeregner
  - MOD-funktion
  - HJÆLP-funktion
- 2 Programmerings-driftsarter
- 3 Maskin-driftsarter
- 4 Åbning af programmerings-dialog
- 5 Pil-taster og springanvising GOTO
- 6 Talindlæsning og aksevalg
- 7 Navigeringstaster

Funktionerne af de enkelte taster er sammenfattet på den første foldeud-side.

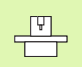

Eksterne taster, som f.eks. NC-START eller NC-STOP, er ligeledes beskrevet i Deres maskinhåndbog.

| Manua   | l operation                                                                                                    |                                            |            | Prog       | ramming                                            |   |
|---------|----------------------------------------------------------------------------------------------------|--------------------------------------------|------------|------------|----------------------------------------------------|---|
|         |                                                                                                    |                                            |            |            | "_ <b>D</b>                                        |   |
|         | X                                                                                                    |                                            | 140.       | 003        | 8                                                  |   |
|         | 7                                                                                                    | +                                          | -27        | 500        | T (0)                                              |   |
|         |                                                                                                    | +                                          | 360        | 000        | 4 4                                                |   |
|         | U                                                                                                    |                                            | 000.       | 000        |                                                    |   |
|         |                                                                                                    |                                            |            |            |                                                    |   |
| ACTL. ( | n r s z                                                                                                    | 3 8 7<br>97 S-ISI                          | 000/010 00 | r 1115 H 5 | DIAGNOSE                                           |   |
|         | 13                                                                                                    | 0% S-0VF                                   | 2          |            |                                                    |   |
|         |                                                                                                    | PROBE                                      | SET IN     | RE-        | TOOL                                               | 8 |
| м       | SF                                                                                                    |                                            | OFF OFF    | ON         | Y 8 44                                             |   |
| H       | 5 F                                                                                                    |                                            | DHI'DH     | ON         | T S al .                                           |   |
|         |                                                                                                    |                                            |            |            |                                                    |   |
| 1       |                                                                                                    |                                            |            |            | 7 8 9                                              |   |
|         |                                                                                                    | 4 5 82                                     |            |            | 789                                                |   |
|         |                                                                                                    | 4                                          |            |            | 7 8 9<br>4 5 6<br>1 2 3                            |   |
|         | S F<br>(10)<br>(10)<br>( | 4 (%) (%)                                  |            |            | 789                                                |   |
|         | S F<br>                                                                                                    | 4 9 92                                     |            |            | 7 8 9<br>4 5 6<br>1 2 3<br>0 • 7<br>4 4            |   |
|         | S F<br>S S<br>S S<br>S S<br>S S<br>S S<br>S S<br>S S                                                                                                    | 4 9 10 10 10 10 10 10 10 10 10 10 10 10 10 |            | or j       | 7 8 9<br>4 5 6<br>1 2 3<br>0 • 7<br>0 • 7<br>0 • 7 |   |

## 1.3 Driftsarter

## Manuel drift og El.håndhjul

Indretningen af maskinen sker i MANUEL DRIFT. I denne driftsart lader maskinakserne sig positionere manuelt eller skridtvis og henføringspunkter fastlægge.

Driftsarten El. håndhjul understøtter den manuelle kørsel med maskinakserne med et elektronisk håndhjul HR.

Softkeys til billedskærm-opdeling (vælg som tidligere beskrevet)

| Vindue                                            | Softkey                 |
|---------------------------------------------------|-------------------------|
| Positioner                                        | POSITION                |
| Til venstre: Positioner, tilhøjre: Status-display | POSITION<br>+<br>STATUS |

## Positionering med manuel indlæsning

I denne driftsart kan man programmere enkle kørselsbevægelser, f.eks. for planfræsning eller forpositionering.

#### Softkeys til billedskærm-opdeling

| Vindue                                          | Softkey                |
|-------------------------------------------------|------------------------|
| Program                                         | PGM                    |
| Til venstre: Program, til højre: Status-display | PROGRAM<br>+<br>STATUS |

| ANUEL  | DRIFT |             |                 |                 |          | Program | ering  |
|--------|-------|-------------|-----------------|-----------------|----------|---------|--------|
|        |       |             |                 |                 |          |         | м      |
|        |       | X           |                 | -31             | .85      | 57      | S      |
|        |       | Y           |                 | +25             | .64      | 1       |        |
|        |       | Ζ           | +               | 134             | .99      | 91      | T A    |
|        |       | С           |                 | +0              | .00      | 00      |        |
|        |       | S           | +               | 321             | .79      | 90      |        |
|        |       |             |                 |                 |          |         |        |
| АКТ. 🗇 |       | 4 Z S       | 0 F             | 0mm∕min         | 00r 150% | M 5     |        |
|        |       | 91%<br>150% | S-OVR<br>F-OVR  | 14:09           |          |         | DIAGNO |
| M      | s     | F           | KANT-<br>TASTER | PRESET<br>TABEL |          | 3D ROT  |        |

| 1RNUAL POSITIONERING                                                                                                    |                   |  |
|----------------------------------------------------------------------------------------------------|-------------------|--|
| 40 TCH PROBE 1.1 V UINKEL:+0<br>41 TCH PROBE 1.2 X+0 V+0 Z-2<br>25 FN 15: SYSREAD 009 = 10360 AR3 IDX1<br>43 FN 16: SYSREAD 0100 = 10360 AR3 IDX2                    | H                 |  |
| 14 mag<br>45 CVCL DEF 19.0 BEARBEJDNINGSFLADE<br>45 CVCL DEF 19.1 C+0<br>47 L ×40 ¥R 80 FMRX<br>45 FN 17: SVSURITE ID 290 NR1 ≈+3<br>49 TOUL C+LL 0 Z                | 5                 |  |
| SƏ L X+Ə Z+Ə RƏ FMAX<br>ISI TOOL GALL I Z<br>SZ FN 10: SYSREAD Q1 = ID3SƏ NRSZ IDX2<br>S3 SEL TABLE "MRC:\table\zeroshitt.d"<br>S4 TOH PROBE e.Ə BERDERTMORTON DƏ Z- | <b>*</b> *4       |  |
| 91% S-OVR 14:09<br>150% F-OVR                                                                                                    |                   |  |
| X −31.857 Y +25.641 Z +134.9                                                                                                    | 391               |  |
| C +0.000 S +321.790                                                                                                    | DIAGNOSE          |  |
| F MAX                                                                                                    | VÆRKTØJS<br>TABEL |  |

## Programmering

Deres bearbejdnings-programmer fremstiller De i denne driftsart. Alsidig understøttelse og udvidelse ved programmering tilbyder den fri kontur-programmering, de forskellige cykler og Q-parameterfunktioner. Efter ønske viser programmerings-grafik´en de enkelte skridt.

#### Softkeys til billedskærm-opdeling

| Vindue                                                     | Softkey                  |
|------------------------------------------------------------|--------------------------|
| Program                                                    | PGM                      |
| til venstre: Program, til højre: Program-inddeling         | PROGRAM<br>+<br>OPDELING |
| Til venstre: Program, til højre: Programmerings-<br>grafik | PROGRAM<br>+<br>GRAFIK   |

| MANUAL<br>POSITIONERING Programme<br>HEBEL.H                                                                                                    | ring   |       |        |              |                                             |
|----------------------------------------------------------------------------------------------------|--------|-------|--------|--------------|---------------------------------------------|
| 2 BLK FORT 0.2 X+120 V+20 Z+0<br>3 TOL CALL 2 Z SISSEF FS00<br>5 L -2-30 VH R0 FTMX<br>6 L 2-5 R0 FTMX M3<br>7 APPR LCT X-10 V+0 R5 RL<br>8 FFOL X+100 V+0 R5 RL<br>9 FFOL X+100 V+0 R5 RL<br>9 FC DR. FIG LCSD+ CCX+0<br>10 FLT<br>1 FCT DR. FIS CCX+100 CCV+0 | 50.000 |       |        |              | S                                           |
| 14 FOID 102-010 CODE-440 CODE-110<br>14 FLT POX-160 PDV+0 D15<br>15 FGELECT1<br>15 FGELECT1<br>15 FOT DR-R5<br>17 FLT PDX-100 PDV+0 D15<br>17 FLT PDX-100 PDV+0 D15<br>19 FGELECT1<br>20 EFL LOT X-30 V+0 2+100 R5 FMAX<br>21 END PGM HEBEL MM                  | -50.00 | ,     |        | $\mathbb{Z}$ | <sup>™</sup> <b>4</b> <sup>™</sup> <b>4</b> |
|                                                                                                    | -100.0 | 0.000 | 50.000 | 199.99       | DIAGNOSE                                    |
|                                                                                                    | SIDE   | FIND  | START  | ENKEL        | RESET<br>+<br>START                         |

## **Program-test**

TNC en simulerer programmer og programdele i driftsart programtest, for at finde ud af f.eks. geometriske uforeneligheder, manglende eller forkerte angivelser i programmet og beskadigelser af arbejdsområdet. Simuleringen bliver grafisk understøttet med forskellige billeder (software-option **Advanced grafic features**).

Softkeys for billedskærms-opdeling: se "Programafvikling blokfølge og programafvikling enkeltblok", side 36.

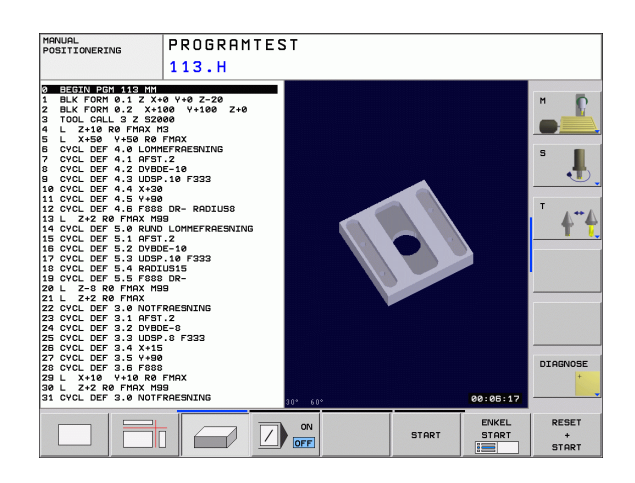

ſ

# Programafvikling blokfølge og programafvikling enkeltblok

I programafvikling blokfølge udfører TNC´en et program til programenden eller til en manuel hhv. programmeret afbrydelse. Efter en afbrydelse kan De genoptage programafviklingen.

I programafvikling enkeltblok starter De hver blok med den externe START-taste enkelt.

#### Softkeys til billedskærm-opdeling

| Vindue                                                                                          | Softkey                |
|-------------------------------------------------------------------------------------------------|------------------------|
| Program                                                                                         | PGM                    |
| Til venstre: Program, til højre: Status                                                         | PROGRAM<br>+<br>STATUS |
| Til venstre: Program, til højre: Grafik (software-<br>option <b>Advanced grafic features</b> ). | PROGRAM<br>+<br>GRAFIK |
| Grafik                                                                                          | GRAPHICS               |

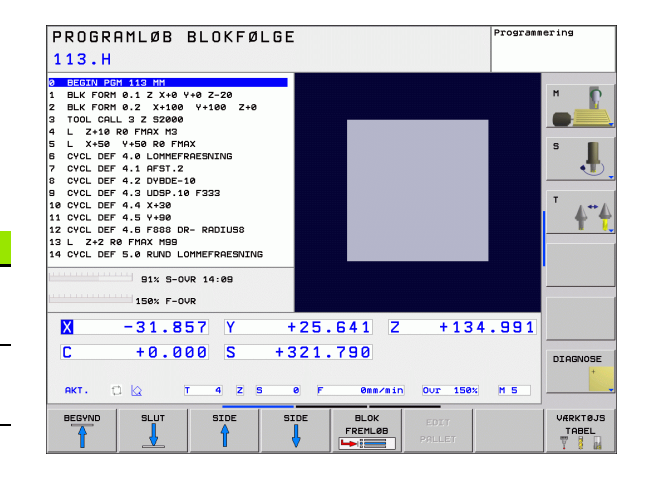
### 1.4 Status-display

### "Generel" status-visning

Det generelle status-display i nederste område på billedskærmen informerer Dem om den aktuelle tilstand af maskinen. Det vises automatisk i driftsarterne

- Programafvikling enkeltblok og programafvikling blokfølge, sålænge der i displayet ikke udelukkende er valgt "grafik", og ved
- positionering med manuel indlæsning.

l driftsarterne manuel drift og el. håndhjul vises status-displayet i det store vindue.

| PROGRAMLØB BLOKFØLGE<br>113.H                                                                                                    | Programmering                                                                                                    |
|----------------------------------------------------------------------------------------------------|----------------------------------------------------------------------------------------------------|
| BC0714 BC1 B15 U16           BCK FORM 0-1.2 X+040 V-2-20           I BCK FORM 0-1.2 X+1080 V+1080 Z+0           3 TOOL CALL 3.2 S2000           4 L Z+10 R0 FIRX N3           5 L X+50 V+50 R0 FIRXX           6 CVCL DEF 4.0 LOMMERRAESWING           7 CVCL DEF 4.1 RF31.2           8 CVCL DEF 4.2 LV98DE-10           9 CVCL DEF 4.3 LV3D-10 F333           10 CVCL DEF 4.4 X+38           112 CVCL DEF 4.5 F08 D0-R RDTUSS           12 CVCL DEF 4.5 R0 B0-R RDTUSS           14 CVCL DEF 5.0 RUND LOMMERRAESWING           MCMANDER 5.0 RUND LOMMERRAESWING           14 CVCL DEF 5.0 RUND LOMMERRAESWING           MCMANDER 5.0 RUND LOMMERRAESWING           15 L X-2 R0 FIOX M93           14 CVCL DEF 5.0 RUND LOMMERRAESWING           MCMANDER 5.0 RUND LOMMERRAESWING           MCMANDER 5.0 RUND LOMMERRAESWING           MCMANDER 5.0 RUND LOMMERRAESWING           MCMANDER 5.0 RUND LOMMERRAESWING | REF SOLL     H       X = 140.000     H       Y = 150.000     S       C = 10.000     S       Y = 150.000     S       Y = 150.000     S       Y = 121.780     T       Y = 10.000     C = +0.0000*I       Y = 10.000     C = +0.0000*I       Y = 10.000     C = +0.0000*I       Y = 10.000     C = +0.0000*I       Y = 10.000     C = +0.0000*I       Y = 0.000     C = +0.0000*I       Y = 0.000     C = +0.0000*I       Y = 0.000     C = +0.0000*I       Y = 0.000     C = +0.0000*I       Y = 0.000     C = +0.0000*I       Y = 0.000     C = +0.0000*I       Y = 0.000     C = +0.0000*I       Y = 0.000     C = +0.0000*I       Y = 0.000     C = +0.0000*I       Y = 0.000     C = +0.0000*I       Y = 0.000     C = +0.0000*I       Y = 0.000     C = +0.0000*I       Y = 0.000     C = +0.000*I       Y = 0.000     C = +0.000*I       Y = 0.000     C = +0.000*I       Y = 0.000     C = +0.000*I       Y = 0.000     C = +0.000*I       Y = 0.000     C = +0.000*I       Y = 0.000     C = +0.000*I       Y = 0.000     C = +0.000*I       Y = 0.000     C = |
| X         -31.857         Y         +           C         +0.000         S         +3           AKT.         C         x         4         Z         s           STATUS         STATUS         STATUS         STATUS         STATUS         STATUS           PSH         POS.         VARKTØJ         OMRE         OMRE         OMRE                                                                                                    | 25.641 2 +134.991<br>21.790<br>F Genrain Our 150x H 5<br>US<br>G. STATUS<br>M-PUNKT 0 PAR                                                                                                    |

' (

### 1.4 Status-disp<mark>lay</mark>

### Informationer i positions-display

| Symbol     | Betydning                                                                                                    |
|------------|----------------------------------------------------------------------------------------------------|
| AKT.       | Akt eller Soll-koordinater til den aktuelle position                                                                                                    |
| XYZ        | Maskinakser; hjælpeakser viser TNC´en med små<br>bogstaver. Rækkefølgen og antallet af viste akser<br>fastlægges af maskinfabrikanten. Vær opmærksom<br>på Deres maskinhåndbog |
| T          | Værktøjsnummer T                                                                                                    |
| ВЕМ        | Visning af tilspænding i tommer svarer til en<br>tiendedel af de virksomme værdier. Omdr.tal S,<br>tilspænding F og virksom hjælpefunktion M                                   |
| <b>→</b>   | Akse er låst                                                                                                    |
| Ovr        | Procentuel override-indstilling                                                                                                    |
| $\bigcirc$ | Aksen kan køres med håndhjulet                                                                                                    |
|            | Aksen bliver kørt under hensyntagen til grund-<br>drejningen                                                                                                    |
|            | Aksen bliver kørt i et transformeret<br>bearbejdningsplan                                                                                                    |
| TC<br>PM   | Funktionen M128 (TCPM) er aktiv                                                                                                    |
|            | ingen program aktiv                                                                                                    |
|            | Programmet er startet                                                                                                    |
| <b>[</b> ] | Programmet er standset                                                                                                    |
| ×          | Programmet bliver afbrudt                                                                                                    |

i

### Andre status-displays

Andre status-display giver detaljerede informationer om programafviklingen. De lader sig kalde i alle driftsarter, med undtagelse af programmering.

### Indkobling af andre status-displays

| 0                      | Softkey-liste for billedskærm-opdeling kaldes                 |
|------------------------|---------------------------------------------------------------|
| PROGRAM<br>+<br>STATUS | Vælg billedskærmfremstilling med yderligere status<br>display |

### Vælg yderligere status-display

 $\triangleright$ 

Omskiftning af softkey-liste, til visning af STATUS-softkeys

STATUS PGM

Valg af yderligere status-display, f.eks. generelle programinformationer

Efterfølgende er beskrevet forskellige yderligere status-displays, som De kan vælge med softkeys:

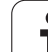

### Generel program-information

| Softkey       | Betydning                         |
|---------------|-----------------------------------|
| STATUS<br>PGM | Navnet på det aktive hovedprogram |
|               | Kaldte programmer                 |
|               | Aktive bearbejdnings-cyklus       |
|               | Cirkelcentrum CC (Pol)            |
|               | Bearbejdningstid                  |
|               | Tæller for dvæletid               |

| PROGRAMLØB BLOKFØLG<br>113.H                                                                                                    | iΕ                                                                                                    | Programmering                        |
|----------------------------------------------------------------------------------------------------|----------------------------------------------------------------------------------------------------|--------------------------------------|
| 31         BLG179         PCH018         1.5         2.54           1         BLK FORM 6.1         2.578         9.498         2.228           1         BLK FORM 6.1         2.578         9.498         2.228           1         BLK FORM 6.1         2.578         9.498         2.218           1         OLC CALL 2.5         2.589         9.784         2.578           2         OLC CALL 2.5         2.598         9.784         2.578           2         L X-58         VFS0 RE FIAX         5         0.458         9.787           5         CVCL DEF 4.0         A.500E-16         9         9.000E-16         9         9.000E-16         9         0.000E-14         9.000E-16         9.000E-16         9.00E-16         9.00E-16         9.00E-16         9.00E-16         9.00E-16         9.00E-16         9.00E-16         9.00E-1 | REF SOLL           2         -160.000           V         +150.000           2         -10.000           C         +0.000           S         +321.790           2         Henf.pkt         0           S         +321.790           S         +321.790           S         +0.000           S         +0.000           S         +0.000           S         SUInovinkel           C         +0.000 |                                      |
| X -31.857 Y<br>C +0.000 S +                                                                                                    | +25.641 Z +134<br>321.790<br>e F emarkin our 190x                                                                                                    | .991<br>DIRGNOSE                     |
| STATUS STATUS STATUS PGM POS. VÆRKTØJ                                                                                                    | STATUS<br>COORD.<br>DMREG.                                                                                                    | STATUS STATUS AF<br>M-PUNKT Q PARAM. |

### Positioner og koordinater

| Softkey        | Betydning                                                       |
|----------------|-----------------------------------------------------------------|
| STATUS<br>POS. | Arten af positionsvisning, f.eks. Aktposition                   |
|                | Nummeret på det aktive henføringspunkt fra preset-<br>tabellen. |
|                | Sving-vinklen for bearbejdningsplanet                           |
|                | Vinkel for grunddrejning                                        |
|                |                                                                 |

### Informationer om værktøjer

| Softkey           | Betydning                                                                              |
|-------------------|----------------------------------------------------------------------------------------|
| STATUS<br>VÆRKTØJ | ■ Viser <b>værktøj</b> : Værktøjs-nummer                                               |
|                   | Værktøjsakse                                                                           |
|                   | Værktøjs-længde og -radier                                                             |
|                   | Sletspån (delta-værdier) fra TOOL CALL (PGM) og<br>værktøjs-tabellen (TAB)             |
|                   | Brugstid, maximal brugstid (TIME 1) og den maximale<br>brugstid ved TOOL CALL (TIME 2) |
|                   | Visning af det aktive værktøj og dets (næste) tvilling-<br>værktøj                     |

| PROGRAMLØB BLOKFØLGE                                                                                                    | Programmering                      |  |
|----------------------------------------------------------------------------------------------------|------------------------------------|--|
| BESCHU 2002 412 310         REF SOLL           BUK FORM 9.1 Z ×19 v +0 Z -20         REF SOLL           1 BUK FORM 9.1 Z ×190 v +100 Z+0         140.000           1 TOOL CALL 3 Z 52000         150.000           1 L X-10 RF FHX H3         Z -140.000           5 L X-50 V +50 R0 FHX         Z -10.000           6 CVCL DEF 4.1 RF3T.2         C +0.000           0 CVCL DEF 4.2 NUBE-10 F333         S +321.790           0 CVCL DEF 4.4 X+30         IL VCL DEF 4.5 V+30 DE ROJUSS           12 CVCL DEF 4.4 X+30         S +321.790           12 CVCL DEF 4.4 X+30         IL VCL DEF 5.0 RIMD LOMHEFRARESNING           14 CVCL DEF 5.0 RIMD LOMHEFRARESNING         C +0.000 |                                    |  |
| 91% 5-0VR 14:15                                                                                                    | 4477°                              |  |
| X −31.857 Y +25.641 Z +134.                                                                                                    | 991                                |  |
| C         +0.000         S         +321.790         DIAGNOSE           AKT.         C         T         4         Z         S         F         Generation         Dur 158%         H 5                                                                                                    |                                    |  |
| STATUS STATUS STATUS STATUS S<br>PGM POS. VARKTØJ OMREG. H-                                                                                                    | TATUS STATUS AF<br>-PUNKT Q PARAM. |  |

| 8 BEGIN PGH 113 MM<br>1 BLK FORM 0.1 Z X+0 Y+0 Z-20<br>2 BLK FORM 0.2 X+100 Y+100 Z+0                                       | Vzrktoj 4                                                                                               | H                             |
|----------------------------------------------------------------------------------------------------|----------------------------------------------------------------------------------------------------|-------------------------------|
| L Z+10 R0 FMAX M3<br>L Z+10 R0 FMAX M3<br>i L X+50 Y+50 R0 FMAX<br>i CVCL DEF 4.0 LOMMEFRAESNING                            | R<br>R<br>R2                                                                                            | +4.0000 S                     |
| CYCL DEF 4.1 HFS1.2<br>: CYCL DEF 4.2 DYBDE-10<br>: CYCL DEF 4.3 UDSP.10 F333<br>0 CYCL DEF 4.4 X+30<br>1 CYCL DEF 4.5 Y+80 | DL         DR           TRB         +0.0000         +0.000           PGM         +0.0000         +0.000 | DR2<br>0 +0.0000<br>0 +0.0000 |
| 2 CYCL DEF 4.6 F888 DR- RADIUS8<br>3 L 2+2 RØ FMAX M99<br>4 CYCL DEF 5.0 RUND LOMMEFRAESNING                                | CUR.TIME TIME1 0:00 0:0                                                                                 | TIME2 0 0:00                  |
| 91% S-OUR 14:15<br>150% F-OUR                                                                                               | T00L CALL +4<br>RT ←→ +0                                                                                |                               |
| X -31.857 Y                                                                                                    | +25.641 Z +                                                                                             | 134.991                       |
| C +0.000 S +:                                                                                                    | 821.790<br>8 F 0mm/min Our                                                                              | 150% M 5                      |
| STATUS STATUS STATUS KO                                                                                                    | ATUS<br>ORD.                                                                                            | STATUS STATUS                 |

i

### Koordinat-omregninger

| Softkey                    | Betydning                                        |
|----------------------------|--------------------------------------------------|
| STATUS<br>KOORD.<br>OMREG. | Program-navn.                                    |
|                            | Aktiv nulpunkt-forskydning (cyklus 7)            |
|                            | Spejlede akser (cyklus 8)                        |
|                            | Aktive drejevinkel (cyklus 10)                   |
|                            | Aktive dim.faktor / dim.faktorer (cykel 11 / 26) |
|                            |                                                  |

Se "Cykler for koordinat-omregning" på side 342.

### Aktive hjælpefunktioner M

| Softkey           | Betydning                                                                 |
|-------------------|---------------------------------------------------------------------------|
| STATUS<br>M-PUNKT | Liste over aktive M-funktioner med fastlagt betydning                     |
|                   | Liste over aktive M-funktioner, som bliver tilpasset af maskinfabrikanten |

### Status Q-parametre

| Softkey               | Betydning                                                           |
|-----------------------|---------------------------------------------------------------------|
| STATUS OF<br>Q PARAM. | Listen som med softkey´en Q-PARAMETER LISTE definerede, Q-parameter |

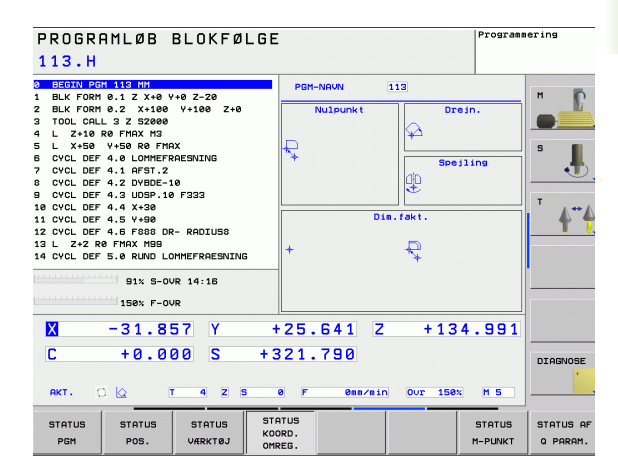

| PROGRAMLØB BLOKFØLGE Pro                                                                                                    | ogrammering   |
|----------------------------------------------------------------------------------------------------|---------------|
| D ELECTIV EXCHANGE AND           1 BLK FORM 0-1 Z X+100 Y+100 2-200           2 BLK FORM 0-1 Z X+100 Y+100 Z+00           3 TOL CALL 3 Z S2000           4 L 2-160 PFINX M3           6 CVCL DEF 4.0 LOWERFRACESITING           6 CVCL DEF 4.0 INSER-10 F332           9 CVCL DEF 4.0 INSER-10 F332           1 CVCL DEF 4.6 F450 DE- REQUUSB           12 L Z-22 RFINX M30           12 L Z-22 RFINX M30           14 CVCL DEF 5.0 RUND LOWERFREESING |               |
| 150% F-00R           X         -31.857           Y         +25.641           Z         +134.9           C         +0.000           S         +321.790                                                                                                    | DIAGNOSE      |
| STATUS STATUS STATUS STATUS PEM POS. VÆRKTØJ OMREG. H-PU                                                                                                    | UNKT Q PARAM. |

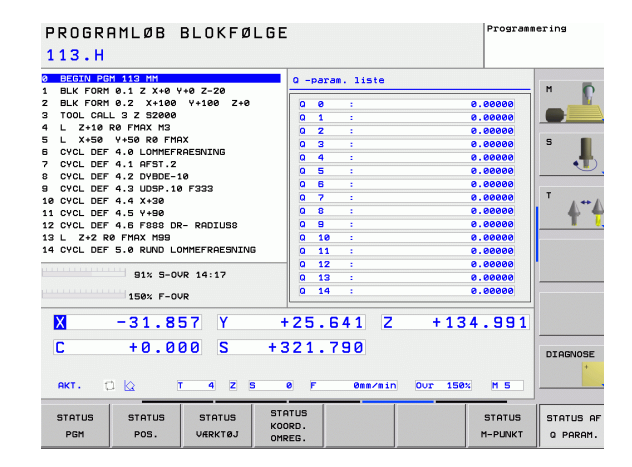

### 1.5 Tilbehør: 3D-tastsystemer og elektroniske håndhjul fra HEIDENHAIN

### **3D-tastsystemer**

Med de forskellige 3D-tastsystemer fra HEIDENHAIN kan De (med software-option: **Touch probe function**):

- Oprette emner automatisk
- Hurtigt og nøjagtig fastlæggelse af henføringspunkter
- Udføre målinger på emnet under programafviklingen
- Opmåle og kontrollere værktøjer

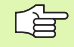

Alle tastsystem-funktionerne er beskrevet i en separat bruger-håndbog. Henvend Dem evt. til TP TEKNIK A/S hvis De har behov for denne bruger-håndbog. ID: 661 891-10

### Kontakt tastsystemerne TS 220, TS 440 og TS 640

Disse tastsystemer egner sig særlig godt for automatisk emneopretning, henf<sup>o</sup>ringspunkt-fastlæggelse og for målinger på emnet. TS 220 overfører kontaktsignalet via et kabel og er evt. et prisgunstigere alternativ.

Specielt for maskiner med værktøjsveksler egner tastsystemerne TS 440 og TS 444, TS 640, og TS 740 sig godt (se billedet til højre), da de overfører kontaktsignalerne via infrarødt lys trådløst.

Funktionsprincippet: I kontakt tastsystemerne fra HEIDENHAIN registrerer en slidfri optisk kontakt udbøjningen af taststiften. Det registrerede signal foranlediger at Akt.-værdien for den aktuelle tastsystem-position bliver gemt.

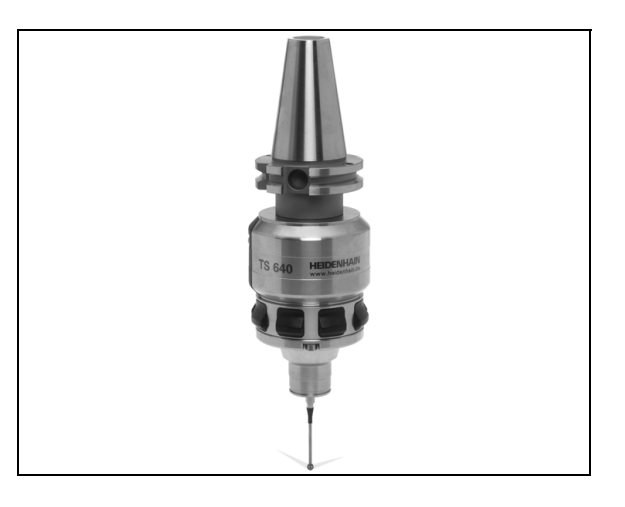

# 1.5 Tilbehør: 3D-tastsystemer og elektroniske håndhjul fra HEIDENH<mark>AIN</mark>

### Værktøjs-tastsystemet TT 140 for værktøjsopmåling

TT 140 er et kontakt 3D-tastsystem for opmåling og kontrol af værktøjer. TNC en stiller 3 cykler til rådighed, med hvilke man kan fremskaffe værktøjs-radius og -længde ved stillestående eller roterende spindel. Den specielle robuste konstruktion og høje beskyttelsesgrad gør TT 140 ufølsom overfor kølemiddel og spåner. Kontaktsignalet bliver genereret med en slidfri optisk kontakt, der er kendetegnet ved sin meget høje pålidelighed.

### Elektroniske håndhjul HR

De elektroniske håndhjul forenkler den præcise manuelle kørsel med akseslæderne. Den kørte strækning pr. håndhjuls-omdrejning er valgbar indenfor et bredt område. Udover indbygnings-håndhjulene HR 130 og HR 150 tilbyder HEIDENHAIN også det bærbare håndhjul HR 410.

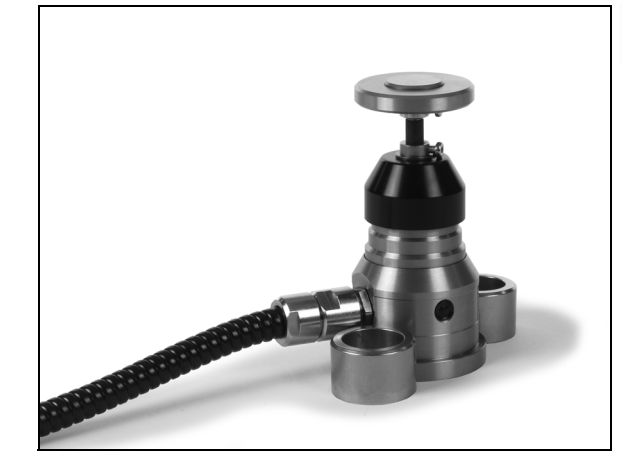

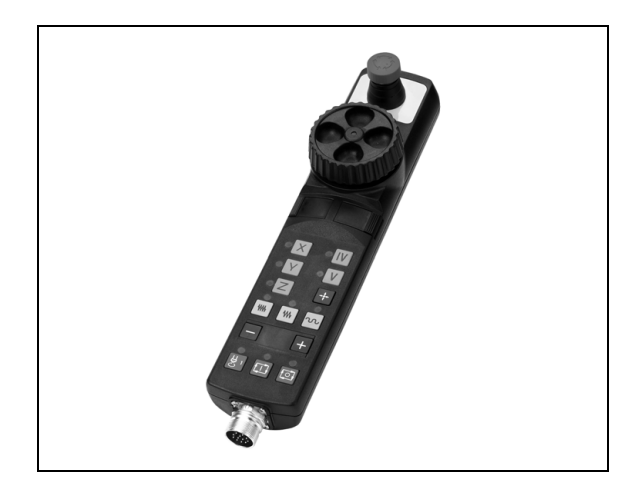

3

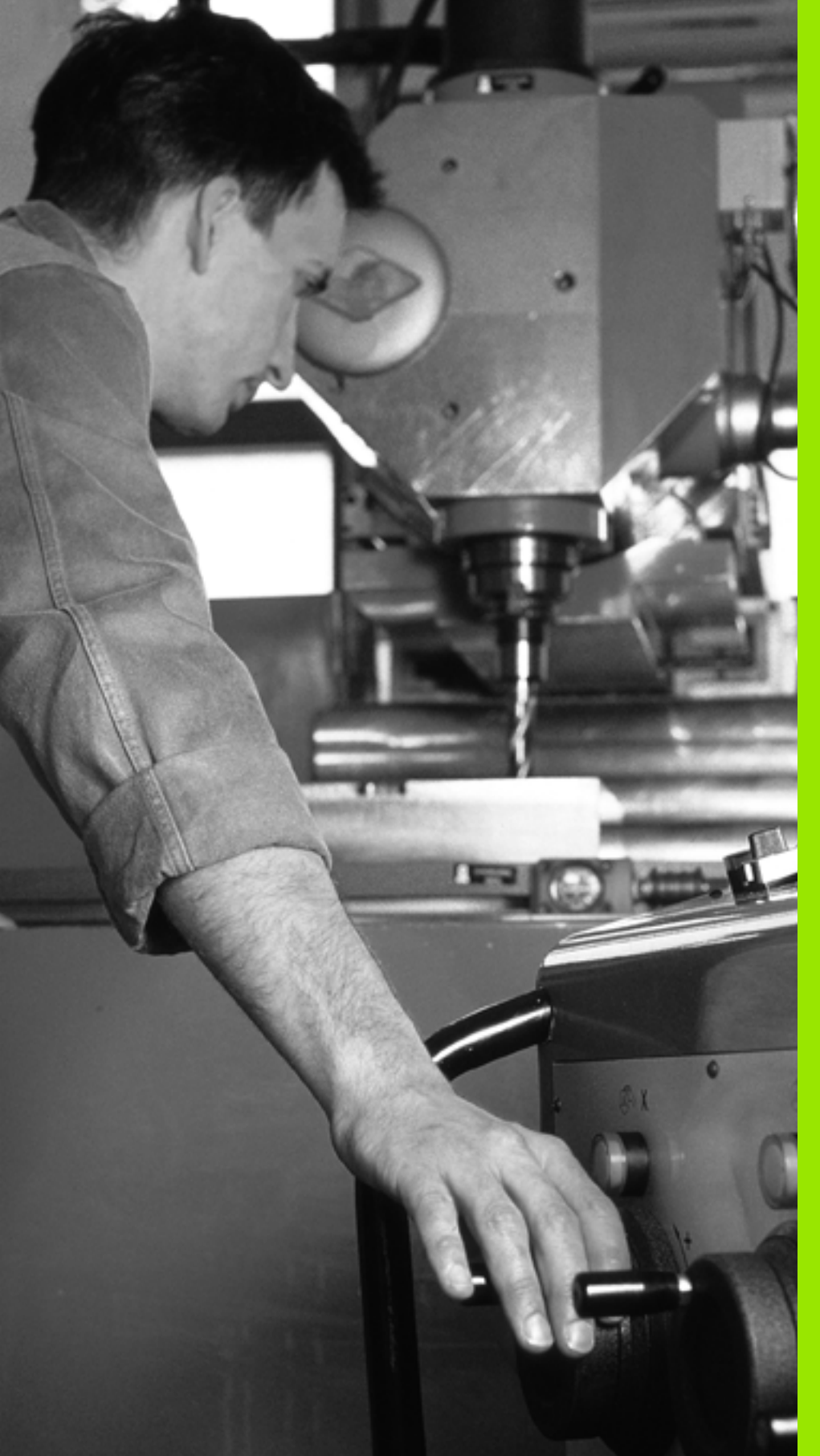

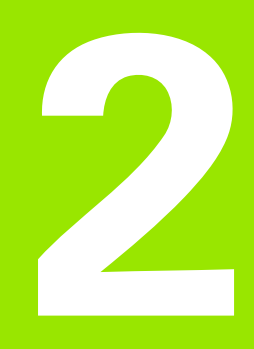

Manuel drift og opretning

### 2.1 Indkobling, udkobling

### Indkobling

r In

Indkoblingen og kørsel til referencepunkterne er maskinafhængige funktioner. Vær opmærksom på Deres maskinhåndbog.

Tænd for forsyningsspændingen til TNC og maskine. Herefter viser TNC'en følgende dialog an:

### SYSTEM STARTUP

TNC'en bliver startet

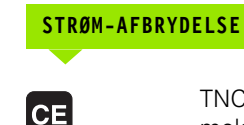

TNC-melding, at der var en strømafbrydelse - slet meldingen

OVERSÆTTE PLC-PROGRAM

TNC'ens PLC-program bliver automatisk oversat

### STYRESPÆNDING TIL RELÆ MANGLER

Î

Ι

Indkoble styrespænding. TNC´en kontrollerer NØD-STOP funktionen

### MANUEL DRIFT Overkør referencepunkter

Υ

Overkør referencepunkter i den angivne rækkefølge: For hver akse trykkes den eksterne START-taste, eller

Overkør referencepunkter i vilkårlig række-følge: For hver akse trykkes og holdes den externe retningstaste, indtil reference-punktet er overkørt

|   | H. |   |
|---|----|---|
| F |    | Τ |
| _ |    |   |

Hvis Deres maskine er udrustet med absolutte målesystemer, bortfalder overkørslen af referencemærker. TNC`en er så straks efter indkobling af styrespændingen funktionsklar.

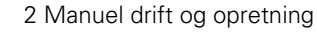

TNC'en er nu funktionsklar og befinder sig i driftsarten manuel drift.

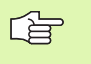

Referencepunkterne skal De kun overkøre, hvis De vil køre med maskin-akserne. Hvis De kun vil editere eller teste programmer, så vælger De efter indkoblingen af styrespændingen straks driftsarten programmering eller program-test.

Referencepunkterne kan De så overkøre senere. Herfor trykker Dei driftsart manuel drift softkey TILKØR REF.-PKT.

### Overkørsel af referencepunkter ved transformeret bearbejdningsplan

TNC en aktiverer automatisk det transformerede bearbejdningsplan, hvis denne funktion var aktiv ved udkoblingen af styringen. Så kører TNC en akserne ved tryk på en akseretningstaste, i det transformerede koordinatsystem. De positionerer værktøjet således, at der ved senere overkørsel af referencepunktet ingen kollision kan ske. For overkørsel af referencepunktet skal De deaktivere funktionen "transformere bearbejdningsplan", se "Aktivere manuel transformering", side 64.

щ

Vær opmærksom på, at de i menuen indførte vinkelværdier stemmer overens med den virkelige vinkel i svingaksen.

De skal deaktivere funktionen "transformere bearbejdningsplan" før overkørslen af referencepunktet. Vær opmærksom på, at at ingen kollision kan ske. Kør evt. værktøjet fri forud.

吵

Hvis De bruger denne funktion, så skal De ved ikke absolutte målrudstyr bekræfte positionen for drejeaksen, som TNC`en viser i et overblændingsvindue. Den viste position svarer til den sidste, før udkoblingen af den aktive position af drejeaksen.

### Udkobling

For at undgå datatab ved udkobling, skal De afslutte TNC´ens driftssystem direkte:

Vælg driftsart manuel

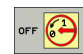

Vælg funktion for afslutning, bekræft endnu en gang med softkey JA

Når TNC´en i et overblændings-vindue viser teksten NOW IT IS SAFE TO TURN POWER OFF, må De afbryde forsyningsspændingen til TNC´en

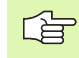

Vilkårlig udkobling af TNC´en kan føre til tab af data.

Vær opmærksom på, at et tryk på END-tasten efter lukning af styringen kan føre til en nystart af styringen Også udkobling under nystarten kan føre til tab af data!

i

### 2.2 Kørsel med maskinakserne

### Anvisning

Kørsel med de externe retningstaster er maskinafhængig. Vær opmærksom på maskinhåndbogen!

### Køre akse med de eksterne retnigstaster

| 0                | Vælg driftsart manuel drift                                                                                         |
|------------------|----------------------------------------------------------------------------------------------------|
| ×                | Tryk og hold den eksterne retningstaste, sålænge<br>aksen skal køres, eller                                         |
| (X)<br>og<br>(I) | Kør aksen kontinuerlig: Hold den eksterne<br>retningstaste trykket og tryk kort den eksterne<br>START-taste drücken |
| 0                | Standse: Tryk den eksterne STOP-taste                                                                               |

Med begge metoder kan De også køre flere akser samtidig. Tilspændingen, med hvilken akserne køres, ændrer De med softkey F, se "Spindelomdr.tal S, tilspænding F og hjælpefunktion M", side 52.

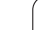

### Skridtvis positionering

Ved skridtvis positionering kører TNC´en en maskinakse med et skridtmål fastlagt af Dem.

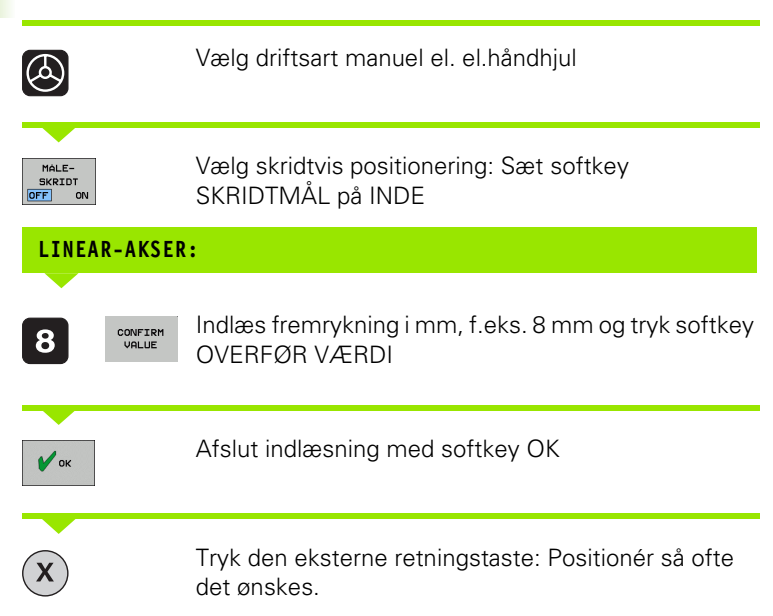

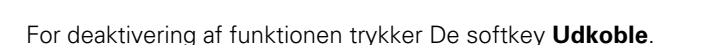

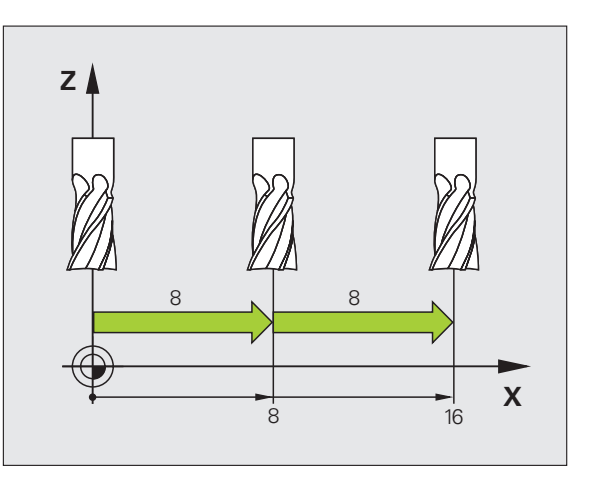

i

## 2.2 Kørsel med maskina<mark>kse</mark>rne

### Kørsel med det elektroniske håndhjul HR 410

Det bærbare håndhjul HR 410 er udrustet med to dødmandstaster. Tasterne befinder sig nedenfor grebet.

De kan kun køre med maskinakserne, hvis een af dødmands-tasterne er trykket (maskinafhængig funktion).

Håndhjulet HR 410 råder over følgende betjeningselementer:

- 1 Nødstop-taste
- 2 Håndhjul
- 3 Dødmandstaster
- 4 Taster for aksevalg
- 5 Taste for overføring af Akt.-position
- 6 Taster til fastlæggelse af tilspænding (langsom, middel, hurtig; tilspændingerne bliver fastlagt af maskinfabrikanten)
- 7 Retningen, i hvilken TNC´en kører den valgte akse
- 8 Maskin-funktioner(bliver fastlagt af maskinfabrikanten)

De røde lamper signaliserer, hvilke akser og hvilken tilspænding De har valgt.

Kørsel med håndhjulet er med aktiv **M118** også mulig under programafviklingen (software option 3).

### Kørsel

| 0     | Vælg driftsart EI. HÅNDHJUL             |
|-------|-----------------------------------------|
|       | Hold dødmandstaste nedtrykket           |
| X     | Vælg akse                               |
|       | Vælg tilspænding                        |
| eller | Kør den aktive akse i retning + eller - |

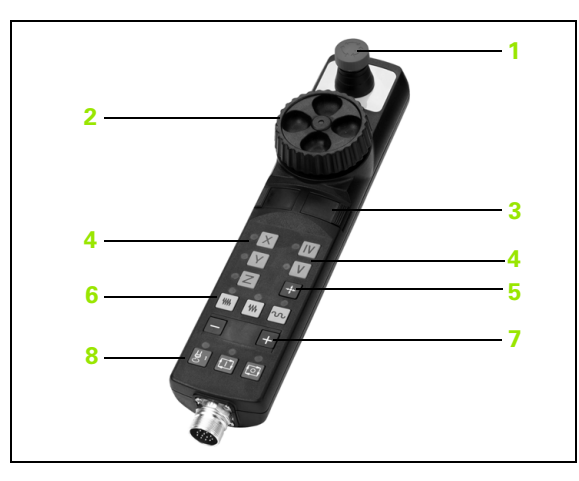

### 2.3 Spindelomdr.tal S, tilspænding F og hjælpefunktion M

### Anvendelse

I driftsarterne manuel drift og El. håndhjul indlæser De spindelomdr.tal S, tilspænding F og hjælpefunktion M med softkeys. Hjælpefunktionerne er beskrevet i "7. Programmering: Hjælpeunktioner".

Maskinfabrikanten fastlægger, hvilke hjælpefunktioner M De kan udnytte og hvilken funktion de har.

### Indlæsning af værdier

### Spindelomdr.tal S, hjælpefunktion M

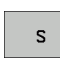

Í

Vælg indlæsning af spindelomdr.tal : Softkey S

### SPINDELOMDREJNINGSTAL S=

| 1000 |  |
|------|--|
|      |  |

Indlæs spindelomdr.tal og overfør med den eksterne START-taste

Spindeldrejningen med det indlæste omdr.tal S starter De med en hjælpefunktion M. En hjælpefunktion M indlæser De på samme måde.

### Tilspænding F

Indlæsningen af en tilspænding F skal De, istedet for med den eksterne START-taste, bekræfte med softkey OK.

For tilspænding F gælder:

- Hvis F=0 indlæses, så virker den mindste tilspænding fra maskinparameter minFeed
- Overskrider den indlæste tilspændingden den i maskin-parameter maxFeed definerede værdi, så virker den i maskin-parameter indførte værdi
- F bliver også efter en strømafbrydelse bibeholdt

### Ændre spindelomdrejningstal og tilspænding

Med override-drejeknapperne for spindelomdrejningstal S og tilspænding F lader de indstillede værdier sig ændre fra 0% til 150%.

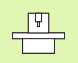

Override-drejeknappen for spindelomdr.tallet virker kun ved maskiner med trinløst spindeldrev.

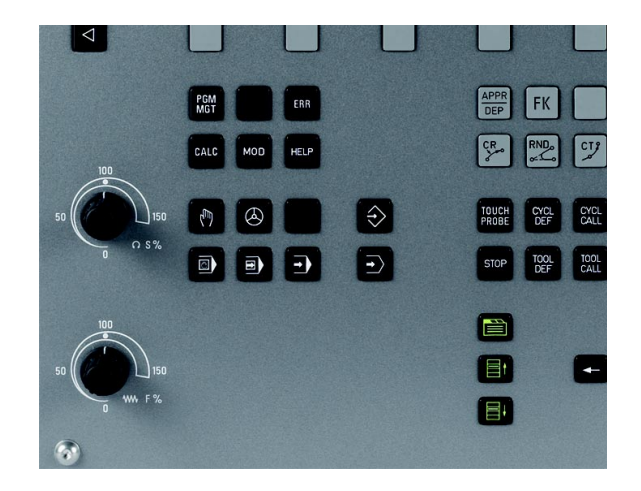

### 2.4 Henføringspunkt-fastlæggelse (uden 3D-tastsystem)

### Anvisning

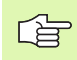

Henføringspunkt-fastlæggelse med 3D-tastsystem: Se bruger-håndbogen Tastsystem-cykler.

Ved henføringspunkt-fastlæggelse bliver TNC'ens display sat på koordinaterne til en kendt emne-position.

### Forberedelse

- Emnet opspændes og oprettes
- Nulværktøj med kendt radius indveksles
- Vær sikker på, at TNC´en viser Akt.-positionen

### Fastlæg henføringspunkt med aksetaster

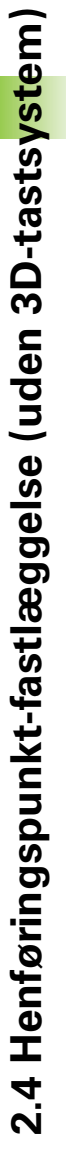

### Beskyttelsesforanstaltninger

Hvis emne-overfladen ikke må berøres, lægges på emnet et stykke blik med kendt tykkelse d. For henføringspunktet indlæser De så en værdi som er d større.

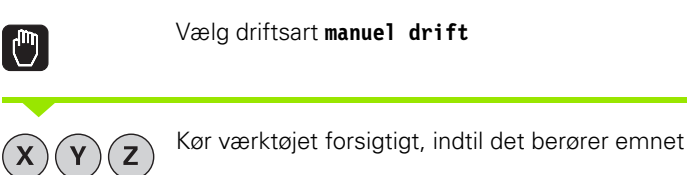

Vælg akse

### HENFØRINGSPUNKT-FASTLÆGGELSE Z=

0 ENT

ᇞ

X

Ζ

Nulværktøj, spindelakse: Sæt displayet på en kendt emne-position (F.eks. 0) eller indlæs tykkelsen d af blikket. I bearbejdningsplanet: Tag hensyn til værktøjs-radius

Henføringspunkterne for de resterende akser fastlægger De på samme måde.

Hvis De i fremrykningsaksen anvender et forindstillet værktøj, så sætter De displayet for fremrykaksen på længden L for værktøjet hhv. på summen Z=L+d.

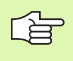

Det med aksetasterne fastlagte henføringspunkt gemmer TNC`en automatisk i linien 0 i preset-tabellen.

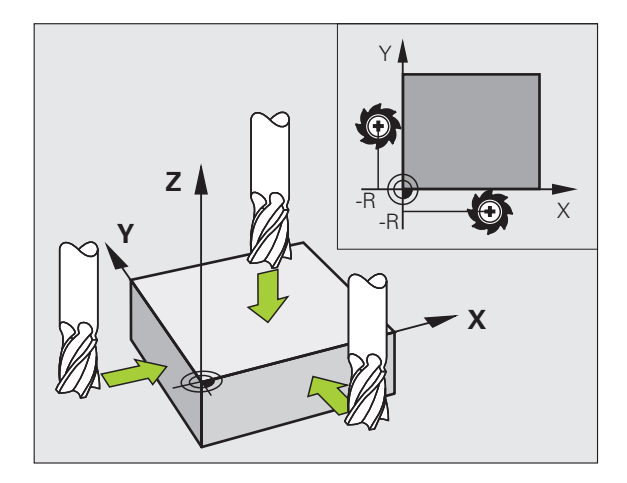

1

### Henføringspunkt-styring med preset-tabellen

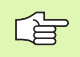

Preset-tabellen skal De ubetinget anvende, når

- Deres maskine er udrustet med drejeakser (rundbord eller svinghoved) og De arbejder med funktionen transformere bearbejdningsplan
- De hidtil har arbejdet med en ældre TNC-styring med REF-henført nulpunkt-tabel
- De vil bearbejde flere ens emner, som er opspændt med forskellige skråflader

Preset-tabellen må indeholde vilkårligt mange linier (henf.punkter). For at optimere filstørrelsen og forarbejdnings-hastigheden, skal De kun anvende så mange linier, som De også behøver for Deres henføringspunkt-styring.

Nye linier kan De af sikkerhedsgrunde kun indføje ved enden af preset-tabellen.

### Gemme henføringspunkter i preset-tabellen

Preset-tabellen har navnet **PRESET.PR** og er gemt i biblioteket **TNC:\table. PRESET.PR** kan kun editeres i driftsart **Manuel** og **E1.** håndhju1. I driftsart programmering må De kun læse tabellen, men ikke ændre noget.

Kopiering af preset-tabellen til et andet bibliotek (for datasikring) er tilladt.

Grundlæggende ændrer De i den kopierede tabel ikke antallet af linier! Dette kunne føre til problemer, når De igen vil aktivere tabellen.

For at aktivere den i et andet bibliotek kopieret preset-tabel, skal De tilbagekopiere denne igen til biblioteket **TNC:\table**.

| HNUEL                  | . DRIFT                        |                                                                   |                                                                                                    |                                                                                                    | Prog             | rannering           |
|------------------------|--------------------------------|-------------------------------------------------------------------|----------------------------------------------------------------------------------------------------|----------------------------------------------------------------------------------------------------|------------------|---------------------|
| ULPUN                  | KT-FOR                         | SKYDNIN                                                           | G ?                                                                                                    |                                                                                                    |                  |                     |
| NO .                   | DOC                            | x                                                                 | Ŷ                                                                                                    | z                                                                                                    | SPC              |                     |
| 0                      |                                | -30.698                                                           | +17.18896                                                                                                    | -144.9917                                                                                                    | +0.144772        | м                   |
| 1                      |                                | -12.52855                                                         | -22.46222                                                                                                    | -131.57333                                                                                                    | +0               |                     |
| 2                      |                                | -162.618                                                          | -7.25                                                                                                    | -133.8237                                                                                                    | +0               |                     |
| 3                      |                                | -140.173                                                          | -1.361                                                                                                    | -133.5987                                                                                                    | +0               |                     |
| 4                      |                                | -162.618                                                          | -7.25                                                                                                    | -133.8237                                                                                                    | +0               | S                   |
| 5                      |                                | -140.173                                                          | -1.361                                                                                                    | -133.5987                                                                                                    | +0.144772        |                     |
| 6                      |                                | +0                                                                | +0                                                                                                    | +0                                                                                                    | +0               |                     |
| 7                      |                                | +0                                                                | +0                                                                                                    | +0                                                                                                    | +0               |                     |
| 8                      |                                | +0                                                                | +0                                                                                                    | +0                                                                                                    | +0               |                     |
| 9                      |                                | +0                                                                | +0                                                                                                    | +0                                                                                                    | +0               |                     |
|                        | Nin 0000                       | 0.00000 May 10                                                    | 0000 00000                                                                                                    |                                                                                                    |                  |                     |
|                        | Min -9999                      | 9.99999, Max +9                                                   | 9999.99999 <sup>-</sup>                                                                                                   | TNC:\table\pre                                                                                                    | set.pr           |                     |
| 88                     | Min -9999                      | 9.99999, Max +9<br>91%                                            | 9999.99999<br>S-OVR                                                                                                    | NC:\table\pre<br>14:21                                                                                                    | set.pr           |                     |
|                        | Min -9999                      | 9.99999, Max +9<br>91%<br>150%                                    | 9999.99999<br>S – O V R – 3<br>F – O V R                                                                                  | INC:\table\pres                                                                                                    | set.pr           |                     |
|                        | Min -9999                      | 9.99999, Max +9<br>91%<br>150%                                    | 9999.99999<br>S-OVR<br>F-OVR<br>+25.64                                                                                    | 1 4 : 2 1<br>2 +                                                                                                    | 134.99           | <u>a</u><br><u></u> |
| na<br>X                | Min -9999<br>-31.85<br>+0.00   | 9.99999, Max +9<br>91%<br>150%<br>7 Y<br>0 S +                    | 9999.99999<br>S-OVR<br>F-OVR<br>+25.64<br>321.79                                                                          | INC:\table\pre:<br>1 4 : 2 1<br>1 Z +                                                                                            | set.pr<br>134.99 | 31<br>018           |
| nn<br>XI<br>C          | Min -9999<br>-31.85<br>+0.00   | 9.9999, Max +9<br>91%<br>150%<br>7 Y<br>0 S +                     | 9999.99999<br>S-OVR<br>F-OVR<br>+25.64<br>321.791                                                                         | INC:\table\pre:<br>1 4 : 2 1<br>1 Z +<br>3                                                                                       | 134.95           | ■                   |
| пя<br>X<br>С<br>якт. С | Min -9999<br>-31.85<br>+0.00   | 9.99999, Max +9<br>91%<br>150%<br>7 Y<br>0 S +<br>4 2 S           | 9999.99999<br>S-OVR<br>F-OVR<br>+25.64<br>321.79                                                                          | INC:\table\pre:<br>14:21<br>1 Z +<br>2                                                                                           | 134.95           | ■                   |
| nn<br>X<br>C<br>AKT.   | Min -9999<br>- 31.85<br>+ 0.00 | 9.99999, Max +9<br>91%<br>150%<br>7 Y<br>0 S +<br>4 Z S<br>SIDE S | 9999.99999       S - 0 V R       F - 0 V R       + 2 5 . 6 4       3 2 1 . 7 9 1       0       F       0       F       RN | INC:\table\pre:<br>14:21<br>1 Z +<br>2<br>2<br>2<br>2<br>2<br>2<br>2<br>2<br>2<br>2<br>2<br>2<br>2<br>2<br>2<br>2<br>2<br>2<br>2 | 134.99           |                     |

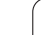

- De har flere muligheder, for at gemme henf.punkter/grunddrejninger i preset-tabellen:
- Med tast-cyklerne i driftsart manuel hhv. E1. håndhjul (se brugerhåndbogen Tastsystem-cykler, kapitel 2)
- Med tast-cyklerne 400 til 419 (se bruger-håndbogen Tastsystemcykler, kapitel 3)
- Manuel indføring (se efterfølgende beskrivelse)

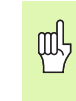

Grunddrejninger fra preset-tabellen drejer

koordinatsystemet med den preset, der står i den samme linie som grunddrejningen.

Pas på ved fastlæggelse af et henf.punktet, om positionen af svingaksen stemmer overens med de tilsvarende værdier for 3D ROT-menuen. Heraf følger:

- Ved inaktiv funktion transformering af bearbejdningsplan skal positionsvisningen af være drejeaksen = 0° (evt.nulling af drejeaksen)
- Ved aktiv funktion transformering af bearbejdningsplan skal positionsvisningen af drejeaksen og den indførte vinkel stemme overens i 3D ROT-menuen

Linien 0 i preset-tabellen er grundlæggende skrivebeskyttet. TNC`en gemmer i linien 0 altid henføringspunktet, som De sidst har sat manuelt med aksetasterne eller pr. softkey.

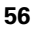

### Gemme henføringspunkter manuelt i preset-tabellen

For at kunne gemme henføringspunkter i preset-tabellen, går De frem som følger

| ٢                  | Vælg driftsart manuel drift                                                                                                    |
|--------------------|----------------------------------------------------------------------------------------------------|
| XYZ                | Kør værktøjet forsigtigt, indtil det berører emnet, eller<br>positioner et måleur tilsvarende                                                                              |
| PRESET<br>TRBEL    | Lade preset-tabellen vise: TNC`en åbner preset-<br>tabellen                                                                                                    |
| RNDRE<br>PRESET    | Vælge funktionen for Preset-indlæsning: TNC`en viser<br>i softkey-listen de disponible indlæsemuligheder.<br>Beskrivelse af indlæsemulighederne: Se<br>efterfølgende tabel |
| t                  | Vælg linien i preset-tabellen, som De vil ændre<br>(linienummeret svarer til preset-nummeret)                                                                              |
| Ð                  | Vælg evt. spalte (akse) i preset-tabellen, som De vil<br>ændre                                                                                                    |
| KORRIGER<br>PRESET | Vælg pr. softkey en af de disponible<br>indlæsemuligheder (se efterfølgende tabel)                                                                                         |

1

| Funktion                                                                                                    | Softkey                        |
|----------------------------------------------------------------------------------------------------|--------------------------------|
| Aktværdi positionen for værktøjet (måleuret)<br>overtages direkte som nyt henføringspunkt:<br>Funktionen gemmer kun henføringspunktet i<br>aksen, på hvilket det lyse felt netop står                                                                                                    |                                |
| Aktværdi positionen for værktøjet (måleuret)<br>anvises en vilkårlig værdi: Funktionen gemmer<br>kun henføringspunktet i aksen, på hvilket det lyse<br>felt netop står Indlæs den ønskede værdi i<br>overblændingsvinduet                                                                                                    | INDLAS<br>NV<br>PRESET         |
| Et i tabellen allerede gemt henføringspunkt<br>forskydes inkrementalt: Funktionen gemmer kun<br>henføringspunktet i aksen, på hvilket det lyse felt<br>netop står Indlæs den ønskede korrekturværdi<br>fortegnsrigtig i overblændingsvinduet Med aktiv<br>tomme-visning: Indlæs værdien i tommer,<br>TNC`en regner internt værdien om til mm                                                                                                    | KORFIGER<br>PRESET             |
| Indlæse et nyt henføringspunkt direkte uden<br>omregning af kinematikken (aksespecifikt).<br>Anvend så kun denne funktion, hvis Deres<br>maskine er udrustet med et rundbord og De med<br>direkte indlæsning af 0 vil lægge<br>henføringspunktet i midten af rundbordet.<br>Funktionen gemmer kun værdient i aksen, på<br>hvilket det lyse felt netop står Indlæs den<br>ønskede værdi i overblændingsvinduet Med aktiv<br>tomme-visning: Indlæs værdien i tommer,<br>TNC`en regner internt værdien om til mm | EDITER<br>AKTUELLE<br>FELT     |
| Vælg billedet BASISTRANSFORMATION/<br>AKSEOFFSET. I standardbilledet<br>BASISTRANSFORMATION bliver spalterne X, Y<br>og Z vist. Maskinafhængig bliver yderligere<br>spalterne SPA, SPB og SPC vist. Her gemmer<br>TNC'en grunddrejningen (med værktøjsaksen Z<br>anvender TNC'en spalten SPC). I billedet<br>OFFSET bliver offset-værdier vist for preset.                                                                                                    | BASIS-<br>TRANSFORM,<br>OFFSET |
| Skrive det i øjeblikket aktive henføringspunkt i en<br>valgbar tabel-linie: Funktionen gemmer<br>henføringspunktet i alle akser og aktiverer så den<br>pågældende tabellinie automatisk Med aktiv<br>tomme-visning: Indlæs værdien i tommer,<br>TNC`en regner internt værdien om til mm                                                                                                    | GEM<br>PRESET                  |

1

### Editere preset-tabel

| Editerings-funktion i tabelmodus                                                                 | Softkey                        |
|--------------------------------------------------------------------------------------------------|--------------------------------|
| Vælg tabel-start                                                                                 |                                |
| Vælg tabel-slut                                                                                  |                                |
| Vælg forrige tabel-side                                                                          | SIDE                           |
| Vælg næste tabel-side                                                                            | SIDE                           |
| Vælg funktionen for preset-indlæsning:                                                           | findre<br>Preset               |
| Vis udvalg basistransformation/akseoffset                                                        | BASIS-<br>TRANSFORM.<br>OFFSET |
| Aktivere henf.punktet i den aktuelt valgte linie i preset-tabellen                               | AKTIVER<br>PRESET              |
| Tilføje antallet af linier der kan indlæses ved<br>enden af tabellen (2.softkey-liste)           | TILF0J<br>N LINIER             |
| Kopiere feltet med lys baggrund (2.softkey-liste)                                                | KOPIER<br>VÆRDI                |
| Indføj det kopierede felt (2. softkey-liste)                                                     | OVERFØR<br>KOPIERET<br>VÆRDI   |
| Tilbagestille den aktuelt valgte linie: TNC´en<br>indfører i alle spalter - en (2.softkey-liste) | RESET<br>LINIE                 |
| Indføje enkelte linier ved tabellen-enden<br>(2. softkey-liste)                                  | INDSAT<br>LINIE                |
| Slette enkelte linier ved tabel-enden (2. softkey-<br>liste)                                     | SLET<br>LINIE                  |

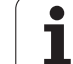

### Aktivere henf.punkt fra preset-tabellen i driftsart manuel

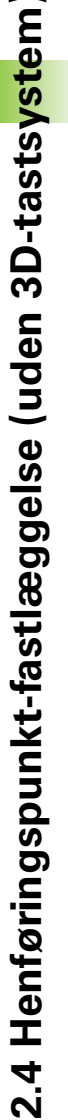

Ved aktivering af et henføringspunkt fra preset-tabellen, 呣 tilbagestiller TNC`en en aktiv nulpunkt-forskydning, spejling, drejning og dim.faktor. En koordinatomregning som De har programmeret med cyklus 19, transformering af bearbejdningsplan, forbliver derimod aktiv. Vælg driftsart manuel drift M Lade en preset-tabel vise: PRESET TABEL Vælg henføringspunkt-nummeret, som De vil aktiviere Aktivere henføringspunkt AKTIVER PRESET Bekræft aktiveringen af henføringspunktet. TNC`en UDFØR fastsætter displayet og - hvis defineret arunddreiningen Forlade preset-tabel 

### Aktivere henf.punkt fra preset-tabel i et NC-program

For at aktivere henføringspunkter fra preset-tabellen under programafviklingen, benytter De cyklus 247. I cyklus 247 definerer De udelukkende nummeret på henføringspunktet som De vil aktivere (se "HENFØRINGSPUNKT FASTLÆGGELSE (cyklus 247)" på side 348).

1

### 2.5 Transformere bearbejdningsplan (Software-Option 1)

### Anvendelse, arbejdsmåde

Funktionerne for transformering af bearbejdningsplanet bliver tilpasset af maskinfabrikanten til TNC og maskine. Ved bestemte svinghoveder (rundborde) fastlægger maskinfabrikanten, om den i cyklus programmerede vinkel bliver tolket af TNC'en som koordinater til drejeaksen eller som vinkelkomponent til en skråt plan. Vær opmærksom på Deres maskinhåndbog.

TNC en understøtter transformationen af bearbejdningsplaner på værktøjsmaskiner med svinghoveder såvel som rundborde. Typiske anvendelser er f.eks skrå boringer eller skråt liggende konturer i rummet. Bearbejdningsplanet bliver herved altid drejet om det aktive nulpunkt. Som sædvanligt, bliver bearbejdningen programmeret i et hovedplan (f.eks. X/Y-planet), dog udført i planet, som er transformeret i forhold til hovedplanet.

For transformation af bearbejdningsplanet står to funktioner til rådighed:

- Manuel transformering med softkey 3D ROT i driftsarten manuel drift og El. håndhjul, se "Aktivere manuel transformering", side 64
- Styret transformering, cyklus 19 BEARBEJDNINGSPLAN i bearbejdnings-programmet (se "BEARBEJDNINGSPLAN (cyklus 19, software-option 1)" på side 354)

TNC-funktionen for "Transformation af bearbejdningsplan" er koordinat-transformationer. Herved står bearbejdnings-planet altid vinkelret på retningen af værktøjsaksen.

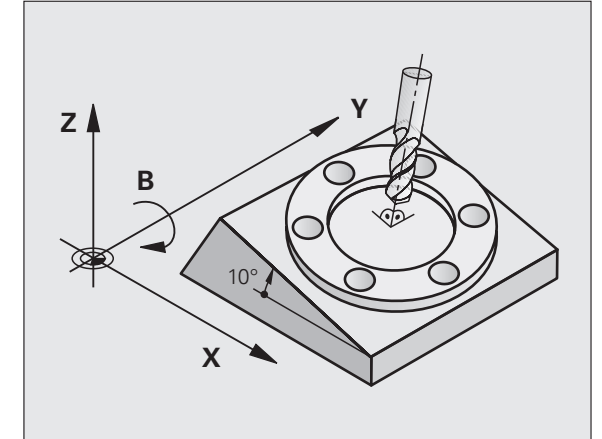

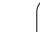

Grundlæggende realiseres transformation af bearbejdningsplanet på to forskellige maskintyper:

### Maskine med rundbord

- De skal bringe emnet med en tilsvarende positionering af svingbordet, f.eks med en L-blok, til det ønskede bearbejdningssted
- Stedet for den transformerede værktøjsakse ændrer sig i forhold til det maskinfaste koordinatsystem ikke. Når De drejer Deres bord – altså emnet – f.eks. med 90°, drejer koordinatsystemet sig ikke med. Hvis De i driftsart manuel drift trykker akseretningstasten Z+, kører værktøjet i retningen Z+.
- TNC`en tilgodeser ved beregningen af det transformerede koordinatsystem kun mekanisk betingede forskydninger af det pågældende rundbords - såkaldte "translatoriske" andele.

### Maskine med svinghoved

- De skal bringe værktøjet med en tilsvarende positionering af svinghovedet, f.eks. med en L-blok, i den ønskede bearbejdningsposition.
- Positionen for den svingede (transformerede) værktøjsakse ændrer sig i forhold til det maskinfaste koordinatsystem: Drejer De svinghovedet på Deres maskine – altså værktøjet – f.eks. i Baksen med +90°, drejer koordinatsystem med. Hvis De i driftsart manuel drift trykker akseretnings-tasten Z+, kører værktøjet i retning X+ i det maskinfaste koordinatsystem
- TNC´en tager hensyn ved beregningen af det transformerede koordinatsystem til mekanisk betingede forskydninger af svinghovedet ("translatoriske" andele) og forskydninger, som opstår ved drejning af værktøjet (3D værktøjs-længdekorrektur)

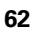

### Kørsel til referencepunkter med transformerede akser

TNC en aktiverer automatisk det transformerede bearbejdningsplan, hvis denne funktion var aktiv ved udkoblingen af styringen. Så kører TNC en akserne ved tryk på en akseretningstaste, i det transformerede koordinatsystem. De positionerer værktøjet så, at ved senere overkørsel af referencepunktet ingen kollision kan ske. For overkørsel af referencepunkterne skal De deaktivere funktionen "transformere bearbejdningsplan".

### Positionsvisning i et transformeret system

De i status-feltet viste positioner (SOLL og AKT) henfører sig til det transformerede koordinatsystem.

### Begrænsninger ved transformation af bearbejdningsplan

■ PLC-positioneringer (fastlagt af maskinfabrikanten) er ikke tilladt.

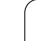

### Aktivere manuel transformering

| 3D ROT           | Vælg manuel transformering: Tryk softkey 3D ROT                                                                    |
|------------------|----------------------------------------------------------------------------------------------------|
|                  | Positioner det lyse felt pr. piltaste til menupunkt<br>Manuel drift                                                |
|                  | Åben udvalgsmenuen med tasten GOTO og vælg<br>med piltaster menupunktet <b>akt i v</b> , overfør med tasten<br>ENT |
| U                | Positioner det lyse felt pr. piltaste til den ønskede<br>drejeakse                                                 |
| Indlæs svingvin  | kel, eller                                                                                                    |
| CONFIRM<br>VALUE | overtage den aktuelle REF-position for den aktive<br>drejeakse: Tryk softkey OVERTAGE VÆRDI                        |
| 🗸 ок             | Afslutte indlæsning: Tryk softkey OK                                                                               |
| OPHRVE           | Afbryde indlæsning: Tryk softkey AFBRYD                                                                            |

For deaktivering sætter De i menuen transformation af bearbejdningsplan de ønskede driftsarter på inaktiv.

Når funktionen transformere bearbejdningsplan er aktiv og TNC<sup>en</sup> kører maskinakserne tilsvarende de svingede akser, indblænder status-displayet symbolet <u>akser</u>.

Hvis De sætter funktionen TRANSFORMATION for driftsart PROGRAMAFVIK på Aktiv, gælder den i menuen indførte svingvinkel fra og med den første blok i bearbejdnings-programmet der skal afvikles. Anvender De i bearbejdnings-programmet cyklus 19 **BEARBEJDNINGSPLAN**, er de der definerede vinkelværdier virksomme. Indførte vinkelværdier i menuen overskriver TNC`en så med værdierne fra cyklus 19.

| MANUEL DRIF | Т                                                                                   |                               | Program                    | ering    |
|-------------|-------------------------------------------------------------------------------------|-------------------------------|----------------------------|----------|
|             | BERRAGLONINGSFLADE DREJES<br>PROGRAHLØG: INRKTSU<br>HANUEL DRIFT INAKTSU<br>C 0 • • | 31.85<br>5.64<br>4.95<br>2.00 | 57<br>41<br>91<br>30<br>90 | H        |
| акт. 🖾 😡    | 91% S-OVR 1<br>150% F-OVR                                                           | mm≠min 00r 150;<br>4:20       | : <u>M 5</u>               | DIAGNOSE |
| V AFBRYD    | OVERTAG<br>VÆRDI                                                                    |                               |                            |          |

1

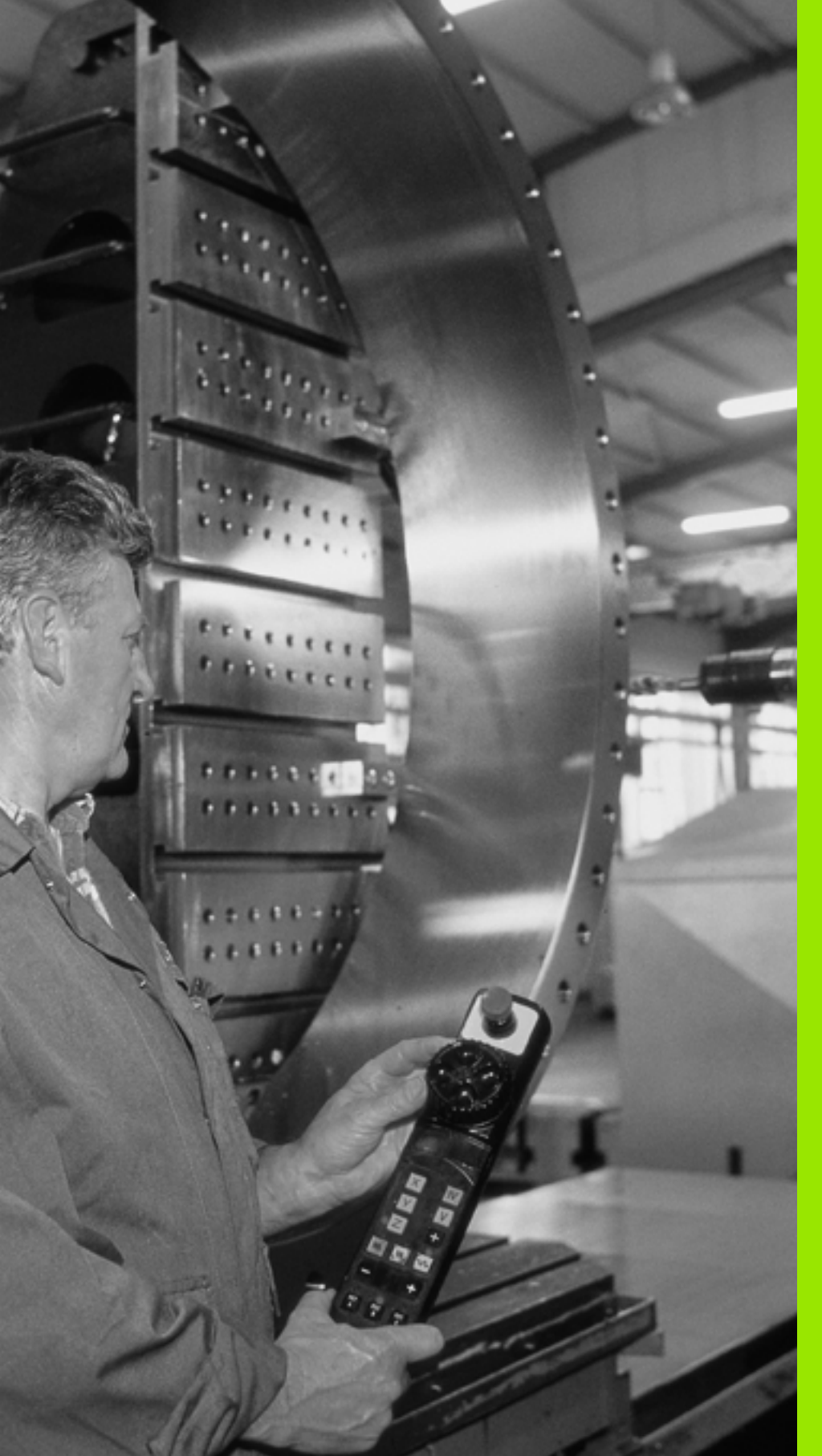

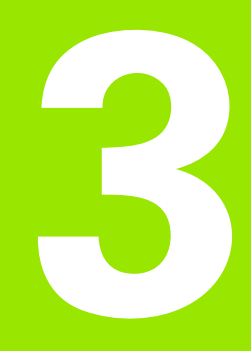

Positionering med manuel indlæsning

### 3.1 Programmere og afvikle enkle bearbejdninger

For enkle bearbejdninger eller ved forpositionering af værktøjet er driftsart positionering med manuel indlæsning velegnet. Her kan De indlæse et kort program i HEIDENHAIN-klartext- format og og lade udføre direkte. Også cykler i TNC'en lader sig kalde. Programmet bliver lagret i filen \$MDI. Ved positionering med manuel indlæsning er det muligt at aktivere de yderligere status-display.

### Anvend positionering med manuel indlæsning

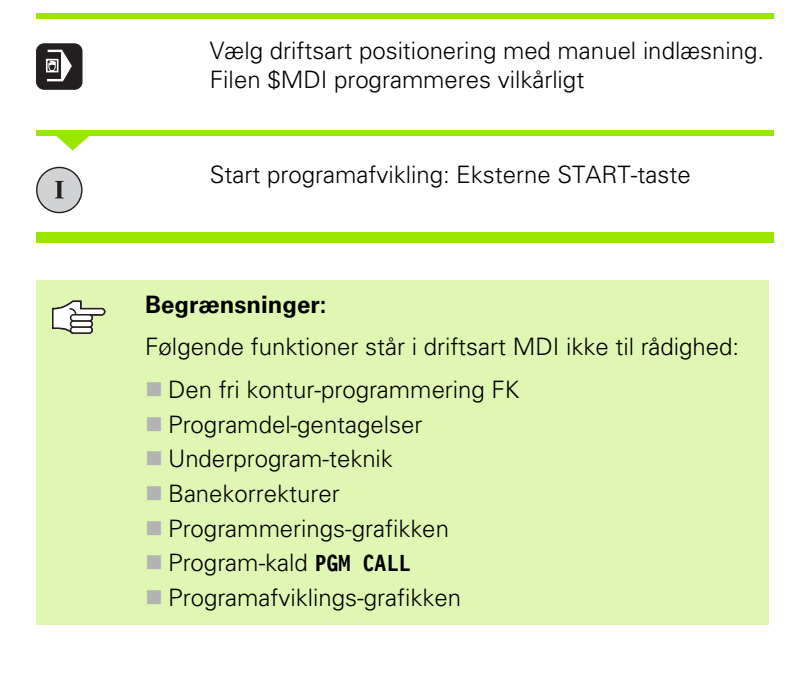

Т

### **Eksempel 1**

Et enkelt emne skal forsynes med en 20 mm dyb boring. Efter opspænding af emnet, opretning og henføringsgspunkt-fastlæggelse lader boringen sig med få programlinier programmere og udføre.

Først bliver værktøjet forpositioneret med L-blokken (retlinie) over emnet og positioneret på en sikkerhedsafstand på 5 mm over borestedet. Herefter bliver boringen udført med cyklus 200 **BORING**.

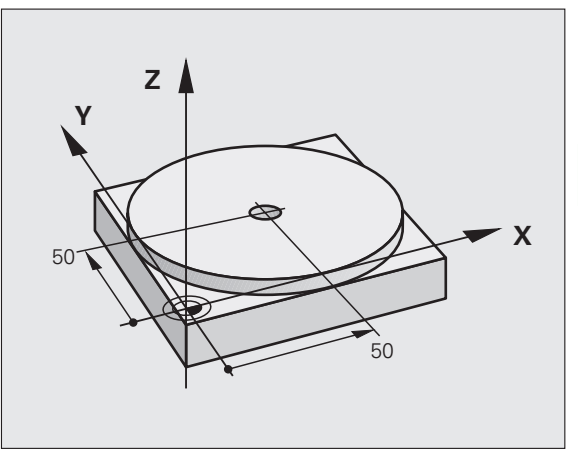

| O BEGIN PGM \$MDI MM      |                                                      |  |
|---------------------------|------------------------------------------------------|--|
| 1 TOOL CALL 1 Z S1860     | Værktøjs kald: Værktøjsakse Z,                       |  |
|                           | Spindelomdr.tal 1860 omdr./min.                      |  |
| 2 L Z+200 RO FMAX         | Værktøj frikøres (F MAX = ilgang)                    |  |
| 3 L X+50 Y+50 RO FMAX M3  | Positioner værktøj med F MAX over boring,            |  |
|                           | spindel inde                                         |  |
| 4 CYCL DEF 200 BORING     | Definere cyklus BORING                               |  |
| Q200=5 ;SIKKERHEDS-AFST.  | Sikkerhedsafstand af værkt. over boring              |  |
| Q201=-15 ;DYBDE           | Dybde af boringen (fortegn=arbejdsretning)           |  |
| Q206=250 ;F DYBDEFREMRYK. | Boretilspænding                                      |  |
| Q2O2=5 ;FREMRYK-DYBDE     | Dybden af den pågældende fremrykning før<br>udkørsel |  |
| Q210=0 ;FTIDEN OPPE       | Dvæletid efter hver frikørsel i sekunder             |  |
| Q2O3=-10 ;KOOR. OVERFL.   | Koordinater til emne-overflade                       |  |
| Q204=20 ;2. SAFSTAND      | Sikkerhedsafstand af værkt. over boring              |  |
| Q211=0.2 ;DVÆLETID NEDE   | Dvæletid på bunden af boringen i sekunder            |  |
| 5 CYCL CALL               | Kald cyklus BORING                                   |  |
| 6 L Z+200 R0 FMAX M2      | Værktøj frikøres                                     |  |
| 7 END PGM \$MDI MM        | Program-slut                                         |  |

Retlinie-funktion L (se "Retlinie L" på side 157), cyklus BORING (se "BORING (cyklus 200)" på side 225).

### Eksempel 2: Fjerne emne-skråflade ved maskiner med rundbord

Gennemføre en grunddrejning med 3D-tastsystem (software-option **Touch probe function**). Se bruger-håndbogen Tastsystem-cykler, "Tastsystem-cykler i driftsarten manuel drift og el.håndhjul", afsnit "kompensere for emne-skråflade"

Notér drejevinkel og ophæv grunddrejning igen

|   |    | Vælg driftsart: Positionering med manuel indlæsning                                 |
|---|----|-------------------------------------------------------------------------------------|
| L | IV | Vælg rundbordsakse, Indlæs noterede drejevinkel og tilspænding f.eks. L C+2.561 F50 |
|   |    | Afslut indlæsning                                                                   |
| I |    | Tryk extern START-taste: emnet oprettes ved drejning af rundbordet                  |

i

### Sikring eller sletning af programmer fra \$MDI

Filen \$MDI bliver normalt anvendt til korte og midlertidige programmer. Skal et program trods det gemmes, går De frem som følger:

| $\Rightarrow$ | Vælg driftsart: Program- indlagring/editering                                    |  |
|---------------|----------------------------------------------------------------------------------|--|
| PGM<br>MGT    | Kald fil-styring: Tast PGM MGT (program styring)                                 |  |
|               | Markér filen \$MDI                                                               |  |
|               | Vælg "Kopiere filen": Softkey KOPIERING                                          |  |
| MÅL-FIL=      |                                                                                  |  |
| BORING        | Indlæs et navn, under hvilket det aktuelle indhold af<br>filen \$MDI skal lagres |  |
| UDFØR         | Udfør kopiering                                                                  |  |
| SLUT          | Forlade fil-styring: Softkey SLUT                                                |  |

Yderligere informationer: se "Kopiere en enkelt fil", side 85.

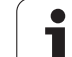

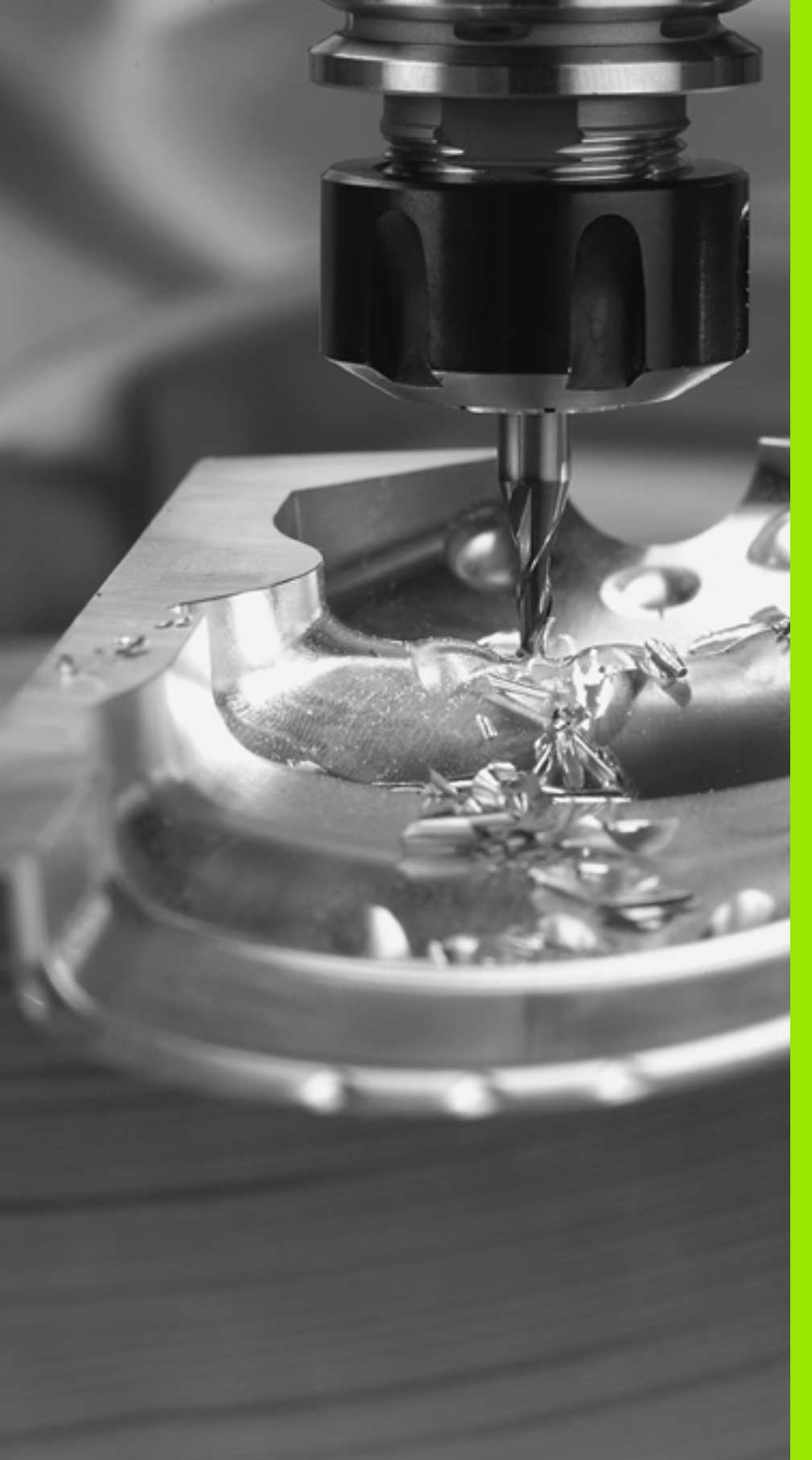

Programmering: Grundlaget, fil-styring, programmeringshjælp

### 4.1 Grundlaget

### Længdemålesystemer og referencemærker

På maskinens akser befinder sig længdemålesystemer, som registrerer positionerne af maskinbordet hhv. værktøjet. På lineærakser er normalt monteret længdemålesystemer, på rundborde og drejeakser vinkelmålesystemer.

Når De bevæger en maskinakse, fremstiller det dertilhørende længdemålesystem et elektrisk signal, med hvilket TNC'en udregner den nøjagtige Akt.-position for maskinaksen.

Ved en strømafbrydelse går samordningen mellem maskinslædepositionen og den beregnede Akt-position tabt. For at genfremstille denne samordning igen, disponerer de inkrementale længdemålesystemer over referencemærker. Ved overkørsel af et referencemærke får TNC'en et signal, som kendetegner et maskinfast henføringspunkt. Herved kan TNC'en igen fremstille samordningen af Akt.-positionen til den aktuelle maskinslæde-position. Ved længdemålesystemer med afstandskoderede referencemærker skal De køre maskinaksen maximalt 20 mm, ved vinkelmålesystemer maximalt 20°.

Ved absolutte måleudstyr bliver efter indkoblingen en absolut positionsværdi overført til styringen. Hermed er, uden kørsel med maskinaksen, samordningen mellem Akt.-positionen og maskinslædeposition fremstillet igen direkte efter indkoblingen.

### Henføringssystem

Med et henføringssystem fastlægger De entydigt positioner i et plan eller i rummet. Angivelsen af en position henfører sig altid til et fastlagt punkt og bliver beskrevet med koordinater.

I et retvinklet system (kartesisk system) er tre retninger fastlagt som akser X, Y og Z. Akserne står altid vinkelret på hinanden og skærer sig i eet punkt, nulpunktet. En koordinat giver afstanden til nulpunktet i en af disse retninger. Således lader en position sig beskrive i planet ved to koordinater og i rummet ved tre koordinater.

Koordinater, der henfører sig til nulpunktet, bliver betegnet som absolutte koordinater. Relative koordinater henfører sig til den Akt.position før bevægelsen. Relative koordinat-værdier bliver også betegnet som inkrementale koordinat-værdier.

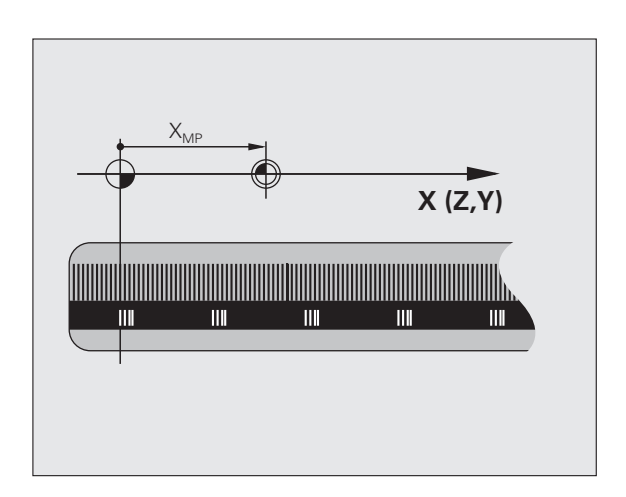

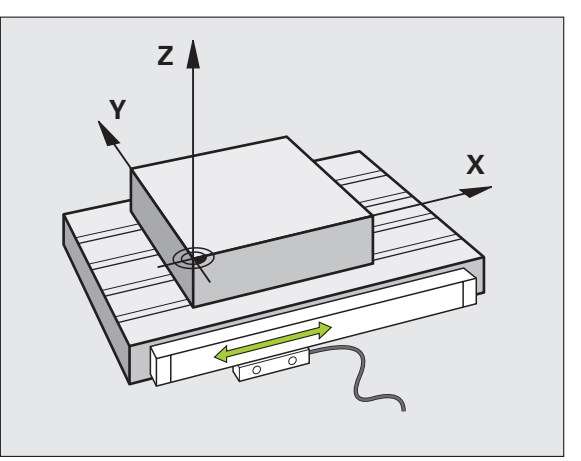

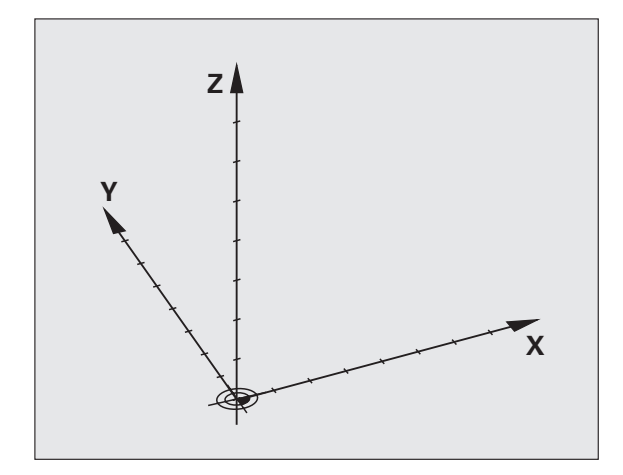
# 4.1 Grundlaget

# Henføringssystem på fræsemaskiner

Ved emnebearbejdning på en fræsemaskine benyttes normalt det retvinklede koordinatsystem. Billedet til højre viser hvordan aksenavne og retninger bør være udlagt på en maskine. Højre hånds trefinger regel hjælper med at huske den korrekte udlægning: Langfingeren vendes så den peger fra emnet mod værktøjet. Lang-fingeren peger da i retning Z+, tommelfingeren i retning X+ og pegefingeren i retning Y+.

TNC 620 kan valgfrit styre indtil 5 akser. Udover hovedakserne X, Y og Z findes parallelt kørende hjælpeakser (bliver p.t. endnu ikke understøttet af TNC 620) U, V og W. Drejeakser bliver betegnet med A, B og C. Billedet forneden til højre viser også samordningen mellem hjælpeakser hhv. drejeakser i forhold til hovedaksen.

# Betegnelse af akserne på fræsemaskiner

Akserne X, Y og Z på Deres fræsemaskine bliver også betegnet som værktøjsakse, hovedakse (1. akse) og sideakse (2. akse). Anordningen af værktøjsaksen er afgørende for tilordningen af hoved- og sideakse.

| Værktøjsakse | Hovedakse | Sideakse |
|--------------|-----------|----------|
| Х            | Υ         | Z        |
| Y            | Z         | Х        |
| Z            | Х         | Y        |

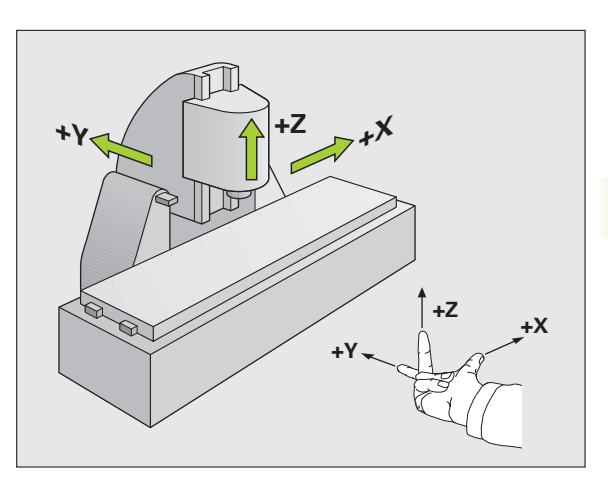

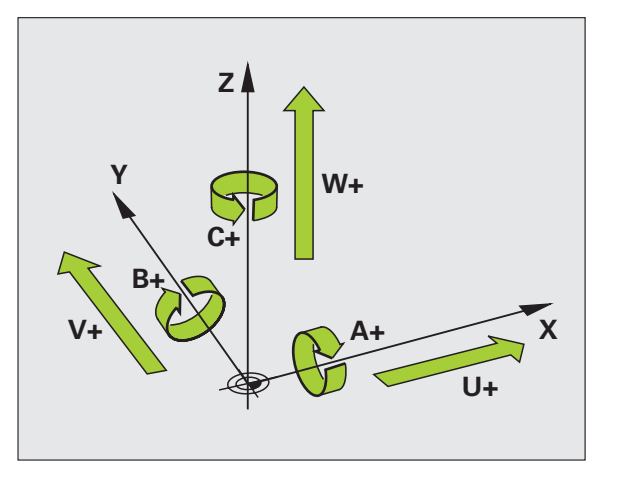

# Polarkoordinater

Når arbejdstegningen er målsat retvinklet, fremstiller De også bearbejdnings-programmet med retvinklede koordinater. Ved emner med cirkel-buer eller ved vinkelangivelser er det ofte lettere, at fastlægge positionerne med polarkoordinater.

I modsætning til de retvinklede koordinater X, Y og Z beskriver polarkoordinater kun positionen i eet plan. Polarkoordinater har deres omdrejningspunkt i en pol CC (CC = circle centre; eng. cirkelcenter). En position i et plan er således entydigt fastlagt ved:

- Polarkoordinat-radius: Afstanden fra Pol CC til positionen
- Polarkoordinat-vinkel: Vinklen mellem vinkel-henføringsaksen og strækningen, der forbinder polen CC med positionen.

## Fastlæggelse af pol og vinkel-henføringsakse

Polen fastlægger De med to koordinater i et retvinklet koordinatsystem i en af de tre planer. Herved er også vinkel-henføringsaksen for polarkoordinat-vinklen PA entydigt samordnet.

| Pol-koordinater (plan) | Vinkel-henføringsakse |
|------------------------|-----------------------|
| X/Y                    | +X                    |
| Y/Z                    | +Y                    |
| Z/X                    | +Z                    |

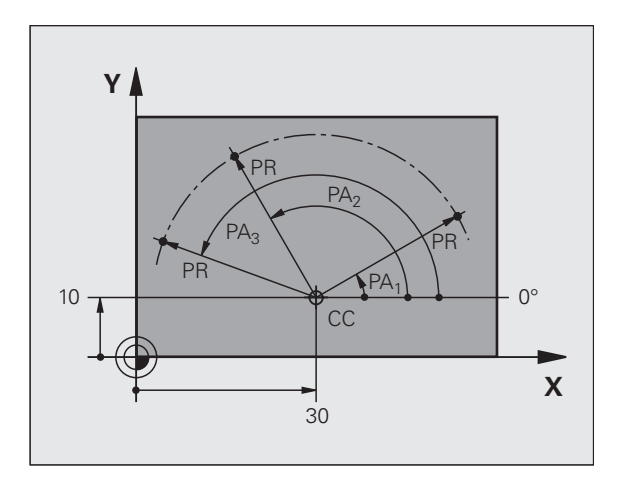

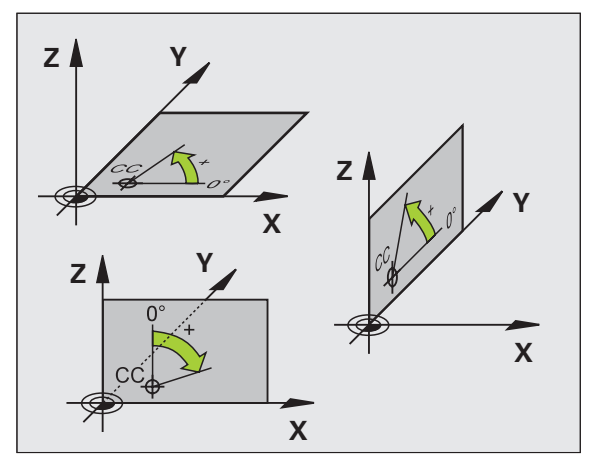

i

# 4.<mark>1 G</mark>rundlaget

# Absolutte og inkrementale emne-positioner

#### Absolutte emne-positioner

Hvis koordinaterne til en position henfører sig til koordinatnul-punktet (det oprindelige), bliver disse betegnet som absolutte koordinater. Alle positioner på et emne er ved deres absolutte koordinater entydigt fastlagt.

Eksempel 1: Boringer med absolutte koordinater

| Boring 1  | Boring 2  | Boring 3  |
|-----------|-----------|-----------|
| X = 10 mm | X = 30 mm | X = 50 mm |
| Y = 10 mm | Y = 20 mm | Y = 30 mm |

#### Inkrementale emne-positioner

Inkrementale koordinater henfører sig til den sidst programmerede position af værktøjet, der tjener som relativt (ovennævnte) nulpunkt. Inkrementale koordinater angiver ved programfremstillingen altså målet mellem den sidste og den dermed følgende Soll-position, hvortil værktøjet skal køre. Derfor bliver det også betegnet som kædemål.

Et inkremental-mål kendetegner De med et "l" før aksebetegnelsen.

Eksempel 2: Boringer med inkrementale koordinater

Absolutte koordinater til boring 4

X = 10 mmY = 10 mm

| Boring <mark>5</mark> , henført til <mark>4</mark> | Boring 6, henført til 5 |
|----------------------------------------------------|-------------------------|
| X = 20 mm                                          | X = 20 mm               |
| Y = 10 mm                                          | Y = 10 mm               |

#### Absolutte og inkrementale polarkoordinater

Absolutte koordinater henfører sig altid til pol og vinkelhenføringsakse.

Inkrementale koordinater henfører sig altid til den sidst programmerede position af værktøjet.

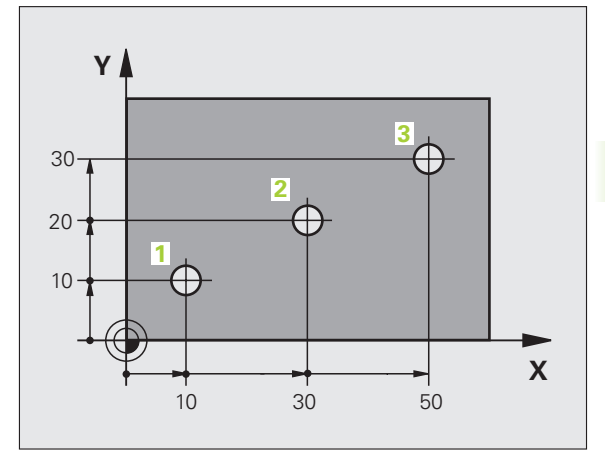

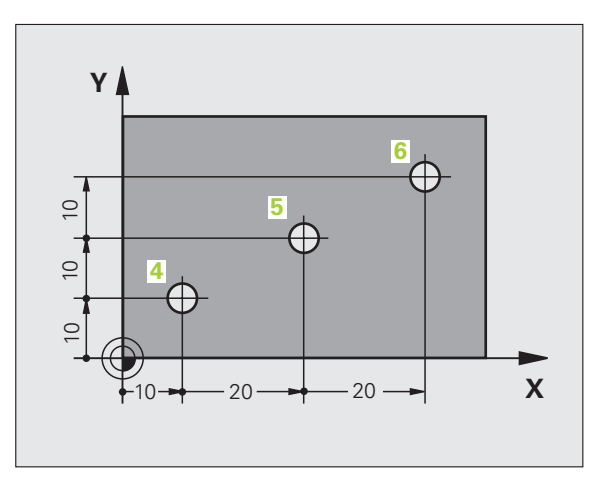

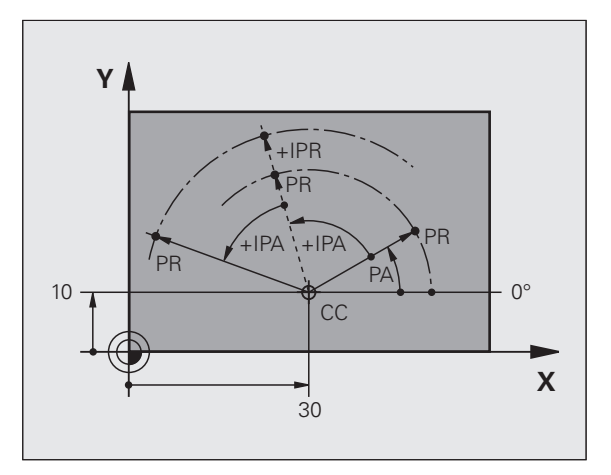

# Vælg henføringspunkt

En emne-tegning angiver et bestemt formelement på emnet som absolut henføringspunkt (nulpunkt), normalt et hjørne af emnet. Ved henføringspunkt-fastlæggelsen opretter De først emnet på maskinaksen og bringer værktøjet for hver akse i en kendt position i forhold til emnet. For denne position fastlægger De displayet på TNC'en enten på nul eller en forud given positionsværdi. Herved indordner De emnet til henføringssystemet, som gælder for TNC-displayet hhv. Deres bearbejdnings-program.

Angiver emne-tegningen relative henføringspunkter, så bruger De ganske enkelt cyklerne for koordinat-omregning (se "Cykler for koordinat-omregning" på side 342).

Hvis emne-tegningen ikke er målsat NC-korrekt, så vælger De en position eller et emne-hjørne som henføringspunkt, fra hvilket målene for de øvrige emnepositione nemmest muligt lader sig fremskaffe.

Særlig komfortabelt fastlægger De henføringspunkter med et 3Dtastsystem fra HEIDENHAIN. Se bruger-håndbogen Tastsystemcykler "henf.punkt-fastlægglse med 3D-tastsystemer".

#### Eksempel

Emne-skitsen til højre viser boringene (1 til 4). hvis målsætning henfører sig til et absolut henf.punkt med koordinaterne X=0 Y=0. Boringerne (5 til 7) henfører sig til et relativt henf.punkt med de absolutte koordinater X=450 Y=750. Med cyklus **NULPUNKT-FORSKYDNING** kan De forskyde nulpunktet midlertidigt til positionen X=450, Y=750, for at programmere boringerne (5 til 7) uden yderligere beregninger.

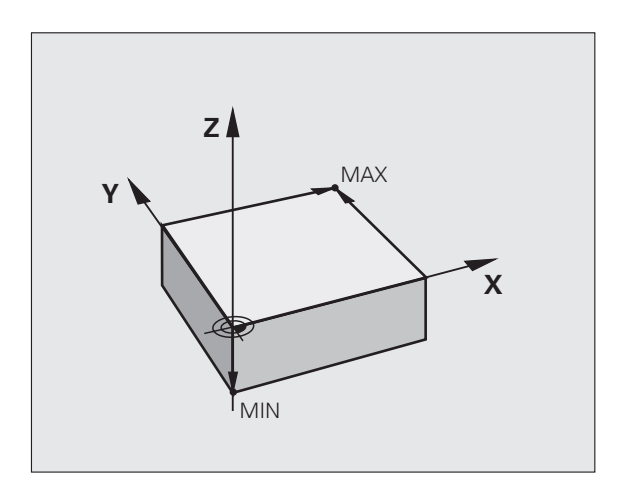

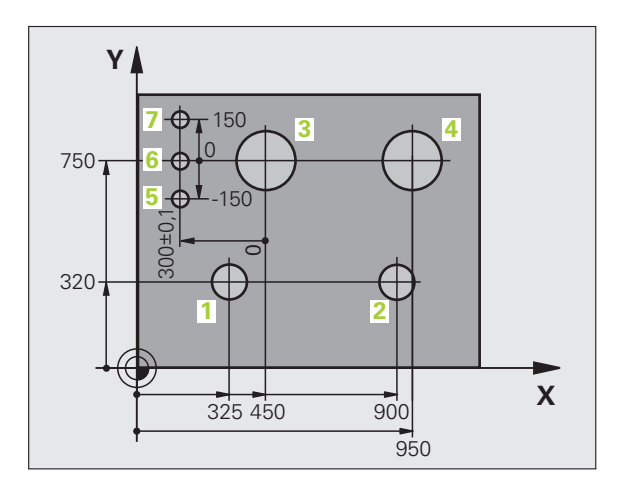

# 4.2 Fil-styring: Grundlaget

## Filer

| Filer i TNC'en                                                                                             | Туре                                   |
|----------------------------------------------------------------------------------------------------|----------------------------------------|
| <b>Programmer</b><br>i HEIDENHAIN-format<br>i DIN/ISO-format                                               | .H<br>.l                               |
| <b>Tabeller for</b><br>Værktøjer<br>Værktøjs-veksler<br>Nulpunkter<br>Preset<br>Tastsystemer<br>Backup-fil | .T<br>.TCH<br>.D<br>.PR<br>.TP<br>.BAK |
| <b>Tekst som</b><br>ASCII-filer<br>Protokol-filer                                                          | .A<br>.TXT                             |

Når De indlæser et bearbejdnings-program i TNC'en, giver De først dette program et navn. TNC'en lagrer programmet på harddisken som en fil med det samme navn. TNC'en gemmer programmet som en fil med det samme navn. Også tekster og tabeller gemmer TNC'en som filer.

For at De hurtigt kan finde og styre filer, disponerer TNC'en over et specielt vindue til fil-styring. Her kan De kalde de forskelllige filer, kopiere, ændre navn og slette.

De kan med TNC'en, styre og gemme filer indtil en total størrelse på 300 MByte..

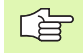

Alt efter indstilling genererer TNC'en efter editeringen og indlagring af NC-programmer en backup-fil \*.bak. Denne kan stå til rådighed for Dem for begrænse hukommelsesplads.

#### Navne på filer

Ved programmer, tabeller og tekster tilføjer TNC'en en udvidelse, som er adskilt fra fil-navnet med et punkt. Denne udvidelse kendetegner filtypen.

| PROG20   | .Н       |
|----------|----------|
| Fil-navn | Fil-type |

Længden af filnavne må ikke overskride 25 tegn, ellers viser TNC`en ikke mere program-navnet komplet Følgende tegn er ikke tilladt i filnavne:

# ! " ' ( ) \* + / ; < = > ? [ ] ^ ` { | } ~

<u>F</u>

Også mellemrumstegn (HEX 20) og delete-tegnet (HEX 7F) må De ikke anvende i filnavne.

Den maksimalt tilladte længde af filnavne må være så lange, at den maksimalt tilladte længde af stien ikke overskrider 256 tegn (se "Stier" på side 80).

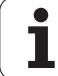

# Billedskærm-tastatur

Bogstaver og specialtegn kan De indlæse med billedskærmstastaturet eller (hvis det findes) med et over USB-stikket forbundet PCtastatur.

#### Indlæse tekst med billedskærm-tastaturet

- De trykker GOTO-tasten hvis De vil indlæse en tekst f.eks. for et program-navn eller biblioteks-navn, med billedskærms-tastaturet.
- TNC´en åbner et vindue, i hvilket tal-indlæsefeltet på TNC´en med den tilsvarende bogstavbelægning bliver vist
- Med evt. flere ganges tryk på den pågældende taste, flytter De curseren til det ønskede tegn
- De venter indtil TNC`en det valgte tegn bliver overført til indlæsefeltet, før De indlæser det næste tegn
- Med softkey'en OK overfører De teksten til det åbnede dialogfelt

Med softkey´en **abc/ABC** vælger De mellem skrivning med store eller små bogstaver. Hvis maskinfabrikanten har defineret yderligere specialtegn, kan De kalde og indføje disse med softkey **SPECIALTEGN**. For at slette enkelte tegn bruger De softkey´en **Backspace**.

# Datasikring

HEIDENHAIN anbefaler, at man med jævne mellemrum tager sikkerhedskopi af programmer.

Herfor stiller HEIDENHAIN en Backup-funktion til rådighed i dataoverførings-softwaren TNCremoNT. Henvend Dem eventuelt til maskinfabrikanten.

Herudover behøver De en diskette, på hvilken alle maskinspecifikke data (PLC-program, maskin-parametre osv.) er sikret. Henvend Dem også her venligst til maskinleverandøren.

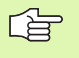

De skal fra tid til anden slette de filer De ikke mere behøver, så at TNC`en altid har ledig plads nok på harddisken til systemfiler (f.eks. værktøjs-tabeller)

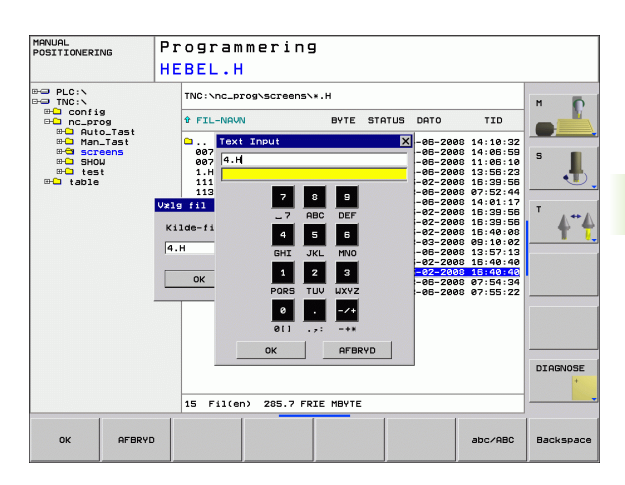

# 4.3 Arbejde med fil-styringen

# Biblioteker

Hvis De gemmer mange programmer i TNC`en, gemmer De filerne i biblioteker (mapper), for at bevare overblikket. I disse biblioteker kan De oprette yderligere biblioteker, såkaldte underbiblioteker. Med tasten -/+ eller ENT kan De ind- hhv. udblænde underbiblioteker.

# Stier

En sti angiver drev og samtlige biblioteker hhv. under-biblioteker, i hvilke en fil er lagret. De enkelte angivelser bliver adskilt med "\".

#### Eksempel

På drevet **TNC:** blev biblioteket AUFTR1 anlagt. Herefter blev i biblioteket **AUFTR1** yderligere anlagt underbiblioteket NCPROG og bearbejdnings-programmet PROG1.H indkopieret her. Bearbejdningsprogrammet har dermed stien:

#### TNC:\AUFTR1\NCPROG\PROG1.H

Grafikken til højre viser et eksempel på et bibliotekstræ med forskellige stier.

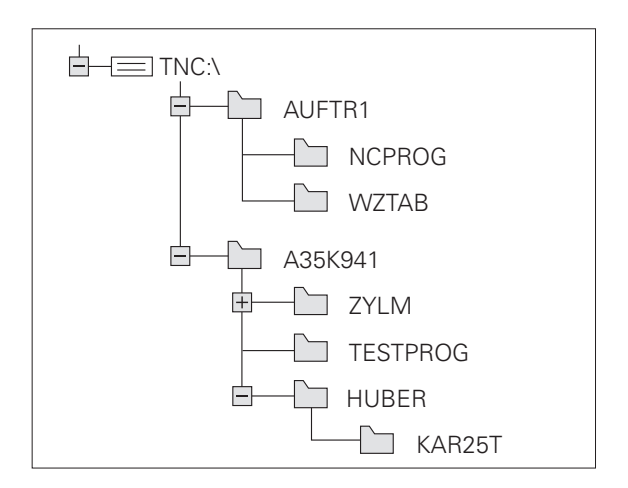

1

# **Oversigt: Funktioner for fil-styring**

| Funktion                                        | Softkey          |
|-------------------------------------------------|------------------|
| Kopiering af enkelte filer                      |                  |
| Visning af bestemte fil-typer                   | URLG<br>TYPE     |
| Visning af de sidste 10 valgte filer            |                  |
| Slet fil eller bibliotek                        | SLET             |
| Markér fil                                      | TAG              |
| Omdøbe en fil                                   |                  |
| Styring af netdrev                              | NETVÆRK          |
| Vælge editor                                    | SELECT<br>EDITOR |
| Beskyt fil mod sletning og ændring              | BESKYTTE         |
| Ophæve fil-beskyttelse                          |                  |
| Fremstille en ny fil                            |                  |
| Sortere filer efter egenskaber                  | SORT             |
| Kopiering af bibliotek                          | KOP. DIR         |
| Sletning af bibliotek med alle underbiblioteker | RLT              |
| Visning af biblioteker på et drev               |                  |
| Omdøbe et bibliotek                             | OMDØBE           |
| Fremstille et nyt bibliotek                     | BIBLIOTEK        |

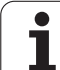

# Kalde fil-styring

PGM MGT Tryk tasten PGM MGT: TNC'en viser vinduet for filstyring. (Billedet til højre viser grundindstillingen. Hvis TNC'en viser en anden billedskærm-opdeling, trykker De softkey'en VINDUE.)

Det venstre, smalle vindue viser de eksisterende drev og biblioteker. Drev'ene betegner udstyr, på hvilke data bliver lagret eller overført. Et drev er den interne hukommelse i TNC'en, yderligere drev er interface'ene RS232, Ethernet og USB, på hvilke De eksempelvis kan tilslutte en PC'er hhv. hukommelsesmedier. Et bibliotek er altid kendetegnet med et kort-symbol (til venstre) og biblioteks-navnet (til højre). Underbiblioteker er indrykket til højre. Befinder der sig en lille firkant med +-symbol før biblioteks-symbolet, så er der flere underbiblioteker forhånden, som med tasten -/+ eller ENT kan indblændes.

Det højre, brede vindue viser alle filer, som er gemt i det valgte bibliotek Til hver fil bliver vist flere informationer, som er oplistet i tabellen nedenunder.

| Display  | Betydning                                                 |
|----------|-----------------------------------------------------------|
| FIL-NAVN | Navn med en, med et punkt adskilt<br>udvidelse (fil-type) |
| ВУТЕ     | Filstørrelse i Byte                                       |
| STATUS   | Filens egenskaber:                                        |
| E        | Programmet er valgt i driftsart<br>programmering          |
| S        | Programmet er valgt i driftsart program-test              |
| Μ        | Programmet er valgt i en programafviklings-<br>driftsart  |
| <b>A</b> | Filen er beskyttet mod sletning og ændring<br>(Protected) |
| DATO     | Dato, på hvilken filen sidst blev ændret                  |
| TID      | Klokkeslæst, på hvilket filen sidst blev<br>ændret        |

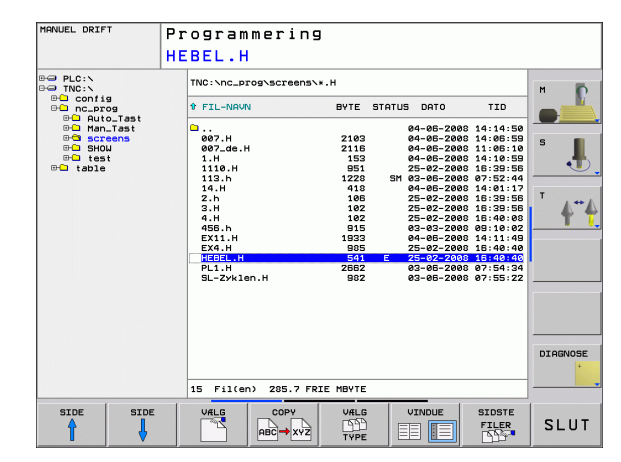

# Vælge drev, biblioteker og filer

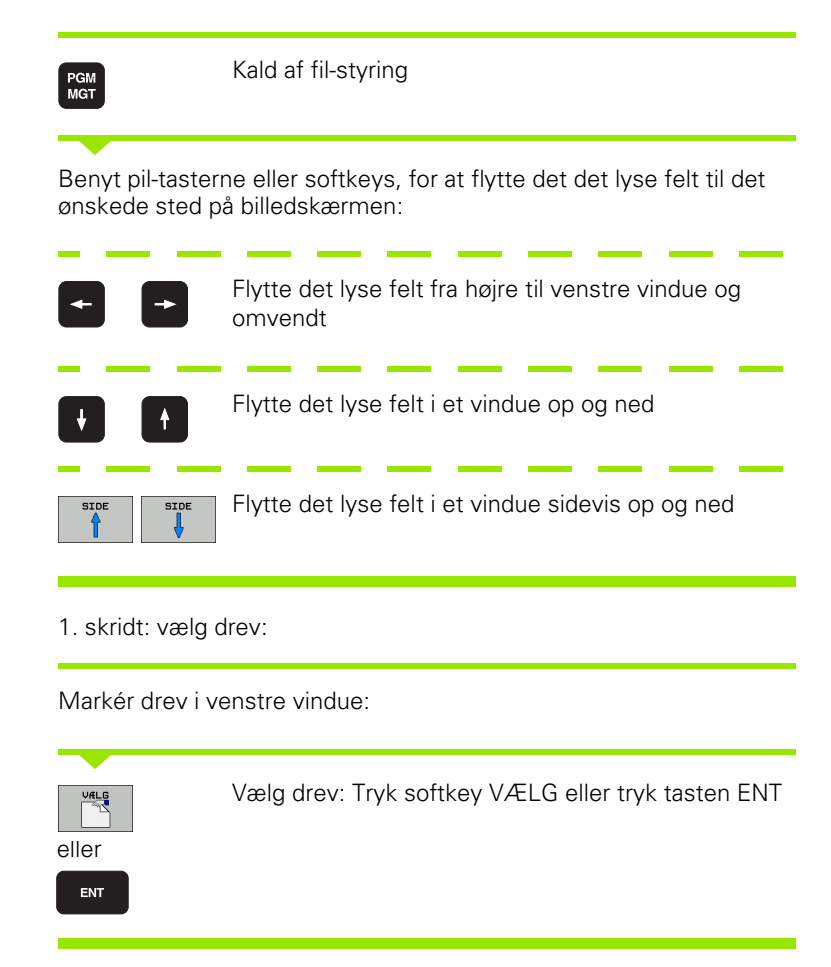

2. skridt: Vælg bibliotek:

Markér bibliotek i venstre vindue:Det højre vindue viser automatisk alle filer i biblioteket, som er markeret (lys baggrund)

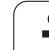

#### 3. skridt: Vælg fil

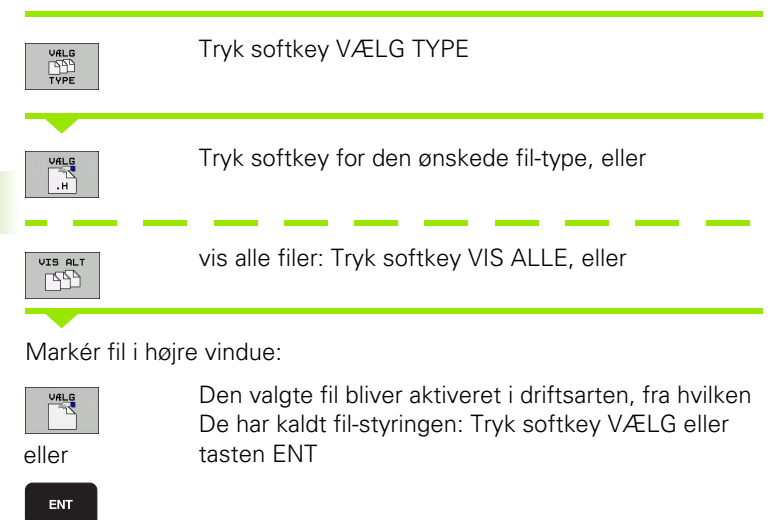

# Fremstille et nyt bibliotek

Markér bibliotek i venstre vindue, i hvilken De vil fremstille et underbibliotek

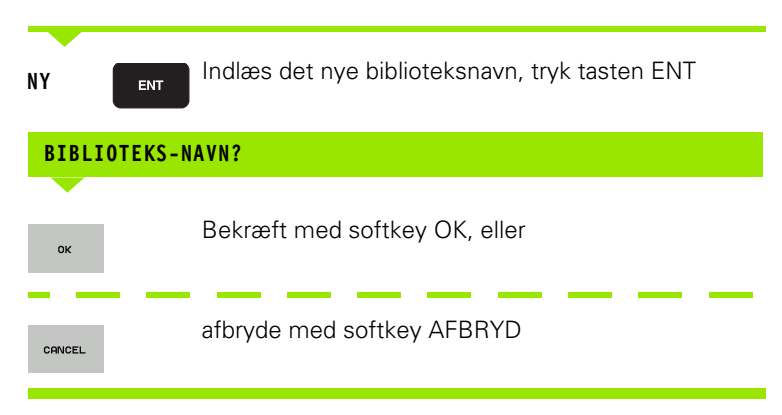

i

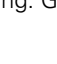

# Kopiere en enkelt fil

Flyt det lyse felt til den fil, som skal kopieres

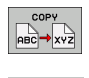

οк

- Tryk softkey KOPIERING: Vælg kopieringsfunktion. TNC`en åbner et overblændingsvindue
- Indlæs navnet på mål-filen og overfør med tasten ENT eller softkey OK: TNC´en kopierer filen i det aktuelle bibliotek, hhv. i det tilsvarende mål-bibliotek. Den oprindelige fil er bibeholdt.

# Kopiere et bibliotek

Flyt det lyse felt i venstre vindue til biblioteket som De vil kopiere. Tryk så softkey KOP. BIBL. istedet for softkey KOPIERE. Underbiblioteker kan blive medkopieret fra TNC'en.

#### Vælg indstilling i en udvalgsbox

Ved forskellige dialoger bliver af TNC`en åbnet et overblændingsvindue, i hvilket De i udvalgsboxen kan møde forskellige indstillinger

- ▶ Flyt curseren til den ønskede udvalgs-box og tryk tasten GOTO
- De positionerer curseren med piltasterne til den ønskede indstilling
- Med softkey´en OK overtager De værdien, med softkey`en AFBRYD forkaster De valget

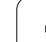

# Vælge en af de sidste 10 valgte filer

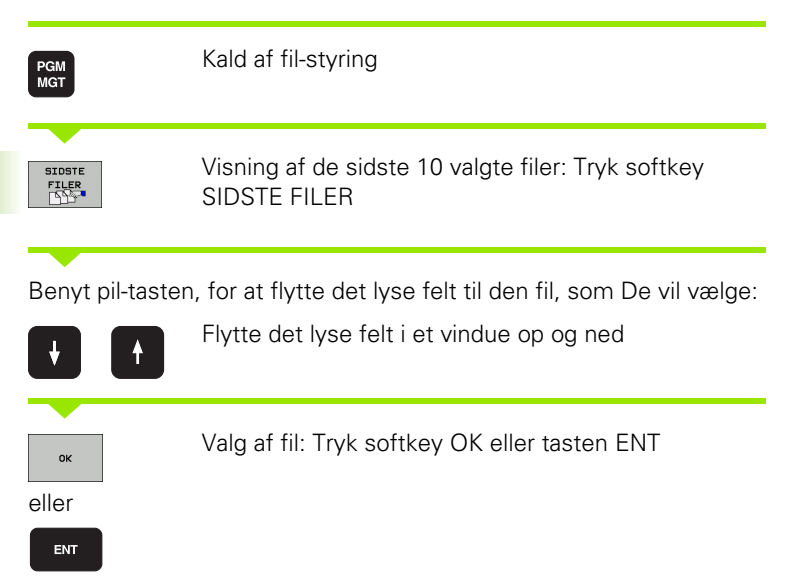

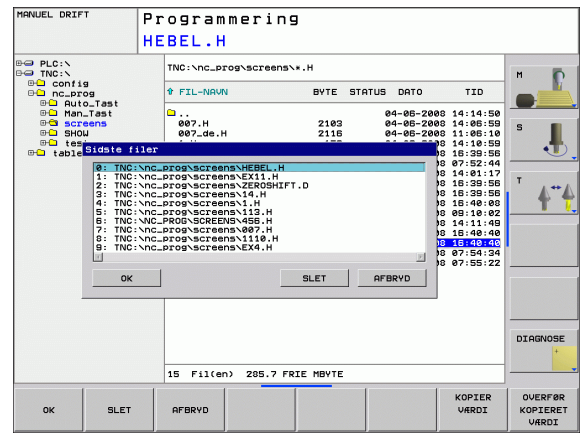

# Slette en fil

- Flyt det lyse felt hen på den fil, som De skal slette
  - ▶ Vælg slettefunktion: Tryk softkey SLET.
  - Bekræft sletning: Tryk softkey OK eller
  - Afbryde sletning: Softkey AFBRYD trykkes

# Slette bibliotek

- ▶ Slet alle filer og underbiblioteker i biblioteket, som De skal slette
- Flyt det lyse felt til det bibliotek, som De skal slette

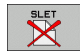

SLET

- Vælg slettefunktion: Tryk softkey SLET ALLE. TNC'en spørger, om også underbiblioteker og filer skal slettes
- Bekræft sletning: Tryk softkey OK eller
- Afbryde sletning: Softkey AFBRYD trykkes

1

# Markere filer

| Markerings-fu                                    | Inktion                                                                         | Softkey                                           |
|--------------------------------------------------|---------------------------------------------------------------------------------|---------------------------------------------------|
| Markering af e                                   | enkelte filer                                                                   | TAG<br>FIL                                        |
| Markér alle file                                 | er i bibliotek                                                                  | TRG<br>Alle<br>Filer                              |
| Ophæv marke                                      | ring for en enkelt fil                                                          | UNTAG<br>FIL                                      |
| Ophæv markering for alle filer                   |                                                                                 | UNTAG<br>ALLE<br>FILER                            |
| Funktioner, som<br>på enkelte som<br>som følger: | n kopiering eller sletning af file<br>også på flere filer samtidig. F           | r, kan De anvende såvel<br>lere filer markerer De |
| Flyt det lyse felt                               | t til første fil                                                                |                                                   |
| TRG                                              | Visning af markerings-funktion<br>MARKERING                                     | oner: Tryk softkey                                |
| TAG<br>FIL                                       | Markering af fil: Tryk softkey                                                  | FIL MARKERING                                     |
| Flyt det lyse felt                               | t til yderligere filer                                                          |                                                   |
| TAG<br>FIL                                       | Yderligere fil markering: Tryk<br>osv.                                          | softkey MARKERE FIL                               |
|                                                  | Kopiere markerede filer: Med<br>funktionen MARKERE                              | tilbage-softkey forlades                          |
|                                                  | Kopiering af markerede filer:<br>KOPIERING.                                     | Vælg softkey                                      |
| SLET X                                           | Slette markerede filer: Tryk ti<br>forlade markerings-funktione<br>softkey SLET | ilbage-softkey, for at<br>n og tryk herefter      |

i

# Omdøbe en fil

▶ Flyt det lyse felt hen på den fil De skal omdøbe

- Vælg funktion for omdøbning
- Indlæs nyt fil-navn; fil-typen kan ikke ændres
- Udføre omdøbning: Tryk softkey OK eller tasten ENT

# Sortere filer

Vælg mappen i hvilken De skal sortere filer

► Vælg softkey SORTERE

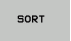

OMDØBE

4.3 Arbejde me<mark>d fil</mark>-styringen

Vælg softkey med det tilsvarende fremstillingskriterium

# Øvrige funktioner

## Beskytte en fil/ophæve filbeskyttelse

▶ flyt det lyse felt til den fil, som De skal beskytte

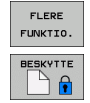

- Vælg øvrige funktioner: Tryk softkey ØVRIGE FUNKT.
  Aktivere filbeskyttelse: Tryk softkey BESKYTTE, filen bliver kendetegnet med et symbol
- De ophæver filbeskyttelsen på den samme måde med softkey UBESKYT.

#### Vælge editor

Flyt det lyse felt i højre vindue til filen, som De skal åbne

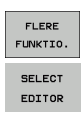

▶ Vælg øvrige funktioner: Tryk softkey ØVRIGE FUNKT.

- Vælg editoren med hvilken den valgte fil skal åbnes: Tryk softkey VÆLG EDITOR
- Markér den ønskede editor
- Tryk softkey OK, for at åbne filen

## Aktivere hhv. deaktivere USB-udstyr

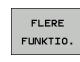

- ▶ Vælg øvrige funktioner: Tryk softkey ØVRIGE FUNKT.
- Omskifte softkey-liste

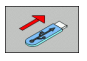

▶ Vælg softkey aktivere hhv. deaktivere

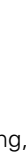

# Dataoverførsel til/fra et eksternt dataudstyr

evt. indrette datainterfacet (se "Indretning af

datainterface" på side 485).

Kald af fil-styring

overførslen kan fjerne.

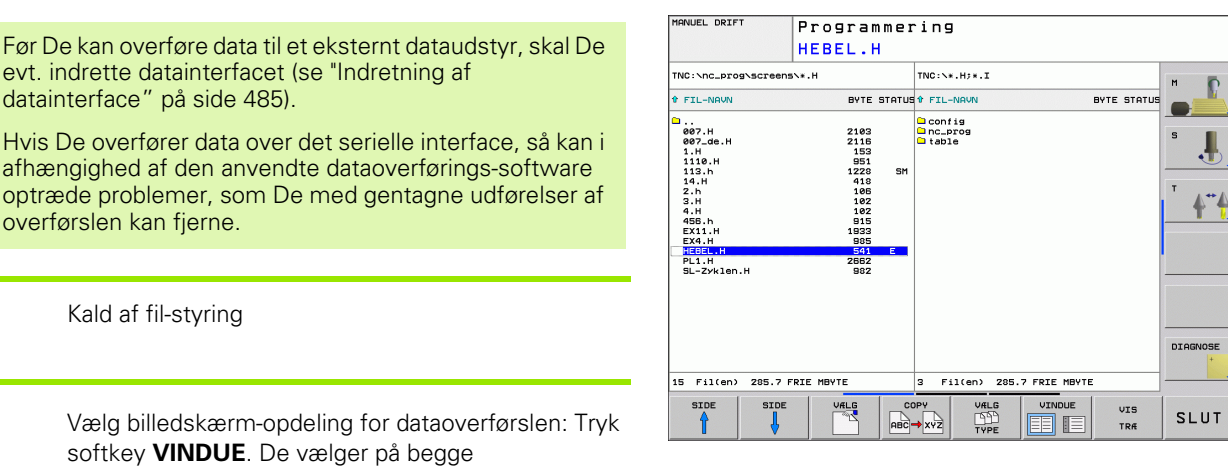

4.3 Arbejde me<mark>d fil</mark>-styringen

Vælg billedskærm-opdeling for dataoverførslen: Tryk softkey VINDUE. De vælger på begge billedskærmhalvdel det ønskede bibliotek TNC'en viser f.eks i venstre billedskærmhalvdel alle filer, der er gemt i TNC'en, i den højre billedskærmhalvdel alle filer, der er gemt på et eksternt dataudstyr. Med softkey VIS FILER hhv. VIS TRÆ skifter De mellem mappe-visning og fil-visning.

Benyt pil-tasten, for at flytte det lyse felt til den fil, som De vil overføre:

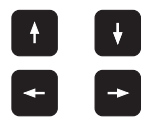

PGM MGT

VINDUE

Flytte det lyse felt i et vindue op og ned

Flytte det lyse felt fra højre til venstre vindue og omvendt

Hvis De vil kopiere fra TNC'en til et eksternt dataudstyr, forskyder De det lyse felt i venstre vindue til filen der skal overføres.

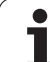

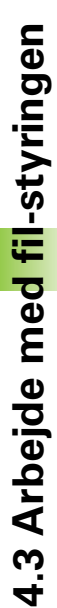

Overføre en enkelt fil: Positionér det lyse felt til den ønskede fil, eller

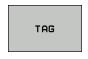

overføre flere filer: Tryk softkey **MARKERE** (på den anden softkey-liste, se "Markere filer", side 87) og markér filerne tilsvarende. Med tilbage-softkey forlades funktionen **MARKERE** igen

#### Tryk softkey KOPIER

Bekræft med softkey OK eller med tasten ENT. TNC´en indblænder ved længere programmer et status-vindue, som informerer Dem om kopierings fremgangen.

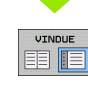

Afslutte en dataoverførsel: Forskyd det lyse felt til venstre vindue og tryk derefter softkey VINDUE. TNC'en viser igen standardvinduet for fil-styring

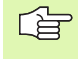

For ved det dobbelte vilvindue-fremstilling at vælge et andet bibliotek, trykker De softkey VIS TRÆ. Hvis De trykker softkey VIS FILER, viser TNC`en indholdet af det valgte bibliotek!

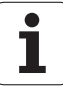

# Kopiering af filer til et andet bibliotek

- ▶ Vælg billedskærm-opdeling med lige store vinduer
- ▶ Vis biblioteker i begge vinduer: Tryk softkey VIS TRÆ

#### Højre vindue

Flyt det lyse felt til biblioteket, i hvilket De skal kopiere filerne og med softkey en VIS FILER vise filerne i dette bibliotek

#### Venstre vindue

Vælg biblioteket med filerne, som De skal kopiere og vis med softkey en VIS FILER vise filerne

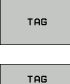

FIL

- Vis funktionen for markering af filerne
- Flyt det lyse felt hen på filen, som De skal kopiere og markere. Ifald det ønskes, markerer De yderligere filer på samme måde

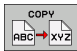

De markerede filer kopieres i mål biblioteket

Øvrige markerings-funktioner: se "Markere filer", side 87.

Hvis De har markeret filer i såvel venstre som i højre vindue, så kopierer TNC'en fra biblioteket i hvilket det lyse felt står.

#### **Overskrive filer**

Når De kopierer filer ind i et bibliotek, i hvilket der befinder sig filer med samme navn, bliver af TNC´en afgivet fejlmeldingen "beskyttet fil". Anvender De funktionen MARKERE for alligevel at overskrive filen:

- Overskrive flere filer: I overblændingsvinduet markeres "bestående filer" og evt. "beskyttede filer" og tryk softkey OK eller
- Overskriv ingen fil: Tryk softkey AFBRYD

# TNC´en i netværk

For at tilslutte Ethernet-kortet til Deres netværk, se "Ethernet-interface", side 490.

Fejlmeldinger under netværks-driften protokollerer TNC'en (se "Ethernet-interface" på side 490).

Hvis TNCèn er tilsluttet et netværk, viser TNC`en de tilknyttede drev i biblioteks-vinduet (venstre billedskærmhalvdel). Alle tidligere beskrevne funktioner (vælge drev, kopiere filer osv.) gælder også for netdrevet, såfremt De har givet de tilhørende rettigheder.

#### Forbinde og løsne netværksdrev

PGM MGT

NETVÆRK

- Vælg fil-styring: Tryk tasten PGM MGT, evt. med softkey VINDUE billedskærm-opdelingen vælges således, som vist i billedet øverst til højre
- Styring af netværksdrev: Tryk softkey NETVÆRK (anden softkey-liste). TNC´en viser i højre vindue mulige netværksdrev, til hvilke De har adgang. Med de efterfølgende beskrevne softkeys fastlægger De for hvert drev forbindelserne.

| Funktion                                                                                                    | Softkey            |
|----------------------------------------------------------------------------------------------------|--------------------|
| Fremstilling af netværks-forbindelse, TNC´en<br>markerer spalten <b>Mnt</b> , når forbindelsen er aktiv.                                                                | OPRET<br>FORBIND.  |
| Afbrydelse af netværks-forbindelser                                                                                                    | AFBRYD<br>Forbind. |
| Automatisk fremstilling af netværks-forbindelser<br>ved indkobling af TNC'en TNC'en markerer<br>spalten <b>Auto</b> , når forbindelsen bliver fremstillet<br>automatisk | AUTOM.<br>Forbind. |
| Anvend funktionen PING for at teste Deres netværks-forbindelse                                                                                                    | PING               |
| Når De trykker softkey´en NETVÆRKS INFO,<br>viser TNC`en de aktuelle indstillinger                                                                                      | NETWORK<br>INFO    |

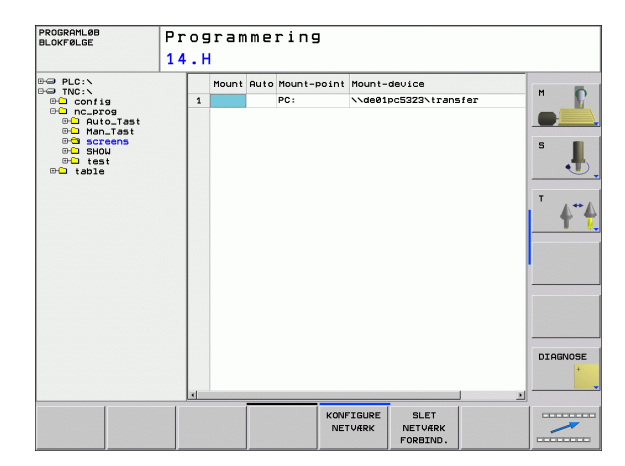

# USB-udstyr til TNC'en

Særdeles enkelt kan De sikre data over USB-udstyret hhv. indspille i TNC`en. TNC`en understøtter følgende USB-blokudstyr

- Diskette-drev med filsystem FAT/VFAT
- Memory-sticks med filsystem FAT/VFAT
- Harddiske med filsystem FAT/VFAT
- CD-ROM-drev med filsystem Joliet (ISO9660)

Sådanne USB-udstyr genkender TNC`en automatisk ved isætning. USB-udstyr med andre filsystemer (f.eks. NTFS) understøtter TNC`en ikke. TNC´en afgiver ved isætning så en fejlmelding.

TNC`en afgiver også en fejlmelding, hvis De tilslutter et USB-løft I dette tilfælde kvitteres meldingen ganske enkelt med tasten CE.

Principielt skulle alle USB-udstyr med oven nævnte filsystemer kunne tilsluttes TNC`en. Skulle der trods alt optræde problemer, sæt Dem da venligst i forbindelse med HEIDENHAIN.

I fil-styringen ser De USB-udstyr som et selvstændigt drev i bibliotekstræet, så at De kan udnytte de i de foregående afsnit beskrevne funktioner fot filstyring.

For at fjerne et USB-udstyr, skal de grundlæggende gå frem som følger:

| PGM<br>MGT       |
|------------------|
| +                |
| +                |
| $\triangleright$ |
| NETVÆRK          |
| <b>L</b>         |
|                  |

- ▶ Vælg fil-styring: Tryk tasten PGM MGT
- Med piltasten vælges det venstre vindue
- Med piltaste vælges USB-udstyret der skal fjernes
- Skift af softkey-lister
  Vælg øvrige funktioner:
  - Vælg funktionen for fjernelse af USB-udstyr: TNC`en fjerner USB-udstyret fra bibliotekstræet
- Afslut fil-styring

Omvendt kan De et tidligere fjernet USB-udstyr igen tilslutte, idet De trykker følgende softkey:

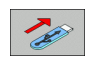

▶ Vælg funktion for gentilslutning af USB-udstyr

# 4.4 Åbne og indlæse programmer

# Opbygning af et NC-program i HEIDENHAINklartext-format

Et bearbejdnings-program består af en række af program-blokke. Billedet til højre viser elementerne i en blok.

TNC'en nummererer blokkene i et bearbejdnings-program i opadgående rækkefølge.

Den første blok i et program er kendetegnet med **BEGIN PGM**, programnavnet og den gyldige måleenhed.

De efterfølgende blokke indeholder informationer om:

- Råemnet
- Værktøjs-definitioner og -kald,
- Kør til en sikkerheds-position
- Tilspænding og omdrejningstal
- Banebevægelser, cykler og yderligere funktioner.

Den sidste blok i et program er kendetegnet med END PGM, programnavnet og den gyldige måleenhed.

빤

HEIDENHAIN anbefaler, at De efter værktøjs-kaldet grundlæggende kører til en sikkerheds-position, for at TNC`en derfra kollisionsfrit kan positionere til en bearbejdning!

## Definere et råemne: BLK FORM

Efter åbningen af et nyt program definerer De et kasseformet, ubearbejdet emne. For at definere råemnet, trykker De softkey SPEC FCT og herefter softkey BLK FORM. Denne definition behøver TNC'en for den grafiske simulering. Siderne af kassen må maximalt være 100 000 mm lange og ligge parallelt med akserne X, Y og Z. Dette råemne er fastlagt med to af dets hjørnepunkter:

- MIN-punkt: Mindste X-,Y- og Z-koordinater af kassen; indlæs absolut-værdier
- MAX-punkt: største X-, Y- og Z-koordinater af kassen; indlæs absoluteller inkremental-værdier

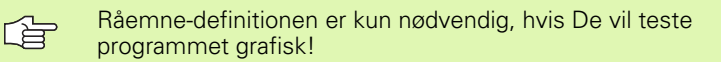

# Åbning af et nyt bearbejdnings-program

Et bearbejdnings-program indlæser De altid i driftsarten **programmering**. Eksempel på en program-åbning:

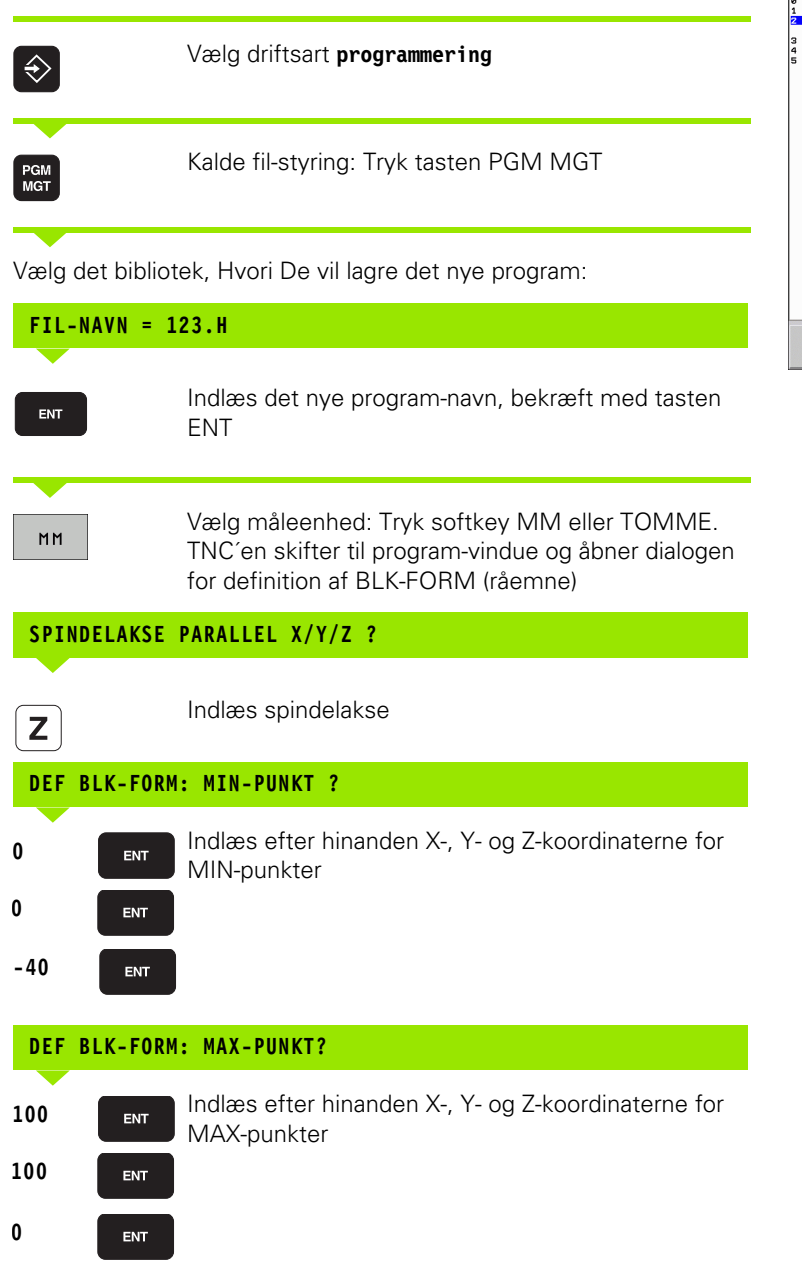

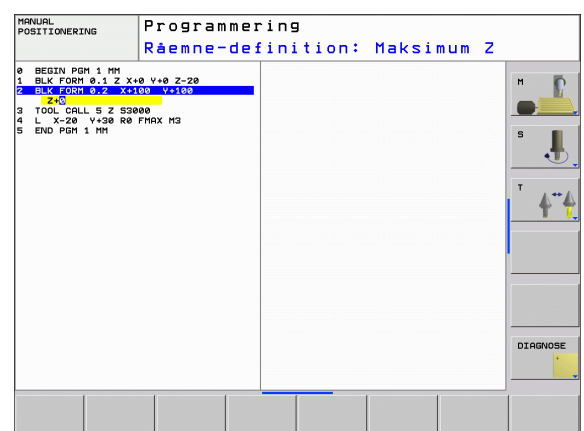

#### Eksempel: Visning af BLK-form i NC-program

| O BEGIN PGM NY MM              | Program-start, navn, måleenhed     |
|--------------------------------|------------------------------------|
| 1 BLK FORM 0.1 Z X+0 Y+0 Z-40  | Spindelakse, MIN-punkt-koordinater |
| 2 BLK FORM 0.2 X+100 Y+100 Z+0 | MAX-punkt-koordinater              |
| 3 END PGM NY MM                | Program-slut, navn, måleenhed      |

TNC´en generer blok-numrene automatisk, såvel BEGIN- og END-blok.

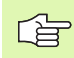

Hvis De ingen råemne-definition vil programmere, afbryder De dialogen ved **spindelakse parallel X/Y/Z** med tasten DEL!

TNC'en kan så kun fremstille grafikken, hvis den korteste side er mindst 50  $\mu m$  og den længste side er maximalt 99 999,999 mm stor.

i

# Programmere værktøjs-bevægelser i klartextdialog

For at programmere en blok, begynder De med en dialogtaste. I hovedlinien på billedskærmen spørger TNC'en efter alle de nødvendige data.

#### Eksempel på en dialog

| L               | Åbning af dialog                                                                      |
|-----------------|---------------------------------------------------------------------------------------|
| KOORDINATER     | ?                                                                                     |
| <b>X</b> 10     | Indlæs bestemmelseskoordinater for X-akse                                             |
| <b>Y</b> 20 ENT | Indlæs målkoordinater for Y-aksen, med tasten ENT til<br>næste spørgsmål              |
| RADIUSKORR.     | : RL/RR/INGEN KORR.: ?                                                                |
| ENT             | Indlæs "ingen radiuskorrektur", med tasten ENT til<br>næste spørgsmål                 |
| TILSPÆNDING     | F=? / F MAX = ENT                                                                     |
| 100 ENT         | Tilspænding for denne banebevægelse 100 mm/min,<br>med tasten ENT til næste spørgsmål |
| HJÆLPE-FUNK     | FION M ?                                                                              |
| 3 ENT           | Hjælpefunktion M3 "spindel ind", med tasten ENT<br>afslutter TNC´en denne dialog      |
|                 |                                                                                       |

Programvinduet viser linien:

3 L X+10 Y+5 R0 F100 M3

| HANUEL DRIFT Programm<br>HJÆLPEFU                                                                                                    | ering<br>NKTION M ?                             |                       |
|----------------------------------------------------------------------------------------------------|-------------------------------------------------|-----------------------|
| BEDRUN PUT 14 HM        BELXYORH 0.2 X+100 Y+100 Z+20        BLK YORH 0.2 X+100 Y+100 Z+00        TOL CALL 9 Z SS500        L 242 R0 FDM Z D0 MF10        L 242 R0 FDM Z D0 MF10        L 242 R0 FDM Z D0 MF10        L 242 R0 FDM Z D0 MF10        L 242 R0 FDM Z D0 MF10        L 242 R0 FDM Z D0 MF10        L 242 R0 FDM Z D0 MF10        L X+30 Y+00        L X+30 Y+00        L L X+30 Y+00        L L X+30 Y+00        L L X+30 Y+00        L Z+100 R0 FDM X+100        L Z+100 R0 FDM X+100        L K+100 Y+00 HA        L L X+100 Y+00 HA        L Z+100 R0 FDM X+100        L K+100 HA        L Z+100 R0 FDM X+100        L K+100 HA        L K+100 HA <th>100.000    00.000    00.000    00.000    20.000</th> <th>S L<br/>S L<br/>T A 4 4</th> | 100.000    00.000    00.000    00.000    20.000 | S L<br>S L<br>T A 4 4 |
|                                                                                                    | 8.000 20.000 40.000 50.000 1                    | <b>_</b>              |

4.4 Åbne og indlæse <mark>pr</mark>ogrammer

Mulige tilspændingsindlæsninger

| Funktioner for fastlæggelse af tilspænding                       | Softkey   |
|------------------------------------------------------------------|-----------|
| Kørsel i ilgang                                                  | F MAX     |
| Kørsel med automatisk beregnet tilspænding fra<br>TOOL CALL-blok | F AUTO    |
| Kørsel med programmeret tilspænding (enhed mm/min)               | F         |
|                                                                  |           |
| Funktioner for dialogføring                                      | Taste     |
| Undlade besvarelse                                               | NO<br>ENT |
| Afslutte dialog for tidlig                                       |           |
| Afbryde og slette en dialog                                      | DEL       |

# **Overføre Akt.-positioner**

TNC en muliggør at overtage den aktuelle position af værktøjet i programmet, f.eks.når De

- Programmérer kørselsblokke
- Programmérer cykler

For at overtage den rigtige positionsværdi, går De frem som følger:

Indlæsefeltet positioneres på stedet i en blok, på hvilken De vil overtage en position

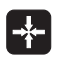

Vælg funktionen overtage Akt.-position: TNC´en viser i softkey-listen aksen, hvis positioner De kan overtage

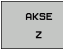

Vælg akse: TNC´en skriver den aktuelle position for den valgte akse i det aktive indlæsefelt

TNC'en overtager i bearbejdningsplanet altid koordinaterne til værktøjs-midtpunktet, også når værktøjsradiuskorrekturen er aktiv.

TNC'en overtager i værktøjs-aksen altid koordinaterne til værktøjs-spidsen, tilgodeser altså altid den aktive værktøjs-længdekorrektur.

Funktionen "overtage Akt.-Position" er ikke tilladt, når funktionen transformere bearbejdningsplan er aktiveret

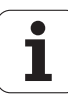

# **Editering af program**

吵

De kan så kun gemme et program, når det ikke lige bliver afviklet i en maskin-driftsart af TNC'en. TNC'en tillader ganske vist editeringen af programmet, med forhindrer dog at gemme ændringer med en fejlmelding De kan evt. gemme ændringen under et andet filnavn.

Medens De fremstiller eller ændrer et bearbejdnings-rogram, kan De med pil-tasten eller med softkeys vælge hver linie i programmet og enkelte ord i en blok:

| Funktion                                                                                                    | Softkey/Taster |
|----------------------------------------------------------------------------------------------------|----------------|
| Sidevis bladning opad                                                                                                    | SIDE           |
| Sidevis bladning nedad                                                                                                    | SIDE           |
| Spring til program-start                                                                                                    | BEGYND         |
| Spring til program-ende                                                                                                    |                |
| Ændre positionen af de aktuelle blokke i<br>billedskærmen Herved kan De lade flere<br>programblokke vise, som er programmeret<br>for den aktuelle blok   |                |
| Ændre positionen af de aktuelle blokke i<br>billedskærmen Herved kan De lade flere<br>programblokke vise, som er programmeret<br>efter den aktuelle blok |                |
| Spring fra blok til blok                                                                                                    |                |
| Vælg enkelte ord i en blok                                                                                                    |                |
| Vælge en bestemt blok: Tryk tasten GOTO,<br>indlæs det ønskede bloknummer, bekræft<br>med tasten ENT.                                                    | бото           |

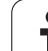

| Funktion                                                          | Softkey/Taste               |
|-------------------------------------------------------------------|-----------------------------|
| Sæt værdien af et valgt ord på nul                                | CE                          |
| Slet forkerte værdier                                             | CE                          |
| Slet fejlmelding (ikke blinkende)                                 | CE                          |
| Slet det valgte ord                                               | NO                          |
| Slet den valgte blok                                              |                             |
| Slet cykler og programdele                                        |                             |
| Slette enkelte tegn                                               | $\overline{\mathbf{X}}$     |
| Indføje blok, hvilken sidst men ikke mindst<br>blev editeret hhv. | INDF0J<br>Sidste<br>NC Blok |

#### Indføjelse af blokke på et vilkårligt sted

Vælg den blok, efter hvilken De vil indføje en ny blok og åben dialogen.

#### Ændring og indføjelse af ord

- Vælg et ord i en blok og overskriv det med den nye værdi. Medens De har valgt ordet, står klartext-dialog til rådighed.
- ▶ Afslutte ændring: Tryk tasten END

Hvis de vil indføje et ord, tryk på pil-tasten (til højre eller venstre), indtil den ønskede dialog vises og indlæs den ønskede værdi.

i

#### Søge ens ord i forskellige blokke

For denne funktion softkey AUTOM. TEGN sættes på UDE.

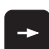

Vælg et ord i en blok: Tryk pil-tasten så ofte, at det ønskede ord er markeret

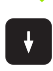

Vælg blok med piltasten

Markeringen befinder sig i den nyvalgte blok med det samme ord, som i den først valgte blok.

#### Find vilkårlig tekst

- Vælg søgefunktion: Tryk softkey SØG. TNC´en viser dialogen Søg tekst:
- ▶ Indlæs den søgte tekst
- ▶ Søge tekst: Tryk softkey SØGE

#### Programdele markere, kopiere, slette og indføje

For at kopiere programdele indenfor et NC-program, hhv. i et andet NC-program, stiller TNC'en følgende funktioner til rådighed: Se tabellen nedenunder

for at kopiere programdele går De frem som følger:

- vælg softkeyliste med markeringsfunktioner
- vælg føste (sidste) blok for programdelen der skal kopieres
- Markere første (sidste) blok: Tryk softkey MARKERE BLOK. TNC'en lægger et lyst felt bag det første sted i bloknummeret og indblænder softkey AFBRYD MARKERING
- flyt det lyse felt til den sidste (første) blok i programdelen som De vil kopiere eller slette. TNC'en fremstiller alle markerede blokke i en anden farve. De kan til enhver tid afslutte markeringsfunktionen, idet De trykker softkey ABFRYD MARKERING
- Kopiere markeret programdel: Tryk softkey KOPIERE BLOK, slette markeret programdel: Tryk softkey SLET BLOK. TNC´en lagrer den markerede blok
- vælg med piltasten den blok, efter hvilken De vil indføje den kopierede (slettede) programdel
- For at indføje den kopierede programdel i et andet program, vælger De det tilsvarende program over filstyring og markerer der blokken, efter den som De vil indføje.
- ▶ Indføje en gemt programdel: Tryk softkey INDFØJ BLOK
- ▶ Afslutte markeringsfunktion: Tryk softkey AFBRYDE MARKERING

| Funktion                                    | Softkey             |
|---------------------------------------------|---------------------|
| Indkobling af markeringsfunktion            | VÆLG<br>BLOK        |
| Udkobling af markeringsfunktion             | AFBRYD<br>MARKERING |
| Slette markerede blok                       | SLET<br>BLOK        |
| Indføje blok der befinder sig i hukommelsen | INDSÆT<br>BLOK      |
| Kopiere markerede blok                      | KOPIERE<br>BLOK     |

| MAI<br>POS                                                                  | NUAL<br>SITIONERIN                                                                                                    | 3 F                                                                                                    | Program<br>14.H                                                                    | mer  | ing  |   |                  |
|-----------------------------------------------------------------------------|----------------------------------------------------------------------------------------------------|----------------------------------------------------------------------------------------------------|------------------------------------------------------------------------------------|------|------|---|------------------|
| 0 1 2 3 4 5 6 7 8 9 10 1 1 2 3 4 1 5 6 7 8 9 10 1 1 2 3 1 4 5 1 7 8 1 9 2 0 | BEGIN PGM<br>BLK FORM (<br>BLK FORM (<br>BLK FORM (<br>TOOLCAR)<br>L 2-6 R0<br>L 2-5 R0<br>L 2-5 R0<br>L 2-5 R0<br>L 2-5 R0<br>L 2-5 R0<br>L 2-5 R0<br>R0 R7.5<br>L 2-5 R0<br>L 2+55<br>L 2+56<br>R0 R0 R7.5<br>L 2+22 R0<br>L 2+22 R0<br>L 2+10<br>END PGM 1 | 14 HM<br>3.1 Z X+80<br>3.2 X+106 FMAX H<br>9 Z 35566<br>9 Z 35566<br>9 FMAX M<br>7-50 R0 FP<br>FNAX<br>FZ000<br>Y+80<br>Y+80<br>Y+80<br>Y+80<br>Y+80<br>Y+80<br>Y+80<br>Y | V+0 Z-20<br>) V+100 Z+0<br>(3)<br>(3)<br>(5)<br>(5) R5 RL F250<br>(6) R5<br>(6) R5 |      |      |   |                  |
| MF                                                                          | AFBRYD                                                                                                    | SLET                                                                                                    | INDS#T<br>BLOK                                                                     | KOPI | IERE | , | INDFØJ<br>SIDSTE |

# Søgefunktionen i TNC'en

Med søgefunktionen i TNC´en kan De søge vilkårlige tekster indenfor et program og efter behov også erstatte med en ny tekst.

#### Søge efter vilkårlige tekster

Vælg evt. en blok, i hvilken ordet der søges er gemt

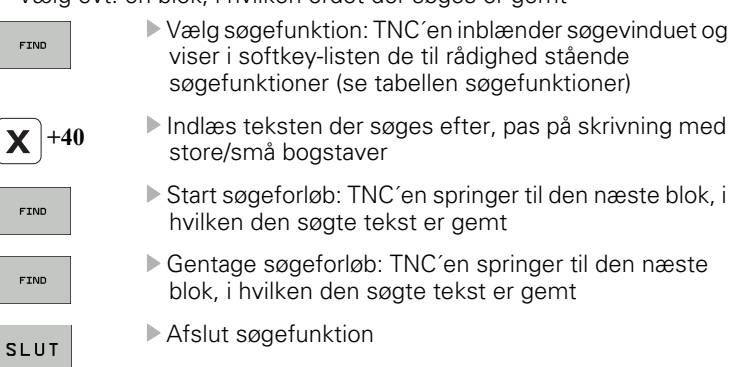

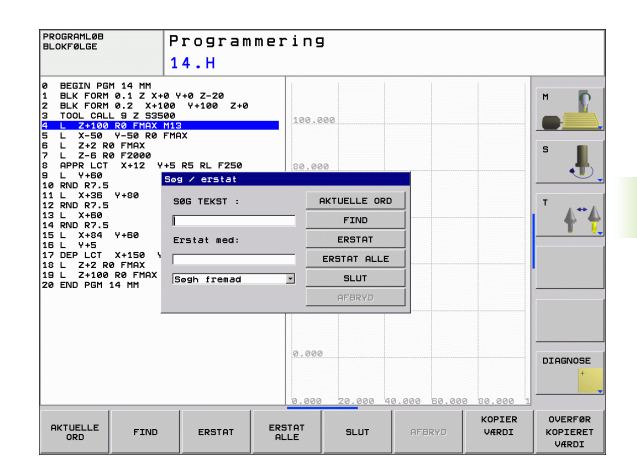

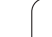

#### Søge/udskifte vilkårlige tekster

|          | Funktionen søge/udskifte er ikke mulig, når                                                                                                    |
|----------|----------------------------------------------------------------------------------------------------|
| $\sim$   | et program er beskyttet                                                                                                    |
|          | når programmet netop bliver afviklet af TNC´en                                                                                                    |
|          | Med funktionen UDSKIFT ALLE skal De passe på, at De<br>ikke af vanvare udskifter tekstdele, der egentlig skulle<br>forblive uændrede. Udskiftede tekster er uigenkaldelig<br>tabt.                                                                                   |
| ► Vælg e | evt. en blok, i hvilken ordet der søges er gemt<br>▶ Vælg søgefunktion: TNC´en inblænder søgevinduet og<br>viser i softkey-listen de til rådighed stående<br>søgefunktioner                                                                                          |
| X        | Indlæs teksten der søges efter, pas på med store og<br>små bogstaver, bekræft med tasten ENT                                                                                                    |
| Ζ        | Indlæs teksten der skal indsættes, pas på skrivning<br>med store-/små bogstaver                                                                                                    |
| FIND     | Start søgeforløb: TNC´en springer til den næste søgte<br>tekst                                                                                                    |
| ERSTAT   | For at erstatte teksten og herefter springe til det<br>næste findsted: Tryk softkey ERSTAT, eller for at<br>erstatte alle fundne tekststeder: Tryk softkey<br>ERSTAT ALLE, eller for ikke at erstatte teksten og<br>springe til det næste fundsted: Tryk softkey SØG |
| FIND     | Afslut søgefunktion                                                                                                    |

i

# 4.5 Programmerings-grafik

# Aktivering af programmerings-grafik

Medens De fremstiller et program, kan TNC´en vise den programmerede kontur med en 2D-streggrafik.

For at skifte billedskærm-opdeling program til venstre og grafik til højre: Tryk tasten SPLIT SCREEN og softkey PROGRAM + GRAFIK drücken

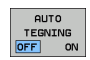

Softkey AUTOM. TEGN sættes på INDE. medens De indlæser programlinier, viser TNC'en hver programmeret banebevægelse i grafik-vinduet til højre.

Hvis TNC'en ikke skal køre med grafik, sætter De softkey AUTOM. TEGN på UDE.

AUTOM. TEGN INDE tegner ingen programdel-gentagelser med.

# Fremstilling af programmerings-grafik for et bestående program

Vælg med pil-tasten blokken, til hvilken grafikken skal fremstilles eller tryk GOTO og indlæs det ønskede blok-nummer direkte

Fremstille grafik: Tryk softkey RESET + START

RESET + START

Fremstille grafik. Tryk softkey hes

Øvrige funktioner:

| Funktion                                                                                                    | Softkey             |
|----------------------------------------------------------------------------------------------------|---------------------|
| Fremstilling af komplet programmerings-grafik                                                                  | RESET<br>+<br>START |
| Fremst. af programmerings-grafik blokvis                                                                       | ENKEL<br>START      |
| Fremstille programmerings-grafik komplet eller komplettere efter RESET + START                                 | START               |
| Standse programmerings-grafik. Denne softkey<br>vises kun, medens TNC'en fremstil. en<br>programmerings-grafik | STOP                |

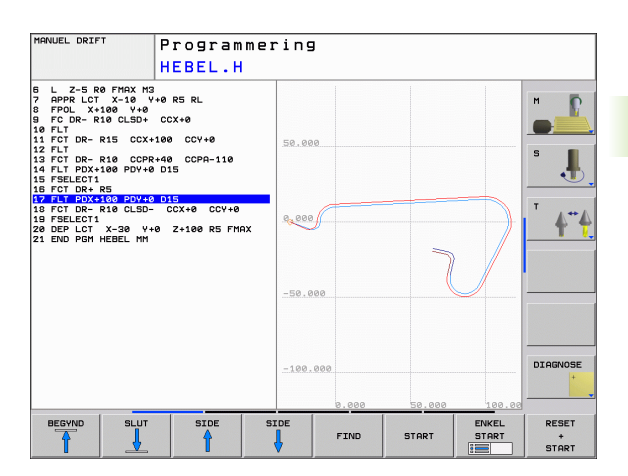

# Ind og udblænding af blok-numre

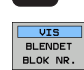

 $\triangleright$ 

Skift softkey-liste: Se billedet til højre for oven

- Indblænde blok-numre: Sæt softkey VIS UDBLÆNDE SÆT BLOK-NR. på VIS
- Udblænde blok-numre: Sæt softkey VIS UDBLÆNDE. SÆT BLOK-NR. på UDBLÆND.

## Sletning af grafik

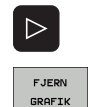

Skift softkey-liste: Se billedet til højre for oven

▶ Slette grafik: Tryk softkey SLET GRAFIK

## Udsnitsforstørrelse eller -formindskelse

De kan selv fastlægge billedet for en grafik. Med en ramme vælger De udsnittet for forstørrelsen eller formindskelsen.

Vælg softkey-liste for en udsnits-forstørrelse/formindskelse (anden liste, se billedet til højre)

Hermed står følgende funktioner til rådighed:

| Funktion                                                                                       | Softkey |
|------------------------------------------------------------------------------------------------|---------|
| Indblænding og forskydning af ramme. For<br>forskydning hold den pågældende softkey<br>trykket | ← → ↓ ↑ |
| Formindske rammen - for formindskelse hold softkey trykket                                     |         |
| Forstørre rammen - for forstørrelse hold softkey trykket                                       |         |
|                                                                                                |         |

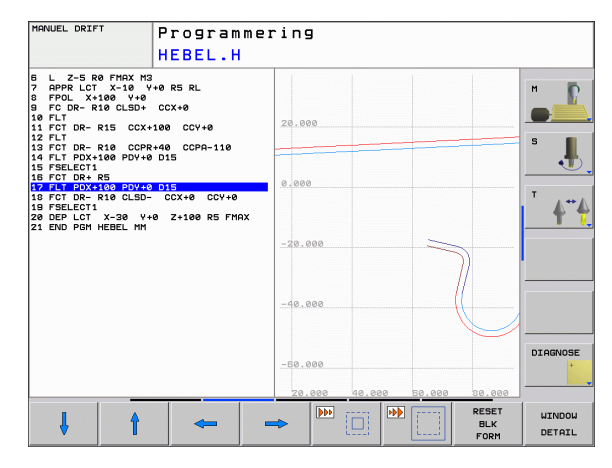

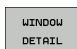

Med softkey RÅEMNE UDSNIT overtages det valgte område

Med softkey RÅEMNE SOM BLK FORM genfremstiller De det oprindelige udsnit igen.

i

# 4.6 Inddeling af programmer

# Definition, anvendelsesmulighed

TNC'en giver Dem muligheden, for at kommentere bearbejdningsprogrammer med sektioner. Inddelings-blokke er korte tekster (max. 37 karakterer), der som kommentarer eller over-skrifter giver bedre overblik over hvor de enkelte arbejdsprocesser findes i programmet.

Lange og komplekse programmer kan gøres mere forståelige og mere overskuelige med en fornuftig inddelings-blok.

Det letter specielt senere ændringer i et program. Inddelings-blokke indføjer De på vilkårlige steder i bearbejdnings-programmet Sektioner kan vises i et selvstændigt vindue, hvor der yderligere kan editeres og tilføjes sektioner.

De indføjede inddelingspunkter bliver af TNC´en styret i en separat fil (endelse .SEC.DEP). Herved forøges hastigheden ved navigering i inddelingsvinduet.

## Vis inddelings-vindue/skift aktivt vindue

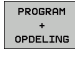

Vis inddelings-vindue: Vælg billedskærm-opdeling PROGRAM + INDDELING

- Skift af det aktive vindue: Tryk softkey "Skift vindue"

# Indføj sektions-blok i program-vindue (til venstre)

Vælg den ønskede blok, efter hvilken De vil indføje sektions-teksten.

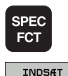

- ▶ Vælg specialfunktioner: Tryk tasten SPEC FCT
- INDSÆT SEKTION
- Tryk softkey INDFØJ INDDELING
- Indlæs inddelings-tekst med biledskærm-tastaturet (se "Billedskærm-tastatur" på side 79)

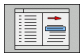

▶ Evt. ændre inddelingsdybden pr. softkey

# Vælg blokke i inddelings-vindue

Hvis De i et inddelings-vindue springer fra blok til blok, fører TNC'en blok-visningen i program-vinduet med.. :NONE.

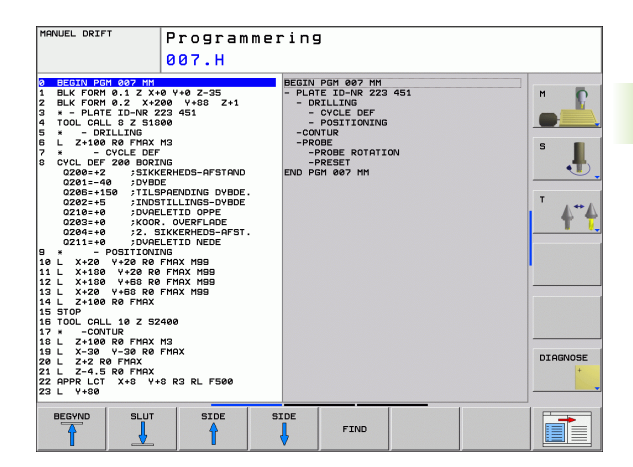

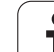

# 4.7 Indføje kommentarer

# Anvendelse

De kan i et bearbejdnings-program indføje kommentarer, for at forklare programskridt eller give anvisninger.

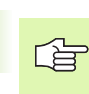

Når TNC´en ikke mere kan vise en kommentar fuldstændigt på billedskærmen, vises tegnet >> på billedskærmen.

# Indføje kommentarlinie

- Vælg blokken, efter hvilken De vil indføje kommentaren
- ▶ Vælg specialfunktioner: Tryk tasten SPEC FCT
- Tryk softkey INDFØJ KOMMENTAR
- Indlæs kommentar ved hjælp af billedskærm-tastaturet (se "Billedskærm-tastatur" på side 79)

# Funktioner ved editering af kommentarer

| Evolution                                                     | Cafflere            |
|---------------------------------------------------------------|---------------------|
| FUNKTION                                                      | <b>SOTTKEY</b>      |
| Gå til starten af kommentaren                                 |                     |
| Gå til enden af kommentaren                                   | SLUT                |
| Gå til starten af et ord. Ord adskilles med et<br>blankt tegn |                     |
| Gå til enden af et ord. Ord adskilles med et blankt<br>tegn   | N#STE<br>ORD        |
| Skift om mellem indføje- og overskrive-modus                  | INDS#T<br>OVERSKRIV |

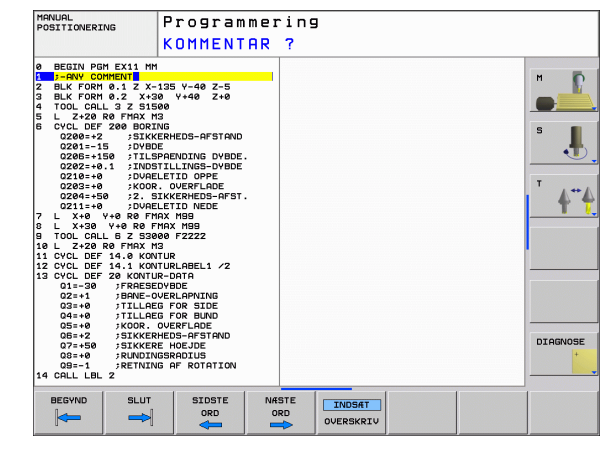
# 4.8 Lommeregneren

# Betjening

TNC'en råder over en lommeregner med de vigtigste matematiske funktioner.

- Med tasten CALC indblændes lommeregneren hhv. slukkes igen
- ▶ Vælg funktionen med kortkommandoer med softkeys.

| Funktion                     | Kortkommando<br>(softkey) |
|------------------------------|---------------------------|
| Addering                     | +                         |
| Subtrahering                 | _                         |
| Multiplikation               | *                         |
| Dividering                   | /                         |
| Parentes-regning             | ()                        |
| Arc-Cosinus                  | ARC                       |
| Sinus                        | SIN                       |
| Cosinus                      | COS                       |
| Tangens                      | TAN                       |
| Opløfte værdier i potens     | Х^Ү                       |
| Kvadratrods uddragning       | SQRT                      |
| Invers funktion              | 1/x                       |
| PI (3.14159265359)           | PI                        |
| Addere værdi til mellemlager | M+                        |
| Mellemlagre værdi            | MS                        |
| Kalde mellemlager            | MR                        |
| Slet mellemlager             | MC                        |
| Logarithmus Naturalis        | LN                        |
| Logaritme                    | LOG                       |
| Exponentialfunktion          | e^x                       |
| Kontrollere fortegn          | SGN                       |
| Danne absolutværdi           | ABS                       |
| Afskære cifre efter komma    | INT                       |

| POSITIONERING Prog                                                                                                    | rammer                                                              | ing                              |                          |                                                                                                   |                  |      |
|----------------------------------------------------------------------------------------------------|---------------------------------------------------------------------|----------------------------------|--------------------------|---------------------------------------------------------------------------------------------------|------------------|------|
| ■ EIGT10 ECT100 EIG EIG<br>■ EIGT FORM 0.1 X × 40 9 0.2<br>2 BLK FORM 0.1 X × 100 9 +104<br>1 TOOL CFL 0 2 35800<br>5 L X-2 R0 F 2000<br>5 L X-2 R0 F10X<br>1 L X-50 9 -50 R0 F10X<br>3 CPFL 00 F10X<br>1 CPFL 00 F10X<br>1 CPF | 8<br>72:9<br>72:50<br>51:10:00<br>4 -<br>( )<br>RRC SIN<br>X*Y SORT | • /<br>CE =<br>COS TRN<br>1/x PI | 7 8<br>4 5<br>1 2<br>8 . | 0.<br>9<br>8<br>8<br>9<br>8<br>9<br>8<br>9<br>8<br>9<br>8<br>9<br>8<br>9<br>8<br>9<br>8<br>9<br>8 |                  |      |
| + -                                                                                                    |                                                                     | ,                                | c                        | ,                                                                                                 | OVERTAG<br>VÆRDI | SLUT |

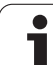

| Funktion                        | Kortkommando<br>(softkey)                |
|---------------------------------|------------------------------------------|
| Afskære cifre efter komma       | FRAC                                     |
| Modulværdi                      | MOD                                      |
| Vælg billede                    | Billede                                  |
| Slette værdi                    | CE                                       |
| Måleenhed                       | MM eller TOMME                           |
| Fremstilling af vinkelværdier   | DEG (grad) eller RAD<br>(buemål)         |
| Fremstillingsmåde af talværdier | DEC (decimal) eller HEX<br>(hexadecimal) |

#### Overtage beregnet værdi i programmet

- Med piltasterne vælges ordet, i hvilket den beregnede værdi skal overtages
- Med tasten CALC indblændes lommeregneren og den ønskede beregning gennemføres
- Tryk tasten "Akt.-position-overtage., TNC`en indblænder en softkeyliste
- Tryk softkey CALC: TNC´en overtager værdien i det aktive indlæsefelt og lukker lommeregneren

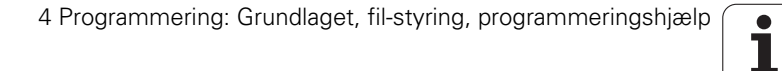

# 4.9 Fejlmeldinger

# Vise fejl

Fejl viser TNC`en under blandt andet ved:

- forkerte indlæsninger
- logiske fejl i programmet
- konturelementer der ikke kan udføres
- uforskriftmæssig tastsystem-brug

En optrædende fejl bliver vist i hovedlinien med rød skrift. Derved bliver lange og fler-linjede fejlmeldinger vist forkortet. Optræder en fejl i baggrunds-driftsarten, så bliver den vist med ordet "fejl" i rød skrift. Den komplette information om alle opståede fejl får De i fejlvinduet.

Optræder der undtagelsesvis en "fejl i dataforarbejdningen", åbner TNC'en automatisk fejlvinduet. En sådan fejl kan De ikke ophæve. Afslut systemet og start TNC'en påny.

Fejlmeldingen i hovedlinien bliver vist så længe, indtil den slettes eller bliver erstattet med en fejl af højere prioritet.

En fejlmelding, der indeholder nummeret på en programblok, blev forårsaget af denne blok eller en forudgående.

# Åbne fejlvindue

ERR

Tryk tasten ERR. TNC`en åbner fejlvinduet og viser alle opståede fejlmeldinger komplet.

### Lukke fejlvindue

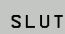

Tryk softkey SLUT, eller

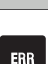

Tryk tasten ERR. TNC`en lukker fejlvinduet

# Udførlige fejlmeldinger

TNC`en viser mulighederne for årsagen til fejlen og muligheden for at ophæve fejlen

Åbne fejlvindue

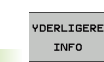

Informationer om fejlårsager og ophævelse af fejl: De positionerer det lyse felt til fejlmeldingen og trykker softkey YDERL. INFO. TNC en åbner et vindue med informationer om fejlårsager og ophævelse af fejl

▶ Forlade info: De trykker softkey YDERL. INFO påny

# Softkey INTERNE INFO

Softkey'en INTERNE INFO giver informationer om fejlmeldinger, der udelukkende er af betydning i service-tilfælde.

Åbne fejlvindue

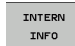

Detail-informationer om fejlmelding: De positionerer det lyse felt til fejlmekldingen og trykker softkey INTERNE INFO. TNC`en åbner et vindue med interne informationer om fejlen

Forlade detaljer: De trykker påny softkey INTERNE INFO

| MANUAL<br>POSITIONERIA                                                         | ig P                                      | rogram                                       | mering                                      | 3                                            |                                            |                       |          |
|--------------------------------------------------------------------------------|-------------------------------------------|----------------------------------------------|---------------------------------------------|----------------------------------------------|--------------------------------------------|-----------------------|----------|
|                                                                                | FR                                        | programmer:                                  | ing: Ikke ti                                | lladt kørsel                                 | lsblok                                     |                       |          |
| 402-0009 FEJ                                                                   | L! FK pros                                | arammering:                                  | Ikke tilladt                                | kørselsblo                                   | <                                          |                       | ,        |
|                                                                                |                                           |                                              |                                             |                                              |                                            |                       |          |
|                                                                                |                                           |                                              |                                             |                                              |                                            |                       | s 📕      |
|                                                                                |                                           |                                              |                                             |                                              |                                            |                       | T 4#4    |
| Arsag:<br>Within an u<br>other than M<br>exclusively                           | resolved F<br>K blocks,<br>perpendicu     | K sequence y<br>RND/CHF, APP<br>lar to the F | ou programm<br>R/DEP, and<br>K plane.       | ed an illega<br>L blocks wit                 | l positionir<br>h motion com               | ng block<br>iponents  |          |
| Aktion:<br>First resolution<br>blocks. Geometric<br>have coordin<br>APPR/DEP). | ve the FK s<br>metry funct<br>hates in th | equence comp<br>ions that ar<br>e working pl | eletely or d<br>re defined o<br>ane are ill | elete illega<br>ver the gray<br>egal (except | l positionir<br>contouring<br>ion: RND, CH | ng<br>keys and<br>HF, |          |
|                                                                                |                                           |                                              |                                             |                                              |                                            |                       | DIAGNOSE |
|                                                                                |                                           |                                              |                                             |                                              | [                                          | <u>×</u>              |          |
| YDERLIGERE<br>INFO                                                             | INTERN                                    | PROTOKOL<br>ETI FR                           | FLERE                                       | SKIFT                                        | SLET                                       | SLET                  | SLUT     |

# Slette fejl

#### Slette fejl udenfor fejlvinduet:

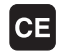

Slette den i hovedlinien viste fejl/anvisning: Tryk CEtasten

G

I nogle driftsarter (eksempel editor) kan De ikke anvende CE-tasten for sletning af fejlen, da tasten bliver brugt til andre funktioner.

#### Slette flere fejl:

Åbne fejlvindue

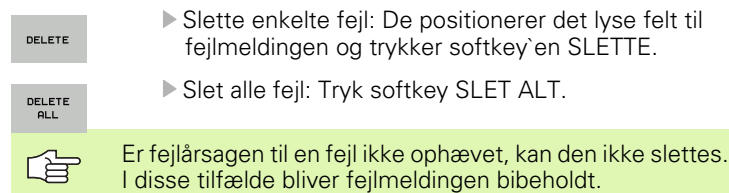

# Fejl-protokol

TNC'en gemmer optrædende fejl og vigtige resultater (f.eks. systemstart) i en fejl-protokol. Kapasiteten af fejl-protokollen er begrænset Når fejl-protokollen er fuld, anvender TNC'en en anden fil. Er også denne fuld, bliver den første fejl-protokol slettet og beskrevet påny, etc. skifter De om nødvendigt fra AKTUELLE FIL til FORRIGE FIL, for at få indblik i fejl historien.

Åbne fejlvindue

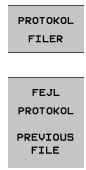

CURRENT FILE Tryk softkey PROTOKOL FILER

- Åbne fejl-protokol: Tryk softkey FEJL-PROTOKOL
   Om nødvendigt indstille forrige fejl-protokol: Tryk softkey FORRIGE FIL
- Om nødvendigt indstilles den aktuelle protokol-fil: Tryk softkey AKTUELLE FIL

Den ældste indførsel i fejl-protokollen står ved begyndelsen - den yngste indførsel ved enden af filen.

# Taste-protokol

TNC`en gemmer taste- indlæsninger og vigtige resultater (f.eks. systemstart) i taste-protokollen. Kapasiteten af fejl-protokollen er begrænset Er taste-protokollen fuld, så bliver en anden taste-protokol indkoblet Er denne igen fuld, bliver den første taste-protokol slettet beskrevet påny, etc. Om nødvendigtskifter De fra AKTUELLE FIL til FORRIGE FIL, for at se historien om indlæsninger.

| PROTOKOL<br>FILER | Tryk softkey PROTOKOL FILER                                                |
|-------------------|----------------------------------------------------------------------------|
| TASTE<br>PROTOKOL | Åbne taste-protokol: Tryk softkey TASTE-PROTOKOL                           |
| PREVIOUS<br>FILE  | Om nødvendigt indstille forrige fejl-protokol: Tryk<br>softkey FORRIGE FIL |

Om nødvendigt indstilles den aktuelle protokol-fil: Tryk softkey AKTUELLE FIL

TNC'en gemmer alle i betjeningsforløbet trykkede taster på betjeningsfeltet i taste-protokollen. Den ældste indførsel står ved begyndelsen - den yngste indførsel ved enden af filen.

#### Oversigt over taster og softkeys for sortering af Logfilen:

| Funktion                 | Softkey/Taster   |
|--------------------------|------------------|
| Spring til Logfile-start | BEGVND           |
| Spring til Logfile-ende  | SLUT             |
| Aktuelle Logfile         | CURRENT<br>FILE  |
| Forrige Logfile          | PREVIOUS<br>FILE |
| Linie frem/tilbage       |                  |
| Tilbage til hovedmenu    |                  |

CURRENT FILE

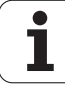

## Anvisningstekster

Ved en fejlbetjening, for eksempel tryk på en ikke tilladt taste eller indlæsning af en værdi udenfor det gyldige område, anviser TNC`en Dem med en (grøn) anvisningstekst i hovedlinien til denne fejlbetjening TNC'en sletter anvisningsteksten ved den næste gyldige indlæsning.

## Gemme service-filer

Om ønsket kan De gemme den "aktuelle situation for TNC´en" og stille den til rådighed for service-teknikeren. Hermed bliver en gruppe service-filer gemt (fejl- og taste-Logfile, såvel som yderligere filer, der giver oplysninger om den aktuelle situation for maskine og bearbejdning).

Gentager De funktionen "gem service-filer", bliver den tidligere gemte gruppe service-filer overskrevet.

#### Gemme service-filer:

Åbne fejlvindue

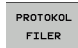

► Tryk softkey PROTOKOL FILER

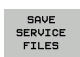

Gemme service-filer: Tryk softkey GEM SERVICE FILER

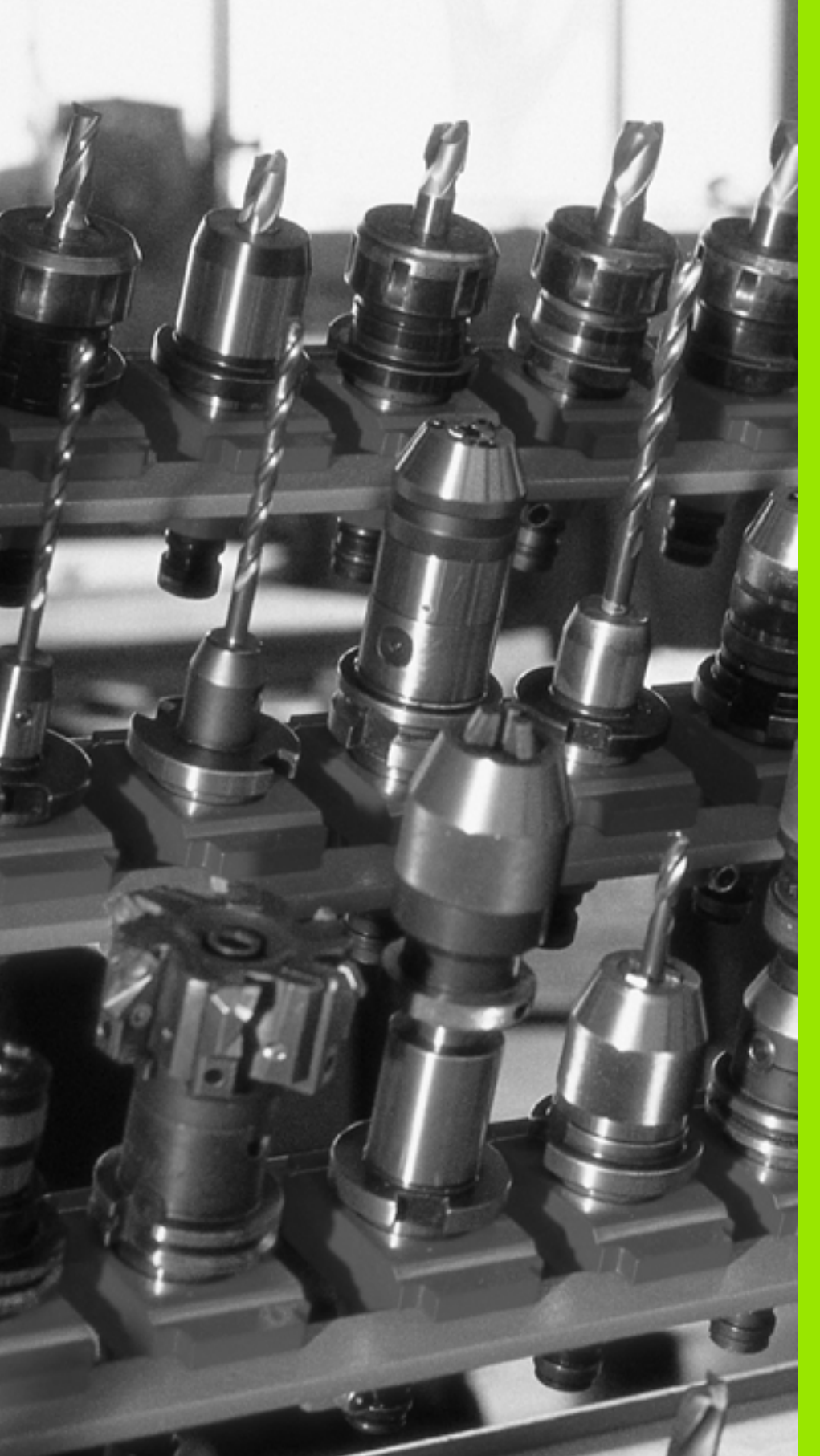

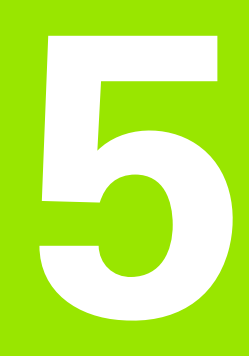

Programmering: Værktøjer

# 5.1 Værktøjshenførte indlæsninger

# Tilspænding F

Tilspændingen **F** er hastigheden i mm/min (tommer/min), med hvilken værktøjsmidtpunktet bevæger sig på sin bane. Den maximale tilspænding kan være forskellig for hver maskinakse og er fastlagt med en maskin-parameter.

#### Indlæsning

Tilspændingen kan De indlæse i en **TOOL CALL**-blok (værktøjs-kald) og i alle positioneringsblokke (se "Fremstilling af program-blokke med banefunktionstasterne" på side 147).

#### llgang

For ilgang indlæser De F MAX. For indlæsning af F MAX trykker De på dialogspørgsmålet tilspænding F= ? tasten ENT eller softkey FMAX.

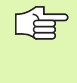

For at køre maskinen i ilgang, kan De også programmere den tilsvarende talværdi, f.eks. **F30000**. Denne ilgang virker i modsætning til **FMAX** ikke kun blokvis, men så længe, indtil De programmerer en ny tilspænding.

### Varighed af virkning

Den med en talværdi programmeret tilspænding gælder indtil den blok, i hvilken en ny tilspænding bliver programmeret. **F MAX** gælder kun for den blok, i hvilken den blev programmeret. Efter blokken med **F MAX** gælder igen den sidste med en talværdi programmeret tilspænding.

#### Ændring under programafviklingen

Under programafviklingen ændrer De tilspændingen med overridedrejeknappen F for tilspænding.

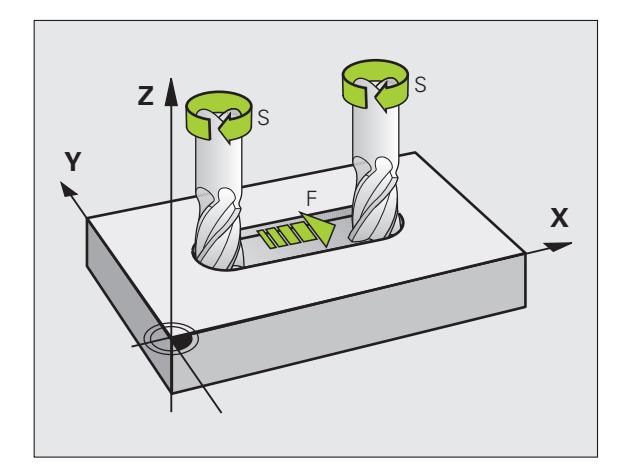

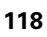

# Spindelomdrejningstal S

Spindelomdrejningstallet S indlæser De i omdrejninger pr. minut (omdr./min) i en **TOOL CALL**-blok (værktøjs-kald).

#### Programmeret ændring

I et bearbejdnings-program kan De ændre spindelomdrejningstallet med en TOOL CALL-blok, idet De udelukkende indlæser det nye spindelomdrejningstal:

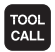

Programmering af værktøjs-kald: Tryk tasten TOOL CALL

- Dialog værktøjs-nummer? forbigå med tasten NO ENT
- Dialog spindelakse parallel X/Y/Z ? forbigå med tasten NO ENT
- I dialogen spindelomdrejningstal S= ? indlæs nyt spindelomdrejningstal, bekræft med tasten END

#### Ændring under programafviklingen

Under programafviklingen ændrer De spindelomdrejningstallet med override-drejeknappen S.

# 5.2 Værktøjs-data

# Forudsætning for værktøjs-korrektur

Normalt programmerer De koordinaterne til banebevægelserne således, som emnet er målsat i tegningen. For at TNC´en kan beregne banen for værktøjs-midtpunktet, altså gennem- føre en værktøjskorrektur, skal De indlæse længde og radius for hvert værktøj der skal benyttes.

Værktøjs-data kan De indlæse enten med funktionen **TOOL DEF** direkte i programmet eller separat i værktøjs-tabellen. Hvis De indlæser værktøjs-data i tabellen, står flere værktøjsspecifikke informationer til rådighed. TNC'en tager hensyn til alle indlæste informationer, når bearbejdnings-programmet afvikles.

# Værktøjs-nummer, værktøjs-navn

Hvert værktøj er kendetegnet med et nummer mellem 0 og 9999. Når De arbejder med værktøjs-tabeller, kan De anvende højere numre og tildele yderligere værktøjs-navne. Værktøjs-navne må maksimalt bestå af 16 karakterer.

Værktøjet med nummeret 0 er fastlagt som nul-værktøj og har længden L=0 og radius R=0. I værktøjs-tabellen skal De ligeledes definere værktøjet T0 med L=0 og R=0.

# Værktøjs-længde L

Værktøjs-længden L skal De grundlæggende indlæse som absolut længde henført til værktøjs-henføringspunktet. TNC en behøver for talrige funktioner i forbindelse med fleraksebearbejdning tvingende nødvendigt totallængden for værktøjet.

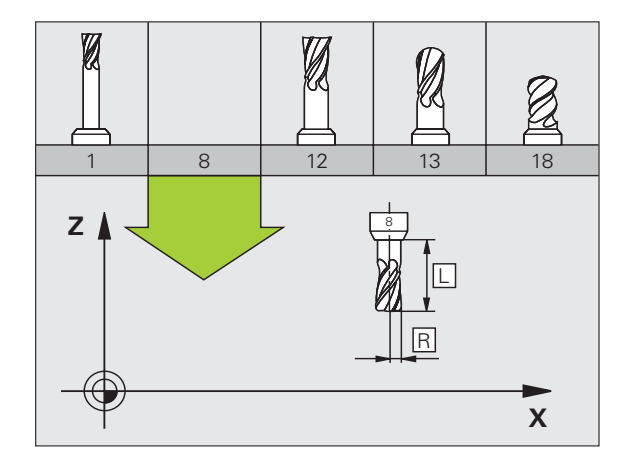

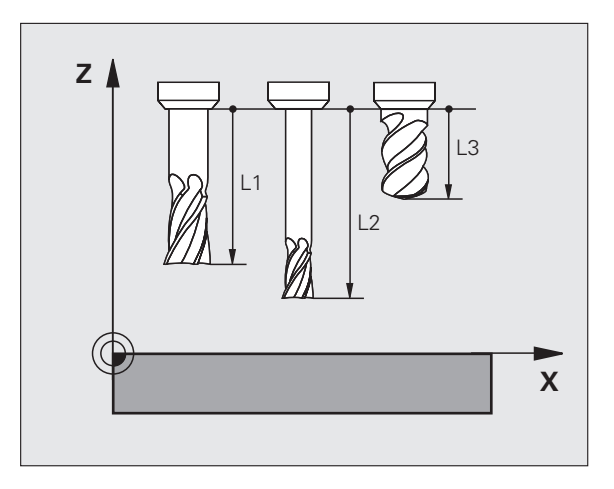

# Værktøjs-radius R

Værktøjs-radius R indlæser De direkte.

# Delta-værdier for længder og radier

Delta-værdier betegner afvigelser fra længden og radius på værktøjer.

En positiv delta-værdi står for en sletspån (**DL**, **DR**, **DR2**>0). Ved en bearbejdning med sletspån indlæser De værdien for sletspånen ved programmering af værktøjs-kald med **TOOL CALL**.

En negativ delta-værdi betyder et undermål (**DL**, **DR**, **DR2**<0). Et undermål bliver indført i værktøjs-tabellen for slitagen af et værktøj.

Delta-værdier indlæser De som talværdier, i en **TOOL CALL**-blok kan De også overdrage værdien med en Q-parameter.

Indlæseområde: Delta-værdier må maximalt være ± 99,999 mm.

Delta-værdier fra værktøjs-tabellen påvirker den grafiske fremstilling af **værktøjet**. Fremstillingen af **emnet** i simuleringen forbliver den samme.

Delta-værdier fra TOOL CALL-blokken ændrer i simuleringen den fremstillede størrelse af **emnet**. Den simulerede **værktøjsstørrelse** forbliver den samme.

## Indlæsning af værktøjs-data i et program

Nummer, længde og radius for et bestemt værktøj fastlægger De i bearbejdnings-programmet een gang i en **TOOL DEF**-blok:

Vælg værktøjs-definition: Tryk tasten TOOL DEF

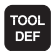

Værktøjs-nummer: Med værktøjs-nummeret kendetegnes et værktøj entydigt

**Værktøjs-længde**: Korrekturværdi for længden

Værktøjs-radius: Korrekturværdi for radius

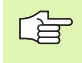

Under dialogen kan De indføje værdien for længden og radius direkte i dialogfeltet: Tryk den ønskede aksesoftkey.

#### Eksempel

4 TOOL DEF 5 L+10 R+5

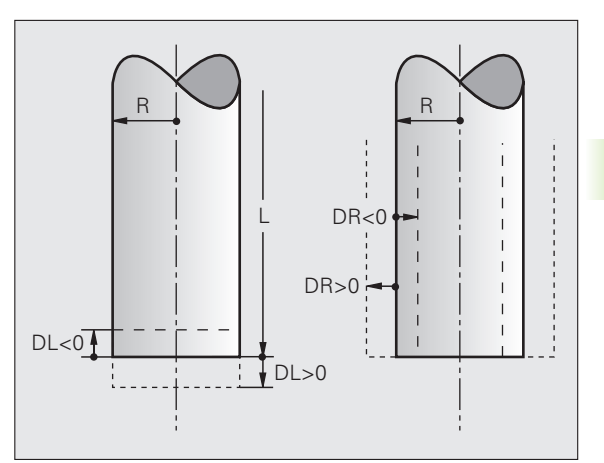

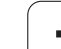

# indlæsning af værktøjs-data i tabellen

l en værktøjs-tabel kan De definere indtil 9999 værktøjer og gemme deres værktøjs-data. Vær opmærksom også på editerings-funktionen længere fremme i dette kapitel. For til et værktøj at kunne indlæse flere korrekturdata (indeksere værktøjs-nummer), indføjer De en linie og udvider værktøjsnummeret med et punkt og et tal fra 1 til 9 (f.eks. **T 5.2**).

De skal bruge værktøjstabellen, når,

- De vil indsætte indekserede værktøjer, som f.eks. trinbor med flere længdekorrekturer (Side 126)
- Deres maskine er udrustet med en automatisk værktøjs-veksler
- Vil De med bearbejdnings-cyklus 22 efterrømme (se "SKRUBNING (cyklus 22, software-option advanced programming features)" på side 307)

#### Værktøjs-tabel: Standard værktøjs-data

| Fork.    | Indlæsning                                                                                                    | Dialog                                    |
|----------|----------------------------------------------------------------------------------------------------|-------------------------------------------|
| т        | Nummeret, med hvilket værktøjet bliver kaldt med i programmet<br>(f.eks. 5, indicrer: 5.2)                                                                                                    | -                                         |
| NAVN     | Navnet, som værktøjet bliver kaldt med i programmet                                                                                                    | Værktøjs-navn?                            |
| L        | Korrekturværdi for værktøjs-længde                                                                                                    | Værktøjs-længde?                          |
| R        | Korrekturværdi for værktøjs-radius R                                                                                                    | Værktøjs-radius R?                        |
| R2       | Værktøjs-radius R2 for hjørne-radiusfræser (grafisk fremstilling af bearbejdningen med radiusfræser)                                                                                                    | Værktøjs-radius R2?                       |
| DL       | Delta-værdi værktøjs-længde L                                                                                                    | Overmål værktøjs-længde?                  |
| DR       | Delta-værdi værktøjs-radius R                                                                                                    | Sletspån værktøjs-radius?                 |
| DR2      | Delta-værdi værktøjs-radius R2                                                                                                    | Sletspån værktøjs-radius R2?              |
| TL       | Fastlægge værktøjs-spærre (TL: for Tool Locked = eng. værktøj<br>spærret)                                                                                                    | Vrkt. spærret?<br>Ja = ENT / nej = NO ENT |
| RT       | Nummeret på et tvilling-værktøj – såfremt det findes – som<br>erstatnings-værktøj ( <b>RT</b> : for <b>R</b> eplacement <b>T</b> ool = eng. erstatnings-<br>værktøj); se også <b>TIME2</b>                                              | Tvilling-værktøj?                         |
| TIME1    | Maximal brugstid for værktøj i minutter. Denne funktion er<br>maskinafhængig og er beskrevet i maskinhåndbogen                                                                                                    | Max. brugstid?                            |
| TIME2    | Maksimal brugstid for værktøjet ved et <b>TOOL CALL</b> i minutter: Når<br>den aktuelle brugstid nås eller overskrider denne værdi, så<br>indsætter TNC´en ved næste <b>TOOL CALL</b> tvilling-værktøjet (se også<br><b>CUR.TIME</b> )  | Maximal brugstid ved TOOL CALL?           |
| CUR.TIME | Aktuelle brugstid for værktøjet i minutter: TNC´en tæller<br>automatisk den aktuelle brugstid ( <b>CUR.TIME</b> : for <b>CUR</b> rent <b>TIME</b> =<br>eng. aktuelle/løbende tid). For brugte værktøjer kan De indlæse en<br>startværdi | Aktuel brugstid?                          |

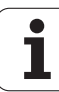

| Fork.   | Indlæsning                                                                                                    | Dialog                       |
|---------|----------------------------------------------------------------------------------------------------|------------------------------|
| ТҮРЕ    | Værktøjstype: Softkey VÆLG TYPE (3. softkey-liste); TNC´en<br>indblænder et vindue, i hvilket De kan vælge værktøjstypen De<br>kan angive værktøjstyper, for at ramme displayfilterindstillinger<br>således, at kun den valgte type kan ses i tabellen                                                                                                    | Værktøjstype?                |
| DOC     | Kommentarer til værktøj (maximal 16 karakterer)                                                                                                    | Værktøjs-kommentar?          |
| PLC     | Information om dette værktøj, som skal overføres til PLC'en                                                                                                    | PLC-status?                  |
| LCUTS   | Værktøjets skærlængde for cyklus 22                                                                                                    | Skærlængde i Vrktakse?       |
| ANGLE   | Maximal indstiksvinkel for værktøj ved pendlende<br>indstiksbevægelse for cyklus 22 og 208                                                                                                    | Maximal indstiksvinkel?      |
| LIFTOFF | Fastlæggelse. om TNC`en skal frikøre værktøjet ved et NC-stop i<br>retning af den positive værktøjs-akse, for at undgå<br>friskæringsmærker på konturen. Når Y er defineret, kører TNC´en<br>værktøjet tilbage til 0.1 mm fra konturen, hvis denne funktion er<br>blevet aktiveret i NC-programmet med M148 (se "Løfte værktøjet<br>automatisk op ved et NC-stop: M148" på side 209) | Opløfte værktøj Y/N ?        |
| TP_N0   | Henvisning til nummeret på tastsystemet i tastsystem-tabellen                                                                                                    | Nummeret på tastsystemet     |
| T-ANGLE | Spidsvinkel for værktøjet Bliver anvendt af cyklus centrering<br>(cyklus 240), for ud fra diameter-indlæsningen at kunne beregne<br>centrerings-dybden                                                                                                    | Spidsvinkel                  |
| РТҮР    | Værktøjstype for udnyttelse i plads-tabellen                                                                                                    | Værktøjstype for pladstabel? |

#### Værktøjs-tabel: Værktøjs-data for den automatiske værktøjsopmåling

| Beskrivelse af cykler for automatisk værktøjs-opmåling:<br>Se bruger-håndbogen Tastsystem-cykler, kapitel 4. |
|----------------------------------------------------------------------------------------------------|
|                                                                                                    |

| Fork.   | Indlæsning                                                                                                    | Dialog                     |
|---------|----------------------------------------------------------------------------------------------------|----------------------------|
| CUT     | Antal værktøjs-skær (max. 20 skær)                                                                                                    | Antal skær?                |
| LTOL    | Tilladelig afvigelse af værktøjs-længden L ved slitage-registrering.<br>Bliver den indlæste værdi overskredet, spærrer TNC´en værktøjet<br>(status L). Indlæseområde: 0 til 0,9999 mm | Slitage-tolerance: Længde? |
| RTOL    | Tilladelig afvigelse af værktøjs-radius R ved slitage-registrering.<br>Bliver den indlæste værdi overskredet, spærrer TNC´en værktøjet<br>(status L). Indlæseområde: 0 til 0,9999 mm  | Slitage-tolerance: Radius? |
| DIRECT. | Omdrejningsretning for opmåling af roterende værktøj.                                                                                                    | Skær-retning (M3 = -)?     |
| R-OFFS  | Længdeopmåling: Offset af værktøj mellem stylus-midte og<br>værktøjs-midte. Forindstilling: Ingen værdi indført (forskydning =<br>værktøjs-radius)                                    | Værktøjs-offset radius?    |
| L-OFFS  | Radiusopmåling: Yderligere offset af værktøjet, til parameter <b>offsetToolAxis</b> , mellem stylus-overkant og værktøjs-underkant.<br>Forindstilling: 0                              | Værktøjs-offset længde?    |
| LBREAK  | Tilladelig afvigelse af værktøjs-længde L for brud-konstatering.<br>Bliver den indlæste værdi overskredet, spærrer TNC´en værktøjet<br>(status L). Indlæseområde: 0 til 0,9999 mm     | Brud-tolerance: Længde?    |
| RBREAK  | Tilladelig afvigelse af værktøjs-radius R for brud-konstatering.<br>Bliver den indlæste værdi overskredet, spærrer TNC´en værktøjet<br>(status L). Indlæseområde: 0 til 0,9999 mm     | Brud-tolerance: Radius?    |

i

#### Editere værktøjs-tabeller

Den for programafviklingen gyldige værktøjs-tabel har fil-navnet TOOL.T og skal være gemt i biblioteket "TNC:\table". Værktøjstabellen TOOL T kan kun editeres i en maskin-driftsart.

Værktøjs-tabellen, som De vil arkivere eller indsætte for programtesten, giver De et vilkårligt andet fil-navn med endelsen .T. For driftsarterne "program-test" og "programmering" anvender TNC'en standardmæssigt værktøjstabellen "simtool.t", der ligeledes er gemt i biblioteket "table". For editering trykker De i driftsarten program-test softkey VÆRKTØJS TABEL.

Åbning af værktøjs-tabel TOOL.T:

Vælg en vilkårlig maskin-driftsart

VÆRKTØJS TABEL TABEL REDIGERER Vælg værktøjs-tabel: Tryk softkey VÆRKTØJS TABEL

Sæt softkey EDITERING på "INDE"

#### Vis kun bestemte værktøjs-typer (filterindstilling)

- Tryk softkey TABEL FILTER (fjerde softkey-liste)
- Vælg den ønskede værktøjs-type pr. softkey: TNC`en viser kun værktøjerne af den valgte type
- Ophæve filter igen: Tryk den forudvalgte værktøjs-type påny eller vælg en anden værktøjs-type

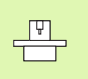

Maskinfabrikanten tilpasser funktionsomfanget af filterfunktionen på Deres maskine. Vær opmærksom på maskinhåndbogen!

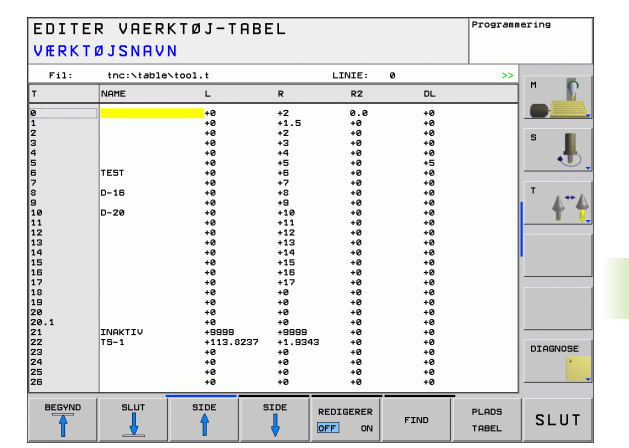

# 5.2 Værktøjs-data

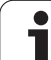

#### Åbning af vilkårlig anden værktøjs-tabel:

Vælg driftsart programmering

- Kald af fil-styring
- ▶ Vis valg af fil-type: Tryk softkey VÆLG TYPE
- ▶ Vis filer af typen .T : Tryk softkey VIS .T
- Udvælg en fil eller indlæs et nyt filnavn. De bekræfter med tasten ENT eller med softkey VÆLG

Når De har åbnet en værktøjs-tabel for editering, så kan De flytte det lyse felt i tabellen med piltasten eller med softkeys til enhver ønsket position(se billedet for oven til højre). På en vilkårlig position kan De overskrive indlagrede værdier eller indlæse nye værdier. Yderligere editeringsfunktioner kan De hente fra efterfølgende tabel.

Hvis TNC'en ikke samtidig kan vise alle positioner i værktøjs-tabellen, viser bjælken øverst i tabellen symbolet ">>" hhv. "<<".

| Editeringsfunktioner for værktøjs-tabeller                          | Softkey                      |
|---------------------------------------------------------------------|------------------------------|
| Vælg tabel-start                                                    | BEGYND                       |
| Vælg tabel-slut                                                     |                              |
| Vælg forrige tabel-side                                             |                              |
| Vælg næste tabel-side                                               | SIDE                         |
| Søg efter tekst eller tal                                           | FIND                         |
| Spring til liniestart                                               |                              |
| Spring til linieafslutning                                          |                              |
| Kopiér feltet med lys baggrund                                      | KOPIER<br>VÆRDI              |
| Indføj det kopierede felt                                           | OVERFØR<br>KOPIERET<br>VÆRDI |
| Tilføj det indlæsbare antal linier (værktøjer)ved<br>tabellens ende | TILFØJ<br>N LINIER           |
| Indføje en linie med indlæsbart værktøjsnummer                      | INDS#T<br>LINIE              |
| slet aktuelle linie (værktøj)                                       | SLET<br>LINIE                |

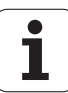

| Editeringsfunktioner for værktøjs-tabeller               | Softkey                  |
|----------------------------------------------------------|--------------------------|
| Sortere værktøjer efter indholdet i en valgbar<br>spalte | SORT                     |
| Vis alle bor i værktøjstabellen                          | BOR                      |
| Vis alle fræsere i værktøjstabellen                      | FRÆSER                   |
| Vis alle gevindbor / gevindfræsere i<br>værktøjstabellen | GEVIND/<br>BOR<br>FRÆSER |
| Vis alle taster i værktøjstabellen                       | TAST-<br>SYSTEM          |

#### Forlade værktøjs-tabellen:

Kald fil-styring og vælg en fil af en anden type, F.eks. et bearbejdnings-program

# 5.2 Værktøjs-data

# Plads-tabel for værktøjs-veksler

Maskinfabrikanten tilpasser funktionsomfanget af pladstabellen på Deres maskine. Vær opmærksom på maskinhåndbogen!

For det automatiske automatiske værktøjsveksel behøver De pladstabellen tool\_p.tch. TNC`en styrer flere plads-tabeller med vilkårlige filnavne. Plads-tabellen, som De vil aktivere for programafviklingen, vælger De i en programafviklings-driftsart med fil-styringen (status M).

#### Editering af plads-tabel i en programafviklings-driftsart

- ▶ Vælg værktøjs-tabel: Tryk softkey VÆRKTØJS TABEL
- ▶ Vælg plads-tabel: Vælg softkey PLADS TABEL
- VARKTØJS TABEL TABEL PLADS TABEL REDIGERER OFF ON
- Sæt softkey EDITERING på IND

| EDIT    | ERE  | PLAC      | STABE      | L      |    |   |          |     |     | Programm | ering   |
|---------|------|-----------|------------|--------|----|---|----------|-----|-----|----------|---------|
| VÆRK    | TØJS | NUN 2     | IMER       |        |    |   |          |     |     |          |         |
| Fil:    | the  | ::NtableN | tool_p.tch |        |    |   | LINIE:   | 0   |     |          |         |
| Р       | т    | TNAME     |            | RSV ST | F  | L | DOC      |     |     |          |         |
| 0.0     | 22   | TS-1      |            |        | F  |   |          |     |     |          |         |
| 1.0     | a    |           |            |        |    | L |          |     |     |          |         |
| 3.0     | 8    | D-16      |            |        |    |   |          |     |     |          | S       |
| 4.0     | 12   |           |            |        |    |   |          |     |     |          | •1      |
| 6.0     | 2    |           |            |        |    |   |          |     |     |          |         |
| 7.0     | 40   |           |            |        |    |   |          |     |     |          | -       |
| 8.0     | 3 44 |           |            | 5      |    |   |          |     |     |          | · .     |
| 10.0    | 5    |           |            |        |    |   |          |     |     |          | 1       |
| 11.0    | 6    | TEST      |            |        |    |   |          |     |     |          |         |
| 12.0    |      |           |            |        |    | - |          |     |     |          |         |
|         |      |           |            |        |    |   |          |     |     |          |         |
|         |      |           |            |        |    |   |          |     |     |          |         |
|         |      |           |            |        |    |   |          |     |     |          |         |
|         |      |           |            |        |    |   |          |     |     |          |         |
|         |      |           |            |        |    |   |          |     |     |          |         |
|         |      |           |            |        |    |   |          |     |     |          |         |
|         |      |           |            |        |    |   |          |     |     |          |         |
|         |      |           |            |        |    |   |          |     |     |          | DIAGNOS |
|         |      |           |            |        |    |   |          |     |     |          | +       |
|         |      |           |            |        |    |   |          |     |     |          |         |
| BECUNIC |      |           | STOP       | er     | DE | 1 |          | 05  | RET | UEDVTAIS |         |
|         |      |           | A          | 51     | 1  | R | EDIGERER | PI  | ens | TABEL    | SLUT    |
| T       |      | 4         | Ĩ          | 1      | 5  | 0 | FF ON    | 7.0 | BEI | W 8 D    | JLU     |

#### Vælg plads-tabel i driftsart programmering

Kald af fil-styring

PGM MGT

▶ Vis valg af fil-type: Tryk softkey VIS ALLE

Udvælg en fil eller indlæs et nyt filnavn. De bekræfter med tasten ENT eller med softkey VÆLG

| Fork.        | Indlæsning                                                                                                    | Dialog                                     |
|--------------|----------------------------------------------------------------------------------------------------|--------------------------------------------|
| Р            | Plads-nummer for værktøjet i værktøjs-magasinet                                                                                                    | _                                          |
| т            | Værktøjs-nummer                                                                                                    | Værktøjs-nummer                            |
| TNAME        | Visning af værktøjsnavnet fra TOOL.T                                                                                                    | Værktøjs-navn?                             |
| RSV          | Plads-reservering for flademagasin                                                                                                    | Reserv. plads:<br>Ja=ENT/Nej = NOENT       |
| ST           | Værktøjet er et specialværktøj ( <b>ST</b> : for <b>S</b> pecial <b>T</b> ool = eng. specialværktøj);<br>hvis Deres specialværktøj blokerer pladser før og efter sin plads, så spærrer<br>De den tilsvarende plads i spalten L (status L) | Specialværktøj? Ja =<br>ENT / nej = NO ENT |
| F            | Værktøjet skal altid tilbageveksles til den samme plads i magasinet ( $\mathbf{F}$ : for $\mathbf{F}$ ixed = eng. fastlagt)                                                                                                    | Fast plads? Ja = ENT /<br>Nej = NO ENT     |
| L            | Spærre plads (L: for Locked = eng. spærret, se også spalte ST)                                                                                                    | Plads spærret Ja = ENT /<br>Nej = NO ENT   |
| DOC          | Visning af kommentaren til værktøjet fra TOOL.T                                                                                                    | Plads-kommentar                            |
| PLC          | Information, om denne værktøjs-plads skal over-føres til PLC´en                                                                                                    | PLC-status?                                |
| P1 P5        | Funktionen bliver defineret af maskinfabrikanten. Vær opmærksom på<br>maskindokumentationen                                                                                                    | Værdi?                                     |
| РТҮР         | Værktøjstype. Funktionen bliver defineret af maskinfabrikanten. Vær<br>opmærksom på maskindokumentationen                                                                                                    | Værktøjstype for<br>pladstabel?            |
| LOCKED_ABOVE | Flademagasin: Spærre plads ovenover                                                                                                    | Spærre plads oppe?                         |
| LOCKED_BELOW | Flademagasin: Spærre plads nedenunder                                                                                                    | Spærre plads nede?                         |
| LOCKED_LEFT  | Flademagasin: Spærre plads til venstre                                                                                                    | Spærre plads til<br>venstre?               |
| LOCKED_RIGHT | Flademagasin: Spærre plads til højre                                                                                                    | Spærre plads til højre?                    |

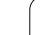

| Editeringsfunktioner for pladstabeller                                                                                                    | Softkey                     |
|----------------------------------------------------------------------------------------------------|-----------------------------|
| Vælg tabel-start                                                                                                    | BEGYND                      |
| Vælg tabel-slut                                                                                                    |                             |
| Vælg forrige tabel-side                                                                                                    | SIDE                        |
| Vælg næste tabel-side                                                                                                    | SIDE                        |
| Tilbagestil plads-tabel                                                                                                    | RESET<br>PLADS<br>TABEL     |
| Tilbagestil spalte værktøjs-nummer T                                                                                                    | TILBAGE<br>SPALTE<br>T      |
| Spring til start af linien                                                                                                    |                             |
| Spring til enden af linien                                                                                                    | LINIE<br>SLUT               |
| Simulere værktøjsveksel                                                                                                    | SIMULATED<br>TOOL<br>CHANGE |
| Vælg værktøj fra værktøjs-tabellen: TNC`en<br>indblænder indholdet af værktøjs-tabellen. Med<br>piltasten vælges værktøjet, med softkey OK<br>overtages i plads-tabellen | SELECT                      |
| Editere det aktuelle felt                                                                                                    | EDIT<br>CURRENT<br>FIELD    |
| Sortere billede                                                                                                    | SORT                        |
|                                                                                                    |                             |

Maskinfabrikanten fastlægger funktion, egenskab og betegnelse for de forskellige display-filter. Vær opmærksom på maskinhåndbogen!

i

# Kald af værktøjs-data

Et værktøjs-kald TOOL CALL i et bearbejdnings-program programmerer De med følgende oplysninger:

Vælg værktøjs-kald med tasten TOOL CALL

TOOL CALL Værktøjs-nummer: Indlæs nummer eller navn på værktøjet. Værktøjet har De forud fastlagt i en TOLL DEF-blok eller i værktøjs-tabellen. Et værktøjs-navn sætter TNC en automatisk i anførselstegn. Navnet henfører sig til en indførsel i den aktive værktøjs-tabel TOOL .T. For at kalde et værktøj med andre korrekturværdier, indlæser De det i værktøjs-tabellen definerede index med efter et decimalpunkt. For at vælge et værktøj fra værktøjs-tabellen: Tryk softkey VÆLG, TNC en indblænder indholdet af værktøjstabellen. Med piltasten vælges værktøjet, med softkey OK overtages i plads-tabellen

- > Spindelakse parallel X/Y/Z: Indlæs værktøjsakse
- Spindelomdrejningstal S: Spindelomdrejningstal i omdrejninger pr. minut indlæses direkte Alternativt kan De definere en snithastighed Vc [m/min]. De trykker herfor softkey VC.
- Tilspænding F: Tilspændingen [mm/min hhv. 0,1 tomme/min] virker så længe, indtil De i en positioneringsblok eller i en TOOL CALL-blok programmerer en ny tilspænding
- Overmål værktøjs-længde DL: Delta-værdi for værktøjs-længden
- Overmål værktøjs-radius DR: Delta-værdi for værktøjs-radius
- Overmål værktøjs-radius DR2: Delta-værdi for værktøjs-radius 2

#### Eksempel: Værktøjs-kald

Kaldt bliver værktøj nummer 5 i værktøjsakse Z med spindelomdrejningstal 2500 omdr./min og en tilspænding på 350 mm/min. Sletspånen for værktøjs-længden og værktøjs-radius 2 andrager 0,2 hhv. 0,05 mm, undermålet for værktøjs-radius 1 mm.

#### 20 TOOL CALL 5.2 Z S2500 F350 DL+0,2 DR-1 DR2+0,05

D'et før L og R står for delta-værdi.

#### Forhåndsvalg ved værktøjs-tabeller

Når De indsætter værktøjs-tabellen, så træffer De med en **TOOL DEF**blok et forhåndsvalg for det næste værktøj der indsættes. Herfor indlæser De værktøjs-nummeret hhv. en Q-parameter eller et værktøjs-navn i anførselstegn.

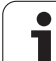

# 5.3 Værktøjs-korrektur

# Introduktion

TNC'en korrigerer værktøjsbanen med korrekturværdien for værktøjslængden i spindelaksen og med værktøjs-radius i bearbejdningsplanet.

Hvis De vil fremstille et bearbejdnings-program direkte på TNC'en, er værktøjs-radiuskorrekturen kun virksom i bearbejdningsplanet. TNC'en tilgodeser herved op til fem akser inkl. drejeaksen.

# Værktøjs-længdekorrektur

Værktøjs-korrekturen for længden virker, så snart De kalder et værktøj og køre det i spindelaksen. Den bliver ophævet, så snart et værktøj med længden L=0 bliver kaldt.

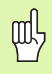

Hvis De ophæver en længdekorrektur med positiv værdi med **TOOL CALL 0**, formindsker afstanden sig fra værktøj til emne.

Efter et værktøjs-kald **TOOL CALL** ændrer den programmerede vej for værktøjet i spindelaken sig med længdeforskellen mellem det gamle og nye værktøj.

Ved længdekorrekturen bliver der taget hensyn tildelta-værdier såvel fra **TOOL CALL**-blokken som også fra værktøjs-tabellen.

 $\label{eq:construction} \text{Korrekturv}\\ \texttt{wrdi} = \textbf{L} + \textbf{D}\textbf{L}_{\text{TOOL CALL}} + \textbf{D}\textbf{L}_{\text{TAB}} \ \text{med}$ 

- L: Værktøjs-længde L fra TOOL DEF-blokken eller værktøjs-tabellen
- **DL** TOOL CALL:Overmål **DL** for længden fra **TOOL CALL**-blokken<br/>(tilgodeses ikke af positionsvisningen)**DL** TAB:Overmål **DL** for længden fra værktøjs-tabellen

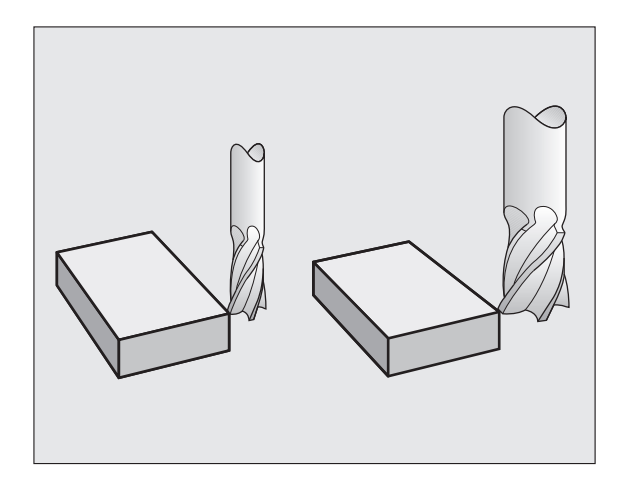

# Værktøjs-radiuskorrektur

Program-blokken for en værktøjs-bevægelse indeholder

RL eller RR for en radiuskorrektur

则

**RO**, hvis ingen radiuskorrektur skal udføres

Radiuskorrekturen virker, så snart et værktøj kaldes og bliver kørt i bearbejdningsplanet med RL eller RR.

| TNC'en ophæve | r radiuskorrekturen | automatisk hvis De: |
|---------------|---------------------|---------------------|
|---------------|---------------------|---------------------|

- Programmerer en retlinieblok med RO
- Forlade konturen med funktionen DEP
- Programmer et PGM CALL
- vælge et nyt program med PGM MGT

Med radiuskorrekturen bliver delta-værdier såvel fra **TOOL CALL**blokken som også fra værktøjs-tabellen tilgodeset:

| R:                        | Værktøjs-radius <b>R</b> fra <b>TOOL DEF</b> -blokken eller værktøjs-tabellen                     |
|---------------------------|---------------------------------------------------------------------------------------------------|
| DR <sub>Tool call</sub> : | Overmål <b>DR</b> for radius fra <b>TOOL CALL</b> -blokken (tilgodeses ikke ved positionsvisning) |
| DR <sub>TAB:</sub>        | Sletspån DR for radius fra værktøjs-tabellen                                                      |

#### Banebevægelser uden radiuskorrektur: R0

Værktøjet kører i bearbejdningsplanet med sit midtpunkt på den programmerede bane, hhv. til de programmerede koordinater.

Anvendelse: Boring, forpositionering.

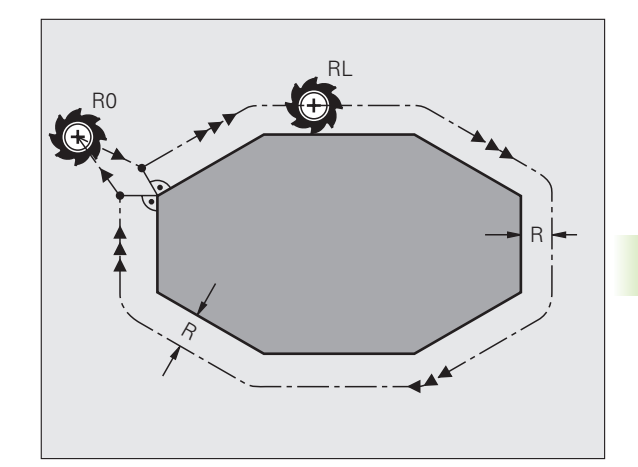

5.3 Værktøjs-korrektur

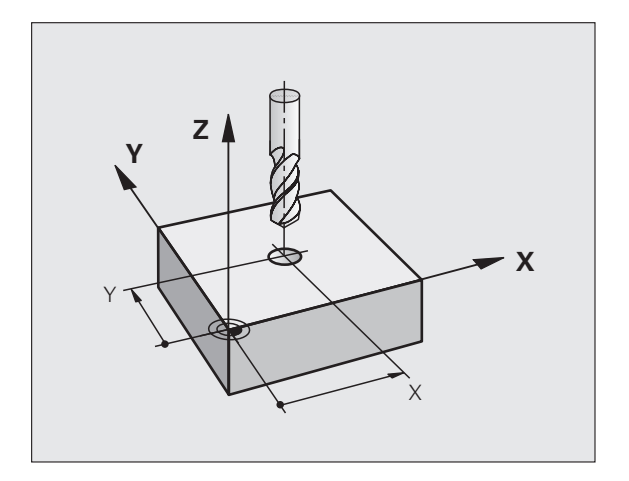

#### Banebevægelser med radiuskorrektur: RR og RL

- **RR** Værktøjet kører til højre for konturen
- RL Værktøjet kører til venstre for konturen

Værktøjs-midtpunktet har derved afstanden af værktøjs-radius fra den programmerede kontur. "Højre" og "venstre" betegner beliggenheden af værktøjet i kørselsretningen langs med emne-konturen. Se billederne til højre.

Mellem to program-blokke med forskellig radiuskorrektur RR og RL skal mindst een kørselsblok stå i bearbeidningsplanet uden radiuskorrektur (altså med R0).

En radiuskorrektur bliver aktiv til slut i blokken, i den den første gang blev programmeret.

Ved første blok med radiuskorrektur **RR/RL** og ved ophævelse med **R0** positionerer TNC´en altid værktøjet vinkelret på det programmerede start- eller slutpunkt. De positionerer værktøjet således før det første konturpunkter hhv. efter det sidste konturpunkt, at konturen ikke bliver beskadiget.

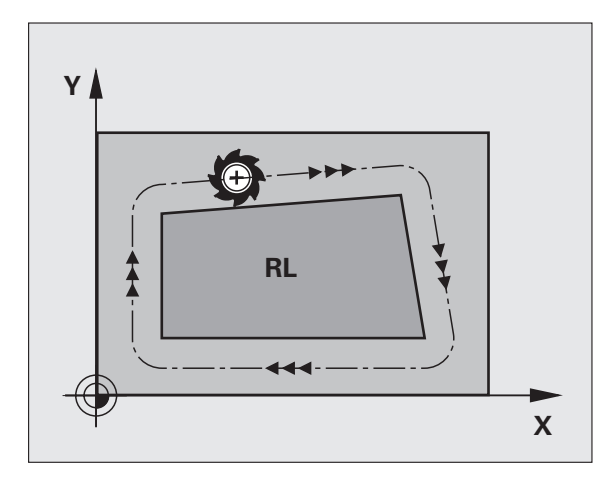

#### Indlæsning af radiuskorrektur

Programmere vilkårlige banefunktioner, indlæs koordinater til målpunktet og bekræft med tasten ENT

| RADIUSKORR.: | RL/RR/INGEN KORR. ?                                                                          |
|--------------|----------------------------------------------------------------------------------------------|
| RL           | Værktøjsbevægelse til venstre for den<br>programmerede kontur: Tryk softkey RL eller         |
| RR           | Værktøjsbevægelse til højre for den programmerede<br>kontur: Tryk softkey RR eller           |
| ENT          | Værktøjsbevægelse uden radiuskorrektur hhv.<br>ophævelse af radiuskorrektur: Tryk tasten ENT |
|              | Afslutte blok: Tryk tasten END                                                               |

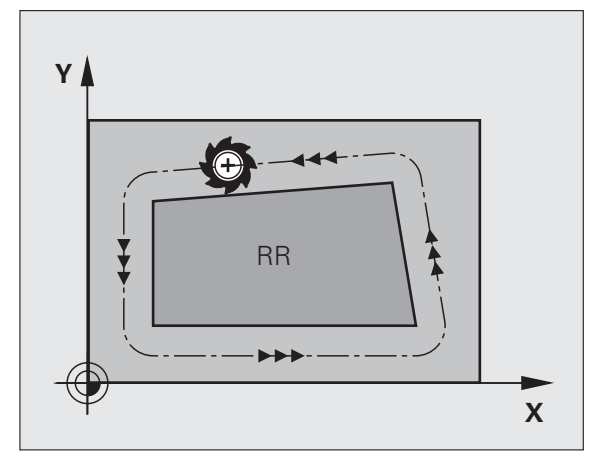

#### Radiuskorrektur: Hjørne bearbejdning

Udvendigt hjørne:

Hvis De har programmeret en radiuskorrektur, så fører TNC en værktøjet på det udvendige hjørne af en overgangskreds. Om nødvendigt, reducerer TNC en tilspændingen på det udv.hjørne, for eksempel ved store retningsskift.

Indvendigt hjørne:

På indvendige hjørner udregner TNC'en skæringspunktet af banen, på hvilken værktøjs-midtpunktet kører korrigeret verfährt. fra dette punkt kører værktøjet langs med konturelementet. Herved bliver emnet ikke beskadiget ved det indvendige hjørne. Heraf giver det sig, at værktøjs-radius for en bestemt kontur ikke må vælges vilkårligt stor.

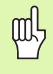

Læg ikke start- eller endepunktet ved en indvendig bearbejdning på et kontur-hjørnepunkt, da konturen ellers kan blive beskadiget.

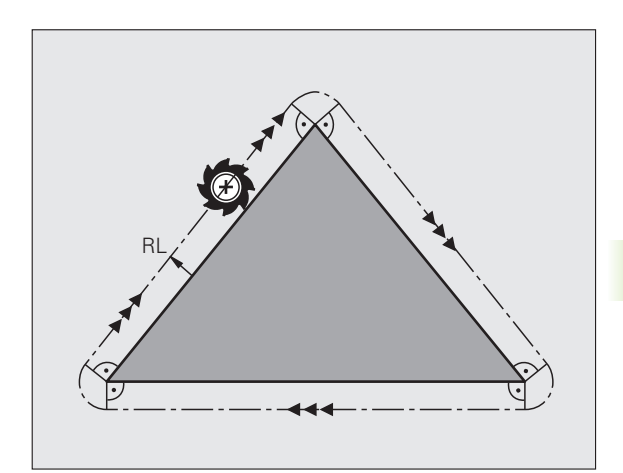

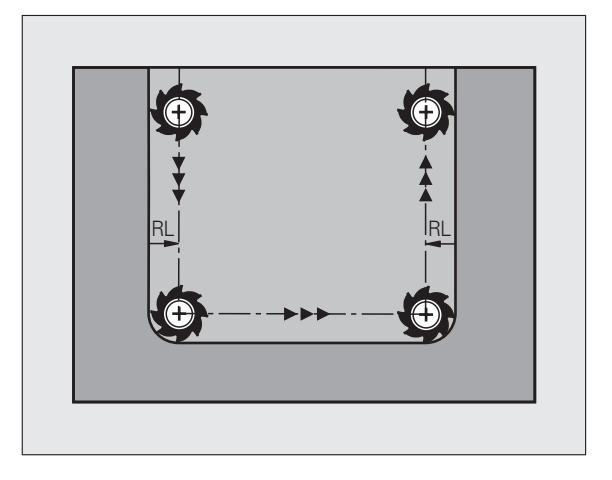

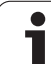

# 5.4 Tredimensional værktøjskorrektur (software-option 2)

## Introduktion

TNC'en kan udføre en tredimensional værktøjs-korrektur (3Dkorrektur) for retlinie-blokke. Ved siden af koordinaterne X,Y og Z til retlinie-endepunkter, skal disse blokke også indeholde komponenterne NX, NY og NZ til fladenormal-vektoren (se billedet og forklaringen længere nede på denne side).

Hvis De herudover også vil gennemføre en værktøjs-orientering eller en tredimensional radiuskorrektur, skal disse blokke yderligere indeholde endnu en normeret vektor med komponenterne TX, TY og TZ, som fastlægger værktøjs-orienteringen (se billedet).

Retlinie-endepunktet, for komponenten til fladenormalen og komponenten for værktøjs-orienteringen skal De lade beregne af et CAD-system.

#### Anvendelses-muligheder

- brug af værktøjer med dimensioner, som ikke stemmer overens med de af CAD-systemet beregnede dimension (3D-korrektur uden definition af værktøjs-orientering)
- Face milling: Korrektur for fræsergeometri i retning af fladenormalen (3D-korrektur uden og med definition af værktøjs-orientering). Spåntagning sker primært med endefladen af værktøjet
- Peripheral milling: Korrektur for fræserradius lodret på bevægelsesrretning og lodret på værktøjsretning (tredimensional radiuskorrektur med definition af værktøjs-orientering). Spåntagning sker primært med cylinderfladen af værktøjet

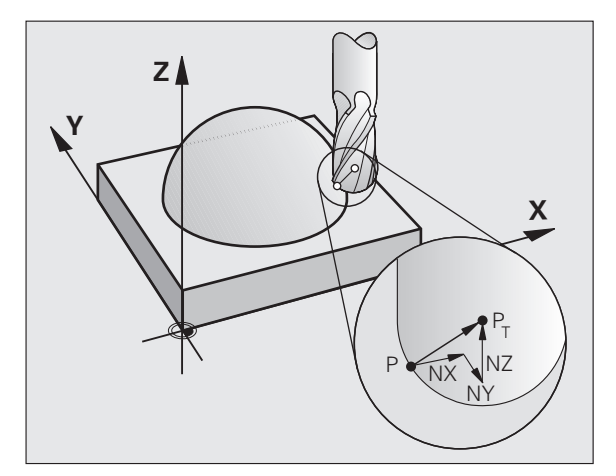

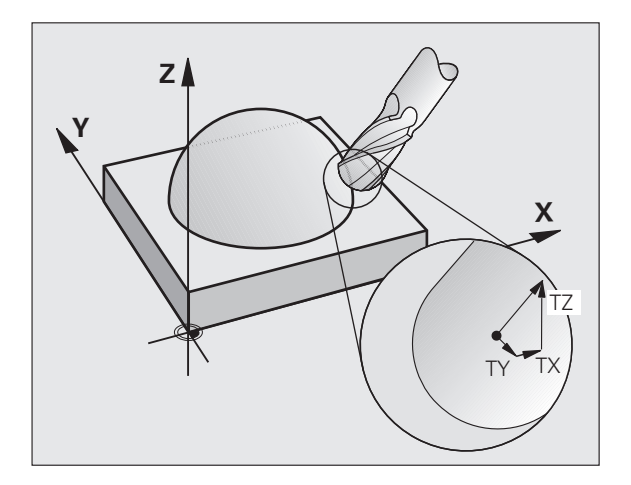

# Definition af en normeret vektor

En normeret vektor er en matematisk størrelse, som har et bidrag på 1 og en vilkårlig retning. Ved LN-blokke behøver TNC´en indtil to normerede vektorer, en for at bestemme retningen af fladenormalen og en yderligere (optional), for at bestemme retningen af værktøjsorienteringen. Retningen af fladenormalen er fastlagt med komponenterne NX, NY og NZ. De anviser ved skaft- og radiusfræsere vinkelret på emne-overfladen vejen til værktøjs-henf.punkt P<sub>T</sub>, ved hjørneradiusfræsere med P<sub>T</sub>' hhv. P<sub>T</sub> (se billedet). Retningen af værktøjs-orienteringen er fastlagt med komponenterne TX, TY og TZ

> Koordinaterne for position X,Y, Z og for fladenormalerne NX, NY, NZ, hhv. TX, TY, TZ, skal have samme rækkefølge i NC-blokken.

l en LN-blok skal alle koordinater og alle fladenormaler altid angives, også hvis selv om værdierne i sammenligning med forrige blok ikke er ændret.

TX, TY og TZ skal altid være defineret med talværdier. Qparametre er ikke tilladt.

Normalvektorer beregnes og udlæses grundlæggende altid på 7 efter kommaplads, for at undgå tilspændingsbrud under bearbejdningen.

3D-korrektur med fladenormaler er gyldig for koordinatangivelserne i hovedaksen X, Y, Z.

Når De indskifter et værktøj med overmål (positiv deltaværdi), afgiver TNC´en en fejlmelding. Fejlmeldingen kan De undertrykke medt M-funktionen **M107**.

TNC'en advarer ikke med en fejlmelding, hvis værktøjsovermålet for konturen bliver mistet.

Med maskin-parameter 7680 fastlægger De, om CADsystemet har korrigeret værktøjs-længde med kuglecentrum  $P_T$  eller kuglesydpol  $P_{SP}$  (se billede).

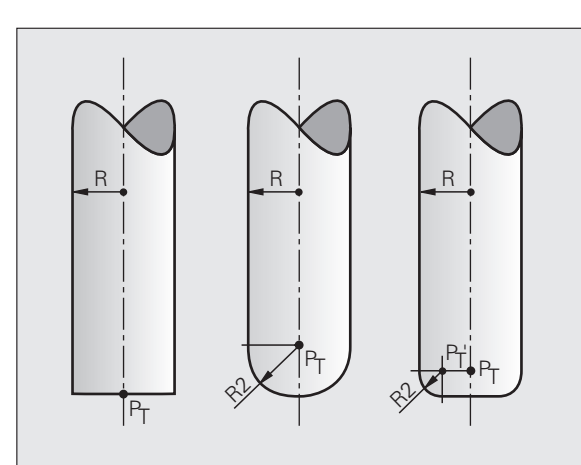

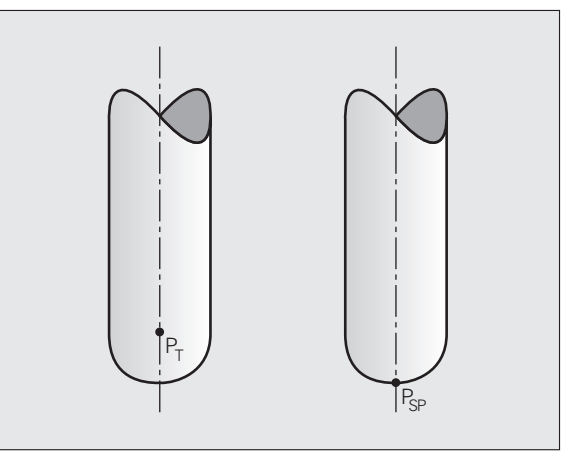

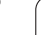

# Tilladte værktøjs-former

De tilladte værktøjs-former (se billedet) fastlægger De i værktøjstabellen med værktøjs-radierne **R** og **R2**:

- Værktøjs-radius R: Målet fra værktøjsmidtpunkt til værktøjets yderside
- Værktøjs-radius 2 R2: Rundingsradius fra værktøjs-spidsen til værktøjets yderside

Forholdet fra R til R2 bestemmer værktøjets form:

- **R2** = 0: Skaftfræser
- **R2 = R**: Radiusfræser
- 0 < R2 < R: Hjørneradiusfräser

Fra disse oplysninger fremkommer også koordinaterne for værktøjshenføringspunktet  $\mathsf{P}_{\mathsf{T}}.$ 

# Anvende andre værktøjer: Delta-værdier

Når De indsætter værktøjer, som har andre mål end de oprindeligt forudsete værktøjer, så indfører De forskellen på længder og radier som delta-værdier i værktøjs-tabellen eller i værktøjs-kaldet **TOOL CALL** 

- Positiv delta-værdi DL, DR, DR2: Værktøjsmålet er større end original-værktøjets (overmål)
- Negativ delta-værdi DL, DR, DR2: Værktøjsmålet er mindre end original-værktøjets (undermål)

TNC'en korrigerer så værktøjs-positionen med summen af deltaværdier fra værktøjs-tabellen og værktøjs-kald.

# 3D-korrektur uden værktøjs-orientering

TNC'en forskyder værktøjet i retning af fladenormalen med summen af delta-værdierne (værktøjs-tabel og **TOOL CALL**).

#### Eksempel: Blok-format med fladenormaler

```
1 LN X+31.737 Y+21.954 Z+33.165
NX+0.2637581 NY+0.0078922 NZ-0.8764339 F1000 M3
```

- LN: Retlinie med 3D-korrektur
- X, Y, Z: Korrigerede koordinater for retlinie-endepunktet
- NX, NY, NZ: Komponenter for fladenormalerne
- F: Tilspænding
- M: Hjælpefunktion

Tilspænding F og hjælpefunktion M kan De i driftsart programindlagring/editering indlæse og ændre.

Koordinaterne for retlinie-endepunktet og komponenterne for fladenormalerne bliver forudgivet af CAD-systemet.

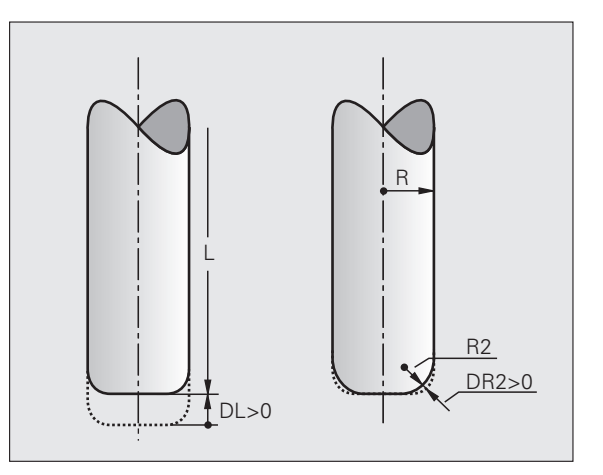

## Face Milling: 3D-korrektur uden og med værktøjs-orientering

TNC'en forskyder værktøjet i retning af fladenormalen med summen af delta-værdierne (værktøjs-tabel og TOOL CALL).

Ved aktiv **M128** (se "Position der Werkzeugspitze beim Positionieren von Schwenkachsen beibehalten (TCPM): M128 (Software-Option 2)", side 308) holder TNC´en værktøjet vinkelret på emne-konturen, hvis i **LN**-blokken ingen værktøjs-orientering er fastlagt.

Er der i LN-blokken defineret en værktøjs-orientering T og samtidig M128 (hhv. FUNCTION TCPM) aktiv, så positionerer TNC´en drejeaksen i maskinen automatisk således, at værktøjet opnår den angivne værktøjs-orientering. Hvis De ingen M128 (hhv. FUNCTION TCPM) har aktiveret, så ignorerer TNC´en retningsvektoren T, også når den er defineret i en LN-blok.

Denne funktion er kun mulig på maskiner, for hvilke svingakse-konfigurering af rumvinkel er definierbar. Vær opmærksom på Deres maskinhåndbog.

TNC'en kan ikke ved alle maskiner automatisk positionere drejeaksen. Vær opmærksom på Deres maskinhåndbog.

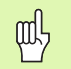

#### Kollisionsfare!

Ved maskiner, hvis drejeakser kun tillader et begrænset kørselsområde, kan ved automatisk positionering optræde bevægelser, som eksempelvis kræver en 180°drejning af bordet. Pas på kollisionsfare for hovedet med emne eller opspændingsanordning.

# Eksempel: Blok-format med fladenormaler uden værktøjsorientering

LN X+31,737 Y+21,954 Z+33,165 NX+0,2637581 NY+0,0078922 NZ-0,8764339 F1000 M128

# Eksempel: Blok-format med fladenormaler og værktøjsorientering

#### LN X+31,737 Y+21,954 Z+33,165 NX+0,2637581 NY+0,0078922 NZ-0,8764339 TX+0,0078922 TY-0,8764339 TZ+0,2590319 F1000 M128

- LN: Retlinie med 3D-korrektur
- X, Y, Z: Korrigerede koordinater for retlinie-endepunktet
- NX, NY, NZ: Komponenter for fladenormalerne
- TX, TY, TZ: Komponenter for de normerede vektorer for værktøjsorientering
- F: Tilspænding
- M: Hjælpefunktion

Tilspænding  ${\bf F}$  og hjælpefunktion  ${\bf M}$  kan De indlæse og ændre i driftsarten program-indlagring/editering.

Koordinaterne for retlinie-endepunktet og komponenterne for fladenormalerne er forudgivet af CAM-systemet.

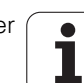

## Peripheral Milling: 3D-radiuskorrektur med værktøjs-orientering

TNC en forskyder værktøjet vinkelret på bevægelsesretningen og vinkelret på værktøjsretning med summen af delta-værdier **DR** (værktøjs-tabell og **TOOL CALL**). Korrekturretningen fastlægger De med radiuskorrekturen **RL/RR** (se billedet, bevægelsesretning Y+). For at TNC en kan nå den forudgivne værktøjs-orientering, skal De aktivere funktionen **M128** (se "Position der Werkzeugspitze beim Positionieren von Schwenkachsen beibehalten (TCPM): M128 (Software-Option 2)" på side 308). TNC en positionerer så maskinens drejeakse automatisk således, at værktøjet når den forudgivne værktøjs-orientering med den aktive korrektur.

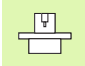

Denne funktion er kun mulig på maskiner, for hvilke svingakse-konfigurering af rumvinkel er definierbar. Vær opmærksom på Deres maskinhåndbog.

TNC´en kan ikke ved alle maskiner automatisk positionere drejeaksen. Vær opmærksom på Deres maskinhåndbog.

Vær opmærksom på, at TNC´en gennemfører en korrektur med de definerede **delta-værdier**. En i værktøjs-tabellen defineret værktøjs-radius R har ingen indflydelse på korrekturen.

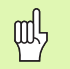

#### Kollisionsfare!

Ved maskiner, hvis drejeakser kun tillader et begrænset kørselsområde, kan ved automatisk positionering optræde bevægelser, som eksempelvis kræver en 180°drejning af bordet. Pas på kollisionsfare for hovedet med emne eller opspændingsanordning.

Værktøjs-orientering kan De definere på to måder:

■ I en LN-blok ved angivelse af komponenterne TX, TY og TZ

I en L-blok ved angivelse af koordinaterne til drejeaksen

#### Eksempel: blok-format med værktøjs-orientering

#### 1 LN X+31,737 Y+21,954 Z+33,165 TX+0,0078922 TY-0,8764339 TZ+0,2590319 RR F1000 M128

- LN: Retlinie med 3D-korrektur
- X, Y, Z: Korrigerede koordinater for retlinie-endepunktet
- **TX, TY, TZ**: Komponenter for de normerede vektorer for værktøjsorienteringen
- **RR**: Værktøjs-radiuskorrektur
- F: Tilspænding
- M: Hjælpefunktion

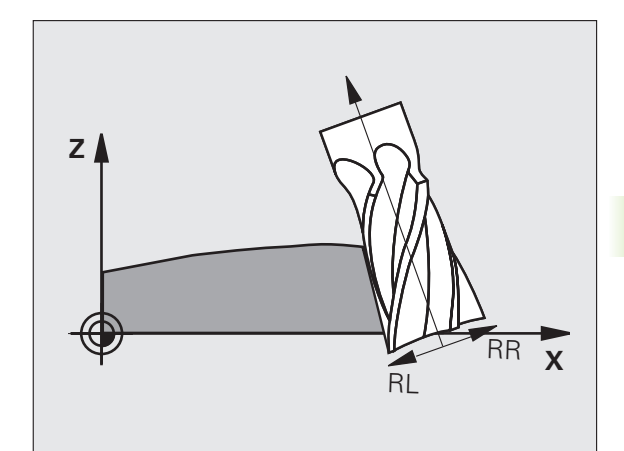

#### Eksempel: blok-format med drejeakser

#### 1 L X+31,737 Y+21,954 Z+33,165 B+12,357 C+5,896 RL F1000 M128

| Retlinie                                            |
|-----------------------------------------------------|
| Korrigerede koordinater for retlinie-endepunktet    |
| Retlinie                                            |
| Koordinater til drejeaksen for værktøjs-orientering |
| Radius-korrektur                                    |
| Tilspænding                                         |
| Hjælpefunktion                                      |
|                                                     |

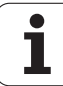

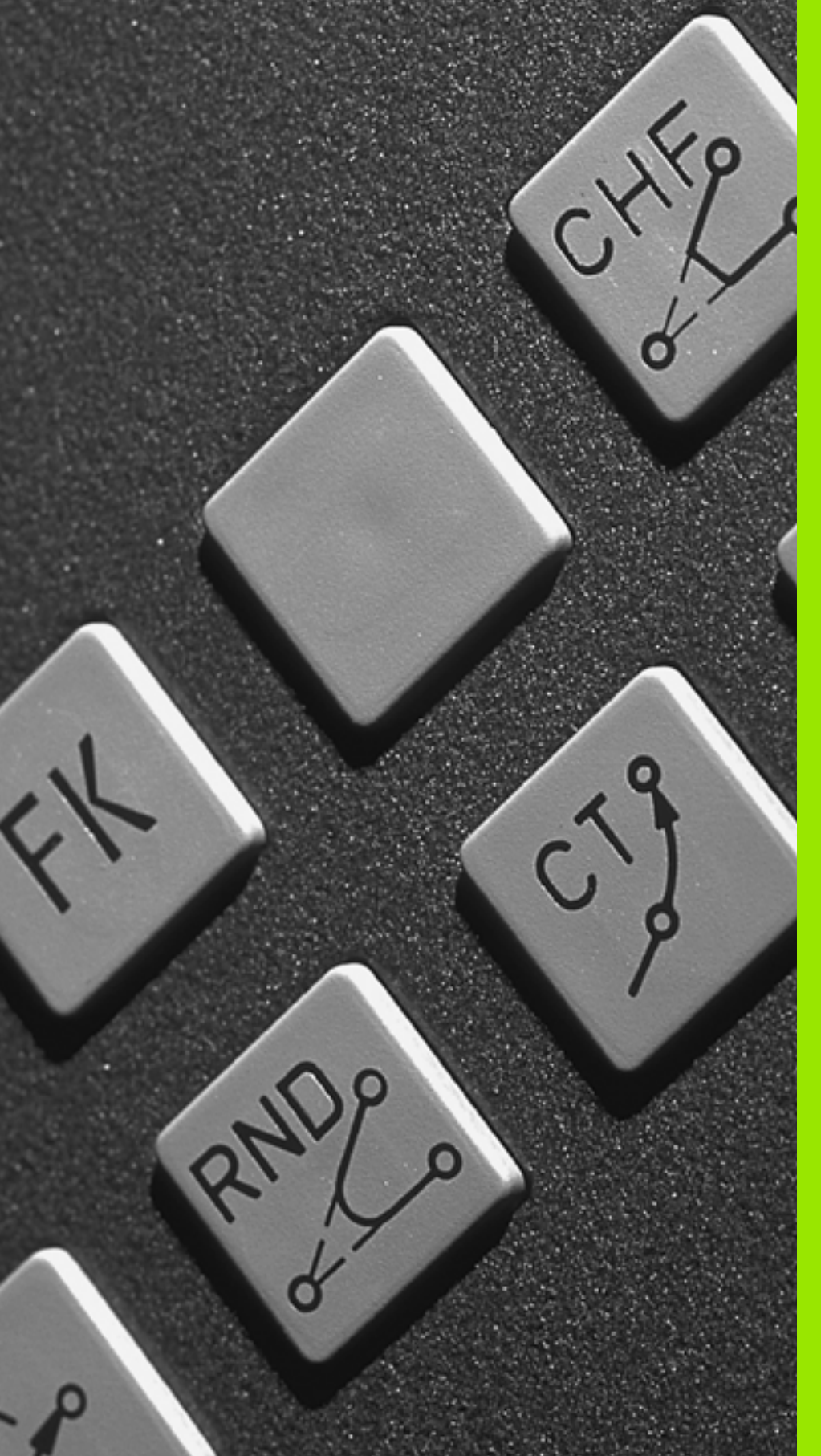

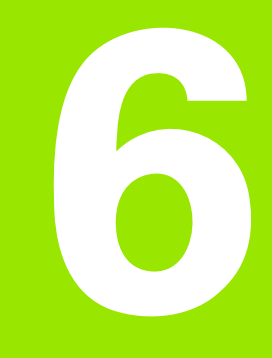

Programmering: Kontur programmering

# 6.1 Værktøjs-bevægelser

## Banefunktioner

En emne-kontur er sædvaneligvis sammensat af flere konturelementer som rette linier og cirkelbuer. Med banefunktionerne programmerer De værktøjsbevægelserne for **retlinier** og **cirkelbuer** 

# Fri kontur-programmering FK (Software-Option Advanced programming features)

Hvis der ikke foreligger en NC-korrekt målsat tegning og målangivelserne for NC-programmet er ufuldstændige, så programmerer De emne-konturen med den fri kontur-programmering. TNC'en udregner de manglende oplysninger.

Også med FK-programmeringen programmerer De værktøjsbevægelser for **retlinier** og **cirlelbuer**.

## Hjælpefunktioner M

Med hjælpefunktionerne i TNC'en styrer De

- Programafviklingen, f.eks. en afbrydelse af programafviklingen
- Maskinfunktioner, som ind- og udkobling af spindelomdrejning og kølemiddel
- Baneforholdene for værktøjet

## Underprogrammer og programdel-gentagelser

Bearbejdninger, som gentager sig, indlæser De kun een gang i et underprogram eller programdel-gentagelse. Hvis en del af programmet kun skal udføres under bestemte betingelser, så lægges denne del ligeledes i et underprogram. Yderligere kan et bearbejdnings-program kalde et yderligere program og lade det udføre.

Programmering med underprogrammer og programdel-gentagelser er beskrevet i kapitel 9.

# Programmering med Q-parametre

l et bearbejdnings-program står Q-parametre istedet for talværdier: En Q-parameter bliver med andre ord tilordnet en talværdi. Med Qparametre kan De programmere matematiske funktioner, som styrer programafviklingen eller beskriver en kontur.

Programmeringen med Q-parametre er beskrevet i kapitel 10.

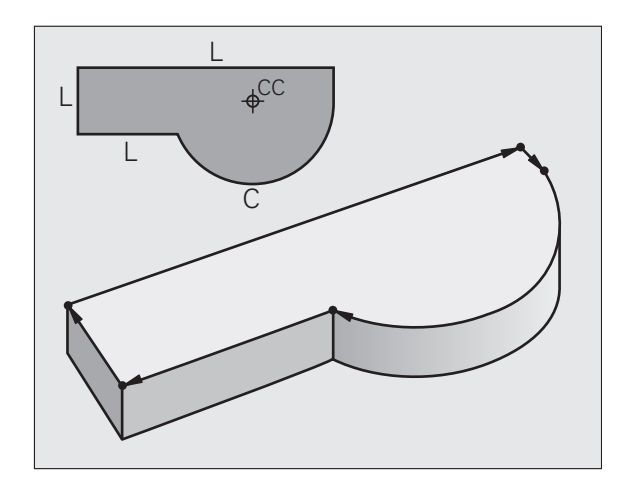

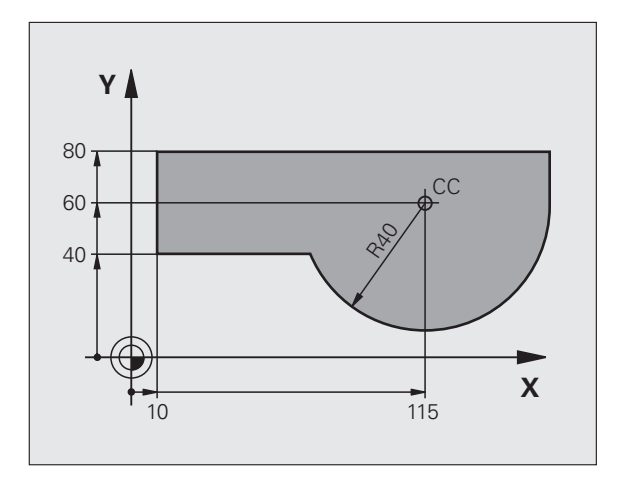
### 6.2 Grundlage<mark>t fo</mark>r banefunktioner

### 6.2 Grundlaget for banefunktioner

### Programmering af værktøjsbevægelse for en bearbejdning

Når De skal fremstille et bearbejdnings-program, programmerer De banefunktionerne efter hinanden for De enkelte elementer af emnekonturen. Herfor indlæser De normalt **koordinaterne til slutpunktet for konturelementet** fra måltegningen. Af disse koordinat-angivelser, udregner TNC'en den virkelige kørselsstrækning for værktøjet med hensyntagen til værktøjsdata og radiuskorrektur.

TNC'en kører samtidig alle maskinakserne, som De har programmeret i program-blokken for en banefunktion.

### Bevægelser parallelt med maskinaksen

Program-blokken indeholder en koordinat-angivelse: TNC'en kører værktøjet parallelt med den programmerede maskinakse.

Alt efter konstruktionen af Deres maskine bevæges enten værktøjet eller maskinbordet med det opspændte emne. Ved programmering af banebevægelser handler De grundlæggende som om det er værktøjet der bevæger sig.

Eksempel:

### L X+100

| L     | Banefunktion "retlinie"     |
|-------|-----------------------------|
| X+100 | Koordinater til endepunktet |

Værktøjet beholder Y- og Z-koordinaterne og kører til position X=100. Se billedet.

### Bevægelser i hovedplanet

Program-blokken indeholder to koordinat-angivelser: TNC'en kører værktøjet i det programmerede plan.

Eksempel:

### L X+70 Y+50

Værktøjet beholder Z-koordinaten og kører i XY-planet til positionen X=70, Y=50. Se billedet.

### Tredimensional bevægelse

Program-blokken indeholder tre koordinat-angivelser: TNC'en kører værktøjet rumligt til den programmerede position.

Eksempel:

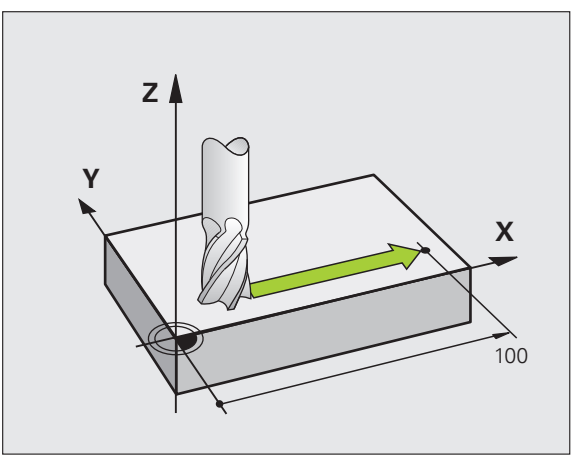

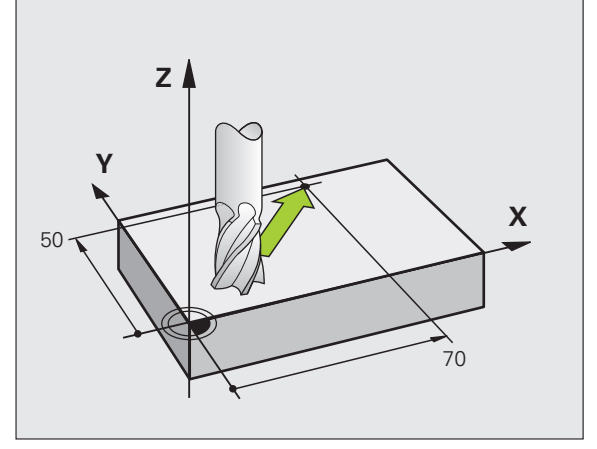

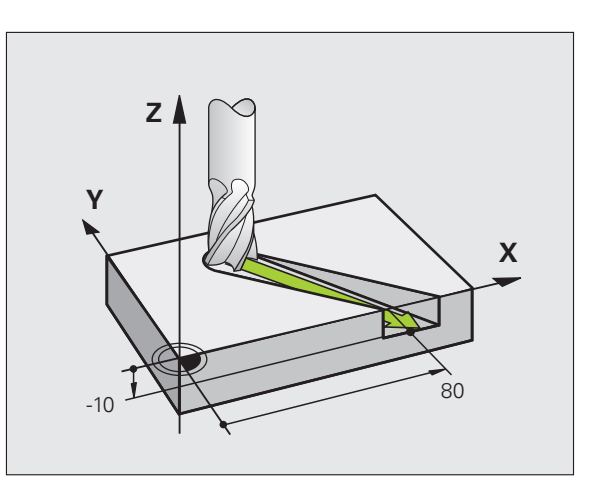

### Cirkler og cirkelbuer

Ved cirkelbevægelser kører TNC'en to maskinakser samtidig: Værktøjet bevæger sig relativt til emnet på en cirkelbane. For cirkelbevægelser kan De indlæse et cirkelmidtpunkt CC

Med banefunktionerne for cirkelbuer programmerer De cirkler i hovedplanet: Hovedplanet skal ved værktøjs-kald TOOL CALL defineres med fastlæggelse af spindelaksen:

| Spindelakse | Hovedplan                      |  |
|-------------|--------------------------------|--|
| Z           | <b>XY</b> , også<br>UV, XV, UY |  |
| Y           | <b>ZX</b> , også<br>WU, ZU, WX |  |
| X           | <b>YZ</b> , også<br>VW, YW, VZ |  |

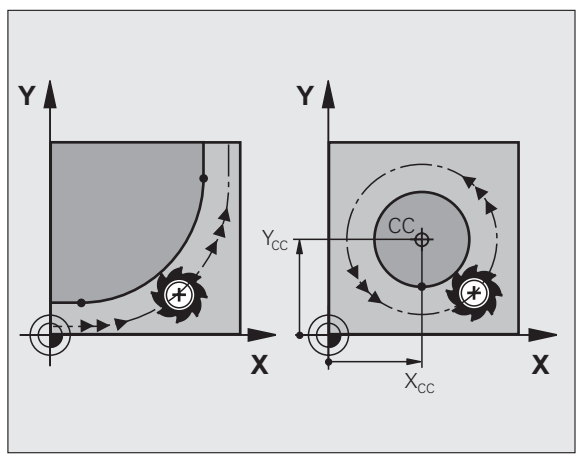

| tioner | 0<br>V<br>V<br>C |
|--------|------------------|
| efunkt | N<br>h<br>d      |
| r bane |                  |
| et fo  |                  |
| ndlage | _                |
| Grun   |                  |
| 6.2    |                  |

Cirkler, der ikke ligger parallelt med hovedplanet, programmerer De også med funktionen "transformere bearbejdningsplan" (se "BEARBEJDNINGSPLAN (cyklus 19, software-option 1)", side 354), eller med Q-parametre (se "Princip og funktionsoversigt", side 386).

### Drejeretning DR ved cirkelbevægelser

For cirkelbevægelser uden tangential overgang til andre Konturelementer indlæser De drejeretningen DR:

Drejning medurs: DR-Drejning modurs: DR+

### Radiuskorrektur

Radiuskorrekturen skal stå i blokken, med hvilken De kører til det første konturelement. Radiuskorrekturen må ikke begyndes i en blok for en cirkelbane. De programmerer disse forud i en retlinie-blok (se "Banebevægelser – retvinklede koordinater", side 156) eller i en tilkørsels-blok (APPR-blok, se "Kontur tilkørsel og frakørsel", side 148).

### Forpositionering

De positionerer værktøjet ved starten af et bearbejdnings-program så meget foran, at en beskadigelse af værktøj og emne er udelukket.

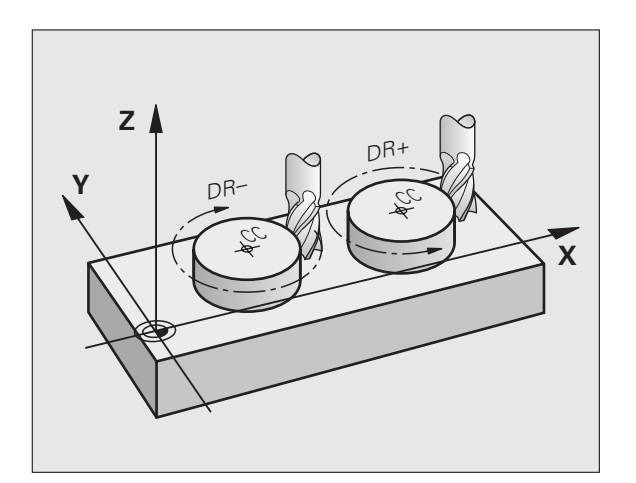

### Fremstilling af program-blokke med banefunktionstasterne

Med de grå banefunktionstaster åbner De klartext-dialogen. TNC'en spørger om alle nødvendige informationer og indføjer programblokken i bearbejdnings-programmet.

Eksempel - programmering af en retlinie.

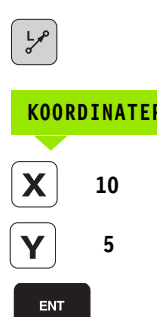

RØ

F AUTO

Åben programmerings-dialogen: f.eks. retlinie

| KOORDINATER? |                                             |
|--------------|---------------------------------------------|
| <b>X</b> 10  | Indlæs koordinater for retlinie-endepunktet |
| <b>Y</b> 5   |                                             |
| ENT          |                                             |
| RADIUSKORR.: | RL/RR/INGEN KORR. ?                         |

| MANUEL DRIFT                                                                                                    | Programm                                                                                                    | ering<br>NKTION M 7                 |      |
|----------------------------------------------------------------------------------------------------|----------------------------------------------------------------------------------------------------|-------------------------------------|------|
| 0      BEGIN PGM 14 P        1      BLK FORM 6.2      S        2      BLK FORM 6.2      S        2      TOBL CALL 92      S        2      TOBL CALL 92      S        3      TOBL CALL 92      S        3      TOBL CALL 92      S        5      L ×25 80 V-580      S        6      L ×2 R0 FR0      S        1      L ×580 V-580      S        1      RND R7.5      S        1      R ND R7.5      S        15      L ×580 V+580      S        15      L ×580 V+580      S        15      L ×280 V+580      S        15      L ×24 80 FR0      S        15      L ×24 80 FR0      S        15      L ×24 80 FR0      S        16      L ×24 80 FR0      S        15      L ×24 80 FR0      S        16      L ×24 80 FR0      S        16      L ×24 80 FR0      S        16      L ×24 80 FR0      S        16      L ×160 FR0 FR< | N 948 2-28<br>5560 2-10<br>5560 2-0<br>5560 2-0<br>5560 2-0<br>567 10<br>576 756<br>59<br>59 10<br>59 10<br>50 10<br>50 100 |                                     |      |
|                                                                                                    |                                                                                                    | 0.000<br>2.000 10.000 10.000 10.000 |      |
| M M                                                                                                    | 94 M103                                                                                                    | M118 M120 M124 M128                 | M138 |

### Vælg radiuskorrektur: Tryk f.eks. softkey R0, værktøjet kører ukorrigeret

### TILSPÆNDING F=? / F MAX = ENT

| 100 ENT | Indlæs tilspænding og bekræft med tasten ENT:<br>F.eks. 100 mm/min.Ved tomme- programmering:<br>Indlæsning af 100 svarer til en tilspænding på 10<br>tommer/min |  |
|---------|----------------------------------------------------------------------------------------------------|--|
| F MAX   | Kørsel i ilgang: Tryk softkey FMAX, eller                                                                                                    |  |

Kør med tilspænding, der er defineret i en TOOL CALLblok: Tryk softkey FAUTO

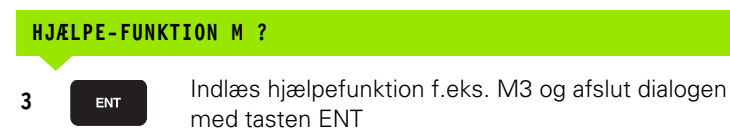

Linie i bearbejdningsprogram

L X+10 Y+5 RL F100 M3

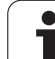

### 6.3 Kontur tilkørsel og frakørsel

### Oversigt: Baneformer for tilkørsel og frakørsel af kontur

Funktionerne APPR (eng. approach = tilkørsel) og DEP (engl. departure = forlade) bliver aktiveret med APPR/DEP-tasten. herefter kan vælges følgende baneformer med softkeys:

| Funktion                                                                                                    | Tilkørsel | Frakørsel |
|----------------------------------------------------------------------------------------------------|-----------|-----------|
| Retlinie med tangential tilslutning                                                                                                    |           | DEP LT    |
| Retlinie vinkelret på konturpunkt                                                                                                    | APPR LN   |           |
| Cirkelbane med tangential tilslutning                                                                                                    | APPR CT   | DEP CT    |
| Cirkelbane med tangential tilslutning til<br>konturen, til- og frakørsel til et<br>hjælpepunkt udenfor konturen på et<br>tangentialt tilsluttende retliniestykke |           | DEP LCT   |

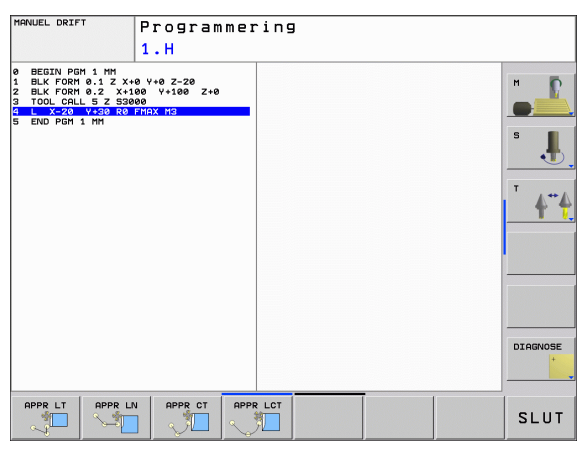

### Skruelinie tilkørsel og frakørsel

Ved tilkørsel og frakørsel af en skruelinie (Helix) kører værktøjet i forlængelse af skruelinien og tilslutter sig så med en tangential cirkelbane til konturen. Anvend hertil funktionen APPR CT hhv. DEP CT.

### 6.3 Kontur <mark>tilkø</mark>rsel og frakørsel

### Vigtige positioner ved til- og frakørsel

### ■ Startpunkt P<sub>S</sub>

Denne position programmerer De umiddelbart før APPR-blokken. P<sub>s</sub> ligger udenfor konturen og bliver tilkørt uden radiuskorrektur (R0).

Hjælpepunkt P<sub>H</sub>

Til- og frakørslen fører ved nogle baneformer over et hjælpepunkt  $P_H$ , som TNC'en udregner fra angivelser i APPR- og DEP-blokke. TNC'en kører fra den aktuelle position til hjælpepunkt  $P_H$  med den sidst programmerede tilspænding. Hvis De i sidste positioneringsblok før tilkørselsfunktionen **FMAX** (positionering med ilgang) har programmeret, så kører TNC'en også til hjælpepunktet  $P_H$  i ilgang

Første konturpunkt P<sub>A</sub> og sidste konturpunkt P<sub>E</sub>

Det første konturpunkt  $P_A$  programmerer De i en APPR-blok, det sidste konturpunkt  $P_E$  med en vilkårlig banefunktion. Indeholder APPR-blokken også Z-koordinaten, kører TNC'en værktøjet først i bearbejdningsplanet til  $P_H$  og derfra i værktøjs-aksen til den indlæste dybde.

Slutpunkt P<sub>N</sub>

Positionen  $\dot{P}_N$  ligger udenfor konturen og fremkommer ved Deres angivelser i DEP-blokken. Indeholder DEP-blokken også Z-koordinaten, kører TNC´en værktøjet først i bearbejdningsplanet til  $P_H$  og derfra i værktøjs-aksen til den indlæste højde.

| Kortbetegnelse | Betydning                             |
|----------------|---------------------------------------|
| APPR           | eng. APPRoach = Tilkørsel             |
| DEP            | eng. DEParture = Frakørsel            |
| L              | eng. Line = Ret linie                 |
| С              | eng. Circle = Cirkel                  |
| Т              | Tangential (kontinuert, glat overgang |
| Ν              | Normal (vinkelret)                    |

Ved positionering fra Akt.-positionen til hjælpepunktet P<sub>H</sub> kontrollerer TNC´en ikke, om den programmerede kontur bliver beskadiget. Kontrollér selv med test-grafikken!

Ved funktionerne APPR LT, APPR LN og APPR CT kører TNC'en fra Akt.-positionen til hjælpepunktet  $P_H$  med den sidst programmerede tilspænding/ilgang. Ved funktionen APPR LCT kører TNC'en til hjælpepunktet  $P_H$  med den i APPR-blokken programmerede tilspænding. Hvis der før tilkørselsblokken ingen tilspænding blev programmeret, afgiver TNC'en en fejlmelding.

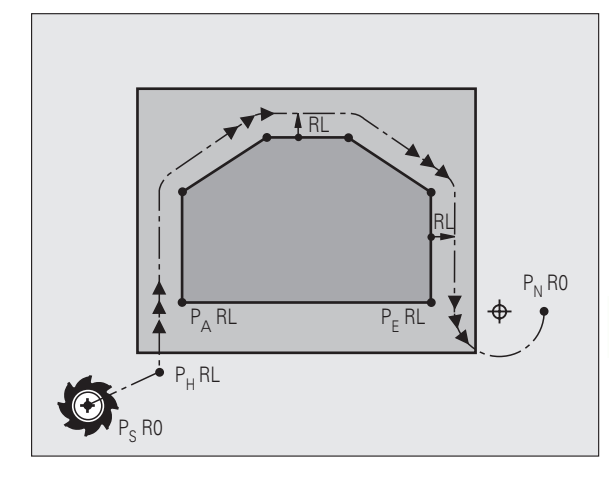

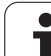

### Polarkoordinater

Konturpunkterne for følgende til-/frakørselsunktioner kan De også programmere med polarkoordinater:

- APPR LT bliver til APPR PLT
- APPR LN bliver til APPR PLN
- APPR CT bliver til APPR PCT
- APPR LCT bliver til APPR PLCT
- DEP LCT bliver til DEP PLCT

Herfor trykker De den orange taste P, efter at De pr. softkey har valgt en tilkørsels- hhv. frakørsel.

### Radiuskorrektur

Radiuskorrekturen programmerer De sammen med det første konturpunkt  $P_A$  i en APPR-blok. DEP-blokkene ophæver automatisk radiuskorrekturen!

Tilkørsel uden radiuskorrektur: Hvis De i APPR-blokken programmerer R0, kører TNC´en værktøjet som et værktøj med R = 0 mm og radiuskorrektur RR! Herved er ved funktionerne APPR/DEP LN og APPR/DEP CT retningen fastlagt, i hvilken TNC´en straks kører værktøjet hen til konturen og væk fra den. Yderligere skal De i den første kørselsblok efter APPR programmere begge koordinater for bearbejdningsplanet

### Tilkørsel på en retlinie med tangential tilslutning: APPR LT

TNC kører værktøjet på en retlinie fra startpunktet P<sub>S</sub> til et hjælpepunkt P<sub>H</sub>. Derfra kører det til første konturpunkt P<sub>A</sub> tangentialt på en retlinie. Hjælpepunktet P<sub>H</sub> har afstanden LEN til første konturpunkt P<sub>A</sub>

- ▶ Vilkårlig banefunktion: Kørsel til startpunkt P<sub>S</sub>
- Aben dialogen med tasten APPR/DEP og softkey APPR LT:

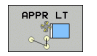

- ▶ Koordinater til det første konturpunkts P<sub>A</sub>
- LEN: Afstand fra hjælpepunktet P<sub>H</sub> til første konturpunkt P<sub>A</sub>

Radiuskorrektur RR/RL for bearbejdningen

### **NC-blok eksempel**

| 7 L X+40 Y+10 RO FMAX M3               | Kør til P <sub>S</sub> uden radiuskorrektur                                           |
|----------------------------------------|---------------------------------------------------------------------------------------|
| 8 APPR LT X+20 Y+20 Z-10 LEN15 RR F100 | P <sub>A</sub> med radiuskorr. RR, afstand P <sub>H</sub> til P <sub>A</sub> : LEN=15 |
| 9 L X+35 Y+35                          | Endepunkt for første konturelement                                                    |
| 10 L                                   | Næste konturelement                                                                   |

### Tilkørsel på en retlinie vinkelret på første konturpunkt: APPR LN

TNC kører værktøjet på en retlinie fra startpunktet P<sub>S</sub> til et hjælpepunkt P<sub>H</sub>. Derfra kører det til første konturpunkt P<sub>A</sub> på en retlinie vinkelret på. Hjælpepunktet P<sub>H</sub> har afstanden LEN + værktøjs-radius til første konturpunkt P<sub>A</sub>.

▶ Vilkårlig banefunktion: Kørsel til startpunkt P<sub>S</sub>

- Aben dialogen med tasten APPR/DEP og softkey APPR LN:
  - Koordinater til det første konturpunkts P<sub>A</sub>
    - Længde: Afstanden til hjælpepunktet P<sub>H</sub>. LEN indlæses altid positiv!
    - Radiuskorrektur RR/RL for bearbejdningen

| 7 L X+40 Y+10 R0 FMAX M3               | Kør til P <sub>S</sub> |
|----------------------------------------|------------------------|
| 8 APPR LN X+10 Y+20 Z-10 LEN15 RR F100 | P <sub>A</sub> med r   |
| 9 L X+20 Y+35                          | Endepun                |
| 10 L                                   | Næste ko               |

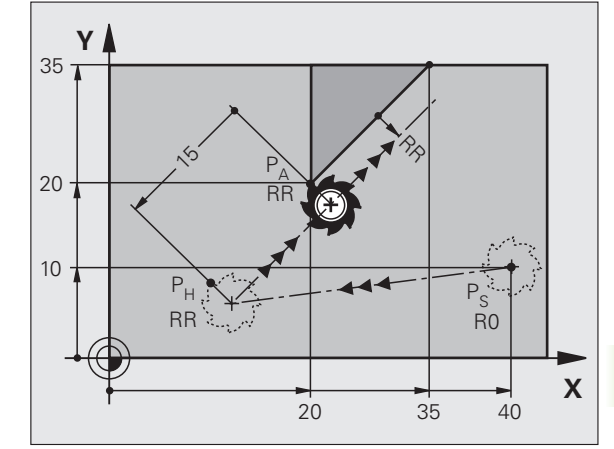

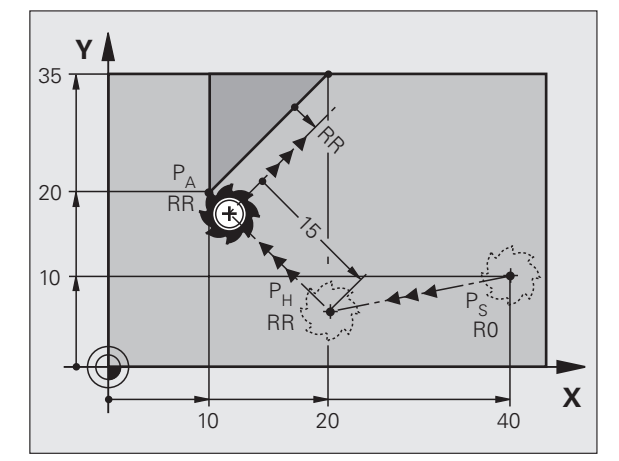

| Kør til P <sub>S</sub> uden radiuskorrektur |
|---------------------------------------------|
| P <sub>A</sub> med radiuskorr. RR           |
| Endepunkt for første konturelement          |
| Næste konturelement                         |

APPR CT

### Tilkørsel på en cirkelbane med tangential tilslutning: APPR CT

TNC kører værktøjet på en retlinie fra startpunktet P<sub>S</sub> til et hjælpepunkt P<sub>H</sub>. Derfra kører det på en cirkelbane, som tangentialt går over i det første konturelement, til det første konturpunkt P<sub>A</sub>.

Cirkelbanen fra  $\mathsf{P}_{\mathsf{H}}$  til  $\mathsf{P}_{\mathsf{A}}$  er fastlagt med radius R og midtpunktsvinklen CCA. Drejeretningen af cirkelbanen er givet af forløbet af det første konturelement.

- ▶ Vilkårlig banefunktion: Kørsel til startpunkt P<sub>S</sub>
- Åben dialogen med tasten APPR/DEP og softkey APPR CT:
  - ▶ Koordinater til det første konturpunkts P<sub>A</sub>
  - Radius R for cirkelbanen
    - Kør til den side af emnet, som er defineret med radiuskorrektur: R Indlæses positivt
    - Fra emne-siden til tilkørsel: R indlæses negativt
  - Midtpunktsvinkel CCA for cirkelbanen
    - CCA indlæses kun positivt
    - Maximal indlæseværdi 360°
  - ▶ Radiuskorrektur RR/RL for bearbejdningen

| 7 L X+40 Y+10 RO FMAX M3                     | Kør til P <sub>S</sub> uden radiuskorrektur    |
|----------------------------------------------|------------------------------------------------|
| 8 APPR CT X+10 Y+20 Z-10 CCA180 R+10 RR F100 | P <sub>A</sub> med radiuskorr. RR, radius R=10 |
| 9 L X+20 Y+35                                | Endepunkt for første konturelement             |
| 10 L                                         | Næste konturelement                            |

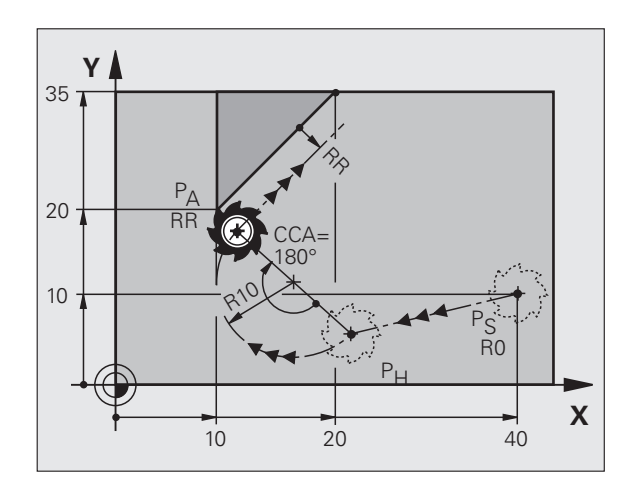

### Tilkørsel på en cirkelbane med tangential tilslutning til konturen og retlinie-stykke: APPR LCT

TNC kører værktøjet på en retlinie fra startpunktet P<sub>S</sub> til et hjælpepunkt P<sub>H</sub>. Derfra kører det på en cirkelbane til det første konturpunkt P<sub>A</sub>. Den i APPR-blokken programmerede tilspænding er virksom for den totale strækning, som TNC en kører i tilkørselsblokken (strækning P<sub>S</sub> – P<sub>A</sub>).

Hvis De i tilkørselsblokken har programmeret alle tre hovedaksekoordinater X, Y og Z, så kører TNC´en fra den før APPR-blokken definerede position i alle tre akser samtidig til hjælpepunktet P<sub>H</sub> og derpå i tilslutning hertil fra P<sub>H</sub> mod P<sub>A</sub> kun i bearbejdningsplanet.

Cirkelbanen tilslutter sig tangentialt såvel til retlinien  $\mathsf{P}_S-\mathsf{P}_H$  som også til det første konturelement. Herved er de med radius R entydigt fastlagt.

Vilkårlig banefunktion: Kørsel til startpunkt P<sub>S</sub>

▶ Åben dialogen med tasten APPR/DEP og softkey APPR LCT:

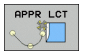

- Koordinater til det første konturpunkts P<sub>A</sub>
  Radius R for cirkelbane Angiv R positivt
- Radiuskorrektur RR/RL for bearbejdningen

| 7 L X+40 Y+10 R0 FMAX M3              | Kør til P <sub>S</sub> uden radiuskorrektur    |
|---------------------------------------|------------------------------------------------|
| 8 APPR LCT X+10 Y+20 Z-10 R10 RR F100 | P <sub>A</sub> med radiuskorr. RR, radius R=10 |
| 9 L X+20 Y+35                         | Endepunkt for første konturelement             |
| 10 L                                  | Næste konturelement                            |

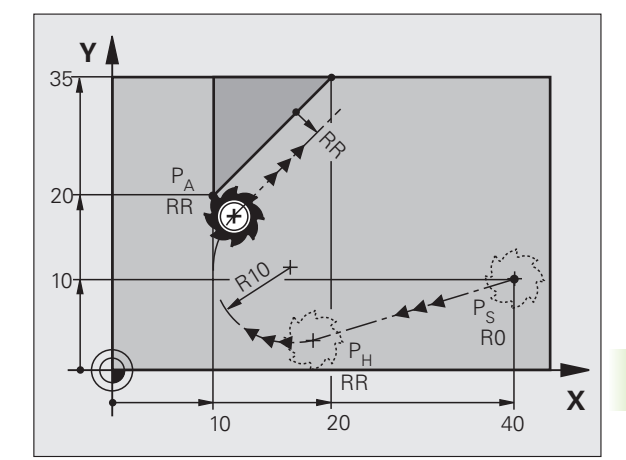

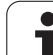

### Frakørsel på en retlinie med tangential tilslutning: DEP LT

TNC'en kører værktøjet ad en retlinie fra sidste konturpunkt P<sub>E</sub> til slutpunkt P<sub>N</sub>. Retlinien ligger i forlængelse af det sidste konturelement. P<sub>N</sub> befinder sig i afstanden LEN fra P<sub>E</sub>.

- Sidste konturelement programmeres med endepunkt P<sub>E</sub> og radiuskorrektur
- Åben dialogen med tasten APPR/DEP og softkey DEP LT:

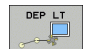

LEN: Indlæs afstanden for slutpunktet P<sub>N</sub> fra sidste konturelement P<sub>E</sub>

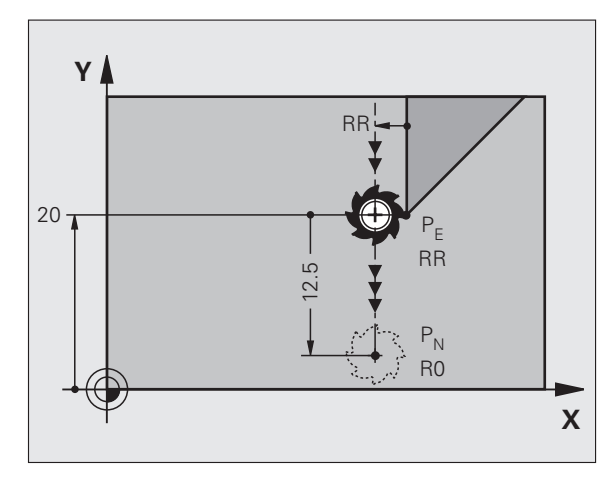

### NC-blok eksempel

| 23 L Y+20 RR F100      | Sidste konturelement: P <sub>E</sub> med radiuskorrektur |
|------------------------|----------------------------------------------------------|
| 24 DEP LT LEN12.5 F100 | Um LEN=12,5 mm frakørsel                                 |
| 25 L Z+100 FMAX M2     | Z frikøres, Tilbagepring, Program-slut                   |

### Frakørsel på en retlinie vinkelret på sidste konturpunkt: DEP LN

TNC'en kører værktøjet ad en retlinie fra sidste konturpunkt P<sub>E</sub> til slutpunkt P<sub>N</sub>. Retlinien kører vinkelret væk fra sidste konturpunkt P<sub>E</sub>. P<sub>N</sub> befinder sig fra P<sub>E</sub> i afstanden LEN + værktøjs-radius.

- Sidste konturelement programmeres med endepunkt P<sub>E</sub> og radiuskorrektur
- Åben dialogen med tasten APPR/DEP og softkey DEP LN:

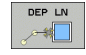

LEN: Indlæs afstanden til slutpunktet P<sub>N</sub> Vigtigt: LEN indlæses positiv!

| 23 L Y+20 RR F100     | Sidste konturelement: P <sub>E</sub> med radiuskorrektur |
|-----------------------|----------------------------------------------------------|
| 24 DEP LN LEN+20 F100 | For LEN = 20 mm vinkelret frakørsel fra konturen         |
| 25 L Z+100 FMAX M2    | Z frikøres, Tilbagepring, Program-slut                   |

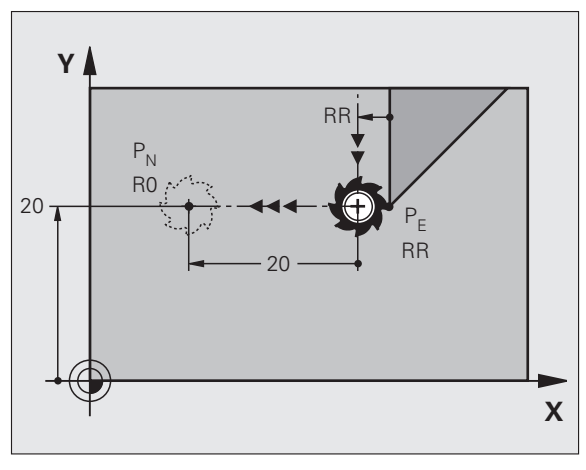

Х

### Frakørsel på en cirkelbane med tangential tilslutning: DEP CT

TNC'en kører værktøjet ad en retlinie fra sidste konturpunkt  $\mathsf{P}_{\mathsf{E}}$  til slutpunkt  $\mathsf{P}_{\mathsf{N}}.$  Cirkelbanen tilslutter sig tangentialt til det sidste konturelement.

- Sidste konturelement programmeres med endepunkt P<sub>E</sub> og radiuskorrektur
- Åben dialogen med tasten APPR/DEP og softkey DEP CT:

Midtpunktsvinkel CCA for cirkelbanen

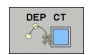

- Radius R for cirkelbane
  - Værktøjet skal forlade den side af emnet, som er fastlagt med radiuskorrektur: Indlæs R positivt
  - Værktøjet skal forlade emnet på den modsatte side, som er fastlagt med radiuskorrekturen: R indlæses negativt

### **NC-blok eksempel**

| 23 L Y+20 RR F100          | Sidste konturelement: P <sub>E</sub> med radiuskorrektur |
|----------------------------|----------------------------------------------------------|
| 24 DEP CT CCA 180 R+8 F100 | Midtpunktsvinkel=180°,                                   |
|                            | Cirkelbane-radius=8 mm                                   |
| 25 L Z+100 FMAX M2         | Z frikøres, Tilbagepring, Program-slut                   |

Υ

20 .

### Frakørsel på en cirkelbane med tangential tilslutning til konturen og retlinistykke: DEP LCT

TNC'en kører værktøjet på en cirkelbane fra sidste konturpunkt P<sub>E</sub> til et hjælpepunkt P<sub>H</sub>. Derfra kører det på en retlinie til slutpunktet P<sub>N</sub>. Det sidste konturelement og retlinien fra P<sub>H</sub> – P<sub>N</sub> har med cirkelbanen tangentiale overgange. Herved er cirkelbanen med radius R entydigt fastlagt.

- Sidste konturelement programmeres med endepunkt P<sub>E</sub> og radiuskorrektur
- Åben dialogen med tasten APPR/DEP og softkey DEP LCT:

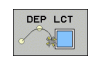

- Indlæs koordinaterne til endepunktet P<sub>N</sub>
- ▶ Radius R for cirkelbanen. Indlæs R positivt

### **NC-blok eksempel**

| 23 L Y+20 RR F100             | Sidste konturelement: P <sub>E</sub> med radiuskorrektur |
|-------------------------------|----------------------------------------------------------|
| 24 DEP LCT X+10 Y+12 R+8 F100 | Koordinaten P <sub>N</sub> , cirkelbane-radius=8 mm      |
| 25 L Z+100 FMAX M2            | Z frikøres, Tilbagepring, Program-slut                   |

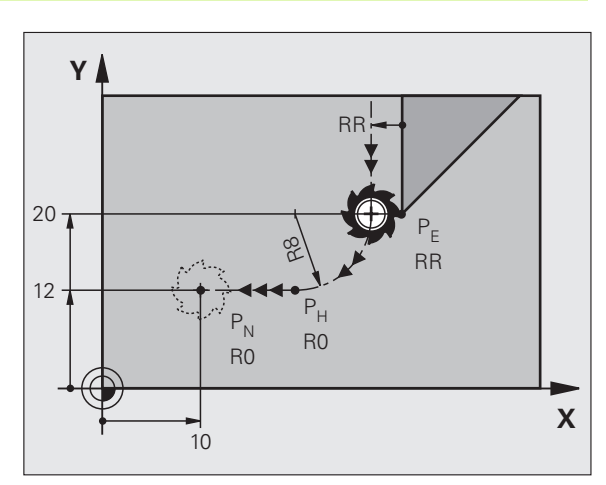

RR

RR

### 6.4 Banebevægelser – retvinklede koordinater

### **Oversigt over banefunktionerne**

| Funktion                                                               | Banefunktionstaste                                                                                                    | Værktøjs-bevægelse                                                                     | Nødvendige indlæsninger                                             | Side |
|------------------------------------------------------------------------|----------------------------------------------------------------------------------------------------|----------------------------------------------------------------------------------------|---------------------------------------------------------------------|------|
| Retlinie <b>L</b><br>eng.: Line                                        | L P                                                                                                    | Retlinie                                                                               | Koordinater til retlinie-<br>slutpunkt                              | 157  |
| Affasning: <b>CHF</b><br>eng.: <b>CH</b> am <b>F</b> er                | CHF<br>c:Lo                                                                                                    | Affasning mellem to retlinier                                                          | Affaselængde                                                        | 158  |
| Cirkelmidtpunkt <b>CC</b> ;<br>eng.: Circle Center                     | the second second secon | Ingen                                                                                  | Koordinater til cirkelcentrum<br>hhv. poler                         | 160  |
| Cirkelbue <b>C</b><br>eng.: <b>C</b> ircle                             | 2°                                                                                                    | Cirkelbane om cirkelcentrum<br>CC til cirkelbue-endepunkt                              | Koordinater til cirkel-<br>endepunkt, drejeretning                  | 161  |
| Cirkelbue <b>CR</b><br>eng.: <b>C</b> ircle by <b>R</b> adius          | CR o                                                                                                    | Cirkelbane med bestemt<br>radius                                                       | Koordinater til cirkel-<br>endepunkt, cirkelradius.<br>Drejeretning | 162  |
| Cirkelbue <b>CT</b><br>eng.: <b>C</b> ircle <b>T</b> angential         | CTJ                                                                                                    | Cirkelbane med tangential<br>tilslutning til forrige og<br>efterfølgende konturelement | Koordinater til cirkel-<br>endepunktet                              | 164  |
| Hjørne-runding <b>RND</b><br>eng.: <b>R</b> ou <b>ND</b> ing of Corner |                                                                                                    | Cirkelbane med tangential<br>tilslutning til forrige og<br>efterfølgende konturelement | Hjørneradius R                                                      | 159  |
| Fri kontur-programmering<br><b>FK</b>                                  | FK                                                                                                    | Retlinie eller cirkelbane med<br>fri tilslutning til forrige<br>konturelement          |                                                                     | 176  |

### **Retlinie L**

TNC´en kører værktøjet på en retlinie fra sin aktuelle position til endpunktet for retlinien. Startpunktet er endepunktet for den forudgående blok.

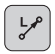

Koordinater til endepunktet for retlinien, om nødvendigt

Radiuskorrektur RL/RR/R0

- ▶ Tilspænding F
- Hjælpe-funktion M

### **NC-blok eksempel**

| 8 L IX+20 IY-15<br>9 L X+60 IY-10 | 7 L X+10 Y+40 RL F200 M3 |
|-----------------------------------|--------------------------|
| 9 L X+60 IY-10                    | 8 L IX+20 IY-15          |
|                                   | 9 L X+60 IY-10           |

### **Overtage Akt.-position**

En retlinie-blok (L-blok) kan De også generere med tasten "OVERFØR-AKT.-POSITION":

- De kører værktøjet i driftsart manuel drift til positionen, der skal overtages
- Skift billedskærm-visning til programmering
- Vælg program-blok, efter hvilken L-blok skal indføjes

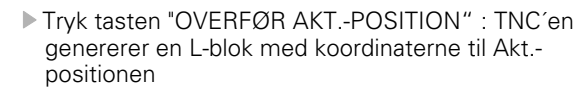

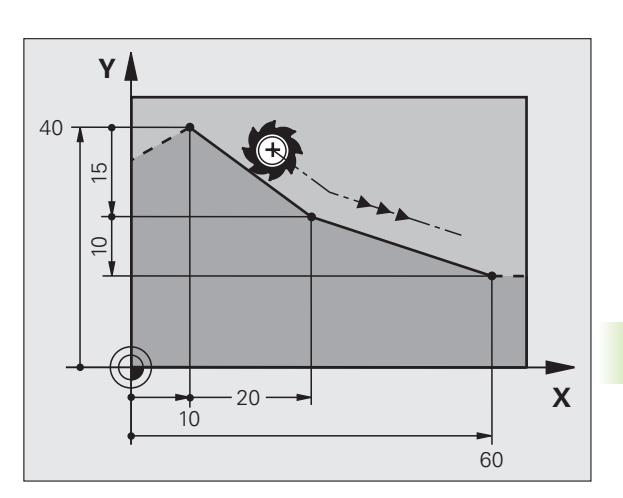

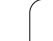

### Indføj affasning CHF mellem to retlinier

Konturhjrne, som opstår ved skæring af to retlinier, kan De forsyne med en affasning.

- I retlinieblokken før og efter CHF-blokken skal begge koordinater i bearbejdningsplanet programmeres.
- Radiuskorrekturerne før og efter CHF-blokken skal være ens
- Affasningen skal kunne udføres med det aktuelle værktøj

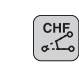

Affase-afsnit: Længden af fasen, om nødvendigt:

Tilspænding F (virker kun i en CHF-blok)

### NC-blok eksempel

| 7 L X+0 Y+30 RL F300 M3 |
|-------------------------|
| 8 L X+40 IY+5           |
| 9 CHF 12 F250           |
| 10 L IX+5 Y+0           |

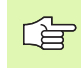

En kontur må ikke begynde med en CHF-blok.

En affasning må kun udføres i bearbejdningsplanet.

Der må ikke køres til det ved affasningen afskårne hjørnepunkt.

En i CHF-blok programmeret tilspænding virker kun i denne CHF-blok. Herefter er den før CHF-blokken programmerede tilspænding gyldig.

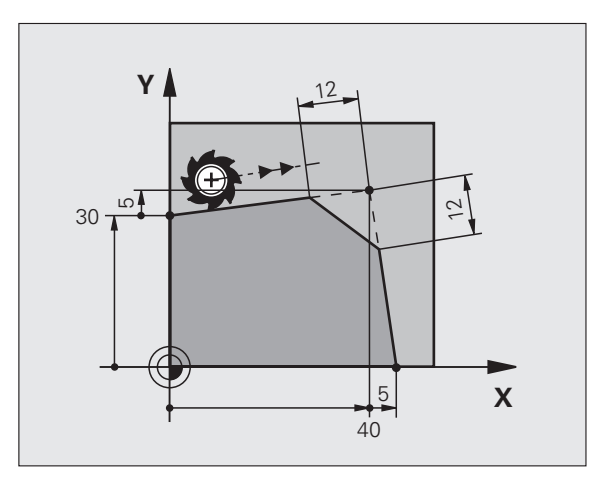

1

### Hjørne-runding RND

Funktionen RND afrunder kontur-hjørner.

Værktøjet kører på en cirkelbane, som tilsluttes tangentialt såvel til det foregående som også til det efterfølgende konturelement.

Rundingscirklen skal kunne udføres med det kaldte værktøj.

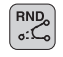

Rundings-radius: Radius til cirkelbuen, om nødvendigt:

**Tilspænding F** (virker kun i RND-blok)

### **NC-blok eksempel**

| L X+10 Y+40 RL F300 M3 |
|------------------------|
| L X+40 Y+25            |
| RND R5 F100            |
| L X+10 Y+5             |
|                        |

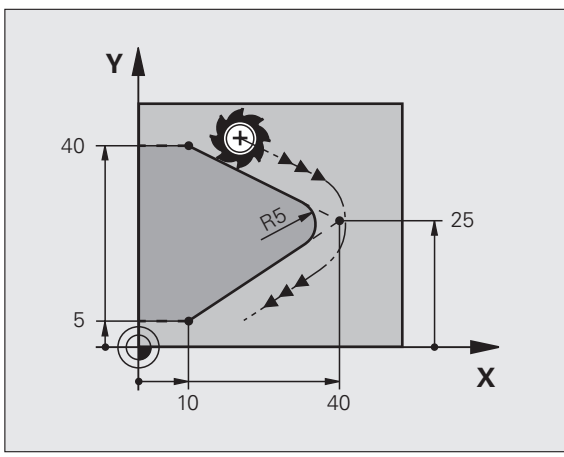

6.4 Banebevægelser – ret<mark>vink</mark>lede koordinater

Det forudgående og efterfølgende konturelement skal indeholde begge koordinater for planet, i hvilket hjørnerundingen skal udføres. Når De bearbejder konturen uden værktøjs-radiuskorrektur, så skal de programmere begge koordinater til bearbejdningsplanet.

Der bliver ikke kørt til hjørnepunktet.

En programmeret tilspænding i RND-blok virker kun i denne RND-blok. Herefter er den før RND-blok programmerede tilspænding igen gyldig.

En RND-blok lader sig også bruge for en blød tilkørsel til konturen, hvis ikke APPR-funktionen skal indsættes.

### Cirkelmidtpunkt CC

Cirkelcentrum fastlægges hvis en cirkelbane skal programmeres med C-tasten. Herudover

- indlæser De de retvinklede koordinater for cirkelcentrum eller i bearbejdningsplanet eller
- overtage den sidst programmerede position eller
- overføre koordinaterne med tasten "OVERFØR-AKT.-POSITIONEN"

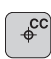

Koordinater CC: Indlæs koordinaterne til cirkelmidtpunktet eller for at overføre den sidst programmerede position: Ingen koordinater indlæses.

### NC-blok eksempel

| 5 CC X+25 Y+25 |  |
|----------------|--|
|----------------|--|

### eller

| 10 L X+25 Y+25 |  |  |
|----------------|--|--|
| 11 CC          |  |  |

Programlinierne 10 og 11 henfører sig ikke billedet.

### Gyldighed

Cirkelcentrum forbliver fastlagt, indtil De programmerer et nyt cirkelcentrum.

### Indlæsning af cirkelcentrum CC inkrementalt

En inkrementalt indlæst koordinat for cirkelcentrum henfører sig altid til den sidst programmerede værktøjs-position.

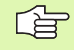

160

Med CC kendetegner De en position som cirkelmidtpunkt: Værktøjet kører ikke til denne position.

Cirkelcentrum er samtidigt pol for polarkoordinater.

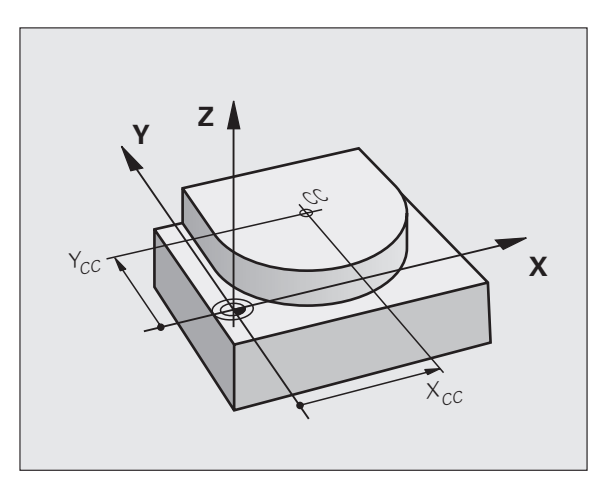

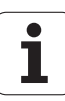

## 6.4 Banebevægelser – ret<mark>vink</mark>lede koordinater

### Cirkelbane C om cirkelmidtpunkt CC

Fastlæg cirkelmidtpunktet CC, før De programmerer cirkelbanen C. Den sidst programmerede værktøjs-position før C-blokken er startpunktet for cirkelbanen.

Kør værktøjet til startpunktet for cirkelbanen

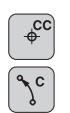

- **Koordinater** til cirkelmidtpunkt
- **Koordinater** til cirkelbue-endepunktet

Drejeretning DR, om nødvendigt:

- ▶ Tilspænding F
- Hjælpe-funktion M

### **NC-blok eksempel**

| 5 CC X+25 Y+25           |  |
|--------------------------|--|
| 6 L X+45 Y+25 RR F200 M3 |  |
| 7 C X+45 Y+25 DR+        |  |

### Helcirkel

De programmerer de samme koordinater for endepunkt såvel som for startpunkt.

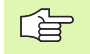

Start- og endepunkt for en cirkelbevægelse skal ligge på cirkelbanen.

Indlæse-tolerance: Indtil 0.016 mm (valgbar over maskinparameter **circleDeviation**).

Den mindst mulige cirkel, som TNC'en kan køre: 0.0016  $\mu m.$ 

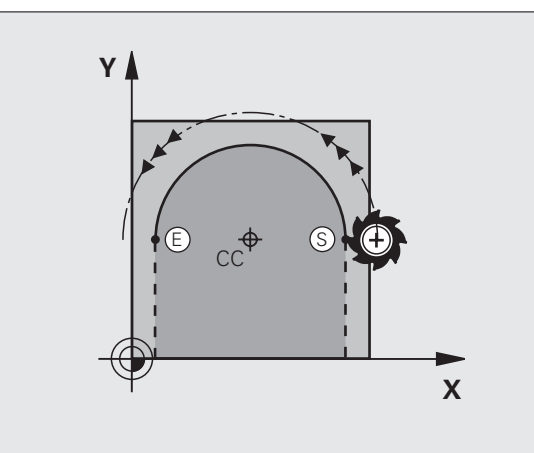

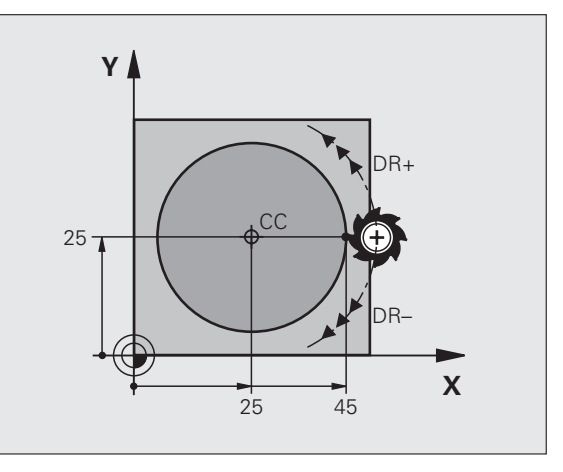

### Cirkelbane CR med fastlagt radius

Værktøjet kører på en cirkelbane med radius R.

- CR
- **Koordinater** til cirkelbue-endepunktet
- ▶ Radius R

Pas på: Fortegnet fastlægger størrelsen af cirkelbuen!

- Drejeretning DR Pas på: Fortegnet fastlægger konkav eller konvekse hvælvninger! Om nødvendigt:
- ▶ Hjælpe-funktion M
- ► Tilspænding F

### Helcirkel

For en helcirkel programmerer De to CR-blokke efter hinanden:

Slutpunktet for første halvcirkel er startpunkt for den anden. Slutpunktet for den anden halvcirkel er startpunkt for den første.

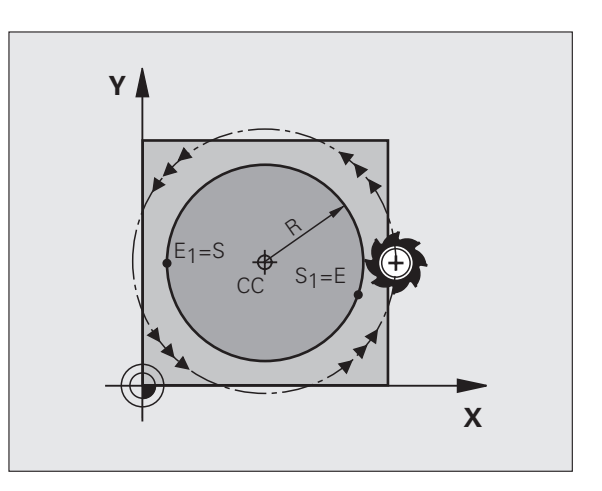

# 6.4 Banebevægelser – ret<mark>vin</mark>klede koordinater

### Centrumsvinkel CCA og cirkelbue-radius R

Startpunkt og slutpunkt på konturen lader sig teoretisk forbinde med hinanden med fire forskellige cirkelbuer med samme radius:

Mindre cirkelbuer: CCA<180° Radius har positivt fortegn R>0

Større cirkelbuer: CCA>180° Radius har negativt fortegn R<0

Med drejeretningen fastlægger De, om cirkelbuen hvælver sig udad (konveks) eller indad (konkav):

Konveks: Drejeretning DR- (med radiuskorrektur RL)

Konkav: Drejeretning DR+ (med radiuskorrektur RL)

NC-blok eksempel

10 L X+40 Y+40 RL F200 M3

11 CR X+70 Y+40 R+20 DR- (BUE 1)

eller

11 CR X+70 Y+40 R+20 DR+ (BUE 2)

eller

11 CR X+70 Y+40 R-20 DR- (BUE 3)

eller

11 CR X+70 Y+40 R-20 DR+ (BUE 4)

Afstanden fra start- og endepunktet for cirkeldiameteren må ikke være større end cirkeldiameteren.

Den maximale radius andrager 99,9999 m.

Vinkelakserne A, B og C bliver understøttet.

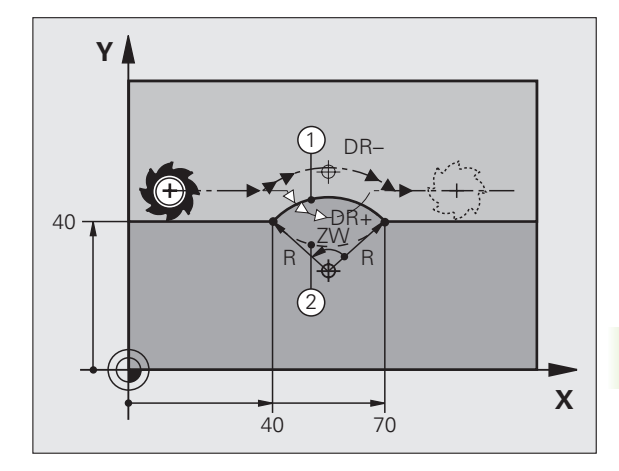

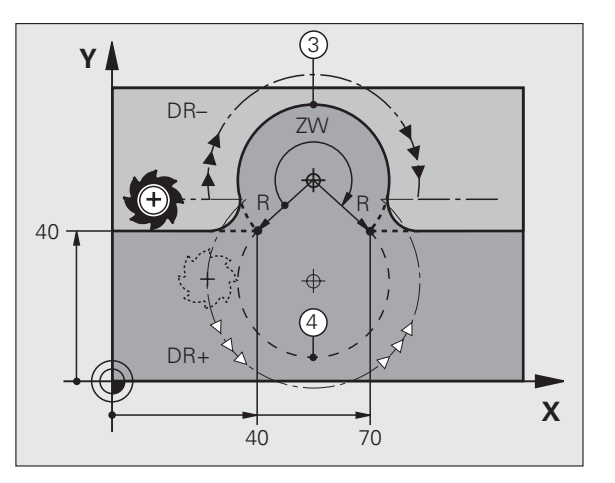

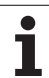

### Cirkelbane CT med tangential tilslutning

Værktøjet kører på en cirkelbue, der tilslutter sig tangentialt til det forud programmerede konturelement.

En overgang er "tangential", når der ved skæringspunktet for konturelementer ingen knæk- eller hjørnepunkt opstår, konturelementerne kører altså glat over i hinanden.

Konturelementet, på hvilket cirkelbuen tangentialt tilsluttes, programmerer De direkte før CT-blokken. Hertil kræves mindst to positionerings-blokke

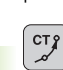

**Koordinater** til cirkelbue-slutpunkt, om nødvendigt:

▶ Tilspænding F

▶ Hjælpe-funktion M

### **NC-blok eksempel**

| 7 L X+     | 0 Y+25 RL | F300 M3 |  |  |
|------------|-----------|---------|--|--|
|            |           |         |  |  |
| 8 I X+     | 25 Y+30   |         |  |  |
| • - A-     |           |         |  |  |
|            |           |         |  |  |
| <b>х т</b> | +45 V+20  |         |  |  |
|            |           |         |  |  |
|            |           |         |  |  |
| 10 I V     | ±0        |         |  |  |
| TO L 1     |           |         |  |  |
|            |           |         |  |  |
|            |           |         |  |  |

G

CT-blokken og det forud programmerede konturelement skal indeholde begge koordinaterne for planet, i hvilken cirkelbuen bliver udført!

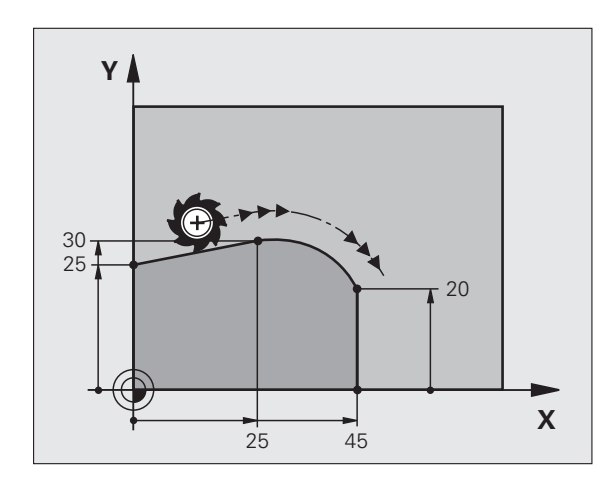

1

# 6.4 Banebevægelser – ret<mark>vink</mark>lede koordinater

### Eksempel: Retliniebevægelse og affasning kartesisk

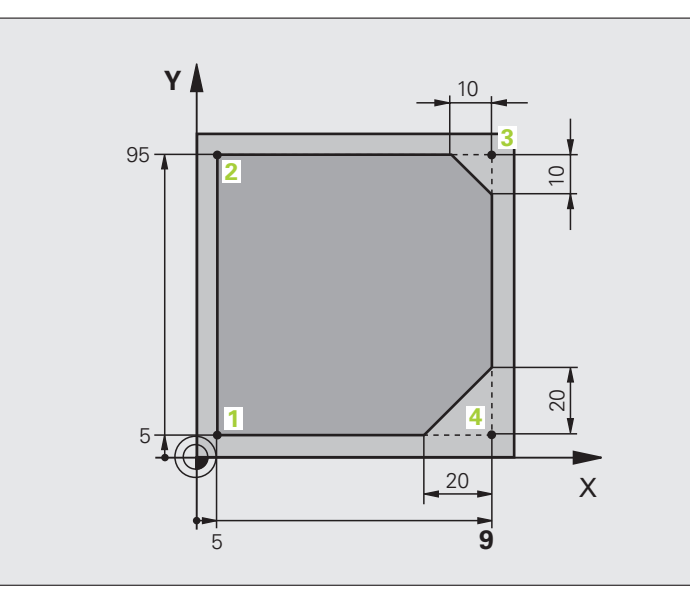

| O BEGIN PGM LINEAR MM           |                                                                    |
|---------------------------------|--------------------------------------------------------------------|
| 1 BLK FORM 0.1 Z X+0 Y+0 Z-20   | Råemne-definition for grafisk simulation af bearbejdning           |
| 2 BLK FORM 0.2 X+100 Y+100 Z+0  |                                                                    |
| 3 TOOL CALL 1 Z S4000           | Værktøjs-kald med spindelakse og spindelomdrejningstal             |
| 4 L Z+250 RO FMAX               | Værktøj frikøres i spindelakse med ilgang FMAX                     |
| 5 L X-10 Y-10 RO FMAX           | Værktøj forpositioneres                                            |
| 6 L Z-5 RO F1000 M3             | Kør til bearbejdningsdybde med tilspænding F = 1000 mm/min         |
| 7 APPR LT X+5 X+5 LEN10 RL F300 | Kør til konturen på punkt 1 på en retlinie med                     |
|                                 | tangential tilslutning                                             |
| 8 L Y+95                        | Kør til punkt 2                                                    |
| 9 L X+95                        | Punkt 3: Første retlinie for hjørne 3                              |
| 10 CHF 10                       | Programmering af affasning med længde 10 mm                        |
| 11 L Y+5                        | Punkt 4: anden retlinie for hjørne 3, første retlinie for hjørne 4 |
| 12 CHF 20                       | Programmering af affasning med længde 20 mm                        |
| 13 L X+5                        | Kør til sidste konturpunkt 1, anden retlinie for hjørne 4          |
| 14 DEP LT LEN10 F1000           | Konturen frakøres på en retlinie med tangential tilslutning        |
| 15 L Z+250 RO FMAX M2           | Værktøj frikøres, program-slut                                     |
| 16 END PGM LINEAR MM            |                                                                    |

### Eksempel: Cirkelbevægelse kartesisk

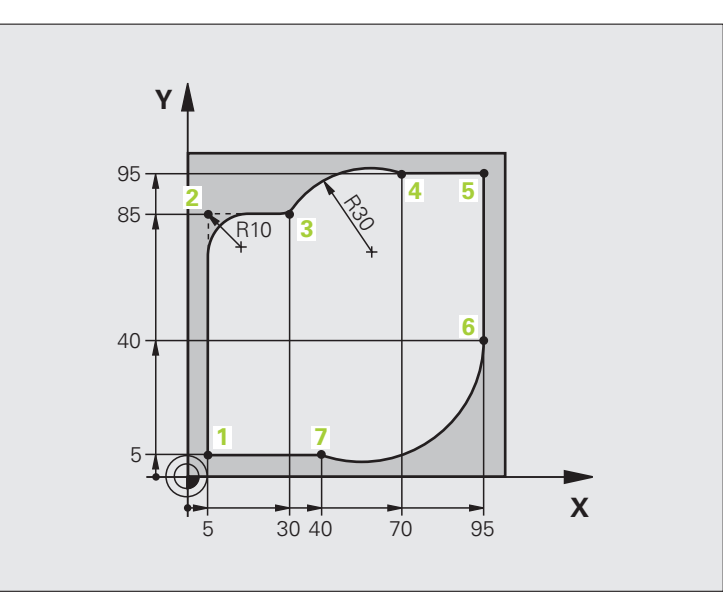

| O BEGIN PGM CIRCULAR MM        |                                                               |
|--------------------------------|---------------------------------------------------------------|
| 1 BLK FORM 0.1 Z X+0 Y+0 Z-20  | Råemne-definition for grafisk simulation af bearbejdning      |
| 2 BLK FORM 0.2 X+100 Y+100 Z+0 |                                                               |
| 3 TOOL CALL 1 Z X4000          | Værktøjs-kald med spindelakse og spindelomdrejningstal        |
| 4 L Z+250 RO FMAX              | Værktøj frikøres i spindelakse med ilgang FMAX                |
| 5 L X-10 Y-10 RO FMAX          | Værktøj forpositioneres                                       |
| 6 L Z-5 R0 F1000 M3            | Kør til bearbejdningsdybde med tilspænding F = 1000 mm/min    |
| 7 APPR LCT X+5 Y+5 R5 RL F300  | Kør til kontur på punkt 1 på en cirkelbane med                |
|                                | tangential tilslutning                                        |
| 8 L X+5 Y+85                   | Punkt 2: Første retlinie for hjørne 2                         |
| 9 RND R10 F150                 | Indføj radius med R = 10 mm, tilspænding: 150 mm/min          |
| 10 L X+30 Y+85                 | Kør til punkt 3: Startpunkt cirklen med CR                    |
| 11 CR X+70 Y+95 R+30 DR-       | Kør til punkt 4: Endepunkt for cirklen med CR, radius 30 mm   |
| 12 L X+95                      | Kør til punkt 5                                               |
| 13 L X+95 Y+40                 | Kør til punkt 6                                               |
| 14 CT X+40 Y+5                 | Kør til punkt 7: Endepunkt cirklen, cirkelbue med tangential- |
|                                | tilslutning til punkt 6, TNC´en beregner selv radius          |

| 15 L X+5                      | Kør til sidste konturpunkt 1                                  |
|-------------------------------|---------------------------------------------------------------|
| 16 DEP LCT X-20 Y-20 R5 F1000 | Konturen frakøres på en cirkelbane med tangential tilslutning |
| 17 L Z+250 RO FMAX M2         | Værktøj frikøres, program-slut                                |
| 18 END DEM CTDEILLAD MM       |                                                               |

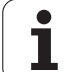

### **Eksempel: Helcirkel kartesisk**

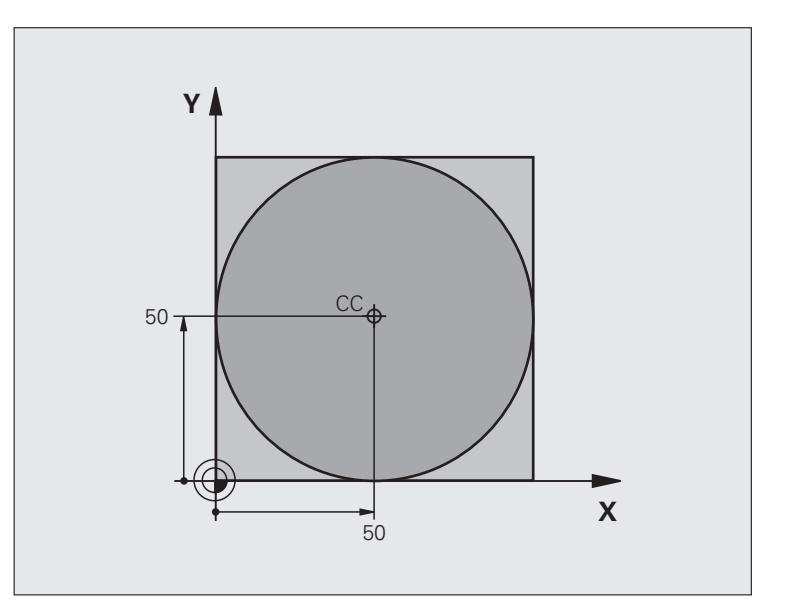

| O BEGIN PGM C-CC MM            |                                                           |
|--------------------------------|-----------------------------------------------------------|
| 1 BLK FORM 0.1 Z X+0 Y+0 Z-20  | Råemne-definition                                         |
| 2 BLK FORM 0.2 X+100 Y+100 Z+0 |                                                           |
| 3 TOOL CALL 1 Z S3150          | Værktøjs-kald                                             |
| 4 CC X+50 Y+50                 | Definer cirkelcentrum                                     |
| 5 L Z+250 RO FMAX              | Værktøj frikøres                                          |
| 6 L X-40 Y+50 R0 FMAX          | Værktøj forpositioneres                                   |
| 7 L Z-5 R0 F1000 M3            | Kør til bearbejdningsdybde                                |
| 8 APPR LCT X+0 Y+50 R5 RL F300 | Kør til cirkel startpunkt på en cirkelbane med tangential |
|                                | tilslutning                                               |
| 9 C X+0 DR-                    | Kør til cirkel endepunkt (=cirkelstartpunkt)              |
| 10 DEP LCT X-40 Y+50 R5 F1000  | Konturen frakøres på en cirkelbane med tangential         |
|                                | tilslutning                                               |
| 11 L Z+250 RO FMAX M2          | Værktøj frikøres, program-slut                            |
| 12 END PGM C-CC MM             |                                                           |

### 6.5 Banebevægelser – polarkoordinater

### Oversigtt

Med polarkoordinater fastlægger De en position med en vinkel PA og en afstand PR til en forud defineret Pol CC (se "Grundlaget", side 176).

Polarkoordinater fastsætter De med fordel ved:

- Positioner på cirkelbuer
- Emne-tegninger med vinkelangivelser, f.eks. ved hulkredse

### Oversigt over banefunktion med polarkoordinater

| Funktion              | Banefunktionstaste | Værktøjs-bevægelse                                                    | Nødvendige indlæsninger                                                                      | Side |
|-----------------------|--------------------|-----------------------------------------------------------------------|----------------------------------------------------------------------------------------------|------|
| Retlinie <b>LP</b>    | ピ + P              | Retlinie                                                              | Polarradius, polarvinkel for retlinie-endepunkt                                              | 170  |
| Cirkelbuer <b>CP</b>  | 𝒫° + ₽             | Cirkelbane om cirkelcentrum/Pol<br>CC til cirkelbue-endepunkt         | Polarvinkel for cirkelendepunkt,<br>drejeretning                                             | 171  |
| Cirkelbuer <b>CTP</b> | (crg) + (P)        | Cirkelbane med tangential<br>tilslutning til forrige<br>konturelement | Polarradius, Polarvinkel til<br>cirkelendepunkt                                              | 171  |
| Skruelinie (Helix)    | )° + P             | Overlejring af en cirkelbane med<br>en retlinie                       | Polarradius, Polarvinkel til<br>cirkelendepunkt, koordinater til<br>endepunkt i værktøjsakse | 172  |

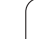

### Polarkoordinat-udspring: Pol CC

Pol CC kan De fastlægge på et vilkårligt sted i bearbejdningsprogrammet, før De angiver positioner med polarkoordinater. Gå frem ved fastlæggelsen af poler, som ved programmering af cirkelcentrum CC.

> Koordinater CC: Retvinklede koordinater for polen indlæses eller

for at overføre den sidst programmerede position: Ingen koordinater indlæses. Fastlæg polen CC, før De programmerer polarkoordinater. Programmér kun polen CC i retvinklede koordinater. Polen CC er virksom sålænge, indtil De fastlægger en ny pol CC.

### NC-blok eksempel

¢cc

12 CC X+45 Y+25

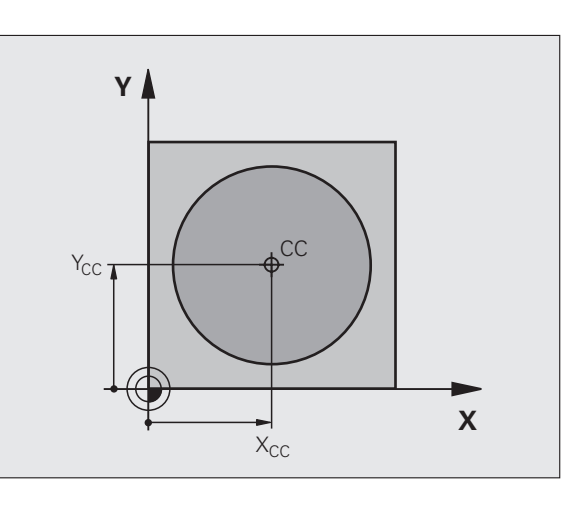

### Retlinie LP

Værktøjet kører på en retlinie fra sin aktuelle position til endepunktet for retlinien. Startpunktet er endepunktet for den forudgående blok.

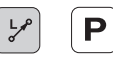

Polarkoordinat-radius PR: Indlæs afstanden fra retlinie-slutpunktet til Pol CC

Polarkoordinat-vinkel PA: Vinkelposition for retlinieslutpunkt mellem -360° og +360°

Fortegnet for PA er fastlagt med vinkel-henføringsaksen:

Vinkel mellem vinkel-henføringsakse og PR modurs: PA>0

Vinklen mellem vinkel-henføringsaksen og PR modurs: PA<0

| 12 CC | X+45 Y+25             |
|-------|-----------------------|
| 13 LP | PR+30 PA+0 RR F300 M3 |
| 14 LP | PA+60                 |
| 15 LP | IPA+60                |
| 16 LP | PA+180                |

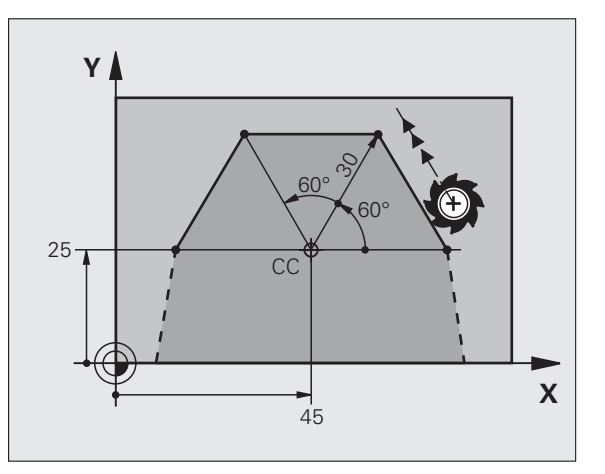

### **Cirkelbane CP om Pol CC**

Polarkoordinat-radius PR er samtidig radius for cirkelbuen. PR er fastlagt med afstanden fra startpunkt til Pol CC. Den sidst programmerede værktøjs-position fór CP-Satz er startpunktet for cirkelbanen.

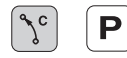

Polarkoordinat-vinkel PA: Vinkelposition for cirkelbane-endepunktet mellem –99999,9999° og +99999,9999°

Drejeretning DR

### **NC-blok eksempel**

| 18 CC X- | +25 Y+25  |         |    |  |  |
|----------|-----------|---------|----|--|--|
| 19 LP PI | R+20 PA+0 | RR F250 | M3 |  |  |
| 20 CP P/ | A+180 DR+ |         |    |  |  |

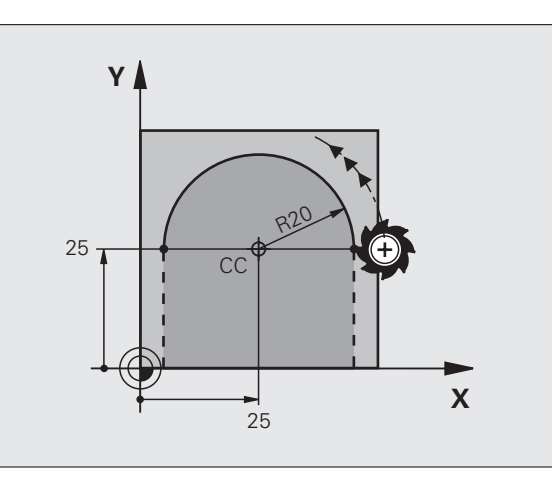

Ved inkrementale koordinater indlæses samme fortegn for  $\ensuremath{\text{DR}}$  og  $\ensuremath{\text{PA}}$  .

### **Cirkelbane CTP med tangential tilslutning**

Værktøjet kører på en cirkelbane, som tilslutter sig tangentialt til et forudgående konturelement.

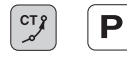

Polarkoordinat-radius PR: Afstand fra cirkelbaneslutpunkt til Pol CC

Polarkoordinat-vinkel PA: Vinkelposition for cirkelbane-slutpunkt

### **NC-blok eksempel**

| 12 CC X+40 Y+35          |
|--------------------------|
| 13 L X+0 Y+35 RL F250 M3 |
| 14 LP PR+25 PA+120       |
| 15 CTP PR+30 PA+30       |
| 16 L Y+0                 |

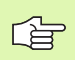

Polen CC er ikke midtpunktet for konturcirklen!

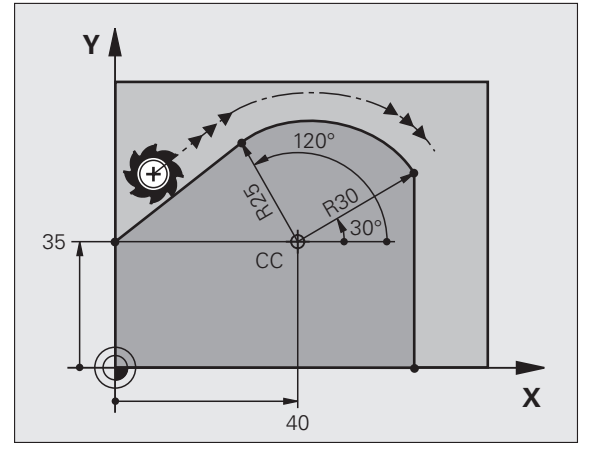

### Skruelinie (Helix)

En skruelinie opstår ved overlejringen af en cirkelbevægelse og en retliniebevægelse vinkelret på den. Cirkelbanen programmerer De i et hovedplan. :NONE.

Banebevægelsen for skruelinien kan De kun programmere i polarkoordinater.

### Anvendelse

Indvendige og udvendige gevind med større diametre

Smørenoter

### Beregning af skruelinie

For programmering behøver De inkrementale angivelse af totalvinklen, på hvilken værktøjet kører på skruelinien og totalhøjden af skruelinien.

For beregningen i fræseretningen nedefra og op gælder:

| Antal gevind n                 | Gevind + gevindoverløb ved<br>gevind-start og -ende                         |
|--------------------------------|-----------------------------------------------------------------------------|
| Totalhøjde h                   | Stigning P x antal gevind n                                                 |
| Inkremental<br>totalvinkel IPA | Antal gevind x 360° + vinkel for<br>Gevind-start + vinkel for gevindoverløb |
| Startkoordinat Z               | Stigning P x (gevind + gevindoverløb ved gevind-start)                      |

### Y Z CC CC X

### Form af skruelinie

Tabellen viser sammenhængen mellem arbejdsretning, drejeretning og radiuskorrektur for bestemte baneformer.

| Indv. gevind  | Arbejdsretning | Drejeretning | Radiuskorrektur |
|---------------|----------------|--------------|-----------------|
| højregevind   | Z+             | DR+          | RL              |
| venstregevind | Z+             | DR–          | RR              |
| højregevind   | Z              | DR–          | RR              |
| venstregevind | Z              | DR+          | RL              |

| Udv. gevind   |    |     |    |
|---------------|----|-----|----|
| højregevind   | Z+ | DR+ | RR |
| venstregevind | Z+ | DR– | RL |
| højregevind   | Z– | DR– | RL |
| venstregevind | Z– | DR+ | RR |

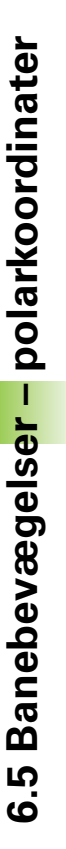

### Programmering af skruelinie

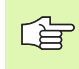

De indlæser drejeretning DR og den inkrementale totalvinkel IPA med samme fortegn, ellers kan værktøjet køre i en forkert bane.

For den totale vinkel IPA kan en værdi fra -99 999,9999° til +99 999,9999° indlæses.

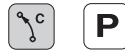

 Polarkoordinat-vinkel: Indlæs den inkrementale totalvinkel, som værktøjet skal køre på skruelinien.
 Efter indlæsningen af vinklen vælger De værktøjs-akse med en aksevalgstaste.

**Koordinater** til højden af skruelinien indlæses inkrementalt

Drejeretning DR Skruelinie medurs: DR– Skruelinie modurs: DR+

NC-blokeksempel: Gevind M6 x 1 mm med 5 gevind

| 12 CC X+40 Y+25          |  |
|--------------------------|--|
| 13 L Z+0 F100 M3         |  |
| 14 LP PR+3 PA+270 RL F50 |  |
| 15 CP TPA_1800 T7+5 DP_  |  |

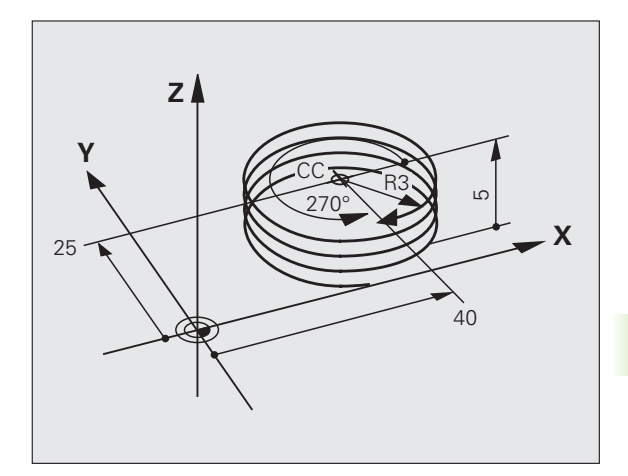

### Eksempel: Retliniebevægelse polar

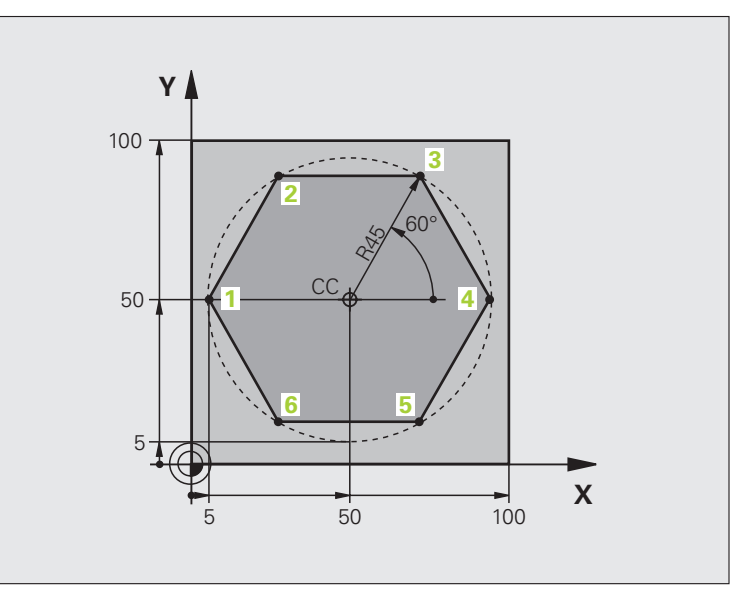

| O BEGIN PGM LINEARPO MM             |                                                         |
|-------------------------------------|---------------------------------------------------------|
| 1 BLK FORM 0.1 Z X+0 Y+0 Z-20       | Råemne-definition                                       |
| 2 BLK FORM 0.2 X+100 Y+100 Z+0      |                                                         |
| 3 TOOL CALL 1 Z S4000               | Værktøjs-kald                                           |
| 4 CC X+50 Y+50                      | Henføringspunkt for polarkoordinater defineres          |
| 5 L Z+250 RO FMAX                   | Værktøj frikøres                                        |
| 6 LP PR+60 PA+180 RO FMAX           | Værktøj forpositioneres                                 |
| 7 L Z-5 R0 F1000 M3                 | Kør til bearbejdningsdybde                              |
| 8 APPR PLCT PR+45 PA+180 R5 RL F250 | Kør til kontur ad punkt 1 på en cirkel med              |
|                                     | tangential tilslutning                                  |
| 9 LP PA+120                         | Kør til punkt 2                                         |
| 10 LP PA+60                         | Kør til punkt 3                                         |
| 11 LP PA+0                          | Kør til punkt 4                                         |
| 12 LP PA-60                         | Kør til punkt 5                                         |
| 13 LP PA-120                        | Kør til punkt 6                                         |
| 14 LP PA+180                        | Kør til punkt 1                                         |
| 15 DEP PLCT PR+60 PA+180 R5 F1000   | Kontur frakøres ad en cirkel med tangential tilslutning |
| 16 L Z+250 RO FMAX M2               | Værktøj frikøres, program-slut                          |
| 17 END PGM LINEARPO MM              |                                                         |

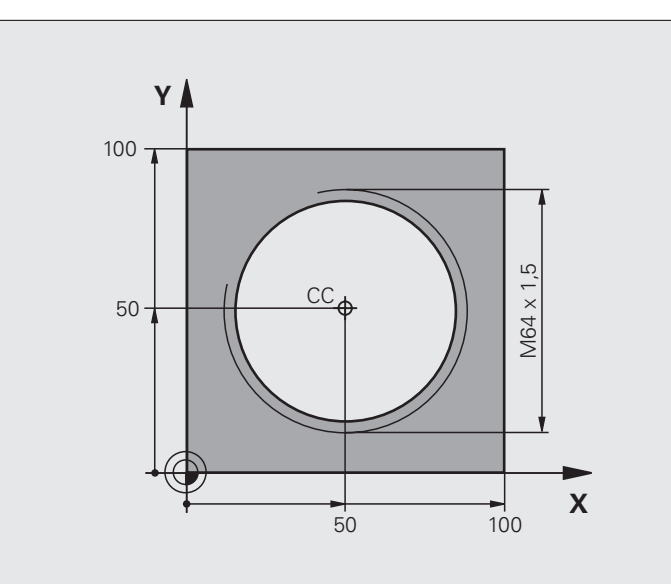

| O BEGIN PGM HELIX MM                       |                                                         |
|--------------------------------------------|---------------------------------------------------------|
| 1 BLK FORM 0.1 Z X+0 Y+0 Z-20              | Råemne-definition                                       |
| 2 BLK FORM 0.2 X+100 Y+100 Z+0             |                                                         |
| 3 TOOL CALL 1 Z S1400                      | Værktøjs-kald                                           |
| 4 L Z+250 RO FMAX                          | Værktøj frikøres                                        |
| 5 L X+50 Y+50 R0 FMAX                      | Værktøj forpositioneres                                 |
| 6 CC                                       | Overfør sidst programmerede position som pol            |
| 7 L Z-12,75 RO F1000 M3                    | Kør til bearbejdningsdybde                              |
| 8 APPR PCT PR+32 PA-182 CCA180 R+2 RL F100 | Kør til kontur ad en cirkel med tangential tilslutning  |
| 9 CP IPA+3240 IZ+13.5 DR+ F200             | Kør Helix                                               |
| 10 DEP CT CCA180 R+2                       | Kontur frakøres ad en cirkel med tangential tilslutning |
| 11 L Z+250 RO FMAX M2                      | Værktøj frikøres, program-slut                          |
| 12 END PGM HELIX MM                        |                                                         |

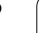

### 6.6 Banebevægelser – Fri konturprogrammering FK (software option)

### Grundlaget

Emnetegninger, som ikke er NC-korrekt målsat, indeholder ofte koordinat-angivelser, som De ikke kan indlæse med de grå dialogtaster. Således kan f.eks.

- være kendte koordinater på konturelementet eller i nærheden af det,
- koordinat-angivelser der henfører sig til et andet konturelement eller
- Retningsangivelser og angivelser til konturforløbet være kendte.

Sådanne angivelser programmerer De direkte med den fri konturprogrammering FK (software-option **Advanced programming features**). TNC en udregner konturen fra de kendte koordinatangivelser og understøtter programmerings-dialogen med den interaktive FK-grafik. Billedet til højre for oven viser en målsætning, som De indlæser ganske enkelt med FK-programmeringen.

### Bemærk følgende forudsætninger for FKprogrammeringen

Konturelementer kan De med fri kontur-programmering kun programmere i bearbejdningsplanet. Bearbejdningsplanet fastlægger De i den første BLK-FORM-blok for bearbejdnings-programmet.

Indlæs for hvert konturelement alle oplyste emnemål. Selv emnemål der gentager sig fra tidligere blokke kan med fordel indlæses. Mål der ikke er indlæst anses af TNC'en som ubekendte!

Q-parametre er tilladt i alle FK-elementer tilladt, foruden i elementer med relativ-henføring (f.eks. RX eller RAN), altså elementer, der henfører sig til alle NC-blokke.

Hvis De blander konventionelle programmer og fri konturprogrammering, så skal hvert FK-afsnit være entydigt bestemt.

TNC'en behøver et fast punkt, fra hvilket beregningen kan gennemføres. Programmer en position direkte før FKafsnittet med de grå dialogtaster, som indeholder begge koordinaterne for bearbejdningsplanet. I denne blok må ingen Q-parametre programmeres.

Hvis den første blok i FK-afsnittet er en FCT- eller FLT-blok, skal De først programmere mindst to NC-blokke med de grå dialog-taster, herved bliver kørselsretningen entydigt bestemt.

Et FK-afsnit må ikke begynde direkte efter en mærke LBL.

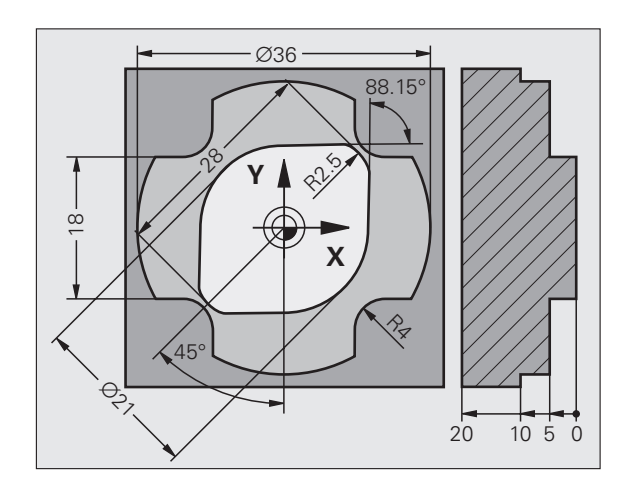

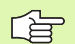

### Fremstille FK-programmer for TNC 4xx:

For at en TNC 4xx kan indlæse FK-programmer, som blev fremstillet på en TNC 620, skal rækkefølgen af de enkelte FK-elementer indenfor en blok være defineret således, som disse er arrangeret i softkey-listen.

HEIDENHAIN TNC 620

### Grafik ved FK-programmering

For at kunne udnytte grafikken ved FK-programmeringen, vælger De billedskærm-opdelingen PROGRAM + GRAFIK (se "Programmering" på side 35)

Med ufuldstændige koordinat-angivelser kan man ofte ikke entydigt fastlægge en emne-kontur. I disse tilfælde viser TNC'en de forskel-lige løsninger i FK-grafikken og De udvælger den rigtige. FK-grafik gengiver emne-konturer med forskellige farver:

| hvid | Konturelementet e | r entydigt bestemt |
|------|-------------------|--------------------|
|      |                   |                    |

- **grøn** De indlæste data giver flere løsninger; De udvælger den rigtige
- **rød** De indlæste data fastlægger endnu ikke konturelementet tilstrækkeligt; De indlæser yderligere angivelser

Hvis dataerne fører til flere løsninger og konturelementet bliver vist grønt, så vælger De den rigtige kontur som følger:

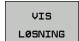

Tryk softkey VIS LØSNING så ofte indtil konturelementet bliver vist rigtigt. De bruger zoomfunktionen (2. softkey-liste), når mulige løsninger i standard-fremstillingen ikke er til at skelne fra hinanden

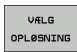

Det viste konturelement svarer til tegningen: Fastlæg med softkey VÆLG LØSNING

Hvis De endnu ikke vil fastlægge en med grønt fremstillet kontur, så trykker De softkey AFSLUT VALG, for at fortsætte FK-dialogen.

D mede grønt fremstillede konturelementer skal De så tidligt som muligt fastlægge med VÆLG LØSNING, for begrænse flertydigheden for efterfølgende konturelementer.

Maskinfabrikanten kan for FK-grafikken fastlægge andre farver.

NC-blokke fra et program, som er kaldt med PGM CALL, viser TNC'en med en yderligere farve.

### Vise bloknumre i grafikvinduet

For at vise bloknumre i grafikvinduet:

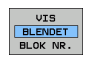

Stil softkey UDBLÆND VISNING BLOK-NR. på VISNING

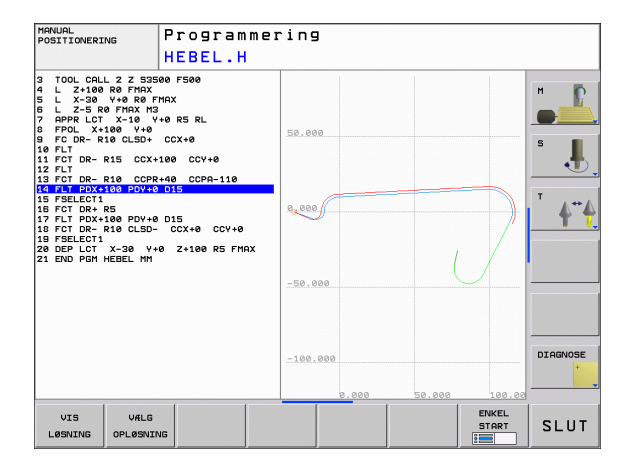

### Åbne en FK-dialog

Når De trykker de grå banefunktionstaster FK, viser TNC´en softkeys, med hvilke De åbner FK-dialogen: Se efterfølgende tabel. For igen at fravælge softkeys, trykker De tasten FK påny.

Hvis De åbner FK-dialogen med en af disse softkeys, så viser TNC´en yderligere softkey-lister, med hvilke De indlæser kendte koordinater, retningsangivelser og angivelser for at kunne lave konturforløb.

| FK-Element                            | Softkey |
|---------------------------------------|---------|
| Retlinie med tangential tilslutning   | FLT     |
| Retlinie uden tangential tilslutning  | FL      |
| Cirkelbue med tangential tilslutning  | FCT     |
| Cirkelbue uden tangential tilslutning | FC      |
| Pol for FK-programmering              | FPOL    |

### Pol for FK-programmering

- FK
- Visning af softkeys for fri kontur-programmering: Tryk tasten FK
- FPOL
- Åbne dialogen for definition af polen: Tryk softkey FPOL. TNC`en viser akse-softkeys for det aktive bearbejdningsplan
  - Med disse softkeys indlæses pol-koordinaterne

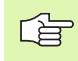

Polen for FK-programmeringen forbliver aktiv så længe, indtil De definerer en ny med FPOL.

### Fri programmering af retlinie

### Retlinie uden tangential tilslutning

- Visning af softkeys for fri kontur-programmering: Tryk tasten FK
- Åbne dialog for fri retlinie: Tryk softkey FL. TNC´en viser yderligere softkeys
- Med disse softkeys indlæses alle kendte angivelser i blokken. FK-grafikken viser de programmerede konturer rødt, indtil angivelserne er tilstrækkelige. Flere løsninger viser grafikken med grønt (se "Grafik ved FK-programmering", side 178)

### Retlinie med tangential tilslutning

Hvis retlinien tilslutter sig tangentialt til et andet konturelement, åbner De dialogen med softkey FLT:

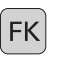

 Visning af softkeys for fri kontur-programmering: Tryk tasten FK

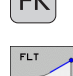

FΚ

- Åbne dialog: Tryk softkey FLT
- Indlæs med softkeys alle kendte angivelser i blokken

### Cirkelbane frit programmeret

### Cirkelbane uden tangential tilslutning

- FK
- Visning af softkeys for fri kontur-programmering: Tryk tasten FK
- Åbne dialog for frie cirkelbuer: Tryk softkey FC; TNC´en viser softkeys for direkte angivelse for cirkelbane eller angivelser for cirkelmidtpunkt
- Indlæs med disse softkeys alle kendte angivelser i blokken: FK-grafikken viser den programmerede kontur rødt, indtil angivelserne er tilstrækkelige. Flere løsninger viser grafikken med grønt (se "Grafik ved FK-programmering", side 178)

### Cirkelbane med tangential tilslutning

Hvis cirkelbanen tilslutter sig tangential til et andet konturelement, åbner De dialogen med softkey FCT:

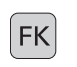

- Visning af softkeys for fri kontur-programmering: Tryk tasten FK
- FCT
- Åbne dialog: Tryk softkey FCT
- Indlæs med softkeys alle kendte angivelser i blokken
# Indlæsemuligheder

#### Slutpunkt-koordinater

| Kendte angivelser                 | Softkeys |    |
|-----------------------------------|----------|----|
| Retvinklede koordinater X og Y    |          | ¥. |
| Polarkoordinater henført til FPOL | PR       | PA |
| NC-blok eksemnel                  |          |    |

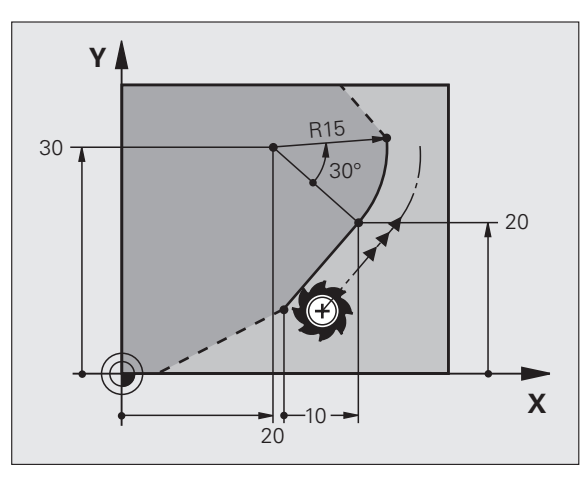

NC-blok eksemper

7 FPOL X+20 Y+30 8 FL IX+10 Y+20 RR F100 9 FCT PR+15 IPA+30 DR+ R15

#### Retning og længde af konturelementer

| Kendte angivelser                       | Softkeys |
|-----------------------------------------|----------|
| Længde af retlinie                      | LEN      |
| Indstiksvinkel for retlinien            | AN       |
| Strenglængde LEN for cirkelbueafsnittet | LEN      |
| Indstiksvinkel AN for indgangstangent   | AN A     |
| Midtpunktsvinkel for cirkelbueafsnit    | CCA      |

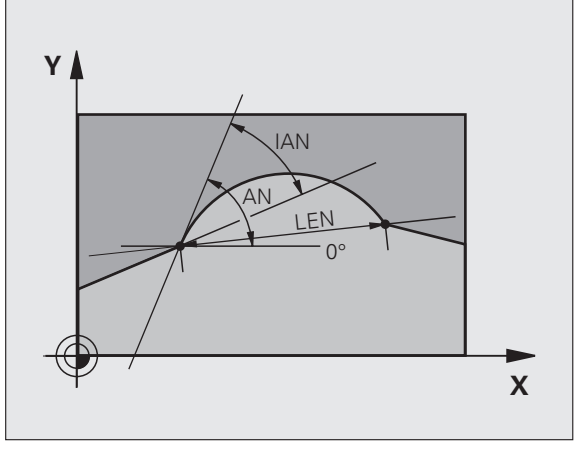

NC-blok eksempel

27 FLT X+25 LEN 12.5 AN+35 RL F200 28 FC DR+ R6 LEN 10 AN-45 29 FCT DR- R15 LEN 15

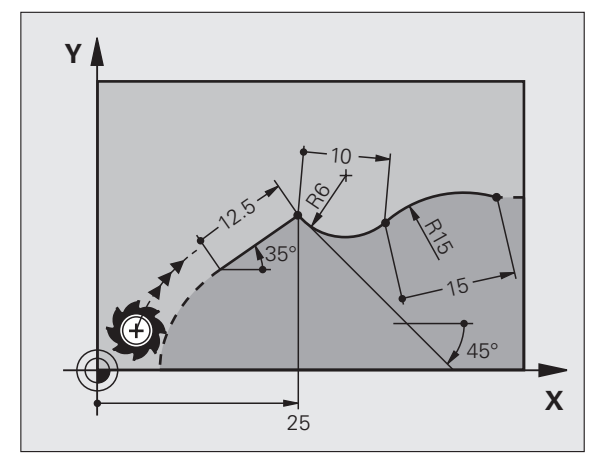

6.6 Banebevægelser – Fri kontur-programmering <mark>FK (</mark>software option)

#### Cirkelmidtpunkt CC, radius og drejeretning i FC-/FCT-blok

For frit programmerede cirkelbaner beregner TNC'en ud fra Deres angivelser et cirkelcentrum. Herved kan De også med FKprogrammering programmere en helcirkel i en blok.

Hvis De vil definere et cirkelmidtpunkt i polarkoordinater, skal De definere polen i stedet for med CC med funktionen FPOL. FPOL forbliver virksom indtil næste blok med FPOL og bliver fastlagt i retvinklede koordinater.

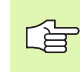

En konventionelt programmeret eller en udregnet cirkelcentrum er i et ny FK-afsnit ikke mere virksom som pol eller cirkelcentrum: Når konventionelt programmerede polarkoordinater henfører sig til en pol, hvilken De forud har fastlagt i en CC-blok, så fastlægger De denne pol efter FK-afsnittet påny med en CC-blok.

| Kendte angivelser                   | Softkeys      |  |
|-------------------------------------|---------------|--|
| Midtpunkt i retvinklede koordinater |               |  |
| Midtpunkt i polarkoordinater        | CC<br>PR<br>+ |  |
| Drejeretning for cirkelbane         | DR-<br>DR+    |  |
| Radius for cirkelbane               | R             |  |

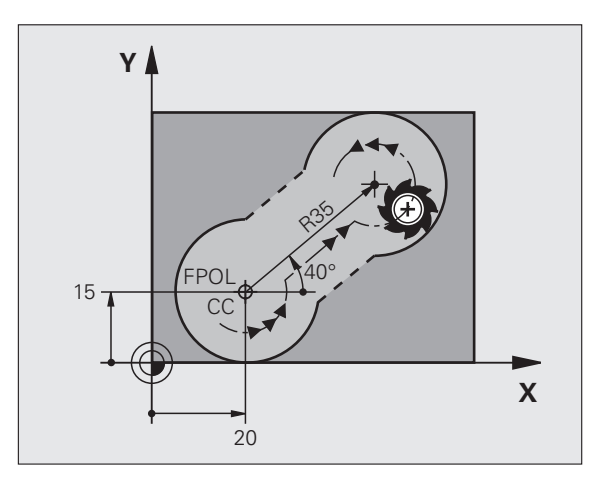

NC-blok eksempel

| 10 FC CCX+20 CCY+15 DR+ R15   |
|-------------------------------|
| 11 FPOL X+20 Y+15             |
| 12 FL AN+40                   |
| 13 FC DR+ R15 CCPR+35 CCPA+40 |

#### Lukkede konturer

Med softkey CLSD kendetegner De starten og enden af en lukket kontur. Herved reduceres antallet af mulige løsninger for det sidste konturelement.

CLSD indlæser De yderligere til en anden konturangivelse i første og sidste blok i et FK-afsnit.

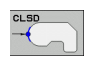

CLSD+ Konturende: CLSD-

NC-blok eksempel

12 L X+5 Y+35 RL F500 M3

13 FC DR- R15 CLSD+ CCX+20 CCY+35

Konturstart:

. . .

17 FCT DR- R+15 CLSD-

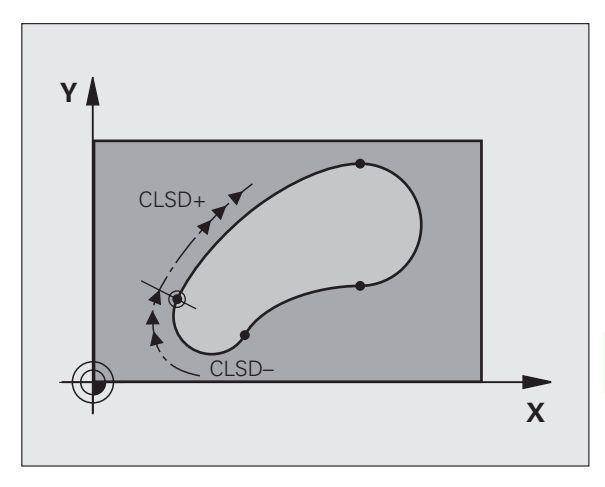

. 1

# Hjælpepunkter

Såvel for frie retlinier som også for frie cirkelbaner kan De indlæse koordinater for hjælpepunkter på eller ved siden af konturen.

## Hjælpepunkter på en kontur

Hjælpepunkterne befinder sig direkte på retlinien hhv. på forlængelsen af retlinien eller direkte på cirkelbanen.

| Kendte angivelser                                                    | Softkeys |     |     |
|----------------------------------------------------------------------|----------|-----|-----|
| X-koordinater til et hjælpepunkt<br>P1 eller P2 på en retlinie       | PIX      | P2X |     |
| Y-koordinat til et hjælpepunkt<br>P1 eller P2 på en retlinie         | PIV      | PZY |     |
| X-koordinater til et hjælpepunkt<br>P1, P2 eller P3 på en cirkelbane | P1X      | P2X | P3X |
| Y-koordinat til et hjælpepunkt<br>P1, P2 eller P3 på en cirkelbane   | PIY      | P2Y | P3Y |

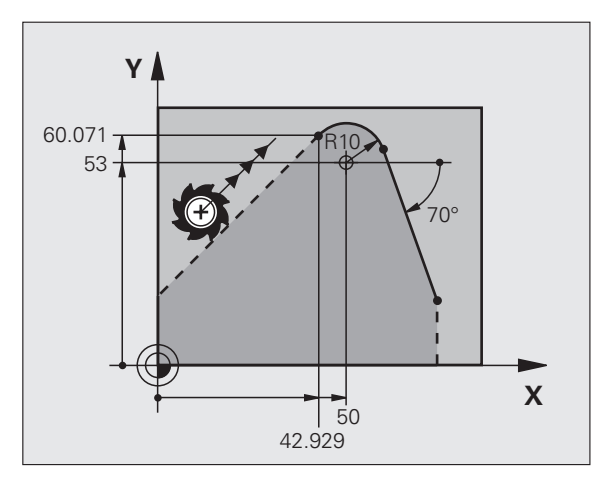

#### Hjælpepunkter ved siden af en kontur

| Kendte angivelser                                                    | Softkeys |     |
|----------------------------------------------------------------------|----------|-----|
| X- og Y- koordinater til hjælpepunktet ved<br>siden af en retlinie   | PDX      | PDY |
| Afstand til hjælpepunkt for retlinie                                 |          |     |
| X- og Y-koordinater til et hjælpepunkt ved<br>siden af en cirkelbane |          | PDY |
| Afstand fra hjælpepunkt til cirkelbane                               | ↓ B      |     |

NC-blok eksempel

| 13 | FC DR- R | 10 P1X+42.929  | P1Y+60.071 |
|----|----------|----------------|------------|
| 14 | FLT AN-7 | 0 PDX+50 PDY+5 | 3 D10      |

# **Relativ-henføring**

Relativ-henføring er angivelser, som henfører sig til et andet konturelement. Softkeys og program-ord for **R**elative henføringer begynder med en **"R"**. :NONE.

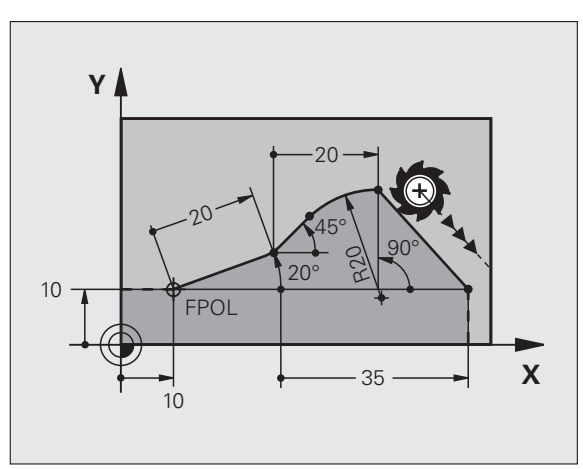

Koordinater med relativ henføring indlæses inkrementalt. Indlæs yderligere blok-nummer for konturelementet, til hvilket det skal henføre sig.

Konturelementet, hvis blok-nummer De angiver, må ikke stå mere end 64 positionerings-blokke før blokken, i hvilken De programmerer henføringen.

Hvis De sletter en blok, til hvilken De har henført sig, så giver TNC en en fejlmelding . De skal ændre programmet, før De sletter denne blok.

#### Relativ henføring til blok N: Slutpunkt-koordinater

| Kendte angivelser                             | Softkeys |       |
|-----------------------------------------------|----------|-------|
| Retvinklede koordinater<br>henført til blok N | RX N     | RY N  |
| Polarkoordinater henført til blok N           | RPR N    | RPA N |

NC-blok eksempel

| 12 FPOL X+10 Y+10                 |
|-----------------------------------|
| 13 FL PR+20 PA+20                 |
| 14 FL AN+45                       |
| 15 FCT IX+20 DR- R20 CCA+90 RX 13 |
| 16 FL IPR+35 PA+0 RPR 13          |

1

# Relativ henføring til blok N: Retning og afstand for konturelementet

| Kendte angivelser                                                                                                    | Softkey |
|----------------------------------------------------------------------------------------------------|---------|
| Vinkel mellem retlinie og et andet konturelement hhv.<br>mellem cirkelbue-indstikstangent og et andet<br>konturelement | RAN N   |
| Retlinie parallelt med andet konturelement                                                                             | PAR N   |
| Afstand af retlinie til parallelt konturelement                                                                        | DP      |
| NC-blok eksempel                                                                                                    |         |
| 17 FL LEN 20 AN+15                                                                                                    |         |
| 18 FL AN+105 LEN 12.5                                                                                                  |         |

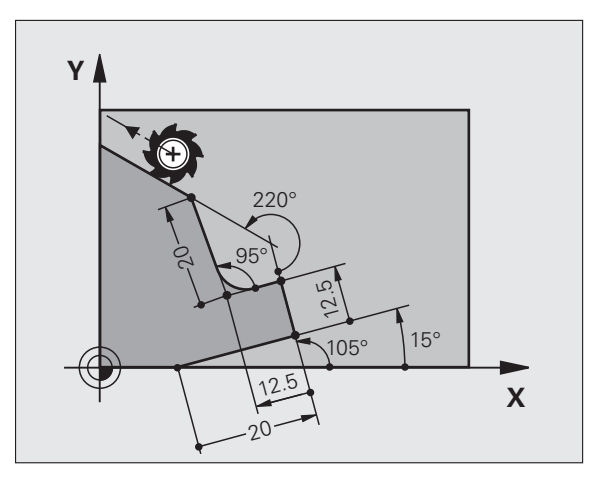

#### Relativ henføring til blok N: Cirkelmidtpunkt CC

19 FL PAR 17 DP 12.5

21 FL LEN 20 IAN+95 22 FL IAN+220 RAN 18

20 FSELECT 2

| Kendte angivelser                                            | Softkey |         |
|--------------------------------------------------------------|---------|---------|
| Retvinklede koordinater til cirkelcentrum henført til blok N | RCCX N  | RCCY N  |
| Polarkoordinater for cirkelcentrum<br>henført til blok N     | RCCPR N | RCCPA N |
| NC-blok eksempel                                             |         |         |
| 12 FL X+10 Y+10 RL                                           |         |         |
| 13 FL                                                        |         |         |
| 14 FL X+18 Y+35                                              |         |         |
| 15 FL                                                        |         |         |
| 16 FL                                                        |         |         |

17 FC DR- R10 CCA+0 ICCX+20 ICCY-15 RCCX12 RCCY14

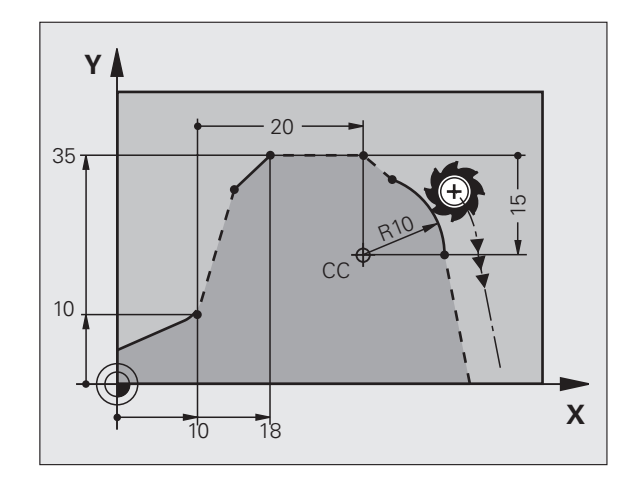

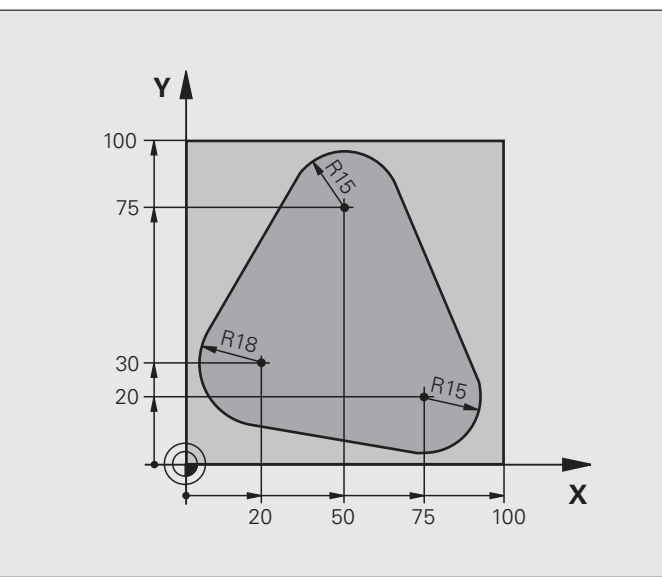

| O BEGIN PGM FK1 MM                   |                                                         |
|--------------------------------------|---------------------------------------------------------|
| 1 BLK FORM 0.1 Z X+0 Y+0 Z-20        | Råemne-definition                                       |
| 2 BLK FORM 0.2 X+100 Y+100 Z+0       |                                                         |
| 3 TOOL CALL 1 Z S500                 | Værktøjs-kald                                           |
| 4 L Z+250 RO FMAX                    | Værktøj frikøres                                        |
| 5 L X-20 Y+30 R0 FMAX                | Værktøj forpositioneres                                 |
| 6 L Z-10 RO F1000 M3                 | Kør til bearbejdningsdybde                              |
| 7 APPR CT X+2 Y+30 CCA90 R+5 RL F250 | Kør til kontur ad en cirkel med tangential tilslutning  |
| 8 FC DR- R18 CLSD+ CCX+20 CCY+30     | FK- afsnit:                                             |
| 9 FLT                                | Til hvert konturelement programmeres kendte angivelser  |
| 10 FCT DR- R15 CCX+50 CCY+75         |                                                         |
| 11 FLT                               |                                                         |
| 12 FCT DR- R15 CCX+75 CCY+20         |                                                         |
| 13 FLT                               |                                                         |
| 14 FCT DR- R18 CLSD- CCX+20 CCY+30   |                                                         |
| 15 DEP CT CCA90 R+5 F1000            | Kontur frakøres ad en cirkel med tangential tilslutning |
| 16 L X-30 Y+0 R0 FMAX                |                                                         |
| 17 L Z+250 RO FMAX M2                | Værktøj frikøres, program-slut                          |
| 18 END PGM FK1 MM                    |                                                         |

# **Eksempel: FK-programmering 2**

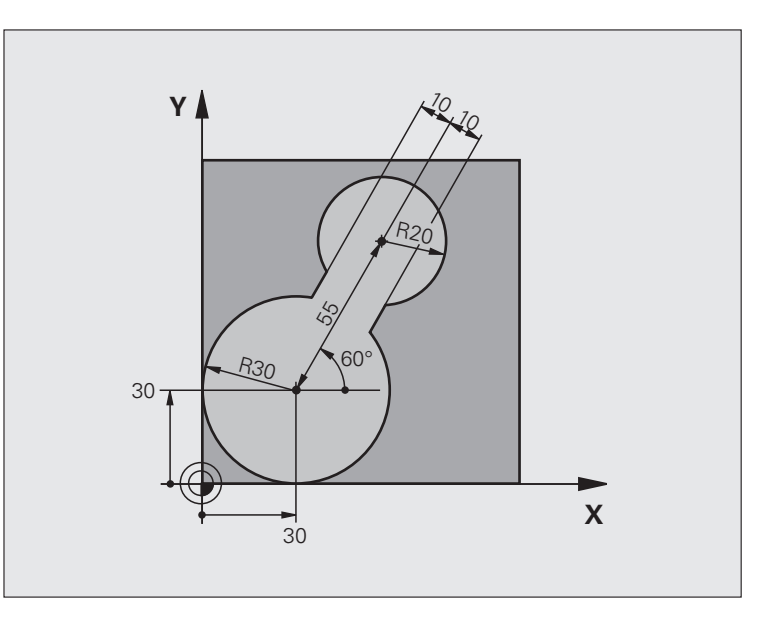

| O BEGIN PGM FK2 MM             |                               |
|--------------------------------|-------------------------------|
| 1 BLK FORM 0.1 Z X+0 Y+0 Z-20  | Råemne-definition             |
| 2 BLK FORM 0.2 X+100 Y+100 Z+0 |                               |
| 3 TOOL CALL 1 Z S4000          | Værktøjs-kald                 |
| 4 L Z+250 RO FMAX              | Værktøj frikøres              |
| 5 L X+30 Y+30 RO FMAX          | Værktøj forpositioneres       |
| 6 L Z+5 RO FMAX M3             | Værktøjs-akse forpositioneres |
| 7 L Z-5 RO F100                | Kør til bearbejdningsdybde    |

| 8 APPR LCT X+0 Y+30 R5 RR F350  | Kør til kontur ad en cirkel med tangential tilslutning  |
|---------------------------------|---------------------------------------------------------|
| 9 FPOL X+30 Y+30                | FK- afsnit:                                             |
| 10 FC DR- R30 CCX+30 CCY+30     | Til hvert konturelement programmeres kendte angivelser  |
| 11 FL AN+60 PDX+30 PDY+30 D10   |                                                         |
| 12 FSELECT 3                    |                                                         |
| 13 FC DR- R20 CCPR+55 CCPA+60   |                                                         |
| 14 FSELECT 2                    |                                                         |
| 15 FL AN-120 PDX+30 PDY+30 D10  |                                                         |
| 16 FSELECT 3                    |                                                         |
| 17 FC X+0 DR- R30 CCX+30 CCY+30 |                                                         |
| 18 FSELECT 2                    |                                                         |
| 19 DEP LCT X+30 Y+30 R5         | Kontur frakøres ad en cirkel med tangential tilslutning |
| 20 L Z+250 RO FMAX M2           | Værktøj frikøres, program-slut                          |
| 21 END PGM FK2 MM               |                                                         |

# **Eksempel: FK-programmering 3**

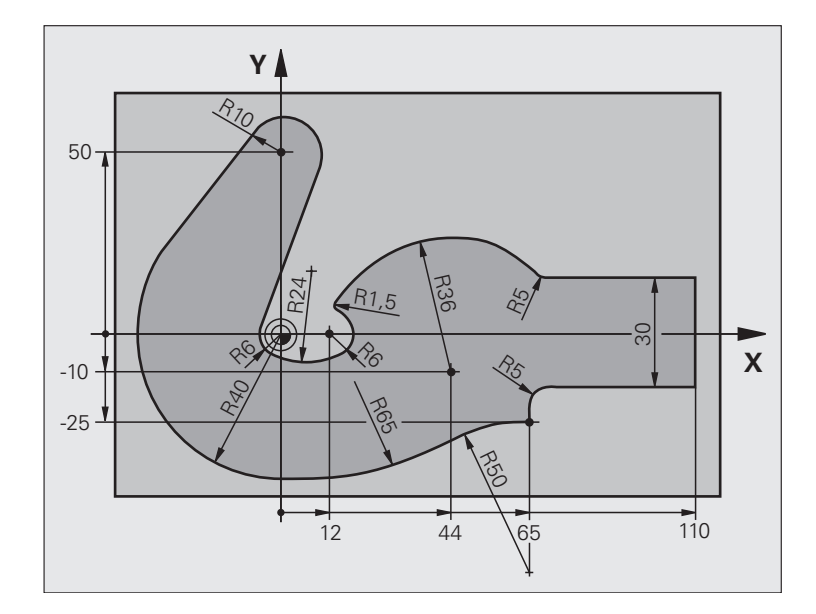

| O BEGIN PGM FK3 MM              |                            |
|---------------------------------|----------------------------|
| 1 BLK FORM 0.1 Z X-45 Y-45 Z-20 | Råemne-definition          |
| 2 BLK FORM 0.2 X+120 Y+70 Z+0   |                            |
| 3 TOOL CALL 1 Z S4500           | Værktøjs-kald              |
| 4 L Z+250 RO FMAX               | Værktøj frikøres           |
| 5 L X-70 Y+0 RO FMAX            | Værktøj forpositioneres    |
| 6 L Z-5 R0 F1000 M3             | Kør til bearbejdningsdybde |

| 7 APPR CT X-40 Y+0 CCA90 R+5 RL F250 | Kør til kontur ad en cirkel med tangential tilslutning  |
|--------------------------------------|---------------------------------------------------------|
| 8 FC DR- R40 CCX+0 CCY+0             | FK- afsnit:                                             |
| 9 FLT                                | Til hvert konturelement programmeres kendte angivelser  |
| 10 FCT DR- R10 CCX+0 CCY+50          |                                                         |
| 11 FLT                               |                                                         |
| 12 FCT DR+ R6 CCX+0 CCY+0            |                                                         |
| 13 FCT DR+ R24                       |                                                         |
| 14 FCT DR+ R6 CCX+12 CCY+0           |                                                         |
| 15 FSELECT 2                         |                                                         |
| 16 FCT DR- R1.5                      |                                                         |
| 17 FCT DR- R36 CCX+44 CCY-10         |                                                         |
| 18 FSELECT 2                         |                                                         |
| 19 FCT CT+ R5                        |                                                         |
| 20 FLT X+110 Y+15 AN+0               |                                                         |
| 21 FL AN-90                          |                                                         |
| 22 FL X+65 AN+180 PAR21 DP30         |                                                         |
| 23 RND R5                            |                                                         |
| 24 FL X+65 Y-25 AN-90                |                                                         |
| 25 FC DR+ R50 CCX+65 CCY-75          |                                                         |
| 26 FCT DR- R65                       |                                                         |
| 27 FSELECT                           |                                                         |
| 28 FCT Y+0 DR- R40 CCX+0 CCY+0       |                                                         |
| 29 FSELECT 4                         |                                                         |
| 30 DEP CT CCA90 R+5 F1000            | Kontur frakøres ad en cirkel med tangential tilslutning |
| 31 L X-70 RO FMAX                    |                                                         |
| 32 L Z+250 RO FMAX M2                | Værktøj frikøres, program-slut                          |
| 33 END PGM FK3 MM                    |                                                         |

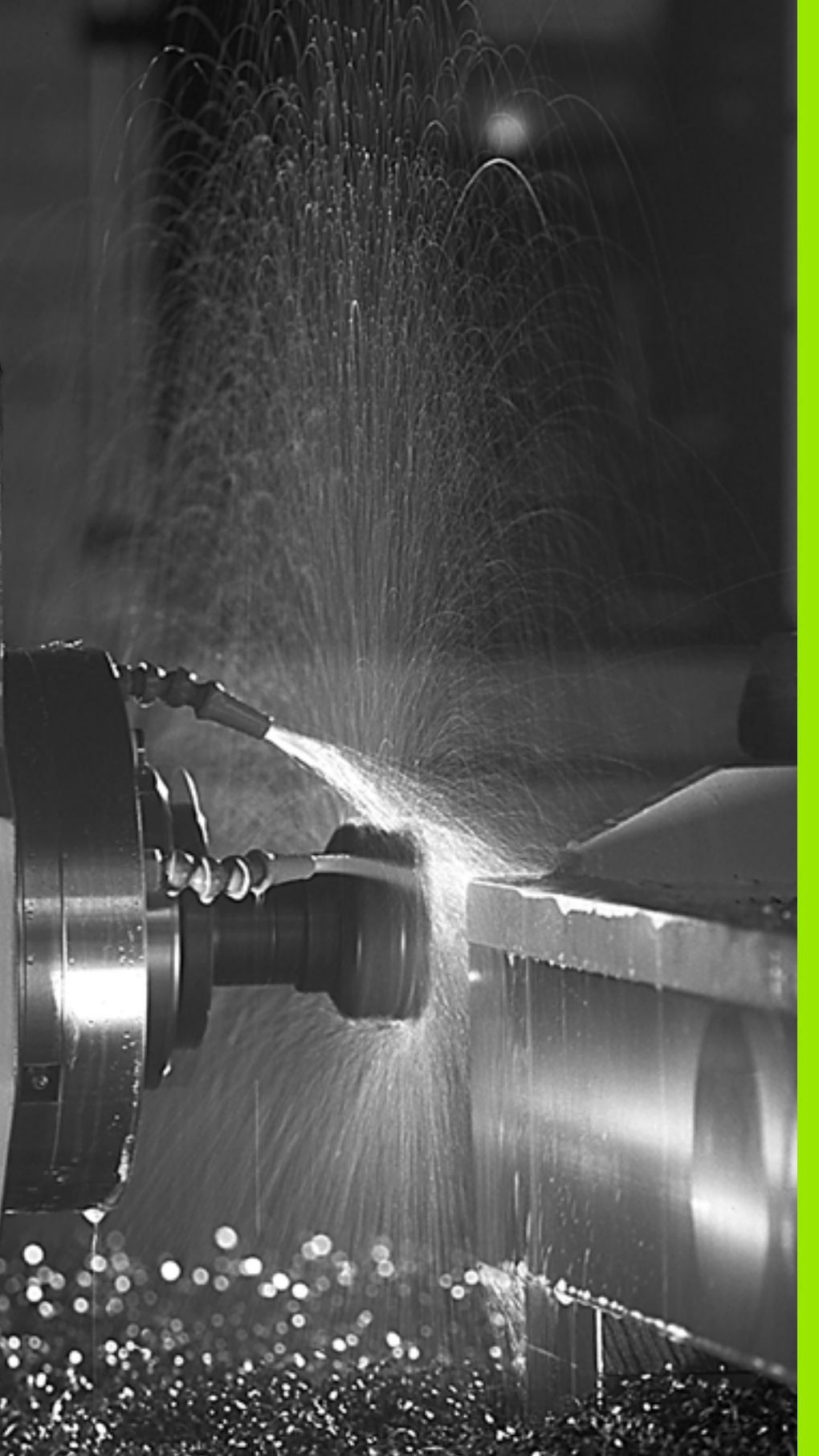

Programmering: Hjælpe-funktioner

# 7.1 Indlæsning af hjælpefunktioner M og STOP

# Grundlaget

Med hjælpe-funktionerne i TNC'en - også kaldet M-funktioner - styrer De

- Programafviklingen, f.eks. en afbrydelse af programafviklingen
- Maskinfunktioner, som ind- og udkobling af spindelomdrejning og kølemiddel
- Baneforholdene for værktøjet

| Γ <b>Γ</b> Ι | Maskinfabrikanten kan frigive hjælpe-funktioner, som ikke |
|--------------|-----------------------------------------------------------|
|              | er beskrevet i denne håndbog. Desuden kan                 |
|              | maskinfabrikanten ændre betydning og virkning af de       |
|              | beskrevne ekstra-funktioner. Vær opmærksom på Deres       |
|              | maskinhåndbog.                                            |

De kan indlæse indtil to hjælpe-funktioner M ved enden af en positionerings-blok eller indlæse i en separat blok. TNC'en viser så dialogen: **Hjælpe-funktion M ?** 

Normalt skal De blot indlæse nummeret på hjælpe-funktionen. I specielle tilfælde fordrer dialogen dog, at der indlæses yderligere værdier.

l driftsarterne manuel drift og El. håndhjul indlæser De hjælpefunktionerne med softkey M.

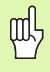

Pas på, at nogle hjælpe-funktioner ved starten af en positionerings-blok bliver virksomme, andre ved enden, uafhængig af rækkefølgen, i den de i den pågældene NCblok står.

Hjælpe-funktioner virker fra den blok, i hvilken de blev kaldt.

Nogle hjælpe-funktioner gælder kun i den blok, i hvilken de er programmeret. Hvis hjælpe-funktionen ikke kun er virksom blokvis, skal De disse i en efterfølgende blok ophæve igen med en separat M-funktion, eller de bliver ophævet automatisk af TNC`en ved enden af programmet.

]

#### Indlæsning af hjælpe-funktion i en STOP-blok

En programmeret STOP-blok afbryder programafviklingen hhv. program-testen, f.eks. for en værktøjs-kontrol. I en STOP-blok kan De programmere en hjælpe-funktion M:

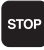

Programmere en programafviklings-afbrydelse: Tryk tasten STOP

▶ Indlæs hjælpe-funktion M

NC-blok eksempel

87 STOP M6

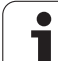

# 7.2 Hjælpe-funktioner for programafviklings-kontrol, spindel og kølemiddel

# Oversigt

| Μ   | Virkemåde V                                                                                                    | irkning på blok -                                      | Start | Ende |
|-----|----------------------------------------------------------------------------------------------------|--------------------------------------------------------|-------|------|
| M00 | Programafvikling S<br>Spindel STOP<br>Kølemiddel UD                                                                       | TOP                                                    |       |      |
| M01 | Valgfri programafv                                                                                                    | iklings STOP                                           |       | -    |
| M02 | Programafvikling S<br>Spindel STOP<br>Kølemiddel ude<br>Tilbagespring til blø<br>Slette status-visnir<br>maskin-parameter | TOP<br>ok 1<br>ngen (afhængig af<br><b>c1earMode</b> ) |       |      |
| M03 | Spindel IND medu                                                                                                    | rs                                                     |       |      |
| M04 | Spindel INDE mod                                                                                                    | urs                                                    |       |      |
| M05 | Spindel STOP                                                                                                    |                                                        |       |      |
| M06 | Værktøjsveksel (M<br>funktion) spindel S<br>Programafvikling S                                                            | askinafhængig<br>TOP<br>TOP                            |       |      |
| M08 | Kølemiddel IND                                                                                                    |                                                        |       |      |
| M09 | Kølemiddel UD                                                                                                    |                                                        |       |      |
| M13 | Spindel INDE med<br>Kølemiddel INDE                                                                                       | urs                                                    | -     |      |
| M14 | Spindel START mo<br>Kølemiddel ind                                                                                        | odurs                                                  | -     |      |
| M30 | Som M02                                                                                                    |                                                        |       |      |

# 7.3 Hjælpe-funktioner for koordinatangivelser

# Programmere maskinhenførte koordinater: M91/M92

#### Målstav-nulpunkt

På målestaven fastlægger et referencemærke fast hvis position er målestavs-nulpunktet.

#### Maskin-nulpunkt

Maskin-nulpunktet behøver De, for

- at fastlægge akse-begrænsninger (software-endestop)
- tilkøre maskinfaste positioner (f.eks. værktøjsveksel-position)
- at fastlægge et emne-henføringspunkt

Maskinfabrikanten indlæser for hver akse afstanden for maskinnulpunktet fra målestavs-nulpunktet i en maskin-parameter.

#### Standardforhold

Koordinater henfører TNC en til emne-nulpunktet, se "Henføringspunkt-fastlæggelse (uden 3D-tastsystem)", side 53.

#### Forhold med M91 - maskin-nulpunkt

Når koordinater i positionerings-blokke skal henføre sig til maskinnulpunktet, så indlæser De M91 i blokken.

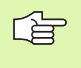

Når De i en M91-blok programmerer inkrementale koordinater, så henfører disse koordinater sig til den sidst programmerede M91-position. Er der i det aktive NCprogram ingen M91-position programmeret, så henfører koordinaterne sig til den aktuelle værktøjs-position.

TNC'en kan vise koordinatværdierne henført til maskin-nulpunktet. I status-displayet skifter De koordinat-visning til REF, se "Statusdisplay", side 37.

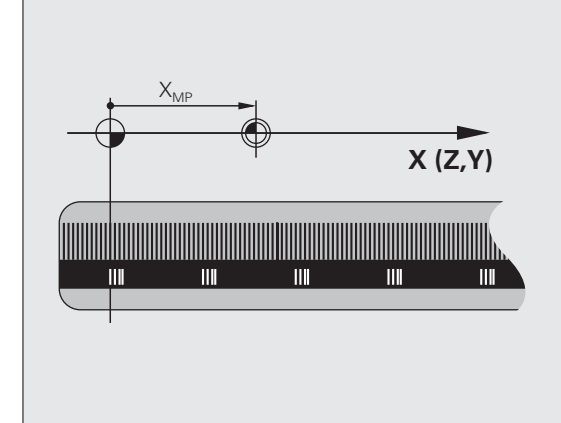

#### Forhold med M92 - maskin-henføringspunkt

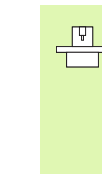

Udover maskin-nulpunktet kan maskinfabrikanten fastlægge endnu en yderligere maskinfast position (maskin-henføringspunkt).

Maskinfabrikanten fastlægger for hver akse afstanden til maskin-henføringspunktet fra maskin-nulpunktet (se maskinhåndbogen).

Hvis koordinaterne i positionerings-blokke skal henføre sig til maskinhenføringspunktet, så indlæser De disse i blokken M92.

|--|

Også med M91 eller M92 udfører TNC<sup>en</sup> radiuskorrekturen korrekt. Værktøjs-længden bliver dog **ikke** tilgodeset.

#### Virkemåde

M91 og M92 virker kun i de programblokke, i hvilke M91 eller M92 er programmeret.

M91 og M92 bliver virksomme ved blok-start.

#### Emne-henføringspunkt

Hvis koordinaterne altid skal henføre sig til maskin-nulpunktet, så kan henføringspunkt-fastlæggelsen for en eller flere akser spærres.

Hvis henføringspunkt-fastlæggelsen er spærret for alle akser, så viser TNC'en ikke mere softkey HENF.PUNKT FASTLÆG. i driftsart MANUEL DRIFT.

Billedet viser koordinatensystemer med maskin- og emne-nulpunkt.

#### M91/M92 i driftsart program-test

For også at kunne simulere M91/M92-bevægelser grafisk, skal De aktivere arbejdsrum-overvågningen og lade råemnet vise henført til det fastlagte henføringspunkt, se "Fremstille råemne i arbejdsrummet (Software-Option Advanced grafic features)", side 463.

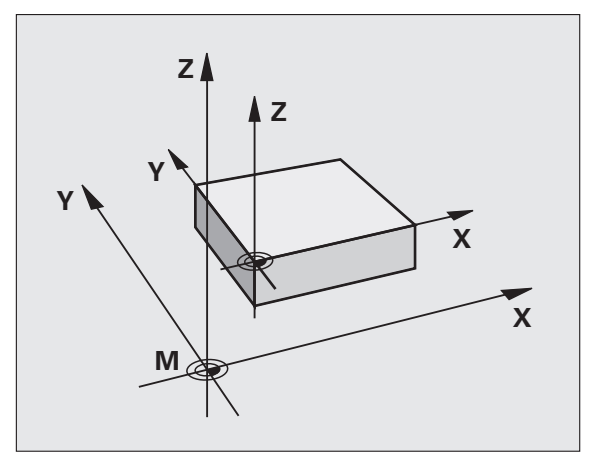

# Kørsel til positioner i et utransformeret koordinat-system med transformeret bearbejdningsplan: M130

#### Standardforhold ved transformeret bearbejdningsplan

Koordinater i positionerings-blokke henfører TNC'en til det transformerede koordinatsystem.

#### Forhold med M130

Koordinater i retlinie-blokkehenfører TNC`en med aktivt, transformeret bearbejdningsplan til det utransformerede emne-koordinatsystem

TNC en positionerer så (det transformerede) værktøj til de programmerede koordinater i det utransformerede system.

ᇞ

Efterfølgende bearbejdningsblokke hhv. bearbejdningscykler bliver igen udført i det transformerede koordinat-system, dette kan ved bearbejdningscykler med absolut forpositionering føre til problemer.

Funktionen M130 er kun tilladt, når funktionen transformering af bearbejdningsplan er aktiv.

#### Virkemåde

M130 er blokvis virksom i retlinie-blokke uden værktøjsradiuskorrektur.

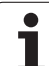

# 7.4 Hjælpe-funktioner for baneforhold

# Bearbejdning af små konturtrin: M97

#### Standardforhold

TNC'en indføjer ved udvendige hjørner en overgangscirkel. Ved meget små konturtrin vil værktøjet beskadige konturen.

TNC´en afbryder på sådanne steder programafviklingen og afgiver fejlmeldingen "værktøjs-radius for stor".

## Forhold omkring M97

TNC'en fremskaffer et baneskæringspunkt for konturelementerne – som ved indvendige hjørner – og kører værktøjet over dette punkt.

Programmer M97 i den blok, i hvilken det udvendige hjørnepunkt er fastlagt.

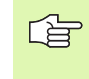

Istedet for M97 skal De anvende den væsentlig kraftigere funktion M120 LA (se "Forhold omkring M120" på side 204)!

#### Virkemåde

M97 virker kun i den programblok, i hvilken M97 er programmeret.

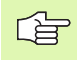

Konturhjørnet bliver med M97 kun ufuldstændigt bearbejdet. Eventuelt må De efterbearbejde konturhjørner med et mindre værktøj.

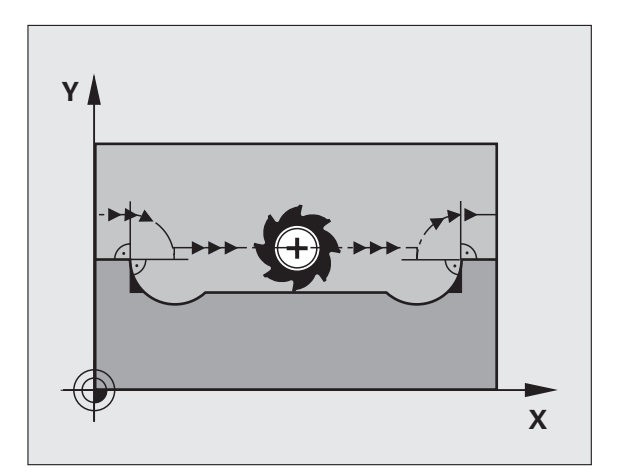

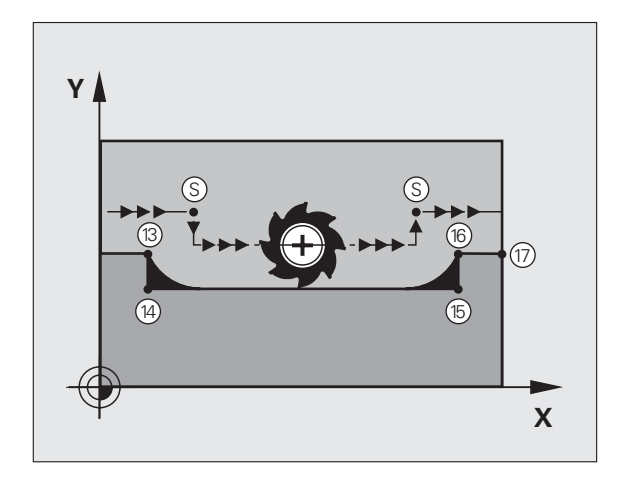

#### NC-blok eksempel

| 5 TOOL DEF L R+20   | Større værktøjs-radius           |
|---------------------|----------------------------------|
|                     |                                  |
| 13 L X Y R F M97    | Kør til konturpunkt 13           |
| 14 L IY-0.5 R F     | Bearbejd små konturtrin 13 og 14 |
| 15 L IX+100         | Kør til konturpunkt 15           |
| 16 L IY+0.5 R F M97 | Bearbejd små konturtrin 15 og 16 |
| 17 L X Y            | Kør til konturpunkt 17           |

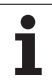

## Komplet bearbejdning af åbne konturhjørner: M98

#### Standardforhold

TNC'en fremskaffer ved indvendige hjørner skæringspunktet for fræsebanen og kører værktøjet fra dette punkt i den nye retning.

Hvis konturen på hjørnet er åben, så fører det til en ufuldstændig bearbejdning:

#### Forhold omkring M98

Med hjælpe-funktion M98 kører TNC´en værktøjet så langt, at alle konturpunkter faktisk bliver bearbejdet:

#### Virkemåde

M98 virker kun i de programblokke, i hvilke M98 er programmeret.

M98 er virksom ved blok-slut.

#### NC-blok eksempel

Kør efter hinanden til konturpunkterne 10, 11 og 12:

| 10 | L | х | Υ  | RL F  |  |
|----|---|---|----|-------|--|
| 11 | L | Χ | ΙΥ | . M98 |  |

12 L IX+ ...

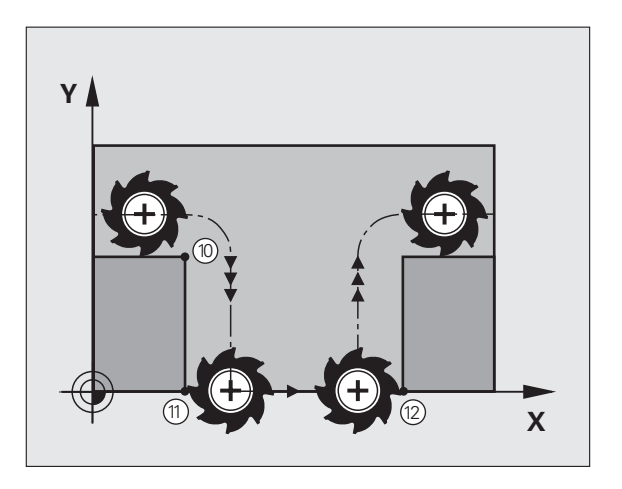

# Tilspændingshastighed ved cirkelbuer: M109/ M110/M111

#### Standardforhold

TNC'en henfører den programmerede tilspændingshastighed til værktøjs-midtpunktsbane.

#### Forhold ved cirkelbuer med M109

TNC'en holder ved indvendige og udvendige bearbejdninger tilspændingen for cirkelbuer konstant på værktøjs-skæret.

#### Forhold ved cirkelbuer med M110

TNC'en holder tilspændingen ved cirkelbuer konstant udelukkende ved en indvendig bearbejdning. Ved en udvendig bearbejdning af cirkelbuer virker ingen tilspændings-tilpasning.

| $\sim$ |   |
|--------|---|
|        | 2 |
| LA     |   |
| $\sim$ |   |

M110 virker også ved indvendig bearbejning af cirkelbuer med konturcykler. Hvis De definerer M109 hhv. M110 før kaldet af en bearbejdningscyklus, virker tilspændingstilpasningen også ved cirkelbuer indenfor bearbejdningscykler. Ved enden eller efter en afbrydelse af en bearbejdningscyklus bliver udgangstilstanden igen fremstillet.

#### Virkemåde

M109 og M110 bliver virksomme ved blok-start. M109 og M110 sætter De med M111 tilbage.

# Forudberegne en radiuskorrigeret kontur (LOOK AHEAD): M120 (software option3)

#### Standardforhold

Hvis værktøjs-radius er større, end et konturtrin, skal det køres med radiuskorrigering, ellers afbryder TNC'en programafviklingen og viser en fejlmelding. M97 (se "Bearbejdning af små konturtrin: M97" på side 200) forhindrer fejlmeldingen, men fører til en friskæringsmarkering og forskyder yderligere hjørnet.

Ved efterskæring beskadiger TNC'en under visse omstændigheder konturen.

#### Forhold omkring M120

TNC'en kontrollerer en radiuskorrigeret kontur for efterskæringer og overskæringer og beregner forud værktøjsbanen fra den aktuelle blok. Steder, hvor værktøjet ville beskadige konturen, forbliver ubearbejdet (i billedet til højre vist mørkt). De kan også anvende M120, for at forsyne digitaliseringsdata eller data, som er blevet fremstillet af et externt programmerings-system, med værktøjs- radiuskorrektur. Herved kan afvigelser kompenseres for en teoretisk værktøjs-radius.

Antallet af blokke (maksimal 99), som TNC'en forudregner, fastlægger De med LA (eng. Look Ahead: se fremad) efter M120. Jo større antal blokke De vælger, som TNC'en skal forudberegne, desto langsommere bliver blokbarbejdningen.

#### Indlæsning

Hvis De indlæser M120 i en positionerings-blok, så fører TNC'en dialogen for denne blok videre og spørger om antallet af blokke LA den skal forudberegne.

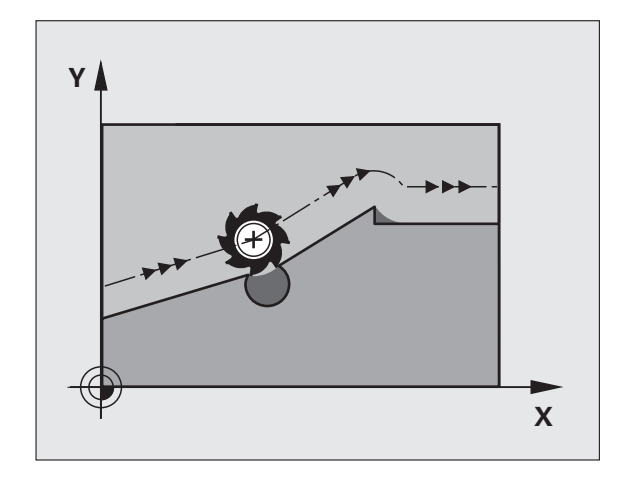

#### Virkemåde

M120 skal st i en NC-blok, der også indeholder radiuskorrekturen RL eller RR. M120 virker fra denne blok indtil De

- ophæver radiuskorrekturen med R0
- M120 LA0 programmeres
- M120 uden LA programmeres
- med PGM CALL kaldes et andet program

M120 bliver virksom ved blok-start.

#### Begrænsninger

- Genindtræden i en kontur efter et eksternt/internt stop må De kun gennemføre med funktionen FREMLØB TIL BLOK N
- Hvis De anvender banefunktionerne RND og CHF, må blokkene før og efter RND hhv. CHF kun indeholde koordinaterne for bearbejdningsplanet.
- Hvis De kører til konturen tangentialt, skal De bruge funktionen APPR LCT; blokken med APPR LCT må kun indeholde koordinater for bearbejdningsplanet.
- Hvis De frakører konturen tangentialt, skal De anvende funktionen DEP LCT; blokken med DEP LCT må kun indeholde koordinater for bearbejdningsplanet.

# Overlejring med håndhjuls-positionering under programafviklingen: M118 (Software option 3)

#### Standardforhold

TNC'en kører værktøjet i programafviklings-driftsarterne som fastlagt i bearbejdnings-programmet.

#### Forhold med M118

Med M118 kan De under programafviklingen gennemføre manuelle korrekturer med håndhjulet. Hertil programmerer De M118 og indlæser en aksespecifik værdi i X, Y og Z i mm.

#### Indlæsning

Hvis De indlæser M118 i en positionerings-blok, så fører TNC'en dialogen videre og spørger efter de aksespecifikke værdier. Brug tasten ENTER for omskiftning af aksebogstavet.

#### Virkemåde

Håndhjuls-positionering ophæver De, idet De påny programmerer M118 uden koordinat-indlæsning.

M118 bliver virksom ved blok-start.

#### NC-blok eksempel

Under programafviklingen skal kunne køres med håndhjulet i bearbejdningsplanet X/Y med ±1 mm fra den programmerede værdi:

#### L X+0 Y+38.5 RL F125 M118 X1 Y1

M118 virker også i driftsart positionering med manuel indlæsning!

Hvis M118 er aktiv, står ved en program-afbrydelse funktionen MANUEL KØRSEL ikke til rådighed!

Når M128 er aktiv, kan De ikke anvende funktionen M118!

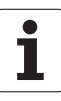

## Kørsel væk fra konturen i værktøjsakse-retning: M140

#### Standardforhold

TNC'en kører værktøjet i programafviklings-driftsarterne som fastlagt i bearbejdnings-programmet.

#### Forhold omkring M140

Med M140 MB (move back) kan De køre væk fra konturen på en indlæsbar vej i retning af værktøjsaksen.

#### Indlæsning

Når De i en positionerings-blok indlæser M140, så fortsætter TNC´en dialogen og spørger efter vejen, som værktøjet skal køre væk fra konturen på. De indlæser den ønskede vej, som værktøjet skal køre væk fra konturen på eller de trykker softkey MAX, for at køre til kanten af kørselsområdet.

Yderligere er en tilspænding programmerbar, med hvilken værktøjet kører den indlæste vej. Hvis De ingen tilspænding indlæser, kører TNC en den programmerede vej i ilgang.

#### Virkemåde

M140 virker kun i den programblok, i hvilken M140 er programmeret.

M140 bliver virksom ved blok-start.

#### **NC-blok eksempel**

Blok 250: Kør værktøjet 50 mm væk fra konturen

Blok 251: Kør værktøjet til kanten af kørselsområdet

250 L X+0 Y+38.5 F125 M140 MB 50 F750

251 L X+0 Y+38.5 F125 M140 MB MAX

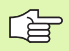

Med  $\textbf{M140}\ \textbf{MB}\ \textbf{MAX}$  kan De kun frikøre i positiv retning .

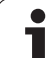

# Undertrykke tastsystem-overvågning: M141

# Standardforhold

 $\mathsf{TNC}$  en afgiver ved udbøjet taststift en fejlmelding, såsnart De vil køre en maskinakse .

# Forhold omkring M141

TNC'en kører så også maskinakserne, når tastsystemet er udbøjet. Denne funktion er nødvendig, hvis De skriver en egen målecyklus i forbindelse med målecyklus 3, for igen at kunne frikøre tastsystemet efter udbøjningen med en positioneringsblok.

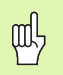

Når De indsætter funktion M141, så skal De være opmærksom på, at De frikører tastsystemet i den rigtige retning.

M141 virker kun ved kørselsbevægelser med retlinieblokke.

## Virkemåde

M141 virker kun i den programblok, i hvilken M141 er programmeret.

M141 bliver virksom ved blok-start.

# Slette grunddrejning: M143

## Standardforhold

Grunddrejningen forbliver virksom sålænge, indtil den bliver tilbagestillet eller bliver overskrevet med en ny værdi.

## Forhold omkring M143

TNC`en sletter en programmeret grunddrejning i NC-programmet.

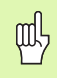

Funktionen **M143** er ved et blokforløb ikke tilladt.

#### Virkemåde

M143 virker kun i den programblok, i hvilken M143 er programmeret.

M143 bliver virksom ved blok-start.

1

## Løfte værktøjet automatisk op ved et NC-stop: M148

#### Standardforhold

TNC`en standser alle kørselsbevægelser ved et NC-stop. Værktøjet bliver stående afbrydelsespunktet.

#### Forhold ved M148

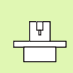

Funktionen M148 skal være frigivet af maskinfabrikanten.

TNC en kører værktøjet tilbage fra konturen i retning af værktøjsaksen, hvis De i værktøjs-tabellen i spalten **LIFTOFF** for det aktive værktøj har sat parameter **Y** (se "Værktøjs-tabel: Standard værktøjsdata" på side 122).

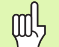

Pas på, at ved gentilkørsel til konturen, især ved krumme flader, kan opstå konturbeskadigelser. Frikør værktøjet før gentilkørslen!

De definerer værdien, med hvilken værktøjet skal løftes op i maskin-parameter **CfgLift0ff**. Desuden kan De i maskinparameter **CfgLift0ff** generelt sætte funktionen på inaktiv.

#### Virkemåde

M148 virker sålænge, indtil funktionen bliver deaktiveret med M149.

M148 bliver virksom ved blok-start, M149 ved blok-slut.

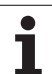

# 7.5 Hjælpe-funktioner for drejeakser

# Tilspænding i mm/min ved drejeakserne A, B, C: M116 (Software-Option 1)

#### Standardforhold

TNC'en tolker den programmerede tilspænding ved en rundakse i Grad/min. Banetilspændingen er altså afhængig af afstanden fra værktøjs-midtpunktet til rundaksens centrum.

Jo større denne afstand bliver, desto større bliver banetilspændingen.

#### Tilspænding i mm/min ved rundakser m. M116

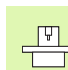

Maskingeometrien skal være fastlagt af maskinfabrikanten.

Vær opmærksom på Deres maskin-håndbog!

M116 virker kun ved rund- og drejeborde. Ved svinghoveder kan M116 ikke anvendes. Skulle Deres maskine være udrustet med et bord/hoved-kombination, ignorerer TNC`en svinghoved-drejeaksen.

TNC'en beregner den programmerede tilspænding til en pereferihastighed i mm/min. Tilspændings-hastigheden er virksom fra blok-startog ændrer sig ikke under blok-afviklingen, selvom værktøjet bevæges mod centrum af rundaksen. Tilspændingen for en drejeakse ændrer sig ikke, medens blokken bliver afviklet, også når værktøjet bevæger sig mod drejeaksens centrum.

#### Virkemåde

M116 virker i bearbejdningsplanet. Med M117 tilbagestiller De M116; ved program-enden bliver M116 ligeledes uvirksom.

M116 bliver virksom ved blok-start.

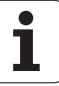

# Køre drejeakser vejoptimeret: M126

#### Standardforhold

Standardforholdene for TNC en ved positionering af drejeakser, hvis visning af værdier er reduceret til under 360°, bliver fastlagt af maskinfabrikanten. Dette afgør, om TNC en forskellen Soll-position -Akt.-position, eller om TNC en grundlæggende altid (også uden M126) skal køre den korteste vej til den programmerede position. Eksempler:

| Aktposition | Soll-position | Kørevej |
|-------------|---------------|---------|
| 350°        | 10°           | –340°   |
| 10°         | 340°          | +330°   |

#### Forhold omkring M126

Med M126 kører TNC'en en drejeakse den korteste vej, hvis visning er reduceret til værdier under 360°. Eksempler:

| Aktposition | Soll-position | Kørselsvej |
|-------------|---------------|------------|
| 350°        | 10°           | +20°       |
| 10°         | 340°          | -30°       |

#### Virkemåde

M126 bliver virksom ved blok-start.

M126 tilbagestiller De med M127; ved program-enden bliver M126 under alle omstændigheder uvirksom.

# Reducere visning af drejeakser til en værdi under 360°: M94

#### Standardforhold

TNC'en kører værktøjet fra den aktuelle vinkelværdi til den programmerede vinkelværdi.

Eksempel:

| Aktuelle vinkelværdi:     | 538°  |
|---------------------------|-------|
| Programmeret vinkelværdi: | 180°  |
| Virkelige kørselsvej:     | –358° |

#### Forhold med M94

TNC'en reducerer ved blokstart den aktuelle vinkelværdi til en værdi under 360° og kører i tilslutning hertil til den programmerede værdi. Er flere rundakser aktive, reducerer M94 visningen af alle rund-akser. Alternativt kan De efter M94 indlæse en rundakse. TNC'en reducerer så kun visningen af denne akse.

NC-blok eksempel

Reducer displayværdier i alle aktive rundakser:

#### L M94

Reducer kun displayværdier for C-aksen:

L M94 C

Visning af alle aktive drejeakser reduceres og i tilslutning hertil køre med C-aksen til den programmerede værdi:

#### L C+180 FMAX M94

#### Virkemåde

M94 virker kun i den programblok, i hvilken M94 er programmeret.

M94 bliver virksom ved blok-start.

1

# Positionen af værktøjsspidsen ved positionering af svingaksen bibeholdes (TCPM): M128 (Software-Option 2)

#### Standardforhold

TNC'en kører værktøjet til de i bearbejdnings-programmet fastlagte positioner. Ændrer positionen for en svingakse sig i programmet, så skal den deraf opståede forskydning i lineæraksen beregnes og i en køres i en positioneringsblok.

#### Forhold med M128 (TCPM: Tool Center Point Management)

| _ | ĥ |   |
|---|---|---|
| 5 |   | Γ |

Maskingeometrien skal være fastlagt af maskinfabrikanten i kinematik-tabellen.

Ændrer positionen sig i programmet for en styret svingakse, så forbliver under transformationen positionen for værktøjsspidsen uforandret overfor emnet.

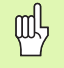

Ved svingakser med Hirth-fortanding: Stillingen af svingaksen må kun ændres, efter at De har frikørt værktøjet. Ellers kan under udkørslen af fortandingen ske skader på konturen.

Når funktionen **M128** er aktiv, kan De ingen håndhjulspositioneringer udføre under programafviklingen med **M118**.

Efter **M128** kan De indlæse endnu en tilspænding, med hvilken TNC´en udfører udjævningsbevægelsen i liniæraksen.

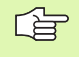

Før positioneringer med M91 eller M92 og før et TOOL CALL: Tilbagestil M128.

For at undgå kontur-beskadigelser må De med M128 kun anvende en radiusfræser.

Værktøjs-længden skal henføre sig til kuglecentrum af radiusfræseren.

Når M128 er aktiv, viser TNC'en i status-displayet symbolet  $\left|_{i}\right\rangle$  .

M128 og M116 kan ikke være aktive samtidigt, de udelukker hinanden gensidigt. M128 gennemfører udjævningsbevægelser, som tilspændingen for værktøjet relativt til emnet ikke må ændres. Udjævningsbevægelsen bliver helt målrettet udført med en separat tilspænding, som De kan definere i en M128-blok, parallelt og uafhængigt af bearbejdningstilspændingen. I modsætning hertil skal TNC en med en aktiv M116 beregne tilspændingen for skæret ved bevægelse af en drejeakse således, at den programmerede tilspænding også fremkommer for værktøjsskæret (på TCP, tool center point). Herved tilgodeser TNC en afstanden af TCP en fra centrum for drejeaksen.

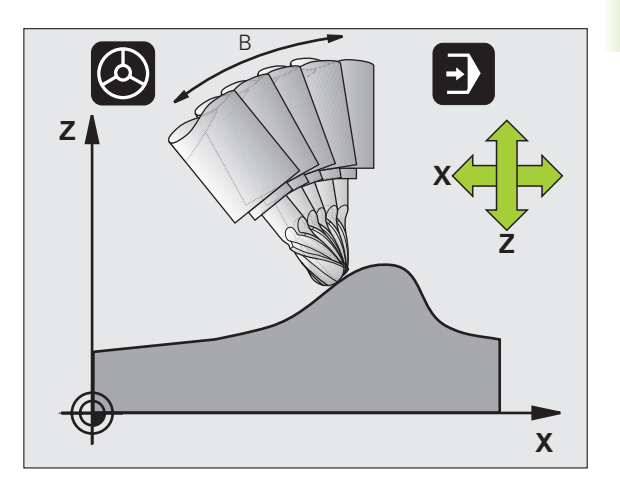

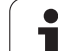

#### M128 ved rundborde

Hvis De med aktiv **M128** programmerer en rundbords-bevægelse, så drejer TNC en koordinat-system tilsvarende med. Drejer De f.eks. C-aksem med 90° (ved positionering eller ved nulpunkt-forskydning) og programmerer i tilslutning hertil en bevægelse i X-aksen, så udfører TNC en bevægelsen i maskinakse Y.

Også de fastlagte henføringspunkt, der omplacerer sig ved rundbordsbevægelsen, transformerer TNC´en.

#### M128 ved tredimensional værktøjs-korrektur

Hvis De med aktiv **M128** og aktiv radiuskorrektur **RL/RR** gennemfører en tredimensionel værktøjs-korrektur, positionerer TNC en ved bestemte maskingeometrier automatisk drejeaksen (Peripheral-Milling, se "Dreidimensionale Werkzeug-Korrektur (Software-Option 2)", side 204).

#### Virkemåde

**M128** bliver virksom ved blok-start, **M129** ved blok-ende. **M128** virker også i de manuelle driftsarter og bliver aktiv efter et driftsart skift. Tilspændingen for udjævningsbevægelsen forbliver virksom så længe, indtil De programmerer en ny eller tilbagestiller **M128** med **M129**.

**M128** stiller De tilbage med **M129**. Hvis De i en programafviklingsdrftsart vælger et nyt program, stiller TNC´en under alle omstændigheder **M128** tilbage.

#### NC-blok eksempel

Gennemfør en udjævningsbevægelse med en tilsp. på 1000 mm/min:

#### L X+0 Y+38.5 IB-15 RL F125 M128 F1000

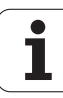

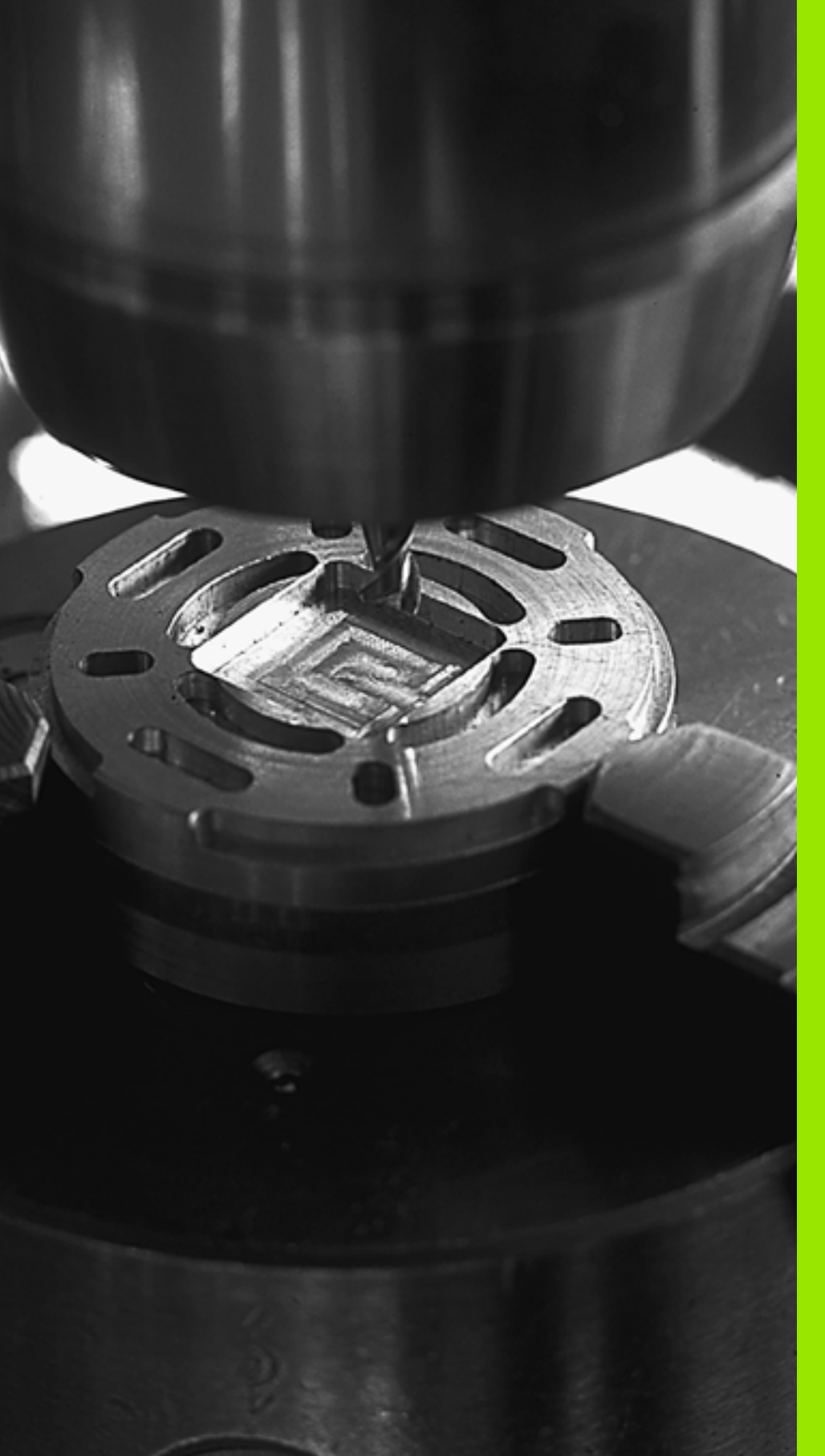

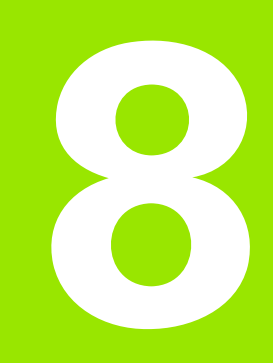

# Programmering: Cykler

# 8.1 Arbejde med cykler

Bearbejdninger der ofte skal udføres, som omfatter flere bearbejdningstrin, er gemt i TNC'en som cykler. Også koordinatomregninger og enkelte specialfunktioner står til rådighed som cykler (Oversigt: se "Cyklus-oversigt", side 218).

Bearbejdnings-cykler med numre fra 200 anvender Q-parametre som overdragelsesparametre. Parametre med samme funktion har altid samme nummer: f.eks. Q200 er altid sikkerheds-afstand, Q202 altid fremryknings-dybde osv.

| 吵 |
|---|
|---|

Bearbejdningscykler gennemfører evt. omfangsrige bearbejdninger. Gennemfør af sikkerhedsgrunde før afviklingen en grafisk program-test (se "Program-test" på side 462)!

# Maskinspecifikke cykler (software-option advanced grafic features)

På mange maskiner står cykler til rådighed, som af maskinfabrikanten er blevet implementeret yderligere til HEIDENHAIN-cyklerne i TNC`en Herfor står en separat cyklus-nummerkreds til rådighed.

Cyklerne 300 til 399

Maskinspecifikke cykler, som skal defineres med tasten CYCLE DEF

Cyklerne 500 til 599

Maskinspecifikke tastsystem-cykler, som skal defineres med tasten TOUCH PROBE

| _ | ŢŢ | L |
|---|----|---|
| _ |    |   |

Vær opmærksom den pågældende funktionsbeskrivelse i maskinhåndbogen.

Under visse omstændigheder bliver med maskinspecifikke cykler også anvendt overdrage-parametre, som HEIDENHAIN allerede har anvendt i standard-cykler. For med den samtidige anvendelse af DEFaktive cykler (cykler, som TNC'en automatisk afvikler med cyklusdefinition, se også "Kalde cykler" på side 219) og CALL-aktive cykler (cykler, som De skal kalde for udførelsen, se også "Kalde cykler" på side 219) for at undgå problemer hvad angår overskrivning af flere gange anvendte overdrage-parametre, være opmærksom på følgende fremgangsmåde:

- Grundlæggende programmeres DEF-aktive cykler før CALL-aktive cykler
- Mellem definitionen af en CALL-aktiv cyklus og det pågældende cyklus-kald af en DEF-aktiv cyklus kun derefter programmeres, hvis ingen overskæringer optræder ved overdrageparameteren optræder for begge disse cykler
### Cyklus definition med softkeys

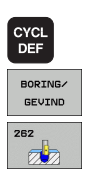

- Softkey-listen viser de forskellige cyklus-grupper
- ▶ Vælg cyklus-gruppe, f.eks. borecykler
- Vælg cyklus, f.eks. GEVINDFRÆSNING. TNC`en åbner en dialog og spørger efter alle indlæseværdier. Samtidig indblænder TNC`en i højre billedskærmhalvdel en grafik, i hvilken parameteren der skal indlæses vises med lys baggrund
- Indlæs alle de af TNC en krævede parametre og afslut hver indlæsning med tasten ENT
- TNC'en afslutter dialogen, after at De har indlæst alle de krævede data.

### Cyklus definition med GOTO-funktion

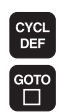

- Softkey-listen viser de forskellige cyklus-grupper
- ► TNC`en åbner et overblændings-vindue
- De vælger med piltasterne den ønskede cyklus og bekræfter med tasten ENT eller
- Indlæs cyklus-nummeret og bekræft to gange med tasten ENT. TNC´en åbner så cyklus-dialogen som tidkigere beskrevet

### **NC-blok eksempel**

| 7 CYCL DEF 200 | ) BORING             |
|----------------|----------------------|
| Q200=2         | ;SIKKERHEDS-AFST.    |
| Q201=3         | ; DYBDE              |
| Q206=150       | ;TILSP. DYBDEFREMR.  |
| Q202=5         | ;FREMRYK-DYBDE       |
| Q210=0         | ;DVÆLETID OPPE       |
| Q203=+0        | ;KOOR. OVERFLADE     |
| Q204=50        | ;2. SIKKERHEDS-AFST. |
| Q211=0.25      | ;DVÆLETID NEDE       |

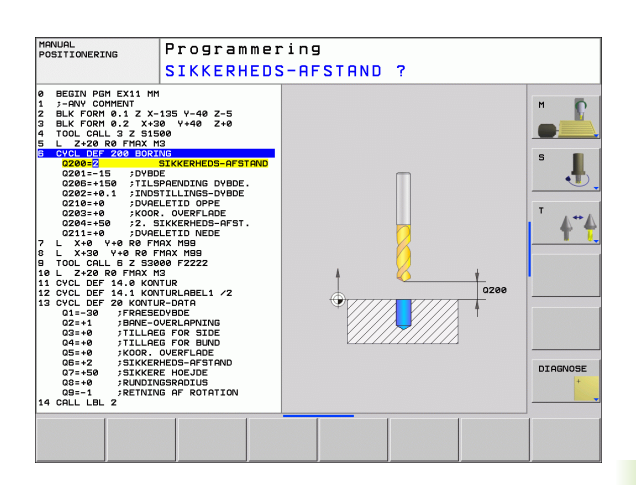

### Cyklus-oversigt

| der   | Су              |
|-------|-----------------|
| ۲×    | С               |
| ned c | C<br>uc<br>ge   |
| de r  | C<br>N          |
| rbej  | C<br>f.         |
| 8.1 A | SI<br>ko<br>fle |
|       | C               |

| Cyklus-gruppe                                                                                                    | Softkey               | Side |
|----------------------------------------------------------------------------------------------------|-----------------------|------|
| Cykler for dybdeboring, reifning,<br>uddrejning, undersænkning, gevindboring,<br>gevindskæring og gevindfræsning                                                                       | BORING/<br>GEVIND     | 221  |
| Cykler for fræsning af Lommer, Tappe og<br>Noter                                                                                                    | LOMME/<br>TAP/<br>NOT | 269  |
| Cykler for fremstilling af punktmønstre,<br>f.eks. hulkreds el. hulflade                                                                                                    | HUL<br>MØNSTER        | 291  |
| SL-cykler (Subcontur-List), med hvilke<br>kostbare konturer bliver bearbejdet<br>konturparallelt, som sammensættes af<br>flere overlejrede delkonturer,<br>cylinderflade-interpolation | SL II                 | 298  |
| Cykler for nedfræsning af planer eller i beskadigede flader                                                                                                    | PLANFRÆS<br>FRÆSNING  | 329  |
| Cykler for koordinat-omregning, med<br>hvilke vilkårlige konturer bliver forskudt,<br>drejet, spejlet, forstørret og formindsket                                                       | KOORD.<br>OMREG.      | 342  |
| Special-cykler dvæletid, program-kald, spindel-orientering, tolerance                                                                                                    | SPECIAL<br>CYKLUS     | 362  |

Hvis De ved bearbejdningscykler med numre højere end 200 anvender indirekte parameter-anvisninger (f.eks. **Q210 = Q1**), bliver en ændring af den anviste parameter (f.eks. Q1) ikke virksom efter cyklus-definitionen. I sådanne tilfælde definere De cyklusparameteren (f.eks. **Q210**) direkte.

Når De ved bearbejdningscykle med numre større end 200 definerer en tilspændings-parameter, så kan De pr. softkey istedet for en talværdi også anvise den i **TOOL CALL**blokken definerede tilspænding (softkey FAUTO), eller ilgangen (softkey FMAX).

Vær opmærksom på, at en ændring af FAUTOtilspændingen efter en cyklus-definition ingen virkning har, da TNC en ved forarbejdningen af cyklus-definitionen fast tilordner tilspændingen fra TOOL CALL-blokken internt.

Hvis De vil slette en cyklus med flere delblokke , afgiver TNC'en en henvisning, om den komplette cyklus skal slettes.

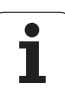

### Kalde cykler

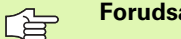

Forudsætninger

Før et cyklus-kald programmerer De i alle tilfælde:

- BLK FORM for grafisk fremstilling (kun nødvendig for testgrafik)
- Værktøjs-kald
- Drejeretning af spindel (hjælpe-funktion M3/M4)
- Cyklus-definition (CYCL DEF).

Bemærk de yderligere forudsætninger, som er angivet i de efterfølgende cyklusbeskrivelser.

Følgende cykler virker på det sted de er defineret i bearbejdningsprogrammet. Disse cykler kan og må De ikke kalde:

- Cyklerne 220 punktmønster på en cirkel og 221 punktmønster på linier
- SL-cyklus 14 KONTUR
- SL-cyklus 20 KONTUR-DATA
- Cyklus 32 TOLERANCE
- Cykler for koordinat-omregning
- Cyklus 9 DVÆLETID

Alle øvrige cykler kan De kalde med de efterfølgende beskrevne funktioner.

### Cyklus-kald med CYCL CALL

Funktionen **CYCL CALL** kalder den sidst definerede bearbejdningscyklus een gang. Startpunktet for cyklus er den sidste før CYCL CALLblok programmerede position.

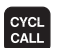

Programmering af cyklus-kald: Tryk tasten CYCL CALL

- ▶ Indlæse cyklus-kald: Tryk softkey CYCL CALL M
- Indlæs evt. hjælpe-funktion M (f.eks. M3 for at indkoblespindelen), eller afslut dialogen med tasten END

### Cyklus-kald med M99/M89

Den blokvis virksomme funktion **M99** kalder den sidst definerede bearbejdningscyklus een gang. **M99** kan De programmere ved enden af en positioneringsblok, TNC´en kører så til denne position og kalder herefter den sidst definerede bearbejdningscyklus.

Skal TNC'en automatisk udføre cyklus'en efter hver positioneringsblok, programmerer De det første cyklus-kald med **M89**.

For at ophæve virkningen af M89, programmere De

- M99 i positioneringsblokken, i hvilken De kører til de sidste startpunkt, eller
- De definerer med CYCL DEF en ny bearbejdningscyklus

# 8.2 Cykler for boring, gevindboring og gevindfræsning

### Oversigt

| Cyklus                                                                                                    | Softkey | Side |
|----------------------------------------------------------------------------------------------------|---------|------|
| 240 CENTRERING<br>Med automatisk forpositionering,<br>2. sikkerheds-afstand, valgfri indlæsning<br>centrerdiameter/centrerdybdee | 240     | 223  |
| 200 BORING<br>Med automatisk forpositionering,<br>2. sikkerheds-afstand                                                          | 200     | 225  |
| 201 REIFNING<br>Med automatisk forpositionering,<br>2. sikkerheds-afstand                                                        | 201     | 227  |
| 202 UDDREJNING<br>Med automatisk forpositionering,<br>2. sikkerheds-afstand                                                      | 202     | 229  |
| 203 UNIVERSAL-BORING<br>Med automatisk forpositionering,<br>2. sikkerheds-afstand, spånbrud,<br>degression                       | 203     | 231  |
| 204 UNDERSÆNKNING-BAGFRA<br>Med automatisk forpositionering,<br>2. sikkerheds-afstand                                            | 204     | 233  |
| 205 UNIVERSAL-DYBDEBORING<br>Med automatisk forpositionering,<br>2. sikkerheds-afstand, spånbrud,<br>forstopafstand              | 205     | 235  |
| 208 BOREFRÆSNING<br>Med automatisk forpositionering,<br>2. sikkerheds-afstand                                                    | 205     | 238  |
| 206 GEVINDBORING NY<br>Med kompenserende patron, med<br>automatisk forpositionering,<br>2. sikkerheds-afstand                    | 205     | 240  |
| 207 GEVINDBORING GS NY<br>Uden kompenserende patron, med<br>automatisk forpositionering,<br>2. sikkerheds-afstand                | 207 RT  | 242  |
| 209 GEVINDBORING SPÅNBRUD<br>Uden kompenserende patron, med<br>automatisk forpositionering,<br>2. sikkerheds-afstand; spånbrud   | 209 RT  | 244  |

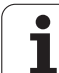

| Cyklus                                                                                                    | Softkey | Side |
|----------------------------------------------------------------------------------------------------|---------|------|
| 262 GEVINDFRÆSNING<br>Cyklus for fræsning af et gevind i forboret<br>materiale                                                                     | 262     | 249  |
| 263<br>UNDERSÆNKNINGSGEVINDFRÆSNING<br>Cyklus for fræsning af et gevind i forboret<br>materiale med fremstilling af en<br>undersænknings affasning | 263     | 251  |
| 264 BOREGEVINDFRÆSNING<br>Cyklus for boring i fuldt materiale og i<br>tilslutning hertil fræsning af gevindet med<br>et værktøj                    | 264     | 255  |
| 265 HELIX-BOREGEVINDFRÆSNING<br>Cyklus for fræsning af gevindet i fuldt<br>materiale                                                               | 265     | 259  |
| 267 FRÆSE UDV.GEVIND<br>Cyklus for fræsning af et udvendigt gevind<br>med fremstilling af en undersænknings<br>affasning                           | 267     | 263  |
|                                                                                                    |         |      |

8 Programmering: Cykler

i

## **CENTRERING (cyklus 240, software-option ddvanced programming features)**

- 1 TNC'en positionerer værktøjet i spindelaksen i ilgang FMAX til sikkerheds-afstanden over emne-overfladen
- 2 Værktøjet centrerer med den programmerede tilspænding F indtil den indlæste centrerdiameter, hhv. til den indlæste centrerdybde
- 3 Hvis defineret, dvæler værktøjet ved bunden af centreringen
- 4 Afslutningsvis kører værktøjet med FMAX til sikkerheds-afstanden eller hvis indlæst til den 2. sikkerheds-afstand

Programmér positionerings-blokken på startpunktet (boringsmidten) af bearbejdningsplanet med radiuskorrektur **R0**.

Fortegnet for cyklusparameter **Q344** (diameter), hhv. **Q201** (dybde) fastlægger arbejdsretningen. Hvis De programmerer diameteren eller dybden = 0, så udfører TNC'en ikke cyklus.

Med maskin-parameter **displayDepthErr** indstiller De, om TNC´en ved indlæsningen af en positiv dybde skal afgive en fejlmelding (on) eller ej (off).

### Pas på kollisionsfare!

则

Pas på, at TNC en med **positiv indlæst diameter hhv. med positiv indlæst dybde** vender beregningen af forpositionen om. Værktøjet kører altså i værktøjs-aksen med ilgang til sikkerheds-afstanden **under** emneoverfladen!

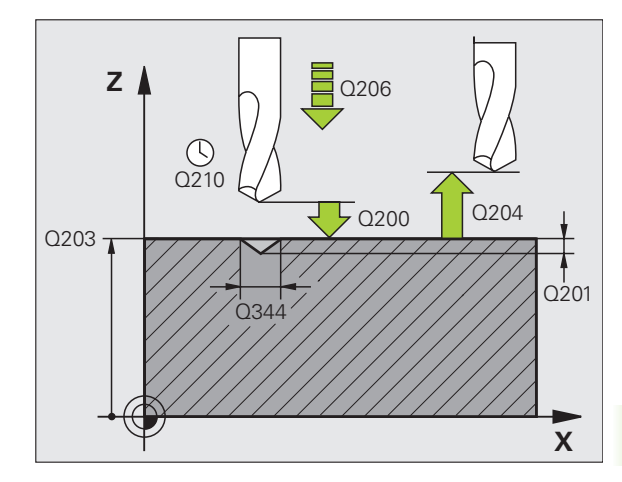

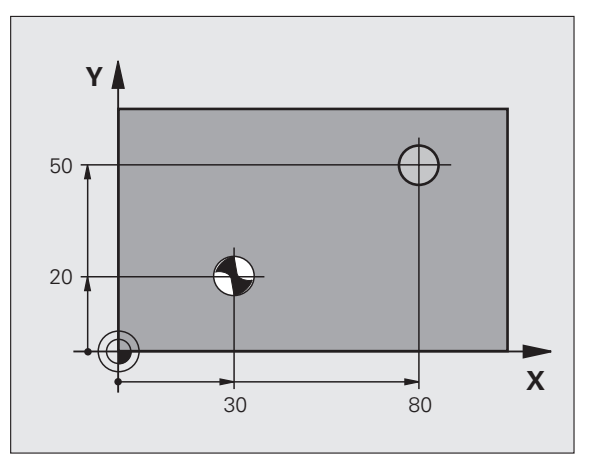

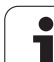

8.2 Cykler for boring, gevin<mark>dbo</mark>ring og gevindfræsning

200

- Sikkerheds-afstand Q200 (inkremental): Afstand værktøjsspids – emne-overflade; indlæs værdien positiv. Indlæseområde 0 til 99999.9999
- ▶ Vælg dybde/diameter (0/1) Q343: Vælg, om der skal centreres på den indlæste diameter eller på den indlæste dybde. Hvis TNC`en på den indlæste diameter skal centrere, skal De definere spidsvinklen til værktøjet i spalten T-ANGLE værktøjs-tabellen TOOL.T
  - 0: Centrér på den indlæste dybde
  - 1: Centrér på den indlæste diameter
- Dybde Q201 (inkremental): Afstand emne-overflade bunden af centreringen (spidsen centrerkegle) Kun virksom, når Q343=0 er defineret Indlæseområde -99999.9999 til 99999.9999
- Diameter (fortegn) Q344: Centreringsdiameter. Kun virksom, når Q343=1 er defineret Indlæseområde -99999.9999 til 99999.9999
- Tilspænding dybdefremrykning Q206: Kørselshastigheden for værktøjet ved centrering i mm/min. Indlæseområde 0 til 99999,999 alternativt FAUTO, FU
- Dvæletid nede Q211: Tiden i sekunder, hvor værktøjet dvæler i bunden af boringen Indlæseområde 0 til 3600.0000
- Koord. Emne-overflade Q203 (absolut): Koordinater til emne-overflade Indlæseområde -99999.9999 til 99999.9999:
- 2. Sikkerheds-afstand Q204 (inkremental): Koordinater til spindelaksen, i hvilke den ingen kollision kan ske mellem værktøj og emne (spændejern) Indlæseområde 0 til 99999.9999

### **Eksempel: NC-blokke**

| 10 L Z+100 RO FMAX            |
|-------------------------------|
| 11 CYCL DEF 240 CENTRERING    |
| Q200=2 ;SIKKERHEDS-AFST.      |
| Q343=1 ;VÆLG DYBDE/DIAMETER   |
| Q201=+0 ;DYBDE                |
| Q344=-9 ;DIAMETER             |
| Q206=250 ;TILSP. DYBDEFREMR.  |
| Q211=0.1 ;DVÆLETID NEDE       |
| Q2O3=+2O ;KOOR. OVERFLADE     |
| Q204=100 ;2. SIKKERHEDS-AFST. |
| 12 L X+30 Y+20 RO FMAX M3     |
| 13 CYCL CALL                  |
| 14 L X+80 Y+50 RO FMAX M99    |
| 15 J 7+100 FMAX M2            |

### BORING (cyklus 200)

- 1 TNC'en positionerer værktøjet i spindelaksen i ilgang FMAX til sikkerheds-afstanden over emne-overfladen
- 2 Værktøjet borer med den programmerede tilspænding F indtil første fremryk-dybde
- **3** TNC'en kører værktøjet med FMAX tilbage til sikkerhedsafstanden, dvæler der - hvis indlæst - og kører herefter igen med FMAX til sikkerheds-afstanden over den første fremryk-dybde
- 4 Herefter borer værktøjet med den indlæste tilspænding F videre med en fremryk-dybde
- 5 TNC'en gentager disse forløb (2 til 4), indtil den indlæste boredybde er nået
- 6 Fra bunden af boringen kører værktøjet med FMAX til sikkerhedsafstanden eller – hvis indlæst – til den 2. sikkerheds-afstand

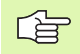

则

### Pas på før programmeringen

Programmer positionerings-blokken på startpunktet (boringsmidten) af bearbejdningsplanet med radiuskorrektur R0.

Fortegnet for cyklusparameter dybde fastlægger arbejdsretningen. Hvis De programmerer dybden = 0, så udfører TNC'en ikke cyklus.

Med maskin-parameter **displayDepthErr** indstiller De, om TNC'en ved indlæsningen af en positiv dybde skal afgive en fejlmelding (on) eller ej (off).

### Pas på kollisionsfare!

Pas på, at TNC'en med **positiv indlæst dybde** vender beregningen af forpositionen om. Værktøjet kører altså i værktøjs-aksen med ilgang til sikkerheds-afstanden **under** emne-overfladen!

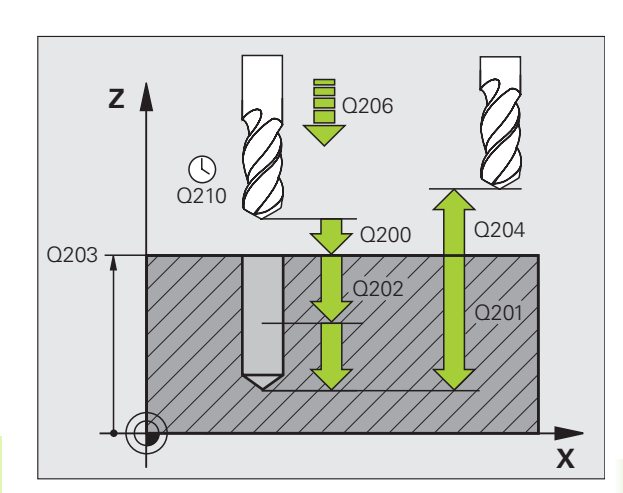

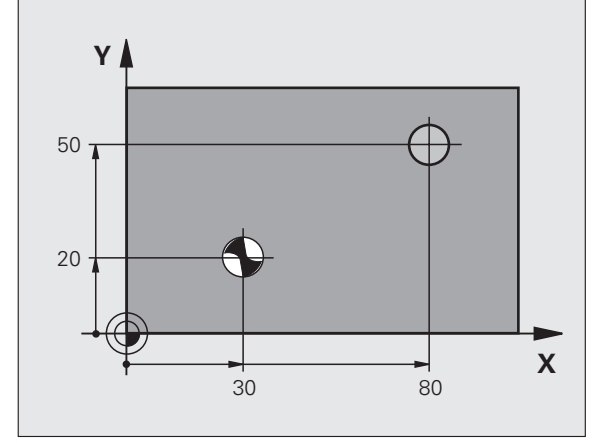

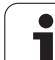

200

- Sikkerheds-afstand Q200 (inkremental): Afstand værktøjsspids – emne-overflade; indlæs værdien positiv
- Dybde Q201 (inkremental): Afstand emne-overflade bunden af boringen (spidsen af borkegle)
- Tilspænding fremrykdybde Q206: Kørselshastigheden af værktøjet ved boring i mm/min
- Fremryk-dybde Q202 (inkremental): Målet, med hvilket værktøjet rykker frem hver gang. Boredybden må ikke være et multiplum af fremryk-dybde. TNC`en kører i een arbejdsgang til dybden når:
  - Fremryk-dybde og dybde er ens
  - Fremryk-dybde er større end dybde
- Dvæletid oppe Q210: Tiden i sekunder, som værktøjet dvæler i sikkerheds-afstanden, efter at TNC'en har kørt det ud af boringen for afspåning
- ▶ Koord. Emne-overflade Q203 (absolut): Koordinater til emne-overflade
- 2. Sikkerheds-afstand Q204 (inkremental): Koordinater til spindelaksen, i hvilke den ingen kollision kan ske mellem værktøj og emne (opspændingsanordning
- Dvæletid nede Q211: Tiden i sekunder, hvor værktøjet dvæler i bunden af boringen

### **Eksempel: NC-blokke**

| 10 L Z+100 R0 FMAX            |
|-------------------------------|
| 11 CYCL DEF 200 BORING        |
| Q200=2 ;SIKKERHEDS-AFST.      |
| Q201=-15 ;DYBDE               |
| Q206=250 ;TILSP. DYBDEFREMR.  |
| Q2O2=5 ;FREMRYK-DYBDE         |
| Q210=0 ;DVÆLETID OPPE         |
| Q2O3=+20 ;KOOR. OVERFLADE     |
| Q204=100 ;2. SIKKERHEDS-AFST. |
| Q211=0.1 ;DVÆLETID NEDE       |
| 12 L X+30 Y+20 FMAX M3        |
| 13 CYCL CALL                  |
| 14 L X+80 Y+50 FMAX M99       |
| 15 L Z+100 FMAX M2            |

8 Programmering: Cykler

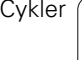

# 8.2 Cykler for boring, gevin<mark>dbo</mark>ring og gevindfræsning

# **REIFNING** (cyklus 201, software-option ddvanced programming features)

- 1 TNC'en positionerer værktøjet i spindelaksen i ilgang FMAX til den indlæste sikkerheds-afstand over emne-overfladen
- 2 Værktøjet reifer med den indlæste tilspænding F indtil den programmerede dybde
- 3 I bunden af boringen dvæler værktøjet, hvis det er indlæst
- 4 Herefter kører TNC´en værktøjet med tilspænding F tilbage til sikkerheds-afstanden og derfra hvis indlæst med FMAX til den 2. sikkerheds-afstand

### Pas på før programmeringen

ф,

Programmér Positionerings-blokken på startpunktet (boringsmidten) for bearbejdningsplanet med radiuskorrektur R0.

Fortegnet for cyklusparameteren dybde fastlægger arbejdsretningen. Hvis De programmerer dybden = 0, så udfører TNC'en ikke cyklus.

Med maskin-parameter **displayDepthErr** indstiller De, om TNC'en ved indlæsningen af en positiv dybde skal afgive en fejlmelding (on) eller ej (off).

### Pas på kollisionsfare!

Pas på, at TNC'en med **positiv indlæst dybde** vender beregningen af forpositionen om. Værktøjet kører altså i værktøjs-aksen med ilgang til sikkerheds-afstanden **under** emne-overfladen!

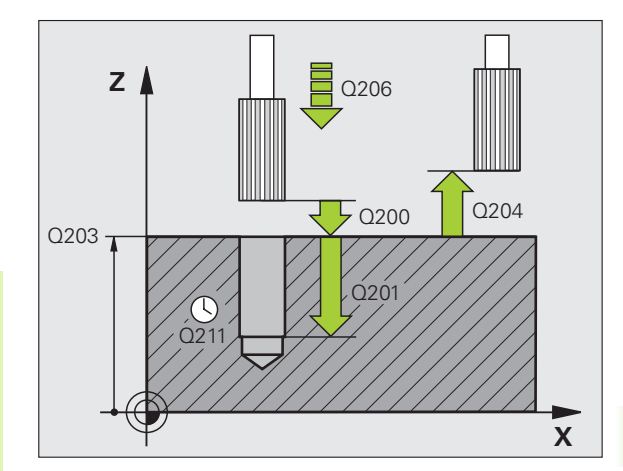

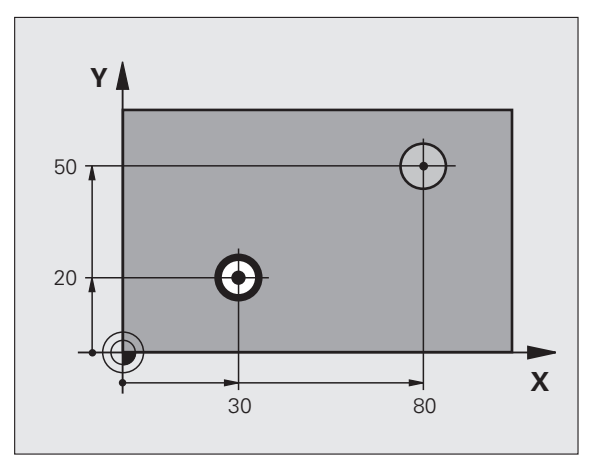

(

- 201
- Sikkerheds-afstand Q200 (inkremental): Afstand værktøjsspids emne-overflade
- Dybde Q201 (inkremental): Afstand emne-overflade bunden af boringen
- Tilspænding fremrykdybde Q206: Kørselshastigheden for værktøjet ved reifning i mm/ min
- Dvæletid nede Q211: Tiden i sekunder, hvor værktøjet dvæler i bunden af boringen
- Tilspænding udkørsel Q208: Kørselshastigheden for værktøjet ved udkørsel af boringen i mm/min. Hvis De indlæser Q208 = 0, så gælder tilspænding reifning
- ▶ Koord. Emne-overflade Q203 (absolut): Koordinater til emne-overflade
- 2. Sikkerheds-afstand Q204 (inkremental): Koordinater til spindelaksen, i hvilke den ingen kollision kan ske mellem værktøj og emne (opspændingsanordning

### Eksempel: NC-blokke

| 10 L Z+100 RO FMAX             |  |  |
|--------------------------------|--|--|
| 11 CYCL DEF 201 REIFNING       |  |  |
| Q200=2 ;SIKKERHEDS-AFST.       |  |  |
| Q201=-15 ;DYBDE                |  |  |
| Q206=100 ;TILSP. DYBDEFREMR.   |  |  |
| Q211=0.5 ;DVÆLETID NEDE        |  |  |
| Q208=250 ;TILSPÆNDING UDKØRSEL |  |  |
| Q2O3=+20 ;KOOR. OVERFLADE      |  |  |
| Q204=100 ;2. SIKKERHEDS-AFST.  |  |  |
| 12 L X+30 Y+20 FMAX M3         |  |  |
| 13 CYCL CALL                   |  |  |
| 14 L X+80 Y+50 FMAX M99        |  |  |
| 15   7+100 FMAX M2             |  |  |

# 8.2 Cykler for boring, gevin<mark>dbo</mark>ring og gevindfræsning

### UDDREJNING (cyklus 202, software-option advanced programming features)

| Г | ק |   |
|---|---|---|
| Ĺ |   | Γ |

Maskine og TNC skal af maskinfabrikanten være forberedt.

Cyklus kan kun anvendes på maskiner med styret spindel.

- 1 TNC'en positionerer værktøjet i spindelaksen i ilgang FMAX til sikkerheds-afstanden over emne-overfladen
- 2 Værktøjet borer med boretilspænding indtil dybden
- 3 l bunden af boringen dvæler værktøjet – hvis indlæst – med kørende spindel for friskæring
- 4 Herefter gennemfører TNC'en en spindel-orientering på positionen, som er defineret i parameter Q336
- 5 Hvis der er valgt frikørsel, kører TNC'en i den indlæste retning 0,2 mm (fast værdi) fri
- 6 Herefter kører TNC'en værktøjet med tilspænding udkørsel til sikkerheds-afstanden og derfra – hvis indlæst – med FMAX til den 2. sikkerheds-afstand. Når Q214=0 sker udkørslen til boringsvæggen

### Pas på før programmeringen

Programmer positionerings-blokken på startpunktet (boringsmidten) af bearbeidningsplanet med radiuskorrektur R0.

Fortegnet for cyklusparameter dybde fastlægger arbejdsretningen. Hvis De programmerer dybden = 0, så udfører TNC'en ikke cyklus.

TNC'en stiller ved cyklus-ende kølemiddel- og spindeltilstand igen der, hvor den var aktiv før cyklus-kald.

Med maskin-parameteren **displayDepthErr** indstiller De, om TNC'en ved indlæsning af en positiv dybde skal afgive en feilmelding (on) eller ej (off).

### Pas på kollisionsfare!

Pas på, at TNC'en med **positiv indlæst dybde** vender beregningen af forpositionen om. Værktøjet kører altså i værktøjs-aksen med ilgang til sikkerheds-afstanden under emne-overfladen!

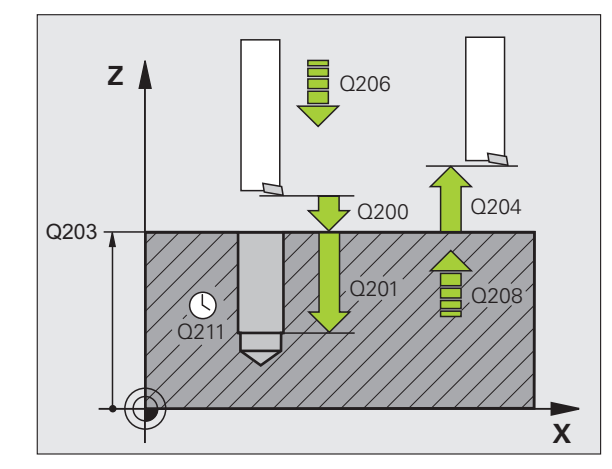

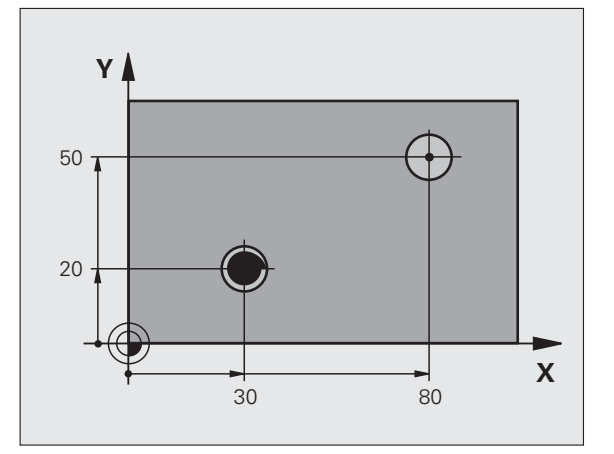

- Sikkerheds-afstand Q200 (inkremental): Afstand værktøjsspids emne-overflade
- Dybde Q201 (inkremental): Afstand emne-overflade bunden af boringen
- Tilspænding fremrykdybde Q206: Kørselshastigheden af værktøjet ved uddrejning i mm/min
- Dvæletid nede Q211: Tiden i sekunder, hvor værktøjet dvæler i bunden af boringen
- Tilspænding udkørsel Q208: Kørselshastigheden af værktøjet ved udkørsel af boringen i mm/min. Hvis De indlæser Q208=0, så gælder tilspænding dybdefremrykning
- ▶ Koord. Emne-overflade Q203 (absolut): Koordinater til emne-overflade
- 2. Sikkerheds-afstand Q204 (inkremental): Koordinater til spindelaksen, i hvilke den ingen kollision kan ske mellem værktøj og emne (opspændingsanordning
- Frikørsels-retning (0/1/2/3/4) Q214: Fastlæg retningen, i hvilken TNC´en frikører værktøjet i bunden af boringen (efter spindel-orientering)
  - 0 Værktøj frikøres ikke
  - 1 Værktøj frikøres i minus-retning af hovedakse
  - 2 Værktøj frikøres i minus-retning af sideakse
  - 3 Værktøj frikøres i plus-retning af hovedakse
  - 4 Værktøj frikøres i plus-retning af sideakse

### Kollisionsfare!

Vælg frikørsels-retning således, at værktøjet kører væk fra kanten af boringen.

Kontrollér, hvor værktøjsspidsen står, når De programmerer en spindelorintering på vinklen, som De har indlæst i Q336 (f.eks. i driftsart positionering med manuel indlæsning). Vælg vinklen således, at værktøjsspidsen står parallel med en koordinat-akse.

TNC'en tilgodeser ved frikørsel automatisk en aktiv drejning af koordinatsystemet.

Vinkel for spindel-orientering Q336 (absolut): Vinklen, til hvilken TNC´en positionerer værktøjet før frikørslen

### Eksempel: NC-blokke

| 10 L Z+100 R0 FM | AX                  |
|------------------|---------------------|
| 11 CYCL DEF 202  | UDDREJNING          |
| Q200=2;S         | IKKERHEDS-AFST.     |
| Q201=-15 ;D      | YBDE                |
| Q206=100 ;T      | ILSP. DYBDEFREMR.   |
| Q211=0.5 ;D      | VÆLETID NEDE        |
| Q208=250 ;T      | ILSPÆNDING UDKØRSEL |
| Q203=+20 ;K      | OOR. OVERFLADE      |
| Q204=100 ;2      | . SIKKERHEDS-AFST.  |
| Q214=1 ;F        | RIKØRSELS-RETNING   |
| Q336=0 ;V        | INKEL SPINDEL       |
| 12 L X+30 Y+20 F | MAX M3              |
| 13 CYCL CALL     |                     |
| 14 L X+80 Y+50 F | MAX M99             |

叫

### UNIVERSAL-BORING (cyklus 203, softwareoption advanced programming features)

- 1 TNC'en positionerer værktøjet i spindelaksen i ilgang FMAX til den indlæste sikkerheds-afstand over emne-overfladen
- 2 Værktøjet borer med den indlæste tilspænding F indtil første fremryk-dybde
- **3** Hvis der er indlæst spånbrud, kører TNC en værktøjet tilbage med den indlæste udkørselsværdi. Hvis De arbejder uden spånbrud, så kører TNC en værktøjet tilbage med tilspænding udkørsel til sikkerheds-afstanden, dvæler der– hvis indlæst – og kører derefter igen med FMAX til sikkerheds-afstanden over den første fremrykdybde
- 4 Herefter borer værktøjet med tilspænding til den næste fremrykdybde. Fremryk-dybden formindsker sig for hver fremrykning med reduktionsbidraget – hvis det er indlæst
- 5 TNC'en gentager disse forløb (2-4), indtil boredybden er nået
- 6 Ved bunden af boringen dvæler værktøjet hvis indlæst for friskæring og bliver efter dvæletiden trukket tilbage med tilspænding udkørsel til sikkerheds-afstanden. Hvis De har indlæst en 2. sikkerheds-afstand, kører TNC'en værktøjet derhen med FMAX

### Pas på før programmeringen:

砚

Programmér Positionerings-blokken på startpunktet (boringsmidten) for bearbejdningsplanet med radiuskorrektur R0.

Fortegnet for cyklusparameter dybde fastlægger arbejdsretningen. Hvis De programmerer dybden = 0, så udfører TNC'en ikke cyklus.

Med maskin-parameter **di spl ayDepthErr** indstiller De, om TNC'en ved indlæsningen af en positiv dybde skal afgive en fejlmelding (on) eller ej (off).

### Pas på kollisionsfare!

Pas på, at TNC´en med **positiv indlæst dybde** vender beregningen af forpositionen om. Værktøjet kører altså i værktøjs-aksen med ilgang til sikkerheds-afstanden **under** emne-overfladen!

- Sikkerheds-afstand Q200 (inkremental): Afstand værktøjsspids emne-overflade
- Dybde Q201 (inkremental): Afstand emne-overflade bunden af boringen (spidsen af borkegle)
- ► Tilspænding fremrykdybde Q206: Kørselshastigheden af værktøjet ved boring i mm/min
- Fremryk-dybde Q202 (inkremental): Målet, med hvilket værktøjet rykker frem hver gang. Boredybden må ikke være et multiplum af fremryk-dybde. TNC´en kører i én arbejdsgang til dybden når:
  - Fremryk-dybde og dybde er ens
  - Fremryk-dybde er større end dybde
- Dvæletid oppe Q210: Tiden i sekunder, som værktøjet dvæler i sikkerheds-afstanden, efter at TNC´en har kørt det ud af boringen for afspåning
- ▶ Koord. Emne-overflade Q203 (absolut): Koordinater til emne-overflade
- 2. Sikkerheds-afstand Q204 (inkremental): Koordinater til spindelaksen, i hvilke den ingen kollision kan ske mellem værktøj og emne (opspændingsanordning
- Reduktionsbidrag Q212 (inkremental): Værdien, med hvilken TNC´en efter hver fremrykning formindsker fremryk-dybden Q202
- Ant. Spånbrud ved udkørsel Q213: Antal spånbrud før TNC en skal trække værktøjet ud af boringen for afspåning. Ved spånbrud trækker TNC en værktøjet tilbage altid med udkørselsværdien Q256
- Minimum fremryk-dybde Q205 (inkremental): Hvis De har indlæst en reduktion, begrænser TNC´en fremrykningen til den med Q205 indlæste værdi
- Dvæletid nede Q211: Tiden i sekunder, hvor værktøjet dvæler i bunden af boringen
- Tilspænding udkørsel Q208: Kørselshastigheden af værktøjet ved udkørsel af boringen i mm/min. Hvis De indlæser Q208=0, så kører TNC en værktøjet ud med tilspænding Q206
- Udkørsel ved spånbrud Q256 (inkremental): værdien, med hvilken TNC´en kører værktøjet ud ved spånbrud

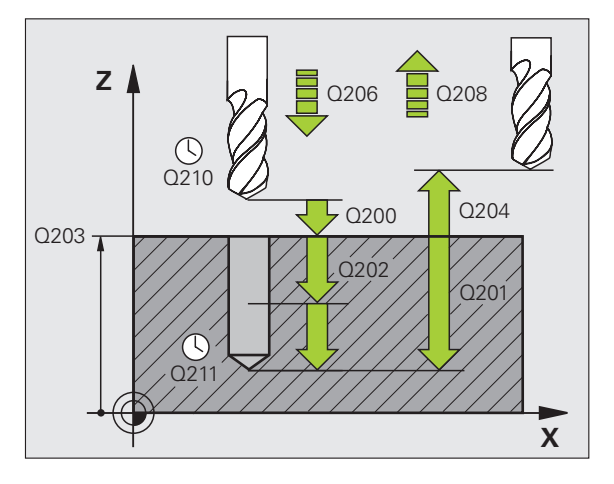

### **Eksempel: NC-blokke**

| 11 | CYCL DEF 20 | 3 UNIVERSAL-BORING    |
|----|-------------|-----------------------|
|    | Q200=2      | ;SIKKERHEDS-AFST.     |
|    | Q201=-20    | ;DYBDE                |
|    | Q206=150    | ;TILSP. DYBDEFREMR.   |
|    | Q202=5      | ;FREMRYK-DYBDE        |
|    | Q210=0      | ;DVÆLETID OPPE        |
|    | Q203=+20    | ;KOOR. OVERFLADE      |
|    | Q204=50     | ;2. SIKKERHEDS-AFST.  |
|    | Q212=0.2    | ;REDUKTIONSBIDRAG     |
|    | Q213=3      | ; S PÅNBRUD           |
|    | Q205=3      | ;MIN. FREMRYK-DYBDE   |
|    | Q211=0.25   | ;DVÆLETID NEDE        |
|    | Q208=500    | ;TILSPÆNDING UDKØRSEL |
|    | Q256=0.2    | ;UDK. VED SPÅNBRUD    |

8 Programmering: Cykler

# 8.2 Cykler for boring, gevin<mark>dbo</mark>ring og gevindfræsning

### UNDERSÆNKNING BAGFRA (cyklus 204, softwareoption advanced programming features)

Maskine og TNC skal af maskinfabrikanten være forberedt.

Cyklus kan kun anvendes på maskiner med styret spindel.

Cyklus'en arbejder kun med såkaldte bagfra-borstange.

Med denne cyklus fremstiller De undersænkninger, som befinder sig på emnets underside.

- 1 TNC'en positionerer værktøjet i spindelaksen i ilgang FMAX til sikkerheds-afstanden over emne-overfladen
- 2 Der gennemfører TNC'en en spindel-orientering på 0°-positionen og forskyder værktøjet med excentermålet
- **3** Herefter indstikker værktøjet med tilspænding forpositionering i den forborede boring, indtil skæret står i sikkerheds-afstanden nedenfor emne-underkanten
- 4 TNC'en kører nu igen værktøjet til boringsmidten, indkobler spindelen og evt. kølemiddel og kører så med tilspænding undersænkning til den indlæste undersænkningsdybde
- **5** Hvis indlæst, dvæler værktøjet ved bunden af undersænkningen og kører herefter igen ud af boringen, gennemfører en spindelorientering og forskyder påny med excentermålet
- 6 Herefter kører TNC'en værktøjet med tilspænding forpositionering til sikkerheds-afstanden og derfra hvis indlæst med FMAX til den 2. sikkerheds-afstand.

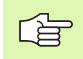

### Pas på før programmeringen:

Programmer positionerings-blokken på startpunktet (boringsmidten) af bearbejdningsplanet med radiuskorrektur R0.

Fortegnet for cyklusparameter dybde fastlægger arbejdsretningen ved undersænkning. Pas på: Positivt fortegn sænker i retning af den positive spindelakse.

Indlæs værktøjs-længden således, at ikke skæret, men derimod underkanten af borstangen er opmålt.

TNC'en tager ved beregningen hensyn til startpunktet for undersænkningen skærlængden af borstangen og materialetykkelsen.

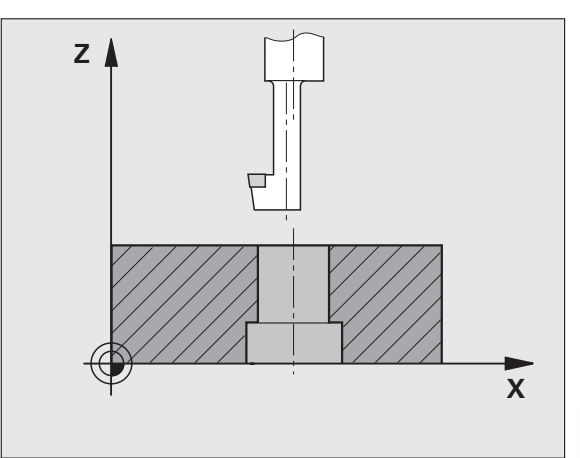

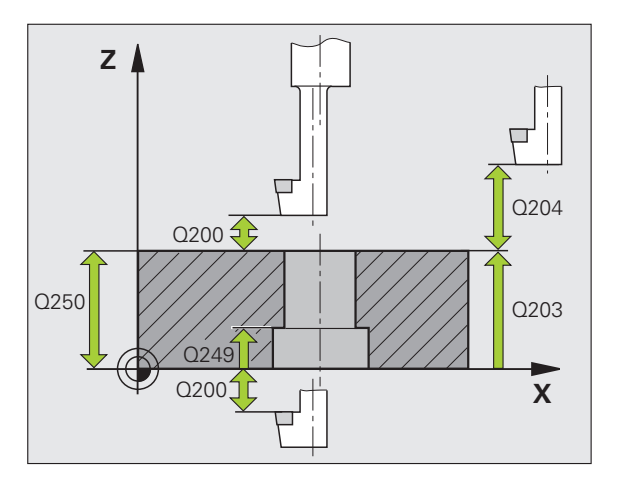

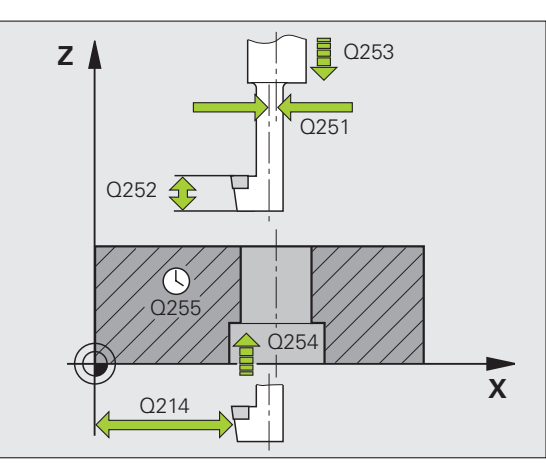

- Sikkerheds-afstand Q200 (inkremental): Afstand værktøjsspids emne-overflade
- Undersænknings dybde Q249 (inkremental): Afstand emne-underkant – bund af undersænkning. Positivt fortegn fremstiller undersænkningen i positiv retning af spindelaksen
- Materialetykkelse Q250 (inkremental): Tykkelse af emnet
- Excentermål Q251 (inkremental): Excentermål for borstang; tages fra værktøjs-databladet
- Skærhøjde Q252 (inkremental): Afstand underkant borstang – hovedskær; tages fra værktøjs-databladet
- Tilspænding forpositionering Q253: Kørselshastigheden for værktøjet ved indstikning i emnet hhv. ved udkørsel af emnet i mm/min
- ▶ Tilspænding undersænkning Q254: Kørselshastighed for værktøjet ved undersænkning i mm/min
- Dvæletid Q255: Dvæletiden i sekunder bunden af undersænkningen
- ▶ Koord. Emne-overflade Q203 (absolut): Koordinater til emne-overflade
- 2. Sikkerheds-afstand Q204 (inkremental): Koordinater til spindelaksen, i hvilke den ingen kollision kan ske mellem værktøj og emne (opspændingsanordning
- Frikørsels-retning (0/1/2/3/4) Q214: Fastlæg retningen, i hvilken TNC`en skal forskyde værktøjet med excentermålet (efter spindel-orientering); indlæsning af 0 er ikke tilladt
  - 1 Værktøj frikøres i minus-retning af hovedakse
  - 2 Værktøj frikøres i minus-retning af sideakse
  - 3 Værktøj frikøres i plus-retning af hovedakse
  - 4 Værktøj frikøres i plus-retning af sideakse

### Kollisionsfare!

Kontrollér, hvor værktøjsspidsen står, når De programmerer en spindelorintering på vinklen, som De har indlæst i Q336 (f.eks. i driftsart positionering med manuel indlæsning). Vælg vinklen således, at værktøjsspidsen står parallel med en koordinat-akse. Vælg frikørsels-retning således, at værktøjet kører væk fra kanten af boringen.

Vinkel for spindel-orientering Q336 (absolut): Vinklen, på hvilken TNC en positionerer værktøjet før indstikningen og før udkørslen af boringen

### **Eksempel: NC-blokke**

| 11 | CYCL DEF 20 | )4 UNDERSÆNKNING BAGFRA |
|----|-------------|-------------------------|
|    | Q200=2      | ;SIKKERHEDS-AFST.       |
|    | Q249=+5     | ;DYBDE U.SÆNKNING       |
|    | Q250=20     | ;MATERIALETYKKELSE      |
|    | Q251=3.5    | ;EXCENTERMÅL            |
|    | Q252=15     | ;SKÆRHØJDE              |
|    | Q253=750    | ;TILSP. FORPOS.         |
|    | Q254=200    | ;TILSP. U.SÆNKNING      |
|    | Q255=0      | ;DVÆLETID               |
|    | Q203=+20    | ;KOOR. OVERFLADE        |
|    | Q204=50     | ;2. SIKKERHEDS-AFST.    |
|    | Q214=1      | ;FRIKØRSELS-RETNING     |
|    | Q336=0      | ;VINKEL SPINDEL         |

ᇞ

# UNIVERSAL-DYBDEBORING (cyklus 205, software-option advanced programming features)

- 1 TNC'en positionerer værktøjet i spindelaksen i ilgang FMAX til den indlæste sikkerheds-afstand over emne-overfladen
- 2 Hvis et fordybet startpunkt bliver indlæst, kører TNC´en med den definerede positioneringstilspænding til sikkerheds-afstanden over det fordybede startpunkt
- **3** Værktøjet borer med den indlæste tilspænding F indtil første fremryk-dybde
- 4 Hvis der er indlæst spånbrud, kører TNC en værktøjet tilbage med den indlæste udkørselsværdi. Hvis De arbejder uden spånbrud, så kører TNC en værktøjet i ilgang tilbage til sikkerheds-afstanden og herefter igen med FMAX til den indlæste forstopafstand over den første fremryk-dybde
- 5 Herefter borer værktøjet med tilspænding til den næste fremrykdybde. Fremryk-dybden formindsker sig for hver fremrykning med reduktionsbidraget – hvis det er indlæst
- 6 TNC'en gentager disse forløb (2-4), indtil boredybden er nået
- 7 Ved bunden af boringen dvæler værktøjet hvis indlæst for friskæring og bliver efter dvæletiden trukket tilbage med tilspænding udkørsel til sikkerheds-afstanden. Hvis De har indlæst en 2. sikkerheds-afstand, kører TNC en værktøjet derhen med FMAX

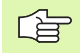

and h

### Pas på før programmeringen:

Programmer positionerings-blokken på startpunktet (boringsmidten) af bearbejdningsplanet med radiuskorrektur R0.

Fortegnet for cyklusparameter dybde fastlægger arbejdsretningen. Hvis De programmerer dybden = 0, så udfører TNC'en ikke cyklus.

Med maskin-parameteren **displayDepthErr** indstiller De, om TNC'en ved indlæsning af en positiv dybde skal afgive en fejlmelding (on) eller ej (off).

### Pas på kollisionsfare!

Pas på, at TNC en med **positiv indlæst dybde** vender beregningen af forpositionen om. Værktøjet kører altså i værktøjs-aksen med ilgang til sikkerheds-afstanden **under** emne-overfladen!

HEIDENHAIN TNC 620

- 205 ↓↓↓
- Sikkerheds-afstand Q200 (inkremental): Afstand værktøjsspids emne-overflade
- Dybde Q201 (inkremental): Afstand emne-overflade bunden af boringen (spidsen af borkegle)
- ► Tilspænding fremrykdybde Q206: Kørselshastigheden af værktøjet ved boring i mm/min
- Fremryk-dybde Q202 (inkremental): Målet, med hvilket værktøjet rykker frem hver gang. Boredybden må ikke være et multiplum af fremryk-dybde. TNC`en kører i een arbejdsgang til dybden når:
  - Fremryk-dybde og dybde er ens
  - Fremryk-dybde er større end dybde
- ▶ Koord. Emne-overflade Q203 (absolut): Koordinater til emne-overflade
- 2. Sikkerheds-afstand Q204 (inkremental): Koordinater til spindelaksen, i hvilke den ingen kollision kan ske mellem værktøj og emne (opspændingsanordning
- Reduktionsbidrag Q212 (inkremental): Værdien, med hvilken TNC'en formindsker fremryk-dybden Q202
- Minimum fremryk-dybde Q205 (inkremental): Hvis De har indlæst en reduktion, begrænser TNC´en fremrykningen til den med Q205 indlæste værdi
- Forstopafstand oppe Q258 (inkremental): Sikkerhedsafstand for ilgang-positionering, når TNC en efter en udkørsel af boringen igen kører værktøjet til den aktuelle fremryk-dybde; værdien ved første fremrykning
- Forstopafstand nede Q259 (inkremental): Sikkerhedsafstand for ilgang-positionering, når TNC en efter en udkørsel af boringen igen kører værktøjet til den aktuelle fremryk-dybde; værdien ved sidste fremrykning

Hvis De indlæser Q258 ulig med Q259, så forandrer TNC'en forstopafstanden mellem første og sidste fremrykning lige meget.

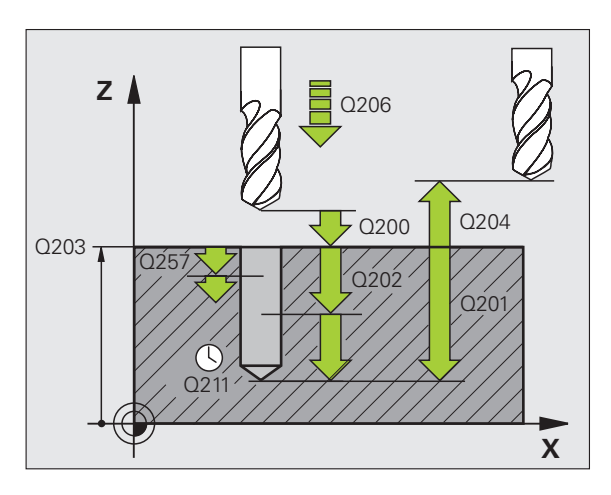

- Boredybde til spånbrud Q257 (inkremental): Fremrykning, efter at TNC´en har gennemført et spånbrud. Ingen spånbrud, hvis 0 indlæses
- Udkørsel ved spånbrud Q256 (inkremental): værdien, med hvilken TNC´en kører værktøjet ud ved spånbrud
- Dvæletid nede Q211: Tiden i sekunder, hvor værktøjet dvæler i bunden af boringen
- Fordybet startpunkt Q379 (inkremental henført til emne-overfladen): Startpunkt for den egentlige borebearbejdning, Hvis der allerede med et kortere værktøj blev forboret til en bestemt dybde. TNC en kører med tilspænding forpositionering fra sikkerheds-afstanden til det fordybede startpunkt
- Tilspænding forpositionering Q253: Kørselshastigheden af værktøjet ved positionering fra sikkerheds-afstanden til et fordybet startpunkt i mm/ min. Virker kun, når Q379 er indlæst ulig 0

Hvis De med Q379 indlæser et fordybet startpunkt, så ændrer TNC´en kun startpunktet for fremryk-bevægelsen. Udkørselsbevægelsen bliver ikke ændret af TNC´en, henfører sig altså til koordinaten for emne-overfladen.

### **Eksempel: NC-blokke**

| 11 | CYCL DEF 20 | 5 UNIVERSAL-DYBDEBORING |
|----|-------------|-------------------------|
|    | Q200=2      | ;SIKKERHEDS-AFST.       |
|    | Q201=-80    | ;DYBDE                  |
|    | Q206=150    | ;TILSP. DYBDEFREMR.     |
|    | Q202=15     | ;FREMRYK-DYBDE          |
|    | Q203=+100   | ;KOOR. OVERFLADE        |
|    | Q204=50     | ;2. SIKKERHEDS-AFST.    |
|    | Q212=0.5    | ;REDUKTIONSBIDRAG       |
|    | Q205=3      | ;MIN. FREMRYK-DYBDE     |
|    | Q258=0.5    | ;FORSTOPAFSTAND OPPE    |
|    | Q259=1      | ;FORSTOPAFST. NEDE      |
|    | Q257=5      | ;BOREDYBDE SPÅNBRUD     |
|    | Q256=0.2    | ;UDK. VED SPÅNBRUD      |
|    | Q211=0.25   | ;DVÆLETID NEDE          |
|    | Q379=7.5    | ;STARTPUNKT             |
|    | Q253=750    | ;TILSP. FORPOS.         |
|    |             |                         |

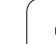

## BOREFRÆSNING (cyklus 208, software-option advanced programming features)

- 1 TNC'en positionerer værktøjet i spindelaksen i ilgang FMAX til den indlæste sikkerheds-afstand over emne-overfladen og kører den indlæste diameter på en rundingscirkel (hvis der er plads til det)
- 2 Værktøjet fræser med den indlæste tilspænding F i en skruelinie indtil den indlæste boredybde
- **3** Når boredybden er nået, kører TNC´en endnu engang en helcirkel, for at fjerne det ved indstikningen tilbageværende materiale
- 4 Herefter positionerer TNC'en igen værktøjet tilbage til boringsmidten
- 5 Afslutningsvis kører TNC'en med FMAX tilbage til sikkerhedsafstanden. Hvis De har indlæst en 2. sikkerheds-afstand, kører TNC'en værktøjet derhen med FMAX

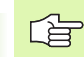

叱

### Pas på før programmeringen

Programmer positionerings-blokken på startpunktet (boringsmidten) af bearbejdningsplanet med radiuskorrektur R0.

Fortegnet for cyklusparameter dybde fastlægger arbejdsretningen. Hvis De programmerer dybden = 0, så udfører TNC'en ikke cyklus.

Hvis De har indlæst borings-diameteren lig med værktøjsdiameteren, borer TNC´en uden skruelinie-interpolation direkte til den indlæste dybde.

En aktiv spejling influerer **ikke** på den i cyklus definerede fræseart.

Med maskin-parameter **displayDepthErr** indstiller De, om TNC´en ved indlæsningen af en positiv dybde skal afgive en fejlmelding (on) eller ej (off).

### Pas på kollisionsfare!

Pas på, at TNC'en med **positiv indlæst dybde** vender beregningen af forpositionen om. Værktøjet kører altså i værktøjs-aksen med ilgang til sikkerheds-afstanden **under** emne-overfladen!

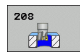

- Sikkerheds-afstand Q200 (inkremental): Afstand værktøjs-underkant – emne-overflade
- Dybde Q201 (inkremental): Afstand emne-overflade bunden af boringen
- Tilspænding dybdefremrykning Q206: Kørselshastigheden af værktøjet ved boring på skruelinie i mm/min
- Fremrykning pr. skruelinie Q334 (inkremental): Målet, med hvilket værktøjet hver gang bliver fremrykket på en skruelinie (=360°)

Vær opmærksom på, at Deres værktøj ved for stor fremrykning beskadiger såvel sig selv som også emnet.

For at undgå indlæsning af for stor fremrykning, indlæser De i værktøjs-tabellen i spalten **ANGLE** den maksimalt mulige indstiksvinkel for værktøjet (se "Værktøjs-data", side 120). TNC en beregner så automatisk den maximalt tilladte fremrykning og ændrer evt. Deres indlæste værdi.

- ▶ Koord. Emne-overflade Q203 (absolut): Koordinater til emne-overflade
- 2. Sikkerheds-afstand Q204 (inkremental): Koordinater til spindelaksen, i hvilke den ingen kollision kan ske mellem værktøj og emne (opspændingsanordning
- Soll-diameter Q335 (absolut): Borings-diameter. Hvis De indlæser Soll-diameteren lig med værktøjsdiameteren, så borer TNC´en uden skruelinieinterpolation direkte til den indlæste dybde.
- Forboret diameter Q342 (absolut): Så snart De i Q342 indlæser en værdi større end 0, gennemfører TNC´en ingen kontrol dvs. af diameter-forholdene Soll- til værktøjs-diameter mere. Herved kan De udfræse boringer, hvis diameter er mere end dobbelt så stor som værktøjs-diameteren
- Fræseart Q351: Arten af fræsebearbejdning med M03
  +1 = medløbsfræsning
  - -1 = modløbsfræsning

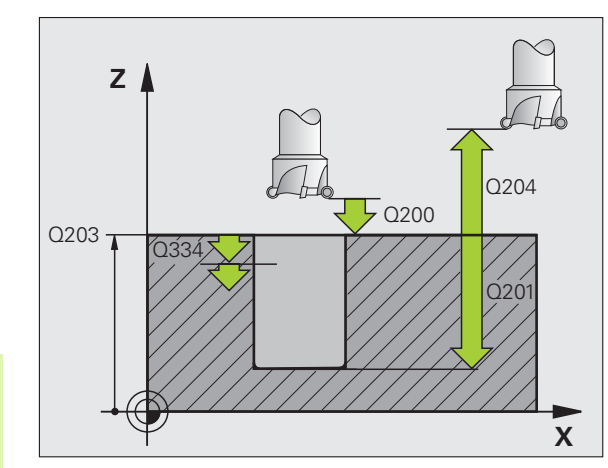

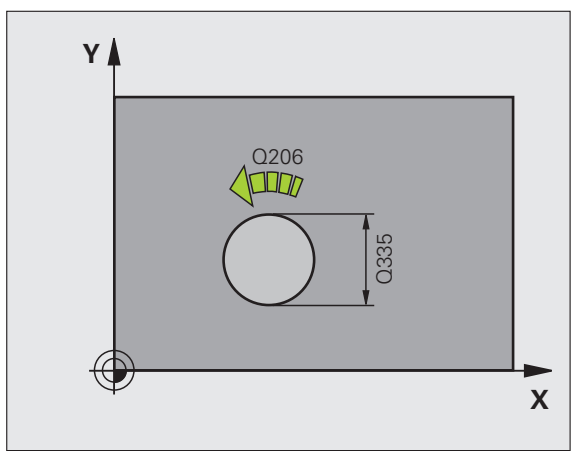

### **Eksempel: NC-blokke**

| 12 CYCL DEF 20 | 8 BOREFRÆSNING        |
|----------------|-----------------------|
| Q200=2         | ;SIKKERHEDS-AFST.     |
| Q201=-80       | ;DYBDE                |
| Q206=150       | ;TILSP. DYBDEFREMR.   |
| Q334=1.5       | ;FREMRYK-DYBDE        |
| Q203=+100      | ;KOOR. OVERFLADE      |
| Q204=50        | ;2. SIKKERHEDS-AFST.  |
| Q335=25        | ;SOLL-DIAMETER        |
| Q342=0         | ;FORUDGIVET. DIAMETER |
| Q351=+1        | ;FRÆSEART             |
|                |                       |

## GEVINDBORING NY med kompenserende patron (cyklus 206)

1 TNC´en positionerer værktøjet i spindelaksen i ilgang FMAX til den indlæste sikkerheds-afstand over emne-overfladen

- 2 Værktøjet kører i én arbejdsgang til boredybden
- 3 Herefter bliver spindelomdrejningsretningen vendt og værktøjet bliver efter dvæletiden trukket tilbage til sikkerheds-afstanden. Hvis De har indlæst en 2. sikkerheds-afstand, kører TNC'en værktøjet derhen med FMAX
- 4 På sikkerheds-afstanden bliver spindelomdrejningsretningen påny vendt

### Pas på før programmeringen

Programmer positionerings-blokken på startpunktet (boringsmidten) af bearbejdningsplanet med radiuskorrektur R0.

Fortegnet for cyklusparameter dybde fastlægger arbejdsretningen. Hvis De programmerer dybden = 0, så udfører TNC'en ikke cyklus.

Værktøjet skal være opspændt i en patron med længdekompensering. Den længdekompenserende patron kompenserer for tolerancen mellem tilspænding og omdrejningstal under bearbejdningen.

Medens cyklus bliver afviklet, er drejeknappen for spindeloverride uvirksom. Drejeknappen for tilspændingsoverride er kun begrænset aktiv (fastlagt af maskinfabrikanten).

For højregevind aktiveres spindelen med M3, for venstregevind med M4.

Med maskin-parameter **displayDepthErr** indstiller De, om TNC'en ved indlæsningen af en positiv dybde skal afgive en fejlmelding (on) eller ej (off).

### Pas på kollisionsfare!

Pas på, at TNC en med **positiv indlæst dybde** vender beregningen af forpositionen om. Værktøjet kører altså i værktøjs-aksen med ilgang til sikkerheds-afstanden **under** emne-overfladen!

ᇞ

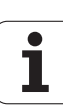

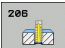

- Sikkerheds-afstand Q200 (inkremental): Afstand værktøjsspids (startposition) – emne-overflade; retningsværdi: 4x gevindstigning
- Boredybde Q201 (gevindlængde, inkremental): Afstand emne-overflade – gevindets ende
- ► Tilspænding F Q206: Kørselshastighed af værktøjet ved gevindboring
- Dvæletid nede Q211: Indlæs værdi mellem 0 og 0,5 sekunder, for at undgå fastkiling af værktøjet ved udkørsel
- ▶ Koord. Emne-overflade Q203 (absolut): Koordinater til emne-overflade
- 2. Sikkerheds-afstand Q204 (inkremental): Koordinater til spindelaksen, i hvilke den ingen kollision kan ske mellem værktøj og emne (opspændingsanordning

### Beregning af tilspænding: F = S x p

- F: Tilspænding mm/min)
- S: Spindel-omdr.tal (omdr./min)
- p: Gevindstigning (mm)

### Frikørsel ved program-afbrydelse

Hvis De under gevindboringen trykker den externe stop-taste, viser TNC'en en softkey, med hvilken De kan frikøre værktøjet.

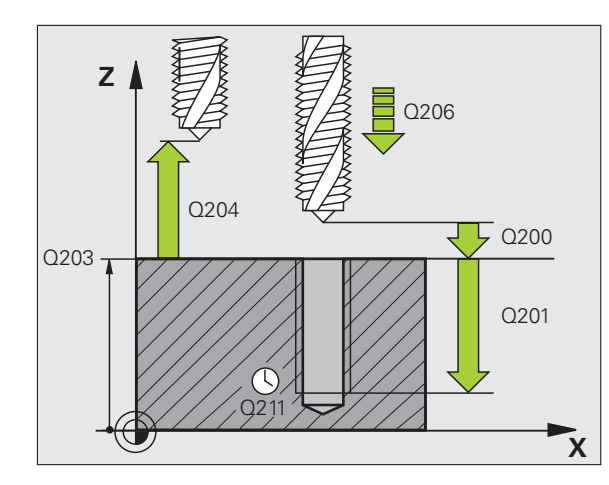

### **Eksempel: NC-blokke**

| 25 | CYCL DEF 20 | 6 GEVINDBORING NY    |
|----|-------------|----------------------|
|    | Q200=2      | ;SIKKERHEDS-AFST.    |
|    | Q201=-20    | ;DYBDE               |
|    | Q206=150    | ;TILSP. DYBDEFREMR.  |
|    | Q211=0.25   | ;DVÆLETID NEDE       |
|    | Q203=+25    | ;KOOR. OVERFLADE     |
|    | Q204=50     | ;2. SIKKERHEDS-AFST. |

### GEVINDBORING uden kompenserende patron GS NY (cyklus 207)

\_\_\_\_\_

Maskine og TNC skal af maskinfabrikanten være forberedt.

Cyklus kan kun anvendes på maskiner med styret spindel.

TNC'en skærer gevindet enten i en eller i flere arbejdsgange uden længdekompenserende patron.

- 1 TNC´en positionerer værktøjet i spindelaksen i ilgang FMAX til den indlæste sikkerheds-afstand over emne-overfladen
- 2 Værktøjet kører i én arbejdsgang til boredybden
- 3 Herefter bliver spindelomdrejningsretningen vendt og værktøjet bliver efter dvæletiden trukket tilbage til sikkerheds-afstanden. Hvis De har indlæst en 2. sikkerheds-afstand, kører TNC´en værktøjet derhen med FMAX
- 4 På sikkerheds-afstanden fremstiller TNC'en igen spindeltilstanden, der var aktiv før cyklus-kaldet.

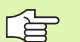

### Pas på før programmeringen

Programmere positionerings-blok på startpunktet (boringsmidten) i bearbejdningsplanet med radiuskorrektur R0.

Fortegnet for parameter dybde fastlægger arbejdsretningen.

TNC'en beregner tilspændingen i afhængighed af omdrejningstallet. Hvis De under gevindboringen trykker drejeknappen for tilspændings-override, tilpasser TNC'en automatisk tilspændingen

Drejeknappen for tilspændings-override er ikke aktiv.

TNC en fremstiller igen den spindel-tilstand, der før cykluskaldet var aktiv. Evt. står spindlen så ved enden af cyklus. Før den næste bearbejdning indkobles spindelen med M3 (hhv. M4) igen.

叱

Med maskin-parameteren **displayDepthErr** indstiller De, om TNC'en ved indlæsning af en positiv dybde skal afgive en fejlmelding (on) eller ej (off).

### Pas på kollisionsfare!

Pas på, at TNC'en med **positiv indlæst dybde** vender beregningen af forpositionen om. Værktøjet kører altså i værktøjs-aksen med ilgang til sikkerheds-afstanden **under** emne-overfladen!

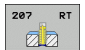

- Sikkerheds-afstand Q200 (inkremental): Afstand værktøjsspids (startposition) – emne-overflade
- Boredybde Q201 (inkremental): Afstand emneoverflade – gevindets ende
- Gevindstigning Q239 Stigning af gevindet. Fortegnet fastlægger højre- eller venstregevind:
  - + = højregevind
  - = venstregevind
- ▶ Koord. Emne-overflade Q203 (absolut): Koordinater til emne-overflade
- Sikkerheds-afstand Q204 (inkremental): Koordinater til spindelaksen, i hvilke den ingen kollision kan ske mellem værktøj og emne (opspændingsanordning

### Frikørsel ved program-afbrydelse

Hvis De under gevindskærings-forløbet trykker den eksterne stoptaste , viser TNC´en softkey MANUEL FRIKØRSEL. Hvis De trykker MANUEL FRIKØRSEL, kan De frikøre værktøjet styret. Herfor trykker De den positive akseretnings-taste der aktiverer spindelaksen.

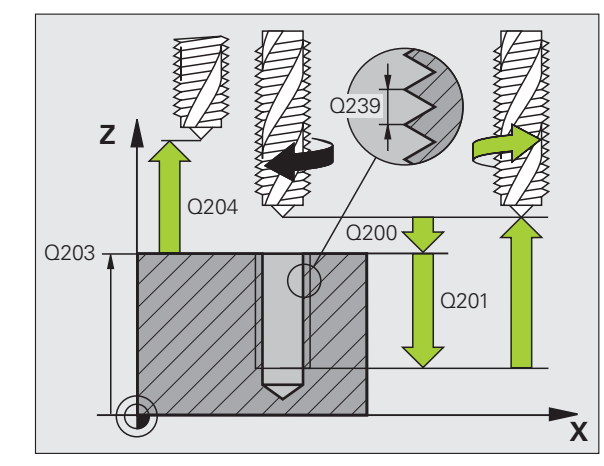

### **Eksempel: NC-blokke**

| 26 | CYCL DEF 20 | 7 GEVBORING GS NY    |
|----|-------------|----------------------|
|    | Q200=2      | ;SIKKERHEDS-AFST.    |
|    | Q201=-20    | ;DYBDE               |
|    | Q239=+1     | ;GEVINDSTIGNING      |
|    | Q203=+25    | ;KOOR. OVERFLADE     |
|    | Q204=50     | ;2. SIKKERHEDS-AFST. |

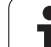

# GEVINDBORING SPÅNBRUD (cyklus 209, software-option advanced programming features)

Maskine og TNC skal af maskinfabrikanten være forberedt.

Cyklus kan kun anvendes på maskiner med styret spindel.

TNC en skærer gevindet med flere fremrykninger til den indlæste dybde. Med en parameter kan De fastlægge, om der ved spånbrud skal køres helt ud af boringen eller ikke.

- 1 TNC´en positionerer værktøjet i spindelaksen i ilgang FMAX til den indlæste sikkerheds-afstand over emne-overfladen og gennemfører der en spindelorientering
- 2 Værktøjet kører til den indlæste fremryk-dybde, vender spindelomdrejningsretningen og kører – alt efter definitionen – et bestemt stykke tilbage eller ud af boringen for afspåning. Såfremt De har defineret en faktor for omdrejningstalforhøjelse, kører TNC´en med et tilsvarende højere spindelomdrejningstal ud af boringen
- **3** Herefter bliver spindelomdrejningsretningen igen vendt og kørt til den næste fremrykdybde
- 4 TNC'en gentager disse forløb (2 til 3), indtil den indlæste gevinddybde er nået
- 5 Herefter bliver værktøjet trukket tilbage til sikkerheds-afstanden. Hvis De har indlæst en 2. sikkerheds-afstand, kører TNC´en værktøjet derhen med FMAX
- 6 På sikkerheds-afstanden standser TNC'en spindelen

### Pas på før programmeringen

Programmere positionerings-blok på startpunktet (boringsmidten) i bearbejdningsplanet med radiuskorrektur R0.

Fortegnet for parameter gevinddybde fastlægger arbejdsretningen.

TNC'en beregner tilspændingen i afhængighed af omdrejningstallet. Hvis De under gevindboringen trykker drejeknappen for tilspændings-override, tilpasser TNC'en automatisk tilspændingen

Drejeknappen for tilspændings-override er ikke aktiv.

Ved cyklus-ende står spindelen. Før den næste bearbejdning indkobles spindelen med M3 (hhv. M4) igen.

Med maskin-parameteren **displayDepthErr** indstiller De, om TNC'en ved indlæsning af en positiv dybde skal afgive en fejlmelding (on) eller ej (off).

### Pas på kollisionsfare!

Pas på, at TNC en med **positiv indlæst dybde** vender beregningen af forpositionen om. Værktøjet kører altså i værktøjs-aksen med ilgang til sikkerheds-afstanden **under** emne-overfladen!

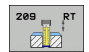

 Sikkerheds-afstand Q200 (inkremental): Afstand værktøjsspids (startposition) – emne-overflade

- Gevinddybde Q201 (inkremental): Afstand emneoverflade – gevindets ende
- Gevindstigning Q239 Stigning af gevindet. Fortegnet fastlægger højre- eller venstregevind:
  - + = højregevind
  - = venstregevind
- ▶ Koord. Emne-overflade Q203 (absolut): Koordinater til emne-overflade
- 2. Sikkerheds-afstand Q204 (inkremental): Koordinater til spindelaksen, i hvilke den ingen kollision kan ske mellem værktøj og emne (opspændingsanordning
- Boredybde til spånbrud Q257 (inkremental): Fremrykning, efter at TNC´en har gennemført et spånbrud

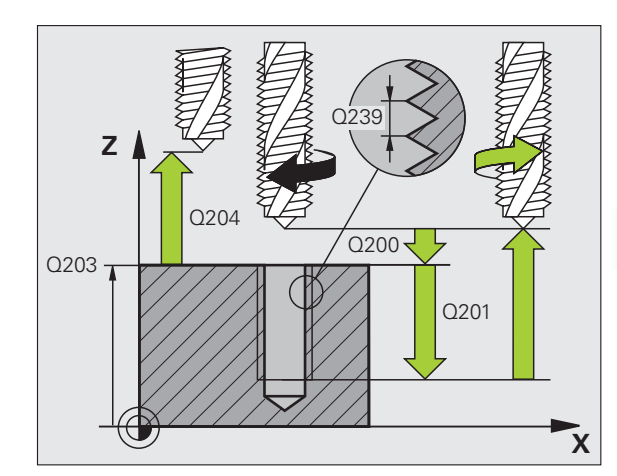

- Tilbagekørsel ved spånbrud Q256: TNC en multiplicerer stigningen Q239 med den indlæste værdi og kører værktøjet ved spånbrud med denne udregnede værdi tilbage. Hvis De indlæser Q256 = 0, så kører TNC en for afspåning helt ud af boringen (til sikkerheds-afstand)
- Vinkel for spindel-orientering Q336 (absolut): Vinklen, til hvilken TNC en positionerer værktøjet før gevindskærings-forløbet. Herved kan De evt. efterskære gevindet
- Faktor omdr.talændring udkørsel Q403: Faktoren, med hvilken TNC´en forhøjer spindelomdr.tallet - og dermed også udkørselstilspændingen - ved udkørsel af boringen. Indlæseområde 0.0001 til 10

Pas på ved brug af omdr.talfaktoren for udkørsel, at ingen geartrinsskift kan ske. TNC´en begrænser evt. omdr.tallet så, at udkørslen endnu sker i det aktive geartrin.

### Frikørsel ved program-afbrydelse

Hvis De under gevindskærings-forløbet trykker den eksterne stoptaste , viser TNC´en softkey MANUEL FRIKØRSEL. Hvis De trykker MANUEL FRIKØRSEL, kan De frikøre værktøjet styret. Herfor trykker De den positive akseretnings-taste der aktiverer spindelaksen.

### **Eksempel: NC-blokke**

| 26 CYCL DEF 2 | D9 GEVBORING SPÅNBR. |
|---------------|----------------------|
| Q200=2        | ;SIKKERHEDS-AFST.    |
| Q201=-20      | ;DYBDE               |
| Q239=+1       | ;GEVINDSTIGNING      |
| Q203=+25      | ;KOOR. OVERFLADE     |
| Q204=50       | ;2. SIKKERHEDS-AFST. |
| Q257=5        | ;BOREDYBDE SPÅNBRUD  |
| Q256=+25      | ;UDK. VED SPÅNBRUD   |
| Q336=50       | ;VINKEL SPINDEL      |
| Q403=1.5      | ;FAKTOR OMDR.TAL     |

### Grundlaget for gevindfræsning

### Forudsætninger

- Maskinen skal vre udrustet med en indv. spindelkøling (kølesmøremiddel min. 30 bar, trykluft min. 6 bar)
- Da der ved gevindfræsning som regel opstår forvrængninger af gevindprofilet, er det i regelen nødvendigt med værktøjsspecifikke korrekturer, som De tager fra værktøjskataloget eller kan få oplyst hos maskinleverandøren. Korrekturen sker ved TOOL CALL med delta-radius DR
- Cyklerne 262, 263, 264 og 267 er kun anvendelige med højredrejende værktøjer. For cyklus 265 kan De benytte højre- og venstredrejende værktøjer
- Arbejdsretningen fremkommer fra følgende indlæseparametre: Fortegn for gevindstigning Q239 (+ = højregevind /- = venstregevind) og fræseart Q351 (+1 = medløb /-1 = modløb). Ved hjælp af efterfølgende tabeller ses forbindelsen mellem indlæseparametrene ved højredrejende værktøjer.

| Indv. gevind  | Stigning | Fræseart | Arbejdsretning |
|---------------|----------|----------|----------------|
| højregevind   | +        | +1(RL)   | Z+             |
| venstregevind | -        | –1(RR)   | Z+             |
| højregevind   | +        | –1(RR)   | Z–             |
| venstregevind | _        | +1(RL)   | Z–             |

| Udv. gevind   | Stigning | Fræseart | Arbejdsretning |
|---------------|----------|----------|----------------|
| højregevind   | +        | +1(RL)   | Z–             |
| venstregevind | -        | –1(RR)   | Z–             |
| højregevind   | +        | –1(RR)   | Z+             |
| venstregevind | -        | +1(RL)   | Z+             |

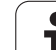

### Kollisionsfare!

De programmerer ved dybdefremrykning altid de samme fortegn, da cyklerne indeholder flere afviklinger, der er uafhængige af hinanden. Rangfølgen efter hvilke arbejdsretningen bliver afgjort, er beskrevet for de enkelte cykler. Vil De f.eks.kun gentage en cyklus undersænkningsforløb, så indlæser De ved gevinddybden 0, arbejdsretningen bliver så bestemt med undersænkningsdybden.

### Forhold ved værktøjsbrud!

Hvis der under gevindskæringen sker et værktøjsbrud, så standser De programafviklingen, skifter til driftsart positionering med manuel indlæsning og kører der værktøjet i en lineær-bevægelse til midten af boringen. Herefter kan De frikøre værktøjet i fremrykaksen og udskifte det.

吗

TNC'en henfører den programmerede tilspænding ved gevindfræsning til værktøjs-skæret. Men da TNC'en viser tilspændingen henført til midtpunktsbanen, stemmer den viste værdi ikke overens med den programmerede værdi.

Omløbsretningen for gevindet ændrer sig, hvis De afvikler en gevindfræsecyklus i forbindelse med cyklus 8 SPEJLING i kun een akse.

### **GEVINDFRÆSNING** (cyklus 262, softwareoption advanced programming features)

- 1 TNC'en positionerer værktøjet i spindelaksen i ilgang FMAX til den indlæste sikkerheds-afstand over emne-overfladen
- 2 Værktøjet kører med den programmerede tilspænding forpositionering til startplanet, som fremkommer ved fortegnet for gevindstigning, fræseart og antallet af gevindløb for eftersætning
- 3 Herefter kører værktøjet tangentialt i en Helix-bevægelse til den nominelle gevinddiameter. Herved bliver før Helixtilkørselsbevægelsen endnu en udjævningsbevægelse gennemført i værktøjsaksen, for at begynde med gevindbanen på det programmerede startplan
- **4** Afhængig af parameter eftersætning fræser værktøjet gevindet i én, i flere forskudte eller i en kontinuerlig skrueliniebevægelse
- **5** Herefter kører værktøjet tangentialt fra konturen tilbage til startpunktet i bearbejdningsplanet
- 6 Ved enden af cyklus kører TNC'en værktøjet i ilgang til sikkerhedsafstanden eller – hvis indlæst – til den 2. sikkerheds-afstand

### Pas på før programmeringen

砚

Programmer positionerings-blokken på startpunktet (boringsmidten) af bearbejdningsplanet med radiuskorrektur R0.

Fortegnet for cyklusparameter gevinddybde fastlægger arbejdretningen. Hvis De programmerer dybden = 0, så udfører TNC en ikke cyklus.

Tilkørselsbevægelsen til den nominelle gevinddiameter sker i en halvcirkel ud fra midten . IEr værktøjsdiameteren og den 4gange stigning mindre end den nominelle gevinddiameter bliver en sideværts forpositionering udført.

Pas på, at TNC'en før tilkørselsbevægelsen gennemfører en udligningsbevægelse i værktøjs-aksen. Størrelsen af udligningsbevægelsen er afhængig af gevindstigningen. Pas på at der er tilstrækkelig plads i boringen!

Med maskin-parameteren **displayDepthErr** indstiller De, om TNC'en ved indlæsning af en positiv dybde skal afgive en fejlmelding (on) eller ej (off).

### Pas på kollisionsfare!

Pas på, at TNC´en med **positiv indlæst dybde** vender beregningen af forpositionen om. Værktøjet kører altså i værktøjs-aksen med ilgang til sikkerheds-afstanden **under** emne-overfladen!

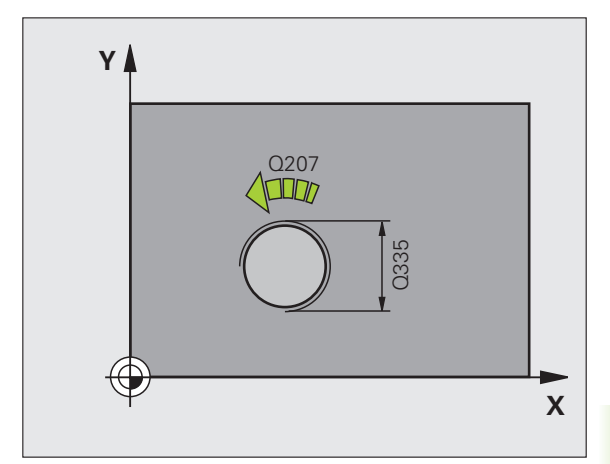

- **Soll-diameter** Q335: Nominel gevinddiameter
- ► Gevindstigning Q239: Stigning af gevindet. Fortegnet fastlægger højre- eller venstregevind:
  - + = højregevind
  - = venstregevind
- ▶ Gevinddybde Q201 (inkremental): Afstand mellem emne-overflade og bunden af gevindet
- Eftersætning Q355: Antallet af gevindløb med hvilke værktøjet bliver forsat (sebilledet nederst til højre):
  - **0** = en 360° skruelinie på gevinddybden
  - **1** = kontinuerlig skruelinie på den totale gevindelængde

>1 = flere Helixbaner med til -og frakørsel, der imellem forsætter TNC'en værktøjet med Q355 gange stigningen

- Tilspænding forpositionering Q253: Kørselshastigheden for værktøjet ved indstikning i emnet hhv. ved udkørsel af emnet i mm/min
- Fræseart Q351: Arten af fræsebearbejdning med M03
  - +1 = medløbsfræsning
  - -1 = modløbsfræsning
- Sikkerheds-afstand Q200 (inkremental): Afstand mellem værktøjsspids og emne-overflade
- ▶ Koord. Emne-overflade Q203 (absolut): Koordinater til emne-overflade
- 2. Sikkerheds-afstand Q204 (inkremental): Koordinater til spindelaksen, i hvilke den ingen kollision kan ske mellem værktøj og emne (opspændingsanordning
- Tilspænding fræse Q207: Kørselshastighed af værktøjet ved fræsning i mm/min

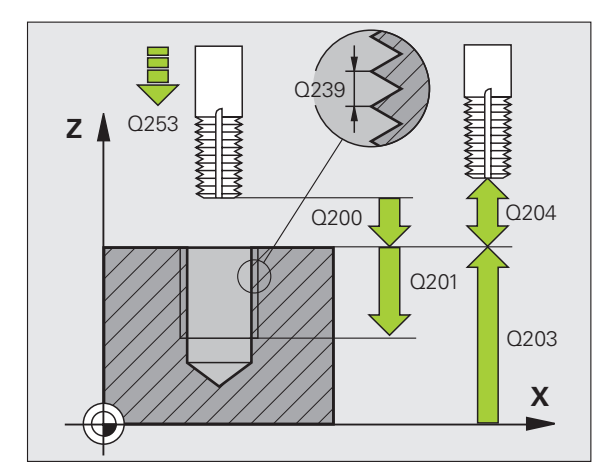

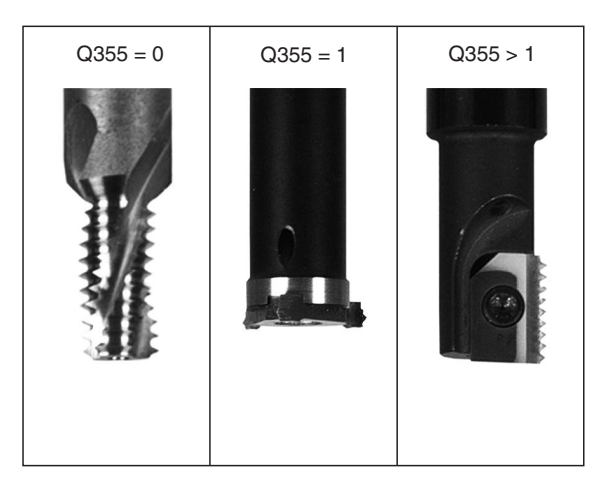

### **Eksempel: NC-blokke**

| 25 CYCL DEF 262 GEVINDFRÆSNING |
|--------------------------------|
| Q335=10 ;SOLL-DIAMETER         |
| Q239=+1.5 ;STIGNING            |
| Q201=-20 ;GEVINDDYBDE          |
| Q355=0 ;EFTERSÆTTE             |
| Q253=750 ;TILSP. FORPOS.       |
| Q351=+1 ;FRÆSEART              |
| Q200=2 ;SIKKERHEDS-AFST.       |
| Q2O3=+30 ;KOOR. OVERFLADE      |
| Q204=50 ;2. SIKKERHEDS-AFST.   |
| Q207=500 ;TILSPÆNDING FRÆSE    |

8 Programmering: Cykler

### UNDERSÆNKNINGS GEVINDFRÆSNING (cyklus 263, software-option advanced programming features)

1 TNC'en positionerer værktøjet i spindelaksen i ilgang FMAX til den indlæste sikkerheds-afstand over emne-overfladen

### Undersænkning

- 2 Værktøjet kører med tilspænding forpositionering til undersænkningsdybde minus sikkerheds-afstand og herefter med tilspænding undersænkning til undersænkningsdybden
- **3** Hvis der er indlæst en sikkerheds-afstand side, positionerer TNC'en værktøjet ligesom i tilspænding forpositionering til undersænkningsdybden
- 4 Herefter kører TNC en alt efter pladsforholdene ud fra midten eller med sideværts forpositionering blødt til kernediameteren og udfører en cirkelbevægelse

### Endeflade undersænkning

- **5** Værktøjet kører med tilspænding forpositionering til undersænkningsdybden på endefladen
- 6 TNC'en positionerert værktøjet ukorrigeret fra midten over en en halvcirkel til forskydningen på endefladen og udfører en cirkelbevægelse med tilspænding undersænkning
- 7 Herefter kører TNC´en igen værktøjet på en halvcirkel til boringsmidten

### Gevindfræsning

- 8 TNC'en kører værktøjet med den programmerede tilspænding forpositionering til startplanet for gevindet, som fremkommer ved fortegnet for gevindstigningen og fræsearten
- 9 Herefter kører værktøjet tangentialt i en Helix-bevægelse til den nominelle gevinddiameter og fræser med en 360°skrueliniebevægelse gevindet
- **10** Herefter kører værktøjet tangentialt fra konturen tilbage til startpunktet i bearbejdningsplanet

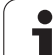

**11** Ved enden af cyklus kører TNC'en værktøjet i ilgang til sikkerhedsafstanden eller – hvis indlæst – til den 2. sikkerheds-afstand

| r ber | Pas på før programmeringen                                                                                                    |
|-------|----------------------------------------------------------------------------------------------------|
| 70    | Programmer positionerings-blokken på startpunktet<br>(boringsmidten) af bearbejdningsplanet med<br>radiuskorrektur R0.                                                                                                    |
|       | Fortegnet for cyklusparameter gevinddybde,<br>undersænkningsdybde hhv. dybde endeflade fastlægger<br>arbejdsretningen. Arbejdsretningen bliver besluttet efter<br>følgende rækkefølge:<br>1. Gevinddybde<br>2. Undersænkningsdybde<br>3. Dybde på endeflade |
|       | Hvis De indgiver en dybdeparameter med 0, udfører<br>TNC`en ikke dette arbejdsskridt.                                                                                                    |
|       | Når De vil undersænke på endefladen, så definerer De<br>parameter undersænkningsdybde med 0.                                                                                                    |
|       | De programmerer gevinddybden med mindst en trediedel<br>af gevindestigningen mindre end undersænkningsdybden.                                                                                                    |
|       |                                                                                                    |
|       | Med maskin-parameteren <b>displayDepthErr</b> indstiller De,<br>om TNC´en ved indlæsning af en positiv dybde skal afgive<br>en fejlmelding (on) eller ej (off).                                                                                             |
|       | Pas på kollisionsfare!                                                                                                    |
|       | Pas på, at TNC´en med <b>positiv indlæst dybde</b> vender                                                                                                    |

Pas på, at TNC en med **positiv indlæst dybde** vender beregningen af forpositionen om. Værktøjet kører altså i værktøjs-aksen med ilgang til sikkerheds-afstanden **under** emne-overfladen!

i
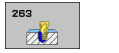

- **Soll-diameter** Q335: Nominel gevinddiameter
- Gevindstigning Q239: Stigning af gevindet. Fortegnet fastlægger højre- eller venstregevind:
  - + = højregevind
  - = venstregevind
- Gevinddybde Q201 (inkremental): Afstand mellem emne-overflade og bunden af gevindet
- Undersænkningsdybde Q356: (inkremental): Afstand mellem emne-overflade og værktøjsspids
- Tilspænding forpositionering Q253: Kørselshastigheden for værktøjet ved indstikning i emnet hhv. ved udkørsel af emnet i mm/min
- Fræseart Q351: Arten af fræsebearbejdning med M03
   +1 = medløbsfræsning
   -1 = modløbsfræsning
- Sikkerheds-afstand Q200 (inkremental): Afstand mellem værktøjsspids og emne-overflade
- Sikkerheds-afstand side Q357 (inkremental): Afstand mellem værktøjsskær og boringens væg
- Dybde endeflade Q358 (inkremental): Afstand mellem emne-overflade og værktøjsspids ved undersænkningsforløb på endeflade
- Forskydning undersænkning endeflade Q359 (inkremental): Afstanden med hvilken TNC´en forskyder værktøjsmidten fra boringsmidten

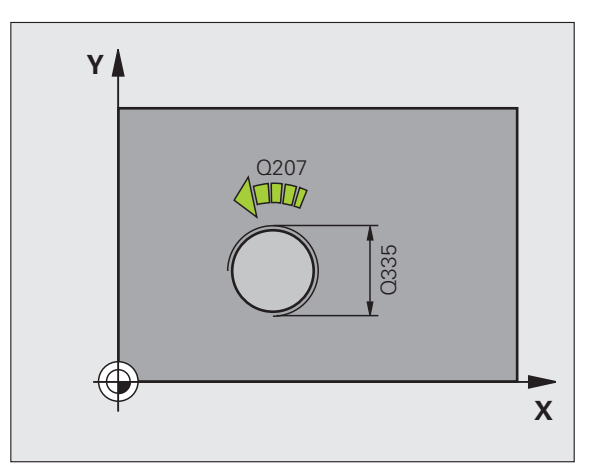

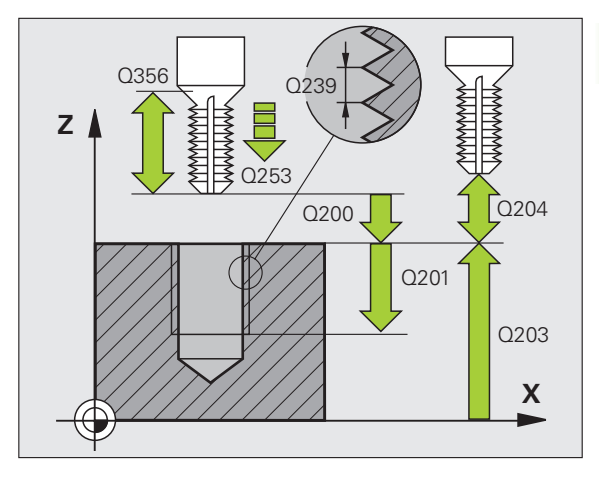

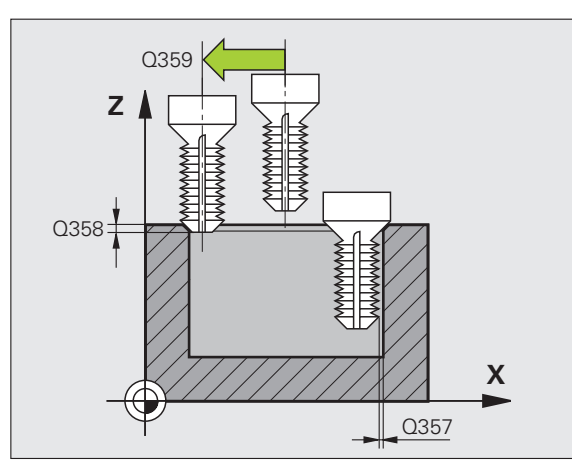

1

- ▶ Koord. Emne-overflade Q203 (absolut): Koordinater til emne-overflade
- 2. Sikkerheds-afstand Q204 (inkremental): Koordinater til spindelaksen, i hvilke den ingen kollision kan ske mellem værktøj og emne (opspændingsanordning
- ► Tilspænding undersænkning Q254: Kørselshastighed for værktøjet ved undersænkning i mm/min
- Tilspænding fræse Q207: Kørselshastighed af værktøjet ved fræsning i mm/min

| 25 CYCL DEF 26 | 3 UNDERSÆNK.GEV.FRÆSNING |
|----------------|--------------------------|
| Q335=10        | ;SOLL-DIAMETER           |
| Q239=+1.5      | ;STIGNING                |
| Q201=-16       | ;GEVINDDYBDE             |
| Q356=-20       | ;U.SÆNK.DYBDE            |
| Q253=750       | ;TILSP. FORPOS.          |
| Q351=+1        | ;FRÆSEART                |
| Q200=2         | ;SIKKERHEDS-AFST.        |
| Q357=0.2       | ;SIKAFST. SIDE           |
| Q358=+0        | ;DYBDE ENDEFLADE         |
| Q359=+0        | ;FORSK. ENDEFLADE        |
| Q203=+30       | ;KOOR. OVERFLADE         |
| Q204=50        | ;2. SIKKERHEDS-AFST.     |
| Q254=150       | ;TILSP. U.SÆNKNING       |
| Q207=500       | ;TILSPÆNDING FRÆSE       |

# BORGEVINFFRÆSNING (cyklus 264, softwareoption advanced programming features)

1 TNC'en positionerer værktøjet i spindelaksen i ilgang FMAX til den indlæste sikkerheds-afstand over emne-overfladen

# Boring

- 2 Værktøjet borer med den indlæste tilspænding dybdefremrykning til første fremryk-dybde
- **3** Hvis der er indlæst spånbrud, kører TNC en værktøjet tilbage med den indlæste udkørselsværdi. Hvis De arbejder uden spånbrud, så kører TNC en værktøjet i ilgang tilbage til sikkerheds-afstanden og herefter igen med FMAX til den indlæste forstopafstand over den første fremryk-dybde
- 4 Herefter borer værktøjet med tilspænding til den næste fremrykdybde
- 5 TNC'en gentager disse forløb (2-4), indtil boredybden er nået

# Endeflade undersænkning

- 6 Værktøjet kører med tilspænding forpositionering til undersænkningsdybden på endefladen
- 7 TNC'en positionerert værktøjet ukorrigeret fra midten over en en halvcirkel til forskydningen på endefladen og udfører en cirkelbevægelse med tilspænding undersænkning
- 8 Herefter kører TNC´en igen værktøjet på en halvcirkel til boringsmidten

# Gevindfræsning

- **9** TNC'en kører værktøjet med den programmerede tilspænding forpositionering til startplanet for gevindet, som fremkommer ved fortegnet for gevindstigningen og fræsearten
- 10 Herefter kører værktøjet tangentialt i en Helix-bevægelse til den nominelle gevinddiameter og fræser med en 360°skrueliniebevægelse gevindet
- **11** Herefter kører værktøjet tangentialt fra konturen tilbage til startpunktet i bearbejdningsplanet

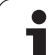

12 Ved enden af cyklus kører TNC'en værktøjet i ilgang til sikkerhedsafstanden eller – hvis indlæst – til den 2. sikkerheds-afstand

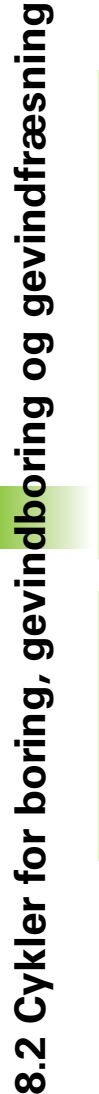

# Pas på før programmeringen

Programmer positionerings-blokken på startpunktet (boringsmidten) af bearbejdningsplanet med radiuskorrektur R0.

Fortegnet for cyklusparameter gevinddybde, undersænkningsdybde hhv. dybde endeflade fastlægger arbejdsretningen. Arbejdsretningen bliver besluttet efter følgende rækkefølge:

- 1. Gevinddybde
- 2. Boredybde
- 3. Dybde på endeflade

Hvis De indgiver en dybdeparameter med 0, udfører TNC`en ikke dette arbejdsskridt.

De programmerer gevinddybden med mindst en trediedel af gevindstigningen mindre end boringsdybden.

Med maskin-parameter **displayDepthErr** indstiller De, om TNC'en ved indlæsningen af en positiv dybde skal afgive en fejlmelding (on) eller ej (off).

# Pas på kollisionsfare!

Pas på, at TNC en med **positiv indlæst dybde** vender beregningen af forpositionen om. Værktøjet kører altså i værktøjs-aksen med ilgang til sikkerheds-afstanden **under** emne-overfladen!

1

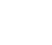

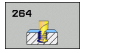

- **Soll-diameter** Q335: Nominel gevinddiameter
- Gevindstigning Q239: Stigning af gevindet. Fortegnet fastlægger højre- eller venstregevind:
  - + = højregevind
  - = venstregevind
- Gevinddybde Q201 (inkremental): Afstand mellem emne-overflade og bunden af gevindet
- Boredybde Q356: (inkremental): Afstand mellem emne-overflade og bunden af boringen
- Tilspænding forpositionering Q253: Kørselshastigheden for værktøjet ved indstikning i emnet hhv. ved udkørsel af emnet i mm/min
- Fræseart Q351: Arten af fræsebearbejdning med M03
   +1 = medløbsfræsning
   -1 = modløbsfræsning
- Fremryk-dybde Q202 (inkremental): Målet, med hvilket værktøjet rykker frem hver gang. Boredybden må ikke være et multiplum af fremryk-dybde. TNC`en kører i een arbeidsgang til dybden når:
  - Fremryk-dybde og dybde er ens
  - Fremryk-dybde er større end dybde
- Forstopafstand oppe Q258 (inkremental): Sikkerhedsafstand for ilgang-positionering, når TNC en efter en udkørsel af boringen igen kører værktøjet til den aktuelle fremryk-dybde
- Boredybde til spånbrud Q257 (inkremental): Fremrykning, efter at TNC´en har gennemført et spånbrud. Ingen spånbrud, hvis 0 indlæses
- Udkørsel ved spånbrud Q256 (inkremental): værdien, med hvilken TNC´en kører værktøjet ud ved spånbrud
- Dybde endeflade Q358 (inkremental): Afstand mellem emne-overflade og værktøjsspids ved undersænkningsforløb på endeflade
- Forskydning undersænkning endeflade Q359 (inkremental): Afstanden med hvilken TNC en forskyder værktøjsmidten fra boringsmidten

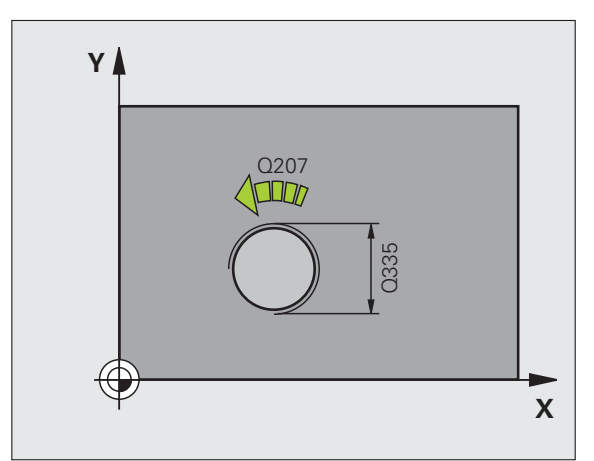

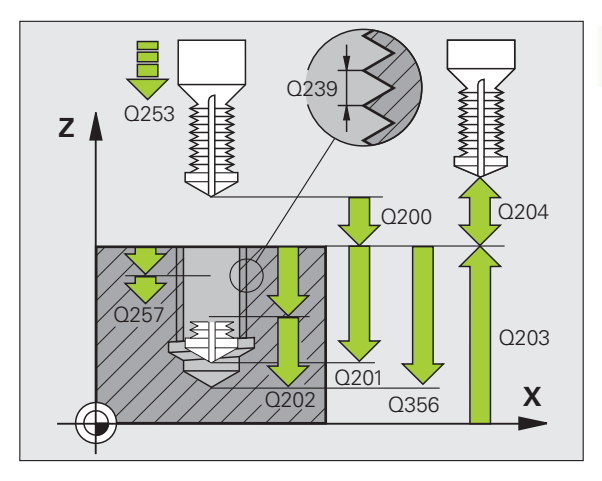

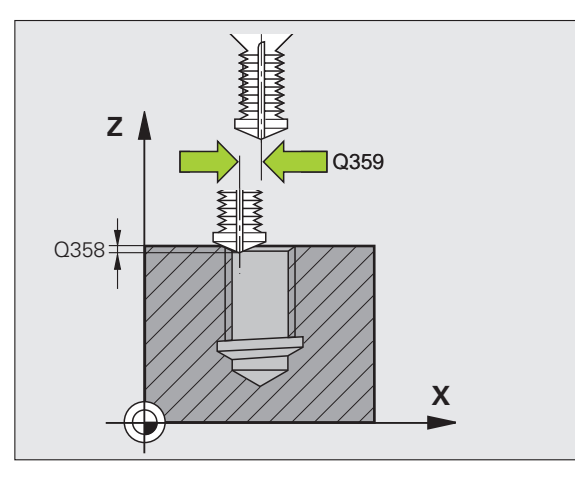

- Sikkerheds-afstand Q200 (inkremental): Afstand mellem værktøjsspids og emne-overflade
- ▶ Koord. Emne-overflade Q203 (absolut): Koordinater til emne-overflade
- 2. Sikkerheds-afstand Q204 (inkremental): Koordinater til spindelaksen, i hvilke den ingen kollision kan ske mellem værktøj og emne (opspændingsanordning
- ► Tilspænding fremrykdybde Q206: Kørselshastigheden af værktøjet ved boring i mm/min
- Tilspænding fræse Q207: Kørselshastighed af værktøjet ved fræsning i mm/min

| 25 CYCL DEF 26 | 4 BORGEVINDFRÆSNING  |
|----------------|----------------------|
| Q335=10        | ;SOLL-DIAMETER       |
| Q239=+1.5      | ;STIGNING            |
| Q201=-16       | ;GEVINDDYBDE         |
| Q356=-20       | ;BOREDYBDE           |
| Q253=750       | ;TILSP. FORPOS.      |
| Q351=+1        | ;FRÆSEART            |
| Q202=5         | ;FREMRYK-DYBDE       |
| Q258=0.2       | ;FORSTOPAFSTAND      |
| Q257=5         | ;BOREDYBDE SPÅNBRUD  |
| Q256=0.2       | ;UDK. VED SPÅNBRUD   |
| Q358=+0        | ;DYBDE ENDEFLADE     |
| Q359=+0        | ;FORSK. ENDEFLADE    |
| Q200=2         | ;SIKKERHEDS-AFST.    |
| Q203=+30       | ;KOOR. OVERFLADE     |
| Q204=50        | ;2. SIKKERHEDS-AFST. |
| Q206=150       | ;TILSP. DYBDEFREMR.  |
| Q207=500       | ;TILSPÆNDING FRÆSE   |

1

# HELIX-BORGEVINFFRÆSNING (cyklus 265, software-option advanced programming features)

1 TNC'en positionerer værktøjet i spindelaksen i ilgang FMAX til den indlæste sikkerheds-afstand over emne-overfladen

# Endeflade undersænkning

- 2 Ved undersænkning før gevindbearbejdning kører værktøjet med tilspænding undersænkning til undersænkningsdybden på endefladen. Ved et undersænkningsforløb efter gevindbearbejdningen kører TNC'en værktøjet til undersænkningsdybde med tilspænding forpositionering
- **3** TNC'en positionerert værktøjet ukorrigeret fra midten over en en halvcirkel til forskydningen på endefladen og udfører en cirkelbevægelse med tilspænding undersænkning
- 4 Herefter kører TNC´en igen værktøjet på en halvcirkel til boringsmidten

# Gevindfræsning

- **5** TNC'en kører værktøjet med den programmerede tilspænding forpositionering til startplanet for gevindet
- **6** Herefter kører værktøjet tangentialt i en Helix-bevægelse til den nominelle gevinddiameter
- 7 TNC'en kører værktøjet på en kontinuerlig skruelinie nedad, indtil gevinddybden er nået
- 8 Herefter kører værktøjet tangentialt fra konturen tilbage til startpunktet i bearbejdningsplanet
- **9** Ved enden af cyklus kører TNC´en værktøjet i ilgang til sikkerhedsafstanden eller – hvis indlæst – til den 2. sikkerheds-afstand

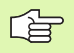

# Pas på før programmeringen

Programmer positionerings-blokken på startpunktet (boringsmidten) af bearbejdningsplanet med radiuskorrektur R0.

Fortegnet for cyklusparameter gevinddybde eller dybde endeflade fastlægger arbejdsretningen. Arbejdsretningen bliver besluttet efter følgende rækkefølge:

- 1. Gevinddybde
- 2. Dybde på endeflade

Hvis De lægger en af dybdeparametrene på 0, udfører TNC'en ikke dette arbejdsskridt.

Hvis De ændrer gevinddybden, ændrer TNC`en automatisk startpunktet for Helix-bevægelsen.

Fræsarten (mod-/medløb) er bestemt ved gevind (højre-/ venstregevind) og drejeretningen af værktøjet, da kun arbejdsretning fra emneoverfladen ind i delen er mulig.

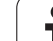

吵

Med maskin-parameteren **displayDepthErr** indstiller De, om TNC'en ved indlæsning af en positiv dybde skal afgive en fejlmelding (on) eller ej (off).

# Pas på kollisionsfare!

Pas på, at TNC'en med **positiv indlæst dybde** vender beregningen af forpositionen om. Værktøjet kører altså i værktøjs-aksen med ilgang til sikkerheds-afstanden **under** emne-overfladen!

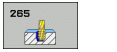

- **Soll-diameter** Q335: Nominel gevinddiameter
- Gevindstigning Q239: Stigning af gevindet. Fortegnet fastlægger højre- eller venstregevind:
  - + = højregevind
  - = venstregevind
- ▶ Gevinddybde Q201 (inkremental): Afstand mellem emne-overflade og bunden af gevindet
- Tilspænding forpositionering Q253: Kørselshastigheden for værktøjet ved indstikning i emnet hhv. ved udkørsel af emnet i mm/min
- Dybde endeflade Q358 (inkremental): Afstand mellem emne-overflade og værktøjsspids ved undersænkningsforløb på endeflade
- Forskydning undersænkning endeflade Q359 (inkremental): Afstanden med hvilken TNC en forskyder værktøjsmidten fra boringsmidten
- Undersænkningsforløb Q360: Udførelse af affasning
   0 = før gevindbearbejdningen
  - 1 = efter gevindbearbejdningen
- Sikkerheds-afstand Q200 (inkremental): Afstand mellem værktøjsspids og emne-overflade

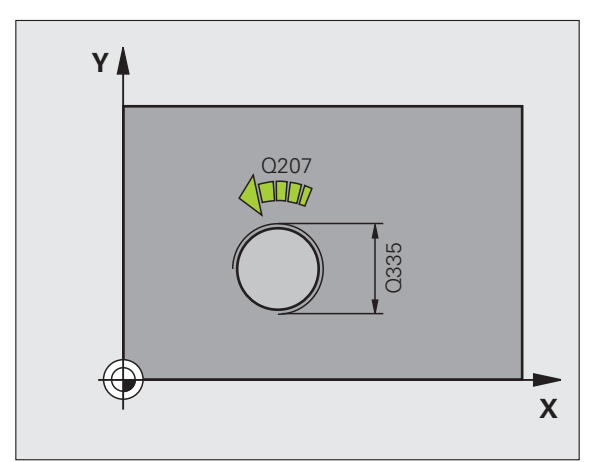

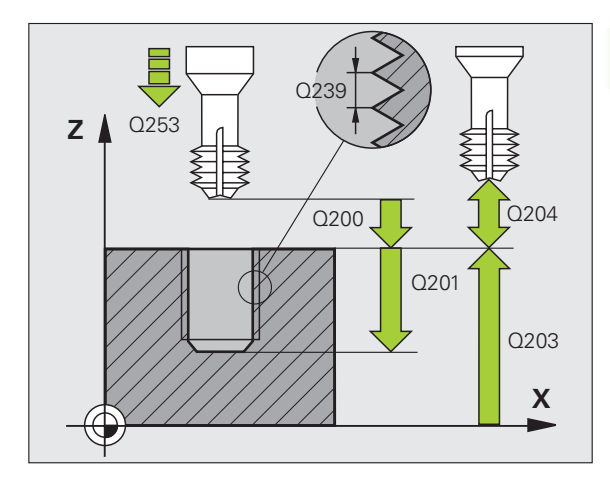

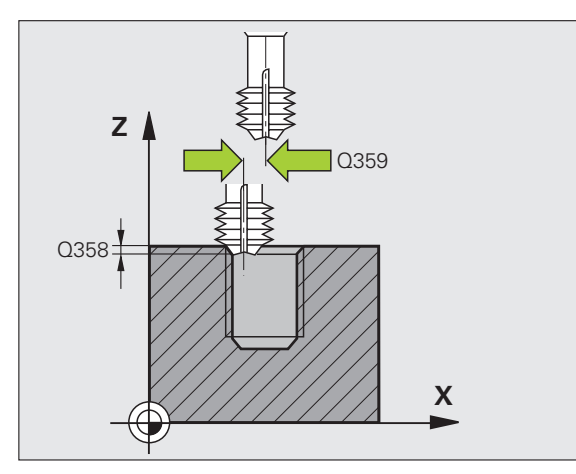

- ▶ Koord. Emne-overflade Q203 (absolut): Koordinater til emne-overflade
- 2. Sikkerheds-afstand Q204 (inkremental): Koordinater til spindelaksen, i hvilke den ingen kollision kan ske mellem værktøj og emne (opspændingsanordning
- Tilspænding undersænkning Q254: Kørselshastighed for værktøjet ved undersænkning i mm/min
- Tilspænding fræse Q207: Kørselshastighed af værktøjet ved fræsning i mm/min

| 25 CYCL DEF 26 | 5 HELIX-BORGEVINDFR. |
|----------------|----------------------|
| Q335=10        | ;SOLL-DIAMETER       |
| Q239=+1.5      | ;STIGNING            |
| Q201=-16       | ;GEVINDDYBDE         |
| Q253=750       | ;TILSP. FORPOS.      |
| Q358=+0        | ;DYBDE ENDEFLADE     |
| Q359=+0        | ;FORSK. ENDEFLADE    |
| Q360=0         | ;U.SÆNK.FORLØB       |
| Q200=2         | ;SIKKERHEDS-AFST.    |
| Q203=+30       | ;KOOR. OVERFLADE     |
| Q204=50        | ;2. SIKKERHEDS-AFST. |
| Q254=150       | ;TILSP. U.SÆNKNING   |
| Q207=500       | ;TILSPÆNDING FRÆSE   |

# UDVENDIG GEVIND FRÆSNING (cyklus 267, software-option advanced programming features)

1 TNC'en positionerer værktøjet i spindelaksen i ilgang FMAX til den indlæste sikkerheds-afstand over emne-overfladen

# Endeflade undersænkning

- 2 TNC'en kører til startpunktet for endeflade undersænkning gående ud fra midten af tappen på hovedaksen for bearbejdningsplanet. Stedet for startpunktet fremkommer fra gevindradius, værktøjsradius og stigning
- **3** Værktøjet kører med tilspænding forpositionering til undersænkningsdybden på endefladen
- **4** TNC'en positionerert værktøjet ukorrigeret fra midten over en en halvcirkel til forskydningen på endefladen og udfører en cirkelbevægelse med tilspænding undersænkning
- 5 Herefter kører TNC en igen værktøjet på en halvcirkel til startpunktet

# Gevindfræsning

- 6 TNC'en positionerer værktøjet til startpunktet hvis der ikke tidligere er blevet undersænket på endefladen. Startpunkt gevindfræsning = Startpunkt undersænkning endeflade
- 7 Værktøjet kører med den programmerede tilspænding forpositionering til startplanet, som fremkommer ved fortegnet for gevindstigning, fræseart og antallet af gevindløb for eftersætning
- 8 Herefter kører værktøjet tangentialt i en Helix-bevægelse til den nominelle gevinddiameter
- **9** Afhængig af parameter eftersætning fræser værktøjet gevindet i én, i flere forskudte eller i en kontinuerlig skrueliniebevægelse
- **10** Herefter kører værktøjet tangentialt fra konturen tilbage til startpunktet i bearbejdningsplanet

1

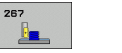

- **Soll-diameter** Q335: Nominel gevinddiameter
- ▶ Gevindstigning Q239: Stigning af gevindet. Fortegnet fastlægger højre- eller venstregevind:
  - + = højregevind
  - = venstregevind
- ▶ Gevinddybde Q201 (inkremental): Afstand mellem emne-overflade og bunden af gevindet
- Eftersætning Q355: Antallet af gevindløb med hvilke værktøjet bliver forsat (sebilledet nederst til højre):
  - **0** = en skruelinie på gevinddybden
  - 1 = kontinuerlig skruelinie på den totale gevindelængde

>1 = flere Helixbaner med til -og frakørsel, der imellem forsætter TNC´en værktøjet med Q355 gange stigningen

- Tilspænding forpositionering Q253: Kørselshastigheden for værktøjet ved indstikning i emnet hhv. ved udkørsel af emnet i mm/min
- Fræseart Q351: Arten af fræsebearbejdning med M03
  - +1 = medløbsfræsning
  - -1 = modløbsfræsning

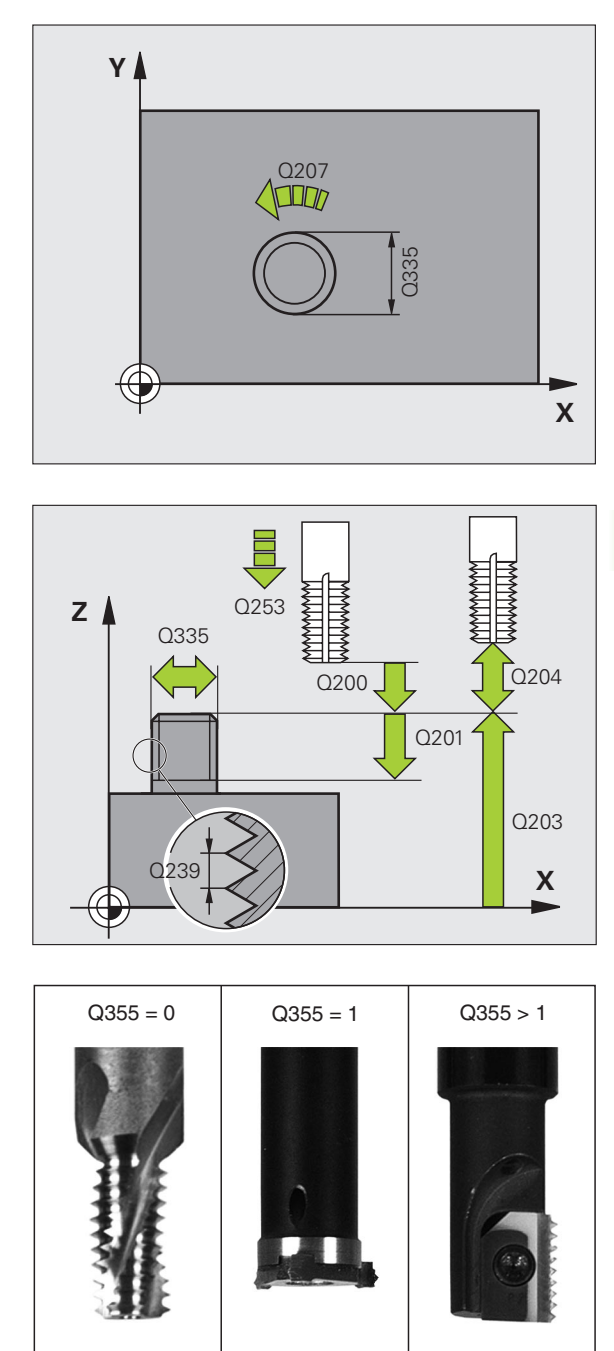

- Sikkerheds-afstand Q200 (inkremental): Afstand mellem værktøjsspids og emne-overflade
- Dybde endeflade Q358 (inkremental): Afstand mellem emne-overflade og værktøjsspids ved undersænkningsforløb på endeflade
- Forskydning undersænkning endeflade Q359 (inkremental): Afstanden med hvilken TNC´en forskyder værktøjsmidten fra midten af tappen
- ▶ Koord. Emne-overflade Q203 (absolut): Koordinater til emne-overflade
- 2. Sikkerheds-afstand Q204 (inkremental): Koordinater til spindelaksen, i hvilke den ingen kollision kan ske mellem værktøj og emne (opspændingsanordning
- Tilspænding undersænkning Q254: Kørselshastighed for værktøjet ved undersænkning i mm/min
- Tilspænding fræse Q207: Kørselshastighed af værktøjet ved fræsning i mm/min

| 25 | CYCL DEF 26 | 7 UDV.GEVIND FRÆSE   |
|----|-------------|----------------------|
|    | Q335=10     | ;SOLL-DIAMETER       |
|    | Q239=+1.5   | ;STIGNING            |
|    | Q201=-20    | ;GEVINDDYBDE         |
|    | Q355=0      | ;EFTERSÆTTE          |
|    | Q253=750    | ;TILSP. FORPOS.      |
|    | Q351=+1     | ;FRÆSEART            |
|    | Q200=2      | ;SIKKERHEDS-AFST.    |
|    | Q358=+0     | ;DYBDE ENDEFLADE     |
|    | Q359=+0     | ;FORSK. ENDEFLADE    |
|    | Q203=+30    | ;KOOR. OVERFLADE     |
|    | Q204=50     | ;2. SIKKERHEDS-AFST. |
|    | Q254=150    | ;TILSP. U.SÆNKNING   |
|    | Q207=500    | ;TILSPÆNDING FRÆSE   |

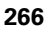

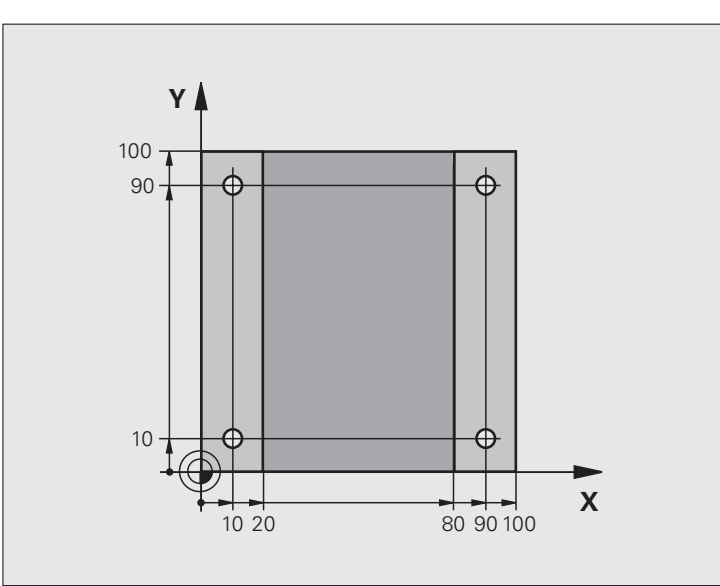

| O BEGIN PGM C200 MM            |                   |
|--------------------------------|-------------------|
| 1 BLK FORM 0.1 Z X+0 Y+0 Z-20  | Råemne-definition |
| 2 BLK FORM 0.2 X+100 Y+100 Z+0 |                   |
| 3 TOOL CALL 1 Z S4500          | Værktøjs-kald     |
| 4 L Z+250 RO FMAX              | Værktøj frikøres  |
| 5 CYCL DEF 200 BORING          | Cyklus-definition |
| Q200=2 ;SIKKERHEDS-AFST.       |                   |
| Q201=-15 ;DYBDE                |                   |
| Q206=250 ;F DYBDEFREMRYK.      |                   |
| Q2O2=5 ;FREMRYK-DYBDE          |                   |
| Q210=0 ;FTIDEN OPPE            |                   |
| Q203=-10 ;KOOR. OVERFL.        |                   |
| Q204=20 ;2. SAFSTAND           |                   |
| Q211=0.2 ;DVÆLETID NEDE        |                   |

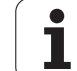

| 6 L X+10 Y+10 R0 FMAX M3 | Kør til boring 1, spindel indkobles |
|--------------------------|-------------------------------------|
| 7 CYCL CALL              | Cyklus-kald                         |
| 8 L Y+90 RO FMAX M99     | Kør til boring 2, cyklus-kald       |
| 9 L X+90 RO FMAX M99     | Kør til boring 3, cyklus-kald       |
| 10 L Y+10 RO FMAX M99    | Kør til boring 4, cyklus-kald       |
| 11 L Z+250 RO FMAX M2    | Værktøj frikøres, program-slut      |
| 12 END PGM C200 MM       |                                     |

# 8.3 Cykler for fræsning af lommer, tappe og noter

# Oversigt

| Cyklus                                                                                                    | Softkey | Side |
|----------------------------------------------------------------------------------------------------|---------|------|
| 4 LOMMEFRÆSNING (firkantet)<br>Skrub-cyklus uden automatisk<br>forpositionering                                                  | 4       | 270  |
| <ul><li>212 LOMME SLETFRÆS (firkantet) Slet-<br/>cyklus med automatisk forpositionering,</li><li>2. sikkerheds-afstand</li></ul> | 212     | 272  |
| <ul><li>213 LOMME SLETFRÆS (firkantet) Slet-<br/>cyklus med automatisk forpositionering,</li><li>2. sikkerheds-afstand</li></ul> | 213     | 274  |
| 5 RUND LOMME<br>Skrub-cyklus uden automatisk<br>forpositionering                                                                 | 5       | 276  |
| 214 RUND LOMME SLETFRÆS<br>Slet-cyklus med automatisk<br>forpositionering, 2. sikkerheds-afstand                                 | 214     | 278  |
| 215 RUND TAP SLETFRÆS<br>Slet-cyklus med automatisk<br>forpositionering, 2. sikkerheds-afstand                                   | 215     | 280  |
| 210 NOT PENDLENDE<br>Skrubbe-/slette-cyklus med automatisk<br>forpositionering, pendlende<br>indstiksbevægelse                   | 210     | 282  |
| 211 RUND NOT<br>Skrubbe-/slette-cyklus med automatisk<br>forpositionering, pendlende<br>indstiksbevægelse                        | 211     | 285  |

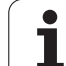

# LOMMEFRÆSNING (cyklus 4)

Cyklerne 1, 2, 3, 4, 5, 17, 18 befinder sig i cyklus-gruppen specialcykler. De vælger her, i den anden softkey-liste, softkey'en OLD CYCLS.

- 1 Værktøjet indstikker på startpositionen (lommemidten) i emnet og kører til den første fremryk-dybde
- I tilslutning hertil kører værktøjet herefter i den positive retning af den længste side – ved kvadratiske lommer i den positive Y-retning – og udrømmer så lommen indefra og udad
- 3 Disse forløb gentager sig (1 til 2), indtil dybden er nået
- 4 Ved enden af cyklus kører TNC'en værktøjet tilbage til startpositionen

# Pas på før programmeringen

Anvend fræser med centrumskær (DIN 844), eller forboring i lommemidten.

Forpositionér over lommemidten med radiuskorrektur R0.

Programmér positionerings-blokken på startpunktet i spindelaksen (sikkerheds-afstand over emne-overfladen).

Fortegnet for cyklusparameter dybde fastlægger arbejdsretningen. Hvis De programmerer dybden = 0, så udfører TNC'en ikke cyklus.

For den 2. side-længde gælder følgende betingelse: 2.side-længde større end [(2 x rundings-radius) + sideværts fremrykning].

Med maskin-parameter **displayDepthErr** indstiller De, om TNC'en ved indlæsningen af en positiv dybde skal afgive en fejlmelding (on) eller ej (off).

Pas på kollisionsfare!

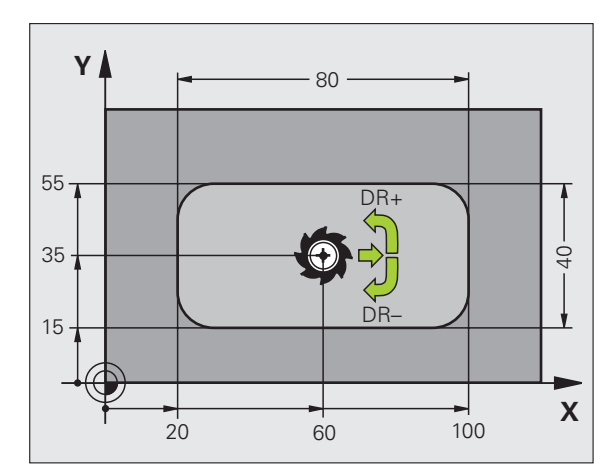

则

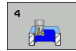

- Sikkerheds-fstand 1 (inkremental): Afstand værktøjsspids) – emne-overflade
- Dybde 2 (inkremental): Afstand emne-overfladebunden af lommen
- Fremryk-dybde 3 (inkremental): Målet, med hvilket værktøjet rykker frem hver gang. TNC´en kører i én arbejdsgang til dybden når:
  - Fremryk-dybde og dybde er ens
  - Fremryk-dybde er større end dybde
- Tilspænding fremrykdybde: Kørselshastighed for værktøjet ved indstikning
- ▶ 1. side-længde 4: Længden af lommen, parallelt med hovedaksen i bearbejdningsplanet
- ▶ 2. side-længde 5: Bredde af lommen
- Tilspænding F: Kørselshastigheden af værktøjet i bearbejdningsplanet
- Drejning medurs
  - DR +: Medløbs-fræsning med M3 DR -: Modløbs-fræsning med M3
- Rundings-radius: Radius for lommens hjørner. For radius = 0 er rundings-radius lig med værktøjsradius

# Beregninger:

Sideværts fremrykning  $k = K \times R$ 

- K: Overlappnings-faktor, fastlagt i maskin-parameter PocketOverlap
- R: Radius for fræser

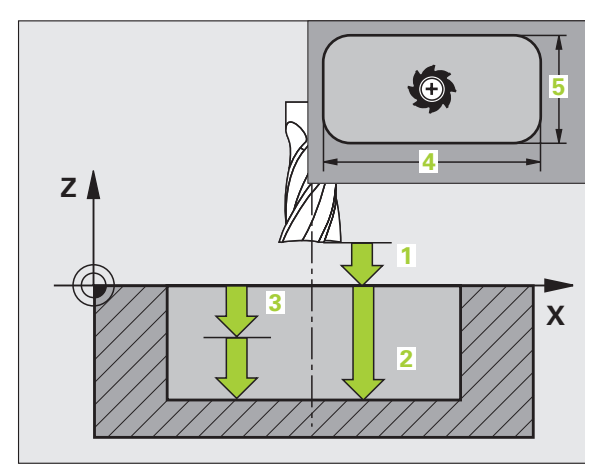

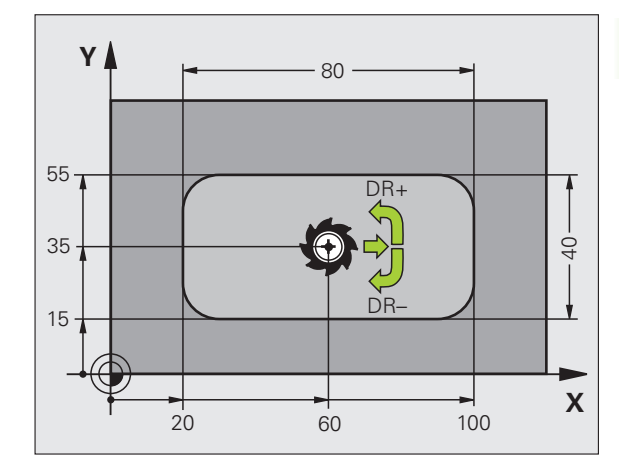

| 11 L Z+100 R0 FMAX                 |
|------------------------------------|
| 12 CYCL DEF 4.0 LOMMEFRÆSNING      |
| 13 CYCL DEF 2.1 AFST 2             |
| 14 CYCL DEF 4.2 DYBDE -10          |
| 15 CYCL DEF 4.3 FREMRK. 4 F80      |
| 16 CYCL DEF 4.4 X80                |
| 17 CYCL DEF 4.5 Y40                |
| 18 CYCL DEF 4.6 F100 DR+ RADIUS 10 |
| 19 L X+60 Y+35 FMAX M3             |
| 20 L Z+2 FMAX M99                  |

ф

# LOMME SLETFRÆSE (cyklus 212, softwareoption advanced programming features)

- 1 TNC´en kører værktøjet automatisk i spindelaksen til sikkerhedsafstanden, eller – hvis indlæst – til den 2. sikkerheds-afstand og derefter til midten af lommen
- 2 Fra midten af lommen kører værktøjet i bearbejdningsplanet til startpunktet for bearbejdningen. TNC'en tilgodeser ved beregningen af startpunktet sletspånen og værktøjs-radius. Evt. indstikker TNC'en i midten af lommen
- **3** Hvis værktøjet står på den 2. sikkerheds-afstand, kører TNC en i ilgang FMAX til sikkerheds-afstanden og derfra med tilspænding dybdefremrykning til den første fremryk-dybde
- 4 Herefter kører værktøjet tangentialt til færdigdelkonturen og fræser i medløb én omgang
- **5** Dernæst kører værktøjet tangentialt væk fra konturen tilbage til startpunktet i bearbejdningsplanet
- 6 Disse forløb (3 til 5) gentager sig, indtil den programmerede dybde er nået
- 7 Ved enden af cyklus kører TNC'en værktøjet i ilgang til sikkerhedsafstanden eller – hvis indlæst – til den 2. sikkerheds-afstand og derefter til midten af lommen (slutposition = startposition)

# Pas på før programmeringen

TNC'en forpositionerer automatisk værktøjet i værktøjsaksen og i bearbejdningsplanet.

Fortegnet for cyklusparameter dybde fastlægger arbejdsretningen. Hvis De programmerer dybden = 0, så udfører TNC´en ikke cyklus.

Hvis De vil sletfræse lommen helt ud, så anvender De en fræser med centrumskær (DIN 844) og indlæser en lille tilspænding fremrykdybde.

Mindste størrelse af lommen: tre gange værktøjs-radius.

Med maskin-parameter **displayDepthErr** indstiller De, om TNC'en ved indlæsningen af en positiv dybde skal afgive en fejlmelding (on) eller ej (off).

# Pas på kollisionsfare!

Pas på, at TNC'en med **positiv indlæst dybde** vender beregningen af forpositionen om. Værktøjet kører altså i værktøjs-aksen med ilgang til sikkerheds-afstanden **under** emne-overfladen!

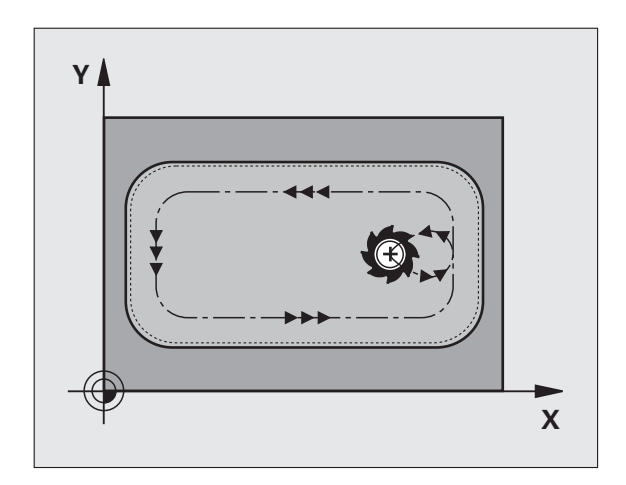

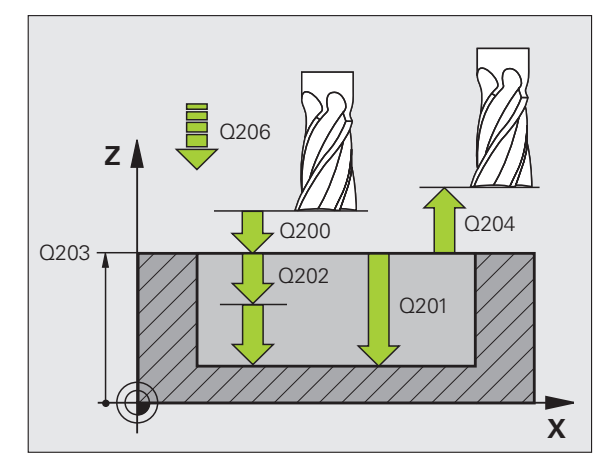

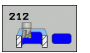

- Sikkerheds-afstand Q200 (inkremental): Afstand værktøjsspids – emne-overflade
- Dybde Q201 (inkremental): Afstand emne-overflade bunden af lommen
- Tilspænding dybdefremrykning Q206: Kørselshastighed for værktøjet ved kørsel til dybden i mm/min. Hvis De indstikker i materialet, så indlæses en mindre værdi end defineret i Q207
- Fremryk-dybde Q202 (inkremental): Målet, med hvilket værktøjet bliver fremrykket hver gang; indlæs en værdi større end 0
- Tilspænding fræse Q207: Kørselshastighed af værktøjet ved fræsning i mm/min
- ▶ Koord. Emne-overflade Q203 (absolut): Koordinater til emne-overflade
- 2. Sikkerheds-afstand Q204 (inkremental): Koordinater til spindelaksen, i hvilke den ingen kollision kan ske mellem værktøj og emne (opspændingsanordning
- Midte 1. akse Q216 (absolut): Midten af lommen i hovedaksen for bearbejdningsplanet
- Midte 2. akse Q217 (absolut): Midten af lommen i sideaksen i bearbejdningsplanet
- 1. side-længde Q218 (inkremental): Længden af lommen, parallelt med hovedaksen i bearbejdningsplanet
- 2. side-længde Q219 (inkremental): Længden af lommen, parallelt med sideaksen i bearbejdningsplanet
- Hjørneradius Q220: Radius til lommens hjørne. Hvis ikke indlæst, sætter TNC´en hjørneradius lig værktøjsradius
- Sletspån 1. akse Q221 (inkremental): Sletspån for beregning af forposition i hovedaksen i bearbejdningsplanet, henført til længden af lommen

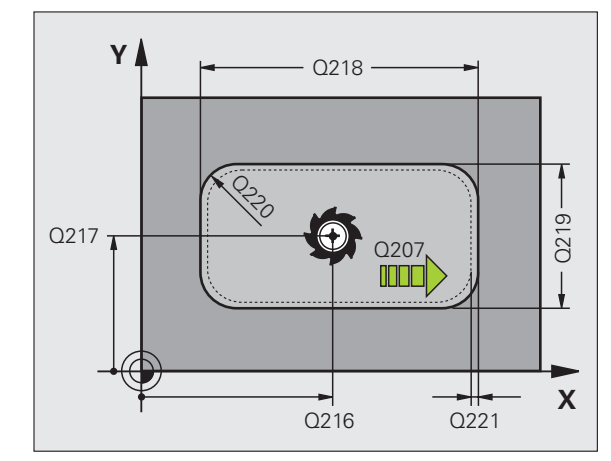

| 212 SLETFRÆSE LOMME  |
|----------------------|
| ;SIKKERHEDS-AFST.    |
| ;DYBDE               |
| ;TILSP. DYBDEFREMR.  |
| ;FREMRYK-DYBDE       |
| ;TILSPÆNDING FRÆSE   |
| ;KOOR. OVERFLADE     |
| ;2. SIKKERHEDS-AFST. |
| ;MIDTE 1. AKSE       |
| ;MIDTE 2. AKSE       |
| ;1. SIDE-LÆNGDE      |
| ;2. SIDE-LÆNGDE      |
| ;HJØRNERADIUS        |
| ;OVERMÅL             |
|                      |

叱

# SLETFRÆSE TAPPE (cyklus 213, software-option advanced programming features)

- TNC'en kører værktøjet i spindelaksen til sikkerheds-afstanden, eller – hvis indlæst – til den 2. sikkerheds-afstand og herefter til midten af tappen
- 2 Ud fra midten af tappen kører værktøjet i bearbejdningsplanet til startpunktet for bearbejdningen. Startpunkt ligger ca 3,5-gange værktøjs-radius til højre for tappen
- **3** Hvis værktøjet står på den 2. sikkerheds-afstand, kører TNC´en værktøjet i ilgang FMAX til sikkerheds-afstanden og derfra med tilspændingen dybdefremrykning til den første fremryk-dybde
- 4 Herefter kører værktøjet tangentialt til færdigdelkonturen og fræser i medløb én omgang
- **5** Dernæst kører værktøjet tangentialt væk fra konturen tilbage til startpunktet i bearbejdningsplanet
- 6 Disse forløb (3 til 5) gentager sig, indtil den programmerede dybde er nået
- 7 Ved enden af cyklus kører TNC'en værktøjet med FMAX til sikkerheds-afstanden eller – hvis indlæst – til den 2. sikkerhedsafstand og derefter til midten af tappen (slutposition = startposition)

## Pas på før programmeringen

TNC'en forpositionerer automatisk værktøjet i værktøjsaksen og i bearbejdningsplanet.

Fortegnet for cyklusparameter dybde fastlægger arbejdsretningen. Hvis De programmerer dybden = 0, så udfører TNC en ikke cyklus.

Hvis De vil fræse tappen helt fra bunden af, så skal De anvende en fræser med centrumskær (DIN 844). Indlæs så en lille værdi for tilspænding fremrykdybde.

Med maskin-parameteren **displayDepthErr** indstiller De, om TNC'en ved indlæsning af en positiv dybde skal afgive en fejlmelding (on) eller ej (off).

# Pas på kollisionsfare!

Pas på, at TNC'en med **positiv indlæst dybde** vender beregningen af forpositionen om. Værktøjet kører altså i værktøjs-aksen med ilgang til sikkerheds-afstanden **under** emne-overfladen!

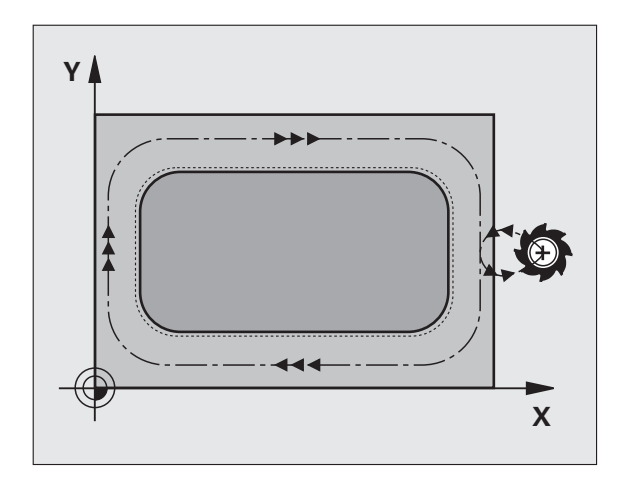

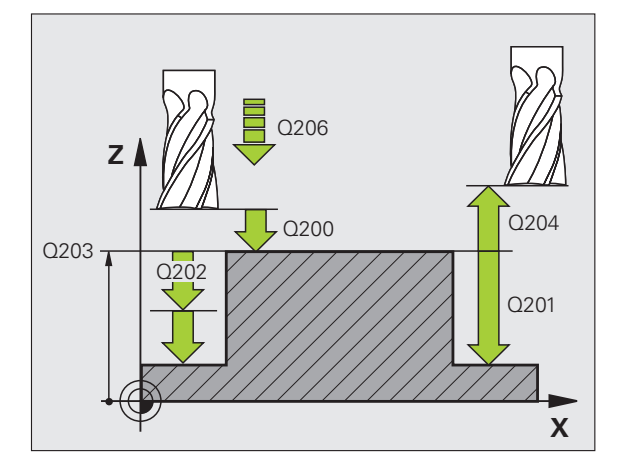

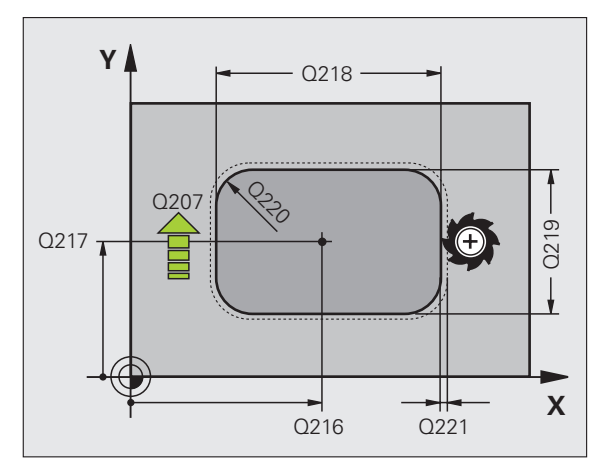

Sikkerheds-afstand Q200 (inkremental): Afstand værktøjsspids – emne-overflade

213

- Dybde Q201 (inkremental): Afstand emne-overflade bunden af tappen
- Tilspænding dybdefremrykning Q206: Kørselshastigheden af værktøjet ved kørsel til dybden i mm/min. Hvis De indstikker i materialet, så indlæs en lille værdi, hvis De indstikkerr i det fri, indlæses en højere værdi
- Fremryk-dybde Q202 (inkremental): Målet, med hvilket værktøjet rykker frem hver gang. Indlæs værdier større end 0.
- Tilspænding fræse Q207: Kørselshastighed af værktøjet ved fræsning i mm/min
- ▶ Koord. Emne-overflade Q203 (absolut): Koordinater til emne-overflade
- 2. Sikkerheds-afstand Q204 (inkremental): Koordinater til spindelaksen, i hvilke den ingen kollision kan ske mellem værktøj og emne (opspændingsanordning
- Midte 1. akse Q216 (absolut): Midten af tappen i hovedaksen for bearbejdningsplanet
- Midte 2. akse Q217 (absolut): Midten af tappen i sideaksen for bearbejdningsplanet
- 1. side-længde Q218 (inkremental): Længden af tappen parallelt med hovedaksen i bearbejdningsplanet
- 2. side-længde Q219 (inkremental): Længden af tappen parallelt med sideaksen i bearbejdningsplanet
- Hjørneradius Q220: Radius til tappens hjørne
- Sletspån 1. akse Q221 (inkremental): Sletspån for beregning af forpositionen i hovedaksen i bearbejdningsplanet, henført til længden af tappen

| 35 CYCL DEF 21 | L3 SLETFRÆS TAP      |
|----------------|----------------------|
| Q200=2         | ;SIKKERHEDS-AFST.    |
| Q291=-20       | ;DYBDE               |
| Q206=150       | ;TILSP. DYBDEFREMR.  |
| Q202=5         | ;FREMRYK-DYBDE       |
| Q207=500       | ;TILSPÆNDING FRÆSE   |
| Q203=+30       | ;KOOR. OVERFLADE     |
| Q294=50        | ;2. SIKKERHEDS-AFST. |
| Q216=+50       | ;MIDTE 1. AKSE       |
| Q217=+50       | ;MIDTE 2. AKSE       |
| Q218=80        | ;1. SIDE-LÆNGDE      |
| Q219=60        | ;2. SIDE-LÆNGDE      |
| Q220=5         | ;HJØRNERADIUS        |
| Q221=0         | ;OVERMÅL             |

# CIRKULÆR LOMME (cyklus 5)

Cyklerne 1, 2, 3, 4, 5, 17, 18 befinder sig i cyklus-gruppen specialcykler. De vælger her, i den anden softkey-liste, softkey'en OLD CYCLS.

- 1 Værktøjet indstikker på startpositionen (lommemidten) i emnet og kører til den første fremryk-dybde
- 2 Herefter beskriver værktøjet med tilspændingen F den i billedet til højre viste spiralformede bane; med sideværts fremrykning k, se "LOMMEFRÆSNING (cyklus 4)", side 270
- 3 Disse forløb gentager sig, indtil dybden er nået
- 4 Ved enden kører TNC´en værktøjet tilbage til startpositionen

# Pas på før programmeringen

Anvend fræser med centrumskær (DIN 844), eller forboring i lommemidten.

Forpositionér over lommemidten med radiuskorrektur R0.

Programmér positionerings-blokken på startpunktet i spindelaksen (sikkerheds-afstand over emne-overfladen).

Fortegnet for cyklusparameter dybde fastlægger arbejdsretningen. Hvis De programmerer dybden = 0, så udfører TNC'en ikke cyklus.

Med maskin-parameter **displayDepthErr** indstiller De, om TNC'en ved indlæsningen af en positiv dybde skal afgive en fejlmelding (on) eller ej (off).

# Pas på kollisionsfare!

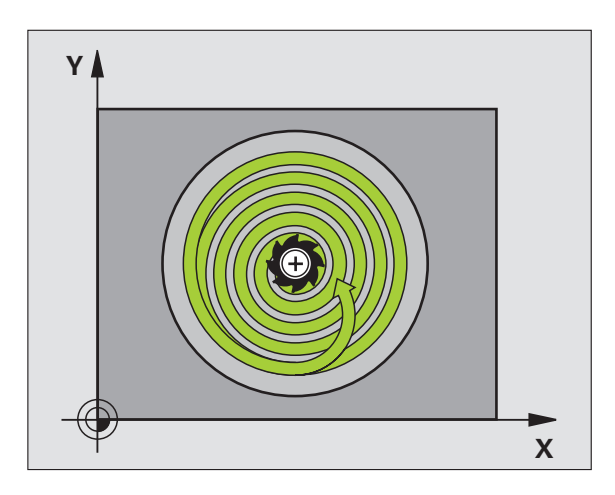

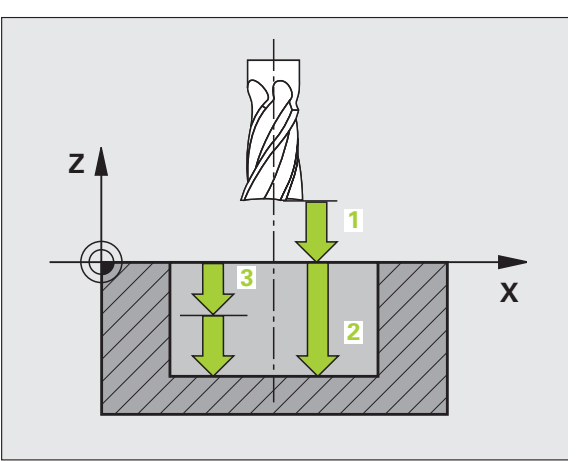

四

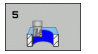

- Sikkerheds-fstand 1 (inkremental): Afstand værktøjsspids) – emne-overflade
- Fræsedybde 2: Afstand emne-overflade bunden af lommen
- Fremryk-dybde 3 (inkremental): Målet, med hvilket værktøjet rykker frem hver gang. TNC´en kører i én arbejdsgang til dybden når:
  - Fremryk-dybde og dybde er ens
  - Fremryk-dybde er større end dybde
- Tilspænding fremrykdybde: Kørselshastighed for værktøjet ved indstikning
- Cirkelradius: Radius til cirkulær lomme
- Tilspænding F: Kørselshastigheden for værktøjet i bearbejdningsplanet
- Drejning medurs
  - DR +: Medløbs-fræsning med M3 DR -: Modløbs-fræsning med M3

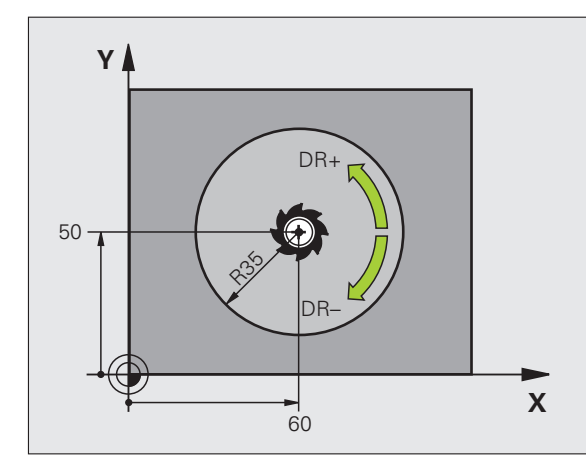

| 16 L Z+100 R0 FMAX             |
|--------------------------------|
| 17 CYCL DEF 5.0 CIRKULÆR LOMME |
| 18 CYCL DEF 5.1 AFST 2         |
| 19 CYCL DEF 5.2 DYBDE -12      |
| 20 CYCL DEF 5.3 FREMRK.6 F80   |
| 21 CYCL DEF 5.4 RADIUS 35      |
| 22 CYCL DEF 5.5 F100 DR+       |
| 23 L X+60 Y+50 FMAX M3         |
| 24 L Z+2 FMAX M99              |

ф,

# SLETFRÆSE RUND LOMME (cyklus 214, softwareoption advanced programming features)

- 1 TNC´en kører værktøjet automatisk i spindelaksen til sikkerhedsafstanden, eller – hvis indlæst – til den 2. sikkerheds-afstand og derefter til midten af lommen
- 2 Fra midten af lommen kører værktøjet i bearbejdningsplanet til startpunktet for bearbejdningen. TNC'en tager ved beregningen af startpunkt hensyn til råemne-diameteren og værktøjs-radius. Hvis De indlæser råemne-diameteren med 0, indstikker TNC'en i midten af lommen
- 3 Hvis værktøjet står på den 2. sikkerheds-afstand, kører TNC´en værktøjet i ilgang FMAX til sikkerheds-afstanden og derfra med tilspændingen dybdefremrykning til den første fremryk-dybde
- 4 Herefter kører værktøjet tangentialt til færdigdelkonturen og fræser i medløb én omgang
- **5** Herefter kører værktøjet tangentialt fra konturen tilbage til startpunktet i bearbejdningsplanet
- 6 Disse forløb (3 til 5) gentager sig, indtil den programmerede dybde er nået
- Ved enden af cyklus kører TNC´en værktøjet med FMAX til sikkerheds-afstanden eller – hvis indlæst – til den
  2. sikkerheds-afstand og derefter i midten af lommen (slutposition = startposition)

# Pas på før programmeringen

TNC'en forpositionerer automatisk værktøjet i værktøjsaksen og i bearbejdningsplanet.

Fortegnet for cyklusparameter dybde fastlægger arbejdsretningen. Hvis De programmerer dybden = 0, så udfører TNC'en ikke cyklus.

Hvis De vil sletfræse lommen helt ud, så anvender De en fræser med centrumskær (DIN 844) og indlæser en lille tilspænding fremrykdybde.

Med maskin-parameter **displayDepthErr** indstiller De, om TNC'en ved indlæsningen af en positiv dybde skal afgive en fejlmelding (on) eller ej (off).

# Pas på kollisionsfare!

Pas på, at TNC'en med **positiv indlæst dybde** vender beregningen af forpositionen om. Værktøjet kører altså i værktøjs-aksen med ilgang til sikkerheds-afstanden **under** emne-overfladen!

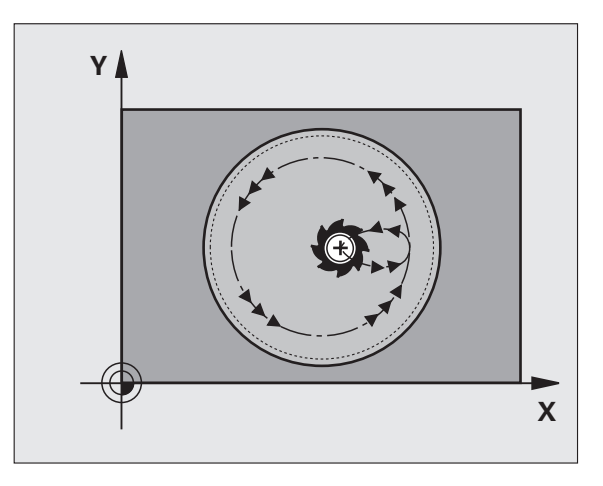

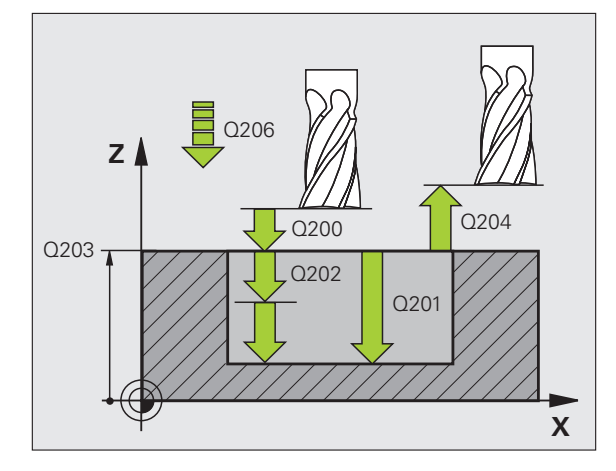

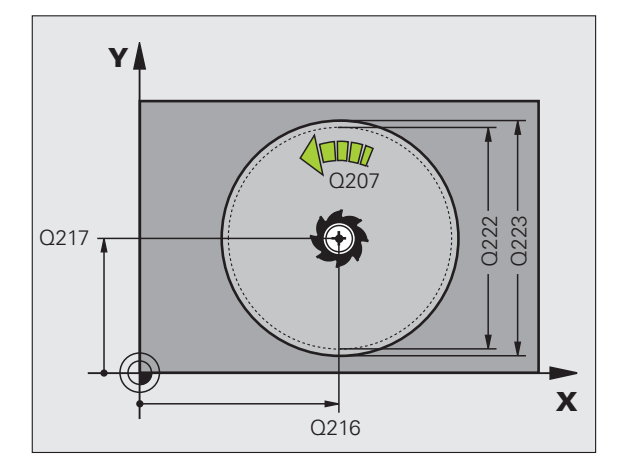

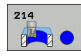

- Sikkerheds-afstand Q200 (inkremental): Afstand værktøjsspids – emne-overflade
- Dybde Q201 (inkremental): Afstand emne-overflade bunden af lommen
- Tilspænding dybdefremrykning Q206: Kørselshastighed for værktøjet ved kørsel til dybden i mm/min. Hvis De indstikker i materialet, så indlæses en mindre værdi end defineret i Q207
- Fremryk-dybde Q202 (inkremental): Måle, med hvilket værktøjet rykker frem hver gang
- Tilspænding fræse Q207: Kørselshastighed af værktøjet ved fræsning i mm/min
- ▶ Koord. Emne-overflade Q203 (absolut): Koordinater til emne-overflade
- 2. Sikkerheds-afstand Q204 (inkremental): Koordinater til spindelaksen, i hvilke den ingen kollision kan ske mellem værktøj og emne (opspændingsanordning
- Midte 1. akse Q216 (absolut): Midten af lommen i hovedaksen for bearbejdningsplanet
- Midte 2. akse Q217 (absolut): Midten af lommen i sideaksen i bearbejdningsplanet
- Råemne-diameter Q222: Diameteren for den forbearbejdede lomme for beregning af forposition; indlæs råemne-diameter mindre end færdigdeldiameteren
- Færdigdel-diameter Q223: Diameteren af den færdig bearbejdede lomme; færdigdel-diameteren indlæses større en råemnel-diameteren og større end værktøjsdiameteren

| 42 CYCL DEF 21 | L4 SLETFRÆS CIRK.LOMME |
|----------------|------------------------|
| Q200=2         | ;SIKKERHEDS-AFST.      |
| Q201=-20       | ;DYBDE                 |
| Q206=150       | ;TILSP. DYBDEFREMR.    |
| Q2O2=5         | ;FREMRYK-DYBDE         |
| Q207=500       | ;TILSPÆNDING FRÆSE     |
| Q203=+30       | ;KOOR. OVERFLADE       |
| Q204=50        | ;2. SIKKERHEDS-AFST.   |
| Q216=+50       | ;MIDTE 1. AKSE         |
| Q217=+50       | ;MIDTE 2. AKSE         |
| Q222=79        | ;RÅEMNE-DIAMETER       |
| Q223=80        | ;FÆRDIGDEL-DIAMETER    |

叱

# SLETFRÆSE RUND TAP (cyklus 215, software-option advanced programming features)

- TNC'en kører værktøjet automatisk i spindelaksen til sikkerhedsafstanden, eller – hvis indlæst – til den 2. sikkerheds-afstand og derefter til midten af tappen
- 2 Ud fra midten af tappen kører værktøjet i bearbejdningsplanet til startpunktet for bearbejdningen. Startpunktet ligger så ca. 2 gange værktøjs-radius til højre for tappen
- **3** Hvis værktøjet står på den 2. sikkerheds-afstand, kører TNC´en værktøjet i ilgang FMAX til sikkerheds-afstanden og derfra med tilspændingen dybdefremrykning til den første fremryk-dybde
- 4 Herefter kører værktøjet tangentialt til færdigdelkonturen og fræser i medløb én omgang
- **5** Dernæst kører værktøjet tangentialt væk fra konturen tilbage til startpunktet i bearbejdningsplanet
- 6 Disse forløb (3 til 5) gentager sig, indtil den programmerede dybde er nået
- 7 Ved enden af cyklus kører TNC´en værktøjet med FMAX til sikkerheds-afstanden eller - hvis indlæst - til den 2. sikkerhedsafstand og herefter til midten af lommen (slutposition = startposition)

## Pas på før programmeringen

TNC'en forpositionerer automatisk værktøjet i værktøjsaksen og i bearbejdningsplanet.

Fortegnet for cyklusparameter dybde fastlægger arbejdsretningen. Hvis De programmerer dybden = 0, så udfører TNC´en ikke cyklus.

Hvis De vil fræse tappen helt fra bunden af, så skal De anvende en fræser med centrumskær (DIN 844). Indlæs så en lille værdi for tilspænding fremrykdybde.

#### Pas på kollisionsfare!

Med maskin-parameteren **displayDepthErr** indstiller De, om TNC'en ved indlæsning af en positiv dybde skal afgive en fejlmelding (on) eller ej (off).

Pas på, at TNC'en med **positiv indlæst dybde** vender beregningen af forpositionen om. Værktøjet kører altså i værktøjs-aksen med ilgang til sikkerheds-afstanden **under** emne-overfladen!

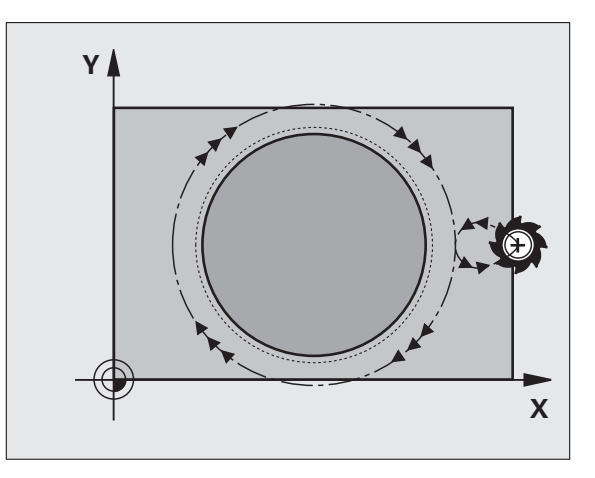

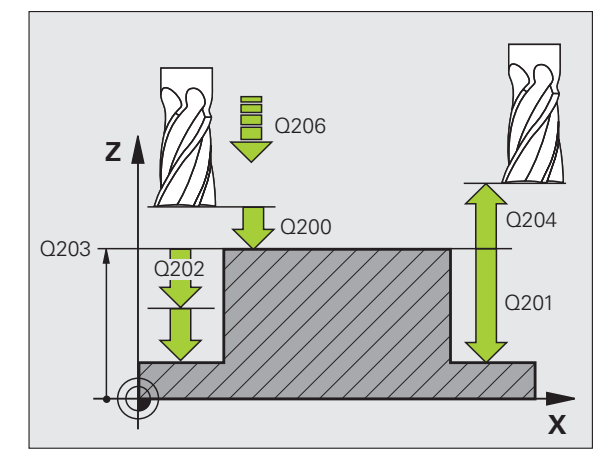

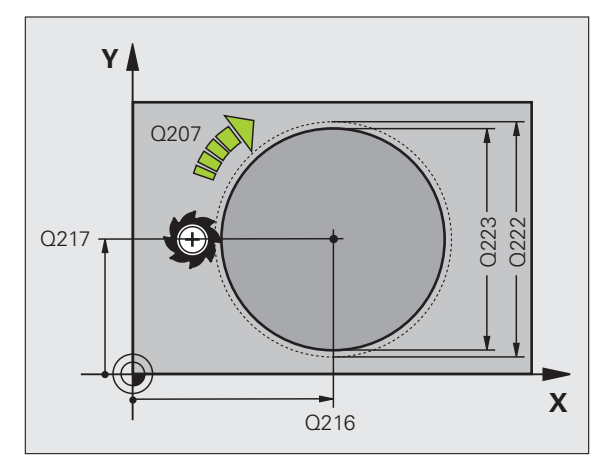

Sikkerheds-afstand Q200 (inkremental): Afstand værktøjsspids – emne-overflade

215

0

- Dybde Q201 (inkremental): Afstand emne-overflade bunden af tappen
- Tilspænding dybdefremrykning Q206: Kørselshastigheden af værktøjet ved kørsel til dybden i mm/min. Hvis De indstikker i materialet, så indlæses en lille værdi; hvis De indstikker i det fri, så indlæses en højere værdi
- Fremryk-dybde Q202 (inkremental): Målet, med hvilket værktøjet bliver fremrykket hver gang; indlæs en værdi større end 0
- Tilspænding fræse Q207: Kørselshastighed af værktøjet ved fræsning i mm/min
- ▶ Koord. Emne-overflade Q203 (absolut): Koordinater til emne-overflade
- 2. Sikkerheds-afstand Q204 (inkremental): Koordinater til spindelaksen, i hvilke den ingen kollision kan ske mellem værktøj og emne (opspændingsanordning
- Midte 1. akse Q216 (absolut): Midten af tappen i hovedaksen i bearbejdningsplanet
- Midte 2. akse Q217 (absolut): Midten af tappen i sideaksen i bearbejdningsplanet
- Råemne-diameter Q222: Diameteren for den forbearbejdede tap for beregning af forposition; råemne-diameter indlæses større end færdigdeldiameter
- Færdigdel-diameter Q223: Diameteren af den færdig bearbejdede tap; færdigdel-diameter indlæses mindre en råemne-diameter

| 43 CYCL DEF 21 | 5 SLETFRÆS CIRK.TAP  |
|----------------|----------------------|
| Q200=2         | ;SIKKERHEDS-AFST.    |
| Q201=-20       | ;DYBDE               |
| Q206=150       | ;TILSP. DYBDEFREMR.  |
| Q202=5         | ;FREMRYK-DYBDE       |
| Q207=500       | ;TILSPÆNDING FRÆSE   |
| Q203=+30       | ;KOOR. OVERFLADE     |
| Q204=50        | ;2. SIKKERHEDS-AFST. |
| Q216=+50       | ;MIDTE 1. AKSE       |
| Q217=+50       | ;MIDTE 2. AKSE       |
| Q222=81        | ;RÅEMNE-DIAMETER     |
| Q223=80        | ;FÆRDIGDEL-DIAMETER  |

# NOT (langt hul) med pendlende indstikning (cyklus 210, software-option advanced programming features)

# Skrubbe

- 1 TNC'en positionerer værktøjet i ilgang i spindelaksen til den 2. sikkerheds-afstand og herefter til centrum af den venstre cirkel; derfra positionerer TNC'en værktøjet til sikkerheds-afstanden over emne-overfladen
- 2 Værktøjet kører med tilspænding fræse til emne-overfladen; ud derfra kører fræseren i længderetningen af noten – skråt ind i materialet indstikkende – til centrum af den højre cirkel
- 3 Herefter kører værktøjet igen skråt indstikkende tilbage til centrum for venstre cirkel; disse skridt gentager sig, indtil den programmerede fræsedybde er nået
- 4 I fræsedybden kører TNC'en værktøjet for planfræsning til den anden ende af noten og derefter igen til midten af noten

# Sletfræse

- 5 TNC en positionerer værktøjet til midtpunktet for venstre notcirkel og derfra i en halvcirkel tangentialt til den venstre notende; herefter sletfræser TNC en konturen i medløb (med M3), hvis indlæst også i flere fremrykninger
- 6 Ved enden af konturen kører værktøjet tangentialt væk fra konturen til midten af venstre notcirkel
- 7 Afslutningsvis kører værktøjet i ilgang FMAX tilbage til sikkerhedsafstanden og – hvis indlæst – til den 2. sikkerheds-afstand

# Pas på før programmeringen

TNC'en forpositionerer automatisk værktøjet i værktøjsaksen og i bearbejdningsplanet.

Ved skrubning dykker værktøjet ind pendlende fra den ene til den anden notende i materialet. Forboring er derfor ikke nødvendigt.

Fortegnet for cyklusparameter dybde fastlægger arbejdsretningen. Hvis De programmerer dybden = 0, så udfører TNC'en ikke cyklus.

Vælg ikke fræserdiameteren større end notbredden og ikke mindre end en trediedel af notbredden.

Vælg fræserdiameter mindre end den halve notlængde: ellers kan TNC'en ikke indstikke pendlende.

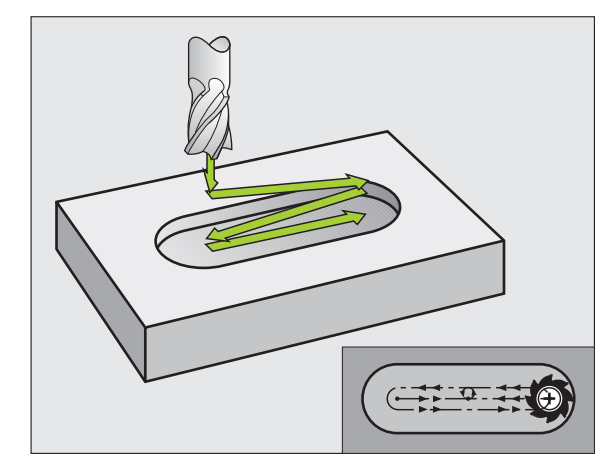

# 8.3 Cykler for fræsning <mark>af</mark> lommer, tappe og noter

## Pas på kollisionsfare!

Med maskin-parameteren **displayDepthErr** indstiller De, om TNC'en ved indlæsning af en positiv dybde skal afgive en fejlmelding (on) eller ej (off).

Pas på, at TNC en med **positiv indlæst dybde** vender beregningen af forpositionen om. Værktøjet kører altså i værktøjs-aksen med ilgang til sikkerheds-afstanden **under** emne-overfladen!

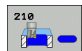

ᇞ

- Sikkerheds-afstand Q200 (inkremental): Afstand værktøjsspids – emne-overflade
- Dybde Q201 (inkremental): Afstand emne-overflade bunden af noten
- Tilspænding fræse Q207: Kørselshastighed af værktøjet ved fræsning i mm/min
- Fremryk-dybde Q202 (inkremental): Målet, med hvilket værktøjet med en pendlende bevægelse i spindelaksen bliver fremrykket ialt
- Bearbejdnings-omfang (0/1/2) Q215: Fastlægge bearbejdnings-omfanget:
  - 0: Skrubbe og slette
  - 1: Kun skrubbe
  - 2: Kun slette
- ▶ Koord. Emne-overflade Q203 (absolut): Koordinater til emne-overfladen
- 2. sikkerheds-afstand Q204 (inkremental): Zkoordinat, i i hvilken ingen kollision kan ske mellem værktøj og emne (spændemiddel)
- Midte 1. akse Q216 (absolut): Midten af noten i hovedaksen for bearbejdningsplanet
- Midte 2. akse Q217 (absolut): Midten af noten i sideaksen for bearbejdningsplanet
- 1. side-længde Q218 (værdi parallelt med hovedaksen i bearbejdningsplanet): Indlæs længste side af noten
- 2. side-længde Q219 (værdien parallel med sideaksen i bearbejdningsplanet): Indlæs bredde af noten; hvis notbredden er lig med værktøjsdiameteren, så skrubber TNC'en kun (langhul fræsning)

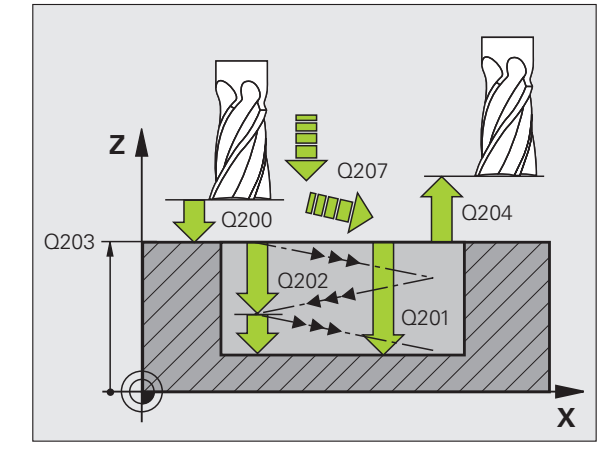

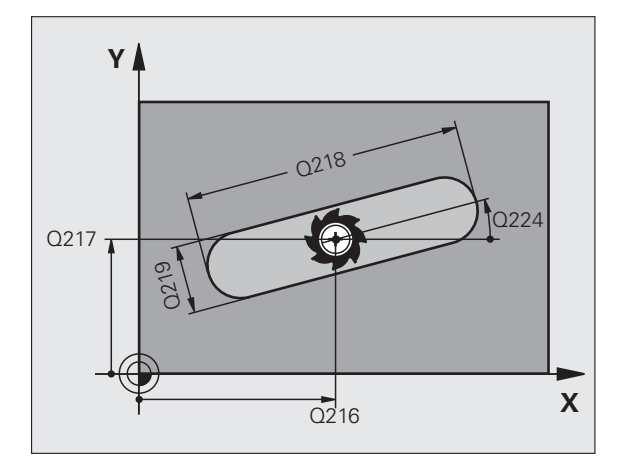

- Drejevinkel Q224 (absolut): Vinklen, med hvilken den totale not bliver drejet; drejecentrum ligger i centrum af noten
- Fremrykning sletfræs Q338 (inkremental): Målet, med hvilket værktøjet i spindelaksen bliver fremrykket ved sletfræsning. Q338=0: Sletfræs i en fremrykning
- Tilspænding dybdefremrykning Q206: Kørselshastigheden af værktøjet ved kørsel til dybden i mm/min. Kun virksom ved sletfræsning, når fremrykning sletfræs er indlæst

| 51 CYCL DEF 21 | .0 NOT PENDLENDE      |
|----------------|-----------------------|
| Q200=2         | ;SIKKERHEDS-AFST.     |
| Q201=-20       | ;DYBDE                |
| Q207=500       | ;TILSPÆNDING FRÆSE    |
| Q202=5         | ;FREMRYK-DYBDE        |
| Q215=0         | ;BEARBEJDNINGS-OMFANG |
| Q203=+30       | ;KOOR. OVERFLADE      |
| Q204=50        | ;2. SIKKERHEDS-AFST.  |
| Q216=+50       | ;MIDTE 1. AKSE        |
| Q217=+50       | ;MIDTE 2. AKSE        |
| Q218=80        | ;1. SIDE-LÆNGDE       |
| Q219=12        | ;2. SIDE-LÆNGDE       |
| Q224=+15       | ;DREJESTED            |
| Q338=5         | ;FREMRK. SLETFRÆSE    |
| Q206=150       | ;TILSP. DYBDEFREMR.   |

# RUND NOT (langt hul) med pendlende indstikning (cyklus 211, software-option advanced programming features)

# Skrubbe

- 1 TNC'en positionerer værktøjet i ilgang i spindelaksen på den 2. sikkerheds-afstand og derefter til centrum for højre cirkel. derfra positionerer TNC'en værktøjet til den indlæste sikkerheds-afstand over emne-overfladen
- 2 Værktøjet kører med tilspænding fræse til emne-overfladen; herfra kører fræseren skråt indstikkende i materialet til den anden ende af noten
- **3** Herefter kører værktøjet igen skråt indstikkende tilbage til startpunktet; disse forløb (2 til 3) gentager sig, indtil den programmerede fræsedybde er nået
- 4 I fræsedybden kører TNC'en værktøjet for planfræsning til den anden ende af noten

# Sletfræse

- **5** Fra midten af noten kører TNC'en værktøjet tangentialt til færdigkonturen; derefter sletfræser TNC'en konturen i medløb (med M3), hvis indlæst også i flere fremrykninger. Startpunktet for sletteforløbet ligger i centrum af den højre cirkel.
- 6 Ved enden af konturen kører værktøjet tangentialt væk fra konturen
- 7 Afslutningsvis kører værktøjet i ilgang FMAX tilbage til sikkerhedsafstanden og – hvis indlæst – til den 2. sikkerheds-afstand

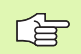

# Pas på før programmeringen

TNC'en forpositionerer automatisk værktøjet i værktøjsaksen og i bearbejdningsplanet.

Ved skrubning dykker værktøjet med en HELIX-bevægelse pendlende ind fra den ene til den anden not-ende i materialet. Forboring er derfor ikke nødvendigt.

Fortegnet for cyklusparameter dybde fastlægger arbejdsretningen. Hvis De programmerer dybden = 0, så udfører TNC'en ikke cyklus.

Vælg ikke fræserdiameteren større end notbredden og ikke mindre end en trediedel af notbredden.

Vælg fræserdiameteren mindre end det halve af notlængden. Ellers kan TNC'en ikke indstikke pendlende.

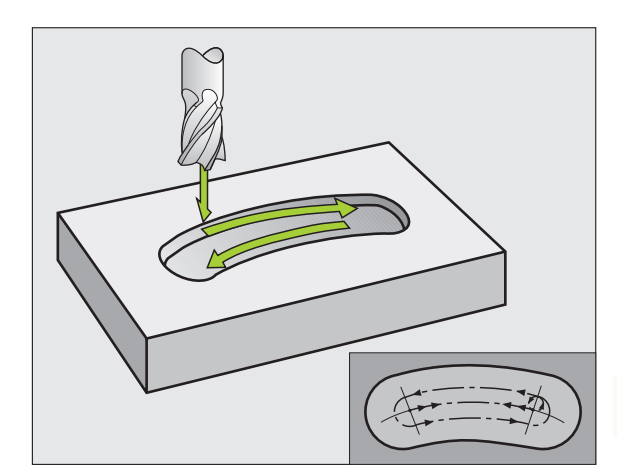

Med maskin-parameteren displayDepthErr indstiller De, om TNC'en ved indlæsning af en positiv dybde skal afgive en fejlmelding (on) eller ej (off).

# Pas på kollisionsfare!

Pas på, at TNC en med **positiv indlæst dybde** vender beregningen af forpositionen om. Værktøjet kører altså i værktøjs-aksen med ilgang til sikkerheds-afstanden **under** emne-overfladen!

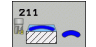

吗

- Sikkerheds-afstand Q200 (inkremental): Afstand værktøjsspids – emne-overflade
- Dybde Q201 (inkremental): Afstand emne-overflade bunden af noten
- Tilspænding fræse Q207: Kørselshastighed af værktøjet ved fræsning i mm/min
- Fremryk-dybde Q202 (inkremental): Målet, med hvilket værktøjet med en pendlende bevægelse i spindelaksen bliver fremrykket ialt
- Bearbejdnings-omfang (0/1/2) Q215: Fastlægge bearbejdnings-omfanget:
  - 0: Skrubbe og slette
  - 1: Kun skrubbe
  - 2: Kun slette
- ▶ Koord. Emne-overflade Q203 (absolut): Koordinater til emne-overfladen
- 2. sikkerheds-afstand Q204 (inkremental): Z-koordinat, i hvilken der ingen kollision kan ske mellem værktøj og emne (spændejern)
- Midte 1. akse Q216 (absolut): Midten af noten i hovedaksen for bearbejdningsplanet
- ▶ Midte 2. akse Q217 (absolut): Midten af noten i sideaksen for bearbejdningsplanet
- Delcirkel-diameter Q244: Indlæs diameteren til delcirklen
- 2. side-længde Q219: Indlæs bredden af noten; hvis notbredden er indlæst lig værktøjs-diameteren, så skrubber TNC´en kun (langhul fræsning)
- Startvinkel Q245 (absolut): Indlæs polarvinkel til startpunktet

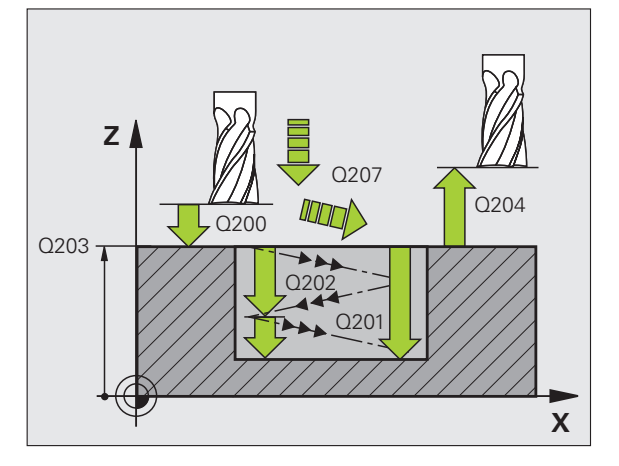

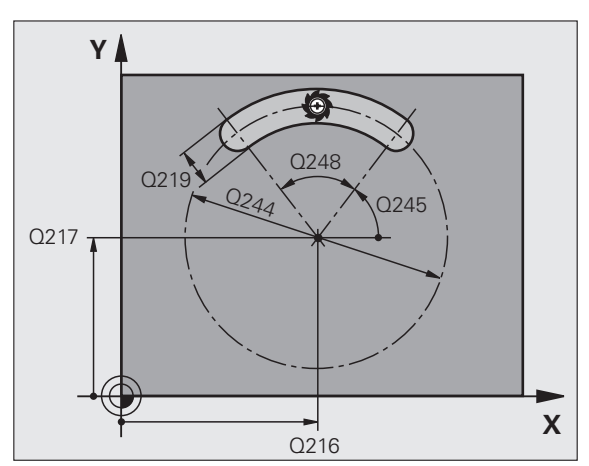

- Åbnings-vinkel for not Q248 (inkremental): Indlæs åbnings-vinklen til noten
- Fremrykning sletfræs Q338 (inkremental): Målet, med hvilket værktøjet i spindelaksen bliver fremrykket ved sletfræsning. Q338=0: Sletfræs i en fremrykning
- Tilspænding dybdefremrykning Q206: Kørselshastigheden af værktøjet ved kørsel til dybden i mm/min. Kun virksom ved sletfræsning, når fremrykning sletfræs er indlæst

| 52 CYCL DEF 21 | L1 RUND NOT           |
|----------------|-----------------------|
| Q200=2         | ;SIKKERHEDS-AFST.     |
| Q201=-20       | ;DYBDE                |
| Q207=500       | ;TILSPÆNDING FRÆSE    |
| Q202=5         | ;FREMRYK-DYBDE        |
| Q215=0         | ;BEARBEJDNINGS-OMFANG |
| Q203=+30       | ;KOOR. OVERFLADE      |
| Q204=50        | ;2. SIKKERHEDS-AFST.  |
| Q216=+50       | ;MIDTE 1. AKSE        |
| Q217=+50       | ;MIDTE 2. AKSE        |
| Q244=80        | ;DELCIRKEL-DIAMTER    |
| Q219=12        | ;2. SIDE-LÆNGDE       |
| Q245=+45       | ;STARTVINKEL          |
| Q248=90        | ;ÅBNINGSVINKEL        |
| Q338=5         | ;FREMRK. SLETFRÆSE    |
| Q206=150       | ;TILSP. DYBDEFREMR.   |

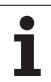

# Eksempel: Fræsning af lommer, tappe og noter

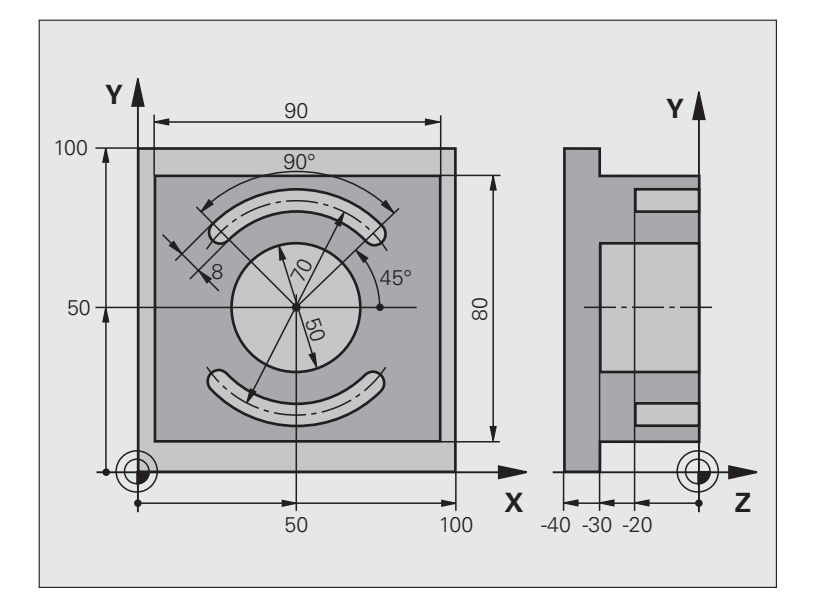

| O BEGINN PGM C210 MM           |                                      |
|--------------------------------|--------------------------------------|
| 1 BLK FORM 0.1 Z X+0 Y+0 Z-40  | Råemne-definition                    |
| 2 BLK FORM 0.2 X+100 Y+100 Z+0 |                                      |
| 3 TOOL DEF 2 L+0 R+3           | Værktøjs-definition notfræsning      |
| 4 TOOL CALL 1 Z S3500          | Værktøjs-kald skrubning/sletfræsning |
| 5 L Z+250 RO FMAX              | Værktøj frikøres                     |

8 Programmering: Cykler
| 6 CYCL DEF 213 SLETFRÆSE TAP      | Cyklus-definition udvendig bearbejdning |
|-----------------------------------|-----------------------------------------|
| Q200=2 ;SIKKERHEDS-AFST.          |                                         |
| Q201=-30 ;DYBDE                   |                                         |
| Q206=250 ;F DYBDEFREMRYK.         |                                         |
| Q2O2=5 ;FREMRYK-DYBDE             |                                         |
| Q207=250 ;F FRÆSE                 |                                         |
| Q2O3=+O ;KOOR. OVERFL.            |                                         |
| Q204=20 ;2. SAFSTAND              |                                         |
| Q216=+50 ;MIDTE 1. AKSE           |                                         |
| Q217=+50 ;MIDTE 2. AKSE           |                                         |
| Q218=90 ;1. SIDE-LÆNGDE           |                                         |
| Q219=80 ;2. SIDE-LÆNGDE           |                                         |
| Q220=0 ;HJØRNERADIUS              |                                         |
| Q221=5 ;OVERMÅL                   |                                         |
| 7 CYCL CALL M3                    | Cyklus-kald udvendig bearbejdning       |
| 8 CYCL DEF 5.0 RUND LOMMEFRÆSNING | Cyklus-definition cirkulær lomme        |
| 9 CYCL DEF 5.1 AFST. 2            |                                         |
| 10 CYCL DEF 5.2 DYBDE -30         |                                         |
| 11 CYCL DEF 5.3 FREMRYK 5 F250    |                                         |
| 12 CYCL DEF 5.4 RADIUS 25         |                                         |
| 13 CYCL DEF 5.5 F400 DR+          |                                         |
| 14 L Z+2 RO F MAX M99             | Cyklus-kald cirkulær lomme              |
| 15 L Z+250 RO F MAX M6            | Værktøjs-skift                          |
| 16 TOOL CALL 2 Z S5000            | Værktøjs-kald notfræser                 |
| 17 CYCL DEF 211 CIRKLÆR NOT       | Cyklus-definition not 1                 |
| Q200=2 ;SIKKERHEDSAFST            |                                         |
| Q201=-20 ;DYBDE                   |                                         |
| Q207=250 ;F FRÆSE                 |                                         |
| Q2O2=5 ;FREMRYK-DYBDE             |                                         |
| Q215=0 ;BEARBOMFANG               |                                         |
| Q2O3=+O ;KOOR. OVERFL.            |                                         |
| Q204=100 ;2. SAFSTAND             |                                         |
| Q216=+50 ;MIDTE 1. AKSE           |                                         |
| Q217=+50 ;MIDTE 2. AKSE           |                                         |
| Q244=80 ;DELCIRKEL-DIAMTER        |                                         |
| Q219=12 ;2. SIDE-LÆNGDE           |                                         |
| Q245=+45 ;STARTVINKEL             |                                         |
| Q248=90 ;ÅBNINGSVINKEL            |                                         |

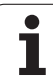

| Q338=5 ;FREMRK. SLETFRÆSE    |                                |
|------------------------------|--------------------------------|
| Q206=150 ;TILSP. DYBDEFREMR. |                                |
| 18 CYCL CALL M3              | Cyklus-kald not 1              |
| 19 FN 0: Q245 = +225         | Ny startvinkel for not 2       |
| 20 CYCL CALL                 | Cyklus-kald not 2              |
| 21 L Z+250 R0 F MAX M2       | Værktøj frikøres, program-slut |
| 22 END PGM C210 MM           |                                |

# 8.4 Cykle for fremstilling af punktmønstre

## Oversigt

TNC'en stiller 2 cykler til rådighed, med hvilke De direkte kan fremstille punktmønstre:

| Cyklus                     | Softkey | Side |
|----------------------------|---------|------|
| 220 PUNKTMØNSTER PA CIRKEL | 228     | 292  |
| 221 PUNKTMØNSTER PAA LINIE | 221     | 294  |

Følgende bearbejdningscykler kan De kombinere med cyklerne 220 og 221:

| Cyklus | 200 | BORING                              |
|--------|-----|-------------------------------------|
| Cyklus | 201 | REIFNING                            |
| Cyklus | 202 | UDDREJNING                          |
| Cyklus | 203 | UNIVERSAL-BORING                    |
| Cyklus | 204 | UNDERSÆNKNING-BAGFRA                |
| Cyklus | 205 | UNIVERSAL-DYBDEBORING               |
| Cyklus | 206 | GEVINDBORING NY med komp.patron     |
| Cyklus | 207 | GEVINDBORING GS NY uden komp.patron |
| Cyklus | 208 | BOREFRÆSNING                        |
| Cyklus | 209 | GEVINDBORING SPÅNBRUD               |
| Cyklus | 212 | LOMME SLETFRÆS                      |
| Cyklus | 213 | TAPPE SLETFRÆS                      |
| Cyklus | 214 | CIRKELLOMME SLETFRÆS                |
| Cyklus | 215 | SLETFRÆS CIRKULÆR TAP               |
| Cyklus | 240 | CENTRERING                          |
| Cyklus | 262 | GEVINDFRÆSNING                      |
| Cyklus | 263 | UNDERSÆNK.GEVINDFRÆSNING            |
| Cyklus | 264 | BOREGEVINDFRÆSNING                  |
| Cyklus | 265 | HELIX-BOREGEVINDFRÆSNING            |
| Cyklus | 267 | UDVGEVINDFRÆSNING                   |

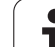

# PUNKTMØNSTER PÅ CIRKEL (cyklus 220, software-option advanced programming features)

1 TNC'en positionerer værktøjet i ilgang fra den aktuelle position til startpunktet for første bearbejdning.

Rækkefølge:

- 2. Kør til sikkerheds-afstand (spindelaksen)
- Kør til startpunkt i bearbejdningsplanet
- Kør til sikkerheds-afstand over emne-overflade (spindelakse)
- 2 Fra denne position udfører TNC´en den sidst definerede bearbejdningscyklus
- 3 Herefter positionerer TNC´en værktøjet med en retlinie-bevægelse eller med en cirkel-bevægelse til startpunktet for den næste bearbejdning; værktøjet står herved på sikkerheds-afstanden (eller 2. sikkerheds-afstand)
- 4 Disse forløb (1 til 3) gentager sig, indtil alle bearbejdninger er udført

## Pas på før programmeringen

Cyklus 220 er DEF-aktiv, det betyder at cyklus 220 kalder automatisk den sidst definerede bearbejdningscyklus.

Hvis De kombinerer en af bearbejdningscyklerne 200 til 209, 212 til 215 og 261 til 265 og 267 med cyklus 220, virker sikkerheds-afstanden, emne-overfladen og den 2. sikkerheds-afstand fra cyklus 220.

- Midte 1. akse Q216 (absolut): Delcirkel-midtpunkt i hovedaksen for bearbejdningsplanet
- Midte 2. akse Q217 (absolut): Delcirkel-midtpunkt i sideaksen i bearbejdningsplanet
- ▶ Delcirkel-diameter Q244: Diameter for delcirklen
- Startvinkel Q245 (absolut): Vinklen mellem hovedaksen i bearbejdningsplanet og startpunktet for første bearbejdning på delcirklen
- Slutvinkel Q246 (absolut): Vinklen mellem hovedaksen i bearbejdningsplanet og startpunktet for sidste bearbejdning på delcirklen (gælder ikke for helcirkler); slutvinkel indlæses ulig startvinkel; hvis slutinklen indlæses større end startvinklen, så bearbejdes modurs, ellers bearbejdes medurs

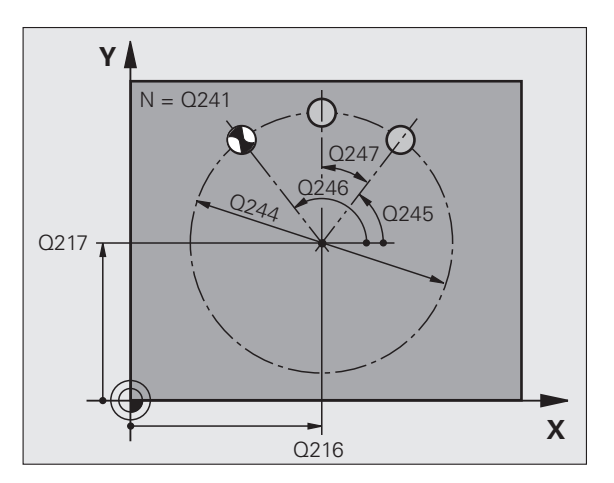

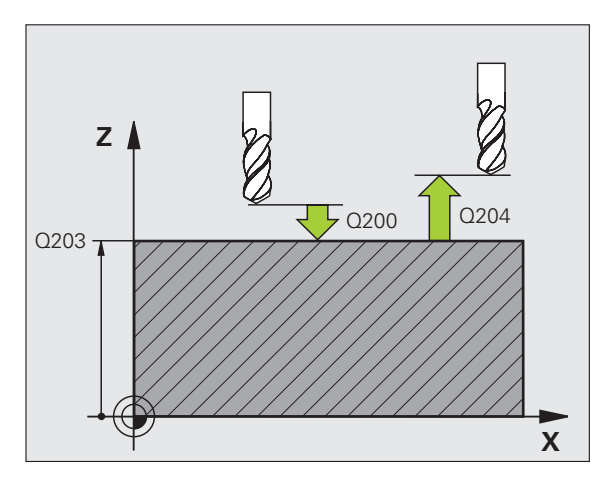

- Vinkelskridt Q247 (inkremental): Vinklen mellem to bearbejdninger på delcirklen; hvis vinkelskridtet er lig nul, så beregner TNC´en vinkelskridtet ud fra startvinkel, slutvinkel og antal bearbejdninger; hvis ey vinkelskridt er indlæst, så tilgodeser TNC´en ikke slutvinklen; fortegnet til vinkelskridtet fastlægger bearbejdningsretningen (– = medurs)
- Antal bearbejdninger Q241: Antallet af bearbejdninger på delcirklen
- Sikkerheds-afstand Q200 (inkremental): Afstand mellem værktøjsspids og emne-overflade; værdi indlæses positiv
- ▶ Koord. Emne-overflade Q203 (absolut): Koordinater til emne-overflade
- 2. sikkerheds-afstand Q204 (inkremental): Koordinater til spindelakse, i hvilke der ingen kollision kan ske mellem værktøj og emne (spændemiddel); værdien indlæses positiv
- Kør til sikker højde Q301: Fastlæg, hvorledes værktøjet skal køre mellem bearbejdningerne:
   O: Mellem bearbejdningerne køres til sikkerhedsafstand

1: Mellem bearbejdningerne køres til 2.sikkerhedsafstand

- Kørselsart? Retlinie=0/cirkel=1 Q365: Fastlæg, med hvilken banefunktion værktøjet skal køre mellem bearbejdningerne:
  - 0: Mellem bearbejdningerne køres på en retlinie
    1: Mellem bearbejdningerne køres cirkulært på delcirkel-diameter

| 53 CYCL DEF 22 | O MØNSTER CIRKEL      |
|----------------|-----------------------|
| Q216=+50       | ;MIDTE 1. AKSE        |
| Q217=+50       | ;MIDTE 2. AKSE        |
| Q244=80        | ;DELCIRKEL-DIAMTER    |
| Q245=+0        | ;STARTVINKEL          |
| Q246=+360      | ;SLUTVINKEL           |
| Q247=+0        | ;VINKELSKRIDT         |
| Q241=8         | ;ANTAL BEARBEJDNINGER |
| Q200=2         | ;SIKKERHEDS-AFST.     |
| Q203=+30       | ;KOOR. OVERFLADE      |
| Q204=50        | ;2. SIKKERHEDS-AFST.  |
| Q301=1         | ;KØR TIL SIKKER HØJDE |
| Q365=0         | ;KØRSELSART           |

## PUNKTMØNSTER PÅ LINIER (cyklus 221, softwareoption advanced programming features)

### Pas på før programmeringen

Cyklus 221 er DEF-aktiv, det betyder at cyklus 221 kalder automatisk den sidst definerede bearbejdningscyklus.

Hvis De kombinerer en af bearbejdningscyklerne 200 til 209, 212 til 215, 261 til 267 med cyklus 221, virker sikkerheds-afstanden, emne-overfladen og den 2.sikkerheds-afstand fra cyklus 221.

1 TNC'en positionerer værktøjet automatisk fra den aktuelle position til startpunktet for den første bearbejdning

Rækkefølge:

- 2. Kør til sikkerheds-afstand (spindelaksen)
- Kør til startpunkt i bearbejdningsplanet
- Kør til sikkerheds-afstand over emne-overflade (spindelakse)
- 2 Fra denne position udfører TNC´en den sidst definerede bearbejdningscyklus
- 3 Herefter positionerer TNC´en værktøjet i positiv retning i hovedaksen til startpunktet for den næste bearbejdning; værktøjet står hermed på sikkerheds-afstanden (eller 2. sikkerheds-afstand)
- 4 Disse forløb (1 til 3) gentager sig, indtil alle bearbejdninger på den første linie er udført; værktøjet står på sidste punkt i den første linie
- **5** Herefter kører TNC'en værktøjet til sidste punkt i anden linie og gennemfører bearbejdningen der
- 6 Derfra positionerer TNC´en værktøjet i negativ retning af hovedaksen til startpunktet for den næste bearbejdning
- 7 Disse forløb (6) gentager sig, indtil alle bearbejdninger i anden linie er udført
- 8 Herefter kører TNC'en værktøjet til startpunktet for den næste linie
- 9 I en pendlende bevægelse bliver alle yderligere linier bearbejdet

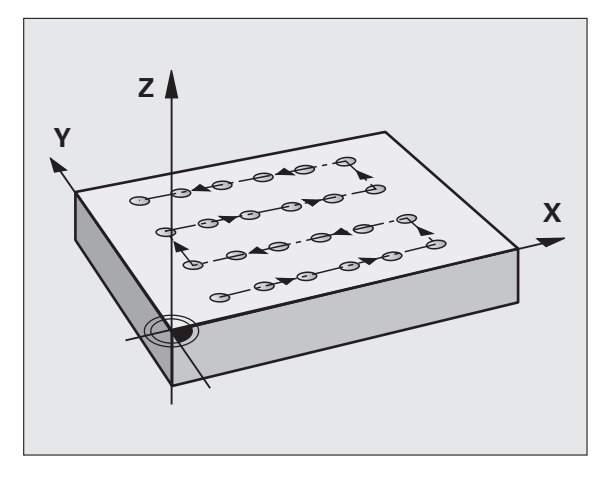

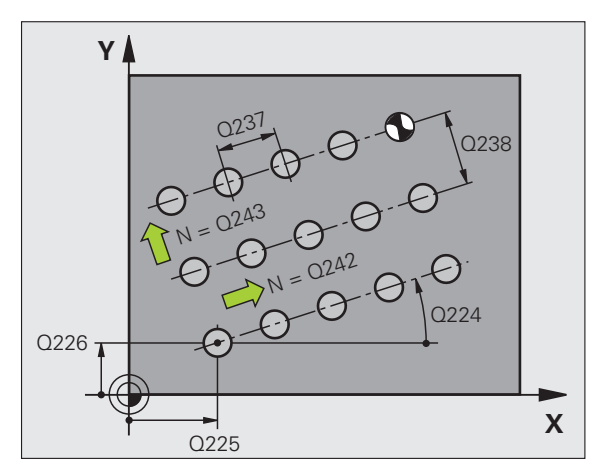

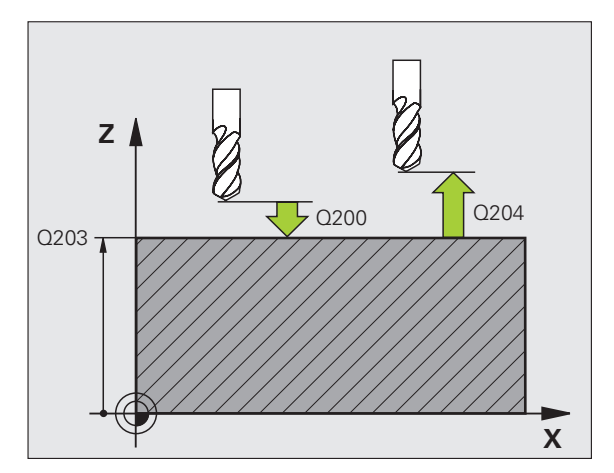

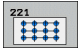

- Startpunkt 1. akse Q225 (absolut): Koordinater til startpunktet i hovedaksen for bearbejdningsplanet
- Startpunkt 2. akse Q226 (absolut): Koordinater til startpunktet i sideaksen for bearbejdningsplanet
- Afstand 1. akse Q237 (inkremental): Afstanden mellem de enkelte punkter på linien
- ▶ Afstand 2. akse Q238 (inkremental): Afstanden mellem de enkelte linier
- Antal spalter Q242: Antallet af bearbejdninger på linien
- Antal linier Q243: Antallet af linier
- Drejevinkel Q224 (absolut): Vinklen, med hvilken det totale billedmønster bliver drejet; drejecentrum ligger i startpunktet
- Sikkerheds-afstand Q200 (inkremental): Afstand mellem værktøjsspids og emne-overflade
- ▶ Koord. Emne-overflade Q203 (absolut): Koordinater til emne-overflade
- 2. Sikkerheds-afstand Q204 (inkremental): Koordinater til spindelaksen, i hvilke den ingen kollision kan ske mellem værktøj og emne (opspændingsanordning
- Kør til sikker højde Q301: Fastlæg, hvorledes værktøjet skal køre mellem bearbejdningerne:
   O: Mellem bearbejdningerne køres til sikkerhedsafstand

1: Mellem bearbejdningerne køres til 2. sikkerhedsafstand

| 21 MØNSTER LINIER     |
|-----------------------|
| ;STARTPUNKT 1. AKSE   |
| ;STARTPUNKT 2. AKSE   |
| ;AFSTAND 1. AKSE      |
| ;AFSTAND 2. AKSE      |
| ;ANTAL SPALTER        |
| ;ANTAL LINIER         |
| ;DREJESTED            |
| ;SIKKERHEDS-AFST.     |
| ;KOOR. OVERFLADE      |
| ;2. SIKKERHEDS-AFST.  |
| ;KØR TIL SIKKER HØJDE |
|                       |

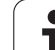

# **Eksempel: Hulkreds**

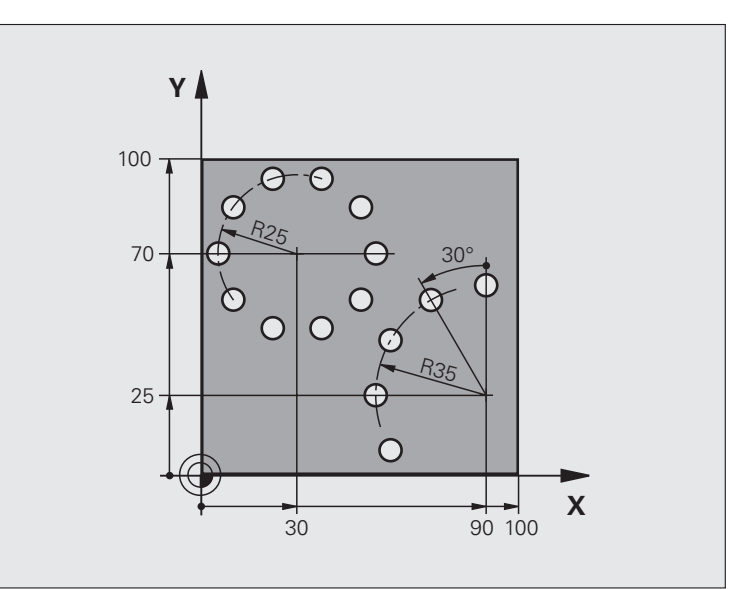

| O BEGIN PGM BORBE MM           |                          |
|--------------------------------|--------------------------|
| 1 BLK FORM 0.1 Z X+0 Y+0 Z-40  | Råemne-definition        |
| 2 BLK FORM 0.2 Y+100 Y+100 Z+0 |                          |
| 3 TOOL CALL 1 Z S3500          | Værktøjs-kald            |
| 4 L Z+250 RO FMAX M3           | Værktøj frikøres         |
| 5 CYCL DEF 200 BORING          | Cyklus-definition boring |
| Q200=2 ;SIKKERHEDS-AFST.       |                          |
| Q201=-15 ;DYBDE                |                          |
| Q206=250 ;F DYBDEFREMRYK.      |                          |
| Q2O2=4 ;FREMRYK-DYBDE          |                          |
| Q210=0 ;DVTID                  |                          |
| Q2O3=+O ;KOOR. OVERFL.         |                          |
| Q204=0 ;2. SAFSTAND            |                          |
| Q211=0.25 ;DVÆLETID NEDE       |                          |

| 6 CYCL DEF 220 MØNSTER CIRKEL | Cyklus-definition hulkreds 1, CYCL 200 bliver automatisk kaldt, |
|-------------------------------|-----------------------------------------------------------------|
| Q216=+30 ;MIDTE 1. AKSE       | Q200, Q203 og Q204 virker fra cyklus 220                        |
| Q217=+70 ;MIDTE 2. AKSE       |                                                                 |
| Q244=50 ;DELCIRKEL-DIAM.      |                                                                 |
| Q245=+0 ;STARTVINKEL          |                                                                 |
| Q246=+360 ;SLUTVINKEL         |                                                                 |
| Q247=+0 ;VINKELSKRIDT         |                                                                 |
| Q241=10 ;ANTAL                |                                                                 |
| Q200=2 ;SIKKERHEDS-AFST.      |                                                                 |
| Q2O3=+O ;KOOR. OVERFL.        |                                                                 |
| Q204=100 ;2. SAFSTAND         |                                                                 |
| Q301=1 ;KØR TIL SIKKER HØJDE  |                                                                 |
| Q365=0 ;KØRSELSART            |                                                                 |
| 7 CYCL DEF 220 MØNSTER CIRKEL | Cyklus-definition hulkreds 2, CYCL 200 bliver automatisk kaldt, |
| Q216=+90 ;MIDTE 1. AKSE       | Q200, Q203 og Q204 virker fra cyklus 220                        |
| Q217=+25 ;MIDTE 2. AKSE       |                                                                 |
| Q244=70 ;DELCIRKEL-DIAM.      |                                                                 |
| Q245=+90 ;STARTVINKEL         |                                                                 |
| Q246=+360 ;SLUTVINKEL         |                                                                 |
| Q247=30 ;VINKELSKRIDT         |                                                                 |
| Q241=5 ;ANTAL                 |                                                                 |
| Q200=2 ;SIKKERHEDSAFST.       |                                                                 |
| Q2O3=+O ;KOOR. OVERFL.        |                                                                 |
| Q204=100 ;2. SAFSTAND         |                                                                 |
| Q301=1 ;KØR TIL SIKKER HØJDE  |                                                                 |
| Q365=0 ;KØRSELSART            |                                                                 |
| 8 L Z+250 R0 FMAX M2          | Vorktai frikaroa, program alut                                  |
|                               | værkløj mkøres, program-slut                                    |

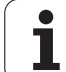

# 8.5 SL-cykler

# 8.5 SL-cykler

## Grundlaget

Med SL-cykler kan De sammensætte komplekse konturer af indtil 12 delkonturer (lommer eller Øér). De enkelte delkonturer indlæser De som underprogrammer. Fra listen af delkonturer (underprogramnumre), som De angiver i cyklus 14 KONTUR, beregner TNC´en den totale kontur.

Hukommelsen for cyklus er begrænset. De kan i en cyklus programmere maksimalt 1000 konturelementer.

SL-cykler gennemfører internt omfangsrige og komplekse beregninger og derudfra resulterende bearbejdninger. Af sikkerhedsgrunde gennemføres i alle tilfælde før afviklingen en grafisk program-test! Herved kan De på enkel vis fastslå, om den af TNC`en fremskaffede bearbejdning forløber rigtigt.

## Egenskaber ved underprogrammer

- Koordinat-omregninger er tilladt. Bliver de programmeret indenfor delkonturen, virker de også i efterfølgende underprogrammer, men skal efter cykluskaldet ikke tilbagestilles
- TNC'en ignorerer tilspænding F og hjælpe-funktioner M
- TNC'en genkender en lomme, hvis De indvendig omløber konturen, f.eks. beskrivelse af en kontur medurs med radius-korrektur RR
- TNC´en genkender en ø, hvis De udvendig omløber konturen, f.eks. beskrivelse af en kontur medurs med radius-korrektur RL
- Underprogrammer må ikke indeholde koordinater i spindelaksen
- De programmerer i første blok af underprogrammet altid begge akser.
- Hvis De anvender Q-parametre, så gennemføres de pågældende beregninger og anvisninger kun indenfor det pågældende konturunderprogram.

Eksempel: Eksempel: Skema: Afvikle med SLcykler

| O BEGIN PGM SL2 MM            |
|-------------------------------|
|                               |
| 12 CYCL DEF 140 KONTUR        |
| 13 CYCL DEF 20 KONTUR-DATA    |
| •••                           |
| 16 CYCL DEF 21 FORBORING      |
| 17 CYCL CALL                  |
| •••                           |
| 18 CYCL DEF 22 RØMME          |
| 19 CYCL CALL                  |
|                               |
| 22 CYCL DEF 23 SLETFRÆS DYBDE |
| 23 CYCL CALL                  |
|                               |
| 26 CYCL DEF 24 SLETFRÆS SIDE  |
| 27 CYCL CALL                  |
|                               |
| 50 L Z+250 RO FMAX M2         |
| 51 LBL 1                      |
| •••                           |
| 55 LBL 0                      |
| 56 LBL 2                      |
| •••                           |
| 60 LBL 0                      |
|                               |
| 99 FND PGM SL2 MM             |

## Egenskaber ved bearbejdningscykler

- TNC'en positionerer før hver cyklus automatisk til sikkerhedsafstand
- Hvert dybde-niveau bliver fræset uden værktøjs-ophævning; Ø'er bliver omkørt sideværts
- Radius til "indvendige-hjørner" er programmerbare værktøjet bliver ikke stående, friskærings-mærker bliver forhindret (gælder for yderste bane ved udrømning og side-sletfræsning)
- Ved side-sletfræsning kører TNC´en til konturen på en tangential cirkelbane
- Ved dybde-sletfræsning kører TNC'en ligeledes værktøjet på en tangential cirkelbane til emnet (f.eks: Spindelakse Z: Cirkelbane i planet Z/X)
- TNC'en bearbejder konturen gennemgående i medløb hhv. i modløb.

Målangivelserne for bearbejdninger, som fræsedybde, overmål og sikkerheds-afstand indlæser De centralt i cyklus 20 som KONTUR-DATA.

## **Oversigt: SL-cykler**

| Cyklus                                     | Softkey              | Side     |
|--------------------------------------------|----------------------|----------|
| 14 KONTUR (tvingende nødvendig)            | 14<br>LBL 1N         | Side 301 |
| 20 KONTUR-DATEN (tvingende<br>nødvendig)   | 20<br>OMRÁDE<br>DATA | Side 305 |
| 21 FORBORING (alternativt anvendelig)      | 21                   | Side 306 |
| 22 SKRUBNING (tvingende nødvendig)         | 22                   | Side 307 |
| 23 SLETFRÆS DYBDE (alternativt anvendelig) | 23                   | Side 309 |
| 24 SLETFRÆS SIDE (frit anvendelig)         | 24                   | Side 310 |

## Udvidede cykler:

| Cyklus                             | Softkey | Side     |
|------------------------------------|---------|----------|
| 25 DELKONTUR-RÆKKE                 | 25      | Side 311 |
| 27 CYLINDER-FLADE                  | 27      | Side 314 |
| 28 CYLINDER-OVERFLADE notfræsning  | 28      | Side 316 |
| 29 CYLINDER-OVERFLADE trinfræsning | 29      | Side 318 |

## KONTUR (cyklus 14)

I cyklus 14 KONTUR oplister De alle underprogrammer, som skal overlappe en totalkontur.

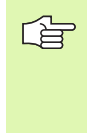

### Pas på før programmeringen

Cyklus 14 er DEF-aktiv, det betyder at den er virksom fra sin definition i programmet

I cyklus 14 kan De maximalt opliste 12 underprogrammer (delkonturer)

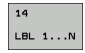

Label-numre for konturen: Indlæs alle label-numre for de enkelte underprogrammer, som skal overlappe en kontur. Hvert nummer overføres med tasten ENT og afslut indlæsningen med tasten END.

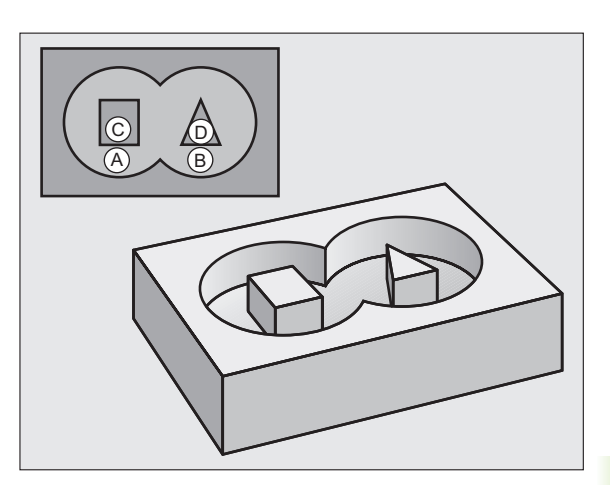

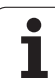

## Overlappede konturer

De kan overlejre lommer og  $\ensuremath{\mathcal{Q}}$  'er på en ny kontur. Underprogrammer: Overlappede lommer

## Underprogrammer: Overlappende lommer

De efterfølgende programmeringseksempler er konturunderprogrammer, som er blevet kaldt i et hovedprogram af Cyklus 14 KONTUR.

Lommerne A og B er overlappede.

TNC´en beregner skæringspunkterne  $S_1$  og  $S_2, de må ikke programmeres.$ 

Lommerne er programmeret som fuldkredse.

## Underprogram 1: Lomme A

| 51 LBL 1           |
|--------------------|
| 52 L X+10 Y+50 RR  |
| 53 CC X+35 Y+50    |
| 54 C X+10 Y+50 DR- |
| 55 LBL 0           |

## Underprogram 2: Lomme B

| 56 LBL 2           |
|--------------------|
| 57 L X+90 Y+50 RR  |
| 58 CC X+65 Y+50    |
| 59 C X+90 Y+50 DR- |
| 60 LBL 0           |
|                    |

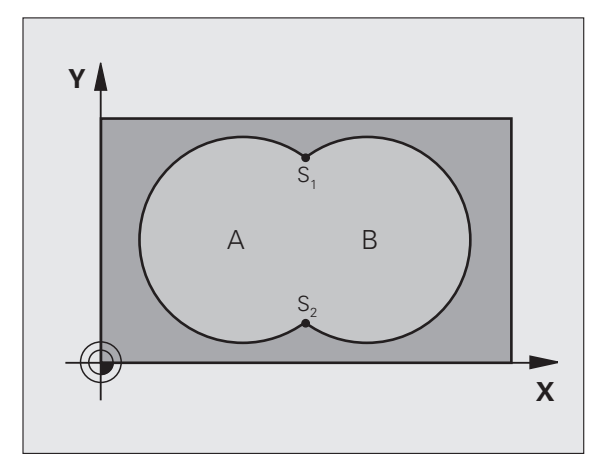

## Eksempel: NC-blokke

- 12 CYCL DEF 14.0 KONTUR
- 13 CYCL DEF 14.1 KONTURLABEL 1/2/3/4

G

# 8.5 SL-cykler

## "Sum"-flader

Begge delflader A og B inklusive den fælles overdækkende flade skal bearbejdes:

Fladerne A og B skal være lommer.

Den første lomme (i cyklus 14) skal begynde udenfor den anden.

## Flade A:

| 51 LBL 1           |
|--------------------|
| 52 L X+10 Y+50 RR  |
| 53 CC X+35 Y+50    |
| 54 C X+10 Y+50 DR- |
| 55 LBL 0           |

Flade B:

| 56 LBL 2           |
|--------------------|
| 57 L X+90 Y+50 RR  |
| 58 CC X+65 Y+50    |
| 59 C X+90 Y+50 DR- |
| 60 LBL 0           |

## "Forskels" -flade

Flade A skal bearbejdes uden den af B overdækkede andel:

■ Flade A skal være en lomme og B skal være en Ø.

■ A skal begynde udenfor B.

B skal begynde indenfor A

Flade A:

| 51 LBL 1           |  |
|--------------------|--|
| 52 L X+10 Y+50 RR  |  |
| 53 CC X+35 Y+50    |  |
| 54 C X+10 Y+50 DR- |  |
| 55 LBL 0           |  |
|                    |  |

Flade B:

| 56 LBL 2           |
|--------------------|
| 57 L X+90 Y+50 RL  |
| 58 CC X+65 Y+50    |
| 59 C X+90 Y+50 DR- |
| 60 LBL 0           |

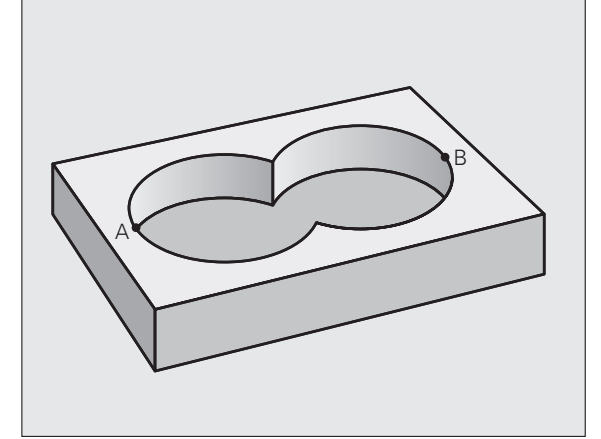

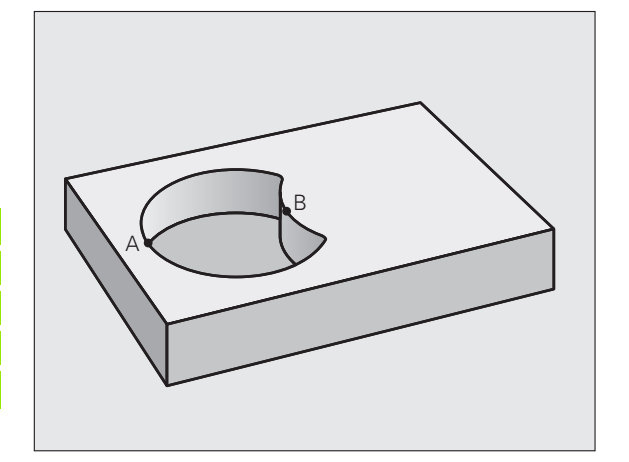

## "Snit"-flader

Den af A og B overlappende flade skal bearbejdes. (enkle overlappede flader skal forblive ubearbejdet.)

A og B skal være lommer.

A skal begynde indenfor B

Flade A:

| 51 LBL 1           |  |
|--------------------|--|
| 52 L X+60 Y+50 RR  |  |
| 53 CC X+35 Y+50    |  |
| 54 C X+60 Y+50 DR- |  |
| 55 LBL 0           |  |

Flade B:

| Q <sup>A</sup> • B |
|--------------------|
|--------------------|

| 56 | LBL 2           |
|----|-----------------|
| 57 | L X+90 Y+50 RR  |
| 58 | CC X+65 Y+50    |
| 59 | C X+90 Y+50 DR- |
| 60 | LBL 0           |

# 8.5 SL-cykler

# KONTUR-DATA (cyklus 20, software-option advanced programming features)

l cyklus 20 angiver De bearbejdnings-informationerne for underprogrammer med delkonturer.

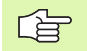

OMRADE DATA

### Pas på før programmeringen

Cyklus 20 er DEF-aktiv, det betyder cyklus 20 er fra sin definition aktiv i bearbejdnings-programmet.

Fortegnet for cyklusparameter dybde fastlægger arbejdsretningen. Hvis De programmerer dybden = 0, så udfører TNC en den pågældende cyklus til dybden 0.

De i cyklus 20 angivne bearbejdnings-informationer gælder for cyklerne 21 til 24.

Hvis De anvender SL-cykler i Q-parameter-programmer, så må De ikke benytte parameter Q1 til Q20 som programparametre.

- Fræsedybde Q1 (inkremental): Afstand emneoverflade – bunden af lommen.
- Bane-overlapning faktor Q2: Q2 x værktøjs-radius giver den sideværts fremrykning k.
- Sletspån side Q3 (inkremental): Sletspån i bearbejdningsplanet.
- S1etspån dybde Q4 (inkremental): Sletspån for dybden.
- ▶ Koordinater emne-overflade Q5 (absolut): Absolutte koordinater til emne-overflade
- Sikkerheds-afstand Q6 (inkremental): Afstanden mellem værktøjs-endeflade og emne-overflade
- Sikker højde Q7 (absolut): Absolut højde, i hvilken der ingen kollision kan ske med emnet (for mellempositionering og udkørsel ved cyklus-ende)
- Indvendig-rundingsradius Q8: Afrundings-radius på indvendige-"hjørner"; den indlæste værdi henfører sig til værktøjs-midtpunktsbanen
- Drejeretning? Medurs = -1 Q9: Bearbeidnigs-retning for lommer
  - Q9 = -1 modløb for lommer og Øér
  - Q9 = +1 medløb for lommer og Øér

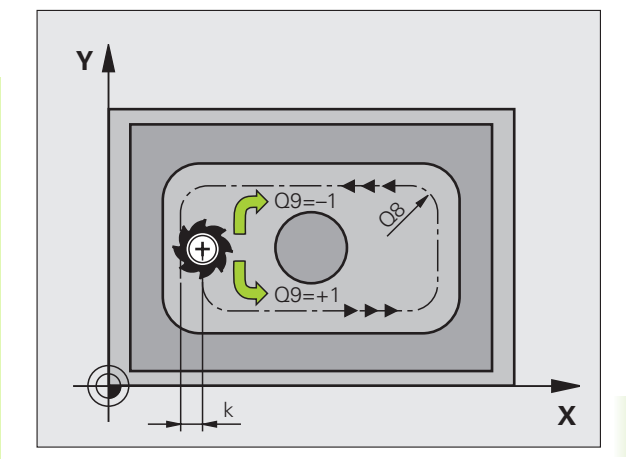

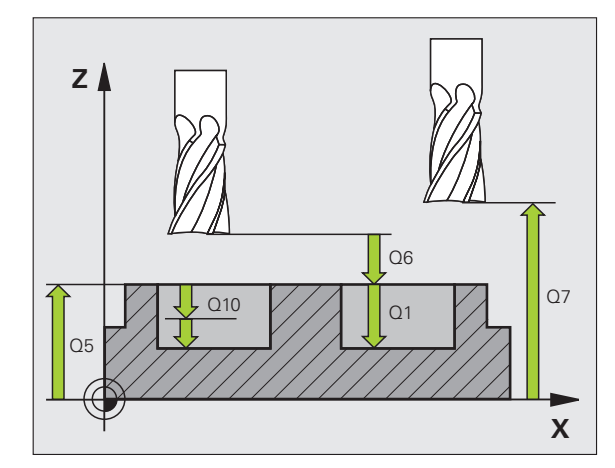

#### **Eksempel: NC-blokke**

| 57 CYCL DEF 20 | ) KONTUR-DATA     |
|----------------|-------------------|
| Q1=-20         | ;FRÆSEDYBDE       |
| Q2=1           | ;BANE-OVERLAPNING |
| Q3=+0.2        | ;OVERMÅL SIDE     |
| Q4=+0.1        | ;OVERMÅL DYBDE    |
| Q5=+30         | ;KOOR. OVERFLADE  |
| Q6=2           | ;SIKKERHEDS-AFST. |
| Q7=+80         | ;SIKKER HØJDE     |
| Q8=0.5         | ;RUNDINGSRADIUS   |
| Q9=+1          | ;DREJERETNING     |

# FORBORING (cyklus 21, software-option advanced programming features)

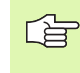

TNC´en tilgodeser ikke en i **TOOL CALL**-blok programmeret deltaværdi **DR** for beregning af indstikspunkter.

Ved trange steder kan TNC'en evt. ikke forbore med et værktøj større end skrubværktøjet.

## Cyklus-afvikling

- 1 Værktøjet borer med den indlæste tilspænding F fra den aktuelle position indtil første fremryk-dybde
- 2 Herefter kører TNC´en værktøjet i ilgang FMAX tilbage og igen indtil første fremryk-dybde, formindsket med forstop-afstanden t.
- 3 Styringen fremskaffer selv forstop-afstanden:
  - Boredybde indtil 30 mm: t = 0,6 mm
  - Boredybde over 30 mm: t = boredybde/50
  - maximal forstop-afstand: 7 mm
- 4 Herefter borer værktøjet med den indlæste tilspænding F videre til en yderligere fremryk-dybde
- **5** TNC'en gentager disse forløb (1 til 4), indtil den indlæste boredybde er nået
- 6 Ved bunden af boringen trækker TNC en værktøjet, efter dvæletiden for friskæring, tilbage med FMAX til startpositionen

### Anvendelse

Cyklus 21 FORBORING tager for indstikspunktet hensyn til sletspån side og sletmål dybde, såvel som radius til udskrub-værktøjet. Indstikspunktet er samtidig startpunktet for skrubningen.

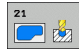

Fremryk-dybde Q10 (inkremental): Målet, med hvilket værktøjet bliver fremrykket hver gang (fortegn ved negativ arbejdsretning "-")

- Tilspænding fremrykdybde Q11: Boretilspænding i mm/min
- Skrub-værktøjs nummer Q13: Værktøjs-nummeret på skrubværktøjet

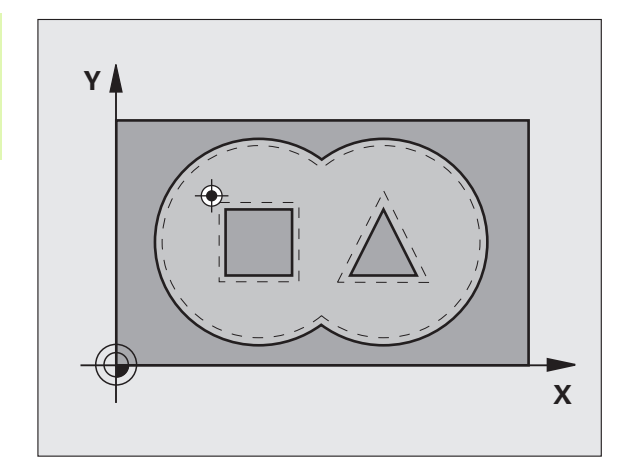

| 58 CYCL DEF 21 | FORBORING           |
|----------------|---------------------|
| Q10=+5         | ;FREMRYK-DYBDE      |
| Q11=100        | ;TILSP. DYBDEFREMR. |
| Q13=1          | ;SKRUBBE-VÆRKTØJ    |

# SKRUBNING (cyklus 22, software-option advanced programming features)

- 1 TNC'en positionerer værktøjet over indstikspunktet; herved bliver sletovermål side tilgodeset
- 2 I den første fremryk-dybde fræser værktøjet med fræsetilspænding Q12 konturen indefra og ud
- **3** Herved bliver Ø-konturen (her: C/D) fræset fri med en tilnærmelse til lommekonturen (her: A/B)
- 4 I næste skridt kører TNC en værktøjet til den næste fremryk-dybde og gentager skrubbe-forløbet, indtil den programmerede dybde er nået
- 5 Afslutningsvis kører TNC'en værktøjet tilbage til sikker højde

#### Pas på før programmeringen

Anvend eventuelt en fræser med cenrumskær (DIN 844), eller forbor med cyklus 21.

Indstiksforholdene for cyklus 22 fastlægger De med parameteren Q19 og i værktøjs-tabellen med spalten ANGLE og LCUTS:

- Hvis Q19=0 er defineret, så indstikker TNC` en grundlæggende vinkelret, også når der for det aktive værktøj er defineret en indstiksvinkel (ANGLE)
- Hvis De definerer ANGLE=90°, så indstikker TNC`en vinkelret. Som indstikstilspænding bliver så anvendt pendlingstilspænding Q19
- Hvis pendlingstilspændingen Q19 er defineret i cyklus 22 og ANGLE er defineret mellem 0.1 og 89.999 i værktøjs-tabellen, indstikker TNC'en med den fastlagte ANGLE pendlende
- Hvis pendlingstilspændingen er defineret i cyklus 22 og ingen ANGLE står i værktøjs-tabellen, så afgiver TNC`en en fejlmelding

Ved lommekonturer med spidse indv. hjørner kan ved anvendelse af en overlapningsfaktor større end 1 lade restmateriale blive stående ved skrubning. Specielt den inderste bane kontrolleres pr. testgrafik og evt.ændre overlapningsfaktoren ubetydeligt. Herved lader en anden snitopdeling sig opnå. hvad ofte fører til det ønskede resultat

Ved efterskrubning tilgodeser TNC´en ikke en defineret slitageværdi **DR** for forskrubbeværktøjet.

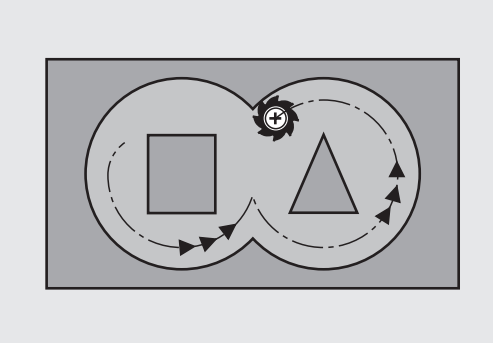

| 59 CYCL DEF 2 | 2 SKRUBBE               |  |
|---------------|-------------------------|--|
| Q10=+5        | ;FREMRYK-DYBDE          |  |
| Q11=100       | ;TILSP. DYBDEFREMR.     |  |
| Q12=350       | ;TILSPÆNDING SKRUBBE    |  |
| Q18=1         | ;FORSKRUBBE-VÆRKTØJ     |  |
| Q19=150       | ;TILSP. PENDLING        |  |
| Q208=9999     | 99;TILSPÆNDING UDKØRSEL |  |

- Fremryk-dybde Q10 (inkremental): Målet, med hvilket værktøjet bliver fremrykket hver gang
- Tilspænding dybdefremrykning Q11: Indstikstilspænding i mm/min
- Tilspænding skrubning Q12: Fræsetilspænding i mm/ min
- Forskrub-værktøjs nummer Q18: Nummeret på værktøjet, med hvilket TNC'en allerede har forskrubbet. Hvis der ikke er blevet forskrubbet blev der indlæst "0".; hvis De her indlæser et nummer, skrubber TNC'en kun den del, der med forskrubværktøjet ikke kunne bearbejdes. Hvis efterskrubningsområdet ikke er tilkørt sideværts, indstikker TNC'en som defineret med Q19; dertil skal De i værktøjs-tabellen TOOL.T, se "Værktøjs-data", side 120 definere skærlængden LCUTS og den maximale indstiksvinkel ANGLE for værktøjet. Evt. afgiver TNC'en en fejlmelding
- Tilspænding pendling Q19: Pendlingstilspænding i mm/min
- Tilspænding udkørsel Q208: Kørselshastigheden for værktøjet ved udkørsel efter bearbejdning i mm/min. Hvis De indlæser Q208=0, så kører TNC`en værktøjet ud med tilspænding Q12

22

8 Programmering: Cykler

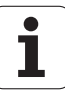

# 8.5 SL-cykler

# SLETFRÆSE DYBDE (cyklus 23, software-option advanced programming features)

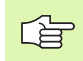

TNC'en fremskaffer selv startpunktet for sletfræsningen. Startpunktet er afhængig af pladsforholdene i lommen.

TNC'en kører værktøjet blødt (lodret tangentialbue) til fladen der skal bearbejdes, såfremt der er plads nok til det. Ved trange pladsforhold kører TNC'en værktøjet lodret på dybden. Herefter bliver den tilbageblevne sletspån fræset.

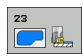

Tilspænding dybdefremrykning Q11: Kørselshastigheden for værktøjet ved indstikning

- ► Tilspænding skrubning Q12: Fræsetilspænding
- Tilspænding udkørsel Q208: Kørselshastigheden for værktøjet ved udkørsel efter bearbejdning i mm/min. Hvis De indlæser Q208=0, så kører TNC`en værktøjet ud med tilspænding Q12 Indlæseområde 0 til 99999.9999 alternativt

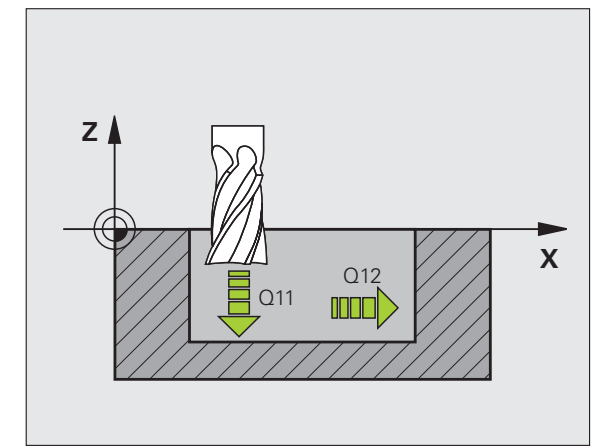

| 60 | CYCL DEF 23 SI | ETFRÆS DYBDE        |
|----|----------------|---------------------|
|    | Q11=100 ;T     | ILSP. DYBDEFREMR.   |
|    | Q12=350 ;T     | ILSPÆNDING SKRUBBE  |
|    | Q208=99999;T   | ILSPÆNDING UDKØRSEL |

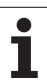

# SLETFRÆSE SIDE (cyklus 24, software-option advanced programming features)

TNC'en kører værktøjet på en cirkelbane tangentialt til delkonturen. Hver delkontur bliver slettet separat.

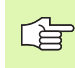

## Pas på før programmeringen

Summen af sletspån på side (Q14) og sletværktøjs-radius skal være mindre end summen af sletspån side (Q3, cyklus 20) og skrubværktøjs-radius.

Hvis De afvikler cyklus 24 uden først at have skrubbet med cyklus 22, gælder ovenstående opstillede beregning også; radius for skrub-værktøjet har så værdien "0".

TNC'en fremskaffer selv startpunktet for sletfræsningen. Startpunktet er afhængig af pladsforholdene i lommen og det i cyklus 20 programmerede sletmål

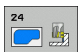

- ► Drejeretning? Medurs = -1 Q9:
  - Bearbejdningsretning:
  - +1:Drejning modurs
  - -1:Drejning medurs
- Fremryk-dybde Q10 (inkremental): Målet, med hvilket værktøjet bliver fremrykket hver gang
- Tilspænding dybdefremrykning Q11: indstikstilspænding
- ► Tilspænding skrubning Q12: Fræsetilspænding
- Sletspån side Q14 (inkremental): Sletspån ved sletning af flere gange; den sidste slet-rest bliver udført, hvis De indlæser Q14 = 0

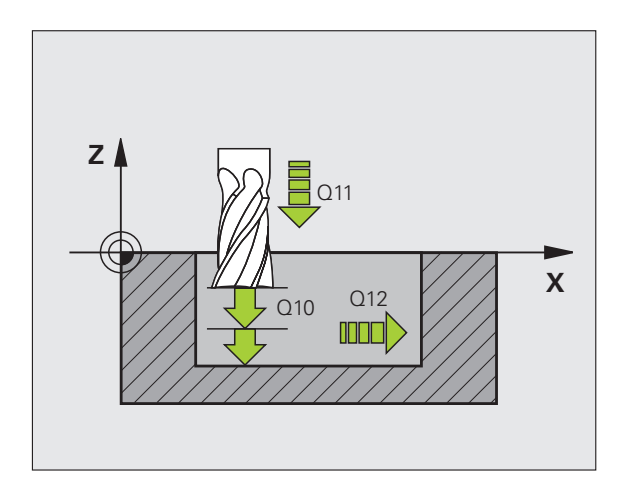

| 61 CYCL DEF 2 | 24 SLETFRÆS SIDE     |  |
|---------------|----------------------|--|
| Q9=+1         | ;DREJERETNING        |  |
| Q10=+5        | ;FREMRYK-DYBDE       |  |
| Q11=100       | ;TILSP. DYBDEFREMR.  |  |
| Q12=350       | ;TILSPÆNDING SKRUBBE |  |
| Q14=+0        | ;OVERMÅL SIDE        |  |

# KONTUR-KÆDE (cyklus 25, software-option advanced programming features)

Denne cyklus kan man sammen med cyklus 14 KONTUR bearbejde "åbne" konturer: Konturstart og -ende falder ikke sammen.

Cyklus 25 KONTUR-KÆDE tilbyder overfor bearbejdningen af en åben kontur med positionerings-blokke store fordele:

- TNC'en overvåger bearbejdningen for efterskæringer og konturbeskadigelser. Kontrollerer konturen med test-grafikken.
- Er værktøjs-radius for stor, så skal konturene eventuelt efterbearbejdes på indvendige hjørner.
- Bearbejdningen lader sig gennemgående udføre i med- eller modløb. Fræseretninger bliver sågar bibeholdt, hvis konturen bliver spejlet
- Ved flere fremrykninger kører TNC'en værktøjet med spån både frem og tilbage: Herved formindskes bearbejdningstiden.
- De kan indlæse en sletspån, og skrubbe og sletfræse i flere arbejdsgange.

## 

砚

Pas på før programmeringen

Fortegnet for cyklusparameter dybde fastlægger arbejdsretningen.

TNC'en tager kun hensyn til den første label i cyklus 14 KONTUR.

Hukommelsen for cyklus er begrænset. De kan i en cyklus programmere maksimalt 1000 konturelementer.

Cyklus 20 KONTUR-DATA behøves ikke.

Programmerede kædemål direkte efter cyklus 25 henfører sig til værktøjets position ved cyklus-slut.

## Pas på kollisionsfare!

For at undgå en mulig kollision:

- Direkte efter cyklus 25 må ingen kædemål programmeres, da kædemål henfører sig til værktøjets position ved cyklus-ende.
- Kør i alle hovedakser til en defineret (absolut) position, da positionen for værktøjet ved cyklusenden ikke stemmer overens med positionen ved cyklus start.

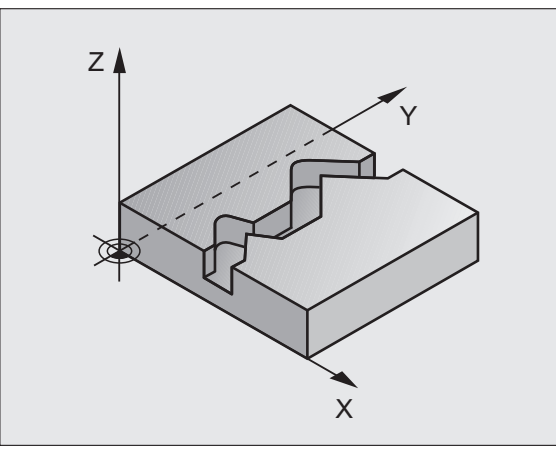

| 6 | 52 CYCL DEF 2 | 5 KONTUR-KÆDE       |  |
|---|---------------|---------------------|--|
|   | Q1=-20        | ;FRÆSEDYBDE         |  |
|   | Q3=+0         | ;OVERMÅL SIDE       |  |
|   | Q5=+0         | ;KOOR. OVERFLADE    |  |
|   | Q7=+50        | ;SIKKER HØJDE       |  |
|   | Q10=+5        | ;FREMRYK-DYBDE      |  |
|   | Q11=100       | ;TILSP. DYBDEFREMR. |  |
|   | Q12=350       | ;TILSPÆNDING FRÆSE  |  |
|   | Q15=-1        | ;FRÆSEART           |  |
|   |               |                     |  |

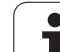

8.5 SL-cykler

- ► Fræsedybde Q1 (inkremental): Afstand mellem emneoverflade og bunden af konturen
- Sletspån side Q3 (inkremental): Sletspån i bearbejdningsplanet
- ▶ Koord. Emne-overflade Q5 (absolut): Absolutte koordinater til emne overfladen henført til emnenulpunktet
- Sikker højde Q7 (absolut): Absolut højde, i hvilken der ingen kollision kan ske mellem værktøj og emne; emne-udkørselsposition ved cyklus-ende
- Fremryk-dybde Q10 (inkremental): Målet, med hvilket værktøjet bliver fremrykket hver gang
- ► Tilspænding dybdefremrykning Q11:Tilspænding ved kørselsbevægelser i spindelaksen
- ► Tilspænding fræse Q12: Tilspænding ved kørselsbevægelser i bearbejdningsplanet
- Fræseart? (Modløb = -1) Q15: Medløbs-fræsning: Indlæsning = +1 Modløbs-fræsning: Indlæsning = -1 Skiftende fræsning i med- og modløb ved flere fremrykninger:Indlæs = 0

## Programforlæg for cykler for cylinderfladebearbejdning (software-option 1)

| Γ₽Ţ |   |
|-----|---|
|     | Γ |

Maskine og TNC skal af maskinfabrikanten være forberedt.

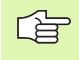

## Pas på før programmeringen

I den første NC-blok i kontur-underprogrammet programmeres altid begge koordinater.

Hukommelsen for cyklus er begrænset. De kan i en cyklus programmere maksimalt 1000 konturelementer.

TNC'en kan kun afvikle cyklus'en med negativ dybde. Ved positiv indlæst dybde afgiver TNC'en en fejlmelding.

Anvend en fræser med centrumskær (DIN 844).

Cylinderen skal være opspændt midt på rundbordet Fastlæg henføringspunktet i centrum af rundbordet.

Spindelaksen skal ved cyklus-kald stå vinkelret på rundbords-aksen, evt. er en omskiftning af kinematikken nødvendig. Hvis dette ikke er tilfældet, så afgiver TNC'en en fejlmelding.

Denne cyklus kan De ikke udføre med transformeret bearbejdningsplan.

Sikkerhedsafstanden skal være større end værktøjs-radius.

Bearbejdningstiden kan blive forhøjet, hvis konturen består af mange ikke tangentiale konturelementer.

## CYLINDER-OVERFLADE (cyklus 27, softwareoption 1)

Maskine og TNC skal af maskinfabrikanten være forberedt.

## Pas på før programmeringen

Programforlæg for cykler for cylinder-fladebearbejdning (se side 313)

Med denne cyklus kan De programmere en kontur i to dimensioner og bearbejde dem på en cylinder overflade. De skal anvende cyklus 28, hvis De vil fræse føringsnoter på cylinderen

Konturen beskriver De i et underprogram, som De har fastlagt med cyklus 14 (KONTUR).

I underprogrammer beskriver De altid konturen med koordinaterne X og Y, uafhængig af hvilke drejeakser der findes på Deres maskine. Konturbeskrivelsen er altså uafhængig af Deres maskinkonfiguration. Som banefunktioner står L, CHF, CR, RND og CT til rådighed.

Angivelserne i vinkelaksen (X-koordinater) kan De valgfrit indlæse i grader eller i mm (tommer)(fastlægges med cyklus-definition Q17).

- 1 TNC'en positionerer værktøjet over indstikspunktet; herved bliver sletovermål side tilgodeset
- 2 I den første fremryk-dybde fræser værktøjet med fræsetilspænding Q12 langs den programmerede kontur
- Ved enden af konturen kører TNC'en værktøjet til sikkerhedsafstanden og tilbage til indstikspunktet;
- 4 Skridtene 1 til 3 gentager sig, indtil den programmerede fræsedybde Q1 er nået
- 5 Herefter kører værktøjet til sikkerhedsafstanden

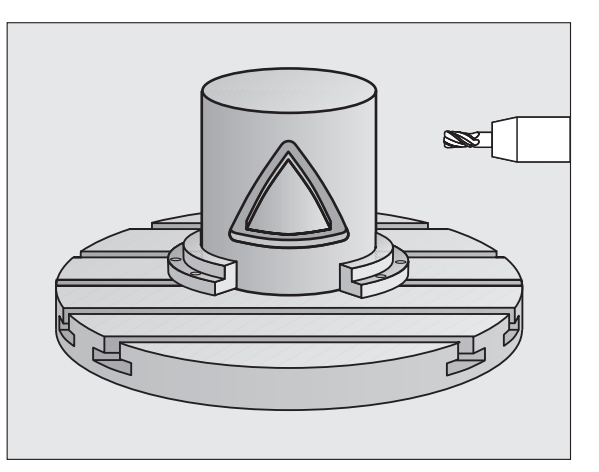

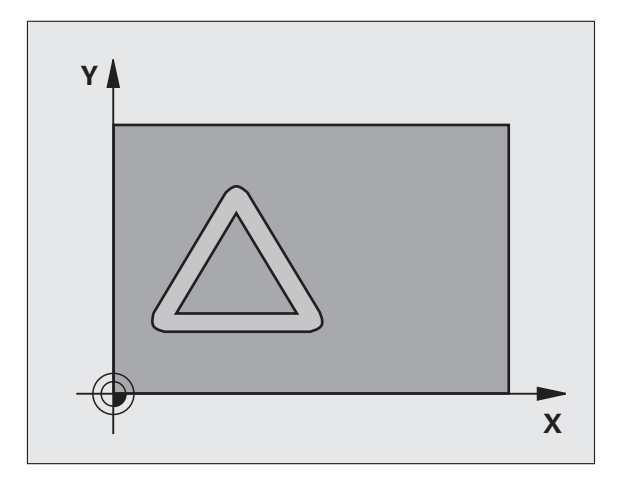

<sup>8.5</sup> SL-cykler

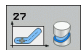

- Fræsedybde Q1 (inkremental): Afstand mellem cylinder-flade og bunden af konturen Indlæs fræsedybden større end skærlængden LCUTS
- Sletspån side Q3 (inkremental): Sletspån i planet for cyl.flade-afvikling; sletspånen virker i retning af radiuskorrektur
- Sikkerheds-afstand Q6 (inkremental): Afstand mellem værktøjs-endeflade og cylinder cyl.overflade Indlæs grundlæggende sikkerheds-afstanden større end værktøjs-radius
- Fremryk-dybde Q10 (inkremental): Målet, med hvilket værktøjet bliver fremrykket hver gang Indlæs værdien mindre end cylinder-radius
- ▶ Tilspænding dybdefremrykning Q11:Tilspænding ved kørselsbevægelser i spindelaksen
- ► Tilspænding fræse Q12: Tilspænding ved kørselsbevægelser i bearbejdningsplanet
- Cylinderradius Q16: Radius til cylinderen, på hvilken konturen skal bearbejdes
- Målsætningsart? Grad =0 MM/TOMME=1 Q17: Koordinaterne til drejeaksen (X-koordinater) programmeres i underprogrammet i grader eller mm (tomme)

| 63 CYCL DEF 27 | CYLINDER-FLADE      |
|----------------|---------------------|
| Q1=-8          | ;FRÆSEDYBDE         |
| Q3=+0          | ;OVERMÅL SIDE       |
| Q6=+2          | ;SIKKERHEDS-AFST.   |
| Q10=+3         | ;FREMRYK-DYBDE      |
| Q11=100        | ;TILSP. DYBDEFREMR. |
| Q12=350        | ;TILSPÆNDING FRÆSE  |
| Q16=25         | ;RADIUS             |
| Q17=0          | ;MÅLSÆTNINGSART     |

# CYLINDER-OVERFLADE notfræsning (cyklus 28, software-option 1)

Maskine og TNC skal af maskinfabrikanten være forberedt.

## Pas på før programmeringen

Programforlæg for cykler for cylinder-fladebearbejdning (se side 313)

Med denne cyklus kan De overføre en af afviklingen defineret føringsnot til overfladen på en cylinder. I modsætning til cyklus 27, indstiller TNC'en værktøjet ved denne cyklus således, at væggen ved aktiv radiuskorrektur næsten forløber parallelt med hinanden. Eksakt parallet forløbende vægge opretholder De så, hvis De anvender et værktøj, der er eksakt lig med bredden af noten.

Jo mindre værtøjet er i forhold til notbredden, desto større forvrængninger opstår ved cirkelbaner og skrå retlinier. For at kunne minimere disse kørselsbetingede forvrængninger, kan De med parameteren Q21 definere en tolerance, med hvilken TNC´en tilnærmer noten der skal fremstilles til en not, som blev fremstillet med et værktøj, hvis diameter svarer til notbredden.

De programmerer midtpunktsbanen af konturen med angivelse af værktøjs-radiuskorrektur. Med radiuskorrekturen fastlægger De, om TNC'en skal fremstille noten i med- eller modløb.

- **1** TNC'en positionerer værktøjet over indstikspunktet
- 2 I den første fremrykdybde fræser værktøjet med fræsetilspænding Q12 langs notvæggen; herved bliver sletovermålet side tilgodeset
- **3** Ved enden af konturen forskyder TNC´en værktøjet til modstående notvæg og kører tilbage til indstikspunktet
- 4 Skridtene 2 og 3 gentager sig, indtil den programmerede fræsedybde Q1 er nået
- 5 Hvis De har defineret tolerancen Q21, så udfører TNC´en efterbearbejdningen, for at opnå mest mulig parallelle notvægge.
- 6 Afslutningsvis kører værktøjet i værktøjs-aksen tilbage til sikker højde

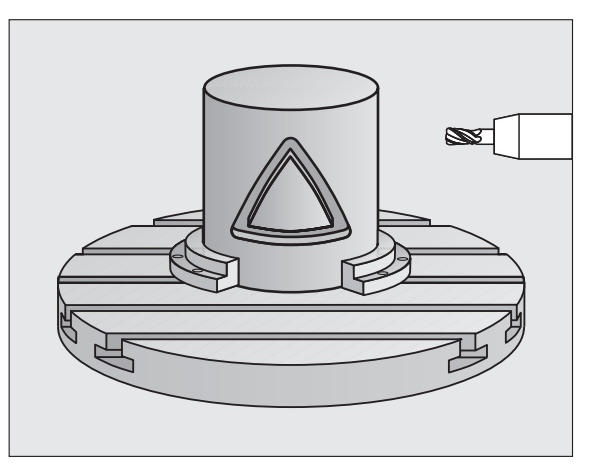

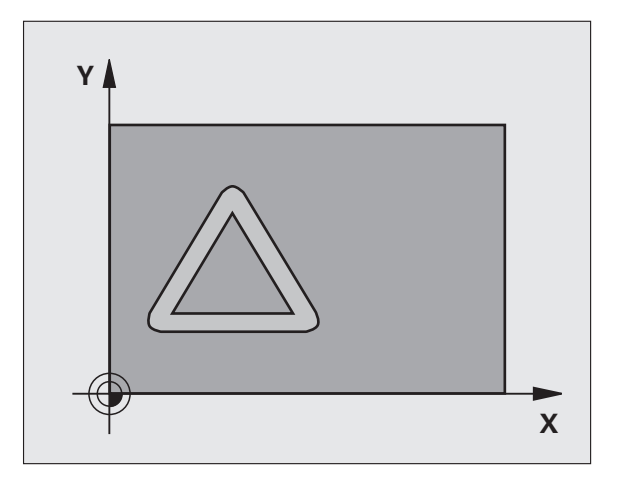

<sup>8.5</sup> SL-cykler

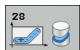

- Fræsedybde Q1 (inkremental): Afstand mellem cylinder-flade og bunden af konturen Indlæs fræsedybden større end skærlængden LCUTS
- Sletspån side Q3 (inkremental): Sletspån på notvæggen. Sletspånen formindsker notbredden med to gange den indlæste værdi
- Sikkerheds-afstand Q6 (inkremental): Afstand mellem værktøjs-endeflade og cylinder cyl.overflade Indlæs grundlæggende sikkerheds-afstanden større end værktøjs-radius
- Fremryk-dybde Q10 (inkremental): Målet, med hvilket værktøjet bliver fremrykket hver gang Indlæs værdien mindre end cylinder-radius
- Tilspænding dybdefremrykning Q11:Tilspænding ved kørselsbevægelser i spindelaksen
- ► Tilspænding fræse Q12: Tilspænding ved kørselsbevægelser i bearbejdningsplanet
- Cylinder-radius Q16: Radius til cylinderen, på hvilken konturen skal bearbejdes
- Målsætningsart? Grad =0 MM/TOMME=1 Q17: Koordinaterne til drejeaksen (X-koordinater) programmeres i underprogrammet i grader eller mm (tomme)
- Notbredde Q20: Bredden af noten der skal fremstilles
- Tolerance? Q21: Hvis De anvender et værktøi, der er mindre end den programmeredee notbredde Q20, opstår kørselsbetingede forvrængninger på notvæggen ved cirkler og skrå retlinier. Når De definerer tolerancen Q21, så tilnærmer TNC`en noten i et efterkoblet fræseforløb således, som om De havde fræset noten med et værktøj, som var eksakt lige så stort som notbredden Med Q21 definerer De den tilladte afvigelse fra den ideale not. Antallet af efterbearbeidningsskridt afhænger af cylinderradius, det anvendte værktøj og notdybden. Jo mindre tolerancen er defineret, desto nøjagtigere bliver noten, men desto længere varer også efterbearbejdningen. Anbefaling: Anvend en tolerance på 0.02 mm. Funktion inaktiv: Indlæs 0 (Grundindstilling)

| 63 CYCL DEF 28 | CYLINDER-FLADE      |
|----------------|---------------------|
| Q1=-8          | ;FRÆSEDYBDE         |
| Q3=+0          | ;OVERMÅL SIDE       |
| Q6=+2          | ;SIKKERHEDS-AFST.   |
| Q10=+3         | ;FREMRYK-DYBDE      |
| Q11=100        | ;TILSP. DYBDEFREMR. |
| Q12=350        | ;TILSPÆNDING FRÆSE  |
| Q16=25         | ;RADIUS             |
| Q17=0          | ;MÅLSÆTNINGSART     |
| Q20=12         | ;NOTBREDDE          |
| Q21=0          | ;TOLERANCE          |
|                |                     |

# ZYLINDER-FLADE trinfræsning (cyklus 29, software-option 1)

P

Maskine og TNC skal af maskinfabrikanten være forberedt.

## Pas på før programmeringen

Programforlæg for cykler for cylinder-fladebearbejdning (se side 313)

Med denne cyklus kan De overføre et i afviklingen defineret trin til overfladen på en cylinder. TNC`en stiller værktøjet ved denne cyklus således, at væggene ved aktiv radiuskorrektur altid forløber parallelt med hinanden. De programmerer midtpunktsbanen af trinnet med angivelse af værktøjs-radiuskorrektur. Med radiuskorrekturen fastlægger De, om TNC'en skal fremstille trinnet i med- eller modløb.

Ved enden af trinnet tilføjer TNC`en grundlæggende altid en halvcirkel, hvis radius svarer til den halve bredde af trinnet.

- 1 TNC'en positionerer værktøjet over startpunktet for bearbejdningen. Startpunktet beregner TNC'en ud fra trinbredde og værktøjs-diameteren Det ligger med den halve trinbredde og værktøjs-diameteren forskudt ved siden af det første i konturunderprogrammet definerede punkt. Radius-korrekturen bestemmer, om der skal startes venstre (1, RL=medløb) eller højre for trinnet (2, RR=modløb)
- 2 Efter at TNC'en har positioneret til den første fremrykdybde, kører værktøjet på en cirkelbue med fræsetilspænding Q12 tangentialt til trinvæggen. Evt. bliver sletovermål side tilgodeset
- 3 På den første fremrykdybde fræser værktøjet med fræsetilspænding Q12 langs med trinvæggen indtil tappen er fremstillet fuldstændigt
- 4 Dernæst kører værktøjet tangentialt væk fra trinvæggen tilbage til startpunktet for bearbejdningen
- **5** Skridtene 2 til 4 gentager sig, indtil den programmerede fræsedybde Q1 er nået
- 6 Afslutningsvis kører værktøjet i værktøjs-aksen tilbage til sikker højde eller til den sidst programmerede position før cyklus

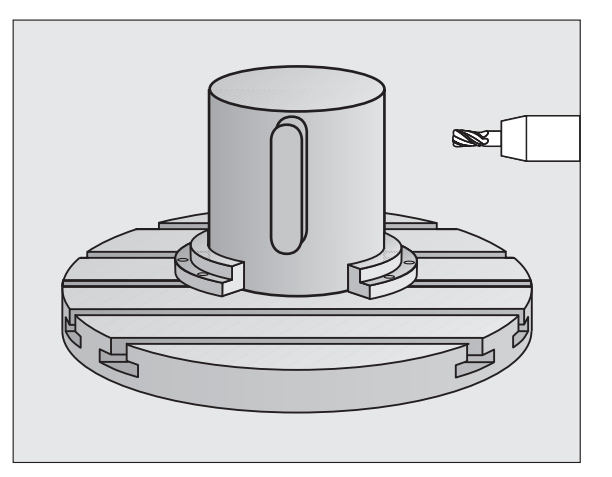

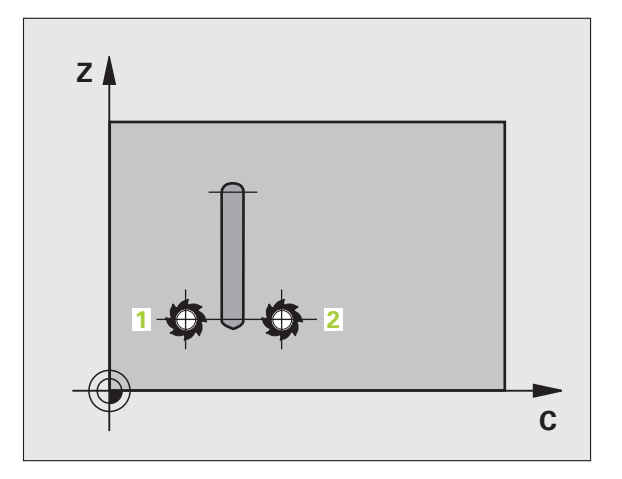

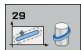

- Fræsedybde Q1 (inkremental): Afstand mellem cylinder-flade og bunden af konturen Indlæs fræsedybden større end skærlængden LCUTS
- Sletspån side Q3 (inkremental): Sletspån på trinvæggen. Sletspånen forstørrer trinbredden med to gange den indlæste værdi
- Sikkerheds-afstand Q6 (inkremental): Afstand mellem værktøjs-endeflade og cylinder cyl.overflade Indlæs grundlæggende sikkerheds-afstanden større end værktøjs-radius
- Fremryk-dybde Q10 (inkremental): Målet, med hvilket værktøjet bliver fremrykket hver gang Indlæs værdien mindre end cylinder-radius
- Tilspænding dybdefremrykning Q11:Tilspænding ved kørselsbevægelser i spindelaksen
- ► Tilspænding fræse Q12: Tilspænding ved kørselsbevægelser i bearbejdningsplanet
- Cylinder-radius Q16: Radius til cylinderen, på hvilken konturen skal bearbejdes
- Målsætningsart? Grad =0 MM/TOMME=1 Q17: Koordinaterne til drejeaksen (X-koordinater) programmeres i underprogrammet i grader eller mm (tomme)
- Trinbredde Q20: Bredden af trinet der skal fremstilles

| 63 CYCL DEF 29 | CYLINDER-FLADE TRIN |  |
|----------------|---------------------|--|
| Q1=-8          | ;FRÆSEDYBDE         |  |
| Q3=+0          | ;OVERMÅL SIDE       |  |
| Q6=+2          | ;SIKKERHEDS-AFST.   |  |
| Q10=+3         | ;FREMRYK-DYBDE      |  |
| Q11=100        | ;TILSP. DYBDEFREMR. |  |
| Q12=350        | ;TILSPÆNDING FRÆSE  |  |
| Q16=25         | ;RADIUS             |  |
| Q17=0          | ;MÅLSÆTNINGSART     |  |
| 020=12         | ;TRINBREDDE         |  |

## Eksempel: Forboring af overlappede konturer, skrubning, sletfræsning

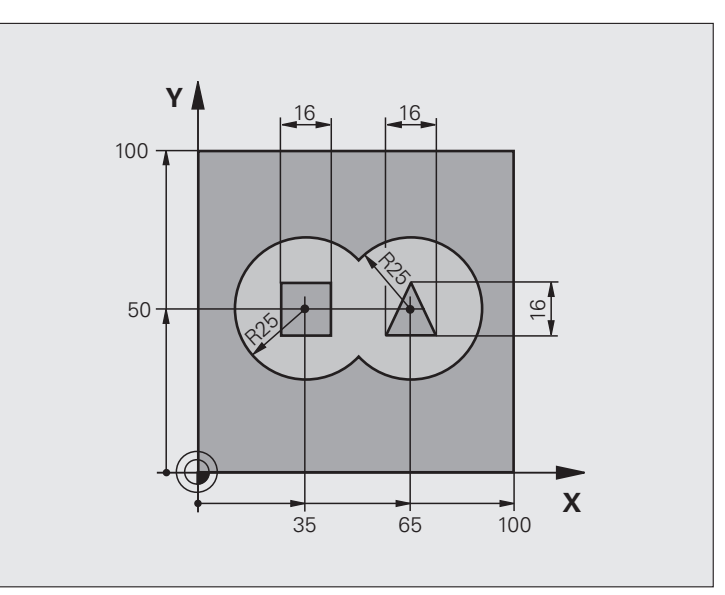

| O BEGIN PGM C21 MM                  |                                                   |
|-------------------------------------|---------------------------------------------------|
| 1 BLK FORM 0.1 Z X+0 Y+0 Z-40       | Råemne-definition                                 |
| 2 BLK FORM 0.2 X+100 Y+100 Z+0      |                                                   |
| 3 TOOL DEF 2 L+0 R+6                | Værktøjs-definition skrubning/sletfræsning        |
| 4 TOOL CALL 1 Z S2500               | Værktøjs-kald bor                                 |
| 5 L Z+250 RO FMAX                   | Værktøj frikøres                                  |
| 6 CYCL DEF 14.0 KONTUR              | Kontur-underprogram fastlægges                    |
| 7 CYCL DEF 14.1 KONTURLABEL 1/2/3/4 |                                                   |
| 8 CYCL DEF 20.0 KONTUR-DATA         | Fastlæggelse af generelle bearbejdnings-parametre |
| Q1=-20 ;FRÆSEDYBDE                  |                                                   |
| Q2=1 ;BANE-OVERLAPNING              |                                                   |
| Q3=+0.5 ;OVERMÅL SIDE               |                                                   |
| Q4=+0.5 ;OVERMÅL DYBDE              |                                                   |
| Q5=+0 ;KOOR. OVERFLADE              |                                                   |
| Q6=2 ;SIKKERHEDS-AFST.              |                                                   |
| Q7=+100 ;SIKKER HØJDE               |                                                   |
| Q8=0.1 ;RUNDINGSRADIUS              |                                                   |
| Q9=-1 ;DREJERETNING                 |                                                   |

| 9 CYCL DEF 21.0 FORBORING       | Cyklus-definition forboring          |
|---------------------------------|--------------------------------------|
| Q10=5 ;FREMRYK-DYBDE            |                                      |
| Q11=250 ;TILSP. DYBDEFREMR.     |                                      |
| Q13=2 ;SKRUBBE-VÆRKTØJ          |                                      |
| 10 CYCL CALL M3                 | Cyklus-kald forboring                |
| 11 L Z+250 RO FMAX M6           | Værktøjs-skift                       |
| 12 TOOL CALL 2 Z S3000          | Værktøjs-kald skrubning/sletfræsning |
| 13 CYCL DEF 22.0 SKRUBBE        | Cyklus-definition udskrubning        |
| Q10=5 ;FREMRYK-DYBDE            |                                      |
| Q11=100 ;TILSP. DYBDEFREMR.     |                                      |
| Q12=350 ;TILSPÆNDING SKRUBBE    |                                      |
| Q18=0 ;FORSKRUBBE-VÆRKTØJ       |                                      |
| Q19=150 ;TILSP. PENDLING        |                                      |
| Q208=30000;TILSPÆNDING UDKØRSEL |                                      |
| 14 CYCL CALL M3                 | Cyklus-kald skrubning                |
| 15 CYCL DEF 23.0 SLETFRÆS DYBDE | Cyklus-definition sletfræse dybde    |
| Q11=100 ;TILSP. DYBDEFREMR.     |                                      |
| Q12=200 ;TILSPÆNDING SKRUBBE    |                                      |
| Q208=30000;TILSPÆNDING UDKØRSEL |                                      |
| 16 CYCL CALL                    | Cyklus-kald sletfræse dybde          |
| 17 CYCL DEF 24.0 SLETFRÆS SIDE  | Cyklus-definition sletfræs side      |
| Q9=+1 ;DREJERETNING             |                                      |
| Q10=5 ;FREMRYK-DYBDE            |                                      |
| Q11=100 ;TILSP. DYBDEFREMR.     |                                      |
| Q12=400 ;TILSPÆNDING SKRUBBE    |                                      |
| Q14=+0 ;OVERMÅL SIDE            |                                      |
| 18 CYCL CALL                    | Cyklus-kald sletfræs side            |
| 19 L Z+250 RO FMAX M2           | Værktøj frikøres, program-slut       |

| 20 LBL 1          | Kontur-underprogram 1: Lomme venstre     |
|-------------------|------------------------------------------|
| 21 CC X+35 Y+50   |                                          |
| 22 L X+10 Y+50 RR |                                          |
| 23 C X+10 DR-     |                                          |
| 24 LBL 0          |                                          |
| 25 LBL 2          | Kontur-underprogram 2: Lomme højre       |
| 26 CC X+65 Y+50   |                                          |
| 27 L X+90 Y+50 RR |                                          |
| 28 C X+90 DR-     |                                          |
| 29 LBL 0          |                                          |
| 30 LBL 3          | Kontur-underprogram 3: Ø firkant venstre |
| 31 L X+27 Y+50 RL |                                          |
| 32 L Y+58         |                                          |
| 33 L X+43         |                                          |
| 34 L Y+42         |                                          |
| 35 L X+27         |                                          |
| 36 LBL 0          |                                          |
| 37 LBL 4          | Kontur-underprogram 4: Ø trekant højre   |
| 38 L X+65 Y+42 RL |                                          |
| 39 L X+57         |                                          |
| 40 L X+65 Y+58    |                                          |
| 41 L X+73 Y+42    |                                          |
| 42 LBL 0          |                                          |
| 43 END PGM C21 MM |                                          |

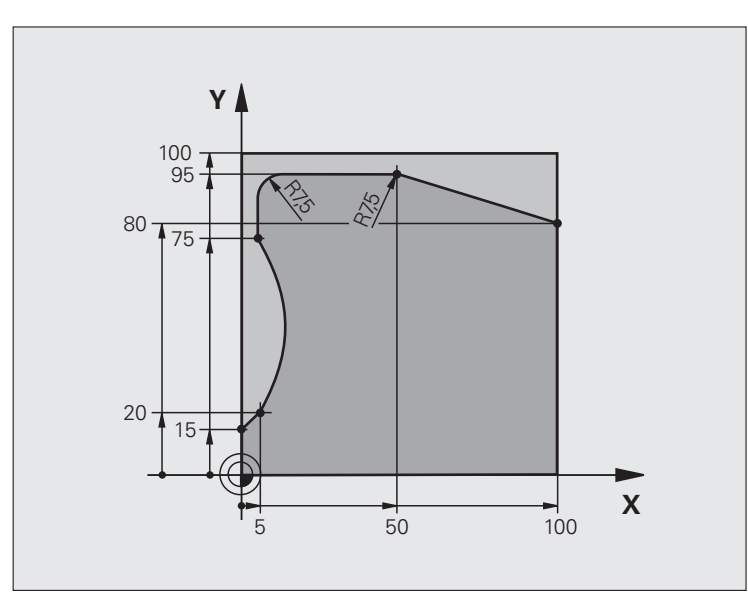

| O BEGIN PGM C25 MM             |                                    |
|--------------------------------|------------------------------------|
| 1 BLK FORM 0.1 Z X+0 Y+0 Z-40  | Råemne-definition                  |
| 2 BLK FORM 0.2 X+100 Y+100 Z+0 |                                    |
| 3 TOOL CALL 1 Z S2000          | Værktøjs-kald                      |
| 4 L Z+250 RO FMAX              | Værktøj frikøres                   |
| 5 CYCL DEF 14.0 KONTUR         | Kontur-underprogram fastlægges     |
| 6 CYCL DEF 14.1 KONTURLABEL 1  |                                    |
| 7 CYCL DEF 25 KONTUR-KÆDE      | Bearbejdnings-parameter fastlægges |
| Q1=-20 ;FRÆSEDYBDE             |                                    |
| Q3=+O ;OVERMÅL SIDE            |                                    |
| Q5=+0 ;KOOR. OVERFLADE         |                                    |
| Q7=+250 ;SIKKER HØJDE          |                                    |
| Q10=5 ;FREMRYK-DYBDE           |                                    |
| Q11=100 ;TILSP. DYBDEFREMR.    |                                    |
| Q12=200 ;TILSPÆNDING FRÆSE     |                                    |
| Q15=+1 ;FRÆSEART               |                                    |
| 8 CYCL CALL M3                 | Cyklus-kald                        |
| 9 L Z+250 R0 FMAX M2           | Værktøj frikøres, program-slut     |

| 10 LBL 1          | Kontur-underprogram |
|-------------------|---------------------|
| 11 L X+0 Y+15 RL  |                     |
| 12 L X+5 Y+20     |                     |
| 13 CT X+5 Y+75    |                     |
| 14 L Y+95         |                     |
| 15 RND R7.5       |                     |
| 16 L X+50         |                     |
| 17 RND R7.5       |                     |
| 18 L X+100 Y+80   |                     |
| 19 LBL 0          |                     |
| 20 END PGM C25 MM |                     |
## Eksempel: cylinder-flade med cyklus 27

#### Anvisning:

- Cylinder opspændt på rundbord.
- Henføringspunkt ligger i rundbords-midten
- Beskrivelse af midtpunktsbane i et konturunderprogram

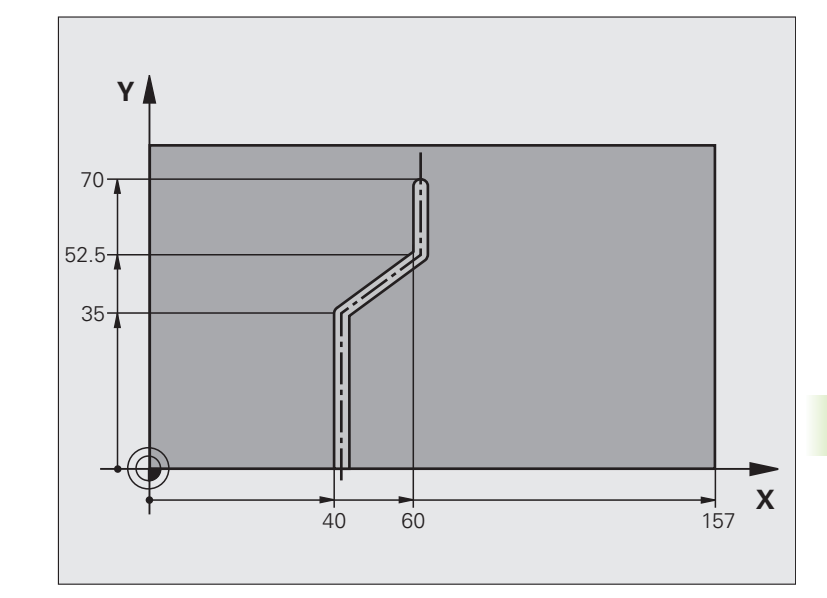

| O BEGIN PGM C28 MM            |                                                    |
|-------------------------------|----------------------------------------------------|
| 1 TOOL CALL 1 Y S2000         | Værktøjs-kald, værktøjs-akse Y                     |
| 2 L Y+250 RO FMAX             | Værktøj frikøres                                   |
| 3 L X+O RO FMAX               | Positioner værktøj på rundbords-midten             |
| 4 CYCL DEF 14.0 KONTUR        | Kontur-underprogram fastlægges                     |
| 5 CYCL DEF 14.1 KONTURLABEL 1 |                                                    |
| 6 CYCL DEF 27 CYLINDER-FLADE  | Bearbejdnings-parameter fastlægges                 |
| Q1=-7 ;FRÆSEDYBDE             |                                                    |
| Q3=+0 ;OVERMÅL SIDE           |                                                    |
| Q6=2 ;SIKKERHEDS-AFST.        |                                                    |
| Q10=4 ;FREMRYK-DYBDE          |                                                    |
| Q11=100 ;TILSP. DYBDEFREMR.   |                                                    |
| Q12=250 ;TILSPÆNDING FRÆSE    |                                                    |
| Q16=25 ;RADIUS                |                                                    |
| Q17=1 ;MÅLSÆTNINGSART         |                                                    |
| 7 L C+O RO FMAX M3            | Rundbord forpositioneres                           |
| 8 CYCL CALL                   | Cyklus-kald                                        |
| 9 L Y+250 RO FMAX M2          | Værktøj frikøres, program-slut                     |
| 10 LBL 1                      | Kontur-underprogram, beskrivelse af midtpunktbanen |
| 11 L X+40 Y+0 RR              | Angivelser i drejeakse i mm (Q17=1)                |

b (

| 12 L Y+35         |  |
|-------------------|--|
| 13 L X+60 Y+52.5  |  |
| 14 L Y+70         |  |
| 15 LBL 0          |  |
| 16 END PGM C28 MM |  |

# Eksempel: cylinder-flade med cyklus 28

#### Anvisning:

- Cylinder opspændt på rundbord.
- Henføringspunkt ligger i rundbords-midten

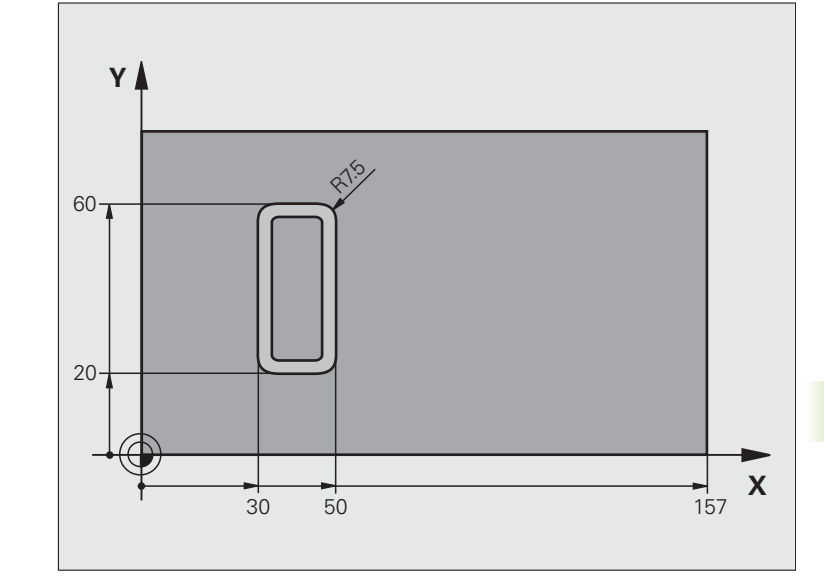

| O BEGIN PGM C27 MM            |                                        |
|-------------------------------|----------------------------------------|
| 1 TOOL CALL 1 Y S2000         | Værktøjs-kald, værktøjs-akse Y         |
| 2 L X+250 RO FMAX             | Værktøj frikøres                       |
| 3 L X+O RO FMAX               | Positioner værktøj på rundbords-midten |
| 4 CYCL DEF 14.0 KONTUR        | Kontur-underprogram fastlægges         |
| 5 CYCL DEF 14.1 KONTURLABEL 1 |                                        |
| 6 CYCL DEF 28 CYLINDER-FLADE  | Bearbejdnings-parameter fastlægges     |
| Q1=-7 ;FRÆSEDYBDE             |                                        |
| Q3=+O ;OVERMÅL SIDE           |                                        |
| Q6=2 ;SIKKERHEDS-AFST.        |                                        |
| Q10=-4 ;FREMRYK-DYBDE         |                                        |
| Q11=100 ;TILSP. DYBDEFREMR.   |                                        |
| Q12=250 ;TILSPÆNDING FRÆSE    |                                        |
| Q16=25 ;RADIUS                |                                        |
| Q17=1 ;MÅLSÆTNINGSART         |                                        |
| Q20=10 ;NOTBREDDE             |                                        |
| Q21=0.02 ;TOLERANCE           | Efterbearbejdning aktiv                |
| 7 L C+O RO FMAX M3            | Rundbord forpositioneres               |
| 8 CYCL CALL                   | Cyklus-kald                            |
| 9 L Y+250 RO FMAX M2          | Værktøj frikøres, program-slut         |

**′** (

| 10 LBL 1          | Kontur-underprogram                 |
|-------------------|-------------------------------------|
| 11 L X+40 Y+20 RL | Angivelser i drejeakse i mm (Q17=1) |
| 12 L X+50         |                                     |
| 13 RND R7.5       |                                     |
| 14 L Y+60         |                                     |
| 15 RND R7.5       |                                     |
| 16 L IX-20        |                                     |
| 17 RND R7.5       |                                     |
| 18 L Y+20         |                                     |
| 19 RND R7.5       |                                     |
| 20 L X+40         |                                     |
| 21 LBL 0          |                                     |
| 22 END PGM C27 MM |                                     |

# 8.6 Cykler for planfræsning

### Oversigt

TNC'en stiller tre cykler til rådighed, med hvilke De kan bearbejde flader med følgende egenskaber:

- Flade firkantet
- Flade skråvinklet
- Frit skrånende
- Blandede flader

| Cyklus                                                                                             | Softkey | Side |
|----------------------------------------------------------------------------------------------------|---------|------|
| 230 NEDFRÆSING<br>For plane firkantede flader                                                      | 230     | 330  |
| 231 STYRETFLADE<br>For skråvinklede, skrånende og<br>beskadigede flader                            | 231     | 332  |
| 232 PLANFRÆSNING<br>For plane firkantede flader, med sletspån-<br>angivelse og flere fremrykninger | 232     | 335  |

# NEDFRÆSNING (cyklus 230, software-option advanced programming features)

- 1 TNC´en positionerer værktøjet i ilgang FMAX fra den aktuelle position i bearbejdningsplanet til startpunkt 1; TNC´en forskyder derved værktøjet med værktøjs-radius mod venstre og opad
- **2** Herefter kører værktøjet med FMAX i spindelaksen til sikkerhedsafstanden og derefter med tilspænding dybdefremrykning til den programmerede startposition i spindelaksen
- **3** Derefter kører værktøjet med den programmerede tilspænding fræse til endepunktet **2**; endepunktet beregner TNC´en ud fra det programmerede startpunkt, den programmerede længde og værktøjs-radius
- 4 TNC´en forskyder værktøjet med tilspænding fræse på tværs til startpunktet for den næste linie; TNC´en beregner forskydningen ud fra den programmerede bredde og antallet af snit
- 5 Herefter kører værktøjet i negativ retning tilbage til den 1. akse
- 6 Nedfræsningen gentager sig, indtil den indlæste flade er fuldstændigt bearbejdet
- 7 Ved enden kører TNC´en værktøjet med FMAX tilbage til sikkerheds-afstanden

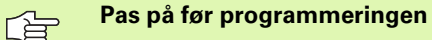

TNC'en positionerer værktøjet fra den aktuelle position til at begynde med i bearbejdningsplanet og derefter i spindelaksen til startpunktet.

Værktøjet forpositioneres således, at ingen kollision kan ske med emnet eller spændejern.

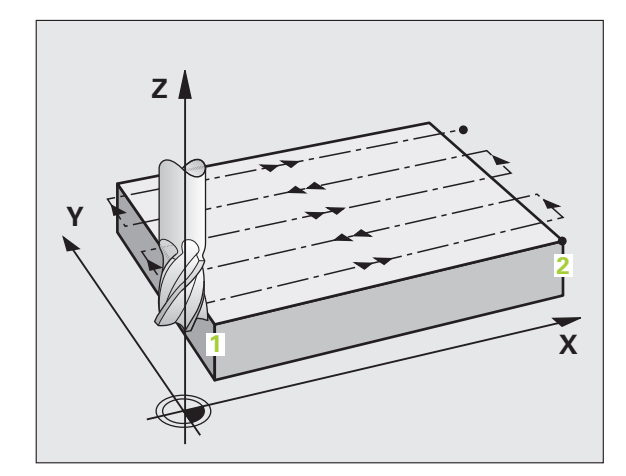

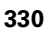

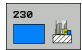

- Startpunkt 1. akse Q225 (absolut): Min-punktkoordinater for fladen der skal nedfræses i hovedaksen i bearbejdningsplanet
- Startpunkt 2. akse Q226 (absolut): Min-punktkoordinater for fladen der skal nedfræses i sideaksen for bearbejdningsplanet
- ▶ Startpunkt 3. akse Q227 (absolut): Højden i spindelaksen, i hvilken der skal nedfræses
- 1. side-længde Q218 (inkremental): Længden på fladen der skal nedfræses i hovedaksen for bearbejdningsplanet, henført til startpunkt 1. akse
- 2. side-længde Q219 (inkremental): Længden af fladen der skal nedfræses i sideaksen for bearbejdningsplanet, henført til startpunkt 2. akse
- Antal snit Q240: Antallet af linier, på hvilke TNC´en skal køre værktøjet i bredden
- Tilspænding fremrykdybde Q206:Kørselshastigheden af værktøjet ved kørsel fra sikkerheds-afstand til fræsedybden i mm/min.
- Tilspænding fræse Q207: Kørselshastighed af værktøjet ved fræsning i mm/min
- Tvær tilspænding Q209: kørselshastigheden af værktøjet ved kørsel til den næste linie i mm/min; når De kører på tværs i materialet, så indlæses Q209 mindre end Q207; hvis De kører på tværs i det fri, så må Q209 være større end Q207
- Sikkerheds-afstand Q200 (inkremental): Afstand mellem værktøjsspids og fræsedybde for positionering ved cyklus-Astart og ved cyklus-ende

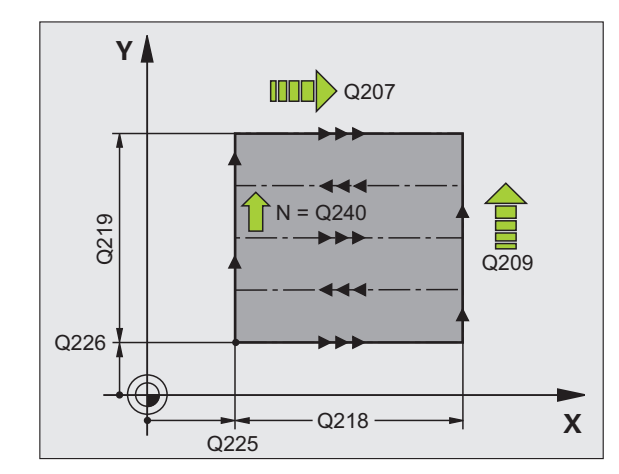

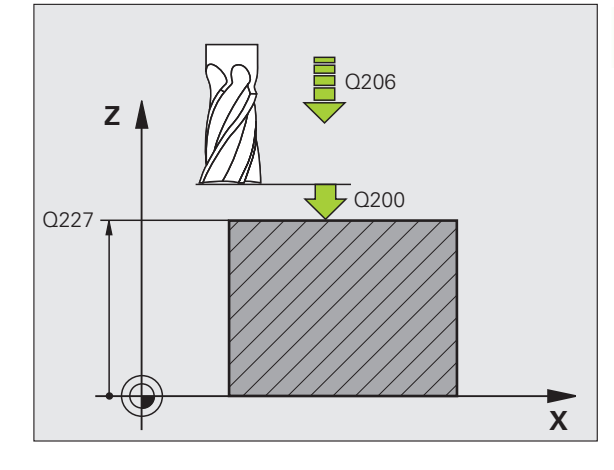

#### **Eksempel: NC-blokke**

| 71 CYCL DEF 230 NEDFRÆS       |
|-------------------------------|
| Q225=+10 ;STARTPUNKT 1. AKSE  |
| Q226=+12 ;STARTPUNKT 2. AKSE  |
| Q227=+2.5 ;STARTPUNKT 3. AKSE |
| Q218=150 ;1. SIDE-LÆNGDE      |
| Q219=75 ;2. SIDE-LÆNGDE       |
| Q240=25 ;ANTAL SNIT           |
| Q206=150 ;TILSP. DYBDEFREMR.  |
| Q207=500 ;TILSPÆNDING FRÆSE   |
| Q209=200 ;TILSP. PÅ TVÆRS     |
| Q200=2 ;SIKKERHEDS-AFST.      |

# SKRÅFLADE (cyklus 231, software-option advanced programming features)

- 1 TNC'en positionerer værktøjet ud fra den aktuelle position med en 3D-retliniebevægelse til startpunktet 1
- 2 Herefter kører værktøjet med den programmerede tilspænding fræse til endepunkt 2
- **3** Der kører TNC'en værktøjet i ilgang FMAX med værktøjsdiameteren i positiv spindelakseretning og derefter igen tilbage til startpunkt **1**
- 4 Ved startpunkt 1 kører TNC en igen værktøjet til den sidst kørte Zværdi
- 5 Herefter forskyder TNC'en værktøjet i alle tre akser fra punkt 1 i retning af punktet 4 på den næste linie
- 6 Herefter kører TNC'en værktøjet til endpunktet for denne linie. Endpunktet beregner TNC'en ud fra punkt 2 og en forskydning i retning punkt 3
- 7 Nedfræsningen gentager sig, indtil den indlæste flade er fuldstændigt bearbejdet
- 8 Ved enden positionerer TNC'en værktøjet med værktøjsdiameteren over det højeste indlæste punkt i spindelaksen

#### Snit-fræsning

Startpunktet og dermed fræseretningen kan frit vælges, fordi TNC<sup>e</sup>n kører de enkelte snit grundlæggende fra punkt 1 til punkt 2 og der forløber totalafviklingen fra punkt 1 / 2 til punkt 3 / 4. De kan lægge punkt 1 på alle hjørner af fladen der skal bearbejdes.

De kan optimere overfladekvaliteten ved brug af skaftfræsere:

- Med stødvise snit (spindelaksekoordinater til punkt 1 større end spindelaksekoordinater til punkt 2) med let skrånende flader.
- Med trækkende snit (spindelaksekoordinater til punkt 1 mindre end spindelaksekoordinater til punkt 2) ved stærkt skrånende flader
- Med vindskæve flader, lægges hovedbevægelses-retningen (fra punkt 1 mod punkt 2) i retningng af den kraftigere nedbøjning

Ved brug af skaftfræsere kan overfladen optimeres:

Ved vindskæve flader lægges hovedbevægelses-retningen (fra punkt 1 til punkt 2) vinkelret på retningen af den kraftigste skråning

#### Pas på før programmeringen

TNC en positionerer værktøjet fra den aktuelle Position med en 3D-retliniebevægelse til startpunkt 1. Værktøjet forpositioneres således, at der ingen kollision kan ske med emnet eller spændejern.

TNC'en kører værktøjet med radiuskorrektur R0 mellem de indlæste positioner

Anvend evt. en fræser med centrumskær (DIN 844).

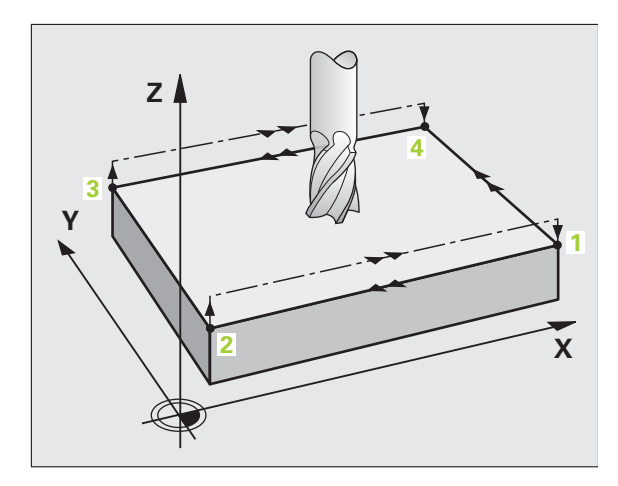

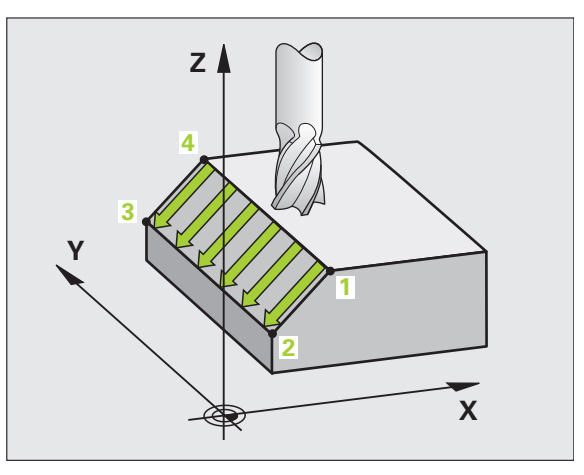

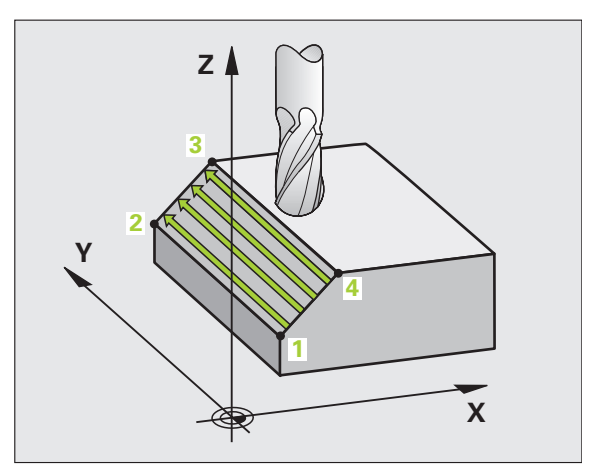

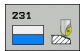

- Startpunkt 1. akse Q225 (absolut): Startpunktkoordinater til fladen der skal nedfræses i hovedaksen for bearbejdningsplanet
- Startpunkt 2. akse Q226 (absolut): Startpunktkoordinater til fladen der skal nedfræses i sideaksen for bearbejdningsplanet
- Startpunkt 3. akse Q227 (absolut): Startpunktkoordinater til fladen der skal nedfræses i spindelaksen
- 2. punkt 1. akse Q228 (absolut): Endepunktkoordinater til fladen der skal nedfræses i hovedaksen for bearbejdningplanet
- 2. punkt 2. akse Q229 (absolut): Endepunktkoordinater til fladen der skal nedfræses i sideaksen til bearbejdningsplanet
- 2. punkt 3. akse Q230 (absolut): Endepunktkoordinater til fladen der skal nedfræses i spindelaksen
- 3. punkt 1. akse Q231 (absolut): Koordinater til punktet 3 i hovedaksen for bearbejdningsplanet
- 3. punkt 2. akse Q232 (absolut): Koordinater til punktet 3 i sideaksen for bearbejdningsplanet
- 3. punkt 3. akse Q233 (absolut): Koordinater til punktet 3 i spindelaksen

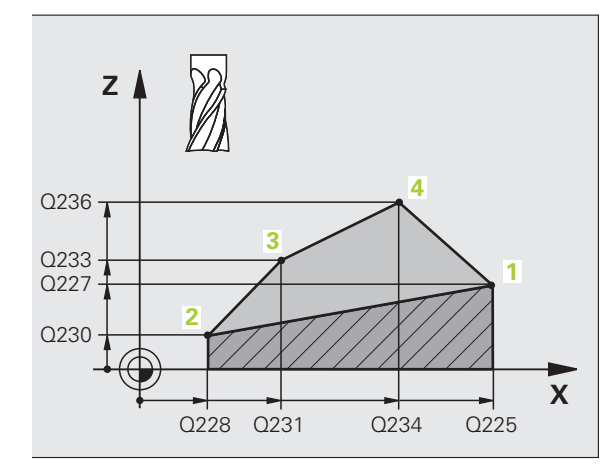

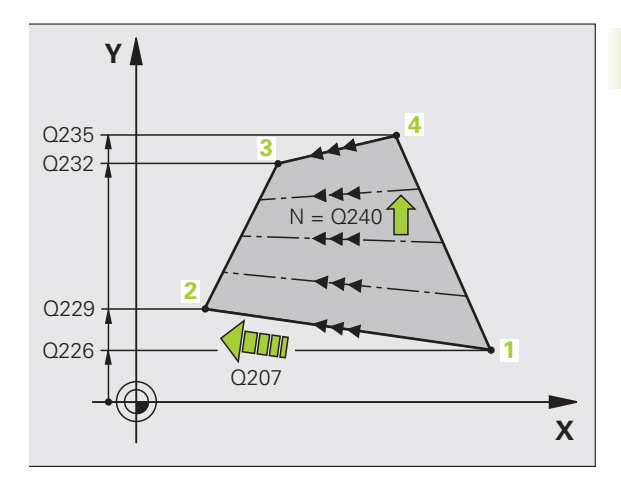

- 4. punkt 1. akse Q234 (absolut): Koordinater til punktet 4 i hovedaksen for bearbejdningsplanet
- 4. punkt 2. akse Q235 (absolut): Koordinater til punktet 4 i sideaksen for bearbejdningsplanet
- 4. punkt 3. akse Q236 (absolut): Koordinater til punktet 4 i spindelaksen
- Antal snit Q240: Antallet af linier, som TNC en skal køre værktøjet mellem punkt 1 og 4, hhv. mellem punkt 2 og 3
- Tilspænding fræsning Q207: kørselshastigheden af værktøjet ved fræsning i mm/ min. TNC´en udfører det første snit med den halve programmerede værdi.

#### **Eksempel: NC-blokke**

| 72 | CYCL DEF 23 | 1 SKRÅFLADE         |
|----|-------------|---------------------|
|    | Q225=+0     | ;STARTPUNKT 1. AKSE |
|    | Q226=+5     | ;STARTPUNKT 2. AKSE |
|    | Q227=-2     | ;STARTPUNKT 3. AKSE |
|    | Q228=+100   | ;2. PUNKT 1. AKSE   |
|    | Q229=+15    | ;2. PUNKT 2. AKSE   |
|    | Q230=+5     | ;2. PUNKT 3. AKSE   |
|    | Q231=+15    | ;3. PUNKT 1. AKSE   |
|    | Q232=+125   | ;3. PUNKT 2. AKSE   |
|    | Q233=+25    | ;3. PUNKT 3. AKSE   |
|    | Q234=+15    | ;4. PUNKT 1. AKSE   |
|    | Q235=+125   | ;4. PUNKT 2. AKSE   |
|    | Q236=+25    | ;4. PUNKT 3. AKSE   |
|    | Q240=40     | ;ANTAL SNIT         |
|    | Q207=500    | ;TILSPÆNDING FRÆSE  |

# PLANFRÆSNING (cyklus 232, software-option advanced programming features)

Med cyklus 232 kan De planfræse en plan flade i flere fremrykninger og med hensyntagen til en sletspån. Hermed står tre bearbejdningsstrategier til rådighed:

- Strategi Q389=0: Mæanderformet bearbejdning, sideværts fremrykning udenfor fladen der skal bearbejdes
- Strategi Q389=1: Mæanderformet bearbejdning, sideværts fremrykning indenfor fladen der skal bearbejdes
- Strategi Q389=2: Linievis bearbejdning, udkørsel og sideværts fremrykning med positionerings-tilspænding
- 1 TNC'en positionerer værktøjet i ilgang FMAX fra den aktuelle position med positionerings-logik til startpunkt 1: Er den aktuelle position i spindelaksen større end den 2. sikkerheds-afstand, så kører TNC'en værktøjet først og fremmest i bearbejdningsplanet og så i spindelaksen, ellers først til den 2. sikkerheds-afstand og så i bearbejdningsplanet. Startpunktet i bearbejdningsplanet ligger med værktøjs-radius og med den sideværts sikkerheds-afstand forskudt ved siden af emnet
- 2 Herefter kører værktøjet med positionerings-tilspænding i spindelaksen til den af TNC en beregnede første fremryk-dybde

#### Strategi Q389=0

- 3 Herefter kører værktøjet med den programmerede tilspænding fræse til endepunkt 2. Endepunktet ligger udenfor fladen, TNC en beregner den ud fra det programmerede startpunkt, den programmerede længde, den programmerede sideværts sikkerheds-afstand og værktøjs-radius
- 4 TNC'en forskyder værktøjet med tilspænding forpositionering på tværs til startpunktet for den næste linie; TNC'en beregner forskydningen fra den programmerede bredde, værktøjs-radius og den maksimale bane-overlapnings-faktor
- 5 Herefter kører værktøjet igen tilbage i retning af startpunktet 1
- 6 Forløbet gentager sig, indtil den indlæste flade er fuldstændigt bearbejdet. Ved enden af den sidste bane sker fremrykningen til den næste bearbejdningsdybde
- 7 For at undgå tomme veje, bliver fladen herefter bearbejdet i omvendt rækkefølge
- 8 Forløbet gentager sig, indtil alle fremrykninger er udført. Ved den sidste fremrykning bliver kun den indlæste sletspån fræset med tilspænding slette
- **9** Ved enden kører TNC'en værktøjet med FMAX tilbage til den 2. sikkerheds-afstand

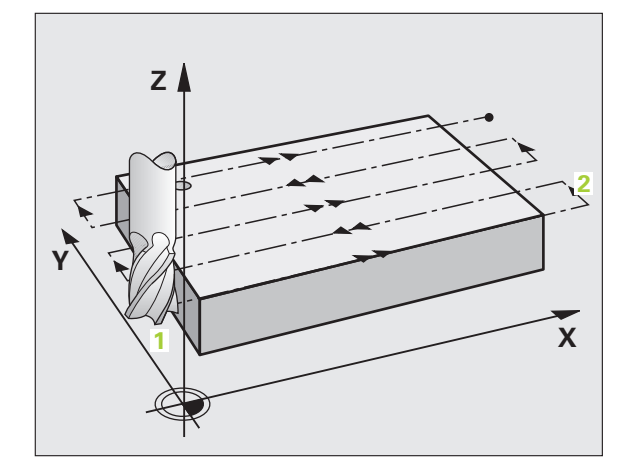

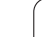

#### Strategi Q389=1:

- 3 Herefter kører værktøjet med den programmerede tilspænding fræse til endepunkt 2. Slutpunktet ligger **indenfor** fladen, TNC'en beregner den ud fra det programmerede startpunkt, den programmerede længde og værktøjs-radius
- 4 TNC´en forskyder værktøjet med tilspænding forpositionering på tværs til startpunktet for den næste linie; TNC´en beregner forskydningen fra den programmerede bredde, værktøjs-radius og den maksimale bane-overlapnings-faktor
- 5 Herefter kører værktøjet igen tilbage i retning af startpunktet 1.
  Forskydningen til den næste linie sker igen indenfor emnet
- 6 Forløbet gentager sig, indtil den indlæste flade er fuldstændigt bearbejdet. Ved enden af den sidste bane sker fremrykningen til den næste bearbejdningsdybde
- 7 For at undgå tomme veje, bliver fladen herefter bearbejdet i omvendt rækkefølge
- 8 Forløbet gentager sig, indtil alle fremrykninger er udført. Ved den sidste fremrykning bliver kun den indlæste sletspån fræset med tilspænding slette
- **9** Ved enden kører TNC'en værktøjet med FMAX tilbage til den 2. sikkerheds-afstand

#### Strategi Q389=2:

- **3** Herefter kører værktøjet med den programmerede tilspænding fræse til endepunkt **2**. Endepunktet ligger udenfor fladen, TNC'en beregner den ud fra det programmerede startpunkt, den programmerede længde, den programmerede sideværtssikkerhed sikkerheds-afstand og værktøjs-radius
- 4 TNC´en kører værktøjet i spindelaksen til sikkerheds-afstand over den aktuelle fremryk-dybde og kører med tilspænding forpositionering direkte tilbage til startpunktet for den næste linie. TNC´en beregner forskydningen ud fra den programmerede bredde, værktøjs-radius og den maximale bane-overlapnings-faktor
- 5 Herefter kører værktøjet igen til den aktuelle fremryk-dybde og herefter igen i retning af endepunktet 2
- 6 planfræsnings-forløbet gentager sig, indtil den indlæste flade er fuldstændigt bearbejdet. Ved enden af den sidste bane sker fremrykningen til den næste bearbejdningsdybde
- 7 For at undgå tomme veje, bliver fladen herefter bearbejdet i omvendt rækkefølge
- 8 Forløbet gentager sig, indtil alle fremrykninger er udført. Ved den sidste fremrykning bliver kun den indlæste sletspån fræset med tilspænding slette
- 9 Ved enden kører TNC´en værktøjet med FMAX tilbage til den 2. sikkerheds-afstand

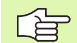

#### Pas på før programmeringen

2. sikkerheds-afstand Q204 indlæses således, at ingen kollision kan ske med emnet eller spændejern.

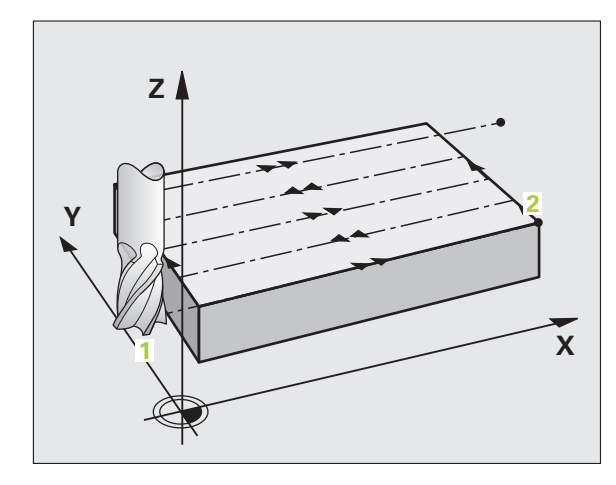

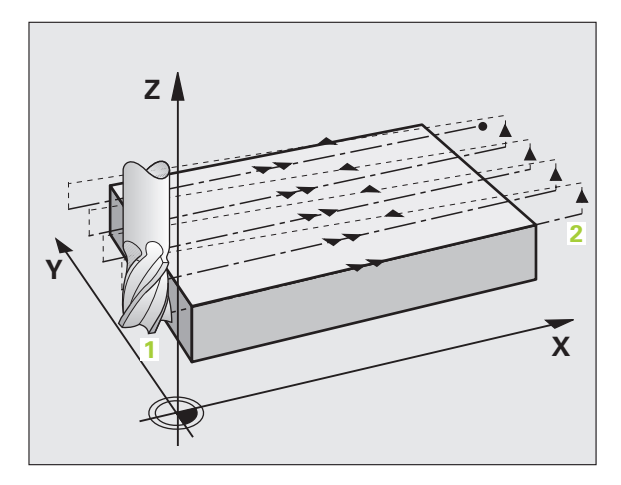

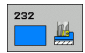

- Bearbejdningsstrategi (0/1/2) Q389: Fastlæg, hvorledes TNC´en skal bearbejde fladen:
   0: Meanderformet bearbejdning, sideværts fremrykning med positionerings-tilspænding udenfor fladen der skal bearbejdes
   1: Meanderformet bearbejdning, sideværts fremrykning med fræsetilspænding indenfor fladen der skal bearbejdes
   2: Linievis bearbejdning, udkørsel og sideværts fremrykning med positionerings-tilspænding
- Startpunkt 1. akse Q225 (absolut): Startpunktkoordinater til fladen der skal bearbejdes i hovedaksen for bearbejdningsplanet
- Startpunkt 2. akse Q226 (absolut): Startpunktkoordinater til fladen der skal nedfræses i sideaksen for bearbejdningsplanet
- Startpunkt 3. akse Q227 (absolut): Koordinater til emne-overfladen, ud fra hvilke fremrykningerne kan beregnes
- Endepunkt 3. akse Q386 (absolut): Koordinater i spindelaksen, på hvilke fladen skal planfræses
- 1. side-længde Q218 (inkremental): Længden af fladen der skal bearbejdes i hoveaksen af bearbejdningsplanet. Med fortegnet kan De fastlægge retningen af den første fræsebane henført til startpunkt 1. akse
- 2. side-længde Q219 (inkremental): Længden af fladen der skal bearbejdes i sideaksen for bearbejdningsplanet. Med fortegnet kan De fastlægge retningen af den første tværfremryknig henført til startpunkt 2. akse

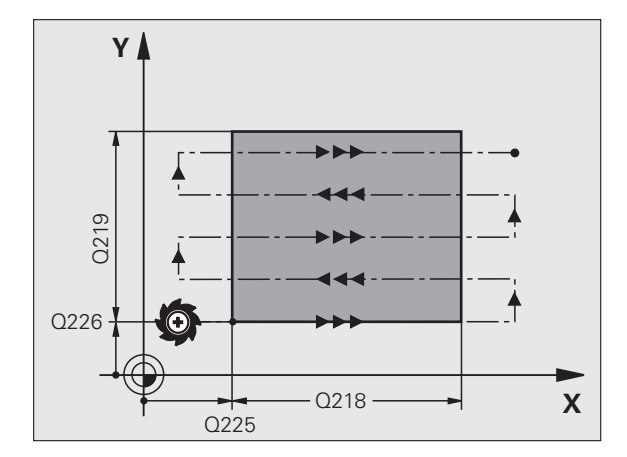

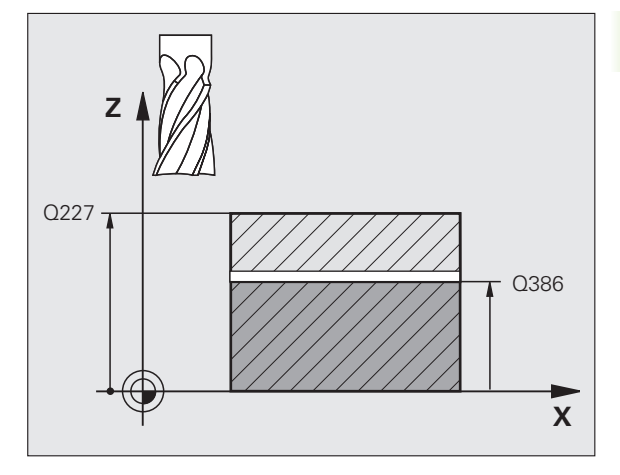

8.6 Cykler for planfræsning

- Maksimale fremryk-dybde Q202 (inkremental): Målet, med hvilket værktøjet hver gang maksimalt bliver fremrykket. TNC'en beregner den virkelige fremrykdybde ud fra forskellen mellem endepunkt og startpunkt i værktøjsaksen - under hensyntagen til sletovermålet - således, at der altid bliver bearbejdet med samme fremryk-dybde
- S1etspån dybde Q369 (inkremental): Værdien, med hvilken den sidste fremrykning skal køres
- Maks. bane-overlapnings faktor Q370: Maksimale sideværts fremrykning k. TNC en beregner den faktiske sideværts fremrykning fra der 2. sidelængde (Q219) og værktøjs-radius således, at der hver gang bliver bearbejdet med konstant sideværts fremrykning. Hvis De i værktøjs-tabellen har indført en radius R2 (f.eks. platteradius ved anvendelse af et målehoved), formindsker TNC en den sideværts fremrykning tilsvarende
- Tilspænding fræse Q207: Kørselshastighed af værktøjet ved fræsning i mm/min
- Tilspænding sletfræse Q385: Kørselshastigheden af værktøjet ved fræsning af den sidste fremrykning i mm/min
- Tilspænding forpositionering Q253: Kørselshastighed af værktøjet ved tilkørsel til startposition og ved kørsel til den næste lini i mm/min; hvis De kører på tværs i materialet (Q389=1), så kører TNC'en tværfremrykningen ed fræsetilspænding Q207

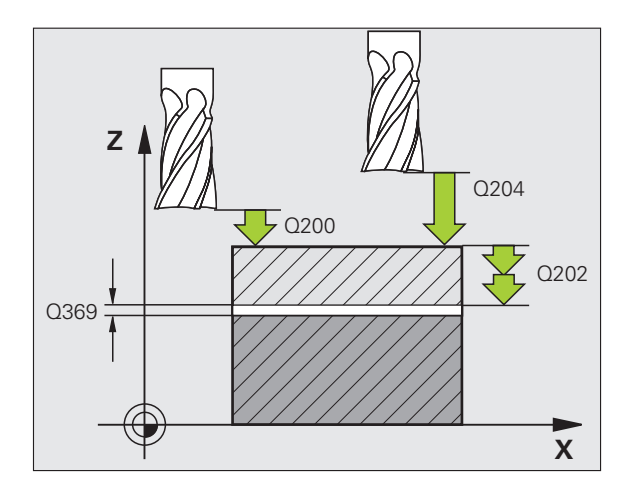

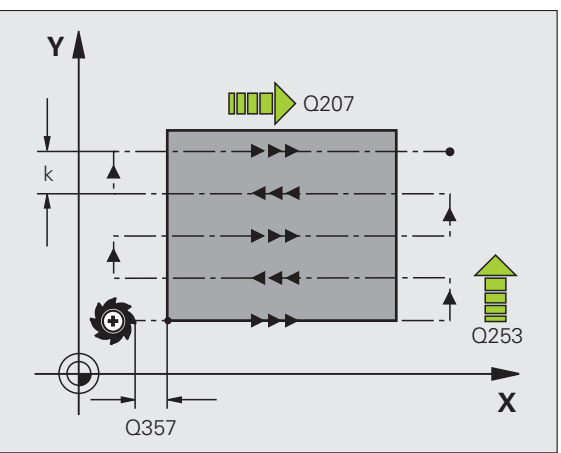

- Sikkerheds-afstand Q200 (inkremental): Afstand mellem værktøjsspid og startposition i værktøjsaksen. Hvis De fræser med bearbejdningsstrategi Q389=2, kører TNC`en i sikkerheds-afstand over den aktuelle fremryk-dybde til startpunktet på den næste linie
- Sikkerheds-afstand side Q357 (inkremental): Sideværts afstand for værktøjet fra emne ved tilkørsel til første fremryk-dybde og afstanden, på hvilken den sideværts fremrykning ved bearbejdningsstrategi Q389=0 og Q389=2 bliver kørt med
- 2. Sikkerheds-afstand Q204 (inkremental): Koordinater til spindelaksen, i hvilke den ingen kollision kan ske mellem værktøj og emne (opspændingsanordning

#### **Eksempel: NC-blokke**

| 71 CYCL DEF 23 | 2 PLANFRÆSNING       |
|----------------|----------------------|
| Q389=2         | ;STRATEGI            |
| Q225=+10       | ;STARTPUNKT 1. AKSE  |
| Q226=+12       | ;STARTPUNKT 2. AKSE  |
| Q227=+2.5      | ;STARTPUNKT 3. AKSE  |
| Q386=-3        | ;ENDEPUNKT 3. AKSE   |
| Q218=150       | ;1. SIDE-LÆNGDE      |
| Q219=75        | ;2. SIDE-LÆNGDE      |
| Q202=2         | ;MAX. FREMRYK-DYBDE  |
| Q369=0.5       | ;OVERMÅL DYBDE       |
| Q370=1         | ;MAX. OVERLAPNING    |
| Q207=500       | ;TILSPÆNDING FRÆSE   |
| Q385=800       | ;TILSPÆNDING SLETTE  |
| Q253=2000      | ;TILSP. FORPOS.      |
| Q200=2         | ;SIKKERHEDS-AFST.    |
| Q357=2         | ;SIKAFSTAND SIDE     |
| Q204=2         | ;2. SIKKERHEDS-AFST. |

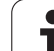

# **Eksempel: Nedfræsning**

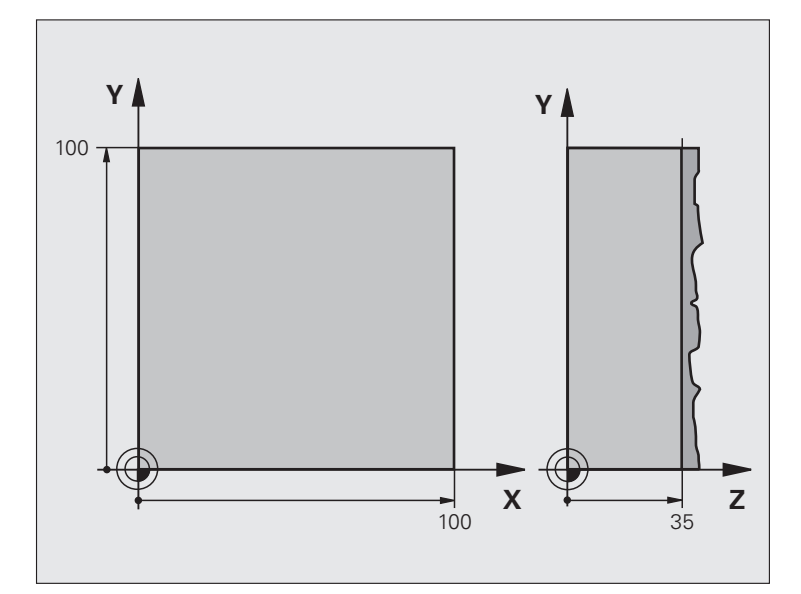

| O BEGIN PGM C230 MM             |                                |  |
|---------------------------------|--------------------------------|--|
| 1 BLK FORM 0.1 Z X+0 Y+0 Z+0    | Råemne-definition              |  |
| 2 BLK FORM 0.2 X+100 Y+100 Z+40 |                                |  |
| 3 TOOL CALL 1 Z S3500           | Værktøjs-kald                  |  |
| 4 L Z+250 RO FMAX               | Værktøj frikøres               |  |
| 5 CYCL DEF 230 NEDFRÆS          | Cyklus-definition planfræsning |  |
| Q225=+0 ;STARTPUNKT 1. AKSE     |                                |  |
| Q226=+0 ;STARTPUNKT 2. AKSE     |                                |  |
| Q227=+35 ;STARTPUNKT 3. AKSE    |                                |  |
| Q218=100 ;1. SIDE-LÆNGDE        |                                |  |
| Q219=100 ;2. SIDE-LÆNGDE        |                                |  |
| Q240=25 ;ANTAL SNIT             |                                |  |
| Q206=250 ;F DYBDEFREMRYK.       |                                |  |
| Q207=400 ;F FRÆSE               |                                |  |
| Q209=150 ;F TVÆRS               |                                |  |
| Q200=2 ;SIKKERHEDSAFST.         |                                |  |

| 6 L X+-25 Y+0 R0 FMAX M3 | Forpositionering i nærheden af startpunktet |
|--------------------------|---------------------------------------------|
| 7 CYCL CALL              | Cyklus-kald                                 |
| 8 L Z+250 RO FMAX M2     | Værktøj frikøres, program-slut              |
| 9 END PGM C230 MM        |                                             |

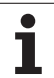

# 8.7 Cykler for koordinat-omregning

## Oversigt

Med koordinat-omregninger kan TNC'en udføre en én gang programmeret kontur på forskellige steder af emnet med ændret position og størrelse. TNC'en stiller følgende koordinatomregningscykler til rådighed:

| Cyklus                                                                                                    | Softkey | Side |
|----------------------------------------------------------------------------------------------------|---------|------|
| 7 NULPUNKT<br>Forskyde konturen direkte i programmet<br>eller fra nulpunkt-tabellen                                                          | 7       | 344  |
| 247 HENFØRINGSPUNKT<br>FASTLÆGGELSE<br>Fastlæg henføringspunkt under<br>programafviklingen                                                   | 247     | 348  |
| 8 SPEJLING<br>Spejle konturer                                                                                                    | C S     | 349  |
| 10 DREJNING<br>Dreje konturen i bearbejdningsplanet                                                                                          | 10      | 351  |
| 11 DIM.FAKTOR<br>Konturer formindske eller forstørre                                                                                         | 11      | 352  |
| 26 AKSESPECIFIK DIM.FAKTOR<br>Forstørre eller formindske konturer med<br>aksespecifikke dimfaktorer                                          | 26 CC   | 353  |
| 19 BEARBEJDNINGSPLAN<br>Gennemføre bearbejdninger i<br>transformeret koordinatsystem for<br>maskiner med drejehovedern og/eller<br>rundborde | 19      | 354  |

### Virkningen af koordinat-omregninger

Start af aktiviteten: En koordinat-omregning bliver aktiv fra sin definition - bliver altså ikke kaldt. Den virker, indtil den bliver tilbagestillet eller defineret påny.

#### Tilbagestilling af koordinat-omregning:

- Cyklus med værdier for grundforholdene defineres påny, d.eks. dim.faktor 1.0
- Hjælpe funktionerne M02, M30 eller blokken END PGM udføres (afhængig af maskinparameter "clearMode")
- Vælg nyt program

Med NULPUNKT-FORSKYDNING kan De gentage bearbejdninger på vilkårlige steder på emnet.

#### Virkemåde

Efter en cyklus-definition NULPUNKT-FORSKYDNING henfører alle koordinat-indlæsninger sig til det nye nulpunkt. Forskydningen i hver akse viser TNC'en i status-displayet. Indlæsning af drejeakser er også tilladt.

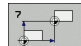

Forskydning: Koordinaterne til det nye nulpunkt indlæses; absolutværdier henfører sig til emnenulpunktet, der er fastlagt med henføringspunktfastlæggelsen; inkremental værdier henfører sig altid til det sidst gyldige nulpunkt – dette kan allerede være forskudt

#### Tilbagestilling

Nulpunkt-forskydning med koordinatværdierne X=0, Y=0 og Z=0 ophæver igen en nulpunkt-forskydning.

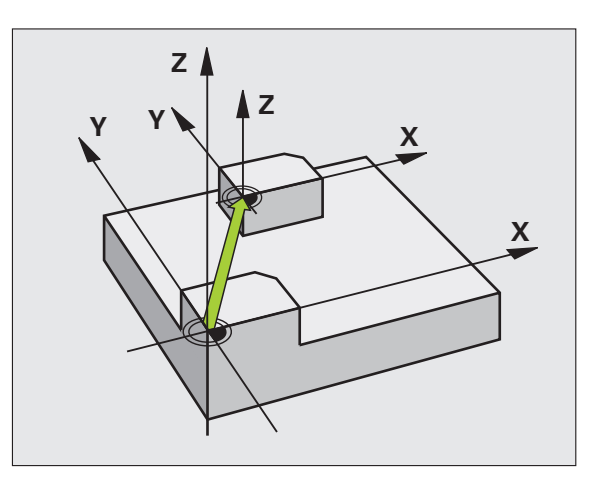

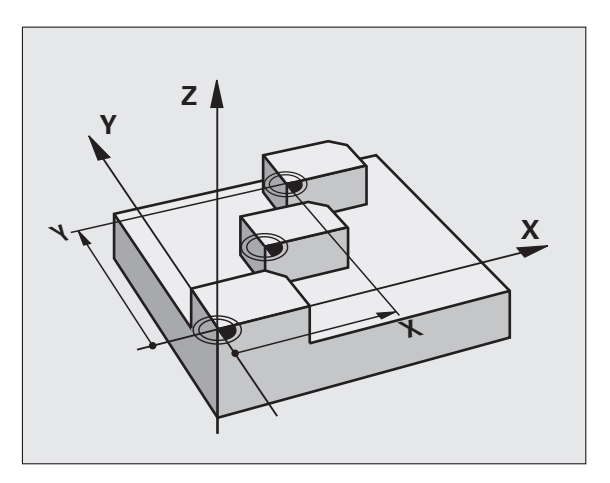

#### **Eksempel: NC-blokke**

| 13 | CYCL | DEF | 7.0 | NULPUNKT |
|----|------|-----|-----|----------|
| 14 | CYCL | DEF | 7.1 | X+60     |
| 16 | CYCL | DEF | 7.3 | Z-5      |
| 15 | CYCL | DEF | 7.2 | Y+40     |

# NULPUNKT-forskydning med nulpunkt-tabeller (cyklus 7)

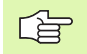

Hvilke nulpunkt-tabeller der bliver anvendt, er afhængig af driftsarten hhv. valgbar:

Programafviklings-driftsarter: Tabel "zeroshift.d"

Driftsart program-test: Tabellen "simzeroshift.d"

Nulpunkter fra nulpunkt-tabellen henfører sig til det aktuelle henføringspunkt.

Koordinat-værdierne fra nulpunkt-tabellen er udelukkende absolut virksomme.

Nye linier kan De kun indføje ved tabel-enden.

Hvis De fremstiller flere nulpunkt-tabeller, skal filnavnet begynde med et bogstav.

#### Anvendelse

Nulpunkt-tabellen indsætter De f.eks. ved

- ofte tilbagevendende bearbejdningsforløb på forskellige emnepositioner eller
- ved ofte anvendelse af den samme nulpunktforskydning

Indenfor et program kan De programmere nulpunkter såvel direkte i cyklus-definitionen som også kald fra en nulpunkt-tabel.

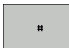

Forskydning: Nummeret på nulpunktet fra nulpunkttabellen eller indlæs en Q-parameter; hvis De indlæser en Q-parameter, så aktiverer TNC´en nulpunkt-nummeret, som står i Q-parameteren

#### Tilbagestilling

- Fra nulpunkt-tabellen forskydning til koordinaterne X=0; Y=0 etc. kaldes
- Forskydning til koordinaterne X=0; Y=0 etc. direkte kald med en cyklus-definition.

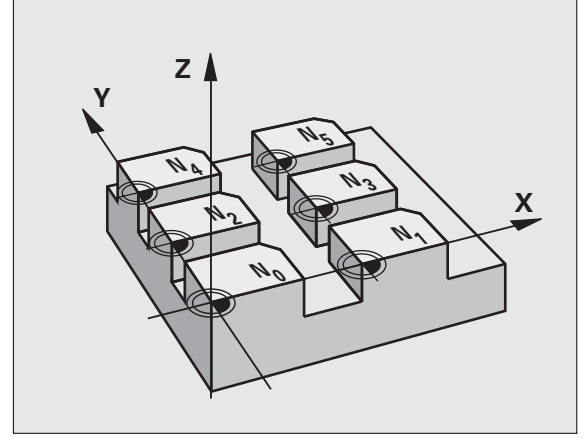

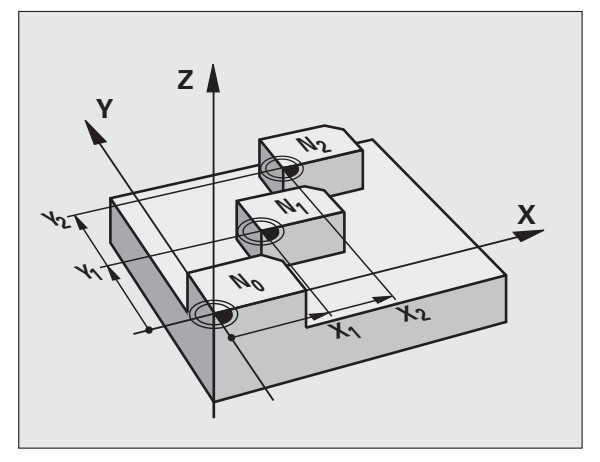

#### **Eksempel: NC-blokke**

|  | 77 CYC | L DEF | 7.0 | NULPUNKT |
|--|--------|-------|-----|----------|
|--|--------|-------|-----|----------|

78 CYCL DEF 7.1 #5

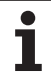

#### Vælg nulpunkt-tabel i et NC-program

Med funktionen SEL TABLE vælger De nulpunkt-tabellen, fra hvilken TNC en tager nulpunktet:

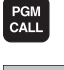

Vælg funktionen for program-kald: Tryk tasten PGM CALL

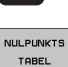

Tryk softkey NULPUNKT TABEL

Indlæs det fuldstændige sti-navn på nulpunkt-tabellen eller vælg med softkey VÆLG, bekræft med tasten END

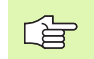

**SEL TABLE**-blokken programmeres før cyklus 7 nulpunktforskydning.

En med **SEL TABLE** valgt nulpunkt-tabel forbliver aktiv så længe, indtil De med **SEL TABLE** vælger en anden nulpunkt-tabel.

#### Editere nulpunkt-tabeller i driftsart programmering

Nulpunkt-tabellen vælger De i driftsart programmering

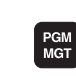

- Kalde fil-styring: Tryk tasten PGM MGT , se "Filstyring: Grundlaget", side 77
- Visning af nulpunkt-tabellen: Tryk softkeys VÆLG TYPE og VIS .D
- Vælg den ønskede tabel eller indlæs nyt filnavn
- Fil editering. Softkey-listen viser hertil følgende funktioner:

| Funktion                                              | Softkey         |
|-------------------------------------------------------|-----------------|
| Vælg tabel-start                                      | BEGYND          |
| Vælg tabel-slut                                       | SLUT            |
| Sidevis bladning opad                                 |                 |
| Sidevis bladning nedad                                | SIDE            |
| Indføjelse af linie (kun mulig ved enden af tabellen) | INDS#T<br>LINIE |
| Sletning af linie                                     | SLET<br>LINIE   |
| Søge                                                  | FIND            |
| Cursor til linie-start                                |                 |

| ing         |
|-------------|
| egn         |
| mr          |
| at-c        |
| ,din        |
| (00)        |
| or          |
| er f        |
| <u>ÿk</u> l |
| 2           |
| 00          |

| Funktion                                                              | Softkey                 |
|-----------------------------------------------------------------------|-------------------------|
| Cursor til linie-ende                                                 | LINIE<br>SLUT           |
| Kopiere den aktuelle værdi                                            | COPY<br>FIELD<br>COPY   |
| Indføje kopieret værdi                                                | PASTE<br>FIELD<br>PASTE |
| Tilføj det indlæsbare antal linier (nulpunkter) ved<br>tabellens ende | TILFØJ<br>N LINIER      |

#### Konfigurering af nulpunkt-tabel

Når De til en aktiv akse ingen nulpunkt vil definere, trykker De tasten DEL. TNC`en sletter så talværdien fra det tilsvarende inflæsefelt.

#### Forlade nulpunkt-tabel

I fil-styringen lader De andre fil-typer vise og vælg den ønskede fil

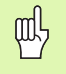

Efter at De har ændret en værdi i en nulpunkt-tabel, skal De gemme ændringen med tasten ENT. Ellers tilgodeser TNC'en ikke ændringen evt. ved afvikling af et program.

#### Status-display

I det yderligere status-display viser TNC'en værdierne for den aktive nulpunkt-forskydning (se "Koordinat-omregninger" på side 41).

| MANUEL DRI | IFT     | EDITER         | TABEL       |         |       |        |          |
|------------|---------|----------------|-------------|---------|-------|--------|----------|
|            |         | X Emml         |             |         |       |        |          |
| Fil:       | tnc:\nc | _prog\screens\ | zeroshift.d | LINIE:  | 0     | >>     |          |
| D          | x       | Ŷ              | z           | A       | B     |        |          |
| 0          | 0.0     | 0.0            | 0.0         | 0.0     | 0.0   |        |          |
| 1          | 0.0     | 0.0            | 0.0         | 0.0     | 0.0   |        |          |
| 2          | 0.0     | 0.0            | 0.0         | 0.0     | 0.0   |        | 9        |
| 3          | 0.0     | 0.0            | 0.0         | 0.0     | 0.0   |        | -        |
| 4          | 0.0     | 0.0            | 0.0         | 0.0     | 0.0   |        |          |
| 5          | 0.0     | 0.0            | 0.0         | 0.0     | 0.0   |        | •        |
| 6          | 0.0     | 0.0            | 0.0         | 0.0     | 0.0   |        |          |
| 7          | 0.0     | 0.0            | 0.0         | 0.0     | 0.0   |        | -        |
| 8          | 0.0     | 0.0            | 0.0         | 0.0     | 0.0   |        | 1 444 6  |
| 9          | 0.0     | 0.0            | 0.0         | 0.0     | 0.0   |        | AV       |
| 10         | 0.0     | 0.0            | 0.0         | 0.0     | 0.0   |        | TT       |
| 11         | 0.0     | 0.0            | 0.0         | 0.0     | 0.0   |        |          |
| 12         | 0.0     | 0.0            | 0.0         | 0.0     | 0.0   |        |          |
| 13         | 0.0     | 0.0            | 0.0         | 0.0     | 0.0   |        |          |
| 14         | 0.0     | 0.0            | 0.0         | 0.0     | 0.0   |        |          |
| 15         | 0.0     | 0.0            | 0.0         | 0.0     | 0.0   |        |          |
| 16         | 0.0     | 0.0            | 0.0         | 0.0     | 0.0   |        |          |
| 17         | 0.0     | 0.0            | 0.0         | 0.0     | 0.0   |        |          |
| 18         | 0.0     | 0.0            | 0.0         | 0.0     | 0.0   |        |          |
| 19         | 0.0     | 0.0            | 0.0         | 0.0     | 0.0   |        |          |
| 20         | 0.0     | 0.0            | 0.0         | 0.0     | 0.0   |        |          |
| 21         | 0.0     | 0.0            | 0.0         | 0.0     | 0.0   |        |          |
| 22         | 0.0     | 0.0            | 0.0         | 0.0     | 0.0   |        |          |
| 23         | 0.0     | 0.0            | 0.0         | 0.0     | 0.0   |        | DTOCHORE |
| 24         | 0.0     | 0.0            | 0.0         | 0.0     | 0.0   |        | DINGNUSE |
| 25         | 0.0     | 0.0            | 0.0         | 0.0     | 0.0   |        | +        |
| 26         | 0.0     | 0.0            | 0.0         | 0.0     | 0.0   |        |          |
| 27         | 0.0     | 0.0            | 0.0         | 0.0     | 0.0   |        |          |
| BEGYND     | SLUT    | SIDE           | SIDE        | THIDEAT | CI    | [      |          |
|            |         |                | 1           | INDSHI  | SLEI  | ETND   |          |
| Î          |         | T              | ♦           | LINIE   | LINIE | 1 2140 |          |

# HENFØRINGSPUNKT FASTLÆGGELSE (cyklus 247)

Med cyklus HENF.PUNKT FASTLÆG. kan De aktivere et i en presettabel defineret nulpunkt som nyt henføringspunkt.

#### Virkemåde

Efter en cyklus-definition HENF.PUNKT FASTLÆG. henfører alle koordinat-indlæsninger og nulpunkt forskydninger (absolutte og inkrementale) sig til den nye preset.

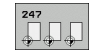

Nummer for henføringspunkt?: Angiv nummeret på henføringspunktet fra preset-tabelle, der skal aktiveres

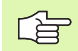

Ved aktivering af et henføringspunkt fra preset-tabellen, tilbagestiller TNC`en en aktiv nulpunkt-forskydning.

Når De aktiverer preset nummer 0 (linie 0), så aktiverer De det henføringspunkt, som De sidst har fastlagt i en manuel driftsart.

l driftsart PGM-test er cyklus 247 ikke virksom.

#### Status-visning

I det yderligere status-display (STATUS POS.-VIS.) viser TNC´en det aktive preset-nummer efter dialogen **henf.p.** 

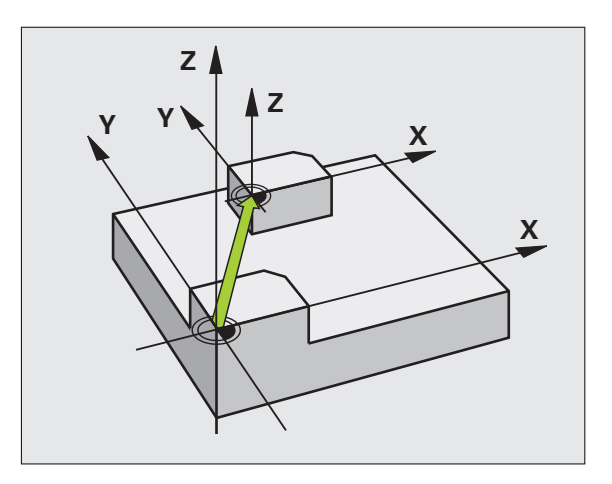

#### Eksempel: NC-blokke

| 13 | CYCL | DEF   | 247 | HENF | . PUNKT | FASTL. |  |
|----|------|-------|-----|------|---------|--------|--|
|    |      |       |     |      |         |        |  |
|    | 033  | Q = / |     | HENE |         |        |  |

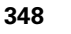

# 8.7 Cykler for koordinat-omregning

## SPEJLING (cyklus 8)

TNC'en kan udføre en bearbejdning i bearbejdningsplanet spejl-vendt.

#### Virkemåde

Spejling virker fra og med sin definition i programmet. Den virker også i driftsart positionering med manuel indlæsning. TNC'en viser aktive spejlingsakser i det status-displayet.

- Hvis De kun spejler en akse, ændrer omløbsretningen for værktøjet. Dette gælder ikke ved bearbejdningscykler.
- Hvis De spejler to akser, bibeholdes omløbsretningen.

Resultatet af spejlingen afhænger af stedet for nulpunktet:

- Nulpunktet ligger på konturen der skal spejles: Elementet bliver direkte spejlet om nulpunktet;
- Nulpunktet ligger udenfor konturen der skal spejles: Elementet flytter sig yderligere

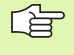

Hvis De kun spejler een akse, ændrer omløbsretningen sig for den nye fræsecyklus med 200er nummer . Undtagelse: Cyklus 208, med hvilken den i cyklus definerede omløbsretning bliver bibeholdt.

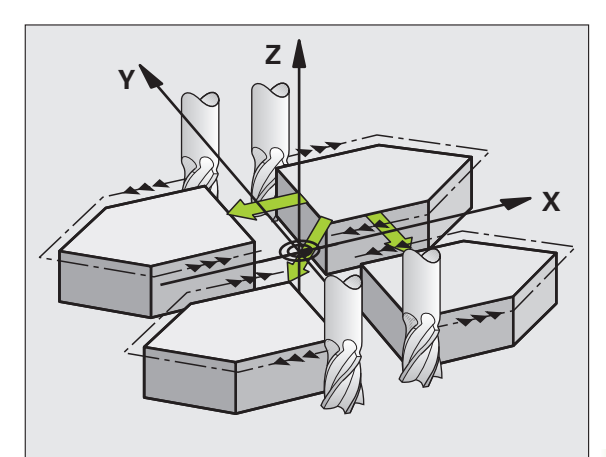

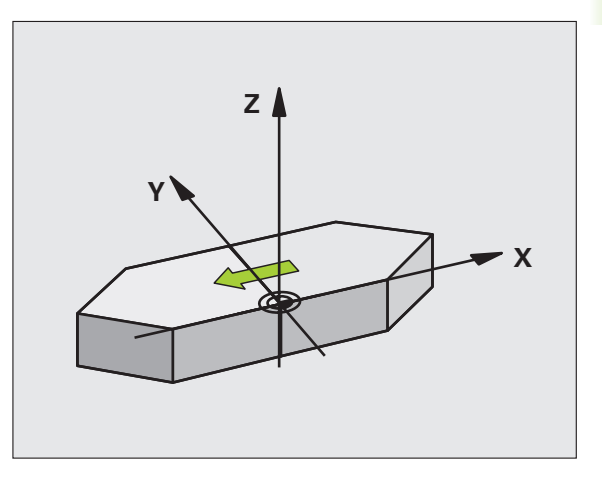

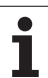

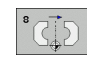

Spejlede akse?: Indlæs aksen, som skal spejles; De kan spejle alle akser – incl. Drejeakser - med undtagelse af spindelaksen og den dertil hørende sideakse. Det er tilladt at indlæse maximalt tre akser

#### Tilbagestilling

Cyklus SPEJLING programmeres påny med indlæsning NO ENT.

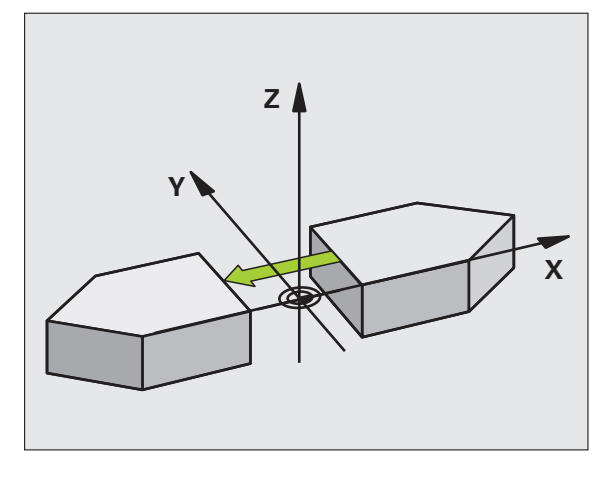

Eksempel: NC-blokke

79 CYCL DEF 8.0 SPEJLING

80 CYCL DEF 8.1 X Y Z

# 8.7 Cykl<mark>er f</mark>or koordinat-omregning

## DREJNING (cyklus 10)

Indenfor et program kan TNC'en dreje koordinatsystemet i bearbejdningsplanet om det aktive nulpunkt.

#### Virkemåde

DREJNING virker fra og med sin definition i programmet. Den virker også i driftsart positionering med manuel indlæsning. TNC'en viser den aktive drejevinkel i det status-displayet.

Henføringsakse for drejevinklen:

- X/Y-plan X-akse
- Y/Z-plan Y-akse
- Z/X-plan Z-akse

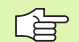

#### Pas på før programmeringen

TNC en ophæver en aktiv radius-korrektur ved definering af cyklus 10. Evt. programmeres en radius-korrektur påny.

Efter at De har defineret cyklus 10, kører De begge akser i bearbejdningsplanet, for at aktivere drejningen.

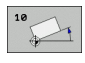

Drejning: Indlæs drejevinkel i grader (°). Indlæseområde: -360° til +360° (absolut eller inkrementalt)

#### Tilbagestilling

Cyklus DREJNING programmeres med drejevinkel 0° påny.

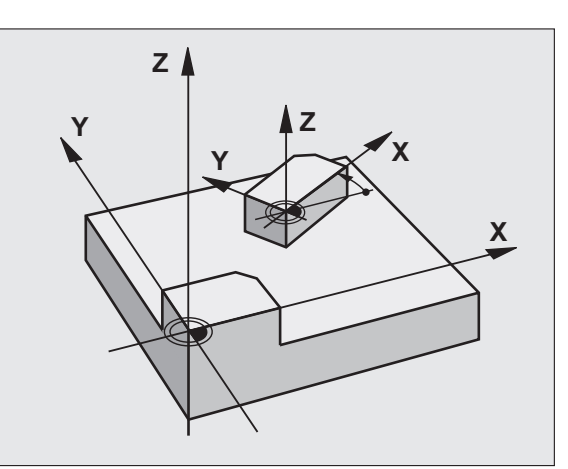

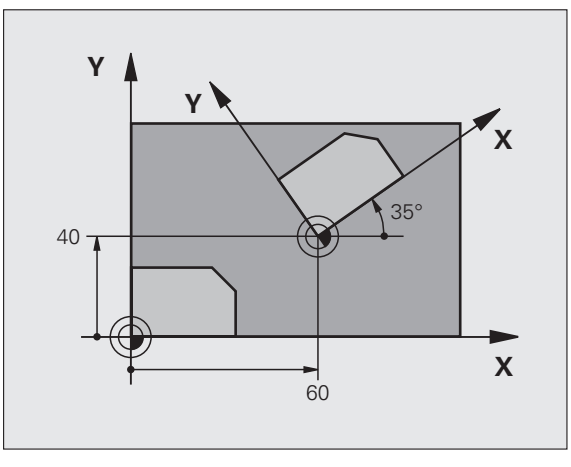

#### Eksempel: NC-blokke

| 12 CALL LBL 1             |
|---------------------------|
| 13 CYCL DEF 7.0 NULPUNKT  |
| 14 CYCL DEF 7.1 X+60      |
| 15 CYCL DEF 7.2 Y+40      |
| 16 CYCL DEF 10.0 DREJNING |
| 17 CYCL DEF 10.1 ROT+35   |
| 18 CALL LBL 1             |

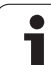

## DIM.FAKTOR (cyklus 11)

TNC'en kan indenfor et program forstørre eller formindske konturer. Således kan De eksempelvis tage hensyn til svind- og sletspånfaktorer.

#### Virkemåde

DIM.FAKTOR virker fra og med sin definition i programmet. Den virker også i driftsart positionering med manuel indlæsning. TNC'en viser den aktive dim.faktor i status-displayet.

Dim.faktoren virker

- på alle tre koordinatakser samtidig
- ved målangivelser i cykler

#### Forudsætning

Før forstørrelsen hhv. formindskelsen skal nulpunktet være forskudt til en kant eller et hjørne af konturen.

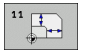

Faktor?: Faktor SCL indlæses (eng.: scaling); TNC´en multiplicerer koordinater og radier med SCL (som beskrevet i "virkning")

Forstørre: SCL større end 1 til 99,999 999

Formindske: SCL mindre en 1 til 0,000 001

#### Tilbagestilling

Cyklus DIM.FAKTOR programmeres påny med dim.faktor 1.

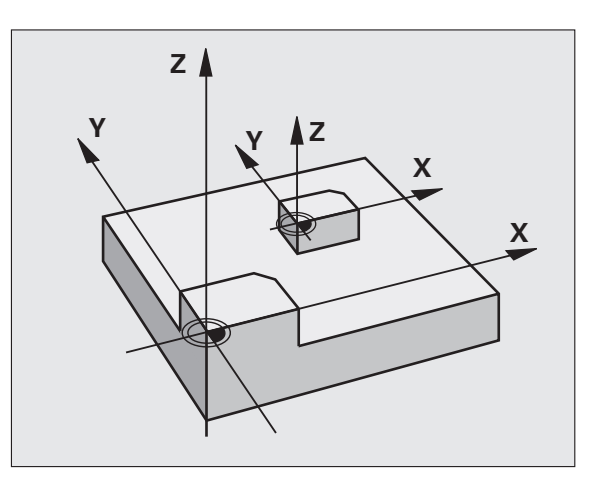

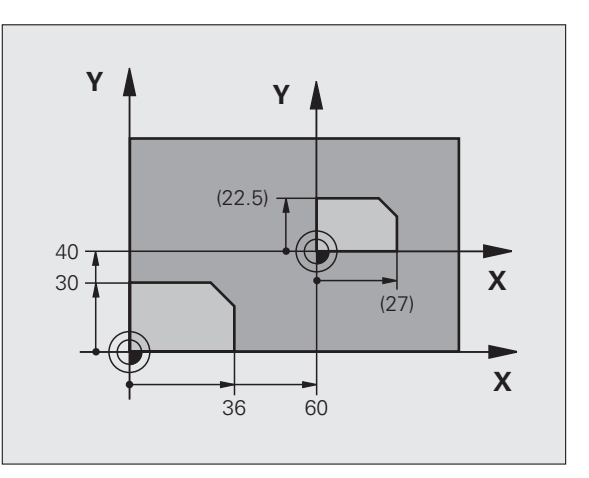

#### Eksempel: NC-blokke

| 11 CALL LBL 1               |
|-----------------------------|
| 12 CYCL DEF 7.0 NULPUNKT    |
| 13 CYCL DEF 7.1 X+60        |
| 14 CYCL DEF 7.2 Y+40        |
| 15 CYCL DEF 11.0 DIM.FAKTOR |
| 16 CYCL DEF 11.1 SCL 0.75   |
| 17 CALL LBL 1               |

8.7 Cykl<mark>er f</mark>or koordinat-omregning

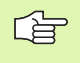

#### Pas på før programmeringen

Koordinatakser med positioner for cirkelbaner må De ikke strække eller klemme med forskellige faktorer.

For hver koordinat-akse kan De indlæse en egen aksespecifik dim.faktor.

Yderligere lader koordinaterne til et centrum sig programmere for alle dim.faktorer.

Konturen bliver fra centrum strukket eller klemt, altså ikke ubetinget fra og til det aktuelle nulpunkt – som ved cyklus 11 DIM.FAKTOR.

#### Virkemåde

DIM.FAKTOR virker fra og med sin definition i programmet. Den virker også i driftsart positionering med manuel indlæsning. TNC'en viser den aktive dim.faktor i status-displayet.

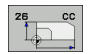

Akse og faktor: Koordinatakse(r) og faktor(er) for den aksespecifikke strækning elleer klemning. Indlæs positiv værdi - maximal 99,999 999

Centrum-koordinater: Centrum for den aksespecifikke strækning eller klemning

Koordinatakserne vælger De med Softkeys.

#### Tilbagestilling

Cyklus DIM.FAKTOR programmeres påny med faktor 1 for den tilsvarende akse.

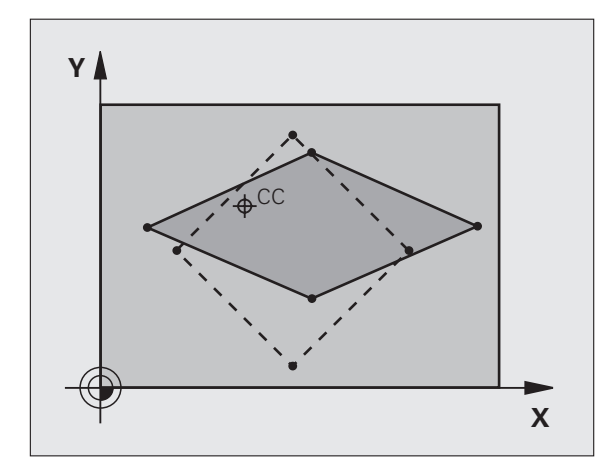

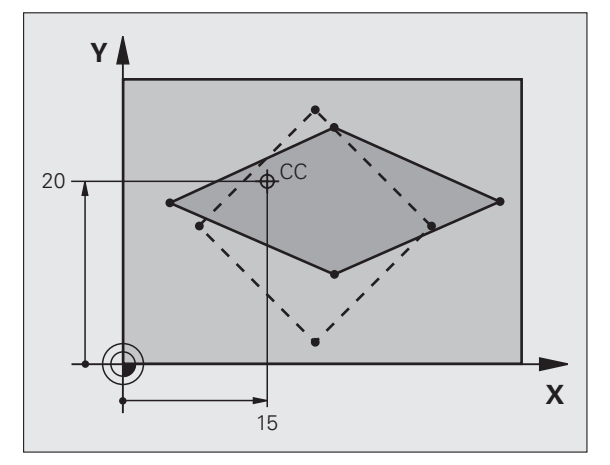

#### **Eksempel: NC-blokke**

| 25 CALL LBL 1    |                           |
|------------------|---------------------------|
| 26 CYCL DEF 26.0 | DIM.FAKTOR AKSESP.        |
| 27 CYCL DEF 26.1 | X 1.4 Y 0.6 CCX+15 CCY+20 |
| 28 CALL LBL 1    |                           |

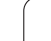

#### **BEARBEJDNINGSPLAN** (cyklus 19, softwareoption 1)

Funktionerne for transformering af bearbejdningsplanet bliver tilpasset af maskinfabrikanten til TNC og maskine. Ved bestemte svinghoveder (rundborde) fastlægger maskinfabrikanten, om den i cyklus programmerede vinkel af TNC en skal tolkes som koordinater til drejeaksen eller som en matematisk vinkel til et skråt plan. Vær opmærksom på Deres maskinhåndbog.

Transformationen af bearbejdningsplanet sker altid om det aktive nulpunkt.

Grundlaget se "Transformere bearbejdningsplan (Software-Option 1)", side 61: Gennemlæs dette afsnit fuldstændigt.

#### Virkemåde

l cyklus 19 definerer De stedet for bearbejdningsplanet - forstås som stedet for værktøjsaksen henført til det maskinfaste koordinatsystem - ved indlæsning af transformationsvinklen. De kan fastlægge stedet for bearbejdningsplanet på to måder:

- Indlæs stillingen af svingaksen direkte
- Beskrive stedet for bearbejdningsplanet gennem indtil tre drejninger (rumvinkel) af det maskinfaste koordinatsystem. Rumvinklen der skal indlæses får De, idet De lægger et snit lodret gennem det transformerede bearbejdningsplan og betragter snittet fra aksen, som De vil transformere om. Med to rumvinkler er allerede hvert ønskeligt værktøjssted entydigt defineret i rummet

Pas på, at stedet for det transformerede koordinatsystem og hermed også kørselsbevægelser i det transformerede system afhænger af, hvorledes De beskriver det transformerede plan.

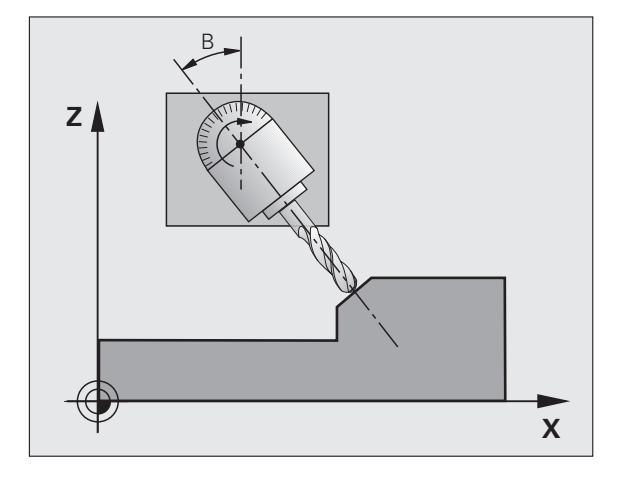

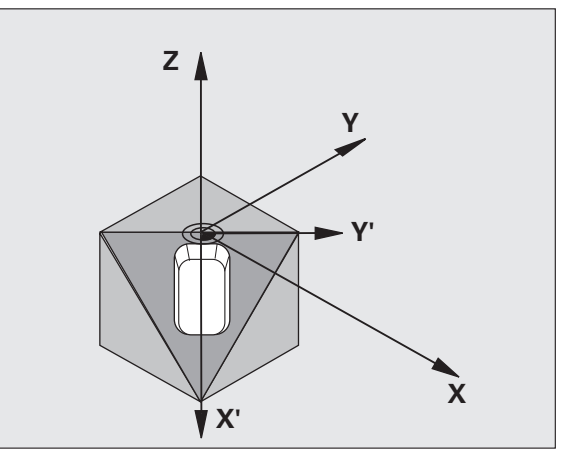

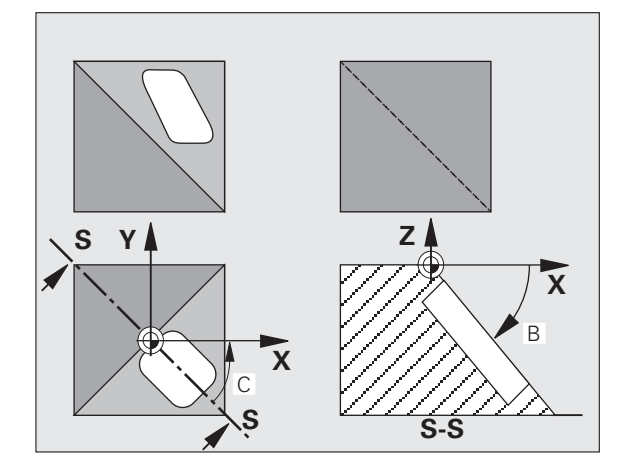

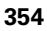

Hvis De programmerer stedet for bearbejdningsplanet med en rumvinkel, beregner TNC'en automatisk de derfor nødvendige vinkelstillinger af svingaksen og fastlægger disse i parametrene Q120 (Aakse) til Q122 (C-akse). Er to løsninger mulig, vælger TNC'en -gående ud fra nulstellingen af drejeaksen - den korteste vej.

Rækkefølgen af drejningerne for bergning af stedet for planet er fastlagt: Først drejer TNC´en A-aksen, derefter B-aksen og til slut Caksen.

Cyklus 19 virker fra og med definitionen i programmet. Såsnart De kører med en akse i det transformerede system, virker korrekturen for disse akser. Hvis der skal regnes med korrekturen i alle, så skal De køre alle akser.

Hvis De har sat funktionen **transformere programafvikling** i driftsarten manuel på **aktiv** (se "Transformere bearbejdningsplan (Software-Option 1)", side 61) bliver den i denne menu indførte vinkelværdi fra cyklus 19 BEARBEJDNINGSPLAN overskrevet.

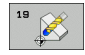

Drejeakse og -vinkel?: Indlæs drejeaksen med tilhørende drejevinkel; drejeakserne A, B og C programmeres med softkeys

Da ikke programmerede drejeakseværdier grundlæggende altid bliver fortolket som uændrede værdier, skal De altid definere alle tre rumvinkler, også hvis een eller flere vinkler er lig 0.

Når TNC´en automatisk positionerer drejeakserne, så kan De endnu indlæse følgende parametre

- ► Tilspænding? F=: Kørselshastigheden for drejeaksen ved automatisk positionering
- Sikkerheds-afstand ? (inkremental): TNC´en positionerer svinghovedet således, at positionen, som fra forlængelsen af værktøjet med sikkerhedsafstand, ikke ændrer sig relativt til emnet

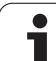

#### Tilbagestilling

For at tilbagestille svingvinklen, defineres påny cyklus BEARBEJDNINGSPLAN og for alle drejeakser indlæses 0°. Herefter defineres cyklus BEARBEJDNINGSPLAN endnu engang, og dialogfspørgsmålet bekræftes med tasten NO ENT. :NONE.

#### Positionering af drejeakse

| _ [Ÿ] | Maskinfabrikanten fastlægger, om cyklus 19 automatis |
|-------|------------------------------------------------------|
|       | positionerer drejeaksen(eme), eller om De skal       |
|       | forpositionere drejeakserne i programmet. Vær        |
|       | opmærksom på Deres maskinhåndbog.                    |

Hvis cyklus 19 automatisk positionerer drejeaksen, gælder følgende:

- TNC'en kan kun positionere styrede akser automatisk.
- I cyklus-definition skal De yderligere til transformationsvinklen indlæse en sikkerheds-afstand og en tilspænding, med hvilke transformationsaksen bliver positioneret.
- Anvend kun forindstillede værktøjer (hele værktøjslængden i værktøjs-tabellen).
- Ved transformeringsforløb forbliver positionen af værktøjsspidsen næsten uændret overfor emnet.
- TNC'en udfører svingningen med den sidst programmerede tilspænding. Den maximalt opnåelige tilspænding afhænger af kompleksiteten af svinghovedet (rundbordet).

Hvis cyklus 19 ikke automatisk positionerer drejeaksen, positionerer De drejeaksen f.eks. med en L-blok fór cyklus-definitionen:

NC-blokeksempel:

| 10 L Z+100 R0 FMAX                 |                                         |
|------------------------------------|-----------------------------------------|
| 11 L X+25 Y+10 RO FMAX             |                                         |
| 12 L B+15 RO F1000                 | Positionering af drejeakse              |
| 13 CYCL DEF 19.0 BEARBEJDNINGSPLAN | Vinkel for korrekturberegning defineres |
| 14 CYCL DEF 19.1 B+15              |                                         |
| 15 L Z+80 RO FMAX                  | Korrektur aktiverer spindelaksen        |
| 16 L X-8.5 Y-10 RO FMAX            | Korrektur aktiverer bearbejdningsplan   |

k

#### Positions-visning i et transformeret system

De viste positioner (**SOLL** og **AKT**) og nulpunkt-visningen i det yderligere status-display henfører sig efter aktiveringen af cyklus 19 til det transformerede koordinatsystem. Den viste position stemmer direkte efter cyklus-definition altså evt. ikke mere overens med koordinaterne til den sidst programmerede position før cyklus G80.

#### Arbejdsrum-overvågning

TNC'en kontrollerer i det transformerede koordinatsystem kun akserne til endekontakt, som skal køres. Evt. afgiver TNC'en en fejlmelding.

#### Positionering i et transformeret system

Med hjælpe-funktionen M130 kan De også i det transformerede system køre til positioner, som henfører sig til det utransformerede koordinatsystem, se "Kørsel til positioner i et utransformeret koordinat-system med transformeret bearbejdningsplan: M130", side 199.

Også positioneringer med retlinieblokke som henfører sig til maskinkoordinatsystemet (blokke med M91 eller M92), lader sig udføre ved transformeret bearbejdningsplan. Begrænsninger:

- Positionering sker uden længdekorrektur
- Positionering sker uden maskingeometri-korrektur
- Værktøjs-radiuskorrektur er ikke tilladt

#### Kombination med andre koordinat-omregningscykler

Ved kombination af koordinat-omregningscykler skal man passe på, at transformation af bearbejdningsplanet altid sker om det aktive nulpunkt. De kan gennemføre en nulpunkt-forskydning før aktivering af cyklus 19: så forskyder De det "maskinfaste koordinatsystem".

Hvis De forskyder nulpunktet efter aktivering af cyklus 19, så forskyder De det "transformerede koordinatsystem".

Vigtigt: Ved tilbagestilling af cyklerne går De i den omvendte rækkefølge som ved defineringen:

- 1. Aktivere nulpunkt-forskydning
- 2. Bearbejdningsplan transformation aktiveres
- 3. Drejning aktiveres
- • •

Emnebearbejdning

- ••
- 1. Tilbagestille drejning
- 2. Tilbagestille transformeret bearbejdningsplan
- 3. Tilbagestille nulpunkt-forskydning

HEIDENHAIN TNC 620

#### Ledetråd for arbejdet med cyklus 19 BEARBEJDNINGSPLAN

#### Program fremstilling

- Værktøj defineres (bortfalder, hvis TOOL.T er aktiv), indlæs fuld værktøjs-længde
- Kald værktøj
- Spindelakse køres så meget fri, at der ved svingning ingen kollision kan ske mellem værktøj og emne.
- Positioner evt. drejeakse(r) med L-blok på tilsvarende vinkelværdi (afhængig af en maskinparameter)
- Aktiver evt. nulpunkt-forskydning
- Cyklus 19 BEARBEJDNINGSPLAN defineres; indlæs vinkelværdi for drejeaksen
- Alle hovedakser (X, Y, Z) køres, for at aktivere korrekturen.
- Programmér bearbejdningen som om den blev udført i det utransformerede plan
- Evt. definér cyklus 19 BEARBEJDNINGSPLAN med en anden vinkel, for at udføre en bearbejdning i en anden aksestilling. Det er i dette tilfælde ikke nødvendigt at tilbagestille cyklus 19, De kan direkte definere den nye vinkelstilling
- Cyklus 19 BEARBEJDNINGSPLAN tilbagestilles; for alle drejeakser indlæses 0°
- Funktion BEARBEJDNINGSPLAN deaktiveres; cyklus 19 defineres påny, bekræft dialogspørgsmål med NO ENT
- ▶ Tilbagestil evt. nulpunkt-forskydning
- Positionér evt. drejeaksen i 0°-stilling

#### **Opspænding af emnet**

#### 3 Forberedelse i driftsart Positionering med manuel indlæsning

Positioner drejeakse(r) for fastlæggelse af henføringspunkt på den tilsvarende vinkelværdi. Vinkel-værdien retter sig efter den valgte henføringsflade på emnet.

#### 4 Forberedelse i driftsart Manuel drift

Funktion transformation af bearbejdningsplan sættes med softkey 3D-ROT på AKTIV for driftsart manuel drift; ved ikke styrede akser indføres vinkelværdien for drejeaksen i menuen.

Ved ikke styrede akser skal de indførte vinkelværdier stemme overens med Akt.-position for dreje-aksen, ellers beregner TNC'en henføringspunktet forkert.

#### 5 Henføringspunkt-fastlæggelse

- Manuelt ved berøring som i utransformeret system se "Henføringspunkt-fastlæggelse (uden 3D-tastsystem)", side 53
- Styret med et HEIDENHAIN 3D-tastsystem (se Bruger-håndbog Tastsystem-cykler)
- Automatisk med et HEIDENHAIN 3D-tastsystem (se Brugerhåndbog Tastsystem-Cykler, kapitel 3)

# Start af et bearbejdningsprogram i driftsart programafvikling blokfølge

#### 7 Driftsart manuel drift

Funktion transformation af bearbejdningsplan sættes med softkey 3D-ROT på INAKTIV. For alle drejeakser indføres vinkelværdien 0° i menuen, se "Aktivere manuel transformering", side 64.

## **Eksempel: Koordinat-omregningscykler**

#### Program-afvikling

- Koordinat-omregninger i et hovedprogram
- Bearbejdning i et underprogram, se
  - "Underprogrammer", side 371

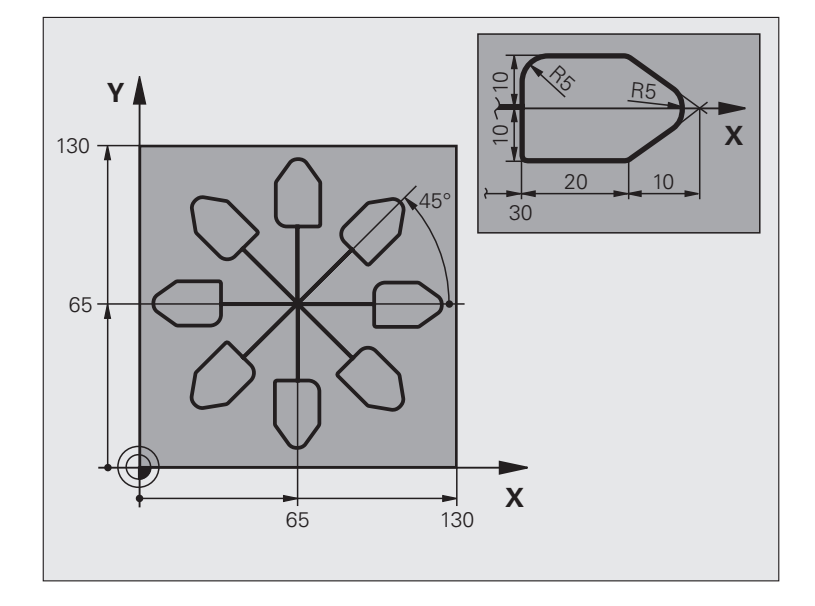

| O BEGIN PGM KOUMR MM           |                                           |
|--------------------------------|-------------------------------------------|
| 1 BLK FORM 0.1 Z X+0 Y+0 Z-20  | Råemne-definition                         |
| 2 BLK FORM 0.2 X+130 Y+130 Z+0 |                                           |
| 3 TOOL DEF 1 L+0 R+1           | Værktøjs-definition                       |
| 4 TOOL CALL 1 Z S4500          | Værktøjs-kald                             |
| 5 L Z+250 RO FMAX              | Værktøj frikøres                          |
| 6 CYCL DEF 7.0 NULPUNKT        | Nulpunkt-forskydning til centrum          |
| 7 CYCL DEF 7.1 X+65            |                                           |
| 8 CYCL DEF 7.2 Y+65            |                                           |
| 9 CALL LBL 1                   | Kald af fræsebearbejdning                 |
| 10 LBL 10                      | Sæt mærke for programdel-gentagelse       |
| 11 CYCL DEF 10.0 DREJNING      | Drej 45° inkrementalt                     |
| 12 CYCL DEF 10.1 IROT+45       |                                           |
| 13 CALL LBL 1                  | Kald af fræsebearbejdning                 |
| 14 CALL LBL 10 REP 6/6         | Tilbagespring til LBL 10; ialt seks gange |
| 15 CYCL DEF 10.0 DREJNING      | Tilbagestilling af drejning               |
| 16 CYCL DEF 10.1 ROT+0         |                                           |
| 17 CYCL DEF 7.0 NULPUNKT       | Tilbagestilling af nulpunkt-forskydning   |
| 18 CYCL DEF 7.1 X+0            |                                           |
| 19 CYCL DEF 7.2 Y+0            |                                           |
| 20 L Z+250 R0 FMAX M2 | Værktøj frikøres, program-slut    |
|-----------------------|-----------------------------------|
| 21 LBL 1              | Underprogram 1                    |
| 22 L X+0 Y+0 R0 FMAX  | Fastlæggelse af fræsebearbejdning |
| 23 L Z+2 RO FMAX M3   |                                   |
| 24 L Z-5 RO F200      |                                   |
| 25 L X+30 RL          |                                   |
| 26 L IY+10            |                                   |
| 27 RND R5             |                                   |
| 28 L IX+20            |                                   |
| 29 L IX+10 IY-10      |                                   |
| 30 RND R5             |                                   |
| 31 L IX-10 IY-10      |                                   |
| 32 L IX-20            |                                   |
| 33 L IY+10            |                                   |
| 34 L X+0 Y+0 R0 F5000 |                                   |
| 35 L Z+20 RO FMAX     |                                   |
| 36 LBL 0              |                                   |
| 37 END PGM KOUMR MM   |                                   |

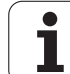

# 8.8 Special-cykler

## DVÆLETID (cyklus 9)

Programafviklingen bliver standset med varigheden DVÆLETID. En dvæletid kan eksempelvis tjene for et spånbrud.

#### Virkemåde

Cyklus virker fra og med sin definition i programmet. Modalt virkende (blivende) tilstande bliver herved ikke influeret, som f.eks. rotationen af spindelen.

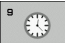

Dvæletid i sekunder: Indlæs dvæletid i sekunder

Indlæseområde 0 til 3 600 s (1 time) i 0,001 s-skridt

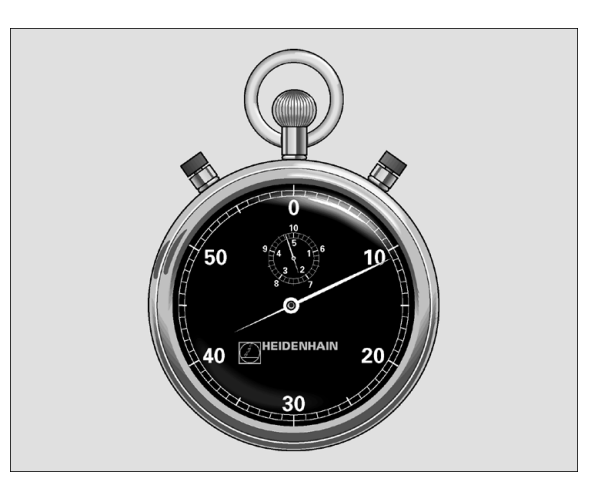

Eksempel: NC-blokke

| 8 | 9 | CY  | CL  | DEF | 9.0 | DVÆL | ETIC |
|---|---|-----|-----|-----|-----|------|------|
| ~ | · | ••• | ~ _ |     |     |      |      |

90 CYCL DEF 9.1 DV.TID 1.5

## PROGRAM-KALD (cyklus 12)

Disse programmer er selvstændige programmer som med cyklus 12 kan kaldes i et andet program.Herved fungerer disse næsten på samme måde som originale HEIDENHAIN-cykler. :NONE.

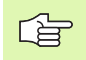

#### Pas på før programmeringen

Det kaldte program skal vær gemt på TNC´ens harddisk.

Hvis De kun indlæser program-navnet, skal det i cyklus deklarerede program stå i det samme bibliotek som det kaldende program.

Hvis det for cyklus deklarerede program ikke står i samme bibliotek som det kaldende program, så indlæser De det komplette stinavn, f.eks.TNC:\KLAR35\FK1\50.H.

Hvis De vil deklarere et DIN/ISO-programm som cyklus, så indlæser De fil-type.I efter program-navnet.

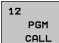

Program-navn: Navnet på programmet der skal kaldes evt. med stien, i hvilken programmet står, eller

vælg med softkey VÆLGE aktivere File-Select-Dialog og programmet der kaldes

#### Programmet kalder De med

- CYCL CALL (separat blok) eller
- M99 (blokvis) eller
- M89 (bliver udført efter hver positionerings-blok)

#### **Eksempel: Program-kald**

Fra et program skal et med cyklus kaldbart program 50 kaldes.

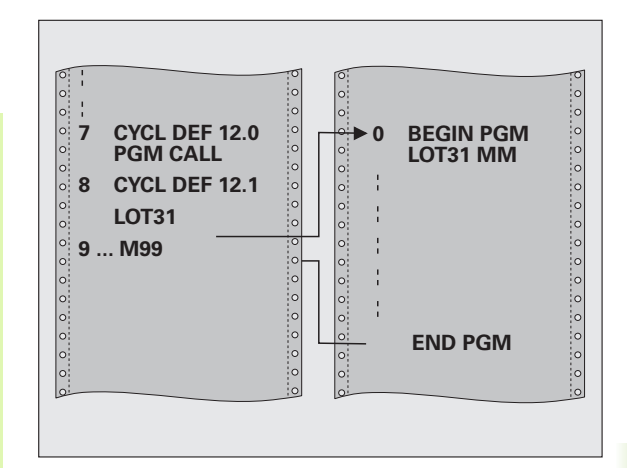

#### **Eksempel: NC-blokke**

| 55 | CYCL | DEF | 12.0 | PGM | CALL                 |
|----|------|-----|------|-----|----------------------|
| 56 | CYCL | DEF | 12.1 | PGM | TNC:\KLAR35\FK1\50.H |

57 L X+20 Y+50 FMAX M99

## SPINDEL-ORIENTERING (cyklus 13)

Maskine og TNC skal af maskinfabrikanten være forberedt.

I bearbejdningscyklerne 202, 204 og 209 bliver den interne cyklus 13 anvendt. Vær opmærksom på i Deres NCprogram, at De evt. skal programmere cyklus 13 påny efter en af de ovennævnte bearbejdningscykler.

TNC kan styre hovedspindelen i en værktøjsmaskine og dreje i en bestemt position med en vinkel.

Spindel-orienteringen er nødvendig

- ved værktøjsveksel-systemer med bestemte veksel-positioner for værktøjet
- for opretning af sende- og modtagevinduer af 3D-tastsystemer med nnfrarød-overførsel

#### Virkemåde

Den i cyklus definerede vinkelstilling positionerer TNC´en ved programmering af M19 eller M20 (maskinafhængig).

Når De M19, hhv. M20 programmerer, uden først at have defineret cyklus 13, så positionerer TNC en hovedspindelen på en vinkelværdi, der er fastlagt maskinfabrikanten (se maskinhåndbogen).

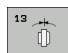

Orienteringsvinke1: Indlæs vinkel henført til vinkelhenføringsaksen i arbejdsplanet

Indlæse-område: 0 til 360°

Indlæse-finhed: 0,1°

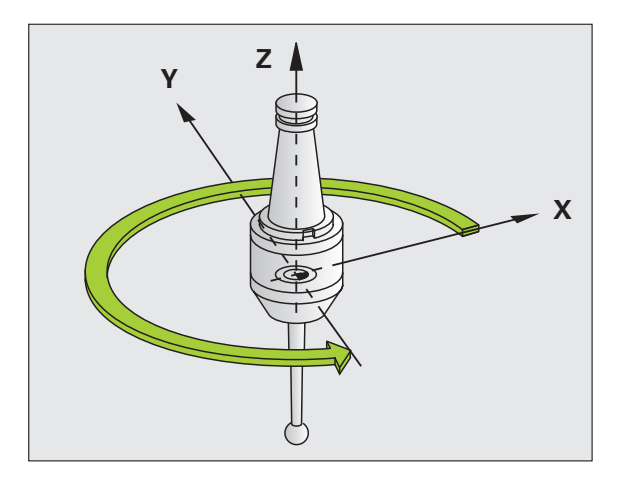

Eksempel: NC-blokke

| 93 | CYCL | DEF | 13.0 | ORIENTERING |
|----|------|-----|------|-------------|
| 94 | 1777 | DFF | 13 1 | VINKEL 180  |

#### **TOLERANCE** (cyklus 32)

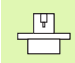

Maskine og TNC skal af maskinfabrikanten være forberedt.

Gennem angivelserne i cyklus 32 kan De influere på resultatet ved HSC-bearbejdning hvad angår nøjagtighed, overfladegodhed og hastighed, såfremt TNC`en er blevet tilpasset til de maskinspecifikke egenskaber.

TNC en udglatter automatisk konturen mellem vilkårlige (ukorrigerede eller korrigerede) konturelementer. Herved kører værktøjet kontinuierligt på emne-overfladen og skåner herved maskinmekanikken.. Yderligere virker den i cyklus definerede tolerance også ved kørselsbevægelser på cirkelbuer.

Om nødvendigt, reducerer TNC'en automatisk den programmerede tilspænding, så at programmet altid bliver afviklet "rykfrit" med den hurtigst mulige hastighed af TNC'en. **Også når TNC'en kører med ikke reduceret hastighed bliver den af Dem definerede tolerance grundlæggende altid overholdt**. Jo større De definerer tolerancen, desto hurtigere kan TNC'en køre.

Ved glatningen af konturen opstår en afvigelse. Størrelsen af konturafvigelsen (**toleranceværdi**) er fastlagt i en maskin-parameter af maskinfabrikanten. Med cyklus **32** kan De den forindstillede toleranceværdi ændre og vælge forskellige filterindstillinger, forudsagt at maskinfabrikanten bruger disse indstillingsmuligheder.

> Ved meget små toleranceværdier kan maskinen ikke mere bearbejde konturen rykfrit. Rumlen ikke ved manglende regnepræstation i TNC`en, men den kensgerning, at TNC`en tilkører konturovergangene næsten eksakt, må kørselshastigheden altså reduceres drastigst.

#### Indflydelse ved geometridefinition i CAM-system

Den væsentligste indflydelsesfaktor ved den eksterne NCprogramfremstilling er den i CAM-systemet definerbare kordefejl S. Med kordefejlen defineres den maksimale punktafstand som over en postprocessor (PP) genereret NC-program. Er kordefejlen lig med eller mindre end den i cyklus 32 valgte toleranceværdi **T**, så kan TNC'en glatte konturpunkterne, såfremt gennem specielle maskinindstillinger den programmerede tilspænding ikke bliver begrænset.

En optimal glatning af konturen opnår De, hvis De vælger toleranceværdien i cyklus 32 mellem 1,1 og 2-gange CAM-kordefejlen.

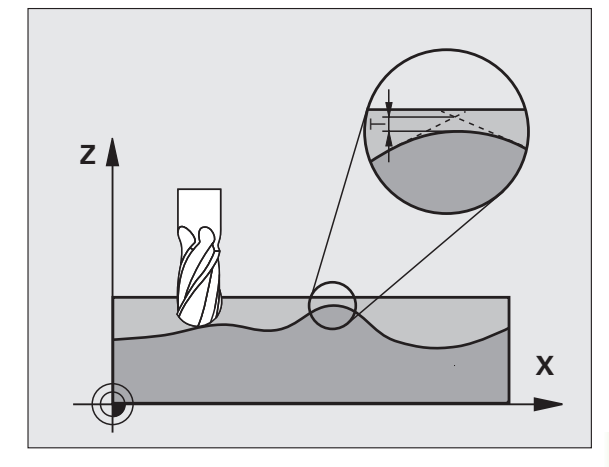

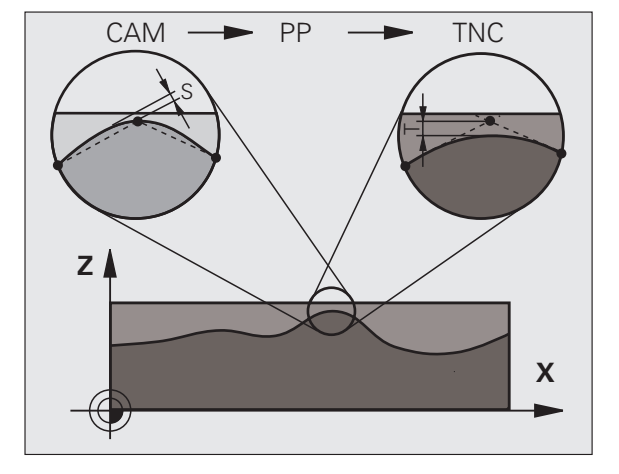

#### Programmering

#### Pas på før programmeringen

Cyklus 32 er DEF-aktiv, det betyder at den er virksom fra sin definition i programmet

TNC`en tilbagestiller cyklus 32, når De

cyklus 32 definere påny og bekræfter dialogspørgsmålet efter toleranceværdien med NO ENT

med tasten PGM MGT vælger et nyt program

Efter at De har tilbagestillet cyklus 32, aktiverer TNC`en igen den med maskin-parameter forindstillede tolerance.

Den indlæste toleranceværdi T bliver af TNC´en fortolket i MM-programmer i måleenheden mm og i et tommeprogram i måleenheden tomme.

Hvis De indlæser et program med cyklus 32, der indeholder som cyklusparameter kun **toleranceværdien** T, indføjer TNC'en evt. begge de resterende parametre med værdien 0.

Ved mere og mere toleranceindlæsning formindsker cirkelbevægelsen i regelen cirkeldiameteren. Hvis på Deres maskine HSC-filteret er aktivt (evt. ved forespørgsel hos maskinfabrikanten), kan cirklen også blive større. 32

- ► Toleranceværdi T: Tilladelige konturafvigelse i mm (hhv. tommer ved tomme-programmer)
- **HSC-MODE**, sletfræse=0, skrubbe=1: Aktivere filter:
  - Indlæseværdi 0:
    Fræse med højere konturgnøjagtighed. TNC en anvender de af maskinfabrikanten definerede sletfræs-filterindstillinger.
  - Indlæseværdi 1:

**Fræse med højere tilspændings-hastighed**. TNC en anvender de af maskinfabrikanten definerede skrubbe-filterindstillinger TNC en arbejder med optimal glatning af konturpunkter hvad der fører til en reducering af bearbejdningstiden

Tolerance for drejeaksen TA: Tilladelig positionsafvigelse af drejeaksen i grader med aktiv M128. TNC en reducerer altid banetilspændingen således, at ved fleraksede bevægelser kører den langsomste akse med sin maximale tilspænding. I regelen er drejeaksen væsentlig langsommere end liniærakser. Med indlæsning af en større tolerance (f.eks.10°), kan De forkorte bearbejdningstiden væsentlig ved fleraksede bearbejdnings-programmer, da TNC en så ikke altid skal køre drejeaksen til den forudgivne Soll-position. Konturen bliver med indlæsning af drejeakse-tolerance ikke beskadiget. Den ændrer udelukkende stillingen af drejeaksen henført til emne-overfladen

Parameteren **HSC-MODE** og **TA** står så kun til rådighed, hvis De på Deres maskine har software-option 2 (HSCbearbeidning) aktiv.

#### **Eksempel: NC-blokke**

| 95 | CYCL | DEF | 32.0 | TOLERANCE      |  |
|----|------|-----|------|----------------|--|
| 96 | CYCL | DEF | 32.1 | T0.05          |  |
| 97 | CYCL | DEF | 32.2 | HSC-MODE:1 TA5 |  |

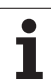

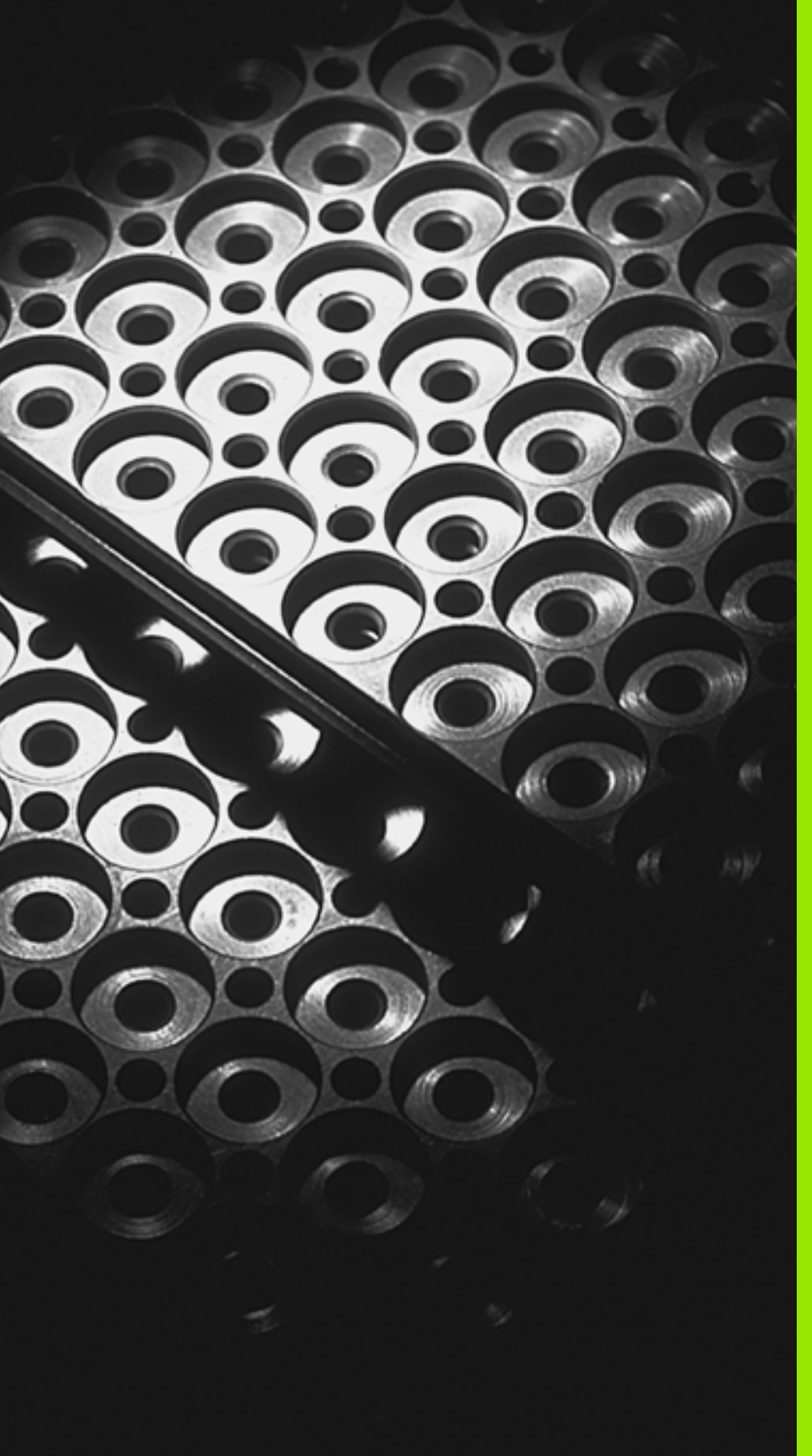

Programmering: Underprogrammer og programdel-gentagelser

# 9.1 Kendetegn underprogrammer og programdel-gentagelser

Een gang programmerede bearbejdningsskridt kan De gentage flere gange med underprogrammer og programdel-gentagelser.

## Label

Underprogrammer og programdel-gentagelser begynder i et bearbejdningsprogram med mærket LBL, en forkortelse for LABEL (eng. for mærke, kendetegn).

LABEL indeholder et nummer mellem 1 og 65 534 eller et navn defineret af Dem. Hvert LABEL-nummer, hhv. LABEL-navn, må De i et program kun een gang tildele med LABEL SET. Antallet af label-navne der kan indlæses er udelukkende begrænset af den interne hukommelse.

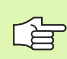

Anvend ikke et LABEL-nummer hhv. et label-navn flere gange!

LABEL 0 (LBL 0) kendetegner et underprogram-slut og må derfor anvendes så ofte det ønskes.

1

# 9.2 Underprogrammer

#### Arbejdsmåde

- 1 TNC'en udfører bearbejdnings-programmet indtil et underprogramkald CALL LBL
- 2 Fra dette sted afvikler TNC'en det kaldte underprogram indtil underprogram-enden LBL 0
- 3 Derefter udfører TNC´en bearbejdnings-programmet med blokken, der følger på underprogram-kaldet CALL LBL

#### Programmerings-anvisninger

- Et hovedprogram kan indeholde indtil 254 underprogrammer.
- De kan kalde underprogrammer i vilkårlig rækkefølge så ofte det ønskes.
- Et underprogram må ikke kalde sig selv.
- Underprogrammet programmeres ved enden af hovedprogrammet (efter blokken med M02 hhv. M30)
- Hvis underprogrammer i et bearbejdnings-program står før blokken med M02 eller M30, så bliver de afviklet mindst én gang uden kald

#### Programmering af et underprogram

- LBL SET
- Start kendetegn: Tryk tasten LBL SET
- Indlæs underprogram-nummer
- Slut kendetegn: Tryk tasten LBL SET og indlæs labelnummer "0"

#### Kald af et underprogram

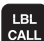

- Kald underprogram: Tryk taste LBL CALL
- Label-nummer: Indlæs label-nummeret på underprogrammet der skal kaldes. Når De vil anvende LABEL-navne: Tryk tasten ", for at skifte til tekstindlæsning
- Gentagelser REP: Forbigå dialogen med tasten NO ENT. Gentagelser REP bruges kun ved programdelgentagelser

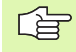

**CALL LBL 0** er ikke tilladt, da det svarer til kaldet af en underprogram-ende.

# 9.3 Programdel-gentagelser

# Label LBL Programdel-ge

Programdel-gentagelser begynder med mærket LBL (LABEL). En programdel-gentagelse afsluttes med CALL LBL ... REP.

## Arbejdsmåde

- 1 TNC'en udfører bearbejdnings-programmet til enden af programdelen (CALL LBL ... REP)
- 2 Herefter gentager TNC'en programdelen mellem den kaldte LABEL og label-kaldet CALL LBL ... REP så ofte, som De har angivet under REP
- 3 Derefter afvikler TNC'en bearbejdnings-programmet videre

### Programmerings-anvisninger

- De kan gentage en programdel indtil 65 534 gange efter hinanden.
- Programdele bliver af TNC altid udført een gang mere, end der er programmeret gentagelser.

## Programmering af programdel-gentagelser

- Start kendetegn: Tryk tasten LBL SET og indlæs LABEL-nummeret for den programdel der skal gentages. Når De vil anvende LABEL-navn: Tryk tasten ", for at skifte til tekstindlæsning
- Indlæs programdel

### Kald af programdel-gentagelse

LBL CALL

LBL SET

> Tryk tasten LBL CALL, indlæs label-nummeret på programdelen der skal gentages og antallet af gentagelser REP

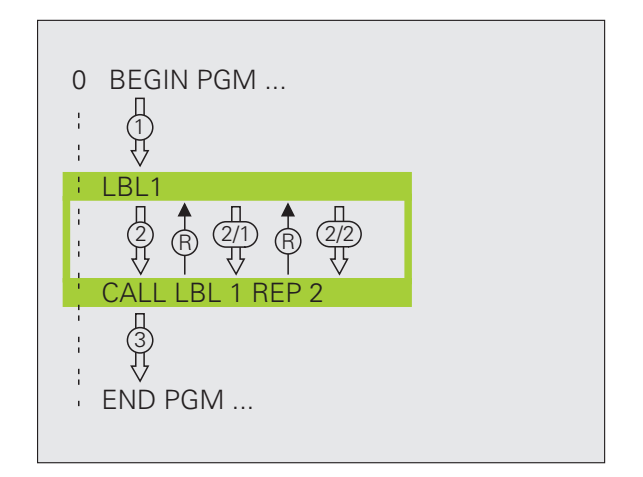

## 9.4 Vilkårligt program som underprogram

#### Arbejdsmåde

- 1 TNC'en udfører bearbejdnings-programmet, indtil De kalder et andet program med CALL PGM
- 2 Herefter udfører TNC'en det kaldte program indtil enden af det
- **3** Herefter afvikler TNC´en det (kaldende) bearbejdnings-program videre med blokken, der følger efter program-kaldet

#### Programmerings-anvisninger

- For at anvende et vilkårligt program som underprogram behøver TNC'en ingen LABELs.
- Det kaldte program må ikke indeholde nogen hjælpe-funktion M2 eller M30. Hvis De i det kaldte program har defineret underprogrammer med labels, så kan De anvende M2 hhv. M30 med spring-funktion FN 9: IF +0 EQU +0 GOTO LBL 99, for med tvang at springe denne programdel over
- Det kaldte program må ikke indeholde et kald CALL PGM i det kaldende program (endeløs sløjfe)

### Kald af et vilkårligt program som underprogram

- PGM CALL
- Vælg funktionen for program-kald: Tryk tasten PGM CALL

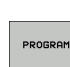

- Tryk softkey PROGRAM
- Indlæs det fuldstændige stinavn på programmet der skal kaldes, bekræft med tasten END

Hvis De kun indlæser program-navnet, skal det i cyklus deklarerede program stå i det samme bibliotek som det kaldende program.

Hvis det kaldte program ikke står i det samme bibliotek som det kaldende program, så indlæser De det komplette stinavn, f.eks. **TNC:\ZW35\SKRUBBE\PGM1.H** 

Hvis De vil kalde et DIN/ISO-program, så indlæser De filtypen .l efter program-navnet.

De kan også kalde et vilkårligt program med cyklus **12 PGM CALL**.

Q-parametre virker ved et **PGM CALL** grundlæggende globalt. Vær opmærksom på, at ændringer i Q-parametre i det kaldte program evt. også har indvirkning på det kaldende program

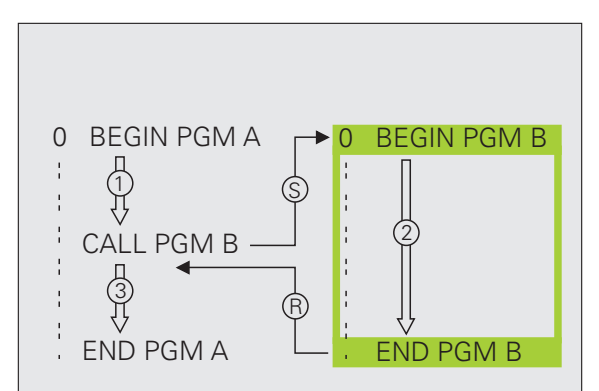

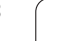

# 9.5 Sammenkædninger

#### Sammenkædningsarter

- Underprogrammer i underprogram
- Programdel-gentagelser i programdel-gentagelse
- Gentage underprogram
- Programdel-gentagelser i underprogram

#### Sammenkædningsdybde

Sammenkædnings-dybden fastlægger, hvor ofte programdele eller underprogrammer må indeholde yderligere underprogrammer eller programdel-gentagelser.

- Maximal sammenkædnings-dybde for underprogrammer: ca. 64,000
- Maksimale sammenkædnings-dybde ved hovedprogram kald: Antallet er ikke begrænset, men er afhængig af den eksisterende arbejdshukommelse
- Programdel-gentagelser kan De sammenkæde så ofte det ønskes.

#### Underprogram i underprogram

#### **NC-blok eksempel**

| O BEGIN PGM UPGMS MM  |                                    |
|-----------------------|------------------------------------|
| ····                  |                                    |
| 17 CALL LBL "UP1"     | Kald underprogram ved LBL UP1      |
| ····                  |                                    |
| 35 L Z+100 RO FMAX M2 | Sidste programblok i               |
|                       | Hovedprogrammet (med M2)           |
| 36 LBL "UP1"          | Start af underprogram UP1          |
| ····                  |                                    |
| 39 CALL LBL 2         | Underprogram med LBL2 bliver kaldt |
| ····                  |                                    |
| 45 LBL 0              | Slut på underprogram 1             |
| 46 LBL 2              | Start af underprogram 2            |
| ····                  |                                    |
| 62 LBL 0              | Slut på underprogram 2             |
| 63 END PGM UPGMS MM   |                                    |

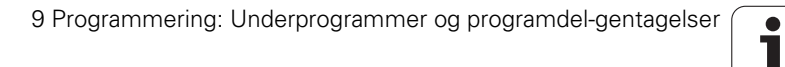

#### **Program-afvikling**

- 1 Hovedprogrammet UPGMS bliver udført indtil blok 17
- 2 Underprogram 1 bliver kaldt og udført indtil blok 39
- **3** Underprogram 2 bliver kaldt og udført indtil blok 62. Slut på underprogram 2 og tilbagespring til underprogrammet, fra hvilket det blev kaldt
- 4 Underprogram 1 bliver udført fra blok 40 til blok 45. Slut på underprogram 1 og tilbagespring til hovedprogrammet UPGMS
- Hovedprogrammet UPGMS bliver udført fra blok 18 til blok 35. Tilbagespring til blok 1 og program-enden

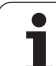

## Gentage programdel-gentagelser

| O BEGIN PGM REPS MM |                                       |
|---------------------|---------------------------------------|
| ····                |                                       |
| 15 LBL 1            | Start af programdel-gentagelse 1      |
|                     |                                       |
| 20 LBL 2            | Start af programdel-gentagelse 2      |
|                     |                                       |
| 27 CALL LBL 2 REP 2 | Programdel mellem denne blok og LBL 2 |
|                     | (blok 20) bliver gentaget 2 gange     |
| 35 CALL LBL 1 REP 1 | Programdel mellem denne blok og LBL 1 |
|                     | (blok 15) bliver gentaget 1 gange     |
| 50 FND PGM REPS MM  |                                       |

#### **Program-afvikling**

**NC-blok eksempel** 

- 1 Hovedprogrammet REPS bliver udført indtil blok 27
- 2 Programdelen mellem blok 27 og blok 20 bliver gentaget 2 gange
- 3 Hovedprogrammet REPS bliver udført fra blok 28 til blok 35
- 4 Programdelen mellem blok 35 og blok 15 bliver gentaget 1 gang (indeholder programdel-gentagelsen mellem blok 20 og blok 27)
- 5 Hovedprogrammet REPS bliver udført fra blok 36 til blok 50 (program-ende)

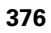

#### Underprogram gentagelse

#### **NC-blok eksempel**

| O BEGIN PGM UPGREP MM |                                      |
|-----------------------|--------------------------------------|
| ····                  |                                      |
| 10 LBL 1              | Start af programdel-gentagelse 1     |
| 11 CALL LBL 2         | Underprogram-kald                    |
| 12 CALL LBL 1 REP 2   | Programdel mellem denne blok og LBL1 |
| ····                  | (blok 10) bliver gentaget 2 gange    |
| 19 L Z+100 RO FMAX M2 | Sidste blok i hovedprogrammet med M2 |
| 20 LBL 2              | Start af underprogram                |
| ····                  |                                      |
| 28 LBL 0              | Slut på underprogram                 |
| 29 END PGM UPGREP MM  |                                      |

#### **Program-afvikling**

- 1 Hovedprogrammet UPGREP bliver udført indtil blok 11
- 2 Underprogram 2 bliver kaldt og udført
- **3** Programdelen mellem blok 12 og blok 10 bliver gentaget 2 gange: Underprogram 2 bliver gentaget 2 gange
- 4 Hovedprogrammet UPGREP bliver udført fra blok 13 til blok 19; program-ende

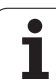

# 9.6 Programmerings-eksempler

### **Eksempel: Konturfræsning med flere fremrykninger**

Program-afvikling

- Værktøjet forpositioneres til overkanten af emnet
- Indlæs fremrykning inkrementalt
- Konturfræsning
- Fremrykning og konturfræsning gentages

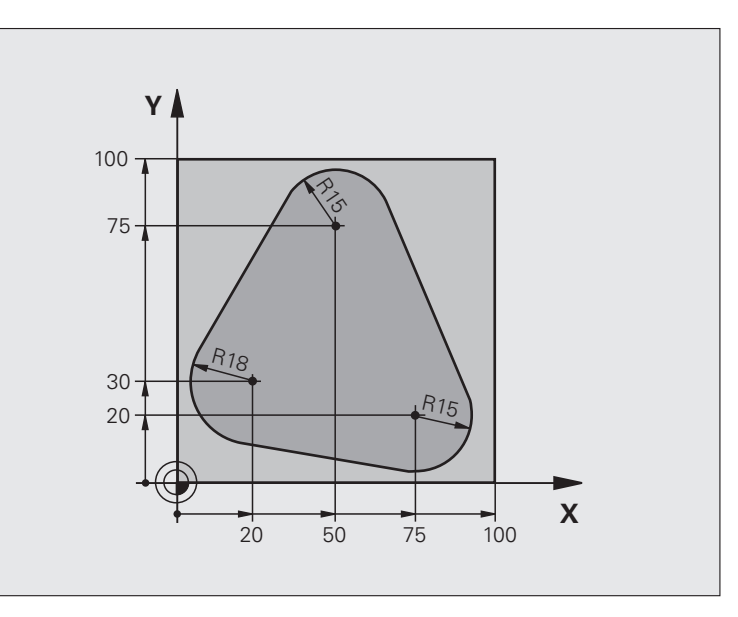

| O BEGIN PGM PGMWDH MM          |                                      |
|--------------------------------|--------------------------------------|
| 1 BLK FORM 0.1 Z X+0 Y+0 Z-40  |                                      |
| 2 BLK FORM 0.2 X+100 Y+100 Z+0 |                                      |
| 3 TOOL CALL 1 Z S500           | Værktøjs-kald                        |
| 4 L Z+250 R0 FMAX              | Værktøj frikøres                     |
| 5 L X-20 Y+30 R0 FMAX          | Forpositionering i bearbejdningsplan |
| 6 L Z+0 RO FMAX M3             | Forpositionering på overkant af emne |

| 7 LBL 1                              | Mærke for programdel-gentagelse           |
|--------------------------------------|-------------------------------------------|
| 8 L IZ-4 RO FMAX                     | Inkremental dybde-fremrykning (i det fri) |
| 9 APPR CT X+2 Y+30 CCA90 R+5 RL F250 | Kørsel til kontur                         |
| 10 FC DR- R18 CLSD+ CCX+20 CCY+30    | Kontur                                    |
| 11 FLT                               |                                           |
| 12 FCT DR- R15 CCX+50 CCY+75         |                                           |
| 13 FLT                               |                                           |
| 14 FCT DR- R15 CCX+75 CCY+20         |                                           |
| 15 FLT                               |                                           |
| 16 FCT DR- R18 CLSD- CCX+20 CCY+30   |                                           |
| 17 DEP CT CCA90 R+5 F1000            | Forlade kontur                            |
| 18 L X-20 Y+0 R0 FMAX                | Frikørsel                                 |
| 19 CALL LBL 1 REP 4                  | Tilbagespring til LBL 1; ialt fire gange  |
| 20 L Z+250 R0 FMAX M2                | Værktøj frikøres, program-slut            |
| 21 END PGM PGMGENT MM                |                                           |

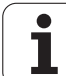

## **Eksempel: Hulgrupper**

#### Program-afvikling

- Kør til hulgrupper i hovedprogram
- Kald hulgruppe (underprogram 1)
- Boringsgruppe programmeres kun een gang i underprogram 1

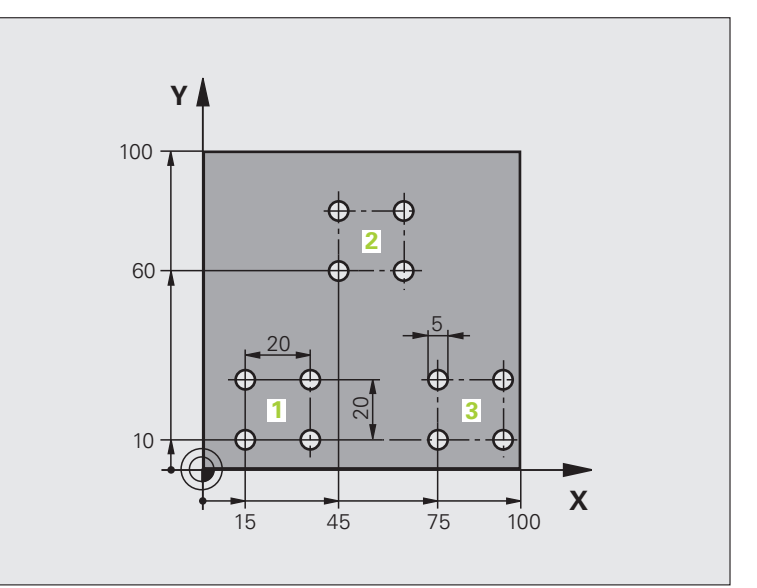

| O BEGIN PGM UP1 MM             |                          |
|--------------------------------|--------------------------|
| 1 BLK FORM 0.1 Z X+0 Y+0 Z-20  |                          |
| 2 BLK FORM 0.2 X+100 Y+100 Z+0 |                          |
| 3 TOOL CALL 1 Z S5000          | Værktøjs-kald            |
| 4 L Z+250 R0 FMAX              | Værktøj frikøres         |
| 5 CYCL DEF 200 BORING          | Cyklus-definition boring |
| Q200=2 ;SIKKERHEDS-AFST.       |                          |
| Q201=-10 ;DYBDE                |                          |
| Q206=250 ;F DYBDEFREMRYK.      |                          |
| Q2O2=5 ;FREMRYK-DYBDE          |                          |
| Q210=0 ;DVTID OPPE             |                          |
| Q2O3=+O ;KOOR. OVERFL.         |                          |
| Q204=10 ;2. SAFSTAND           |                          |
| Q211=0.25 ;DVÆLETID NEDE       |                          |

| 6 L X+15 Y+10 RO FMAX M3 | Kør til startpunkt hulgruppe 1     |
|--------------------------|------------------------------------|
| 7 CALL LBL 1             | Kald underprogram for hulgruppe    |
| 8 L X+45 Y+60 RO FMAX    | Kør til startpunkt hulgruppe 2     |
| 9 CALL LBL 1             | Kald underprogram for hulgruppe    |
| 10 L X+75 Y+10 RO FMAX   | Kør til startpunkt hulgruppe 3     |
| 11 CALL LBL 1            | Kald underprogram for hulgruppe    |
| 12 L Z+250 RO FMAX M2    | Slut på hovedprogram               |
| 13 LBL 1                 | Start på underprogram 1: hulgruppe |
| 14 CYCL CALL             | Bohrung 1                          |
| 15 L IX.20 RO FMAX M99   | Kør til boring 2, kald cyklus      |
| 16 L IY+20 RO FMAX M99   | Kør til boring 3, kald cyklus      |
| 17 L IX-20 RO FMAX M99   | Kør til boring 4, kald cyklus      |
| 18 LBL 0                 | Slut på underprogram 1             |
| 19 END PGM UP1 MM        |                                    |

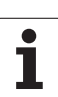

## Eksempel: Hulgruppe med flere værktøjer

Program-afvikling

- Programmere bearbejdnings-cykler i hovedprogram
- Komplet borebillede kaldes (underprogram 1)
- Kør til boringsgruppe i underprogram 1, boringsgruppe kaldes (underprogram 2)
- Boringsgruppe programmeres kun een gang i underprogram 2

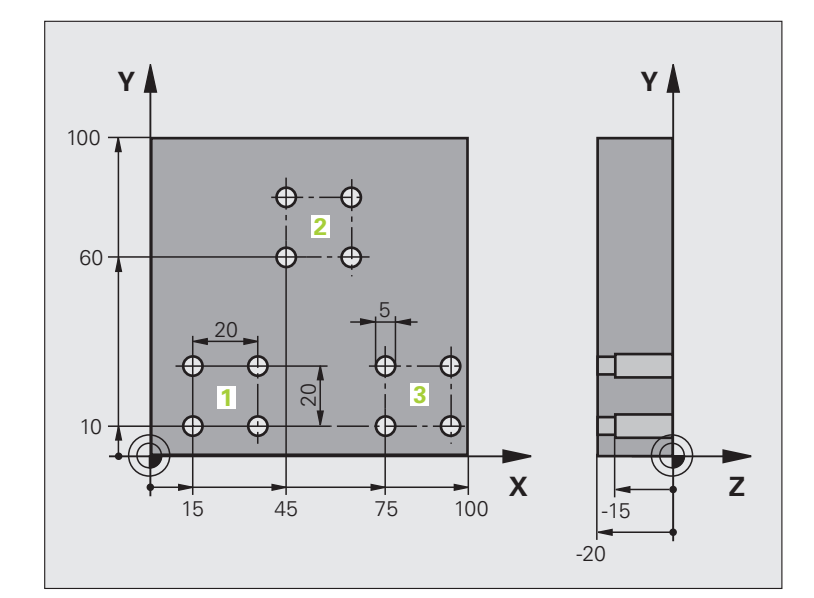

| O BEGIN PGM UP2 MM             |                                             |
|--------------------------------|---------------------------------------------|
| 1 BLK FORM 0.1 Z X+0 Y+0 Z-20  |                                             |
| 2 BLK FORM 0.2 X+100 Y+100 Z+0 |                                             |
| 3 TOOL CALL 1 Z S5000          | Værktøjs-kald centreringsbor                |
| 4 L Z+250 RO FMAX              | Værktøj frikøres                            |
| 5 CYCL DEF 200 BORING          | Cyklus-definition centrering                |
| Q200=2 ;SIKKERHEDS-AFST.       |                                             |
| Q202=-3 ;DYBDE                 |                                             |
| Q206=250 ;F DYBDEFREMRYK.      |                                             |
| Q2O2=3 ;FREMRYK-DYBDE          |                                             |
| Q210=0 ;DVTID OPPE             |                                             |
| Q2O3=+O ;KOOR. OVERFL.         |                                             |
| Q204=10 ;2. SAFSTAND           |                                             |
| Q211=0.25 ;DVÆLETID NEDE       |                                             |
| 6 CALL LBL 1                   | Kald underprogram 1 for komplet borebillede |

| ler    |
|--------|
| D      |
| Ξ      |
| Ð      |
| S      |
| e      |
| ŝ      |
| Ö      |
| 2.     |
| P<br>L |
| ž      |
| L      |
|        |
| Ľ      |
| DO     |
| 2      |
| Δ      |
| 9.     |
| σ      |

| 7 L Z+250 RO FMAX M6      | Værktøjs-skift                               |
|---------------------------|----------------------------------------------|
| 8 TOOL CALL 2 Z S4000     | Værktøjs-kald bor                            |
| 9 FN 0: Q201 = -25        | Ny dybde for boring                          |
| 10 FN 0: Q202 = +5        | Ny fremrykning for boring                    |
| 11 CALL LBL 1             | Kald underprogram 1 for komplet borebillede  |
| 13 L Z+250 RO FMAX M6     | Værktøjs-skift                               |
| 14 TOOL CALL 3 Z S500     | Værktøjs-kald rival                          |
| 15 CYCL DEF 201 REIFNING  | Cyklus-definition rival                      |
| Q200=2 ;SIKKERHEDS-AFST.  |                                              |
| Q201=-15 ;DYBDE           |                                              |
| Q206=250 ;F DYBDEFREMRYK. |                                              |
| Q211=0.5 ;DVTID NEDE      |                                              |
| Q208=400 ;F UDKØRSEL      |                                              |
| Q2O3=+O ;KOOR. OVERFL.    |                                              |
| Q204=10 ;2. SAFSTAND      |                                              |
| 16 CALL LBL 1             | Kald underprogram 1 for komplet borebillede  |
| 17 L Z+250 RO FMAX M2     | Slut på hovedprogram                         |
|                           |                                              |
| 18 LBL 1                  | Start på underprogram 1: Komplet borebillede |
| 19 L X+15 Y+10 RO FMAX M3 | Kør til startpunkt hulgruppe 1               |
| 20 CALL LBL 2             | Kald underprogram 2 for hulgruppe            |
| 21 L X+45 Y+60 RO FMAX    | Kør til startpunkt hulgruppe 2               |
| 22 CALL LBL 2             | Kald underprogram 2 for hulgruppe            |
| 23 L X+75 Y+10 RO FMAX    | Kør til startpunkt hulgruppe 3               |
| 24 CALL LBL 2             | Kald underprogram 2 for hulgruppe            |
| 25 LBL 0                  | Slut på underprogram 1                       |
|                           |                                              |
| 26 LBL 2                  | Start på underprogram 2: hulgruppe           |
| 27 CYCL CALL              | Boring 1 med aktiv bearbejdnings-cyklus      |
| 28 L IX.20 RO FMAX M99    | Kør til boring 2, kald cyklus                |
| 29 L IY+20 RO FMAX M99    | Kør til boring 3, kald cyklus                |
| 30 L IX-20 RO FMAX M99    | Kør til boring 4, kald cyklus                |
| 31 LBL 0                  | Slut på underprogram 2                       |
| 32 END PGM UP2 MM         |                                              |

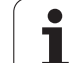

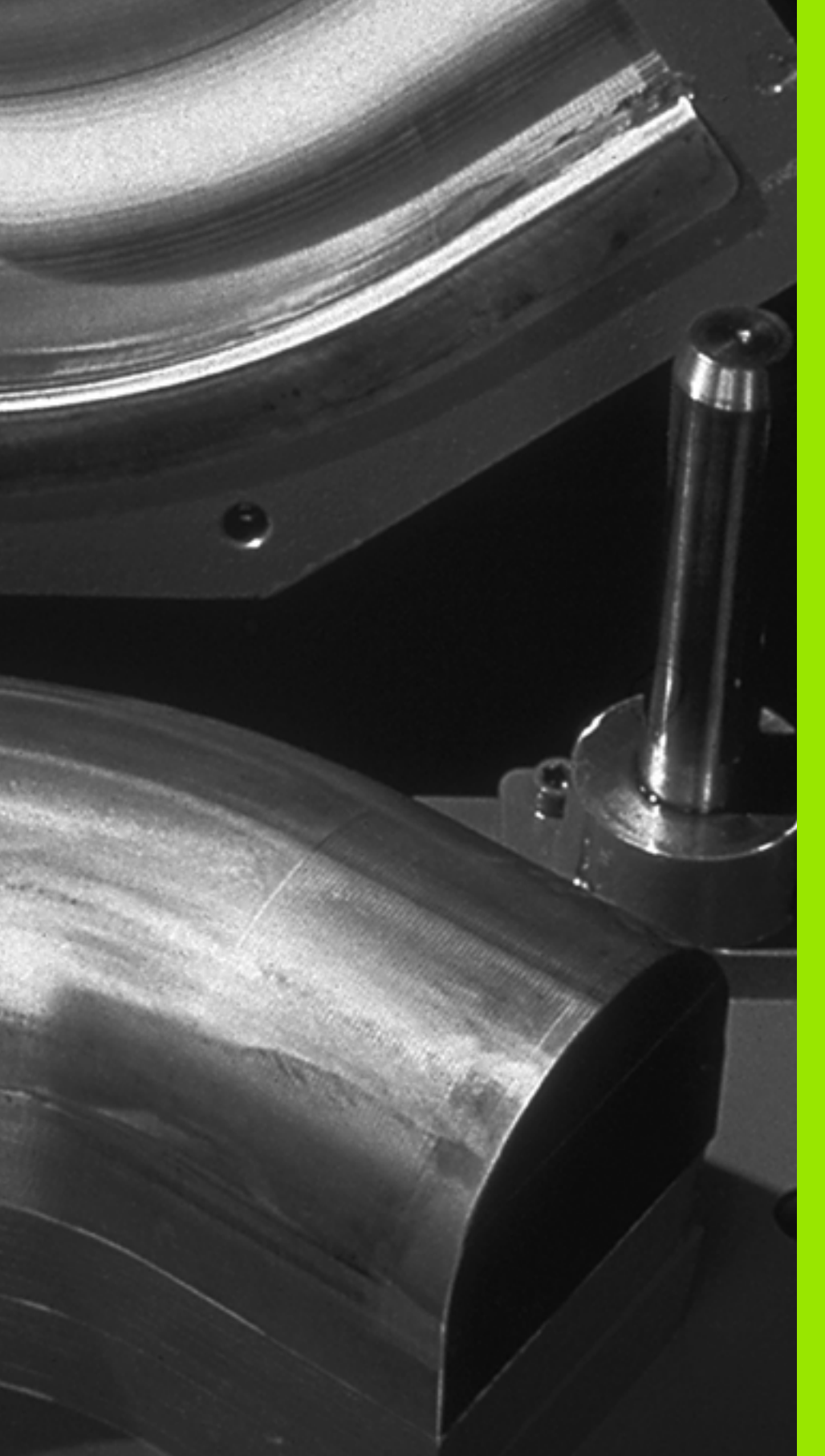

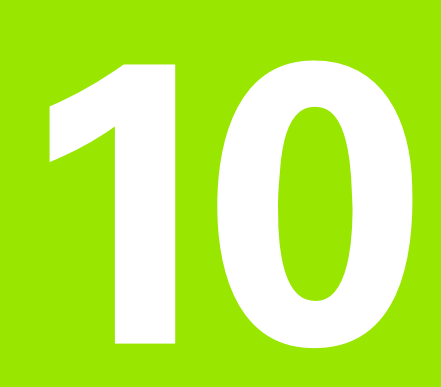

Programmering: Q-parametre

# 10.1 Princip og funktionsoversigt

Med Q-Parametre kan De med et bearbejdnings-program fremstille en hel delefamilie. Hertil indlæser De istedet for talværdier en erstatning: Q-parametrene.

Q-parametre står eksempelvis for

- Koordinatværdier
- Tilspænding
- Omdrejningstal
- Cyklus-data

Herudover kan De med Q-parametrene programmere konturer, som er bestemt af matematiske funktioner eller gøre udførelsen af bearbejdningsskridt afhængig af logiske betingelser. I forbindelse med FK-programmering, kan De også kombinere konturer som ikke er målsat NC-korrekt med Q-parametre.

En Q-parameter er kendetegnet med bogstavet Q og et nummer mellem 0 og 1999. Q-parametrene er underdelt i forskellige områder:

| Betydning                                                                                                    | Område             |
|----------------------------------------------------------------------------------------------------|--------------------|
| Frit anvendelige parametre, globalt virksomme for<br>alle programmer der befinder sig i TNC-<br>hukommelsen                                                  | Q1600 til<br>Q1999 |
| Frit anvendelige parametre, såfremt ingen<br>overskæringer med SL-cykler kan optræde,<br>globalt virksom for det pågældende program                          | Q0 til Q99         |
| Parametre f. specialfunkt. i TNC                                                                                                    | Q100 til Q199      |
| Parametre, der fortrinsvis anvendes for cykler,<br>globalt virksomme for alle programmer der<br>befinder sig i TNC'en                                        | Q200 til Q1399     |
| Parametre, der fortrinsvis bliver anvendt for Call-<br>aktive fabrikant-cykler , globalt virksomme for alle<br>programmer der befinder sig i TNC-hukommelsen | Q1400 til<br>Q1499 |
| Parametre, der fortrinsvis bliver anvendt for Def-<br>aktive fabrikant-cykler , globalt virksomme for alle<br>programmer der befinder sig i TNC-hukommelsen  | Q1500 til<br>Q1599 |

Yderligere står også til rådighed for Dem **QS**-parametre (**S** står for string), med hvilke De på TNC'en også kan forarbejde tekster. Principielt gælder for **QS**-parametre de samme områder som for Qparametre (se tabellen øverst).

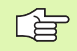

Vær opmærksom på, at også ved **QS**-parametrene er området **QS100** til **QS199** reserveret for interne tekster.

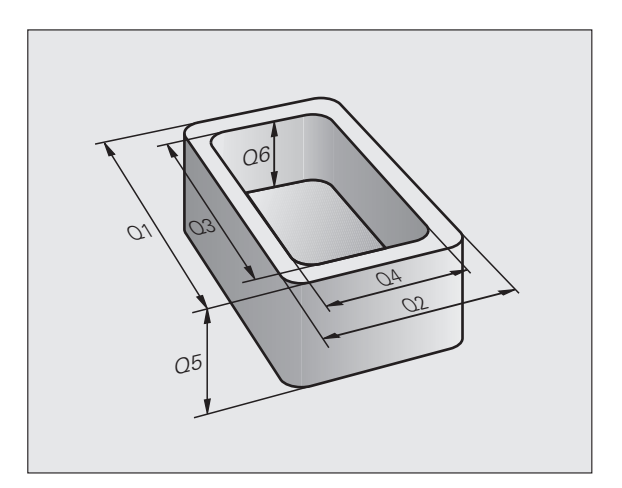

#### Programmeringsanvisninger

Q-parametre og talværdier må gerne indlæses blandet i et program.

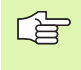

TNC'en anviser nogle Q-parametre automatisk altid de samme data, f.eks. Q-parameter Q108 den aktuelle værktøjs-radius, se "Forbelagte Q-parametre", side 442.

#### Kald af Q-parameter-funktioner

Under indlæsningen af et bearbejdningsprogram, trykker De tasten "Q" (i feltet for ciffer-indlæsning og aksevalg under-/+ -tasten). Så viser TNC'en følgende softkeys:

| Funktionsgruppe              | Softkey                  | Side     |
|------------------------------|--------------------------|----------|
| Matematiske grundfunktioner  | BASIC<br>ARITHM.         | Side 389 |
| Vinkelfunktioner             | TRIGO-<br>NOMETRY        | Side 391 |
| Funktion for cirkelberegning | CIRKEL<br>Bereg-<br>NING | Side 393 |
| Betingede spring, spring     | SPRING                   | Side 394 |
| Øvrige funktioner            | SPECIEL<br>FUNKTION      | Side 397 |
| Indlæs formel direkte        | FORMEL                   | Side 430 |
| Formel for string-parameter  | STRING-<br>FORMEL        | Side 434 |

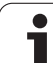

# 10.2 Delefamilien – Q-parametre i stedet for talværdier

Med Q-parameter-funktionen FN0: ANVISNING kan De anvise Qparametrene talværdier. Så sætter De i bearbejdnings-programmet i stedet for talværdier en Q-parameter.

## NC-blok eksempel

| 15 FNO: Q10=25 | Anvisning             |
|----------------|-----------------------|
|                | Q10 indeh. værdien 25 |
| 25 L X +Q10    | svarer til L X +25    |

For delefamilien programmerer De f.eks. de karakteristiske emne-mål som Q-parametre.

For bearbejdningen af de enkelte emner anviser De så hver af disse parametre en tilsvarende talværdi.

## Eksempel

Cylinder med Q-parametre

| Cylinder-radius | R = Q1   |
|-----------------|----------|
| Cylinder-højde  | H = Q2   |
| Cylinder Z1     | Q1 = +30 |
|                 | Q2 = +10 |
| Cylinder Z2     | Q1 = +10 |
|                 | O2 = +50 |

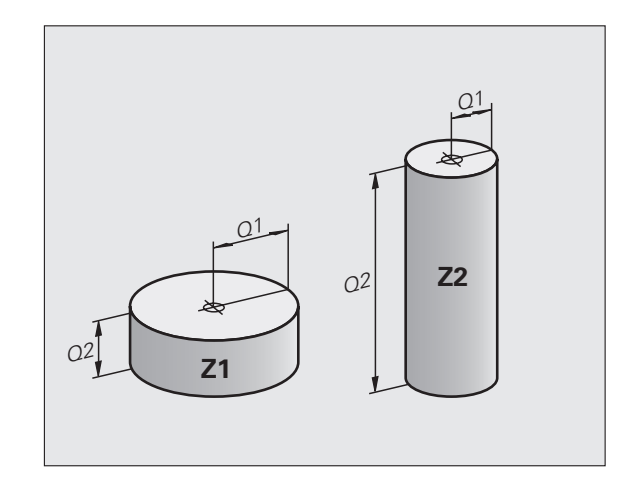

# 10.3 Beskrivelse af konturer med matematiske funktioner

#### Anvendelse

Med Q-parametrene kan De programmere matematiske grundfunktioner i et bearbejdningsprogram:

- Vælge Q-parameter-funktion: Tryk tasten Q (i feltet for talindlæsning, til højre). Softkey-listen viser Q-parameter-funktionen.
- Vælg matematiske grundfunktioner: Tryk softkey GRUNDFUNKT. TNC'en viser følgende softkeys:

#### Oversigt

| Funktion                                                                                                    | Softkey      |
|----------------------------------------------------------------------------------------------------|--------------|
| FNO: ANVISNING<br>f.eks. FNO: Q5 = +60<br>Anvis værdien direkte                                                                       | FN0<br>X = Y |
| FN1: ADDITION<br>f.eks. FN1: Q1 = -Q2 + -5<br>Beregn og anvis summen af to værdier                                                    | FN1<br>X + Y |
| FN2: SUBTRAKTION<br>f.eks. FN2: Q1 = +10 - +5<br>Beregn og anvis differensen af de to værdier                                         | FN2<br>X - Y |
| FN3: MULTIPLIKATION<br>f.eks. FN3: Q2 = +3 * +3<br>Beregn og anvis produktet af to værdier                                            | FN3<br>X * Y |
| FN4: DIVISION<br>f.eks. FN4: Q4 = +8 DIV +Q2<br>Beregn og anvis kvotienten af to værdier<br>Forbudt: Division med 0!                  | FN4<br>X / Y |
| FN5: RODUDDRAGNING<br>f.eks. FN5: Q20 = SQRT 4<br>Uddrag roden af et talog anvis dette<br>Forbudt: Roduddragning af en negativ værdi! | FN5<br>SQRT  |

Til højre for =-tegnet må De indlæse:

to tal

to Q-parametre

eet tal og een Q-parameter

Q-parametrene og talværdierne i ligningen kan De frit indlæse med plus eller minus fortegn.

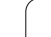

## Programmering af grundregnearter

| Eksempel         | :                                                                   | Eksempel: Programblokke i TNC´en           |
|------------------|---------------------------------------------------------------------|--------------------------------------------|
| Q                | Vælg Q-parameter-funktionen: Tryk taste Q                           | 16 FNO: Q5 = +10<br>17 FN3: Q12 = +Q5 * +7 |
| BASIC<br>ARITHM. | Vælg matematiske grundfunktioner: Tryk softkey<br>GRUNDFUNKT.       |                                            |
| FN0<br>X = Y     | Vælg Q-parameter-funktion ANVISNING: Tryk softkey<br>FN0 X = Y      |                                            |
| PARAMET          | ER-NR. FOR RESULTAT?                                                |                                            |
| 5                | ENT Indlæs nummeret for Q-parameteren: 5                            |                                            |
| 1. VÆRD          | I ELLER PARAMETER?                                                  |                                            |
| 10               | Anvis Q5 talværdien 10                                              |                                            |
| Q                | Vælg Q-parameter-funktionen: Tryk taste Q                           |                                            |
| BASIC<br>ARITHM. | Vælg matematiske grundfunktioner: Tryk softkey<br>GRUNDFUNKT.       |                                            |
| FN3<br>X * Y     | Vælg Q-parameter-funktion MULTIPLIKATION: Tryk<br>softkey FN3 X * Y |                                            |
| PARAMET          | ER-NR. FOR RESULTAT?                                                |                                            |
| 12               | Indlæs nummeret for Q-parameteren: 12                               |                                            |
| 1. VÆRD          | I ELLER PARAMETER?                                                  |                                            |
| Q5               | Indlæs Ω5 som første værdi                                          |                                            |
| 2. VÆRD          | I ELLER PARAMETER?                                                  |                                            |
| 7                | Indlæs 7 som anden værdi                                            |                                            |
|                  |                                                                     |                                            |

# 10.4 Vinkelfunktioner (trigonometri)

## Definitioner

Sinus, Cosinus og Tangens beskriver sideforholdene i en retvinklet trekant. Hertil svarer

Sinus: Cosinus: Tangens:  $\sin \alpha = a / c$  $\cos \alpha = b / c$  $\tan \alpha = a / b = \sin \alpha / \cos \alpha$ 

Hermed er

c siden overfor den rette vinkel

 $\blacksquare$  a siden overfor vinklen  $\alpha$ 

b den tredie side

Med tangens kan TNC'en fremskaffe vinklen:

 $\alpha$  = arctan (a / b) = arctan (sin  $\alpha$  / cos  $\alpha$ )

#### Eksempel:

a = 25 mm

b = 50 mm

 $\alpha$  = arctan (a / b) = arctan 0,5 = 26,57°

Herudover gælder:

 $a^{2} + b^{2} = c^{2} \pmod{a^{2}} = a \times a$ 

 $c = \sqrt{(a^2 + b^2)}$ 

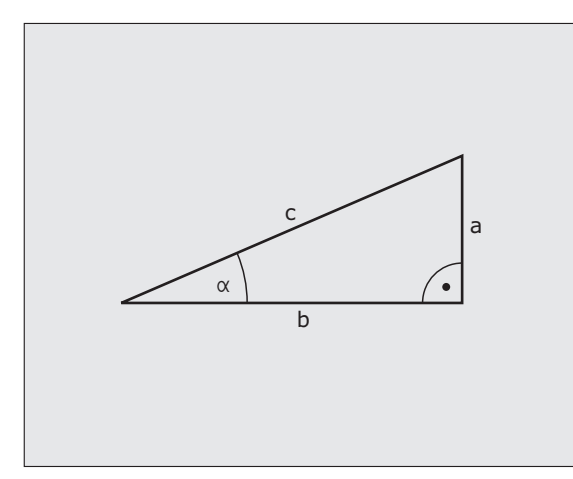

#### Programmering af vinkelfunktioner

Vinkelfunktionerne fremkommer ved tryk på softkey VINKEL-FUNKT. TNC viser softkey erne i tabellen nedenunder.

Programmering: Sammenlign. eksempel: Programmering af grundregnearter.

| Funktion                                                                                                    | Softkey         |
|----------------------------------------------------------------------------------------------------|-----------------|
| FN6: SINUS<br>f.eks. FN6: Q20 = SIN-Q5<br>Bestemme og anvise sinus til en vinkel i grader (°)                                                         | FN6<br>SIN(X)   |
| FN7: COSINUS<br>f.eks. FN7: Q21 = COS-Q5<br>Bestemme og anvise cosinus til en vinkel i grader (°)                                                     | FN7<br>C05(X)   |
| FN8: RODUDDRAGNING AF KVADRATSUM<br>f.eks. FN8: Q10 = +5 LEN +4<br>Beregne og anvise længden af to værdier                                            | FNS<br>X LEN Y  |
| FN13: VINKEL<br>f.eks. FN13: Q20 = +25 ANG-Q1<br>Bestemme og anvise vinkel med arctan af to sider eller<br>sin og cos til vinklen (0 < vinkel < 360°) | FN13<br>X ANG Y |

# 10.5 Cirkelberegninger

#### Anvendelse

Med funktionen for cirkelberegning kan De ud fra tre eller fire cirkelpunkter lade TNC'en beregne cirkelcentrum og cirkelradius. Beregningen af en cirkel ud fra fire punkter er nøjagtigere.

Anvendelse: Disse funktioner kan De f.eks. anvende, når De med den programmerbare tastfunktion vil bestemme plads og størrelse af en boring på en delkreds.

| Funktion                                                                      | Softkey                       |
|-------------------------------------------------------------------------------|-------------------------------|
| F N23: CIRKELDATA ved hjælp af tre cirkelpunkter f.eks. FN23: Q20 = CDATA Q30 | FN23<br>3 PUNKTER<br>PÅ CIRKL |

Kordinatparrene for tre cirkelpunkter skal være gemt i parameter Q30 og de følgende fem parametre - her altså til Q35.

TNC en gemmer så cirkelcentrum for hovedaksen (X ved spindelakse Z) i parameter Q20, Cirkelcentrum for sideaksen (Y ved spindelakse Z) i parameter Q21 og cirkelradius i parameter Q22.

| Funktion                                                                         | Softkey                        |
|----------------------------------------------------------------------------------|--------------------------------|
| FN24: CIRKELDATA ved hjælp af fire cirkelpunkter<br>f.eks. FN24: Q20 = CDATA Q30 | FN24<br>4 PUNKTER<br>PÅ CIRKEL |

Kordinatparrene for fire cirkelpunkter skal være gemt i parameter Q30 og de følgende syv parametre - her altså til Q37.

TNC'en gemmer så cirkelcentrum for hovedaksen (X ved spindelakse Z) i parameter Q20, Cirkelcentrum for sideaksen (Y ved spindelakse Z) i parameter Q21 og cirkelradius i parameter Q22.

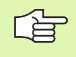

Pas på, at FN23 og FN24 ved siden af resultatparameteren også automatisk overskriver de to følgende parametre.

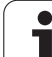

# 10.6 Betingede spring med Q-parametre

#### Anvendelse

Ved betingede spring sammenligner TNC'en en Q-parameter med en anden Q-parameter eller en talværdi. Når betingelserne er opfyldt, så fortsætter TNC'en bearbejdnings-programmet til den LABEL, der er programmeret efter betingelsen (LABEL se "Kendetegn underprogrammer og programdel-gentagelser", side 370). Hvis betingelserne ikke er opfyldt, så udfører TNC'en den næste blok.

Hvis De skal kalde et andet program som underprogram, så programmerer De efter LABEL'en et PGM KALD

## Ubetingede spring

Ubetingede spring er spring, hvis betingelser altid (=ubetinget) skal opfyldes, f.eks.

FN9: IF+10 EQU+10 GOTO LBL1

#### Programmeringer af betingede spring

Betinget spring-beslutningerne vises med et tryk på softkey SPRING. TNC'en viser følgende softkeys:

| Funktion                                                                                                    | Softkey                   |
|----------------------------------------------------------------------------------------------------|---------------------------|
| FN): HVIS LIG MED, SPRING<br>f.eks. FN9: IF +Q1 EQU +Q3 GOTO LBL "UPCAN25"<br>Hvis begge værdier eller parametre er ens, så spring til<br>den angivne Label                                              | FN9<br>IF X EQ Y<br>GOTO  |
| FN10: HVIS ULIG MED, SPRING<br>f.eks. FN10: IF +10 NE –Q5 GOTO LBL 10<br>Hvis begge værdier eller parametre er uens, så spring<br>til den angivne Label                                                  | FN10<br>IF X NE Y<br>GOTO |
| FN11: HVIS STØRRE, SPRING<br>f.eks. FN11: IF+Q1 GT+10 GOT0 LBL 5<br>Hvis første værdi eller parameter er større end anden<br>værdi eller parameter, så spring til den angivne Label                      | FN11<br>IF X GT Y<br>GOTO |
| <b>FN12: HVIS MINDRE, SPRING</b><br>f.eks. <b>FN12: IF+Q5 LT+0 GOTO LBL "ANYNAME"</b><br>Hvis første værdi eller parameter er mindre end anden<br>værdi eller parameter, så spring til den angivne Label | FN12<br>IF X LT Y<br>GOTO |

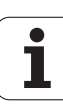

## Anvendte forkortelser og begreber

| IF   | (engl.):              | Hvis                       |
|------|-----------------------|----------------------------|
| EQU  | (eng. equal):         | Lig med                    |
| NE   | (eng. equal):         | (eng. not equal): Ulig med |
| GT   | (engl. greater than): | Større end                 |
| LT   | (eng. less than):     | Mindre end                 |
| GOTO | (eng. go to):         | Gå til                     |

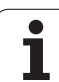

# 10.7 Kontrollere og ændre Q-parametre

## Fremgangsmåde

De kan kontrollere Q-parametre ved fremstilling, test og afvikling i alle driftsarter og også (undtagen i program test) ændre.

- Evt. afbryde en programafvikling (f.eks. tryk på ekstern STOP-taste og softkey INTERNT STOP) hhv. standse program-testen
- Q INFO
- Kalde Q-parameter-funktion: Tryk tasten Q INFO i driftsart program indlagring/editering
- TNC´en åbner et overblændings-vindue i hvilket De kan indlæse det ønskede område for visningen af Qparameteren hhv. string-parameteren
- Vælger De i driftsarterne programafvikling enkeltblok, programafvikling blokfølge og program-test billedskærm-opdelingen program + status

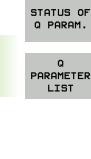

PARAMETER

- Vælger De softkey program + Q-PARAM
  Vælger De softkey Q PARAMETER LISTE
- TNC´en åbner et overblændings-vindue i hvilket De kan indlæse det ønskede område for visningen af Qparameteren hhv. string-parameteren
- Med softkey Q PARAMETER FORESPØRGSEL (kun til rådighed i manuel drift, programafvikling blokfølge og programafvikling enkeltblok) kan De spørge efter enkelte Q-parametre. For at anvise en ny værdi overskriver De den viste værdi og bekræfter med OK

| MANUEL DRIFT                                                                                                    | Programmering                                                                                                    |                              |
|----------------------------------------------------------------------------------------------------|----------------------------------------------------------------------------------------------------|------------------------------|
|                                                                                                    | EX11.H                                                                                                    |                              |
| Constraint      Constraint      Constraint        2      JLK FORM 0.12      X        2      JLK FORM 0.12      X        3      BLK FORM 0.12      X        4      TOOL CALL 3 Z S11      X        5      C.Z.200 FC2      JSKK        6      C.Z.200 FC2      JSKK        02080 FC2      JSKK      JSK        02181 F0      JDVH      Z232 F-0        02281 F0      JDVH      Z232 F-0        02282 F-0      JDVH      Z232 F-0        2241 F0      JDVH      Z232 F-0        2241 F0      JDVH      Z232 F-0        2241 F0      JDVH      Z232 F-0        2241 F0      JDVH      Z232 F-0        2241 F0      JDVH      Z232 F-0        2241 F0      JDVH      Z232 F-0        2241 F0      JDVH      Z240 F-0        3      TOUL CALL 6 Z S33      Z34        3      CVL DEF 14.1      X00        028-00 JTLLH      Q24 F-0      JTLLH        028-00 JTLLH      Q28 F-0      JTLLH | 135 Y-40 Z-5<br>0 Y-40 Z-5<br>0 P-40 Z-9<br>0 P-40 Z-9<br>0 P- | s J                          |
| Q9=-1 ;RETNIP<br>14 CALL LBL 2                                                                                                    | G AF ROTATION                                                                                                    |                              |
| OK AFBRY                                                                                                    | KOPIER<br>VARDI                                                                                                    | OVERFØR<br>KOPIERET<br>VÆRDI |

1
# 10.8 Øvrige funktioner

# Oversigt

Øvrige funktioner vises med et tryk på softkey SPECIAL-FUNKT. TNC'en viser følgende softkeys:

| Funktion                                                                                             | Softkey                  | Side     |
|----------------------------------------------------------------------------------------------------|--------------------------|----------|
| <b>FN14:ERROR</b><br>Udlæs fejlmeldinger                                                             | FN14<br>FEJL=            | Side 398 |
| FN16:F-PRINT<br>Udlæs tekster eller Q-parameter-værdier<br>formateret                                | FN16<br>F-PRINT          | Side 402 |
| FN18:SYS-DATUM READ<br>Læse systemdata                                                               | FN18<br>LÆSE<br>SYS-DATA | Side 407 |
| FN19:PLC<br>Overføre værdier til PLC´en                                                              | FN19<br>PLC=             | Side 415 |
| FN20:WAIT FOR<br>Synkronisere NC og PLC                                                              | FN20<br>VENT<br>På       | Side 416 |
| <b>FN29:PLC</b> overdrage indtil otte værdier til PLC´en                                             | FN29<br>PLC              | Side 418 |
| <b>FN37:EXPORT</b><br>eksportere en lokal Q-parameter eller QS-<br>parameter til et kaldende program | FN37<br>EXPORT           | Side 418 |

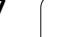

# FN14: ERROR: Udlæs fejlmeldinger

Med funktionen FN14: ERROR kan De lade programstyrede meldinger udlæse, som er forprogrammerede af maskinfabrikanten hhv. af HEIDENHAIN: Når TNC en ved en programafvikling eller program-test kommer til en blok med FN 14, så afbrydes den og afgiver en melding. I tilslutning hertil må De starte programmet igen. Fejl-numre: se tabellen nedenunder.

| Fejl-nummer område | Standard-dialog                                  |
|--------------------|--------------------------------------------------|
| 0 299              | FN 14: Fejl-nummer 0 299                         |
| 300 999            | Maskinafhængig dialog                            |
| 1000 1499          | Interne fejlmeldinger (se tabellen til<br>højre) |

Maskinfabrikanten kan ændre standardforholdene for funktionen **FN14:ERROR**. Vær opmærksom på Deres maskinhåndbog!

### **NC-Blok eksempel**

TNC'en skal udlæse en melding, som er lagret under fejl-nummeret 254

### 180 FN14: ERROR = 254

### Af HEIDENHAIN reserverede fejlmeldinger

| Fejl-nummer | Tekst                     |  |  |
|-------------|---------------------------|--|--|
| 1000        | Spindel ?                 |  |  |
| 1001        | Værktøjsakse mangler      |  |  |
| 1002        | Værktøjs-radius for lille |  |  |
| 1003        | Værktøjs-radius for stor  |  |  |
| 1004        | Område overskredet        |  |  |
| 1005        | Start-position forkert    |  |  |
| 1006        | DREJNING ikke tiladt      |  |  |
| 1007        | DIM.FAKTOR ikke tilladt   |  |  |
| 1008        | SPEJLNING ikke tilladt    |  |  |
| 1009        | Forskydning ikke tilladt  |  |  |
| 1010        | Tilspænding mangler       |  |  |
| 1011        | Indlæseværdi forkert      |  |  |
| 1012        | Fortegn forkert           |  |  |
| 1013        | Vinkel ikke tilladt       |  |  |
| 1014        | Tastpunkt kan ikke nås    |  |  |

| Fejl-nummer | Tekst                         |  |  |
|-------------|-------------------------------|--|--|
| 1015        | For mange punkter             |  |  |
| 1016        | Indlæsning selvmodsigende     |  |  |
| 1017        | CYCL ukomplet                 |  |  |
| 1018        | Plan forkert defineret        |  |  |
| 1019        | Forkert akse programmeret     |  |  |
| 1020        | Forkert omdrejningstal        |  |  |
| 1021        | Radius-korrektur udefineret   |  |  |
| 1022        | Runding ikke defineret        |  |  |
| 1023        | Rundings-radius for stor      |  |  |
| 1024        | Udefineret programstart       |  |  |
| 1025        | For høj sammenkædning         |  |  |
| 1026        | Vinkelhenf. mangler           |  |  |
| 1027        | Ingen bearbcyklus defineret   |  |  |
| 1028        | Notbredde for lille           |  |  |
| 1029        | Lomme for lille               |  |  |
| 1030        | Q202 ikke defineret           |  |  |
| 1031        | Q205 ikke defineret           |  |  |
| 1032        | Q218 indlæs større Q219       |  |  |
| 1033        | CYCL 210 ikke tilladt         |  |  |
| 1034        | CYCL 211 ikke tilladt         |  |  |
| 1035        | Q220 for stor                 |  |  |
| 1036        | Q222 indlæs større Q223       |  |  |
| 1037        | Q244 indlæs større 0          |  |  |
| 1038        | Q245 ulig Q246 indlæses       |  |  |
| 1039        | Indlæs vinkelområde < 360°    |  |  |
| 1040        | Q223 indlæs større Q222       |  |  |
| 1041        | Q214: 0 ikke tilladt          |  |  |
| 1042        | Kørselsretning ikke defineret |  |  |
| 1043        | Ingen nulpunkt-tabel aktiv    |  |  |
| 1044        | Pladsfejl: Midte 1. akse      |  |  |
| 1045        | Pladsfejl: Midte 2. akse      |  |  |
| 1046        | Boring for lille              |  |  |
| 1047        | Boring for stor               |  |  |
| 1048        | Tap for lille                 |  |  |
| 1049        | Tap for stor                  |  |  |

HEIDENHAIN TNC 620

399

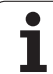

| Fejl-nummer | Tekst                                 |  |  |
|-------------|---------------------------------------|--|--|
| 1050        | Lomme for lille: Efterbearbejd 1.A.   |  |  |
| 1051        | Lomme for lille: Efterbearbejd 2.A.   |  |  |
| 1052        | Lomme for stor: Skrottes 1.A.         |  |  |
| 1053        | Lomme for stor: Skrottes 2.A.         |  |  |
| 1054        | Tap for lille: Skrottes 1.A.          |  |  |
| 1055        | Tap for lille: Skrottes 2.A.          |  |  |
| 1056        | Tap for stor: Efterbearbejd 1.A.      |  |  |
| 1057        | Tap for stor: Efterbearbejd 2.A.      |  |  |
| 1058        | TCHPROBE 425: Fejl v. størstemål      |  |  |
| 1059        | TCHPROBE 425: Fejl v. mindstemål      |  |  |
| 1060        | TCHPROBE 426: Fejl v. størstemål      |  |  |
| 1061        | TCHPROBE 426: Fejl v. mindstemål      |  |  |
| 1062        | TCHPROBE 430: Diam. for stor          |  |  |
| 1063        | TCHPROBE 430: Diam. for lille         |  |  |
| 1064        | Ingen måleakse defineret              |  |  |
| 1065        | Værktøjs-brudtolerance overskr.       |  |  |
| 1066        | Q247 indlæs ulig 0                    |  |  |
| 1067        | Indlæs størrelse af Q247 større end 5 |  |  |
| 1068        | Nulpunkt-tabel?                       |  |  |
| 1069        | Indlæs fræseart Q351 ulig 0           |  |  |
| 1070        | Reducere gevinddybde                  |  |  |
| 1071        | Gennemføre kalibrering                |  |  |
| 1072        | Tolerance overskredet                 |  |  |
| 1073        | Blokafvikling aktiv                   |  |  |
| 1074        | ORIENTERING ikke tilladt              |  |  |
| 1075        | 3DROT ikke tilladt                    |  |  |
| 1076        | 3DROT aktivere                        |  |  |
| 1077        | Indlæs dybden negativt                |  |  |
| 1078        | Q303 Udefineret i målecyklus!         |  |  |
| 1079        | Værktøjsakse ikke tilladt             |  |  |
| 1080        | Beregnede værdi fejlagtig             |  |  |
| 1081        | Målepunkter selvmodsigende            |  |  |
| 1082        | Sikker højde indlæst forkert          |  |  |
| 1083        | Indstiksart selvmodsigende            |  |  |
| 1084        | Bearbejdningscyklus ikke tilladt      |  |  |

1

| Fejl-nummer | Tekst                         |  |  |
|-------------|-------------------------------|--|--|
| 1085        | Linien er skrivebeskyttet     |  |  |
| 1086        | Sletspån større end dybden    |  |  |
| 1087        | Ingen spidsvinkel defineret   |  |  |
| 1088        | Data selvmodsigende           |  |  |
| 1089        | Not-position 0 ikke tilladt   |  |  |
| 1090        | Indlæs fremrykning ulig 0     |  |  |
| 1091        | Fejlbehæftede programdata     |  |  |
| 1092        | Værktøj ikke defineret        |  |  |
| 1093        | Værktøjs-nummer, ikke tilladt |  |  |
| 1094        | Værktøjs-navn, ikke tilladt   |  |  |
| 1095        | Software-option ikke aktiv    |  |  |
| 1096        | Restore Kinematik ikke mulig  |  |  |
| 1097        | Funktion ikke tilladt         |  |  |
| 1098        | Råemnemål selvmodsigende      |  |  |
| 1099        | Måleposition ikke tilladt     |  |  |

HEIDENHAIN TNC 620

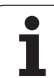

# FN 16: F-PRINT: Formateret udlæsning af tekster og Q-parameter-værdier

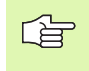

De kan med **FN 16** også udlæse fra NC-programmer vilkårlige meldinger på billedskærmen. Sådanne meldinger bliver af TNC`en vist i et overblændingsvindue.

Med funktionen **FN 16: F-PRINT** kan De udlæse Q-parameter-værdier og tekster formateret via datainterfacet, for eksempel til en printer. Hvis De gemmer værdierne internt eller udlæser til en computer, gemmer TNC'en dataerne i filen, som De definerer i **FN 16**-blokken.

For at udlæse formateret tekst og Q-parameter værdierne, fremstiller De med TNC`ens tekst-editor en tekst-fil, hvori De fastlægger formatet og Q-parametrene der skal udlæses.

Eks. på en tekst-fil, som fastlægger udlæseformat:

"MÅLEPROTOKOL SKOVLHJUL-NØGLEPUNKT";

"DATUM: %2d-%2d-%4d",DAY,MONTH,YEAR4;

"KLOKKEN: %2d:%2d:%2d",HOUR,MIN,SEC;

"ANTAL MÅLEVÆRDIER: = 1",

"X1 = %9.3LF", Q31;

"Y1 = %9.3LF", Q32;

"Z1 = %9.3LF", Q33;

Til fremstilling af tekst-filer fastlægger De flg.forma- teringsfunktioner

| Special tegn | Funktion                                                                                                    |
|--------------|----------------------------------------------------------------------------------------------------|
| ""           | Fastggelse af udlæseformat for tekst og variable<br>mellem anførselstegn                                                                    |
| %9.3LF       | Fastlæggelse af format for Q-Parameter:<br>9 pladser ialt (incl. decimalpunkt), heraf 3 efter<br>komma-pladser, Long, Floating (decimaltal) |
| %S           | Format for tekstvariabel                                                                                                    |
| ,            | Adskillelsestegn mellem udlæseformat og<br>parameter                                                                                        |
| ;            | Blok-ende-tegn afslutter en linie                                                                                                    |

For at kunne udlæse forskellige informationer med i protokolfilen står følgende funktioner til rådighed:

| Nøgleord     | Funktion                                                                                                    |
|--------------|----------------------------------------------------------------------------------------------------|
| CALL_PATH    | Opgiver stinavnet på NC-programmet, i hvilken<br>FN16-funktionen står. Eksempel:<br>"Måleprogram: %S",CALL_PATH; |
| M_CLOSE      | Lukker filen, i hvilken De skriver med FN16.<br>Eksempel: M_CLOSE;                                               |
| M_APPEND     | Vedhænges filen ved enden. Eksempel:<br>M_APPEND;                                                                |
| ALL_DISPLAY  | Gennemføre udlæsning af Q-parameter-værdier<br>uafhængig af MM/INCH-indstilling af MOD-<br>funktion              |
| MM_DISPLAY   | Udlæse Q-parameter værdier i MM, hvis der i<br>MOD-funktionen er indstillet MM-visning                           |
| INCH_DISPLAY | Omregne Q-parameter værdier i INCH hvis der i<br>MOD-funktionen er indstillet INCH-visning                       |
| L_ENGELSK    | Tekst kun med dialogspr. dialogsprog engelsk                                                                     |
| L_GERMAN     | Tekst kun ved dialogspr. dialogsprog tysk                                                                        |
| L_CZECH      | Tekst kun ved dialogspr. dialogsprog tjekkisk                                                                    |
| L_FRENCH     | Tekst kun ved dialogspr. dialogsprog fransk                                                                      |
| L_ITALIAN    | Tekst kun ved dialogspr. dialogsprog italiensk                                                                   |
| L_SPANISH    | Tekst kun ved dialogspr. dialogsprog spansk                                                                      |
| L_SWEDISH    | Tekst kun ved dialogspr. dialogsprog svensk                                                                      |
| L_DANISH     | Tekst jun ved dialogspr. dialogsprog dansk                                                                       |
| L_FINNISH    | Tekst kun ved dialofspr. dialogsprog finsk                                                                       |

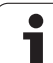

| Nøgleord    | Funktion                                     |  |  |
|-------------|----------------------------------------------|--|--|
| L_DUTCH     | Udlæse tekst kun ved dialogspr. hollandsk    |  |  |
| L_POLISH    | Tekst kun ved dialogspr. dialogsprog polsk   |  |  |
| L_PORTUGUE  | Tekst kun ved dialogspr. Udlæs portugisisk   |  |  |
| L_HUNGARIA  | Tekst kun ved dialogspr. dialogsprog ungarsk |  |  |
| L_RUSSIAN   | Tekst kun ved dialogspr. Udlæs russisk       |  |  |
| L_SLOVENIAN | Tekst kun ved dialogspr. Udlæs slovensk      |  |  |
| L_ALL       | Udlæs tekst uafhængig af dialogsprog         |  |  |
| HOUR        | Antal timer i sand tid                       |  |  |
| MIN         | Antal minutter i sand tid                    |  |  |
| SEC         | Antal sekunder i sand tid                    |  |  |
| DAY         | Dag i sand tid                               |  |  |
| MONTH       | Måned som tal i sand tid                     |  |  |
| STR_MONTH   | Måned som rækkeforktelse i sand tid          |  |  |
| YEAR2       | Årstal to-cifret i sand tid                  |  |  |
| YEAR4       | Årstal fire-cifret i sand tid                |  |  |

I et bearbejdningsprogram programmerer De FN16: F-PRINT, for at aktivere udlæsningen:

### 96 FN16: F-PRINT TNC:\MASKE\MASKE1.A/RS232:\PROT1.TXT

TNC'en udlæser så filen PROT1.A over det serielle interface:

MÅLEPROTOKOL SKOVLHJUL-NØGLEPUNKT

Dato: 27:11:2001

Klokken: 8:56:34

ANTAL MÅLEVÆRDIER : = 1

X1 = 149,360

Y1 = 25,509

Z1 = 37,000

Når De anvender FN 16 flere gange i programmet, gemmer TNC en alle tekster i filen, som De har fastlagt ved den første FN 16-funktion. Udlæsningen af filen sker først, når TNC en læser blokken END PGM, når De trykker NC-stoptasten eller når De lukker filen med M CLOSE.

Programmér i FN16-blok format-filen og protokol-filen altid med extension.

Hvis De som stinavn for protokol-filen kun angiver stinavnet, så gemmer TNC en protokolfilen i biblioteket, i hvilket NC-programmet står med **FN 16**-funktionen.

Pr. linie i format-beskrivelsesfilen kan De maksimalt udlæse 32 Q-parametre.

HEIDENHAIN TNC 620

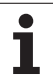

### Udlæse meldinger på billedskærmen

De kan også benytte funktionen **FN 16**, for at få tilfældige meldinger fra NC-programmet ud i et overblændingsvindue på TNC`ens billedskærm. Herved kan man på en enkel måde vise også længere anvisningstekster på et vilkårligt sted i programmet, således at brugeren må reagere på dem. De kan også udlæse Q-parameterindhold, hvis protokol-beskrivelses-filen indeholder tilsvarende anvisninger

For at vise meldingen på TNC-billedskærmen, skal De som navn på protokolfilen udelukkende indlæse **SCREEN:** 

### 96 FN 16: F-PRINT TNC:\MASKE\MASKE1.A/SCREEN:

Skulle meldingen have flere linier, end der er vist i overblændingsvinduet, kan De med piltasten blade i overblændingsvinduet.

For at lukke overblændingsvinduet: Tryk tasten CE . For at lukke vinduet programstyret programmeres følgende NC-blok:

### 96 FN 16: F-PRINT TNC:\MASKE\MASKE1.A/SCLR:

For protokol-beskrivelsesfilen gælder alle tidligere beskrevne konventioner.

Hvis De flere gange i program teksten udlæser på billedskærmen, så vedhænger TNC`en alle tekster efter allerede udlæste tekster. For at vise hver tekst alene på billedskærmen, programmerer De ved enden af protokolbeskrivelsesfilen funktionen **M\_CLOSE**.

# FN18: SYS-DATUM READ: Læse systemdataer

Med funktionen FN 18: SYS-DATUM READ kan De læse systemdata og lagre i Q-parametre. Valget af systemdata sker med et gruppenummer (ID-Nr.), et nummer og evt. med et index.

| Gruppe-navn, ID-Nr.       | Nummer | Index                  | Betydning                                                                                                    |
|---------------------------|--------|------------------------|----------------------------------------------------------------------------------------------------|
| Program-info, 10          | 3      | -                      | Nummer på aktive bearbejdnings-cyklus                                                                                                    |
|                           | 103    | Q-parameter-<br>nummer | Relevant indenfor NC-cykler; for forespørgsel, om<br>den under IDX angivne Q-parameter i den tilhørende<br>CYCLE DEF blev angivet explizit.                                                                                                    |
| System-springadresser, 13 | 1      | -                      | Label, til hvilken der bliver sprunget med M2/M30,<br>istedet for at afslutte det aktuelle program værdi = 0:<br>M2/M30 virker normalt                                                                                                    |
|                           | 2      | -                      | Label til den ved FN14: ERROR med reaktion NC-<br>CANCEL bliver sprunget, istedet for at afbryde<br>programmet med en fejl. Det i FN14-kommandoen<br>programmerede fejlnummer kan læses under ID992<br>NR14.<br>Værdi = 0: FN14 virker normalt. |
|                           | 3      | -                      | Label til hvilken der bliver sprunget ved en intern<br>server-fejl (SQL, PLC, CFG), i stedet for at afbryde<br>programmet med en fejl.<br>Værdi = 0: Server-fejl virker normalt.                                                                |
| Maskintilstand, 20        | 1      | -                      | Aktivt værktøjs-nummer                                                                                                    |
|                           | 2      | -                      | Forberedt værktøjs-nummer                                                                                                    |
|                           | 3      | -                      | Aktiv værktøjs-akse<br>0=X, 1=Y, 2=Z, 6=U, 7=V, 8=W                                                                                                    |
|                           | 4      | -                      | Programmeret spindelomdrejningstal                                                                                                    |
|                           | 5      | -                      | Aktiv spindeltilstand: -1=udefineret, 0=M3 aktiv,<br>1=M4 aktiv, 2=M5 efter M3, 3=M5 efter M4                                                                                                    |
|                           | 8      | -                      | Kølemiddeltilstand: 0=ude, 1=inde                                                                                                    |
|                           | 9      | -                      | Aktiv tilspænding                                                                                                    |
|                           | 10     | -                      | Index for det forberedte værktøj                                                                                                    |
|                           | 11     | -                      | Index for det aktive værktøj                                                                                                    |
| Kanaldata, 25             | 1      | -                      | Kanalnummer                                                                                                    |
| Cyklus-parameter, 30      | 1      | -                      | Sikkerheds-afstand for aktiv bearbejdnings-cyklus                                                                                                    |
|                           | 2      | -                      | Boredybde/Fræsedybde for aktiv bearbejdnings-<br>cyklus                                                                                                    |
|                           | 3      | -                      | Fremryk-dybde for aktiv bearbejdnings-cyklus                                                                                                    |

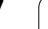

1

| Gruppe-navn, ID-Nr.            | Nummer | Index   | Betydning                                                 |
|--------------------------------|--------|---------|-----------------------------------------------------------|
|                                | 4      | -       | Tilspænding dybdefremryk. aktiv bearbejdnings-<br>cyklus  |
|                                | 5      | -       | Første sidelængde cyklus firkantlomme                     |
|                                | 6      | -       | anden sidelængde cyklus firkantlomme                      |
|                                | 7      | -       | Første sidelængde cyklus not                              |
|                                | 8      | -       | anden sidelængde cyklus not                               |
|                                | 9      | -       | Radius cyklus cirkulær lomme                              |
|                                | 10     | -       | Tilspænding ved fræsning i aktiv bearbejdnings-cyklus     |
|                                | 11     | -       | Drejeretning i aktiv bearbejdnings-cyklus                 |
|                                | 12     | -       | Dvæletid ved aktiv bearbejdnings-cyklus                   |
|                                | 13     | -       | Gevindstigning cyklus 17, 18                              |
|                                | 14     | -       | Sletspån ved aktiv bearbejdnings-cyklus                   |
|                                | 15     | -       | Udrømningsvinkel ved aktiv bearbejdnings-cyklus           |
|                                | 15     | -       | Udrømningsvinkel ved aktiv bearbejdnings-cyklus           |
|                                | 21     | -       | Tastvinkel                                                |
|                                | 22     | -       | Tastevej                                                  |
|                                | 23     | -       | Tasttilspænding                                           |
| Modal tilstand, 35             | 1      | -       | Målsætning:<br>0 = absolut (G90)<br>1 = inkremental (G91) |
| Data for SQL-tabeller, 40      | 1      | -       | Resultatkode for sidste SQL-kommando                      |
| Data fra værktøjs-tabellen, 50 | 1      | VRKTnr. | Værktøjs-længde                                           |
|                                | 2      | VRKTnr. | Værktøjs-radius                                           |
|                                | 3      | VRKTnr. | Værktøjs-radius R2                                        |
|                                | 4      | VRKTnr. | Sletspån værktøjs-længde DL                               |
|                                | 5      | VRKTnr. | Sletspån værktøjs-radius DR                               |
|                                | 6      | VRKTnr. | Sletspån værktøjs-radius DR2                              |
|                                | 7      | VRKTnr. | Værktøj spærret (0 eller 1)                               |
|                                | 8      | VRKTnr. | Nummer på tvilling-værktøjet                              |
|                                | 9      | VRKTnr. | Maximal brugstid TIME1                                    |
|                                | 10     | VRKTnr. | Maximal brugstid TIME2                                    |
|                                |        |         |                                                           |

| Gruppe-navn, ID-Nr.                                  | Nummer | Index     | Betydning                                                        |
|------------------------------------------------------|--------|-----------|------------------------------------------------------------------|
|                                                      | 11     | VRKTnr.   | Aktuel brugstid CUR. TIME                                        |
|                                                      | 12     | VRKTnr.   | PLC-status                                                       |
|                                                      | 13     | VRKTnr.   | Maximal skærelængde LCUTS                                        |
|                                                      | 14     | VRKTnr.   | Maximal indgangsvinkel ANGLE                                     |
|                                                      | 15     | VRKTnr.   | TT: Antal skær CUT                                               |
|                                                      | 16     | VRKTnr.   | TT: Slid-tolerance længde LTOL                                   |
|                                                      | 17     | VRKTnr.   | TT: Slid-tolerance radius RTOL                                   |
|                                                      | 18     | VRKTnr.   | TT: Drejeretning DIRECT (0=positiv/-1=negativ)                   |
|                                                      | 19     | VRKTnr.   | TT: Forskudt plan R-OFFS                                         |
|                                                      | 20     | VRKTnr.   | TT: Forskudt længde L-OFFS                                       |
|                                                      | 21     | VRKTnr.   | TT: Brud-tolerance længde LBREAK                                 |
|                                                      | 22     | VRKTnr.   | TT: Brud-tolerance radius RBREAK                                 |
|                                                      | 23     | VRKTnr.   | PLC-værdi                                                        |
|                                                      | 24     | VRKTnr.   | Taster-midtforskydning hovedakse CAL-OF1                         |
|                                                      | 25     | VRKTnr.   | Taster-midtforskydning sideakse CAL-OF2                          |
|                                                      | 26     | VRKTnr.   | Spindelvinkel ved kalibrering CAL-ANG                            |
|                                                      | 27     | VRKTnr.   | Værktøjstype for pladstabel                                      |
|                                                      | 28     | VRKTnr.   | Maksimalt omdrejningstal NMAX                                    |
| Data fra plads-tabel, 51                             | 1      | Plads-nr. | Værktøjs-nummer                                                  |
|                                                      | 2      | Plads-nr. | Specialværktøj: 0=nej, 1=ja                                      |
|                                                      | 3      | Plads-nr. | Fast plads: 0=nej, 1=ja                                          |
|                                                      | 4      | Plads-nr. | spærret plads: 0=nej, 1=ja                                       |
|                                                      | 5      | Plads-nr. | PLC-status                                                       |
| Plads-nummer på et værktøj i<br>plads-tabellen, 52   | 1      | VRKTnr.   | Plads-nummer                                                     |
|                                                      | 2      | VRKTnr.   | Værktøjs-magasin-nummer                                          |
| Direkte efter TOOL CALL<br>programmerede værdier, 60 | 1      | -         | Værktøjs-nummer T                                                |
|                                                      | 2      | -         | Aktiv værktøjs-akse<br>0 = X 6 = U<br>1 = Y 7 = V<br>2 = Z 8 = W |

10.8 Øvrige funktioner

| Gruppe-navn, ID-Nr.                                 | Nummer | Index                                                                                     | Betydning                                               |
|-----------------------------------------------------|--------|-------------------------------------------------------------------------------------------|---------------------------------------------------------|
|                                                     | 3      | -                                                                                         | Spindel-omdrejningstal S                                |
|                                                     | 4      | -                                                                                         | Sletspån værktøjs-længde DL                             |
|                                                     | 5      | -                                                                                         | Sletspån værktøjs-radius DR                             |
|                                                     | 6      | -                                                                                         | Automatisk TOOL CALL<br>0 = Ja, 1 = Nej                 |
|                                                     | 7      | -                                                                                         | Sletspån værktøjs-radius DR2                            |
|                                                     | 8      | -                                                                                         | Værktøjsindeks                                          |
|                                                     | 9      | -                                                                                         | Aktiv tilspænding                                       |
| Direkte efter TOOL DEF<br>programmerede værdier, 61 | 1      | -                                                                                         | Værktøjs-nummer T                                       |
|                                                     | 2      | -                                                                                         | Længde                                                  |
|                                                     | 3      | -                                                                                         | Radius                                                  |
|                                                     | 4      | -                                                                                         | Index                                                   |
|                                                     | 5      | -                                                                                         | Værktøjsdata programmeret i TOOL DEF<br>1 = Ja, 0 = Nej |
| Aktiv værktøjs-korrektur, 200                       | 1      | 1 = uden sletspån<br>2 = med sletspån<br>3 = med sletspån og<br>sletspån fra<br>TOOL CALL | Aktiv radius                                            |
|                                                     | 2      | 1 = uden sletspån<br>2 = med sletspån<br>3 = med sletspån og<br>sletspån fra<br>TOOL CALL | Aktiv længde                                            |
|                                                     | 3      | 1 = uden sletspån<br>2 = med sletspån<br>3 = med sletspån og<br>sletspån fra<br>TOOL CALL | Afrundingsradius R2                                     |
| Aktiv transformation, 210                           | 1      | -                                                                                         | Grunddrejning driftsart manuel                          |
|                                                     | 2      | -                                                                                         | Programmeret drejning med cyklus 10                     |
|                                                     | 3      | -                                                                                         | Aktiv spejlingsakse                                     |
|                                                     |        |                                                                                           | 0: Spejling ikke aktiv                                  |
|                                                     |        |                                                                                           | +1: X-akse spejlet                                      |
|                                                     |        |                                                                                           | +2: Y-akse spejlet                                      |
|                                                     |        |                                                                                           | +4: Z-akse spejlet                                      |

| Gruppe-navn, ID-Nr.             | Nummer | Index   | Betydning                                                                                     |
|---------------------------------|--------|---------|-----------------------------------------------------------------------------------------------|
|                                 |        |         | +64: U-akse spejlet                                                                           |
|                                 |        |         | +128: V-akse spejlet                                                                          |
|                                 |        |         | +256: W-akse spejlet                                                                          |
|                                 |        |         | Kombinationen = summen af enkeltakserne                                                       |
|                                 | 4      | 1       | Aktiv Dim.faktor X-akse                                                                       |
|                                 | 4      | 2       | Aktiv Dim.faktor Y-akse                                                                       |
|                                 | 4      | 3       | Aktiv Dim.faktor Z-akse                                                                       |
|                                 | 4      | 7       | Aktiv dim.faktor U-akse                                                                       |
|                                 | 4      | 8       | Aktiv dim.faktor V-akse                                                                       |
|                                 | 4      | 9       | Aktiv dim.faktor W-akse                                                                       |
|                                 | 5      | 1       | 3D-ROT A-akse                                                                                 |
|                                 | 5      | 2       | 3D-ROT B-akse                                                                                 |
|                                 | 5      | 3       | 3D-ROT C-akse                                                                                 |
|                                 | 6      | -       | Transformering af bearbejdningsplan aktiv/inaktiv (-1/<br>0) i en programafviklings-driftsart |
|                                 | 7      | -       | Transformering af bearbejdningsplan aktiv/inaktiv (-1/<br>0) i en manuel driftsart            |
| Aktiv nulpunkt-forskydning, 220 | 2      | 1       | X-akse                                                                                        |
|                                 |        | 2       | Y-akse                                                                                        |
|                                 |        | 3       | Z-akse                                                                                        |
|                                 |        | 4       | A-akse                                                                                        |
|                                 |        | 5       | B-akse                                                                                        |
|                                 |        | 6       | C-akse                                                                                        |
|                                 |        | 7       | U-akse                                                                                        |
|                                 |        | 8       | V-akse                                                                                        |
| -                               |        | 9       | W-akse                                                                                        |
| Kørselsområde, 230              | 2      | 1 til 9 | Negativ software-endekontakt akse 1 til 9                                                     |
|                                 | 3      | 1 til 9 | Positiv software-endekontakt akse 1 til 9                                                     |
|                                 | 5      | -       | Software-endekontakt inde- eller ude:<br>0 = inde, 1 = ude                                    |
| Soll-position i REF-system, 240 | 1      | 1       | X-akse                                                                                        |

| Gruppe-navn, ID-Nr.                                 | Nummer | Index | Betydning                                                        |
|-----------------------------------------------------|--------|-------|------------------------------------------------------------------|
|                                                     |        | 2     | Y-akse                                                           |
|                                                     |        | 3     | Z-akse                                                           |
|                                                     |        | 4     | A-akse                                                           |
|                                                     |        | 5     | B-akse                                                           |
|                                                     |        | 6     | C-akse                                                           |
|                                                     |        | 7     | U-akse                                                           |
|                                                     |        | 8     | V-akse                                                           |
|                                                     |        | 9     | W-akse                                                           |
| Aktuelle position i det aktive koordinatsystem, 270 | 1      | 1     | X-akse                                                           |
|                                                     |        | 2     | Y-akse                                                           |
|                                                     |        | 3     | Z-akse                                                           |
|                                                     |        | 4     | A-akse                                                           |
|                                                     |        | 5     | B-akse                                                           |
|                                                     |        | 6     | C-akse                                                           |
|                                                     |        | 7     | U-akse                                                           |
|                                                     |        | 8     | V-akse                                                           |
|                                                     |        | 9     | W-akse                                                           |
| Kontakt tastsystem TS, 350                          | 50     | 1     | Tastsystem-type                                                  |
|                                                     |        | 2     | Linie i tastsystem-tabellen                                      |
|                                                     | 51     | -     | Virksom længde                                                   |
|                                                     | 52     | 1     | Virksom kugleradius                                              |
|                                                     |        | 2     | Afrundingsradius                                                 |
|                                                     | 53     | 1     | Midtforskydning (hovedakse)                                      |
|                                                     |        | 2     | Midtforskydning (sideakse)                                       |
|                                                     | 54     | -     | Vinkel for spindelorientering i grader<br>(midtpunktforskydning) |
|                                                     | 55     | 1     | llgang                                                           |
|                                                     |        | 2     | Måletilspænding                                                  |
|                                                     | 56     | 1     | Maksimale målevej                                                |

| Gruppe-navn, ID-Nr.                                                          | Nummer | Index                                     | Betydning                                                                                                    |
|------------------------------------------------------------------------------|--------|-------------------------------------------|----------------------------------------------------------------------------------------------------|
|                                                                              |        | 2                                         | Sikkerhedsafstand                                                                                                    |
|                                                                              | 57     | 1                                         | Spindelorientering mulig<br>0 = nej, 1 = ja                                                                                                    |
| Henføringspunkt fra tastsystem-<br>cyklus, 360                               | 1      | 1 til 9<br>(X, Y, Z, A, B, C, U, V,<br>W) | Sidste henføringspunkt for en manuel tastsystem-<br>cyklus hhv. sidste tastpunkt fra cyklus 0 uden<br>tasterlængde, men med tasterradiuskorrektur (emne-<br>koordinatsystem) |
|                                                                              | 2      | 1 til 9<br>(X, Y, Z, A, B, C, U, V,<br>W) | Sidste henføringspunkt for en manuel tastsystem-<br>cyklus hhv. sidste tastpunkt fra cyklus 0 uden<br>tasterlængde- og -radiuskorrektur<br>(maskinkoordinatsystem)           |
|                                                                              | 3      | 1 til 9<br>(X, Y, Z, A, B, C, U, V,<br>W) | Måleresultat for tastsystem-cyklerne 0 og 1 uden tasterradius- og tasterlængdekorrektur                                                                                      |
|                                                                              | 4      | 1 til 9<br>(X, Y, Z, A, B, C, U, V,<br>W) | Sidste henføringspunkt for en manuel tastsystem-<br>cyklus hhv. sidste tastpunkt fra cyklus 0 uden<br>tasterlængde- og -radiuskorrektur (emne-<br>koordinatsystem)           |
|                                                                              | 10     | -                                         | Spindelorientering                                                                                                    |
| Værdi fra den aktive nulpunkt-<br>tabel i det aktive<br>koordinatsystem, 500 | linie  | Spalte                                    | Læse værdier                                                                                                    |
| Læse data for det aktuelle<br>værktøj, 950                                   | 1      | -                                         | Værktøjs-længde L                                                                                                    |
|                                                                              | 2      | -                                         | Værktøjs-radius R                                                                                                    |
|                                                                              | 3      | -                                         | Værktøjs-radius R2                                                                                                    |
|                                                                              | 4      | -                                         | Sletspån værktøjs-længde DL                                                                                                    |
|                                                                              | 5      | -                                         | Sletspån værktøjs-radius DR                                                                                                    |
|                                                                              | 6      | -                                         | Sletspån værktøjs-radius DR2                                                                                                    |
|                                                                              | 7      | -                                         | Værktøj spærret TL<br>0 = ikke spærret, 1 = spærret                                                                                                    |
|                                                                              | 8      | -                                         | Nummer på tvilling-værktøjet RT                                                                                                    |
|                                                                              | 9      | -                                         | Maximal brugstid TIME1                                                                                                    |
|                                                                              | 10     | -                                         | Maximal brugstid TIME2                                                                                                    |
|                                                                              | 11     | -                                         | Aktuel brugstid CUR. TIME                                                                                                    |
|                                                                              | 12     | -                                         | PLC-status                                                                                                    |
|                                                                              | 13     | -                                         | Maximal skærelængde LCUTS                                                                                                    |

| Gruppe-navn, ID-Nr.    | Nummer | Index | Betydning                                                                                 |
|------------------------|--------|-------|-------------------------------------------------------------------------------------------|
|                        | 14     | -     | Maximal indgangsvinkel ANGLE                                                              |
|                        | 15     | -     | TT: Antal skær CUT                                                                        |
|                        | 16     | -     | TT: Slid-tolerance længde LTOL                                                            |
|                        | 17     | -     | TT: Slid-tolerance radius RTOL                                                            |
|                        | 18     | -     | TT: Drejeretning DIRECT<br>0 = positiv, -1 = negativ                                      |
|                        | 19     | -     | TT: Forskudt plan R-OFFS                                                                  |
|                        | 20     | -     | TT: Forskudt længde L-OFFS                                                                |
|                        | 21     | -     | TT: Brud-tolerance længde LBREAK                                                          |
|                        | 22     | -     | TT: Brud-tolerance radius RBREAK                                                          |
|                        | 23     | -     | PLC-værdi                                                                                 |
|                        | 24     | -     | Værktøjstype TYP<br>0 = fræser, 21 = tastsystem                                           |
|                        | 34     | -     | Lift off                                                                                  |
| Tastsystemcykler, 990  | 1      | -     | Tilkørselsforhold:<br>0 = standardforhold<br>1 = virksomme radius, sikkerheds-afstand nul |
|                        | 2      | -     | 0 = tasterovervågning ude<br>1 = tasterovervågning inde                                   |
| Afviklings-status, 992 | 10     | -     | Blokafvikling aktiv<br>1 = ja, 0 = nej                                                    |
|                        | 11     | -     | Søgephase                                                                                 |
|                        | 14     | -     | Nummeret på den sidste FN14-fejl                                                          |
|                        | 16     | -     | Ægte afvikling aktiv<br>1 = afvikling, 2 = simulering                                     |

Eksempel: Værdien af den aktive dimfaktor for Z-aksen henvises til Q25

55 FN18: SYSREAD Q25 = ID210 NR4 IDX3

# FN19: PLC: Overføre værdier til PLC'en

Med funktionen FN19: PLC kan De overføre indtil to talværdier eller Q-parametre til PLC'en.

Skridtbredde og enheder: 0,1 µm hhv. 0,0001°

# Eksempel: Overføre talværdien 10 (svarer til 1µm hhv. 0,001°) til PLC´en

56 FN19: PLC=+10/+Q3

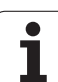

# FN20: WAIT FOR: Synkronisere NC og PLC

Denne funktion må De kun anvende i overensstemmelse med Deres maskinfabrikant!

Med funktionen **FN 20: WAIT FOR** kan De under programafviklingen gennemføre en synkronisering mellem NC og PLC. NC'en stopper afviklingen, indtil betingelserne er opfyldt, som De har programmeret i FN 20-blokken. TNC'en kan herved kontrollere følgende PLC-operander:

| PLC-<br>Operand | Kortbetegnelse | Adresseområde                                                                         |
|-----------------|----------------|---------------------------------------------------------------------------------------|
| Mærke           | М              | 0 til 4999                                                                            |
| Indgang         | Ι              | 0 til 31, 128 til 152<br>64 til 126 (første PL 401 B)<br>192 til 254 (anden PL 401 B) |
| Udgang          | 0              | 0 til 30<br>32 til 62 (første PL 401 B)<br>64 til 94 (anden PL 401 B)                 |
| Tæller          | С              | 48 til 79                                                                             |
| Timer           | т              | 0 til 95                                                                              |
| Byte            | В              | 0 til 4095                                                                            |
| Ord             | 0              | 0 til 2047                                                                            |
| Dobbeltord      | D              | 2048 til 4095                                                                         |

I FN 20-blokken er følgende betingelser tilladt:

| Betingelse       | Kortbetegnelse |
|------------------|----------------|
| Lig med          | ==             |
| Mindre end       | <              |
| Større end       | >              |
| I mindre end-lig | <=             |
| l større end-lig | >=             |

Yderligere står funktionen FN20: WAIT FOR SYNC til rådighed. WAIT FOR SYNC Anvendes altid , når De f.eks. med FN18 læser systemdata, som kræves for en synkronisering i sand tid. TNC en standser så forudregningen og udfører så først den følgende NC-blok, når også NC-programmet faktisk har nået denne blok.

Eksempel: Standse progranafvikling, indtil PLC´en har sat mærke 4095 på 1

32 FN20: WAIT FOR M4095==1

Eksempel: Standse programafvikling, indtil PLC´en sætter den symbolske operand på 1

32 FN20: APISPIN[0].NN\_SPICONTROLINPOS==1

HEIDENHAIN TNC 620

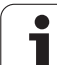

# FN29: PLC: Overføre værdier til PLC'en

Med funktionen FN29: PLC kan De overføre indtil otte talværdier eller Q-parametre til PLC'en.

Skridtbredde og enheder: 0,1 µm hhv. 0,0001°

# Eksempel: Overføre talværdien 10 (svarer til 1 $\mu m$ hhv. 0,001°) til PLC´en

56 FN29: PLC=+10/+Q3/+Q8/+7/+1/+Q5/+Q2/+15

# FN37: EXPORT

Funktionen FN37: EXPORT behøver De, hvis De fremstiller egne cykler og skal integrere dem i TNC'en. Q-parameter 0-99 er kun lokalt virksom i cykler. Det betyder, Q-parameteren er kun virksom i programmet, i hvilket den blev defineret. Med funktionen FN 37: EXPORT kan De lokalt virksomme Q-parametre eksportere til et andet (kaldende) program

### Eksempel: Den lokale Q-parameter Q25 bliver exporteret

56 FN37: EXPORT Q25

### Eksempel: De lokale Q-parametre Q25 til Q30 bliver exporteret

56 FN37: EXPORT Q25 - Q30

TNC'en exporterer værdien, som parameteren netop til tidspunktet som EXPORT kommandoen har.

Parameteren bliver kun exporteret til det umiddelbart kaldende program.

# 10.9 Tabeladgang med SQL-anvisning

### Introduktion

Tabeladgange programmerer De med TNC'en med SQL-anvisninger indenfor rammerne af en **transaktion**. En transaktion består af flere SQL-anvisninger, som garanterer en ordnet bearbejdning af tabelindførslerne.

|   | Ŷ |   |
|---|---|---|
| 7 |   | Γ |
|   |   |   |

Tabeller bliver konfigureret af maskinfabrikanten. Herved bliver også navnet og betegnelsen fastlagt, der som parameter for SQL-anvisninger er nødvendige.

Begreber, som bliver anvendt i det følgende:

- **Tabeller:** En tabel består af x spalter og y linier. De bliver gemt som en filer i TNC`ens filstyring og adresseret med sti- og filnavnet (=tabel-navn). Alternativt til adressering med sti- og filnavn kan synonymer anvendes.
- **Spalter:** Antallet og betegnelsen af spalter bliver fastlagt ved konfigureringen af tabellen. Spalte-betegnelsen bliver ved forskellige SQL-anvisninger anvendt til adressering.
- Linier: Antallet af linier er variabelt. De kan tilføje nye linier. Der bliver ingen linie-nummer eller lignende opført. Men De kan udvælge linier på grundlag af deres spalte-indhold (selektere) At slette linier er kun mulig i tabel-editoren - ikke pr. NC-program.
- Linie: En spalte fra en linie.
- Tabel-indførsel: Indholdet af en linie
- Result-set: Under en transaktion bliver de valgte linier og spalter styret i Result-set. Betragt Result-set som et "mellemlager", der midlertidigt optager mængden af valgte linier og spalter. (Result-set = eng. resultatmængde).
- **Synonym:** Med dette begreb bliver et navn for en tabel betegnet, der bliver anvendt i stedet for sti- og filnavne. Synonymer bliver fastlagt af maskinfabrikanten i konfigurations-dataerne.

# En transaktion

Principielt består en transaktion af aktionerne:

- Adresseres tabel (fil), selektere linier og overføre til Result-set.
- Læse linier fra Result-set, ændre og/eller tilføje nye linier.
- Afslutte transaktion. Ved ændringer/udvidelser bliver linierne fra Result-set overført til tabellen (fil).

Men der er yderligere aktioner nødvendige, for at tabel-indførsler i NCprogrammet kan blive bearbejdet og en parallel ændring i samme tabel-linie bliver undgået. Heraf fremkommer følgende **afvikling af en transaktion**:

- 1 For hver spalte, der skal bearbejdes, bliver en Q-parameter specificeret. Q-parameteren bliver tilordnet spalten den bliver "bundet" (SQL BIND...).
- 2 Adressere tabel (fil), selektere linie og overføre den til Result-set. Herudover definerer De, hvilke spalter i 'Result-set der skal overtages (**SQL SELECT...**).

De kan "spærre" de valgte linier. Så kan andre processer godt nok gribe til at læse disse linier i tabel-indførslerne men ikke ændre dem. De skal altid så spærre de selekterede linier, når der bliver foretaget ændringer (**SQL SELECT ... FOR UPDATE**).

Læse linier fra Result-set, ændre og/eller tilføje nye linier:
Overføre en linie fra Result-sets til Q-parameteren i Deres NC-program (SQL FETCH...)

– Forberede ændring i Q-parameteren og overføre til en linie i Result-set (SQL UPDATE...)

– Forberede nye tabel-linier i Q-parameteren og overdrage som en ny linie i Result-set (SQL INSERT...)

4 Afslutte transaktion.

- Tabel-indførsler er blevet ændret/udvidet: Dataerne bliver overtaget fra Result-set i tabellen (fil). De er nu gemt i filen. Eventuel spærring bliver ophævet, Result-set bliver frigivet (**SQL COMMIT...**).

– Tabel-indførsler blev **ikke** ændret/udvidet (kun læsende adgang): Eventuelle spærringer bliver tilbagestillet, Result-set bliver frigivet (**SQL ROLLBACK... UDEN INDEX**).

De kan bearbejde flere transaktioner parallelt med hinanden.

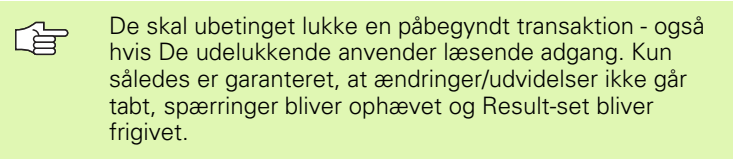

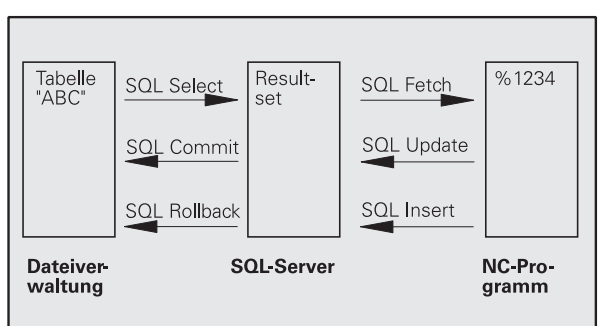

### **Result-set**

De selekterede linier indenfor Result-sets bliver begyndt med 0 og opstigende nummereret. Denne nummerering bliver betegnet som **Index**. Ved læse- og skriveadgange bliver Index angivet og så direkte tildelt en linie i Result-set.

Ofte er det fordelagtigt at lægge linierne sorteret indenfor Result-set. Det er muligt ved definition af en tabel-spalte, som indeholder sorteringskriteriet. Yderligere bliver valgt en opstigende eller nedadgående rækkefølge (**SQL SELECT ... ORDER BY ...**).

De selekterede linier, som blev overført til Result-set, bliver adresseret med **HANDLE**. Alle følgende SQL-anvisninger anvender Handle som reference til denne mængde valgte linier og spalter.

Ved afslutningen af en transaktion bliver Handle igen frigivet (SQL COMMIT... eller SQL ROLLBACK...). Den er så ikke mere gyldig.

De kan samtidig bearbejde flere Result-sets. SQL-serveren tildeler ved alle Select-anvisninger en ny Handle.

### Binde Q-parametre til spalter

NC-programmet har ingen direkte adgang til tabel-indførsler i Resultset. Dataerne skal overføres til Q-parametre. Omvendt bliver dataerne først tilrettelagt i Q-parametrene og så overført til Result-set

Med **SQL BIND** ... fastlægger De, hvilke tabel-spalter i hvilke Qparametre der skal dannes. Q-parametrene bliver bundet til spalten (tilordnet). Spalter, der ikke er bundet til en Q-parameter, bliver ved læse-/skriveforløb ikke tilgodeset.

Bliver med **SQL INSERT...** en ny tabel-linie genereret, bliver spalter, som ikke er bundet til en Q-parameter, belagt med default-værdier.

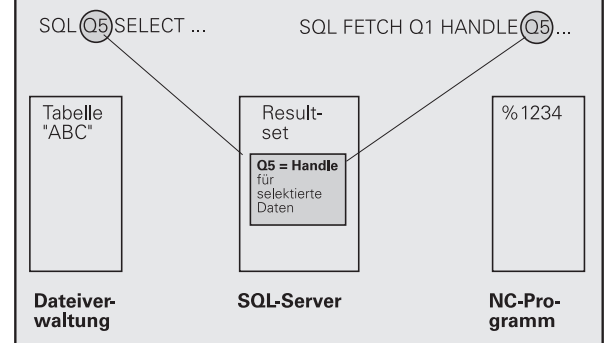

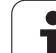

# Programmere SQL-anvisninger

SQL-anvisninger programmerer De i driftsart programmering:

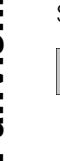

SQL

- ▶ Vælge SQL-funktioner: Tryk softkey SQL
  - Vælg SQL-anvisning pr. softkey (se oversigt) eller tryk softkey SQL EXECUTE og programmere SQL-anvisning

# Oversigt over softkeys

| Funktion                                                                                           | Softkey        |
|----------------------------------------------------------------------------------------------------|----------------|
| SOL EXECUTE<br>Select-anvisning programmeres                                                       | SQL<br>EXECUTE |
| <b>SQL BIND</b><br>Binde Q-parameter til tabel-spalte (tilordnes)                                  | SQL<br>BIND    |
| <b>SQL FETCH</b><br>Læs tabel-linien fra Result-set og gem i Q-parameteren                         | SOL<br>FETCH   |
| <b>SQL UPDATE</b><br>Aflæg data fra Q-parameteren i en eksisterende tabel-<br>linie i Result-set   | SQL<br>UPDATE  |
| <b>SQL INSERT</b><br>Aflæg data fra Q-parameteren i en ny tabel-linie i Result-<br>set             | SQL<br>INSERT  |
| <b>SQL COMMIT</b><br>Overfør tabel-linien fra Result-set til tabellen og afslut<br>transaktionen.  | SQL<br>COMMIT  |
| SQL ROLLBACK                                                                                       | SQL            |
| INDEX ikke programmeret: Hidtidige ændringer/<br>udvidelser bortkastes og transaktionen afsluttes. | ROLLBACK       |
| INDEX programmeret: Den indikerede linie bliver                                                    |                |

**INDEX** programmeret: Den indikerede linie bliver bibeholdt i Result-set – alle andre linier bliver fjernet fra Result-set. Transaktionen bliver **ikke** afsluttet.

### **SQL BIND**

SQL BIND

**SQL BIND** binder en Q-parameter til en tabel-spalte. SQL-anvisningerne Fetch, Update og Insert udnytter fra denne binding (tilordning) ved dataoverførsel mellem Result-set og NC-program.

En **SQL BIND** uden tabel- og spalte-navn ophæver bindingen. Bindingen ender senest ved enden af NC-programmet hhv. underprogrammet.

De kan programmere vilkårligt mange bindinger. Ved læse-/skriveforløb bliver udelukkende de spalter tilgodeset, som blev angivet i select-anvisningen.

- SQL BIND... skal før Fetch-, Update- eller Insertanvisninger være programmeret. En select-anvisning kan De programmere uden forudgående bind-anvisning.
- Hvis De i vælg-anvisningen opfører spalter, for hvilke ingen binding er programmeret, så fører det ved læse-/ skriveforløb til en fejl (program-afbrydelse).
  - Parameter-nr for resultat: O-parameteren der bliver bundet til tabel-spalten (tilordnet).

 Datbank: Spaltenavn: De indlæser tabelnavnet og spalte-betegnelsen – adskilt med ..
Tabel-navn: Synonym eller sti- og filnavn for denne tabel. Synonymet bliver indført direkte – sti- og filnavn bliver inkluderet med simple anførselstegn.
Spalte-betegnelse: Den i konfigurationsdataerne fastlagte betegnelse for tabel-spalten Eksempel: binde Q-parameter til tabel-spalte

| 11 | SQL | BIND | Q881         | "TAB_EXAMPLE.MESS_NR" |
|----|-----|------|--------------|-----------------------|
| 12 | SQL | BIND | Q882         | "TAB_EXAMPLE.MESS_X"  |
| 13 | SQL | BIND | Q883         | "TAB_EXAMPLE.MESS_Y"  |
| 14 | SQL | BIND | <b>Q88</b> 4 | "TAB EXAMPLE.MESS Z"  |

### **Eksempel: Ophæve binding**

| )1 | SQL | BIND | Q881 |
|----|-----|------|------|
| 2  | SQL | BIND | Q882 |
| 3  | SQL | BIND | Q883 |
| )4 | SQL | BIND | Q884 |

# SQL SELECT

SQL SELECT selekterer tabel-linier og overfører dem til Result-set.

SQL-Server gemmer dataerne linievis i Result-set. Linierne bliver begyndt med 0 og fortløbende nummereret Dette linie-nummer, forr **INDEX**, bliver anvendt ved SQL-kommandoerne Fetch og Update.

l optionen **SQL SELECT...WHERE...** angiver De selektions-kriterierne. Hermed kan antallet af linier der skal overføres begrænses. Anvender De ikke denne option, bliver alle linier i tabellen fyldt.

l optionen **SQL SELECT...ORDER BY...** angiver De sorterings-kriteriet. Den består af spalte-betegnelsen og nøgleordet for opadgående/ nedadgående sortering. Anvender De ikke denne option, bliver linierne gemt i en tilfældig rækkefølge.

Med optionen **SQL SELCT...FOR UPDATE** spærrer De de selekterede linier for andre anvendelser. Andre brugere kan senere læse disse linier, men ikke ændre. De skal ubetinget anvende denne option, hvis De vil foretage ændringer i tabel-indførselen.

**Tom Result-set:** Er ingen linier til rådighed, som svarer til valgkriteriet, tilbageleverer SQL-Server´en en gyldig Handle men ingen tabel-indførsler.

]

Parameter-nr for resultat: Q-parameter for Handle. SQL-serveren leverer Handle for denne med den aktuelle select-Aanvisning selekterede gruppe linier og spalter.

I fejltilfælde (valget kunne ikke gennemføres) giver SQL-Serveren 1 tilbage.

Et "0" betegner en ugyldigt Handle.

- Databank: SQL-kommandotekst: Med følgende elementer:
  - **SELECT** (nøgleord):

Kendetegn for SQL-kommandoer, betegnelser for tabel-spalterne der skal overføres – flere spalter adskilles med , (se eksempler). For alle her angivne spalter skal Q-parametre være bundet.

FROM Tabel-navn:

Synonym eller sti- og filnavn for denne tabel. Synonymet bliver indført direkte – sti- og tabel-navn bliver indesluttet med simple anførselstegn (se eksempel) SQL-kommandoen, betegnelser for tabel-spalten der skal overføres - flere spalter ved, adskillelse (se eksemplet). For alle her angivne spalter skal Q-parametre være bundet.

Optional:

WHERE selektions-kriterier:

Et selektions-kriterium består af spalte-betegnelse, betingelse (se tabeller) og sammenligningsværdi. Flere selektions-kriterier forbinder De med logiske OG hhv. ELLER. Sammenliningsværdien programmerer De direkte eller i en Q-parameter. En Q-parameter bliver indledt med : og fastlagt med enkle anførselstegn (se eksempel)

Optional:

**ORDER BY** spalte-betegnelse  $\ensuremath{\mathsf{ASC}}$  for opadgående sortering – eller

**ORDER BY** spalte-betegnelse **DESC** for nedadgående sortering

Når De hverken programmerer ASC eller DESC, gælder den opadgående sortering som defaultegenskab. TNC'en lægger de selekterede linier efter den angivne spalte

Optional:

FOR UPDATE (nøgleord):

De selekterede linier bliver spærret for skrivende adgang for andre processer

### **Eksempel: selektere alle tabel-linier**

| 11 | SQL | BIND | Q881         | "TAB_EXAMPLE.MESS_NR" |
|----|-----|------|--------------|-----------------------|
| 12 | SQL | BIND | Q882         | "TAB_EXAMPLE.MESS_X"  |
| 13 | SQL | BIND | Q883         | "TAB_EXAMPLE.MESS_Y"  |
| 14 | SQL | BIND | <b>Q88</b> 4 | "TAB_EXAMPLE.MESS_Z"  |
|    |     |      |              |                       |

20 SQL Q5 "SELECT MESS\_NR,MESS\_X,MESS\_Y, MESS\_Z FROM TAB\_EXAMPLE"

Eksempel: Selektion af tabel-linier med option WHERE

. . . 20 SQL Q5 "SELECT MESS\_NR,MESS\_X,MESS\_Y, MESS\_Z FROM TAB\_EXAMPLE WHERE MESS\_NR<20"

Eksempel: Selektion af tabel-linier med option WHERE og Q-parameter

• • •

. . .

20 SQL Q5 "SELECT MESS\_NR,MESS\_X,MESS\_Y, MESS\_Z FROM TAB\_EXAMPLE WHERE MESS\_NR==:'Q11'"

Eksempel: Tabel-navn defineret med sti- og filnavn

20 SQL Q5 "SELECT MESS\_NR,MESS\_X,MESS\_Y, MESS\_Z FROM 'V:\TABLE\TAB\_EXAMPLE' WHERE MESS\_NR<20"

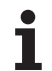

| Betingelse                  | Programmering |  |  |  |
|-----------------------------|---------------|--|--|--|
| lig                         | =<br>==       |  |  |  |
| med                         | !=<br><>      |  |  |  |
| mindre                      | <             |  |  |  |
| mindre eller lig            | <=            |  |  |  |
| større                      | >             |  |  |  |
| større eller lig            | >=            |  |  |  |
| Forbinde flere betingelser: |               |  |  |  |
| Logisk OG                   | AND           |  |  |  |
| Logisk ELLER                | OR            |  |  |  |

# 10.9 Tabeladgang med SQL-anvisning

# SQL FETCH

**SQL FETCH** læser den med **INDEX** adresserede linie fra Result-set og gemmer tabel-indførsler i den bundne (tilordnede) Q-parameter. Result-set bliver adresseret med **HANDLE**.

**SQL FETCH** tilgodeser alle spalter, som blev angivet med selectanvisning.

- SQL FETCH
- Parameter-nr for resultat: Q-parameteren, i hvilken SQL-Server tilbagemelder resultatet:
  0: ingen fejl optræder
  1: Foil entræder (forkert Llendle eller ladev for eter)
  - 1: Fejl optræder (forkert Handle eller Index for stor)
- Databank: SQL-adgangs-ID: Q-parameter, med hvilken Handle for identifikation af Result-sets (se også SQL SELECT).
- Databank: Index for SQL-resultat: Linie-nummer indenfor Result-sets. Tabel-indførslerne for denne linie bliver læst og transfereret til den bundne Qparameter. Angiver De ikke Index, bliver den første linie (n=0) læst.

Linie-nummeret bliver angivet direkte eller De programmerer Q-parameteren, der indeholder Index.

### Eksempel: Overføre linie-nummer til Q-parameter

| 11 SQL BIND Q881 "TAB_EXAMPLE.MESS_NR"                               |
|----------------------------------------------------------------------|
| 12 SQL BIND Q882 "TAB_EXAMPLE.MESS_X"                                |
| 13 SQL BIND Q883 "TAB_EXAMPLE.MESS_Y"                                |
| 14 SQL BIND Q884 "TAB_EXAMPLE.MESS_Z"                                |
|                                                                      |
| 20 SQL Q5 "SELECT MESS_NR,MESS_X,MESS_Y,<br>MESS_Z FROM TAB_EXAMPLE" |
|                                                                      |
| 30 SQL FETCH Q1 HANDLE Q5 INDEX+Q2                                   |

Eksempel: Linie-nummer bliver programmeret direkte

### **30 SQL FETCH Q1 HANDLE Q5 INDEX5**

. . .

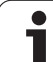

# SQL UPDATE

**SQL UPDATE** overfører de i Q-parameteren forberedte data i den med **INDEX** adresserede linie i Result-sets. Den bestående linie i Result-set bliver fuldstændigt overskrevet.

**SQL UPDATE** tilgodeser alle spalter, der ved Select-anvisningen blev angivet.

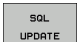

Parameter-nr for resultat: Q-parameteren, i hvilken SQL-Server tilbagemelder resultatet: 0: ingen fejl optræder

1: Fejl optræder (forkert Handle, Index for stor, værdiområdet over-/underskridet eller forkert dataformat)

- Databank: SQL-adgangs-ID: Q-parameter, med hvilken Handle for identifikation af Result-sets (se også SQL SELECT).
- Databank: Index for SQL-resultat: Linie-nummer indenfor Result-sets. De i Q-parameteren forberedte tabel-indførsler bliver skrevet i denne linie. Angiver De ikke Index, bliver den første linie (n=0) beskrevet. Linie-nummeret bliver angivet direkte eller De programmerer Q-parameteren, der indeholder Index.

# SQL INSERT

**SQL INSERT** genererer en ny linie i Result-set og overfører de i Qparameteren forberedte data i den nye linie.

**SQL INSERT** tilgodeser alle spalter, som ved Select-anvisning blev angivet – tabel-spalter, som ikke ved Select-anvisningen blev tilgodeset, bliver beskrevet med default-værdier.

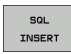

Parameter-nr for resultat: Q-parameteren, i hvilken SQL-Server tilbagemelder resultatet:

0: ingen fejl optræder 1: Fejl optræder (forkert Handle, værdiområde over-/ underskrides eller forkert dataformat)

Databank: SQL-adgangs-ID: Q-parameter, med hvilken Handle for identifikation af Result-sets (se også SQL SELECT). Eksempel: Overføre linie-nummer til Q-parameter

| 11 SQL BIND Q881 "TAB_EXAMPLE.MESS_NR"                               |
|----------------------------------------------------------------------|
| 12 SQL BIND Q882 "TAB_EXAMPLE.MESS_X"                                |
| 13 SQL BIND Q883 "TAB_EXAMPLE.MESS_Y"                                |
| 14 SQL BIND Q884 "TAB_EXAMPLE.MESS_Z"                                |
|                                                                      |
| 20 SQL Q5 "SELECT MESS_NR,MESS_X,MESS_Y,<br>MESS_Z FROM TAB_EXAMPLE" |
| · · ·                                                                |
| 30 SQL FETCH Q1 HANDLE Q5 INDEX+Q2                                   |
| · · ·                                                                |
| 40 SQL UPDATE Q1 HANDLE Q5 INDEX+Q2                                  |

Eksempel: Linie-nummer bliver programmeret direkte

•••• 40 SQL UPDATE Q1 HANDLE Q5 INDEX5

Eksempel: Overføre linie-nummer til Q-parameter

| 11 SQL BIND Q881 "TAB_EXAMPLE.MESS_NR"     |
|--------------------------------------------|
| 12 SQL BIND Q882 "TAB_EXAMPLE.MESS_X"      |
| 13 SQL BIND Q883 "TAB_EXAMPLE.MESS_Y"      |
| 14 SQL BIND Q884 "TAB_EXAMPLE.MESS_Z"      |
| • • •                                      |
| 20 SQL Q5 "SELECT MESS NR, MESS X, MESS Y, |
| MESS_Z FROM TAB_EXAMPLE"                   |
|                                            |
| 40 SOL INSERT 01 HANDLE 05                 |

# **SQL COMMIT**

**SQL COMMIT** overfører alle i Result-set eksisterende linier tilbage til tabellen. En med **SELCT...FOR UPDATE** fastlagt spærring bliver tilbagestillet.

Den ved anvisninbgen **SQL SELECT** angivne Handle mister sin gyldighed.

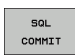

Parameter-nr for resultat: Q-parameteren, i hvilken SQL-Server tilbagemelder resultatet:

0: ingen fejl optræder 1: Fejl optræder (forkert Handle eller samme indførsler i spalten, i hvilken entydige indførsler er krævet)

Databank: SQL-adgangs-ID: Q-parameter, med hvilken Handle for identifikation af Result-sets (se også SQL SELECT).

### Eksempel:

| 11 | SQL | BIND | Q881 | "TAB_EXAMPLE.MESS_NR" |
|----|-----|------|------|-----------------------|
| 12 | SQL | BIND | Q882 | "TAB_EXAMPLE.MESS_X"  |
| 13 | SQL | BIND | Q883 | "TAB_EXAMPLE.MESS_Y"  |
|    |     |      |      |                       |

14 SQL BIND Q884 "TAB\_EXAMPLE.MESS\_Z"

### • • •

20 SQL Q5 "SELECT MESS\_NR,MESS\_X,MESS\_Y, MESS Z FROM TAB EXAMPLE"

30 SQL FETCH Q1 HANDLE Q5 INDEX+Q2

. . .

. . .

40 SQL UPDATE Q1 HANDLE Q5 INDEX+Q2

- . . .
- 50 SQL COMMIT Q1 HANDLE Q5

### SQL ROLLBACK

Udførelsen af **SQL ROLLBACK** er afhængig af, om **INDEX** er programmeret:

- INDEX ikke programmeret: Result-set bliver ikke tilbageskrevet i tabellen (eventuelle ændringer/udvidelser går tabt). Transaktionen bliver afsluttet – den ved SQL SELECT angivne Handle mister sin gyldighed. Typisk anvendelse: De afslutter en Transaktion med udelukkende læsende adgang.
- INDEX programmeret: Den indikerede linie bliver bibeholdt alle andre linier bliver fjernet fra Result-set. Transaktionen bliver ikke afsluttet. En med SELCT...FOR UPDATE fastlagt spærring bliver bibeholdt for den indikerede linie – for alle andre linier bliver de tilbagestillet.
- SQL ROLLBACK

Parameter-nr for resultat: Q-parameteren, i hvilken SQL-Server tilbagemelder resultatet: 0: ingen fejl optræder

- 1: Fejl optrådt (forkert Handle)
- Databank: SQL-adgangs-ID: Q-parameter, med hvilken Handle for identifikation af Result-sets (se også SQL SELECT).
- Databank: Index for SQL-resultat: Linien, som skal forblive i Result-set. Linie-nummeret bliver angivet direkte eller De programmerer Q-parameteren, der indeholder Index.

### **Eksempel:**

| 11 SQL BIND Q881 "TAB_EXAMPLE.MESS_NR"                               |
|----------------------------------------------------------------------|
| 12 SQL BIND Q882 "TAB_EXAMPLE.MESS_X"                                |
| 13 SQL BIND Q883 "TAB_EXAMPLE.MESS_Y"                                |
| 14 SQL BIND Q884 "TAB_EXAMPLE.MESS_Z"                                |
|                                                                      |
| 20 SQL Q5 "SELECT MESS_NR,MESS_X,MESS_Y,<br>MESS_Z FROM TAB_EXAMPLE" |
| · · · ·                                                              |
| 30 SQL FETCH Q1 HANDLE Q5 INDEX+Q2                                   |
|                                                                      |
| 50 SQL ROLLBACK Q1 HANDLE Q5                                         |

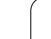

# 10.10Indlæse formel direkte

# Indlæsning af formel

M ed softkeys kan De indlæse matematiske formler, som indeholder flere regneoperationer, direkte i et bear-bejdnings-program

Formlerne vises ved tryk på softkey FORMEL. TNC'en viser følgende softkeys i flere lister:

| Matematisk-funktion                                                                                                    | Softkey |
|----------------------------------------------------------------------------------------------------|---------|
| Addition<br>f.eks. Q10 = Q1 + Q5                                                                                                    | +       |
| <b>Subtraktion</b><br>f.eks. <b>Q25 = Q7 – Q108</b>                                                                                  | -       |
| Multiplikation<br>f.eks. Q12 = 5 * Q5                                                                                                | *       |
| Division<br>f.eks. Q25 = Q1 / Q2                                                                                                    | ,       |
| <b>Parentes åbne</b><br>f.eks. <b>Q12 = Q1 * (Q2 + Q3)</b>                                                                           | (       |
| Parenteser lukke<br>f.eks. Q12 = Q1 * (Q2 + Q3)                                                                                      | >       |
| Kvadrere værdi (eng. square)<br>f.eks. Q15 = SQ 5                                                                                    | SQ      |
| Uddrage rod (eng. square root)<br>f.eks. Q22 = SQRT 25                                                                               | SORT    |
| Sinus til en vinkel<br>f.eks. Q44 = SIN 45                                                                                           | SIN     |
| Cosinus til en vinkel<br>f.eks. Q45 = COS 45                                                                                         | COS     |
| Tangens til en vinkel<br>f.eks. Q46 = TAN 45                                                                                         | TAN     |
| Arc-Sinus<br>Omvendt funktion af sinus; vinklen bestmmes ud fra<br>forholdet modkatete/hypotenuse<br>f.eks. Q10 = ASIN 0,75          | ASIN    |
| Arc-Cosinus<br>Omvendt funktion af cosinus; vinkel bestemmes ud fra<br>forholdet ankatete/hypotenuse<br>f.eks. <b>Q11 = ACOS Q40</b> | ACOS    |

| Matematisk-funktion                                                                                                    | Softkey |
|----------------------------------------------------------------------------------------------------|---------|
| <b>Arc-Tangens</b><br>Omvendt funktion af tangens; vinkel bestemmes ud fra<br>forholdet modkatete/ankatete<br>f.eks. <b>Q12 = ATAN Q50</b>                               | ATAN    |
| <b>Opløfte værdier i potens</b><br>f.eks. <b>Q15 = 3^3</b>                                                                                                    | ~       |
| Konstant PI (3,14159)<br>f.eks. Q15 = PI                                                                                                    | PI      |
| Beregne naturlig logaritme (LN) til et tal<br>Basistal 2,7183<br>f.eks. Q15 = LN Q11                                                                                     | LN      |
| Beregne logaritmen til et tal, basistal 10<br>f.eks. Q33 = LOG Q22                                                                                                    | LOG     |
| Exponentialfunktion, 2,7183 i n<br>f.eks. Q1 = EXP Q12                                                                                                    | EXP     |
| Afslå værdier (multiplikation med -1)<br>f.eks. Q2 = NEG Q1                                                                                                    | NEG     |
| Afskære cifre efter komma<br>Opbygge uangribeligt tal<br>f.eks. Q3 = INT Q42                                                                                             | INT     |
| Danne absolutværdi for et tal<br>f.eks. Q4 = ABS Q22                                                                                                    | ABS     |
| Afskære cifre før et komma<br>Fraktionere<br>f.eks. Q5 = FRAC Q23                                                                                                    | FRAC    |
| <b>Kontrollere fortegn for et tal</b><br>f.eks. <b>Q12 = SGN Q50</b><br>Når tilbagestillingsværdi Q12 = 1, så Q50 >= 0<br>Når tilbagestillingsværdi Q12 = -1, så Q50 < 0 | SGN     |
| Beregne moduloværdi (divisionsrest)<br>f.eks. <b>Q12 = 400 % 360</b><br>Resultat: Q12 = 40                                                                               | ×       |

HEIDENHAIN TNC 620

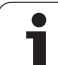

# Regneregler

For programmering af matematiske formler gælder følgende regler:

## Punkt- før stregregning

12 Q1 = 5 \* 3 + 2 \* 10 = 35

- **1.** Regneskridt 5 \* 3 = 15
- **2.** Regneskridt 2 \* 10 = 20
- **3.** Regneskridt 15 + 20 = 35

### eller

### 13 Q2 = SQ 10 - 3^3 = 73

- **1.** Regneskridt kvadrere 10 = 100
- 2. Regneskridt opløfte 3 med 3 potens = 27
- **3.** Regneskridt 100 27 = 73

### Fordelingslov

Lov om fordeling ved parentesregning

a \* (b + c) = a \* b + a \* c
### Indlæse-eksempel

Vinkel beregning med arctan som modstående katete (Q12) og nabo katete (Q13); Resultat Q25 anvises:

| Q      | FORMEL | Vælg formel-indlæsning: Tryk taste Q og softkey<br>FORMEL    |
|--------|--------|--------------------------------------------------------------|
| PARAME | TER-NR | . FOR RESULTAT?                                              |
| ENT    | 25     | Indlæs parameter-nummer                                      |
|        | ATAN   | Gå videre i softkey-listen og vælg arcus-tangens<br>funktion |
|        | ¢      | Gå videre i softkey-listen og åbn parenteser                 |
| Q      | 12     | Indlæs Q-parameter nummer 12                                 |
|        |        | Vælg division                                                |
| Q      | 13     | Indlæs Q-parameter nummer 13                                 |
| ,      |        | Luk parenteser og afslut formel-indlæsning                   |

#### NC-Blok eksempel

37 Q25 = ATAN (Q12/Q13)

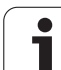

# 10.11String-parameter

# Funktioner for stringforarbejdning

Stringforbejdningng (eng. string = tegnkæde) med **QS**-parameter kan De anvende, for at fremstille variable tegnkæder. Sådanne tegnkæder kan De eksempelvis udlæse med funktionen **FN16:F-PRINT**, for at fremstille variable protokoller.

En string-parameter kan De tildele en tegnkæde (bogstaver, specialtegn, styretegn og tomme tegn). De tildelte hhv.indlæsene værdier kan De med de efterfølgende beskrevne funktioner videre forarbejde og kontrollere.

I Q-parameter-funktionerne STRING FORMEL og FORMEL er forskellige funktioner indeholdt for forarbejdningen af stringparametre.

| Funktioner for STRING FORMEL                            | Softkey | Side     |
|---------------------------------------------------------|---------|----------|
| Tildele string-parametre                                | STRING  | Side 435 |
| Sammenkæde string-parametre                             |         | Side 435 |
| Forvandle en numerisk værdi til en string-<br>parameter | TOCHAR  | Side 436 |
| Kopiere en delstring fra en String-<br>parameter        | SUBSTR  | Side 437 |

| String-funktionen i FORMEL-<br>funktionen              | Softkey | Side     |
|--------------------------------------------------------|---------|----------|
| Forvandle en String-parameter til en<br>numerisk værdi | TONUMB  | Side 438 |
| Teste en string-parameter                              | INSTR   | Side 439 |
| Fremskaffe længden af en string-<br>parameter          | STRLEN  | Side 440 |
| Sammenligne alfabetisk rækkefølge                      | STRCOMP | Side 441 |

Når De anvender funktionen STRING FORMEL, er resultatet af den gennemførte regneoperation altid en string. Når De anvender funktionen FORMEL, er resultatet af den gennemførte regneoperation altid en numerisk værdi.

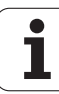

#### **Tildele string-parametre**

Før De anvender string-variable, skal De først anvise dem. Hertil anvender De kommandoen DECLARE STRING.

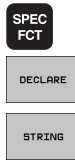

► Vælge TNC specialfunktioner: Tryk tasten SPEC FCT

- ▶ Vælg funktion DECLARE
- ► Vælg softkey STRING

#### NC-blok eksempel:

**37 DECLARE STRING QS10 = "EMNE"** 

#### Sammenkæde string-parametre

Med sammenkædningsoperatoren (string-parameter || stringparameter) kan De forbinde flere string-parametre med hinanden.

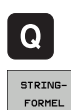

- ► Vælge Q-parameter-funktioner
- Vælg funktion STRING-FORMEL
- Indlæs nummeret på string-parameteren, i hvilken TNC'en skal gemme den sammenkædede string, bekræft med tasten ENT
- Indlæs nummeret på string-parameteren, i hvilken den første delstring er gemt, bekræft med tasten ENT: TNC'en viser sammenkædnings-symbolet ||
- Bekræft med tasten ENT
- Indlæs nummeret på string-parameteren, i hvilken den anden delstring er gemt, bekræft med tasten ENT
- Gentag forløbet, indtil De har valgt alle delstrings der skal sammenkædes, afslut med tasten END

# Eksempel: QS10 skal indeholde den komplette tekst fra QS12, QS13 og QS14

#### 37 QS10 = QS12 || QS13 || QS14

Parameter indhold:

- QS12: Emne
- QS13: Status:
- QS14: Skrot
- QS10: Emne status: skrot

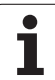

#### Forvandle en numerisk værdi til en stringparameter

Med funktionen **TOCHAR** forvandler TNC´en en numerisk værdi til en string-parameter. På denne måde kan De sammenkæde talværdier med stringvariable.

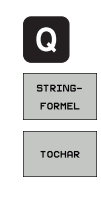

▶ Vælge Q-parameter-funktioner

- ▶ Vælg funktion STRING-FORMEL
- Vælg funktionen for forvandling af en numerisk værdi til en string-parameter
- Indlæs tal eller ønskede Q-parametre, som TNC`en skal forvandle, bekræft med tasten ENT
- Indlæs når ønsket antallet af cifre efter kommaet, som TNC´en skal forvandle, bekræft med tasten ENT
- Luk parentesudtryk med tasten ENT og afslut indlæsningen med tasten END

# Eksempel: Forvandle parameter Q50 til en string-parameter QS11, 3 decimalpladser bruges

37 QS11 = TOCHAR ( DAT+Q50 DECIMALS3 )

#### Kopiere en delstring fra en string-parameter

Med funktionen **SUBSTR** kan De fra en string-parameter udkopiere et definerbart område.

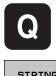

► Vælge Q-parameter-funktioner

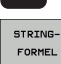

- ► Vælg funktion STRING-FORMEL
- Indlæs nummeret på parameteren, i hvilken TNC'en skal gemme den kopierede tegnfølge, bekræft med tasten ENT

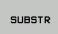

- ► Vælg funktionen for udskæring af en delstring
- Indlæs nummeret på QS-parameteren, fra hvilken De vil udkopiere delstringen, bekræft med tasten ENT
- Indlæs nummeret på stedet, fra hvilket De vil kopiere delstringen, bekræft med tasten ENT
- Indlæs antallet af tegn, som De vil kopiere, bekræft med tasten ENT
- Luk parentesudtryk med tasten ENT og afslut indlæsningen med tasten END

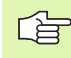

Vær opmærksom på, at det første tegn i en tekstfølge begynder internt på 0. stedet.

Eksempel: Fra string-parameter QS10 bliver fra det tredie sted (BEG2) en fire tegn lang delstring (LEN4) læst

37 QS13 = SUBSTR ( SRC\_QS10 BEG2 LEN4 )

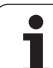

# Forvandle en string-parameter til en numerisk værdi

Funktionen **TONUMB** forvandler en string-parameter til en numerisk værdi. Værdien der skal forvandles skal kun bestå af talværdier.

| Ľ      | Ì                    | QS-parameteren der skal forvandles må kun indeholde<br>een talværdi, ellers afgiver TNC`en en fejlmelding.    |
|--------|----------------------|----------------------------------------------------------------------------------------------------|
| Q      |                      | ► Vælge Q-parameter-funktioner                                                                                |
| FORMEL | Vælg funktion FORMEL |                                                                                                    |
|        |                      | Indlæs nummeret på parameteren, i hvilken TNC´en<br>skal gemme den numeriske værdi, bekræft med<br>tasten ENT |
| <      | 1                    | Omskifte softkey-liste                                                                                        |
| то     | NUMB                 | Vælg funktionen for forvandling af en string-parameter<br>til en numerisk værdi                               |
|        |                      | Indlæs nummeret på QS-parameteren, som TNC`en<br>skal forvandle, bekræft med tasten ENT                       |
|        |                      | Luk parentesudtryk med tasten ENT og afslut<br>indlæsningen med tasten END                                    |

# Eksempel: Forvandle en String-parameter QS11 til en numerisk parameter Q82

37 Q82 = TONUMB ( SRC\_QS11 )

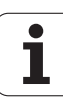

#### Teste en string-parameter

Med funktionen **INSTR** kan De teste, om hhv. hvor en string-parameter er indeholdt i en anden string-parameter.

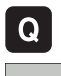

► Vælge Q-parameter-funktioner

- FORMEL
- ► Vælg funktion FORMEL
- Indlæs nummeret på Q-parameteren, i hvilken TNC´en skal gemme stedet, hvor teksten der skal søges begynder, bekræft med tasten ENT
- Omskifte softkey-liste
- ▶ Vælg funktionen for test af en string-parameter
- Indlæs nummeret på QS-parameteren, i hvilken teksten der søges er gemt, bekræft med tasten ENT
- Indlæs nummeret på QS-parameteren, som TNC`en skal gennemsøge, bekræft med tasten ENT
- Indlæs nummeret på stedet, fra hvilket TNC en skal søge delstringen, bekræft med tasten ENT
- Luk parentesudtryk med tasten ENT og afslut indlæsningen med tasten END

Vær opmærksom på, at det første tegn i en tekstfølge begynder internt på 0. stedet.

Hvis TNC'en ikke finder delstringen der søges efter, så gemmer den totallængden af string'en der gennemsøges (tællingen begynder her med 1) i resultat-parameteren

Optræder delstringen der søges efter flere gange, så leverer TNC`en det første sted tilbage, der hvor De finder delstringen

Eksempel: QS10 gennemsøger på den i parameter QS13 gemte tekst. Begynd søgning fra det tredie sted

37 Q50 = INSTR ( SRC\_QS10 SEA\_QS13 BEG2 )

## Fremskaffe længden af en string-parameter

Funktionen STRLEN giver længden af teksten, der er gemt i en valgbar string-parameter.

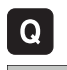

- ► Vælge Q-parameter-funktioner
- FORMEL
- ▶ Vælg funktion FORMEL
- Indlæs nummeret på Q-parameteren, i hvilken TNC´en skal gemme den stringlængde der skal fremskaffes, bekræft med tasten ENT

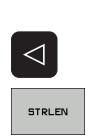

- Omskifte softkey-liste
- Vælg funktionen for fremskaffelse af tekstlængden på en string-parameter
- Indlæs nummeret på QS-parameteren, fra hvilken TNC`en skal fremskaffe længden, bekræft med tasten ENT
- Luk parentesudtryk med tasten ENT og afslut indlæsningen med tasten END

#### **Eksempel: Fremskaffe længden af QS15**

37 Q52 = STRLEN ( SRC QS15 )

#### Sammenligne alfabetisk rækkefølge

Med funktionen **STRCOMP** kan De sammenligne den alfabetiske rækkefølge af string-parametre.

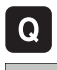

► Vælge Q-parameter-funktioner

- FORMEL
- ► Vælg funktion FORMEL
- Indlæs nummer på Q-parameteren, i hvilken TNC'en skal gemme sammenligningsresultatet, bekræft med tasten ENT

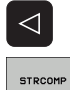

- Omskifte softkey-liste
- Vælg funktionen for sammenligning af stringparametre
- Indlæs nummeret på de første QS-parametre, som TNC'en skal sammenligne, bekræft med tasten ENT
- Indlæs nummeret på den anden QS-parameter, som TNC`en skal sammenligne, bekræft med tasten ENT
- Luk parentesudtryk med tasten ENT og afslut indlæsningen med tasten END

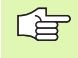

#### TNC`en giver følgende resultat tilbage:

- **0**: De sammenlignede QS-parameter er identisk
- +1: Den første QS-parameter ligger alfabetisk før den anden QS-parameter
- -1: Der første QS-parameter ligger alfabetisk efter den anden QS-parameter

Eksempel: Sammenligne den alfabetiske rækkefølge af QS12 og QS14

37 Q52 = STRCOMP ( SRC\_QS12 SEA\_QS14 )

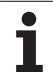

# 10.12Forbelagte Q-parametre

Q-parametrene Q100 til Q122 er optaget af TNC´en med værdier. Qparametrene bliver anvist:

- Værdier fra PLC'en
- Angivelser om værktøj og spindel
- Angivelser om drifttilstand osv.

# Værdier fra PLC'en: Q100 til Q107

TNC'en bruger parametrene Q100 til Q107, for at overføre værdier i PLC'en til et NC-program

### Aktiv værktøjs-radius: Q108

Den aktive værdi af værktøjs-radius bliver anvist Q108. Q108 sammensættes af:

- Værktøjs-radius R (værktøjs-tabellen eller TOOL DEF-blok)
- Delta-værdi DR fra værktøjs-tabellen
- Delta-værdi DR fra TOOL CALL-blok

## Værktøjsakse: Q109

Værdien af parameters Q109 er afhængig af den aktuelle værktøjsakse:

| Værktøjsakse                 | Parameterværdi |
|------------------------------|----------------|
| Ingen værktøjsakse defineret | Q109 = -1      |
| X-akse                       | Q109 = 0       |
| Y-akse                       | Q109 = 1       |
| Z-akse                       | Q109 = 2       |
| U-akse                       | Q109 = 6       |
| V-akse                       | Q109 = 7       |
| W-akse                       | Q109 = 8       |

## Spindeltilstand: Q110

Værdien af parameter Q110 er afhængig af den sidst programmerede M-funktion for spindelen:

| M-funktion                      | Parameterværdi |
|---------------------------------|----------------|
| Ingen spindeltilstand defineret | Q110 = -1      |
| M03: spindel START, medurs      | Q110 = 0       |
| M04: spindel START, modurs      | Q110 = 1       |
| M05 til M03                     | Q110 = 2       |
| M05 til M04                     | Q110 = 3       |

## Kølemiddelforsyning: Q111

| M-funktion            | Parameterværdi |
|-----------------------|----------------|
| M08: Kølemiddel START | Q111 = 1       |
| M09: Kølemiddel STOP  | Q111 = 0       |

## Overlapningsfaktor: Q112

TNC'en anviser Q112 overlapningsfaktoren ved lommefræsning (parameter **pocketOverlap**).

## Målangivelser i et program: Q113

Værdien af parameter Q113 afhænger ved sammenkædninger med PGM CALL af programmets målangivelser, der som det første kalder andet program.

| Målangivelser for hovedprogram | Parameterværdi |
|--------------------------------|----------------|
| Metrisk system (mm)            | Q113 = 0       |
| Tomme-system (inch)            | Q113 = 1       |

## Værktøjs-længde: Q114

Den aktuelle værdi af værktøjs-længden bliver anvist Q114.

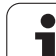

### Koordinater efter tastning under programafvikling

Parameter Q115 til Q119 indeholder efter en programmeret måling med 3D-tastsystemet koordinaterne for spindelpositionen på tasttidspunktet. Koordinaterne henfører sig til det henf.punkt, der er aktiv i driftsart manuel.

Der tages ikke hensyn til længden af taststiften og radius af tastkuglen for disse koordinater.

| Koordinatakse                      | Parameterværdi |
|------------------------------------|----------------|
| X-akse                             | Q115           |
| Y-akse                             | Q116           |
| Z-akse                             | Q117           |
| IV. akse V. akse<br>Maskinafhængig | Q118           |
| V. akse<br>Maskinafhængig          | Q119           |

# Akt.-Sollværdi-afvigelse ved automatisk værktøjs-opmåling med TT 130

| AktSoll-afvigelse | Parameterværdi |
|-------------------|----------------|
| Værktøjs-længde   | Q115           |
| Værktøjs-radius   | Q116           |

#### Transformation af bearbejdningsplanet med emne-vinklen: Koordinater beregnet af TNC'en for drejeaksen

| Koordinater | Parameterværdi |
|-------------|----------------|
| A-akse      | Q120           |
| B-akse      | Q121           |
| C-akse      | Q122           |

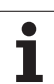

# Måleresultater fra tastsystem-cykler (se også bruger-håndbogen Tastsystem-cykler)

| Målte Aktværdi                         | Parameterværdi |
|----------------------------------------|----------------|
| Vinkel af en retlinie                  | Q150           |
| Midten af hovedaksen                   | Q151           |
| Midten af sideaksen                    | Q152           |
| Diameter                               | Q153           |
| Lommens længde                         | Q154           |
| Lommens bredde                         | Q155           |
| Længden i den i cyklus valgte akse     | Q156           |
| Midteraksens placering                 | Q157           |
| Vinkel for A-akse                      | Q158           |
| Vinkel for B-akse                      | Q159           |
| Koordinater i den i cyklus valgte akse | Q160           |

| Beregnede afvigelse    | Parameterværdi |
|------------------------|----------------|
| Midten af hovedaksen   | Q161           |
| Midten af sideaksen    | Q162           |
| Diameter               | Q163           |
| Lommens længde         | Q164           |
| Lommens bredde         | Q165           |
| Målte længde           | Q166           |
| Midteraksens placering | Q167           |

| Fremskaffede rumvinkel | Parameterværdi |
|------------------------|----------------|
| Drejning om A-aksen    | Q170           |
| Drejning om B-aksen    | Q171           |
| Drejning om C-aksen    | Q172           |

| Emne-status       | Parameterværdi |
|-------------------|----------------|
| God               | Q180           |
| Efterbearbejdning | Q181           |
| Skrottes          | Q182           |

| Værktøjs-opmåling med BLUM-laser | Parameterværdi |
|----------------------------------|----------------|
| Reserveret                       | Q190           |
| Reserveret                       | Q191           |
| Reserveret                       | Q192           |
| Reserveret                       | Q193           |

| Reserveret for intern anvendelse          | Parameterværdi |
|-------------------------------------------|----------------|
| Mærker for cykler                         | Q195           |
| Mærker for cykler                         | Q196           |
| Mærker for cykler (bearbejdningsbilleder) | Q197           |
| Nummeret på den sidst aktive målecyklus   | Q198           |
|                                           |                |

| Status værktøjs-opmåling med TT                   | Parameterværdi |
|---------------------------------------------------|----------------|
| Værktøj indenfor tolerancen                       | Q199 = 0.0     |
| Værktøjet er slidt (LTOL/RTOL overskredet)        | Q199 = 1.0     |
| Værktøj er brækket (LBREAK/RBREAK<br>overskredet) | Q199 = 2.0     |

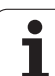

# 10.13Programmerings-eksempler

#### **Eksempel: Ellipse**

Program-afvikling

- Ellipse-konturen bliver tilnærmet med mange småretliniestykker (kan defineres med Q7). Jo flere beregningsskridtet der er defineret, jo glattere bliver konturen
- Fræseretningen bestemmer De med start- og slutvinklen i planet: Bearbejdningsretning medurs: Startvinkel > slutvinkel Bearbejdningsretning modurs: Startvinkel < slutvinkel</li>
- Der tages ikke hensyn til værktøjs-radius

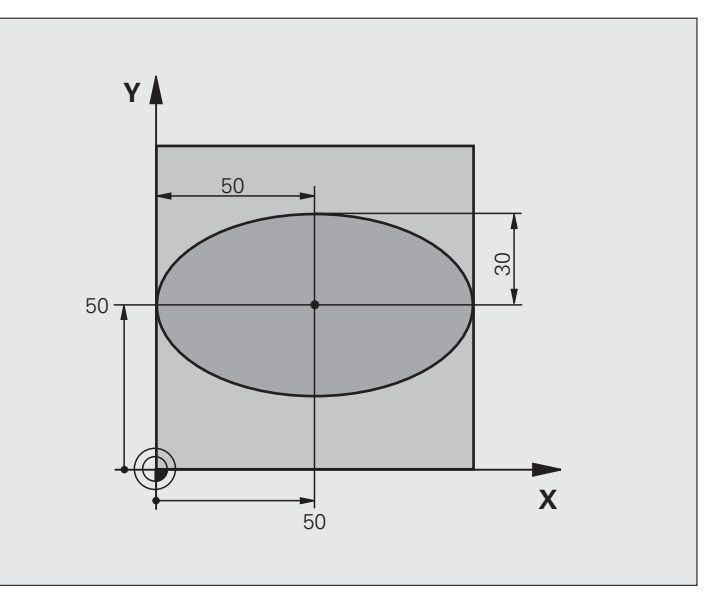

| O BEGIN PGM ELLIPSE MM          |                                         |
|---------------------------------|-----------------------------------------|
| 1 FN 0: Q1 = +50                | Midt X-akse                             |
| 2 FN 0: Q2 = +50                | Midt Y-akse                             |
| 3 FN 0: Q3 = +50                | Halvakse X                              |
| 4 FN 0: Q4 = +30                | Halvakse Y                              |
| 5 FN 0: Q5 = +0                 | Startvinkel i planet                    |
| 6 FN 0: Q6 = +360               | Slutvinkel i planet                     |
| 7 FN 0: Q7 = +40                | Antal beregnings-skridt                 |
| 8 FN 0: Q8 = +0                 | Drejeplan af ellipsen                   |
| 9 FN 0: Q9 = +5                 | Fræsedybde                              |
| 10 FN 0: Q10 = +100             | Dybdetilspænding                        |
| 11 FN 0: Q11 = +350             | Fræsetilspænding                        |
| 12 FN 0: Q12 = +2               | Sikkerheds-afstand for forpositionering |
| 13 BLK FORM 0.1 Z X+0 Y+0 Z-20  | Råemne-definition                       |
| 14 BLK FORM 0.2 X+100 Y+100 Z+0 |                                         |
| 15 TOOL CALL 1 Z S4000          | Værktøjs-kald                           |
| 16 L Z+250 RO FMAX              | Værktøj frikøres                        |
| 17 CALL LBL 10                  | Kald af bearbejdning                    |

| ler     |
|---------|
| du      |
| Sel     |
| -ek     |
| Sbr     |
| erii    |
| Ш       |
| ran     |
| ,og     |
| đ       |
| -<br>19 |
| 0       |
| -       |

| 18 L Z+100 RO FMAX M2               | Værktøj frikøres, program-slut                        |
|-------------------------------------|-------------------------------------------------------|
| 19 LBL 10                           | Underprogram 10: Bearbejdning                         |
| 20 CYCL DEF 7.0 NULPUNKT            | Forskydning af nulpunkt i centrum af ellipsen         |
| 21 CYCL DEF 7.1 X+Q1                |                                                       |
| 22 CYCL DEF 7.2 Y+Q2                |                                                       |
| 23 CYCL DEF 10.0 DREJNING           | Beregning af drejeposition i planet                   |
| 24 CYCL DEF 10.1 ROT+Q8             |                                                       |
| 25 Q35 = (Q6 - Q5) / Q7             | Beregning af vinkelskridt                             |
| 26 Q36 = Q5                         | Kopiering af startvinkel                              |
| 27 Q37 = 0                          | Fastsættelse af tæller af fræsetrin                   |
| 28 Q21 = Q3 * COS Q36               | Beregning af X-koordinat til startpunkt               |
| 29 Q22 = Q4 * SIN Q36               | Beregning af Y-koordinat til startpunkt               |
| 30 L X+Q21 Y+Q22 R0 FMAX M3         | Kørsel til startpunkt i planet                        |
| 31 L Z+Q12 RO FMAX                  | Forpositionering af sikkerheds-afstand i spindelaksen |
| 32 L Z-Q9 R0 FQ10                   | Kør til bearbejdningsdybde                            |
|                                     |                                                       |
| 33 LBL 1                            |                                                       |
| 34 Q36 = Q36 + Q35                  | Aktualisering af vinkel                               |
| 35 Q37 = Q37 + 1                    | Aktualisering af fræsetrin-tæller                     |
| 36 Q21 = Q3 * COS Q36               | Beregning af aktuel X-koordinat                       |
| 37 Q22 = Q4 * SIN Q36               | Beregning af aktuel Y-koordinat                       |
| 38 L X+Q21 Y+Q22 R0 FQ11            | Kørsel til næste punkt                                |
| 39 FN 12: IF +Q37 LT +Q7 GOTO LBL 1 | Spørg om ufærdig, hvis ja så spring tilbage til LBL 1 |
|                                     |                                                       |
| 40 CYCL DEF 10.0 DREJNING           | Tilbagestilling af drejning                           |
| 41 CYCL DEF 10.1 ROT+0              |                                                       |
| 42 CYCL DEF 7.0 NULPUNKT            | Tilbagestilling af nulpunkt-forskydning               |
| 43 CYCL DEF 7.1 X+0                 |                                                       |
| 44 CYCL DEF 7.2 Y+0                 |                                                       |
| 45 L Z+Q12 RO FMAX                  | Kørsel til sikkerheds-afstand                         |
| 46 LBL 0                            | Underprogram-slut                                     |
| 47 END PGM ELLIPSE MM               |                                                       |

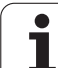

#### Eksempel: Cylinder konkav cylinder med radiusfræser

Program-afvikling

- Programmet fungerer kun med en radiusfræser, Værktøjslængden henfører sig til kuglecentrum
- Cylinder-konturen bliver tilnærmet med mange små retliniestykker (defineres med Q13). Jo flere skridt der er defineret, desto glat-tere bliver konturen
- Cylinderen bliver fræset i længde-fræse- trin (her: Parallelt med Y-aksen)
- Fræseretningen bestemmer De med start- og slutvinklen i rummet: Bearbejdningsretning medurs: Startvinkel > slutvinkel Bearbejdningsretning modurs: Startvinkel < slutvinkel</li>
- Der bliver automatisk korrigeret for værktøjsradius

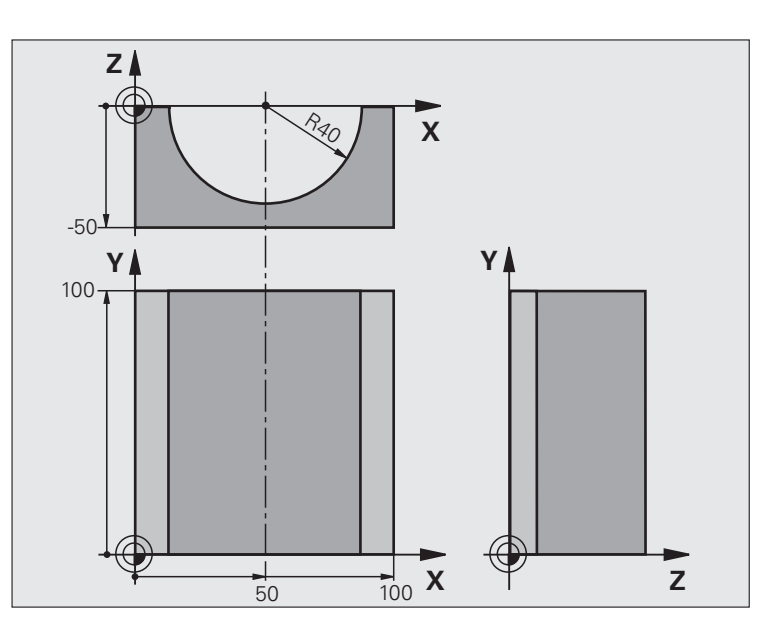

| O BEGIN PGM CYLIN MM            |                              |
|---------------------------------|------------------------------|
| 1 FN 0: Q1 = +50                | Midte X-akse                 |
| 2 FN 0: Q2 = +0                 | Midt Y-akse                  |
| 3 FN 0: Q3 = +0                 | Midt Z-akse                  |
| 4 FN 0: Q4 = +90                | Startvinkel rum (plan Z/X)   |
| 5 FN 0: Q5 = +270               | Slutvinkel rum (plan Z/X)    |
| 6 FN 0: Q6 = +40                | Cylinderradius               |
| 7 FN 0: Q7 = +100               | Længde af cylinderen         |
| 8 FN 0: Q8 = +0                 | Drejeposition i planet X/Y   |
| 9 FN 0: Q10 = +5                | Sletspån cylinderradius      |
| 10 FN 0: Q11 = +250             | Tilspænding dybdefremrykning |
| 11 FN 0: Q12 = +400             | Tilspænding ved fræsning     |
| 12 FN 0: Q13 = +90              | Antal fræsetrin              |
| 13 BLK FORM 0.1 Z X+0 Y+0 Z-50  | Råemne-definition            |
| 14 BLK FORM 0.2 X+100 Y+100 Z+0 |                              |
| 15 TOOL CALL 1 Z S4000          | Værktøjs-kald                |
| 16 L Z+250 RO FMAX              | Værktøj frikøres             |
| 17 CALL LBL 10                  | Kald af bearbejdning         |
| 18 FN 0: Q10 = +0               | Tilbagestilling af sletspån  |
| 19 CALL LBL 10                  | Kald af bearbejdning         |

| P.       |
|----------|
| Ľ        |
| Q        |
|          |
|          |
| Ð        |
| S        |
| ×        |
| Ð        |
| ~        |
| Š        |
| Ĕ        |
|          |
| <u> </u> |
| Ð        |
|          |
|          |
| Ξ        |
| Ē        |
| 2        |
| δ        |
| ŏ        |
| Ľ        |
| Δ        |
| က        |
| <b>—</b> |
| -        |
|          |

| 20 L Z+100 R0 FMAX M2                 | Værktøj frikøres, program-slut                           |
|---------------------------------------|----------------------------------------------------------|
|                                       |                                                          |
| 21 LBL 10                             | Underprogram 10: Bearbejdning                            |
| 22 Q16 = Q6 - Q10 - Q108              | Omregn. af sletspån og værktøj henf. til cylinder-radius |
| 23 FN 0: Q20 = +1                     | Fastsættelse af tæller af fræsetrin                      |
| 24 FN 0: Q24 = +Q4                    | Kopiering af startvinkel rum (plan Z/X)                  |
| 25 Q25 = (Q5 - Q4) / Q13              | Beregning af vinkelskridt                                |
| 26 CYCL DEF 7.0 NULPUNKT              | Forskydning af nulpunkt i midten af cylinder (X-akse)    |
| 27 CYCL DEF 7.1 X+Q1                  |                                                          |
| 28 CYCL DEF 7.2 Y+Q2                  |                                                          |
| 29 CYCL DEF 7.3 Z+Q3                  |                                                          |
| 30 CYCL DEF 10.0 DREJNING             | Beregning af drejeposition i planet                      |
| 31 CYCL DEF 10.1 ROT+Q8               |                                                          |
| 32 L X+O Y+O RO FMAX                  | Forpositionering i planet i midten af cylinderen         |
| 33 L Z+5 RO F1000 M3                  | Forpositionering i spindelaksen                          |
| 34 LBL 1                              |                                                          |
| 35 CC Z+0 X+0                         | Pol fastlæggelse i Z/X-planet                            |
| 36 LP PR+Q16 PA+Q24 FQ11              | Kør til startpos. i cylinder, inddyk skråt i materialet  |
| 37 L Y+Q7 R0 FQ12                     | Længdefræsning i retning Y+                              |
| 38 FN 1: Q20 = +Q20 + +1              | Aktualisering af fræsetrin-tæller                        |
| 39 FN 1: Q24 = +Q24 + +Q25            | Aktualisering af rumvinkel                               |
| 40 FN 11: IF +Q20 GT +Q13 GOTO LBL 99 | Spørg om færdig, hvis ja, så spring til slut             |
| 41 LP PR+Q16 PA+Q24 FQ11              | Tilnærmede "Buer" kører til næste længdesnit             |
| 42 L Y+0 R0 FQ12                      | Længdesnit i retning Y-                                  |
| 43 FN 1: Q20 = +Q20 + +1              | Aktualisering af fræsetrin-tæller                        |
| 44 FN 1: Q24 = +Q24 + +Q25            | Aktualisering af rumvinkel                               |
| 45 FN 12: IF +Q20 LT +Q13 GOTO LBL 1  | Spørg om ufærdig, hvis ja så spring tilbage til LBL 1    |
| 46 LBL 99                             |                                                          |
| 47 CYCL DEF 10.0 DREJNING             | Tilbagestilling af drejning                              |
| 48 CYCL DEF 10.1 ROT+0                |                                                          |
| 49 CYCL DEF 7.0 NULPUNKT              | Tilbagestilling af nulpunkt-forskydning                  |
| 50 CYCL DEF 7.1 X+0                   |                                                          |
| 51 CYCL DEF 7.2 Y+0                   |                                                          |
| 52 CYCL DEF 7.3 Z+0                   |                                                          |
| 53 LBL 0                              | Underprogram-slut                                        |
| 54 END PGM CYLIN                      |                                                          |

## Eksempel: Konveks kugle med skaftfræser

Program-afvikling

- Programmet fungerer kun med skaftfræser
- Kuglens kontur bliver tilnærmet med mange små retliniestykker (Z/X-plan, defineres med Q14). Jo mindre vinkelskridtet er defineret, desto glattere bliver konturen
- Antallet af kontur-skridt bestemmer De med vinkelskridtet i planet (over Q18)
- Kuglen bliver fræset i 3D-fræsning fra neden og opefter
- Der bliver automatisk korrigeret for værktøjsradius

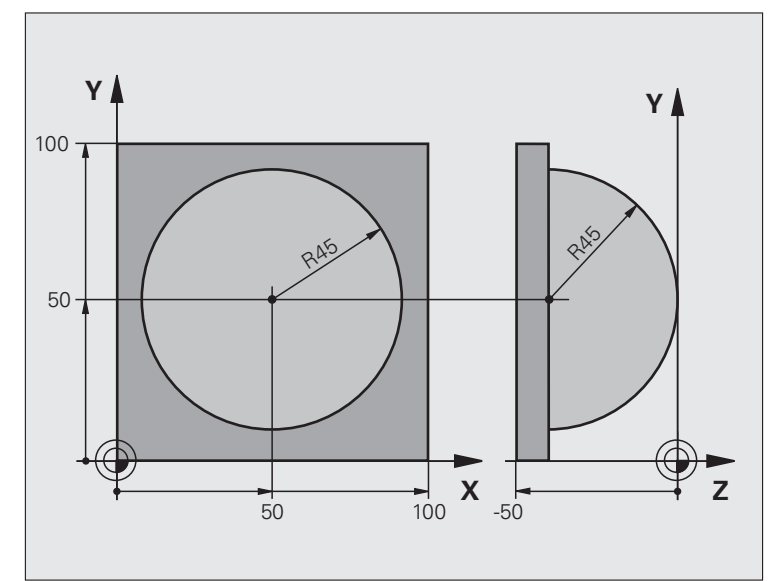

| O BEGIN PGM KUGLE MM            |                                                       |
|---------------------------------|-------------------------------------------------------|
| 1 FN 0: Q1 = +50                | Midt X-akse                                           |
| 2 FN 0: Q2 = +50                | Midt Y-akse                                           |
| 3 FN 0: Q4 = +90                | Startvinkel rum (plan Z/X)                            |
| 4 FN 0: Q5 = +0                 | Slutvinkel rum (plan Z/X)                             |
| 5 FN 0: Q14 = +5                | Vinkelskridt i rum                                    |
| 6 FN 0: Q6 = +45                | Kugleradius                                           |
| 7 FN 0: Q8 = +0                 | Startvinkel drejeposition i plan X/Y                  |
| 8 FN 0: Q9 = +360               | Slutvinkel drejeposition i plan X/Y                   |
| 9 FN 0: Q18 = +10               | Vinkelskridt i plan X/Y for skrubning                 |
| 10 FN 0: Q10 = +5               | Sletspån kugleradius for skrubning                    |
| 11 FN 0: Q11 = +2               | Sikkerheds-afstand for forpositionering i spindelakse |
| 12 FN 0: Q12 = +350             | Tilspænding ved fræsning                              |
| 13 BLK FORM 0.1 Z X+0 Y+0 Z-50  | Råemne-definition                                     |
| 14 BLK FORM 0.2 X+100 Y+100 Z+0 |                                                       |
| 15 TOOL CALL 1 Z S4000          | Værktøjs-kald                                         |
| 16 L Z+250 RO FMAX              | Værktøj frikøres                                      |

| 17 CALL LBL 10             | Kald af bearbejdning                                      |
|----------------------------|-----------------------------------------------------------|
| 18 FN 0: Q10 = +0          | Tilbagestilling af sletspån                               |
| 19 FN 0: Q18 = +5          | Vinkelskridt i plan X/Y for sletning                      |
| 20 CALL LBL 10             | Kald af bearbejdning                                      |
| 21 L Z+100 RO FMAX M2      | Værktøj frikøres, program-slut                            |
| 22 LBL 10                  | Underprogram 10: Bearbejdning                             |
| 23 FN 1: Q23 = +Q11 + +Q6  | Beregning af Z-koordinat til forpositionering             |
| 24 FN 0: Q24 = +Q4         | Kopiering af startvinkel rum (plan Z/X)                   |
| 25 FN 1: Q26 = +Q6 + +Q108 | Korrigering af kugleradius for forpositionering           |
| 26 FN 0: Q28 = +Q8         | Kopiering af drejeposition i planet                       |
| 27 FN 1: Q16 = +Q6 + -Q10  | Hensyntagen til sletspån ved kugleradius                  |
| 28 CYCL DEF 7.0 NULPUNKT   | Forskydning af nulpunkt i centrum af kuglen               |
| 29 CYCL DEF 7.1 X+Q1       |                                                           |
| 30 CYCL DEF 7.2 Y+Q2       |                                                           |
| 31 CYCL DEF 7.3 Z-Q16      |                                                           |
| 32 CYCL DEF 10.0 DREJNING  | Omregning af startvinkel drejeposition i planet           |
| 33 CYCL DEF 10.1 ROT+Q8    |                                                           |
| 34 LBL 1                   | Forpositionering i spindelaksen                           |
| 35 CC X+0 Y+0              | Fastlæggelse af pol i X/Y-plan for forpositionering       |
| 36 LP PR+Q26 PA+Q8 R0 FQ12 | Forpositionering i planet                                 |
| 37 CC Z+0 X+Q108           | Fastlæg.af pol i Z/X-plan, f. forskyd. af værktøjs-radius |
| 38 L Y+0 Z+0 FQ12          | Kørsel til dybde                                          |

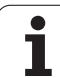

| 39 LBL 2                            |                                                          |
|-------------------------------------|----------------------------------------------------------|
| 40 LP PR+Q6 PA+Q24 FQ12             | Tilnærmet "bue" kørsel opad                              |
| 41 FN 2: Q24 = +Q24 - +Q14          | Aktualisering af rumvinkel                               |
| 42 FN 11: IF +Q24 GT +Q5 GOTO LBL 2 | Spørg om buen er færdig, hvis ikke, så tilbage til LBL 2 |
| 43 LP PR+Q6 PA+Q5                   | Kørsel til slutvinkel i rum                              |
| 44 L Z+Q23 R0 F1000                 | Frikørsel i spindelakse forpositionering for næste bue   |
| 45 L X+Q26 RO FMAX                  | Aktualisering af drejeposition i planet                  |
| 46 FN 1: Q28 = +Q28 + +Q18          | Tilbagestilling af rumvinkel                             |
| 47 FN 0: Q24 = +Q4                  | Aktivering af ny drejeposition                           |
| 48 CYCL DEF 10.0 DREJNING           | :NONE.                                                   |
| 49 CYCL DEF 10.0 ROT+Q28            |                                                          |
| 50 FN 12: IF +Q28 LT +Q9 GOTO LBL 1 |                                                          |
| 51 FN 9: IF +Q28 EQU +Q9 GOTO LBL 1 | Spørg om færdig, hvis ja, så spring tilbage til LBL 1    |
| 52 CYCL DEF 10.0 DREJNING           | Tilbagestilling af drejning                              |
| 53 CYCL DEF 10.1 ROT+0              |                                                          |
| 54 CYCL DEF 7.0 NULPUNKT            | Tilbagestilling af nulpunkt-forskydning                  |
| 55 CYCL DEF 7.1 X+0                 |                                                          |
| 56 CYCL DEF 7.2 Y+0                 |                                                          |
| 57 CYCL DEF 7.3 Z+0                 |                                                          |
| 58 LBL 0                            | Underprogram-slut                                        |
| 59 END PGM KUGLE MM                 |                                                          |

| 1. | HEDENHAN                                                                                                    |
|----|----------------------------------------------------------------------------------------------------|
|    | Programm-Einspe   3 TOOL CALL 1 2 S1000   4 L X+0 Y+0 RR FMAX   5 L 2-10 R0 F9999   6 CC X+0 Y+8   7 C X+7.908 Y+6.787   8 L X+10.538 Y+23.930   9 CC X-29 Y+30   10 C X+10.591 Y+35.707   11 L X+7.153 Y+59.553   12 CC X+22 Y+61.693   13 C X+12.5 Y+87.5   15 C X+12.5 Y+87.5   15 C X+12.5 Y+87.5   16 X-12.5 RR   17 CC X-12.5 Y+87.5 |
|    | NURTEREN BLOCK BLOCK BLOCK BLOCK ROPIEREN                                                                                                    |
|    |                                                                                                    |
|    |                                                                                                    |

000

Program-test og programafvikling

# 11.1 Grafik (Software-Option Advanced grafic features)

### Anvendelse

l programafviklngs-driftsarter og driftsart program-test simulerer TNC'en e bearbejdning grafisk. Med softkeys vælger De, om det skal være

- Set fra oven
- Fremstilling i 3 planer
- 3D-fremstilling

TNC-grafikken svarer til fremstillingen af et emne, som bliver bearbejdet med et cylinderformet værktøj. Med aktiv værktøjs-tabel kan De lade en bearbejdning frem-stille med en radiusfræser. De skal så indlæse i værktøjs-tabellen R2 = R.

TNC'en viser ingen grafik, hvis

- det aktuelle program ikke har en gyldig råemne-definition.
- der ikke er valgt et program
- Software-Option Advanced grafic features er ikke aktiv

Den grafiske simulering kan De kun bruge betinget for programdele hhv. programmer med drejeaksebevægelser. Evt. kan grafikken ikke blive fremstillet rigtigt.

## **Oversigt: Billeder**

I programafviklings-driftsarter og i driftsart program-test viser TNC'en (med software-option Advanced grafic features) følgende softkeys:

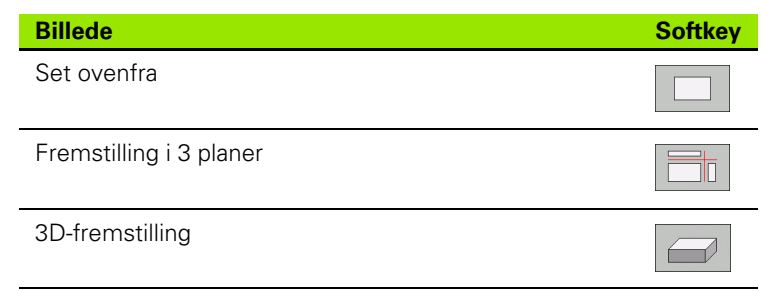

#### Begrænsninger under en programafvikling

Bearbejdningen lader sig ikke samtidig fremstille grafisk, hvis TNC`ens regner er belastet med komplicerede bearbejdningsopgaver eller bearbejdning af store flader. Eksempel: Fræsning over hele råemnet med et stort værktøj. TNC´en fortsætter ikke mere grafikken og indblænder teksten **ERROR** i grafik-vinduet. Bearbejdningen bliver dog udført videre.

#### Set fra oven

Den grafiske simulation forløber hurtigst muligt.

- ▶ Vælg set fra oven med softkey
- ▶ For dybdefremstilling af denne grafik gælder:

"Jo dybere, desto mørkere"

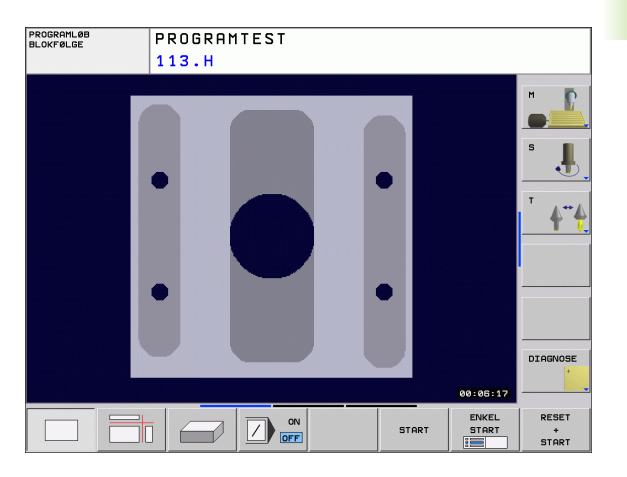

## Fremstilling i 3 planer

Fremstillingen viser et billede fra oven med 2 snit, ligesom en teknisk tegning.

Ved fremstiling i 3 planer står funktionen for udsnits-forstørrelse til rådighed, se "Udsnits-forstørrelse", side 460.

Herudover kan De forskyde snitplanet med softkeys:

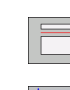

De vælger softkey en for fremstilling af emnet i 3 planer

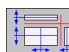

De omskifter softkey-listen og vælger udvalgssoftkey'en for snitplanet

TNC'en viser følgende softkeys:

| Funktion                                             | Softkeys |  |
|------------------------------------------------------|----------|--|
| Forskyd lodrette snitplan til højre eller<br>venstre |          |  |
| Forskyde lodrette snitplan fremad eller<br>bagud     | +        |  |
| Forskyd vandrette snitplan opad eller nedad          |          |  |

Positionen af snitplanet kan ses på billedskærmen under forskydningen.

Grundindstillingen af snitplanet er valgt således, at den ligger i bearbejdningsplanet og i værktøjs-.aksen i midten af emnet.

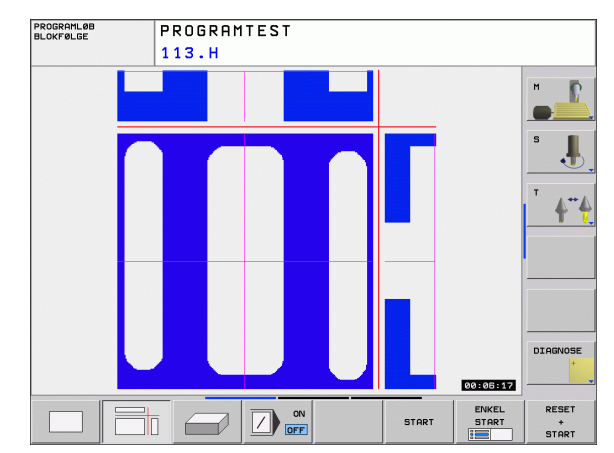

## **3D-fremstilling**

TNC'en viser emnet rumligt.

3D-fremstillingen kan De dreje om den lodrette akse og vippe om vandrette akse. Omridset af råemnet ved begyndelsen af den grafiske simulation kan De lade vise som en ramme.

Omridset af råemnet ved begyndelsen af den grafiske simulation kan De lade vise som en ramme.

I driftsart program-test står funktionen for udsnits-forstørrelse til rådighed, se "Udsnits-forstørrelse", side 460.

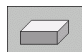

▶ Vælg 3D-fremstilling med softkey.

#### Drejning af en 3D-fremstilling

Softkey-liste omskiftes, indtil udvalgs-softkey'en for funktionerne dreje vises

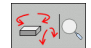

Vælg funktionen for drejning:

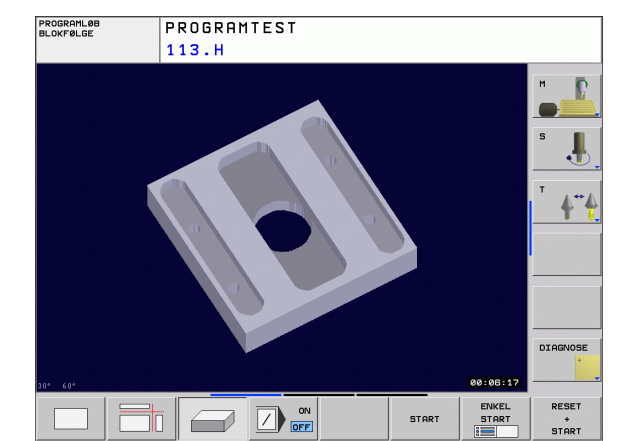

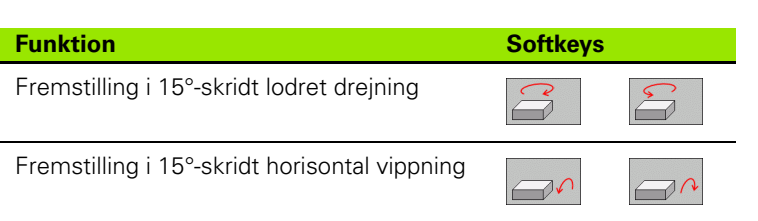

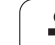

#### **Udsnits-forstørrelse**

Udsnittet kan De i driftsart program-test og i en programafviklingsdriftsart ændre i billederne for fremstilling i 3 planer og 3D-fremstilling.

Hertil skal den grafiske simulering hhv programafviklingen være standset. En udsnit-forstørrelse er altid virksom i alle fremstillingsmåder.

#### Ændring af udsnit-forstørrelse

Softkeys se tabel

- Om nødvendigt, stop grafisk simulation
- Omskift softkey-liste i driftsart program-test hhv. i en programafviklings-driftsart, indtil udvalgs-softkey'en for udsnitsforstørrelse vises.

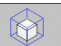

- ► Vælg funktionen for udsnits-forstørrelse
- Vælg emneside med softkey (se tabellen nedenunder)
- Formindske eller forstørre råemne: Hold softkey FORMINDSKE hhv. FORSTØRRE trykket
- Omskift softkey-liste og vælg softkey OVERTAGE UDSNIT.
- Genstart program-test eller programafviklingen med softkey START (RESET + START genfremstiller det oprindelige råemne)

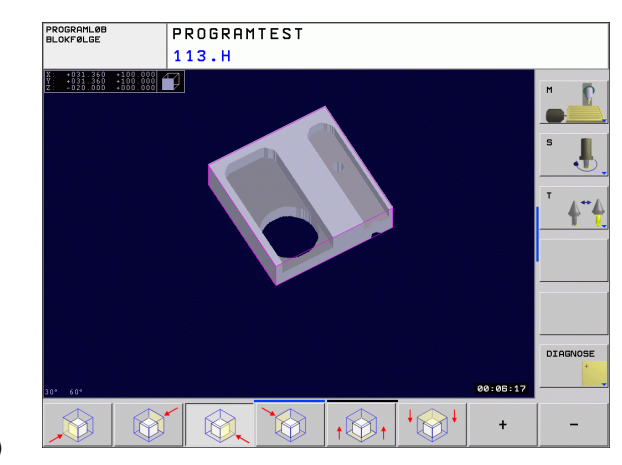

#### Koordinater ved udsnits-forstørrelsen

TNC'en viser under en udsnits-forstørrelse den valgte emneside og hver akse koordinaterne til den resterende blokform.

| Funktion                                                                  | Softkeys          |   |
|---------------------------------------------------------------------------|-------------------|---|
| Vælg venstre/højre emneside                                               |                   |   |
| Vælg forreste/bageste emneside                                            |                   |   |
| Vælg øverste/nederste emneside                                            | ↓<br>↓            | t |
| Forskyde snitflade for formindskelse<br>Forskyde forstørrelsen af råemnet | -                 | + |
| Overfør udsnit                                                            | OVERFØR<br>UDSNIT |   |

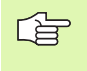

Tidligere simulerede bearbejdninger bliver efter indstillingen af et nyt emne-udsnit ikke mere tilgodeset. TNC`en fremstiller det allerede bearbejdede område som råemne.

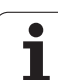

## Gentage en grafisk simulering

Et bearbejdnings-program kan simuleres så ofte det ønskes. Hertil kan De tilbagestille grafikken igen til råemnet eller et forstørret udsnit.

| Funktion                                                                                                    | Softkey                 |
|----------------------------------------------------------------------------------------------------|-------------------------|
| Vise detubearbejdede råemne i den sidst valgte<br>udsnits-forstørrelse                                                                        | RESET<br>BLK<br>FORM    |
| Tilbagestille udsnits-forstørrelsen, så at TNC´en viser<br>det bearbejdede eller ubearbejdede emne svarende til<br>den programmerede BLK-form | EMNE<br>Som<br>Blokform |

Med softkey RÅEMNE SOM BLK FORM viser TNC<sup>en</sup> råemnet igen i den programmerede størrelse.

#### Fremskaffe bearbejdningstiden

#### Programafviklings-driftsarter

Visning af tiden fra program-start til program-slut. ved afbrydelser bliver tiden standset.

#### **Program-test**

Visning af cirka tiden, som TNC'en beregner for varigheden af værktøjs-bevægelsen, som bliver udført med tilspændingen. Den af TNC'en fremskaffede tid egner sig kunbetinget til kalkulationen af fremstillingstiden, da TNC'en ikke tager hensyn til maskinafhængige tider (f.eks. til værktøjs-skift).

#### Vælge stopur-funktion

Skift softkey-liste, indtil TNC'en viser følgende softkeys med stopurfunktioner:

| Stopurs-funktioner                        | Softkey           |
|-------------------------------------------|-------------------|
| Gemme den viste tid                       | GEMME             |
| Summen af den lagrede og<br>den viste tid |                   |
| Slette den viste tid                      | RESET<br>00:00:00 |

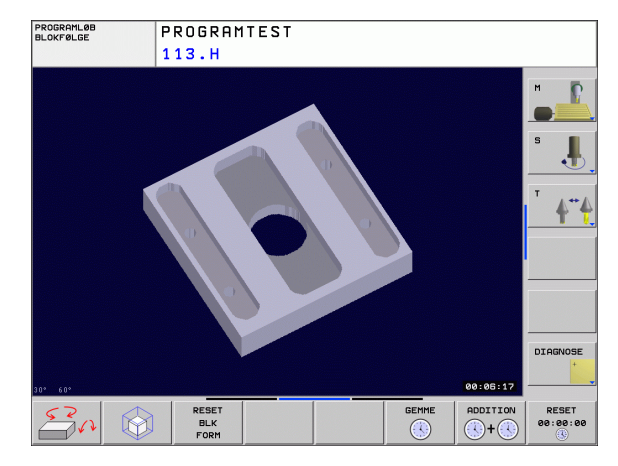

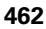

# 11.2 Fremstille råemne i arbejdsrummet (Software-Option Advanced grafic features)

#### Anvendelse

I driftsart program-test kan De grafisk kontrollere placeringen af råemnet hhv. henføringspunkter i maskinens arbejdsrum grafisk og aktivere arbejdsrum-overvågningen i driftsart program-test (med software-option Advanced grafic features): Herfor trykker De softkey **RÅEMNE I ARBEJDSRUM**. Med softkey **Overv. SW-endekonkont.** (anden softkey-liste) kan De aktivere hhv. deaktivere funktionen.

En yderligere transparent kasse fremstiller råemnet, hvis størrelse er opført i tabellen **BLK FORM**. Størrelsen overtager TNC'en fra råemnedefinitionen for det valgte program. Råemne-kassen definerer indlæse-koordinatsystemet, hvis nulpunkt ligger indenfor kørselsområde-kassen.

Hvor råemnet befinder sig indenfor arbejdsrummet er normalt uvigtigt for program-testen. Hvis De imidlertid aktiverer arbejdsrumovervågningen, skal De forskyde råemnet "grafisk" således, at råemnet ligger indenfor arbejdsrummet. Hertil benytter De de i tabellen opførte softkeys.

Herudover kan De aktivere det aktuelle henføringspunkt for driftsarten program-test (se efterfølgende tabel, sidste linie).

| Funktion                                            | Softkeys              |     |
|-----------------------------------------------------|-----------------------|-----|
| Forskyde råemnet i positiv/negativ X-retning        | X +                   | x – |
| Forskyde råemnet i positiv/negativ Y-retning        | Y +                   | Y - |
| Forskyde råemnet i positiv/negativ Z-retning        | Z+                    | Z – |
| Vis råemnet henført til det fastlagte<br>henf.punkt |                       |     |
| Ind- hhv. udkoble overvågningsfunktionen            | SW-endek.<br>overvåg. |     |

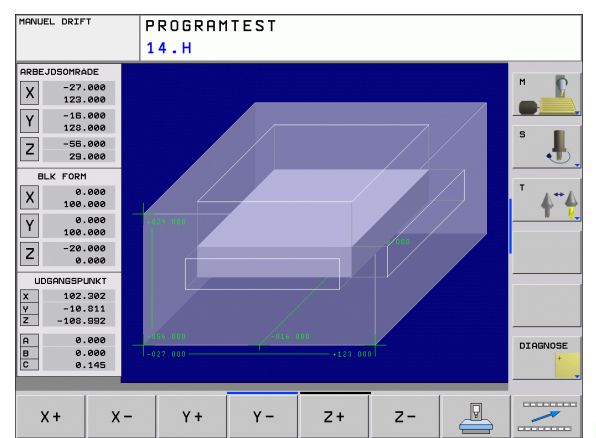

# 11.3 Funktioner for programvisning

# Oversigt

I programafviklings-driftsarter og driftsart Program-test viser TNC softkeys, med hvilke De kan lade bearbejdnings-programmet vise sidevis:

| Funktioner                                     | Softkey |
|------------------------------------------------|---------|
| Blade en billedskærm-side tilbage i programmet | SIDE    |
| Blade en billedskærm-side frem i programmet    | SIDE    |
| Vælg program-start                             | BEGYND  |
| Vælg program-afslutning                        |         |

# 11.4 Program-test

#### Anvendelse

I driftsart program-test simulerer De afviklingen af programmer og programdele, for at udelukke fejl i programafviklingen. TNC´en hjælper Dem ved at finde

- Geometriske uforeneligheder
- manglende angivelser
- Spring der ikke kan udføres
- Overkørsel af akse-begrænsninger

Yderligere kan De udnytte følgende funktioner:

- Program-test blokvis
- Overspringe blokke
- Funktioner for den grafiske fremstilling
- Fremskaffe bearbejdningstiden
- Yderligere status-visning

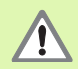

TNC`en kan ved den grafiske simulering ikke simulere alle virkelige kørselsbevægelser udført af maskinen, f.eks.

- Kørselsbevægelser ved værktøjsskift, som maskinfabrikanten har defineret i en værktøjsskift-makro eller med PLC`en
- Positioneringer, som maskinfabrikanten har defineret i en M-funktions-makro
- Positioneringer, som maskinfabrikanten har udført over PLC`en
- Positioneringer, som et paletteskift gennemfører

HEIDENHAIN anbefaler derfor indkøre hvert program med tilsvarende forsigtighed, også når program-testen ikke har ført til fejlmelding og til ingen synlige beskadigelser af emnet.

TNC'en starter en program-test efter et værktøjs-kald grundlæggende altid på følgende position:

- I bearbejdningsplanet på det i BLK FORM definerede MINpunkt
- I værktøjsakse 1 mm ovenfor det i BLK FORM definerede MAX-punkt

Når De kalder det samme værktøj, så simulerer TNC`en programmet videre fra den sidste, før værktøjs-kaldet programmerede position.

For også ved afvikling at have et entydigt forhold, skal De efter et værktøjsskift grundlæggende køre til en position, fra hvilken TNC`en kan positionere bearbejdningen kollisionsfrit.

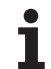

#### Udføre program-test

Med et aktivt central værktøjs-lager skal De for en program-test have aktiveret en værktøjs-tabel (Status S). Udvælg herfor i driftsart program-test med fil-styring (PGM MGT) en værktøjs-tabel.

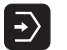

▶ Vælg driftsart program-test

- Vis fil-styring med tasten PGM MGT og vælg filen, som De skal teste eller
- Vælg program-start: Vælg med tasten GOTO linie "0" og indlæs bekræft med tasten ENT

TNC'en viser følgende softkeys:

| Funktioner                                                                         | Softkey             |
|------------------------------------------------------------------------------------|---------------------|
| Tilbagestille råemne og teste det totale program                                   | RESET<br>+<br>START |
| Test hele programmet                                                               | START               |
| Tast hver program-blok for sig                                                     | ENKEL<br>START      |
| Standse program-test (en softkey vises kun, hvis De<br>har startet program-testen) | STOP                |

De kan til enhver tid program-testen - også indenfor bearbejdningscykler - afbryde og fortsætte igen. For at kunne fortsætte testen igen må De ikke gennemføre følgende aktioner:

- Med tasten GOTO vælge en anden blok
- Gennemføre ændringer i programmet
- Skifte driftsart
- Vælge et nyt program

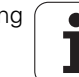

# 11.5 Programafvikling

#### Anvendelse

I driftsart programafvikling blokfølge udfører TNC'en et bearbejdnigsprogram kontinuerligt indtil program-slut eller indtil en afbrydelse.

I driftsarten programafvikling enkeltblok udfører TNC´en hver blok efter tryk på den eksterne START-taste.

Følgende TNC-funktioner kan De udnytte i program-afviklingdriftsarter:

- Afbryde en programafvikling
- Programafvikling fra en bestemt blok
- Overspringe blokke
- Editere værktøjs-tabel TOOL.T
- Kontrollere og ændre Q-parametre
- Overlejre håndhjuls-positionering
- Funktioner for den grafiske fremstilling (med software-option Advanced grafic features)
- Yderligere status-visning

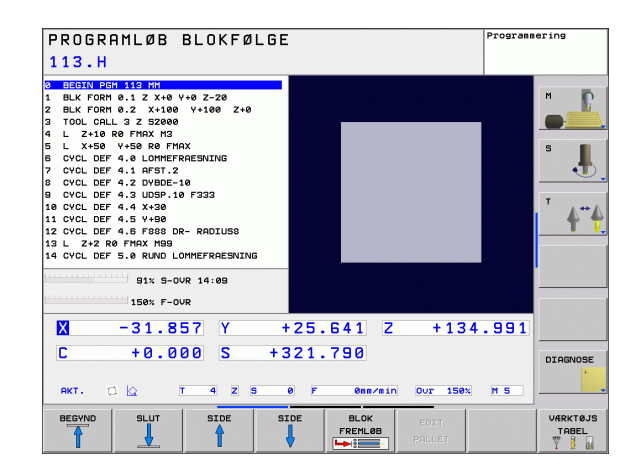

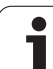

## Udføre et bearbejdnings-program

#### Forberedelse

- 1 Opspænde emnet på maskinbordet
- 2 Fastlæg henføringspunkt
- 3 Vælge de nødvendige tabeller og palette-filer (status M)
- 4 Vælg bearbejdnings-program (status M)

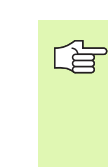

Tilspænding og spindelomdr.tal kan De ændre med override-drejeknappen.

Med softkey FMAX kan De reducere ilgang-hastigheden, når De vil indkøre NC-programmet. Den indlæste værdi er også aktiv efter ud-/indkobling af maskinen. For at genfremstille den oprindelige ilgang-hastighed, skal De igen indlæse den tilsvarende talværdi.

#### Programafvikling blokfølge

Starte bearbejdnings-programmet med ekstern START-taste

#### Programafvikling enkeltblok

Starte hver blok i bearbejdnings-programmet med den eksterne START-taste
## Afbryde en bearbejdning

De har forskellige muligheder for at afbryde en programafvikling:

- Programmerede afbrydelser
- Ekstern STOP-taste

Registrerer TNC'en under en programafvikling en fejl, så afbryder den automatisk bearbejdningen.

#### Programmerede afbrydelser

Afbrydelser kan De direkte fastlægge i bearbejdnings-programmet. TNC'en afbryder programafviklingen, så snart bearbejdningsprogrammet har udført den blok, der inde-holder en af følgende indlæsninger:

- STOP (med og uden hjælpefunktion)
- Hjælpefunktion M0, M2 eller M30
- Hjælpefunktion M6 (bliver fastlagt af maskinfabrikanten)

#### Afbrydelse med ekstern STOP-taste

- Tryk den eksterne STOP-taste: Blokken, som TNC´en afvikler på tidspunktet for tastetrykket, bliver ikke udført komplet; i statusdisplayet blinker NC-stop-symbolet (se tabellen)
- Hvis De ikke vil fortsætte bearbejdningen, så tilbagestilles TNC'en med softkey INTERNT STOP: NC-stop-symbolet i status-displayet slukker. Programmet skal i dette tilfælde påny startes fra programstart

#### Symbol Betydning

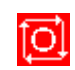

Programmet er standset

#### Kørsel med maskinakserne under en afbrydelse

De kan køre med maskinakserne under en afbrydelse som i driftsart manuel drift.

#### Anvendelseseksempel: Frikørsel af spindel efter værktøjsbrud

- Afbryde en bearbejdning
- Frigiv eksterne retningstaster: Tryk softkey MANUEL KØRSEL.
- Kør maskinakserne med eksterne retningstaster

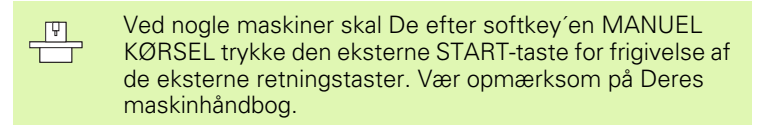

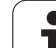

# Fortsætte programafviklingen efter en afbrydelse

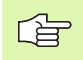

Hvis De afbryder programafviklingen under en bearbejdningscyklus, skal De ved genstart fortsætte med cyklusstart. Allerede udførte bearbejdningsskridt skal TNC´en så påny køre.

Hvis De afbryder programafviklingen indenfor en programdelgentagelse eller indenfor et underprogram, skal De med funktionen FREMLØB TIL BLOK igen køre til stedet for afbrydelsen.

TNC'en indlagrer ved en programafvikling-afbrydelse

- dataerne for det sidst kaldte værktøj
- aktiv koordinat-omregning (f.eks. nulpunkt-forskydning, drejning, spejling)
- koordinaterne til det sidst definerede cirkelcenter

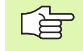

Pas på, at de gemte data forbliver aktive, indtil De tilbagestiller dem (f.eks. idet De vælger et nyt program).

De gemte data bliver brugt til gentilkørslen til konturen efter manuel kørsel af maskinakserne under en afbrydelse (softkey KØR TIL POSITION).

#### Fortsætte programafviklingen med START-tasten

Efter en afbrydelse kan De fortsætte programafviklingen med den eksterne START-taste, hvis De har standset programmet på følgende måde:

- Trykket den eksterne STOP-taste
- Programmeret afbrydelse

#### Fortsættelse af programafvikling efter en fejl

Ved ikke blinkende fejlmelding:

- Ret fejlårsagen
- Sletning af fejlmelding på billedskærmen: Tryk tasten CE
- Nystart el. fortsæt programafvikling på det sted, hvor afbrydelsen skete

Ved "fejl i dataforarbejdningen":

- Skifte til den MANUELLE DRIFT
- Tryk softkey OFF
- Ret fejlårsagen
- Nystart

Ved gentagen optræden af fejlen notér venligst fejlmeldingen og kontakt TP TEKNIK A/S.

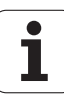

#### Vilkårlig indtræden i programmet (blokforløb)

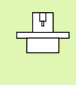

Funktionen FREMLØB TIL BLOK skal af maskinfabrikanten være frigivet og tilpasset. Vær opmærksom på Deres maskinhåndbog.

Med funktionen FREMLØB TIL BLOK (blokforløb) kan De afvikle et bearbejdnings-program fra en frit valgbar blok N. Emnebearbejdningen indtil denne blok bliver tilgodeset regnemæssigt af TNC'en. De kan af TNC'en fremstilles grafisk.

Hvis De har afbrudt et program med et INTERNT STOP, så tilbyder TNC'en automatisk blokken N for indgang, i hvilken De har afbrudt programmet.

| ~   |
|-----|
| ГЪР |
| 48  |

Blokforløbet må aldrig begynde i et underprogram.

Alle nødvendige programmer, tabeller og palette-filer skal være valgt i en programafviklings-driftsart (status M).

Indeholder programmet indtil slutningen af blokforløbet en programmeret afbrydelse, bliver blokforløbet afbrudt der. For at fortsætte blokforløbet, trykkes den eksterne STARTtaste.

Under blokforløbet er spørgsmål fra brugeren ikke mulig.

Efter et blokforløb bliver værktøjet med funktionen KØR TIL POSITION kørt til den fremskaffede position.

Værktøjs-længdekorrekturen bliver først med værktøjskaldet og en efterfølgende positioneringsblok virksom. Dette gælder også, hvis De kun har ændret værktøjslængden.

Alle tastsystemcykler bliver oversprunget ved et blokforløb af TNC`en. Resultatparametre, som bliver beskrevet af disse cykler, indeholder så eventuelt ingen værdier.

De må ikke anvende blokforløbet, hvis De efter en værktøjsveksel i bearbejdnings-programmet:

- Starter programmet i en FK-sekvens
- Stretch-filteret er aktiv
- Brug af palette-bearbejdning
- Starte programmet ved en gevind-cyklus (cyklus 17, 18, 19, 206, 207 og 209) eller den efterfølgende programblok
- Anvende tastsystem-cyklerne 0, 1 og 3 før programstarten

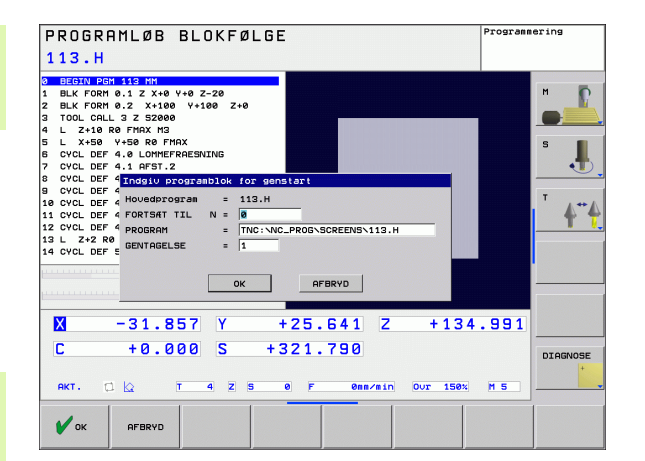

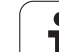

BLOK FREMLØB

- Første blok i det aktuelle program vælges som start for forløbet: Indlæs GOTO "0".
  - ▶ Vælg blokforløb: Tryk softkey FREMLØB TIL BLOK N
  - ► Fremløb til N: Nummeret N for blokken indlæses, der hvor fremløbet skal ende
  - Program: Indlæs navnet på programmet, i hvilket blokken N står
  - Gentagelser: Indlæs antal gentagelser, som skal tilgodeses i blok-fremløbet, ifald blok N står indenfor en programdel-gentagelse
  - Start blokforløb: Tryk eksterne START-taste
  - Tilkøre kontur (se følgende afsnit)

## Gentilkørsel til konturen

Med funktionen KØR TIL POSITION kører TNC'en værktøjet i følgende situationer til emne-konturen:

- Gentilkørsel efter kørsel med maskinakserne under en afbrydelse, som blev udført uden INTERNT STOP
- Gentilkørsel efter et fremløb med FREMLØB TIL BLOK, f.eks. efter en afbrydelse med INTERNT STOP
- Vælg gentilkørsel til konturen: Vælg softkey KØR TIL POSITION
- Evt. genfremstil maskinstatus
- Kørsel med akserne i rækkefølgen, som TNC'en foreslår på billedskærmen: Tryk extern START-taste eller
- Køre akser i vilkårlig rækkefølge: Softkeys KØR TIL X, KØR TIL Z osv. trykkes og aktiveres altid med eksterne START-taste
- Tryk softkey STARTE PROGRAM
- Fortsæte bearbejdning: Tryk den eksterne START-taste

| PROGRAMLØB BLOKFØLGE                                                                                | mering  |
|----------------------------------------------------------------------------------------------------|---------|
| X -89.924<br>Y +120.126<br>Z -22.391                                                                |         |
| C +0.000                                                                                            |         |
|                                                                                                    | *YZ     |
| 91% S-OVR 10:30<br>106% F-OVR                                                                       | END PGM |
| X +49.999 ¥ +50.000 Z +0.107<br>C +0.000                                                            |         |
| AKT. 2 5 0 F 0mr/min Out 107m H 3                                                                   |         |
| KØRSEL MANUEL STARTE 0- 0-   POSITION BETJENING PROGRAM GRAPHICS PRAMETER   LISTE ONSKE ONSKE ONSKE | INTERN  |

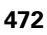

# 11.6 Automatisk programstart

#### Anvendelse

Ţ.

For at kunne gennemføre en automatisk programstart, skal TNC´en af maskinfabrikanten være forberedt til det. Vær opmærksom på maskin-håndbogen.

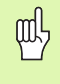

Pas på livsfare!

Funktionen autostart må ikke anvendes på maskiner, som ikke har et lukket arbejdsrum.

Med softkey AUTOSTART (se billedet øverst til højre), kan De i en programafviklings-driftsart til et indlæsbart tidspunkt starte det i den pågældende driftsart aktive program:

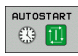

Indblænd vinduet for fastlæggelse af starttidspunktet (se billedet til højre i midten)

- Tiden (Timer:Min:Sek): Klokkeslættettil hvilket programmet skal startes
- Dato (DD.MM.ÅÅÅÅ): Dato, på hvilken programmet skal startes
- ▶ For at aktivere starten: Vælg softkey OK

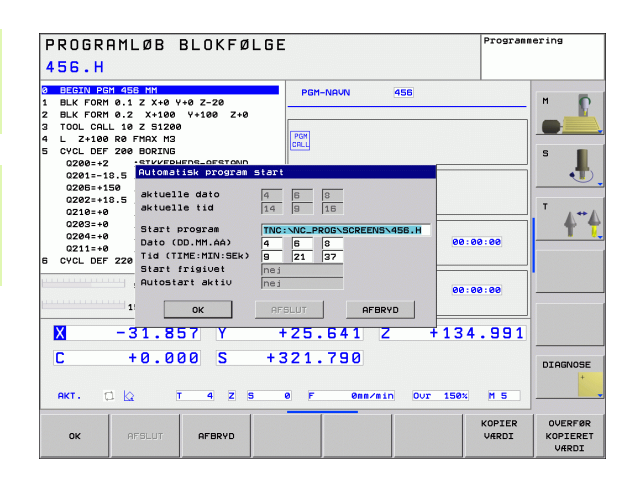

# 11.7 Overspringe blokke

## Anvendelse

Blokke, som De har kendetegnet ved programmeringen med et "/"tegn, kan De lade overspringe ved en program-test eller programafvikling:

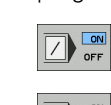

Program-blokke med "/"-tegn udføres eller testes ikke: Stil softkey på INDE

Udføre eller teste program-blokke med "/"-tegn: Stil softkey på UDE

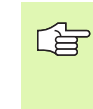

Denne funktion virker ikke for TOOL DEF-blokke.

Den sidst valgte indstilling bliver bibeholdt også efter en strømafbrydelse.

# Indføje "/"-tegn

Vælg i driftsart programmering blokken, ved hvilken udblændetegnet skal indføjes

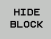

▶ Vælg softkey UDBLÆNDE BLOK

# Slette "/"-tegnet

Vælg i driftsart programmering blokken, ved hvilken udblændetegnet skal slettes

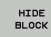

▶ Vælg softkey INDBLÆNDE BLOK

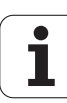

# 11.8 Valgfrit programafviklings-stop

#### Anvendelse

TNC´en afbryder valgfrit programafviklingen eller program-testen ved blokke i hvilke en M01 er programmeret. Hvis De anvender M01 i driftsart programafvikling, så udkobler TNC´en ikke spindel og kølemiddel.

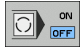

- Ikke afbryde programafvikling eller program-test ved blokke med M01: Stil softkey på UDE
- Afbryde programafvikling eller program-test ved blokke med M01: Stil softkey på INDE

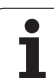

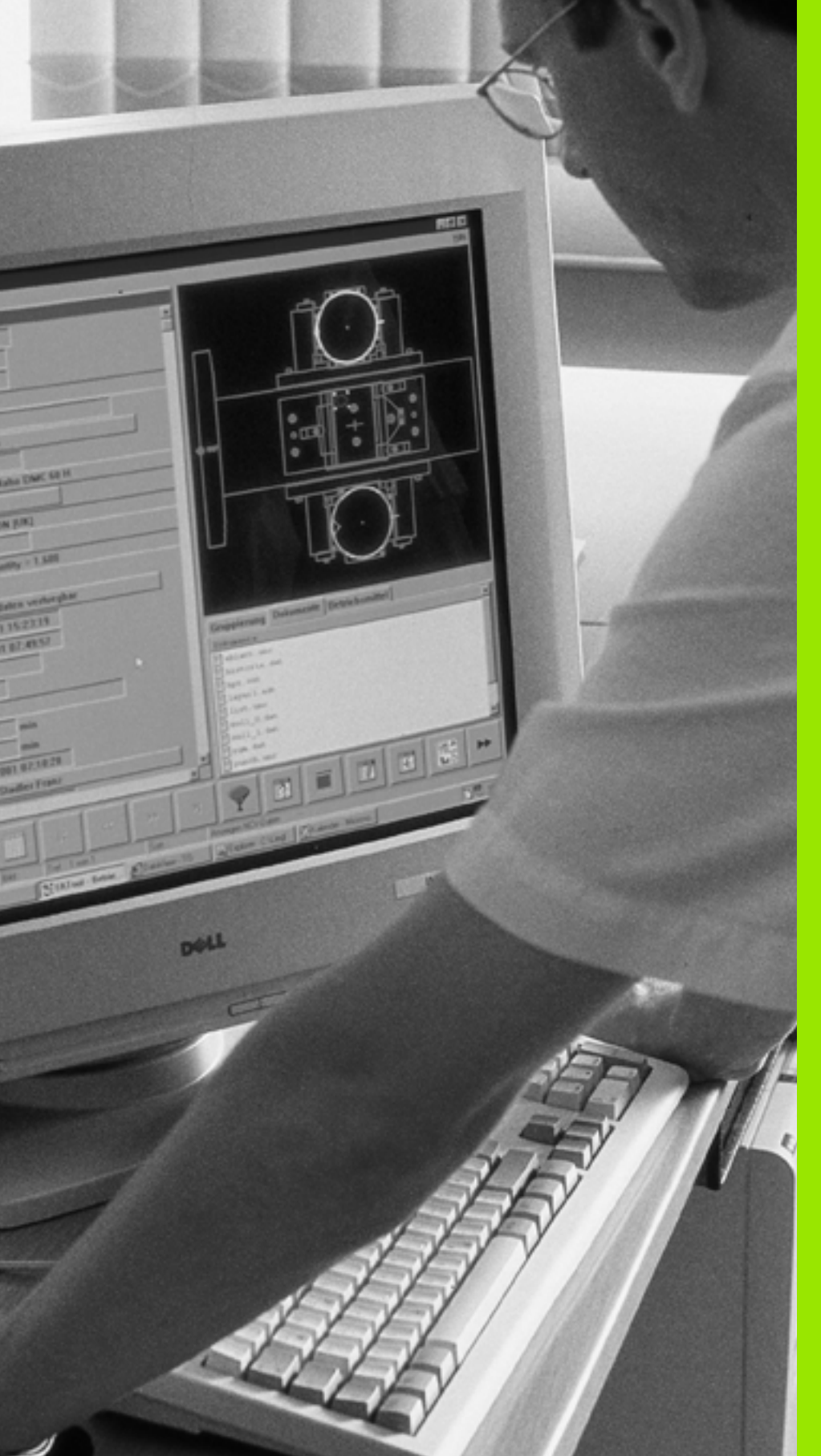

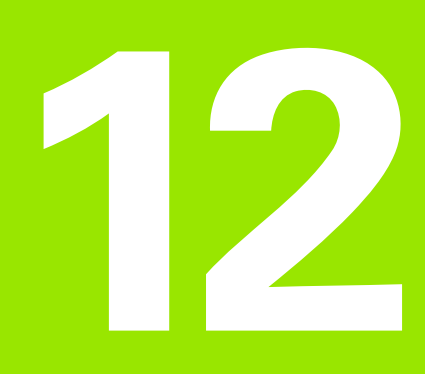

# **MOD-funktioner**

# 12.1 Vælg MOD-funktion

Med MOD-funktionerne kan De vælge yderligere displays og indlæsemuligheder. Hvilke MOD-funktioner der står til rådighed, er afhængig af den valgte driftsart.

## Valg af MOD-funktioner

Vælg den driftsart, i hvori De skal ændre MOD-funktionen.

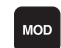

▶ Vælge MOD-funktioner: Tryk tasten MOD.

## Ændring af indstillinger

▶ Vælg MOD-funktion i den viste menu med piltaster.

For at ændre en indstilling, står - afhængig af den valgte funktion - tre muligheder til rådighed:

- Indlæse talværdier direkte
- Ændre indstilling ved tryk på tasten ENT
- Ændre indstilling med et udvalgsvindue. Hvis flere indstillingsmuligheder står til rådighed, kan De ved tryk på tasten GOTO indblænde et vindue, i hvilket alle indstillingsmuligheder med et blik er synlige. De vælger den ønskede indstilling direkte ved tryk på piltasten og herefter bekræfte med tasten ENT. Hvis De ikke vil ændre en indstilling, lukker De vinduet med tasten END.

## Forlade MOD-funktioner

Afslutte MOD-funktion: Tryk softkey SLUT eller tasten END

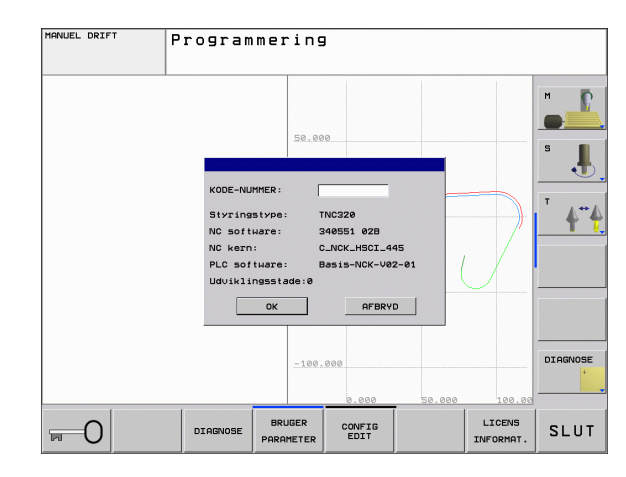

## **Oversigt over MOD-funktioner**

Afhængig af den valgte driftsart kan De foretage følgende ændringer:

Programmering:

- Visning af forskellige software-numre
- Indlæse nøgletal
- Evt. maskinspecifikke brugerparametre

Program-test:

- Visning af forskellige software-numre
- Vise den aktive værktøjs-tabel i program test
- Vise den aktive nulpunkt-tabel i program test

Alle øvrige driftsarter:

- Visning af forskellige software-numre
- Vælg positions-visning
- Fastlæggelse af måle-enhed (mm/tomme)
- Fastlæggelse af programmerings-sprog for MDI
- Fastlæggelse af akser for Akt.-positions-overtagelse
- Visning af driftstider

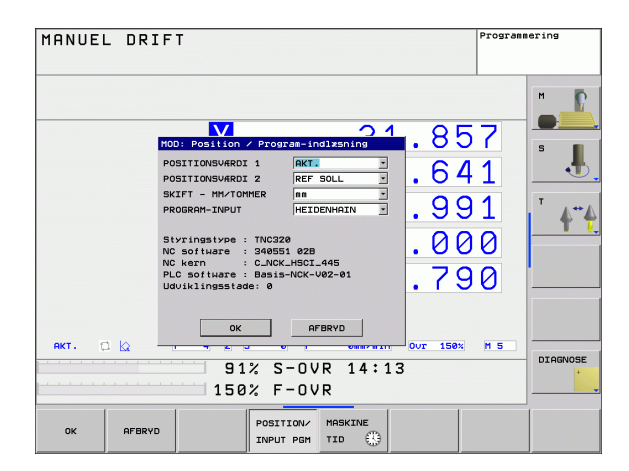

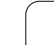

# 12.2 Software-numre

## Anvendelse

Følgende software-numre står efter valg af MOD-funktioner i TNCbilledskærmen:

- Styringstype: Betegnelse af styringen (bliver styret af HEIDENHAIN)
- NC software: Nummeret på NC-software (bliver styret af HEIDENHAIN)
- NC software: Nummeret på NC-software (bliver styret af HEIDENHAIN)
- Udviklingsstand (FCL=Feature Content Level): Af den i styringen installerede udviklingsstand (se "Udviklingsstand (Upgrade-funktioner)" på side 8).
- NC Kern: Nummeret på NC-softwaren (bliver styret af HEIDENHAIN)
- PLC software: Nummeret eller navnet på PLC-softwaren (bliver styret af maskinfabrikanten)

# 12.3 Vælge positions-visning

## Anvendelse

Ved manuel drift og programafviklings-driftsarter kan De influere på visningen af koordinater:

Billedet til højre viser forskellige positioner af værktøjet

- Udgangs-position
- Mål-position for værktøjet
- Emne-nulpunkt
- Maskin-nulpunkt

For positions-visningen på TNC'en kan De vælge følgende koordinater:

| Funktion                                                                           | Display |
|------------------------------------------------------------------------------------|---------|
| Soll-Position; den af TNC'en aktuelle forudgivne værdi                             | SOLL    |
| Aktposition; den øjeblikkelige værktøjs-position                                   | AKT.    |
| Reference-position; Aktposition henført til maskin-nulpunktet                      | REFIST  |
| Reference-position; Soll-position henført til maskin-nulpunktet                    | REFSOLL |
| Slæbefejl; forskellen mellem Soll og Aktposition                                   | SLÆBF.  |
| Restvejen til den programmerede position;<br>Forskellen mellem Akt og mål-position | RESTVEJ |

Med MOD-funktion **positions-visning 1** vælger De positions-visning i status-displayet.

Med MOD-funktionen **positions-visning 2** vælger De positionsvisning i det yderligere status-display.

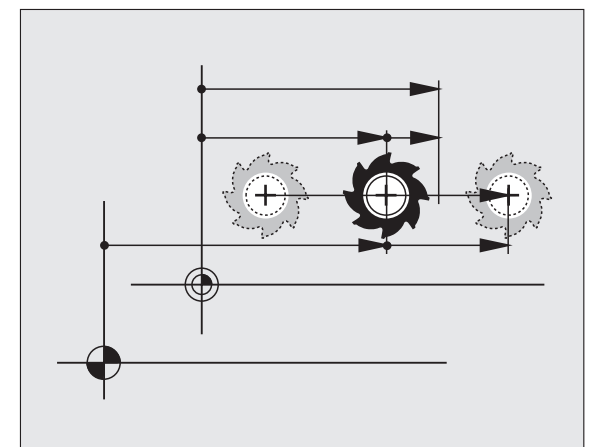

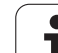

# 12.4 Vælge målesystem

# Anvendelse

Med denne MOD-funktion fastlægger De, om TNC'en skal vise koordinaterne i mm eller tommer.

- Metrisk målesystem: f.eks. X = 15,789 (mm) MOD-funktion skift mm/tomme = mm. Visning med 3 cifre efter kommaet.
- Tomme-system: f.eks. X = 0,6216 (tomme) MOD-funktion skift mm/ tomme = tomme. Visning med 4 cifre efter kommaet

Hvis De har Tomme-visning aktiv, viser TNC´en også tilspændingen i tomme/min. I et tomme-program skal De indlæse tilspændingen med en faktor 10 større.

# 12.5 Vise driftstider

#### Anvendelse

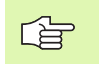

Maskinfabrikanten kan lade yderligere tider (PLC 1 til PLC 8) vise. Vær opmærksom på maskinhåndbogen!

Med softkey MASKIN TID kan De få vist forskellige driftstider:

| Driftstid        | Betydning                                               |
|------------------|---------------------------------------------------------|
| Styring inde     | Styringens driftstid siden idriftssættelsen             |
| Maskine inde     | Driftstiden af maskinen siden<br>idriftsættelsen        |
| Programafvikling | Driftstiden for den styrede drift siden idriftsættelsen |

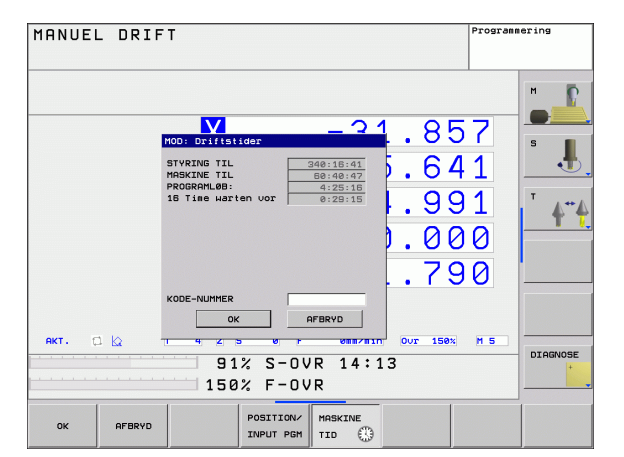

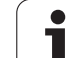

# 12.6 Indlæse nøgletal

## Anvendelse

TNC'en kræver for følgende funktioner et nøgle-tal:

| Funktion                                                      | Nøgle-tal |
|---------------------------------------------------------------|-----------|
| Valg af bruger-parametre                                      | 123       |
| Frigive adgang til Ethernet-konfiguration                     | NET123    |
| Frigive special-funktioner ved Q-<br>parameter- programmering | 555343    |

i

# 12.7 Indretning af datainterface

## Serielle interface på TNC 620

TNC 620 anvender automatisk overføringsprotokollen LSV2 for den serielle dataoverførsel. LSV2-protokollen er fast forudgivet og kan med undtagelse af indstillingen af Baud-Rate (maskin-parameter **baudRateLsv2**), ikke ændres. De kan også fastlægge en anden overførselsart (interface). De efterfølgende beskrevne indstillingsmuligheder er så kun virksomme for det altid nydefinerede interface.

#### Anvendelse

For indretning af et datainterface vælger De fil-styringen (PGM MGT) og trykker tasten MOD. De trykker tasten MOD påny og indlæser nøgletallet 123. TNC'en viser bruger-parameteren **GfgSerialInterface**, i hvilken De kan indlæse følgende indstillinger:

#### Indretning af RS-232-interface

De åbner mappen RS232. TNC'en viser følgende indstillingsmuligheder:

## Indstilling af BAUD-RATE (baudRate)

BAUD-RATE (dataoverførings-hastighed) er valgbar mellem 110 og 115.200 Baud.

## Indstilling af protokol (protocol)

Dataoverførselsprotokollen styrer data-flowet ved en seriel overførsel (kan sammenlignes med MP5030 i TNC 530).

| Dataoverførselsprotokol                                                        | Valg     |
|--------------------------------------------------------------------------------|----------|
| Standard dataoverførsel                                                        | STANDARD |
| Blokvis dataoverførsel (ikke<br>mulig ved overførsel via RS-232-<br>interface) | BLOKVIS  |
| Overførsel uden protokol                                                       | RAW_DATA |

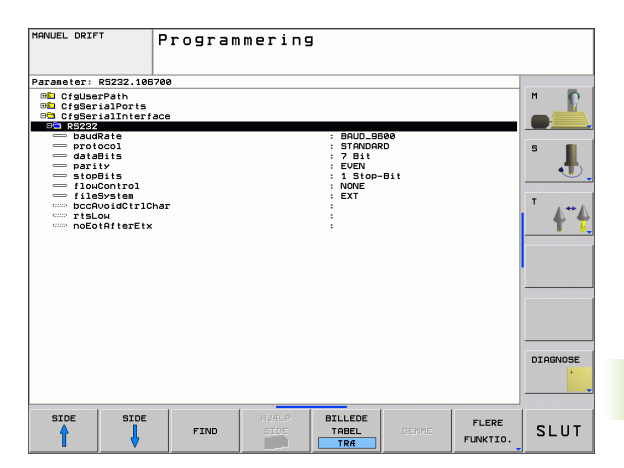

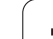

## Indstilling af databits (dataBits)

Med indstillingen dataBits definerer De, om et tegn skal overføres med 7 eller 8 databits.

# Kontrollere paritet (parity)

Med paritetsbit bliver overførselsfejl opdaget. Paritetsbit kan opbygges på tre forskellige måder:

- Ingen paritetsdannelse (NONE): Der bliver givet afkald på en fejlidentificering
- Lige paritet (EVEN): Her foreligger en fejl, hvis modtageren ved sin udnyttelse har faststillet et ulige antal af fastlagte bits
- Ulige paritet (ODD): Her foreligger en fejl, hvis modtageren ved sin udnyttelse har faststillet et lige antal af fastlagte bits

# Indstilling af stop-bits (stopBits)

Med start- og een eller to stop-bits bliver ved den serielle dataoverførsel til modtageren en synkronisering gjordt mulig for hvert overført tegn.

## Indstille Handshake (flowControl)

Med en Handshake udviser to udstyr en kontrol med dataoverførslen Man skelner mellem Software-Handshake og Hardware-Handshake.

- Ingen dataflowkontrol (NONE): Handshake er ikke aktiv
- Hardware-Handshake (RTS\_CTS): Overførselsstop med RTS aktiv
- Software-Handshake (XON\_XOFF): Overførselsstop med DC3 (XOFF) aktiv

# Indstillinger for dataoverførsel med PC-software TNCserver

De skal foretage følgende indstillinger i bruger-paratmetrene (**serielt interface RS232 / definition af datablokke for den serielle port /** RS232):

| Parametre                           | Valg                                                |
|-------------------------------------|-----------------------------------------------------|
| Dataoverføringshastighed i<br>baud: | Skal stemme overens med indstillingen i TNCserveren |
| Dataoverførselsprotokol             | BLOKVIS                                             |
| Databits i hvert overført tegn:     | 7 Bit                                               |
| Arten af paritetskontrol:           | EVEN                                                |
| Antal stop-bits                     | 1 stop-bit                                          |
| Fastlægge arten af Handshake:       | RTS_CTS                                             |
| Filsystem for filoperation          | FE1                                                 |

# Vælg driftsart for det eksterne udstyr (fileSystem)

I driftsarterne FE2 og FEX kan De ikke bruge funktionerne "indlæsning af alle programmer", "indlæse tilbudt program" og "indlæse bibliotek"

| Eksternt udstyr                                                      | Driftsart | Symbol |
|----------------------------------------------------------------------|-----------|--------|
| PC med HEIDENHAIN overførings-<br>software TNCremoNT                 | LSV2      | 모      |
| HEIDENHAIN diskette-enheder                                          | FE1       |        |
| Fremmed udstyr, som printer,<br>læser, stanser, PC uden<br>TNCremoNT | FEX       | စ္     |

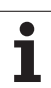

#### Software for dataoverførsel

For overførsel af filer fra TNC'en og til TNC'en, skal De bruge HEIDENHAIN-software TNCremoNT for dataoverførsel. Med TNCremoNT kan De over det serielle interface eller over ethernetinterface'et styre alle HEIDENHAIN-styringer.

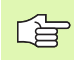

Den aktuelle udgave af TNCremo NT kan De gratis hjemtage fra HEIDENHAIN filebase (www.heidenhain.de, <Service>, <Download-område>, <TNCremo NT>).

System-forudsætninger for TNCremoNT:

- PC med 486 processor eller bedre
- Styresystem Windows 95, Windows 98, Windows NT 4.0, Windows 2000, Windows XP, Windows Vista
- 16 MByte arbejdslager
- 5 MByte fri plads på Deres harddisk
- Et frit serielt interface eller opbinding til TCP/IP-netværk

#### Installation under Windows

- Start installations-programmet SETUP.EXE med fil-manager (Explorer)
- Følg anvisningerne for setup-programmet

#### Start af TNCremoNT med Windows

De klikke på <Start>, <Program>, <HEIDENHAIN anvendelser>, <TNCremoNT>

Når De starter TNCremoNT første gang, forsøger TNCremoNT automatisk at fremstille en forbindelse til TNC<sup>2</sup>en.

#### Dataoverføring mellem TNC og TNCremoNT

De skal før overførsel af et program fra TNC`en til PC`en være ubetinget sikker på, at De også i TNC`en har gemt det i øjeblikket valgte program. TNC`en gemmer automatisk ændringer, når De skifter driftsarten på TNC`en eller hvis De med tasten PGM MGT vælger fil-styringen

Kontrollér, om TNC`en er tilsluttet til det rigtige serielle interface på Deres computer, hhv. til netværket.

Efter at De har startet TNCremoNT, ser De i den øverste del af hovedvinduet 1 alle filer, som er gemt i det aktive bibliotek. Med <fil>, <skifte mappe> kan De vælge et vilkårligt drev hhv. et andet bibliotek på Deres computer.

Når De vil styre dataoverføringen fra PC´en, så laver De forbindelsen på PC´en som følger:

- De vælger <fil>, <opret forbindelse>. TNCremoNT modtager nu filog biblioteks-strukturen fra TNC´en og viser disse i den nederste del af hovedvinduet 2
- For at overføre en fil fra TNC en til PC en, vælger De filen i TNCvinduet med et museklik og trækker den markerede fil med nedtrykket musetaste til PC-vinduet 1
- For at overføre en fil fra PC'en til TNC'en, vælger De filen i PCvinduet med et museklik og trækker den markerede fil med nedtrykket musetaste til TNC-vinduet 2

Når De vil styre dataoverføringen fra TNC'en, så laver De forbindelsen på PC'en som følger:

- De vælger <Extras>, <TNCserver>. TNCremoNT starter så serverdriften og kan fra TNC´en modtage data, hhv. sende data til TNC´en
- De vælger på TNC´en funktionerne for fil-styring med tasten PGM MGT (se "Dataoverførsel til/fra et eksternt dataudstyr" på side 89) og overfører de ønskede filer

#### Afslutte TNCremoNT

De vælger menupunktet <fil>, <afslutte>

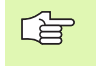

Vær også opmærksom på den kontextsensitive hjælpefunktion i TNCremoNT, i hvilken alle funktioner bliver forklaret. Kaldet sker med tasten F1.

| TNCremoNT                                                                                                    |               |                             |         | _ []]                   |
|----------------------------------------------------------------------------------------------------|---------------|-----------------------------|---------|-------------------------|
| Datei Ansicht Extras                                                                                            | Hilfe         |                             |         |                         |
| 🗟 🖻 🖻 🗙 📗                                                                                                    | e 🕮 🏛 📤       | <b>a</b>                    |         |                         |
| s:\SCREE                                                                                                    | NS\TNC\TNC430 | \\BA\KLARTEXT\dumppgms[*.*] |         | Steuerung               |
| Name                                                                                                    | Größe         | Attribute Datum             |         | TNC 400                 |
| 🚞                                                                                                    |               |                             |         | Dateistatus             |
| □%TCHPRNT.A                                                                                                    | 79            | 04.03.97 11:34:06           | _       | Frei: 899 MByte         |
| 🖻 1.H                                                                                                    | 813           | 04.03.97 11:34:08           |         |                         |
| .🖲 1E.H 🛛 🖪                                                                                                    | 379           | 02.09.97 14:51:30           |         | Insgesamt: 8            |
| 3 1F.H                                                                                                    | 360           | 02.09.97 14:51:30           |         | Maskiert: 0             |
| 🗈 1GB.H                                                                                                    | 412           | 02.09.97 14:51:30           |         | indicional jo           |
|                                                                                                    | 384           | 02.09.97 14:51:30           | -       |                         |
|                                                                                                    | TNC:\NK\      | SCRDUMP[*.*]                |         | Verbindung              |
| Name                                                                                                    | Größe         | Attribute Datum             | <b></b> | Protokoll:              |
|                                                                                                    |               |                             |         | LSV-2                   |
| H 200.H                                                                                                    | 1596          | 06.04.99 15:39:42           |         | ,<br>Sohnittatollo:     |
| .H) 201.H                                                                                                    | 1004          | 06.04.99 15:39:44           |         | Cowo                    |
| H) 202.H                                                                                                    | 1892          | 06.04.99 15:39:44           |         | JCOM2                   |
| 🗷 203.Н 🛛 🤈                                                                                                    | 2340          | 06.04.99 15:39:46           |         | Baudrate (Auto Detect): |
| 🗷 210.H                                                                                                    | 3974          | 06.04.99 15:39:46           |         | 115200                  |
| .B) 211.H                                                                                                    | 3604          | 06.04.99 15:39:40           |         |                         |
| .H) 212.H                                                                                                    | 3352          | 06.04.99 15:39:40           | -       |                         |
| De la constante de la constante de la constante de la constante de la constante de la constante de la constante | 0750          | 00.04.00.15.00.40           |         |                         |

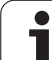

# 12.8 Ethernet-interface

# Introduktion

TNC´en er standardmæssigt udrustet med et Ethernet-kort, for at integrere styringen som klient i Deres netværk. TNC´en overfører data over ethernet-kortet med

- smb-protokollen (server message block) for Windows-driftssystem, eller
- TCP/IP-protokol-familien (Transmission Control Protocol/Internet Protocol) og ved hjælp af NFS (Network File System)

# Tilslutnings-muligheder

De kan integrere Ethernet-kortet i TNC´en med RJ45-tilslutningen (X26,100BaseTX hhv. 10BaseT) til Deres netværk eller forbinde direkte med en PC. Tilslutningen er galvanisk adskilt fra styringselektronikken.

Ved 100BaseTX hhv. 10BaseT-tilslutning anvender De tvistede parkabler, for at tilslutte TNC`en til Deres netværk.

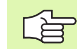

Den maximale kabellængde mellem TNC og et knudepunkt er afhængig af kablets godhedsklasse, af kappen og af arten af netværket (100BaseTX eller 10BaseT).

De kan også forbinde TNC`en uden større besvær direkte til en PC, der er udrustet med et Ethernet-kort. De forbinder herfor TNC´en (stikket X26) og PC´en med et krydset ethernet-kabel (handelsbetegnelse: Krydset patchkabel eller krydset STP-kabel)

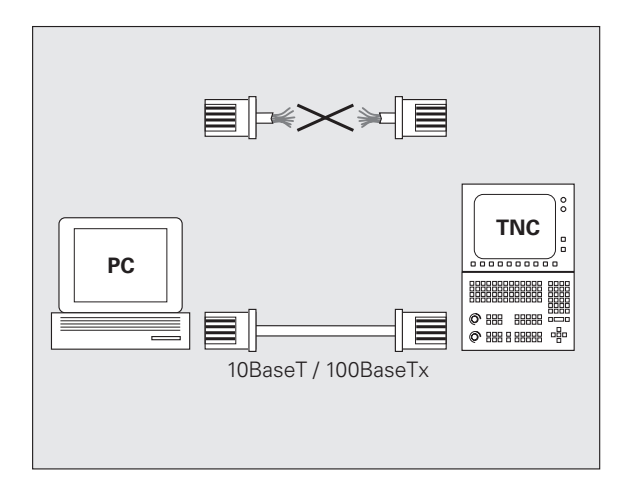

## Tilslutte styring til netværket

#### Funktionsoversigt over netværk-konfiguration

De vælger i filstyringen (PGM MGT) softkey Netværk

| Funktion                                                                                                    | Softkey                        |
|----------------------------------------------------------------------------------------------------|--------------------------------|
| Fremstille forbindelse til det valgte netdrev. Efter forbindelsen ses under Mount et lille hak for bekræftelse.                                                                                                    | OPRET<br>FORBIND.              |
| Adskille forbindelsen til et netdrev.                                                                                                    | AFBRYD<br>Forbind.             |
| Aktivere hhv. deaktivere automount-funktionen (=<br>automatisk opbinding af netdrevet ved styrings-<br>højløb). Status for funktionen bliver med et lille hak vist<br>under Auto i netdrevs-tabellen.                   | AUTOM.<br>Forbind.             |
| Med Ping-funktionen kontrollerer De, om en<br>forbindelse til en bestemt deltager i netværket er til<br>rådighed. Indlæsningen af adressen sker som fire med<br>et punkt adskilte decimaltal (Dotted-Dezimal-Notation). | PING                           |
| TNC`en indblænder et oversigtsvindue med informationer om dent aktive netværks-forbindelse.                                                                                                    | NETWORK<br>INFO                |
| Konfigurerer adgangen til netdrevet. (kan først vælges<br>efter indlæsning af MOD-nøgletallet NET123)                                                                                                    | DEFINE<br>NETWORK<br>CONNECTN. |
| Åbner dialogvinduet for editering af dataerne i en<br>bestående netværksforbindelse. (kan først vælges<br>efter indlæsning af MOD-nøgletallet NET123)                                                                   | EDIT<br>NETWORK<br>CONNECTN.   |
| Konfigurerer netværks-adressen for styringen. (kan<br>først vælges efter indlæsning af MOD-nøgletallet<br>NET123)                                                                                                    | CONFIGURE                      |
| Sletter en bestående netværksforbindelse. (kan først<br>vælges efter indlæsning af MOD-nøgletallet NET123)                                                                                                    | DELETE<br>NETWORK<br>CONNECTN. |

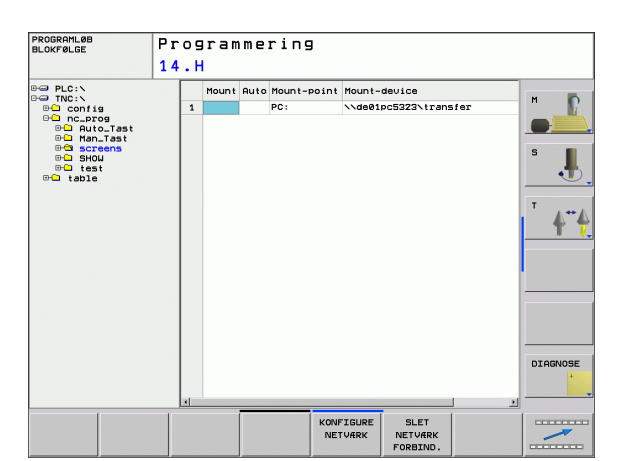

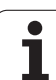

#### Konfigurere styringens netværks-adresse

- ▶ De forbinder TNC`en (tilslutning X26) med netværket eller en PC
- De vælger i filstyring (PGM MGT) softkey **netværk**.
- Tryk MOD-tasten. Derefter indlæser De nøgletallet **NET123**.
- De trykker softkey KONFIGURERE NETVÆRK for indlæsning af de generelle netværk-indstillinger (se billedet til højre i midten)
- Det åbner dialogvinduet for netværks-konfiguration

#### Betydning Indstilling HOSTNAME Med dette navn melder styringen sig i netværket. Når De anvender en Hostname-Server, skal De her indføre det Fully Qualified Hostnamen. Hvis De ingen navn indfører, bliver af styringen anvendt det såkaldte NULLauthentifikation. DHCP DHCP = **D**ynamic **H**ost **C**onfiguration **P**rotocol De indstiller i Drop-Down-Menuen JA, så henfører styringen automatisk dens netværksadresse (IP-adresse), Subnet-Masken, Default-Router og e evt. nødvendig Broadcast-Adresse fra en i netværket befindende DHCP-Server. DHCP-serveren identificerer styringen ved hjælp af Hostnavnet. Deres firma-netværk skal være forberedt for denne funktion. Tal med Deres netværk-administrator. **IP-ADRESSE** Netværksadresse for styringen: I hvert af de fire ved siden af hinanden liggende indlæsefelter kan IP-adressen altid blive indlæst tre steder. Med ENT-tasten springer De til det næste felt. Netværksadressen for styringen tildeler Deres netværksspecialist. SUBNET-MASK Bruges til at skelne mellem net- og host-ID for netværket: Subnet-masken for styringen tildeler Deres netværksspecialist. BROADCAST Broadcast-adressen for styringen behøves kun, hvis den afviger fra standardindstillingen. Standardindstillingen bliver dannet ud fra Netog Host-ID, hvor alle Bits er sat på 1 ROUTER Netværksadresse defaultrouter: Angivelsen må kun ske, når Deres netværk består af flere delnet, som med Router er forbundet med hinanden

Den indlæste netværks-konfiguration bliver først aktiv efter en nystart af styringen. Efter afslutningen af netværks-konfigurationen med knappen hhv. softkey OK gennemfører styringen efter bekræftelse en nystart.

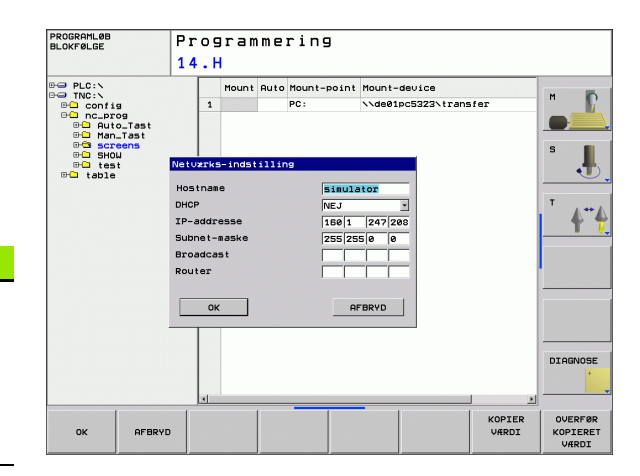

#### Konfigurere netværks-adgang til andre udstyr (mount)

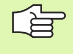

Lad konfigureringen af Deres TNC til et netværk udføre af specialister.

Parameteren **username**, **workgroup** og **password** behøver ikke at være angivet i alle Windows driftssystemer.

- ▶ De forbinder TNC`en (tilslutning X26) med netværket eller en PC
- ▶ De vælger i filstyring (PGM MGT) softkey **netværk**.
- Tryk MOD-tasten. Derefter indlæser De nøgletallet NET123.
- ▶ De trykker softkey NETVÆRK FORBIND. DEFINER.
- Det åbner dialogvinduet for netværks-konfiguration

#### Indstilling Betydning Mount-Device Binding med NFS: Biblioteksnavn, der skal blive gemountet. Dette bliver dannet ud fra netværksadressen for apparatet, et kolon, Slash og navnet på biblioteket. Indlæsningen af adressen sker som fire med et punkt adskilte decimaltal (Dotted-Dezimal-Notation), f.eks. 160.1.180.4:/PC. Pas på med store og små bogstaver ved stiangivelsen Binding af enkelte Windows-PC med SMB: Indlæs netværksnavn og frigivelsesnavn fo PC`´en, f.eks. \\PC1791NT\PC Mount-Point Apparatnavn: Det her angivne apparatnavn bliver på styringen vist i program-management for det gemountete netværk, f.eks WORLD: (navnet skal ende med et kolon!) Fil-system Filsystemtype: NFS: Network File System SMB: Windows-netværk NFS-Option rsize: Pakkestørrelse for datamodtagelse i Byte wsize: Pakkestørrelse for dataafsendelse i Byte time0: Tiden i tiendedele-sekunden, efter at styringen gentager en af serveren ikke besvaret Remote Procedure Call soft: Ved JA bliver Remote Procedure Call gentaget, indtil NFS-serveren svarer. Er NEJ indført, bliver den ikke gentaget

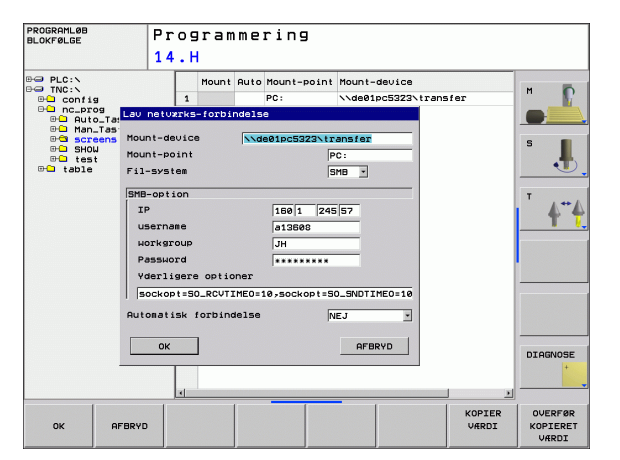

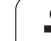

| Indstilling                   | Betydning                                                                                                    |
|-------------------------------|----------------------------------------------------------------------------------------------------|
| SMB-Option                    | Optioner, angående filsystemtype SMB:<br>Optioner bliver angivet uden mellemrum, kun<br>adskilt med et komma. Vær opmærksom på<br>skrivningen med store/små bogstaver                                                     |
|                               | Optioner:                                                                                                    |
|                               | ip: IP-adresse for Windows-PC'en, med hvilken<br>styringen skal forbindes                                                                                                    |
|                               | <b>username</b> : Brugernavn med hvilket styringen<br>skal melde sig                                                                                                    |
|                               | <b>workgroup</b> : Arbejdsgruppe, under hvilken<br>styringen skal melde sig                                                                                                    |
|                               | <b>password</b> : Password, med hvilket styringen skal<br>melde sig (maksimalt 80 tegn)                                                                                                    |
|                               | Yderligere SMB-optioner Indlæsemulighed for<br>yderligere optioner for Windows-netværk                                                                                                    |
| Automatisk<br>forbindelse     | Automount (JA eller NEJ): Her fastlægger De,<br>om ved højløb af styringen at netværket bliver<br>gemountet automatisk. Ikke automatisk<br>gemountete udstyr kan til enhver tid i program-<br>management blive gemountet. |
|                               |                                                                                                    |
| Angivels<br>bliver an<br>894. | sen over protokollen bortfalder ved iTNC 620, der<br>avendt overførselsprotokollen svarende til RFC                                                                                                    |

12 MOD-funktioner

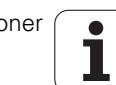

#### Indstillinger på en PC med Windows 2000

#### Forudsætning:

Netværkskortet skal allerede være installeret i PC´en og funktionsklar.

Hvis PC'en, med hvilken De vil forbinde iTNC'en, allerede er opbundet med firmanetværket, skal De bibeholde PCnetværk-adressen og tilpasse netværk-adressen for TNC'en.

- De vælger netværksindstillingerne med <Start>, <Indstillinger>, <Netværk- og DFÜ-forbindelser>
- Klik med den højre musetaste på symbolet <LAN-forbindelse> og herefter i den viste menu på <egenskaber>
- Dobbeltklik på <Internetprotokol (TCP/IP)> for at ændre IPindstillingerne (se billedet øverst til højre)
- Hvis endnu ikke aktiv, vælger De optionen <Anvend følgende IPadresse>
- Indlæs i indlæsefeltet <IP-adresse> den samme IP-adresse, som De har fastlagt i iTNC en under de PC-specifikke netværk-indstillinger, f.eks. 160.1.180.1
- Indlæs i indlæsefeltet <Subnet Mask> 255.255.0.0
- Bekræft indstillingerne med <OK>
- De gemmer netværks-konfigurationen med <OK>, evt. skal De starte Windows påny

| ernet Protocol (TCP/IP) Propert                                                                                  | ies 🤶 🗶                                                                     |
|----------------------------------------------------------------------------------------------------|-----------------------------------------------------------------------------|
| General                                                                                                    |                                                                             |
| You can get IP settings assigned auti<br>this capability. Otherwise, you need to<br>the appropriate IP settings. | omatically if your network supports<br>o ask your network administrator for |
| O Obtain an IP address automatic                                                                                 | ally                                                                        |
| $\square \odot$ Use the following IP address: –                                                                  |                                                                             |
| IP address:                                                                                                    | 160.1.180.1                                                                 |
| S <u>u</u> bnet mask:                                                                                            | 255.255.0.0                                                                 |
| <u>D</u> efault gateway:                                                                                         | · · ·                                                                       |
| O Obtain DNS server address aut                                                                                  | omatically                                                                  |
| ☐ Use the following DNS server a                                                                                 | ddresses:                                                                   |
| Preferred DNS server:                                                                                            |                                                                             |
| Alternate DNS server:                                                                                            | · · ·                                                                       |
|                                                                                                    | Ad <u>v</u> anced                                                           |
|                                                                                                    | OK Cancel                                                                   |

# 12.8 Ethernet-interface

|          | . /     | 7     | 0    |  |
|----------|---------|-------|------|--|
| NUVE     | . 0     | 12    | 76   |  |
| 125852   | H       |       |      |  |
| REIECK   |         |       | 22   |  |
| ONTLO    | .н      | 1     | 90   |  |
| GIVIOR   | . H     | //=   |      |  |
| REIS1    |         | 47    | /2_S |  |
|          | .н      | 7     | 6    |  |
| REIS31XY |         |       |      |  |
|          | .н      | 7     | 6    |  |
| DEL      |         |       |      |  |
| -        | .н      | 416   | 5    |  |
| ADRAT    | ы       |       |      |  |
| 10       | •17     | 90    | )    |  |
| 10       | . 7     |       |      |  |
| WAHL     | ••      | 22    |      |  |
|          | . PNT   | 16    |      |  |
| Dateira  |         |       |      |  |
| er(en)   | 3716000 | kbyte | frei |  |
|          |         |       |      |  |

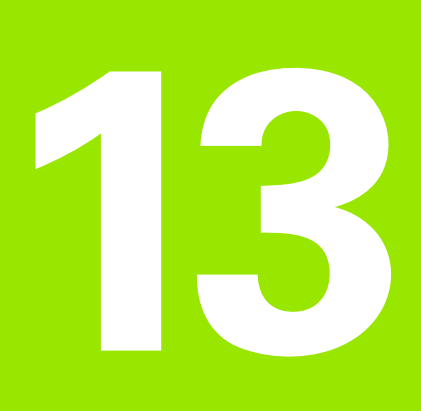

Tabeller og oversigter

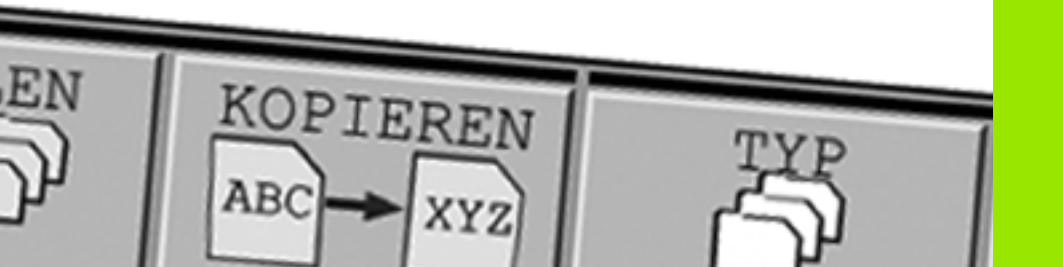

# 13.1 Maskinspecifikke brugerparametre

## Anvendelse

For at muliggøre indstillingen af maskinspecifikke funktioner for brugeren, kan maskinfabrikanten definere, hvilke maskin-parametre der skal stå til rådighed som bruger-parametre. Herudover kan maskinfabrikanten også indpasse yderligere, i det efterfølgende ikke beskrevne maskin-parametre i TNC'en.

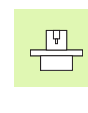

Vær opmærksom på Deres maskinhåndbog.

Når De befinder Dem i konfigurations-editoren for brugerparametre, kan De ændre fremstillingen af den eksisterende parameter. Med standard-indstillingen bliver parameteren vist med korte, forklarende tekster. For at lade det faktiske systemnavn for parameteren vise, trykker De tasten for billedskærm-opdeling og herefter softkey`en VIS SYSTEMNAVN. De går frem på samme måde, for igen at komme til standard-billedet.

Indlæsningen af parameter-værdier sker med den såkaldte **konfigurations-editor**.

Hvert parameter-objekt har et navn (f.eks. **CfgDisplayLanguage**), der lader sig tilslutte til funktionen for den underliggende parameter. For entydig identificering besidder hvert objekt en såkaldt **key**.

Т

#### Kald af konfigurerings-editor

- ▶ Vælg driftsart programmering
- ▶ Tryk tasten **MOD**
- Nøgletallet 123 indlæses
- Med softkey **SLUT** forlader De konfigurations-editoren

Ved starten af hver linie i parameter-træet viser TNC'en en Icon, som giver supplerende informationer om denne linie. Iconet har følgende betydning:

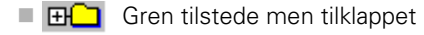

- Gren opklappet
- tomt objekt, kan ikke opklappes
- initialiserede maskin-parametre
- ikke initialiserede (optional) maskin-parameter
- 🛛 🔒 🔹 kan læses men ikke editeres
- ikke læsbar og ikke editerbar

#### Vis hjælpetekst

Med tasten  $\ensuremath{\text{\text{HELP}}}$  kan til alle parameterobjekter hhv. attributter blive vist en hjælpetekst.

Har hjælpeteksten ikke plads nok på en side (øverst til højre står så f.eks. 1/2), så kan der med softkey **BLADE I HJÆLP** skiftes til næste side werden.

Et fornyet tryk på tasten **HELP** udkobler igen hjælpeteksten.

Yderligere til hjælpeteksten bliver flere informationer vist, som f.eks. måleenheden, en initialværdi, et udvalg osv. Når den valgte maskinparameter svarer til en parameter i TNC`en så bliver også det tilsvarende MP-nummer vist.

#### Parameterindstillinger

DisplaySettings

Indstillinger for billedskærmsvisning Rækkefølgen af de viste akser [0] til [5] Afhængig af akser der er til rådighed Arten af positionsvisning i positionsvinduet SOLL AKT. REFIST REFSOLL SLÆBF. RESTVEJ Arten af positions-visning i status-displayet SOLL AKT. REFIST REFSOLL SLÆBF. RESTVEJ Definition af decimal-skilletegn for positionsvisning:

Visning af tilspændingen i BA manuel drift

at axis key: Tilspænding vises kun, når akseretningstasten er trykket altid minimum: Vis altid tilspænding Visning af spindel-position i positions-displayet

during closed loop: Spindelpositionen vises kun, når spindel er i positionsstyring during closed loop og M5: Spindelpositionen vises, når spindel er i positionsstyring og med M5 hidePresetTable

True: Softkey preset-tabel bliver ikke vist False: Vis softkey preset-tabel

#### DisplaySettings

Måleskridt for de enkelte akser

Liste over alle akser der er til rådighed

Måleskridt for positionsvisning i mm hhv. grader

| maloskilat for positions is ining i mini miv. grader |
|------------------------------------------------------|
| 0.1                                                  |
| 0.05                                                 |
| 0.01                                                 |
| 0.005                                                |
| 0.001                                                |
| 0.0005                                               |
| 0.0001                                               |
| 0.00005 (Software-Option Display step)               |
| 0.00001 (Software-Option Display step)               |
| Måleskridt for positionsvisning i tommer             |
| 0.005                                                |
| 0.001                                                |
| 0.0005                                               |
| 0.0001                                               |
| 0.00005 (Software-Option Display step)               |
| 0.00001 (Software-Option Display step)               |
|                                                      |

#### DisplaySettings

Definition af de for displayet gyldige måleenheder metric: Brug metrisk system inch: Brug tomme-system

#### DisplaySettings

Format for NC-programmer og cyklusvisning

Program-indlæsning i HEIDENHAIN klartext eller i DIN/ISO:

HEIDENHAIN: Program-indlæsning i BA MDI i klartext-dialog

ISO: Program-indlæsning i BA MDI i DIN/ISO

Fremstilling af cykler

TNC\_STD: Vis cykler med kommentartekster TNC\_PARAM: Vis cykler uden kommentartekster

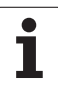

| Parameterindstillinger                                                |           |
|-----------------------------------------------------------------------|-----------|
| DisplaySettings                                                       |           |
| Indstilling af NC- og PLC-dialogsprog                                 |           |
| NC-dialogsprog                                                        |           |
| ENGELSK                                                               |           |
| GERMAN                                                                |           |
| CZECH                                                                 |           |
| FRENCH                                                                |           |
| ITALIAN                                                               |           |
| SPANISH                                                               |           |
| PORTUGUESE                                                            |           |
| SWEDISH                                                               |           |
| DANISH                                                                |           |
| FINNISH                                                               |           |
| DUTCH                                                                 |           |
| POLISH                                                                |           |
| HUNGAKIAN                                                             |           |
| KINECICK                                                              |           |
|                                                                       |           |
| PI C-dialogsprog                                                      |           |
| Se NC-dialogsprog                                                     |           |
| PI C-feilmeldingsprog                                                 |           |
| Se NC-dialogsprog                                                     |           |
| Hiælpe-sprog                                                          |           |
| Se NC-dialogsprog                                                     |           |
|                                                                       |           |
| Eorhold ved styringshailah                                            |           |
| Kvittere meldingen "strøm-afbrydelse"                                 |           |
| TRUE: Styringsigangsætning bliver først fortsat efter kvittering af r | neldingen |
| FALSE: Meldingen 'strøm-afbrydelse' vises ikke                        |           |
| Fremstilling af cykler                                                |           |
| TNC_STD: Vis cykler med kommentartekster                              |           |
| TNC_PARAM: Vis cykler uden kommentarte                                | kster     |

i

| ProbeSettings                                                                                               |
|----------------------------------------------------------------------------------------------------|
| Konfigurering af taste-forholdene                                                                           |
| Manuel drift: Tilgodeser grunddrejning                                                                      |
| TRUE: En aktiv grunddrejning ved tastning tilgodeses                                                        |
| FALSE: Ved tastning køres altid akseparallelt                                                               |
| Automatik-drift: Måling flere gange ved tastfunktioner                                                      |
| 1 til 3: Antal tastninger pr. tastforløb                                                                    |
| Automatik-drift: Tillidsområde for flere gange måling                                                       |
| 0,002 til 0,999 [mm]: Området i hvilket måleværdien altid skal ligge ved en flere                           |
| gangs måling                                                                                                |
| CtgloolNeasurement                                                                                          |
| M-funktion for spindel-orientering                                                                          |
| -1: Spindel-orientering direkt med NC                                                                       |
| U: FUNKTON INAKTIV<br>1 til 000 Numerset så M funktionen for erindelsvinstering                             |
| Total statistic for umrefet pa M-funktionen for spindelorientering                                          |
| Taster-etiming for Verkleys-radius-oprinaing                                                                |
| A_positiv, r_positiv, A_negativ, r_negativ (aniængig al værktøjs-aksen)                                     |
| Alstaliden værklepsdilderkant til styldsoverkant<br>0.001 til 99.9999 [mm]: Forskylds stiften til værktøjet |
|                                                                                                    |
| ingung i dot oyndo                                                                                          |
| Taste-tilspænding ved værktøji-sopmåling                                                                    |
| 1 til 3 000 [mm/min]: Taste-tilspænding ved værktøis-opmåling                                               |
| Beregning af taste-tilspændingen                                                                            |
| ConstantTolerance: Beregning af taste-tilspændingen med konstant tolerance                                  |
| VariableTolerance: Beregning af taste-tilspændingen med variabel tolerance                                  |
| ConstantFeed: Konstant taste-tilspænding                                                                    |
| Maks. tilladt. omløbshastighed på værktøjsskæret                                                            |
| 1 til 129 [m/min]: Tilladt omløbshastighed ved fræseromfang                                                 |
| Maksimalt tilladte omdr.tal ved værktøjs-opmåling                                                           |
| 0 til 1 000 [1/min]: Maksimalt tilladte omdr,tal                                                            |
| Maksimalt tilladte målefejl ved værktøjs-opmåling                                                           |
| 0.001 til 0.999 [mm]: Første maksimalt tilladte målefejl                                                    |
| Maksimalt tilladte målefejl ved værktøjs-oppaling                                                           |
| 0.001 til 0.999 [mm]: Anden maksimalt tilladte malefeji                                                     |
| Cigi i noulidativita<br>Kaardinatar til Stulua midtaualitat                                                 |
| Noordinater til Stylus-midtpunktet                                                                          |
| [0]. A-koordinat iii Stylus-midtpunktet nemørt iii maskin-nulpunktet                                        |
| [1]: 7-koordinat til Stylus-midtpunktet henført til maskin-nulpunktet                                       |
| Sikkerhedsafstand over stylus for fornositionering                                                          |
| 0.001 til 99 999.9999 [mm]: Sikkerhedsafstand i værktøisakseretning                                         |
| Sikkerhedszone om stylus for forpositionering                                                               |
| 0.001 til 99 999.9999 [mm]: Sikkerhedsafstand i planet vinkelret på                                         |
| værktøjsaksen                                                                                               |

1

#### Parameterindstillinger

| r alamotorina stranger                                                                            |
|---------------------------------------------------------------------------------------------------|
| ChannelSettings                                                                                   |
| CH_NC                                                                                             |
| Aktiv kinematik                                                                                   |
| Til aktiverende kinematik                                                                         |
| Liste for maskin-kinematikken                                                                     |
| Geometri-tolerancer                                                                               |
| Tilladelig afvigelse for cirkelradius                                                             |
| 0.0001 til 0.016 [mm]: Tilladelig afvigelse for cirkelradius ved cirkelslutpunkt sammenlignet med |
| cirkel-startpunktet                                                                               |
| Konfiguration af bearbejdningscykler                                                              |
| Overlapningsfaktor ved lommefræsning                                                              |
| 0.001 til 1.414: Overlapningsfaktor for cyklus 4 LOMMEFRÆSNING og cyklus 5 RUND LOMME             |
| Vis fejlmelding "Spindel ?" når ingen M3/M4 er aktiv:                                             |
| on: Udlæs fejlmelding                                                                             |
| off: Udlæs ingen fejlmelding                                                                      |
| Vis fejlmelding "indlæs dybden negativt"                                                          |
| on: Udlæs fejlmelding                                                                             |
| off: Udlæs ingen fejlmelding                                                                      |
| Tilkørselsforhold til væggen af en not i cylinderflade                                            |
| LineNormal: Tilkørsel med en retlinie                                                             |
| Cirkel tangential: Lilkørsel med en cirkelbevægelse                                               |
| M-funktion for spindel-orientering                                                                |
| -1: Spindel-orientering direkt med NC                                                             |
|                                                                                                   |
| 1 til 999: Nummeret på M-funktionen för spindel-orientering                                       |
| Geometri-inter for tra-intrefing at ineære elementer                                              |
| Arten är stretch-interet                                                                          |
| - Off: Ingen filter aktiv<br>Shertovit Udelege entekte pupiter på en pelugen                      |
| - Shortcut: Odelade enkelte punkter på en polygon                                                 |
| - Average: Geometri-Intret udglatter njørner                                                      |
|                                                                                                   |
| o til 10 [mm]: De frankrerede punkter ligger indenfor denne tolerance for den resulterende        |
| Suraking<br>Maksing Innada af dan yad filtraringan anatåada strakning                             |
| n til 1000 [mm]: I ængden over der hvor geometri-filtreringen virker                              |
|                                                                                                   |
|                                                                                                   |

i
### Parameterindstillinger

| Indstillinger for NC-editoren                                             |
|---------------------------------------------------------------------------|
| Generere backup-filer                                                     |
| TRUE: Efter editeringen af NC-programmer fremstilles backup-fil           |
| FALSE: Efter editeringen af NC-programmer fremstilles ingen backup-fil    |
| Forhold for cursoren efter sletning af linier                             |
| TRUE: Cursoren står efter sletningen på forrige linie (iTNC-forhold)      |
| FALSE: Cursoren står efter sletningen på den efterfølgende linie          |
| Forhold for cursoren ved den første hhv. sidste linie                     |
| TRUE: Rundt omkring-cursoren ved PGM-start/slut tilladt                   |
| FALSE: Rundt omkring-cursoren ved PGM-start/slut ikke tilladt             |
| Linieombrydning ved flerlinjede blokke:                                   |
| ALL: Altid fremstille linier fuldstændigt                                 |
| ACT: Kun linierne for de aktive blokke fremstilles komplet                |
| NO: Kun fremstille linier fuldstændigt, når blokken bliver editeret       |
| Aktivere hjælp                                                            |
| TRUE: Hjælpebilleder vises grundlæggende altid under indlæsningen         |
| FALSE: Hjælpebilleder vises så kun, når de blev indkoblet med tasten HELP |
| Forhold for softkeyliste efter en cyklus-indlæsning                       |
| TRUE: Cyklus-softkeyliste forbliver aktiv efter en cyklus-definition      |
| FALSE: Cyklus-softkeyliste bliver udblændet efter en cyklus-definition    |
| Sikkerhedsspørgsmål ved sletning af blok:                                 |
| TRUE: Ved sletning af en NC-blok vises et sikkerhedsspørgsmål             |
| FALSE: Ved sletning af en NC-blok vises ikke et sikkerhedsspørgsmål       |
| Programlængden, på hvilken geometrien skal kontrollere                    |
| 100 til 9999: Programlængden, på hvilken geometrien skal kontrolleres     |
| Stiangivelse for slutbrugeren                                             |

Liste med drev og/eller biblioteker Her indførte drev og biblioteker viser TNC`en i filstyringen

Verdenstid (Greenwich Time) Tidsforskydning i forhold til verdenstid (h): -12 til 13: Tidsforskydning i timer henført til Greenwich-tid

505

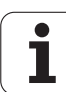

# 13.2 Stikforbindelser og tilslutningskabler for datainterface

## Interface V.24/RS-232-C HEIDEHAIN-apparater

|   |   | •   |  |
|---|---|-----|--|
| [ | _ | (Tw |  |

 Interfacet opfylder kravene i EN 50 178 "Sikker adskillelse fra nettet".

Ved anvendelse af den 25-polede adapterblok:

| TNC |             | VB 365 725-xx |           |     | Adapterblok<br>310 085-01 |     | VB 274 545-xx |           |     |
|-----|-------------|---------------|-----------|-----|---------------------------|-----|---------------|-----------|-----|
| Han | Anvendelse  | Hun           | Farve     | Hun | Han                       | Hun | Han           | Farve     | Hun |
| 1   | lkke i brug | 1             |           | 1   | 1                         | 1   | 1             | hvid/brun | 1   |
| 2   | RXD         | 2             | gul       | 3   | 3                         | 3   | 3             | gul       | 2   |
| 3   | TXD         | 3             | grøn      | 2   | 2                         | 2   | 2             | grøn      | 3   |
| 4   | DTR         | 4             | brun      | 20  | 20                        | 20  | 20            | brun      | 8   |
| 5   | Signal GND  | 5             | rød       | 7   | 7                         | 7   | 7             | rød       | 7   |
| 6   | DSR         | 6             | blå       | 6   | 6                         | 6   | 6 _           |           | 6   |
| 7   | RTS         | 7             | grå       | 4   | 4                         | 4   | 4             | grå       | 5   |
| 8   | CTR         | 8             | rosa      | 5   | 5                         | 5   | 5             | rosa      | 4   |
| 9   | lkke i brug | 9             |           |     |                           |     | 8             | violet    | 20  |
| Hus | Udv.skærm   | Hus           | Udv.skærm | Hus | Hus                       | Hus | Hus           | Udv.skærm | Hus |

Ved anvendelse af den 9-polede adapterblok:

| TNC |             | VB 355,484-xx |           | Adapterblok<br>363 987-02 |     | VB 366,964-xx |     |           |     |
|-----|-------------|---------------|-----------|---------------------------|-----|---------------|-----|-----------|-----|
| Han | Anvendelse  | Hun           | Farve     | Han                       | Hun | Han           | Hun | Farve     | Hun |
| 1   | lkke i brug | 1             | rød       | 1                         | 1   | 1             | 1   | rød       | 1   |
| 2   | RXD         | 2             | gul       | 2                         | 2   | 2             | 2   | gul       | 3   |
| 3   | TXD         | 3             | hvid      | 3                         | 3   | 3             | 3   | hvid      | 2   |
| 4   | DTR         | 4             | brun      | 4                         | 4   | 4             | 4   | brun      | 6   |
| 5   | Signal GND  | 5             | sort      | 5                         | 5   | 5             | 5   | sort      | 5   |
| 6   | DSR         | 6             | violet    | 6                         | 6   | 6             | 6   | violet    | 4   |
| 7   | RTS         | 7             | grå       | 7                         | 7   | 7             | 7   | grå       | 8   |
| 8   | CTR         | 8             | hvid/grøn | 8                         | 8   | 8             | 8   | hvid/grøn | 7   |
| 9   | lkke i brug | 9             | grøn      | 9                         | 9   | 9             | 9   | grøn      | 9   |
| Hus | Udv.skærm   | Hus           | Udv.skærm | Hus                       | Hus | Hus           | Hus | Udv.skærm | Hus |

i

## Fremmed udstyr

Stikforbindelserne på fremmed udstyr kan i høj grad afvige fra stikforbindelserne på et HEIDENHAIN-udstyr.

De er afhængig af udstyr og overførselsmåde. Tag venligst stikforbindelserne fra adapter-blokken i nedenstående tabel.

| Adapterblok 363 987-02 |     | VB 366,964-xx |            |     |  |  |
|------------------------|-----|---------------|------------|-----|--|--|
| Hun                    | Han | Hun           | Farve      | Hun |  |  |
| 1                      | 1   | 1             | rød        | 1   |  |  |
| 2                      | 2   | 2             | gul        | 3   |  |  |
| 3                      | 3   | 3             | hvid       | 2   |  |  |
| 4                      | 4   | 4             | brun       | 6   |  |  |
| 5                      | 5   | 5             | sort       | 5   |  |  |
| 6                      | 6   | 6             | violet     | 4   |  |  |
| 7                      | 7   | 7             | grå        | 8   |  |  |
| 8                      | 8   | 8             | hvid/grøn  | 7   |  |  |
| 9                      | 9   | 9             | grøn       | 9   |  |  |
| Hus                    | Hus | Hus           | Udv. skærm | Hus |  |  |

## Ethernet-interface RJ45-hunstik

Maximal kabellængde:

- Uskærmet: 100 m
- Skærmet: 400 m

| Ben | Signal | Beskrivelse   |
|-----|--------|---------------|
| 1   | TX+    | Transmit Data |
| 2   | TX-    | Transmit Data |
| 3   | REC+   | Receive Data  |
| 4   | fri    |               |
| 5   | fri    |               |
| 6   | REC-   | Receive Data  |
| 7   | fri    |               |
| 8   | fri    |               |

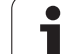

# 13.3 Tekniske informationer

### Symbolforklaring

Standard

□Akse-option

♦ Software-option 1s

| Bruger-funktioner                     |                                                                                                    |
|---------------------------------------|----------------------------------------------------------------------------------------------------|
| Kort beskrivelse                      | <ul> <li>Grundudførelse: 3 akser plus styret spindel</li> <li>1. Ekstra akse for 4 akser og ikke styret spindel</li> <li>2. Ekstra akse for 5 akser plus styret spindel</li> </ul>                             |
| Program-indlæsning                    | I HEIDENHAIN-klartext dialog                                                                                                    |
| Positions-angivelser                  | <ul> <li>Soll-positioner for retlinier og cirkler i retvinklede koordinater eller polarkoordinater</li> <li>Målangivelse absolut eller inkremental</li> <li>Visning og indlæsning i mm eller tommer</li> </ul> |
| Værktøjs-korrekturer                  | <ul> <li>Værktøjs-radius i bearbejdningsplanet og værktøjs-længde</li> <li>Radiuskorrigeret kontur indtil 99 blokke forudberegnet (M120)</li> </ul>                                                            |
| Værktøjs-tabeller                     | Flere værktøjs-tabeller med vilkårligt mange værktøjer                                                                                                    |
| Konstant banehastighed                | <ul> <li>Henført til værktøjs-midtpunktbanen</li> <li>Henført til værktøjsskæret</li> </ul>                                                                                                    |
| Paralleldrift                         | Fremstille et program med grafisk understøttelse, medens et andet program bliver afviklet                                                                                                    |
| Konturelementer                       | <ul> <li>Retlinie</li> <li>Fase</li> <li>Cirkelbane</li> <li>Cirkelcentrum</li> <li>Cirkelradius</li> <li>Tangentialt tilsluttende cirkelbane</li> <li>Hjørne-runding</li> </ul>                               |
| Tilkørsel og frakørsel af<br>konturen | <ul> <li>Over retlinie: Tangential eller vinkelret</li> <li>Over cirkel</li> </ul>                                                                                                    |
| Fri konturprogrammering FK            | Fri konturprogrammering FK i HEIDENHAIN-klartekst med grafisk understøttelse for<br>ikke NC-opfyldt målsatte emner                                                                                             |
| Programspring                         | <ul> <li>Underprogrammer</li> <li>Programdel-gentagelse</li> <li>Vilkårligt program som underprogram</li> </ul>                                                                                                |

i

| Bruger-funktioner                                 |                                                                                                    |
|---------------------------------------------------|----------------------------------------------------------------------------------------------------|
| Bearbejdnings-cykler                              | <ul> <li>Borecykler for boring, gevindboring med og uden kompenserende patron</li> <li>Firkant- og cirkel-lommer skrubning</li> <li>Borecykler for dybdeboring, reifningn, uddrejning, og undersænkning</li> </ul> |
|                                                   | Cykler for fræsning af indv. og udv.gevind                                                                                                    |
|                                                   | Firkant- og cirkel-lommer sletfræse                                                                                                    |
|                                                   | Cykler for nedfræsning af plane og skråtliggende flader                                                                                                    |
|                                                   | Cykler for fræsning af lige og cirkelformede noter                                                                                                    |
|                                                   | Punktmønster på cirkler og linier                                                                                                    |
|                                                   | Konturlomme konturparallelt                                                                                                    |
|                                                   | ◆Konturkæde                                                                                                    |
|                                                   | Yderligere kan fabrikantcykler - specielt fremstillede bearbejdningscykler af maskinfabrikanten - blive integreret                                                                                                 |
| Koordinat-omregning                               | Forskydning, drejning, spejlning                                                                                                    |
|                                                   | Dim.faktor (aksespecifikt)                                                                                                    |
|                                                   | Iransformering at bearbeidningsplanet (software-option)                                                                                                    |
| <b>O-parametre</b><br>Programmering med variable  | Matematiske funktioner =, +, -, *, /, sin $\alpha$ , cos $\alpha$ , rodudregning                                                                                                    |
| r regiannitening mea valuble                      | Logiske forbindelser (=, =/ , <, >) Parentesreaning                                                                                                    |
|                                                   | <ul> <li>tan α, arcus sin, arcus cos, arcus tan, a<sup>n</sup>, e<sup>n</sup>, ln, log, absolutværdi af et tal, konstant π, benægte, afskære cifre efter eller før komma</li> </ul>                                |
|                                                   | Funktioner for cirkelberegning                                                                                                    |
|                                                   | String-parameter                                                                                                    |
| Programmeringshjælp                               |                                                                                                    |
|                                                   | Fuldstændig liste over alle opstående fejlmeldinger                                                                                                    |
|                                                   | Kontextsensitive hjælpe-funktion ved fejlmeldinger                                                                                                    |
|                                                   | Grafisk understøttelse ved programmering af cykler                                                                                                    |
| To a she ha                                       |                                                                                                    |
| l each in                                         | Aktpostitioner bliver overtaget direkte i NC-programmet                                                                                                    |
| <b>Test-grafik</b><br>Fremstillingsmåder          | <ul> <li>Grafisk simulering af bearbejdningsafviklingen også hvis et andet program bliver<br/>afviklet</li> </ul>                                                                                                  |
|                                                   | Set ovenfra / fremstilling i 3 planer / 3D-fremstilling                                                                                                    |
|                                                   | Udsnits-forstørrelse                                                                                                    |
| Programmerings-grafik                             | I driftsarten programmering bliver de indlæste NC-blokke tegnet med (2D-streg-grafik)<br>også når et andet program bliver afviklet                                                                                 |
| <b>Bearbejdnings-grafik</b><br>Fremstillingsmåder | Grafisk fremstilling af programmet der afvikles set ovenfra / fremstilling i 3 planer / 3D-<br>fremstilling                                                                                                    |
| Bearbejdningstid                                  | <ul> <li>Beregning af bearbejdningstid i driftsarten "program-test"</li> <li>Vise den aktuelle bearbejdningstid i programafviklings-driftsarten</li> </ul>                                                         |

1

| Bruger-funktioner       |                                                                                                    |
|-------------------------|----------------------------------------------------------------------------------------------------|
| Gentilkørsel til kontur | <ul> <li>Blokafvikling til en vilkårlig blok i programmet og tilkørsel til den udregnede Soll-<br/>position for fortsættelse af bearbejdningen</li> <li>Afbryde program, forlade kontur og tilkørsel igen</li> </ul> |
| Nulpunkt-tabeller       | Flere nulpunkt-tabeller for lagring af emnehenførte nulpunkter                                                                                                    |
| Tastsystem-cykler       | Kalibrere tastsystem                                                                                                    |
|                         | Kompensere emne-skråflader manuelt og automatisk                                                                                                    |
|                         | Fastlægge henføringspunkt manuel og automatisk                                                                                                    |
|                         | Automatisk emne opmåling                                                                                                    |
|                         | Cykler for automatisk værktøjsopmåling                                                                                                    |
|                         |                                                                                                    |

| Tekniske-data                                                   |                                                                                                    |
|-----------------------------------------------------------------|----------------------------------------------------------------------------------------------------|
| Komponenter                                                     | Hovedcomputer med TNC-betjeningsfelt og integreret TFT-Farve fladbilledskærm 15,1<br>tommer med softkeys                                                                                                    |
| Program-lager                                                   | 300 MByte (på Compact Flash-hukommelseskort CFR)                                                                                                    |
| Indlæsefinhed og måleskridt                                     | <ul> <li>til 0,1 µm ved lineærakser</li> <li>til 0.01 µm ved lineærakser</li> <li>til 0,000 1° ved vinkelakser</li> <li>til 0,000 01° ved vinkelakser</li> </ul>                                             |
| Indlæseområde                                                   | ■ Maksimum 999 999 999 mm hhv. 999 999 999°                                                                                                    |
| Interpolation                                                   | <ul> <li>Retlinie i 4 akser</li> <li>Cirkel i 2 akser</li> <li>Cirkel i 3 akser med transformeret bearbejdningsplan (software-option1)</li> <li>Skruelinie: Overlapning af cirkelbane og retlinie</li> </ul> |
| <b>Blokbearbejdningstid</b><br>3D-retlinie uden radiuskorrektur | <ul> <li>6 ms (3D-retlinie uden radiuskorrektur)</li> <li>1.5 ms (software-option 2)</li> </ul>                                                                                                    |
| Aksestyring                                                     | <ul> <li>Indstillingsfinhed: Signalperiode for positionsmåleudstyret/1024</li> <li>Cyklustid indstilling:3 ms</li> <li>Cyklustid omdr.tal-indstilling: 600 µs</li> </ul>                                     |
| Kørselsvej                                                      | Maximal 100 m (3,937 tommer)                                                                                                    |
| Spindelomdrejningstal                                           | Maksimal 100 000 omdr./min (analog omdr.talsollværdi)                                                                                                    |
| Fejl-kompensering                                               | <ul> <li>Lineære og ikke-lineære aksefejl, vendeslør, vendespids ved cirkelbevægelser,<br/>varmeudvidelse</li> <li>Greb</li> </ul>                                                                           |

i

| Текпізке-дата         |                                                                                                    |
|-----------------------|----------------------------------------------------------------------------------------------------|
| Datainterface         | <ul> <li>hver et V.24 / RS-232-C max. 115 kBaud</li> <li>Udvidet datainterface med LSV-2-protokol for eksternbetjening af TNC´en over datainterface med HEIDENHAIN-software TNCremo</li> <li>Ethernet-interface 100 Base T ca. 2 til 5 MBaud (afhængig af filtype og netbelastning)</li> <li>2 x USB 1.1</li> </ul>                                                                                                    |
| Omgivelsestemperatur  | <ul> <li>Drift: 0°C til +45°C</li> <li>Lagring: -30°C til +70°C</li> </ul>                                                                                                    |
| Tilbehør              |                                                                                                    |
| Elektroniske håndhjul | <ul> <li>et HR 410 bærbart håndhjul med display eller</li> <li>et HR 130 indbygnings-håndhjul eller</li> <li>indtil tre HR 150 indbygnings-håndhjul via håndhjuls-adapter HRA 110</li> </ul>                                                                                                    |
| Tastsystemer          | <ul> <li>TS 220: Kontakt 3D-tastsystem med kabeltilslutning eller</li> <li>TS 440: Kontakt 3D-tastsystem med infrarød-overførsel</li> <li>TS 444: Batteriløst kontakt 3D-tastsystem med infrarød-overførsel</li> <li>TS 640: Kontakt 3D-tastsystem med infrarød-overførsel</li> <li>TS 740: Højpræcist kontakt 3D-tastsystem med infrarød-overførsel</li> <li>TT 140: Kontakt 3D-Tastsystem for værktøjs-opmåling</li> </ul> |

| Software-Option 1 (Optionsnummer #08) |                                                                                                    |  |
|---------------------------------------|----------------------------------------------------------------------------------------------------|--|
| Rundbords-bearbejdning                | <ul> <li>Programmering af konturer på afviklingen af en cylinder</li> <li>Tilspænding i mm/min</li> </ul>      |  |
| Koordinat-omregninger                 | Transformering af bearbejdningsplan                                                                            |  |
| Interpolation                         | Cirkel i 3 akser med transformeret bearbejdningsplan                                                           |  |
|                                       |                                                                                                    |  |
| Software Option 2 (Optionsnum         | mer #09)                                                                                                    |  |
| 3D-bearbejdning                       | ♦Særlig rykfri bevægelsesføring (HSC-filter)<br>♦3D-værktøjs-korrektur med fladenormal-vektorer (kun iTNC 530) |  |
|                                       | Hold værktøjet vinkelret på konturen                                                                           |  |
|                                       | Værktøjs-radiuskorrektur vinkelret på værktøjsretning                                                          |  |
| Interpolation                         | Retlinie i 5 akser (export godkendelsespligtig)                                                                |  |

♦ 1.5 ms

Blokbearbejdningstid

i

13.3 Tekniske informationer

| Tastsystem-cykler | <ul> <li>Kompensere for skrå værktøjsposition i manuel drift</li> <li>Kompensere for værktøjsskråflade i automatikdrift (cyklerne 400 - 405)</li> </ul> |  |
|-------------------|----------------------------------------------------------------------------------------------------|--|
|                   | Fastlægge henføringspunkt manuel drift                                                                                                    |  |
|                   | Fastlægge henføringspunkt i automatikdrift (cyklerne 410419)                                                                                            |  |
|                   | Automatisk opmåling af emner (cyklerne 420 - 427,430, 431, 0, 1)                                                                                        |  |
|                   | Automatisk opmåling af værktøjer (cyklerne 480 -483                                                                                                    |  |

### HEIDENHAIN DNC (Optionsnummer #18)

Kommunikation med ekstern PC-anvendelse med COM-komponenter

| Advanced programming features (optionsnummer #19) |                                                                                                    |  |  |  |
|---------------------------------------------------|----------------------------------------------------------------------------------------------------|--|--|--|
| Fri konturprogrammering FK                        | Programmering i HEIDENHAIN-klartekst med grafisk understøttelse for ikke NC-<br>korrekt målsatte emner              |  |  |  |
| Bearbejdningscykler                               | <ul> <li>Dybdeboring, reifning, uddrejning, undersænkning, centrering (cyklerne 201 - 205, 208,<br/>240)</li> </ul> |  |  |  |
|                                                   | Fræsning af indv og udv.gevind (cyklerne 262 - 265, 267)                                                            |  |  |  |
|                                                   | Sletfræse firkantede og cirkelformede lommer og tappe (cyklerne 212 - 215)                                          |  |  |  |
|                                                   | Planfræse planer og skråtliggende flader (cyklerne 230 - 232)                                                       |  |  |  |
|                                                   | Retlinede noter og cirkelformede noter (cyklerne 210, 211)                                                          |  |  |  |
|                                                   | <ul> <li>Punktmønster på cirkel og linie (cyklerne 220, 221)</li> </ul>                                             |  |  |  |
|                                                   | Konturkæder, konturlommer konturparallelle (cyklerne 20 -25)                                                        |  |  |  |
|                                                   | igstarrowFabrikantcykler (specielt af maskinfabrikanten fremstillede cykler) kan blive integreret                   |  |  |  |
|                                                   |                                                                                                    |  |  |  |
| Advanced grafic features (Option                  | assummer #20)                                                                                                    |  |  |  |

| Advanced granc leatures (Optionshummer #20) |                           |  |  |  |  |
|---------------------------------------------|---------------------------|--|--|--|--|
| Test- og bearbejdningsgrafik                | ◆ Set ovenfra             |  |  |  |  |
|                                             | Fremstilling i tre planer |  |  |  |  |
|                                             | ♦ 3D-fremstilling         |  |  |  |  |
|                                             |                           |  |  |  |  |

| Software-option 3 (optionsnummer #21) |                                                                                  |  |  |
|---------------------------------------|----------------------------------------------------------------------------------|--|--|
| Værktøjs-korrektur                    | igwedgeM120: Radiuskorrigeret kontur indtil 99 blokke forudberegnet (LOOK AHEAD) |  |  |
| 3D-bearbejdning                       | M118: Overlejring med håndhjul-positionering under programafviklingen            |  |  |
|                                       |                                                                                  |  |  |

Pallet managment (optionsnummer #22)

Palette-styring

i

| _                 |
|-------------------|
| Ψ                 |
| 2                 |
| Ō                 |
| .×                |
| Ţ                 |
| σ                 |
| Ë                 |
|                   |
|                   |
| 0                 |
| Ľ,                |
| _                 |
|                   |
|                   |
|                   |
| e i               |
| ke i              |
| ske i             |
| iske i            |
| niske i           |
| kniske i          |
| ekniske i         |
| <b>Fekniske</b> i |
| Tekniske i        |
| 3 Tekniske i      |
| .3 Tekniske i     |
| 3.3 Tekniske i    |
| 13.3 Tekniske i   |

| <b>Display step</b> (Optionsnummer #23) |
|-----------------------------------------|
|-----------------------------------------|

Indlæsefinhed og måleskridt

Lineærakser indtil 0,01µm
Vinkelakser indtil 0,00001°

**Double speed** (Optionsnummer #49)

Double Speed styrekredse bliver fortrinsvis anvendt til meget hurtigkørende spindler, lineær- og Torque-motorer

| Positioner, koordinater, cirkelradier,<br>faselængder       | -99 999.9999 til +99 999.9999<br>(5,4: Før-komma-pladser,efter-komma-pladser) [mm]      |
|-------------------------------------------------------------|-----------------------------------------------------------------------------------------|
| Værktøjs-nummre                                             | 0 til 32 767,9 (5,1)                                                                    |
| Værktøjs-navne                                              | 16 tegn, ved <b>T00L CALL</b> skrevet mellem "". Tilladte specialtegn: #, \$, %<br>&, - |
| Delta-værdier for værktøjs-korrekturer                      | -99,9999 til +99,9999 (2,4) [mm]                                                        |
| Spindelomdr.tal                                             | 0 til 99 999,999 (5,3) [omdr./min]                                                      |
| Tilspændinger                                               | 0 til 99 999,999 (5,3) [mm/min] eller [mm/tand] eller [mm/omdr.]                        |
| Dvæletid i cyklus 9                                         | 0 til 3 600,000 (4,3) [s]                                                               |
| Gevindstigning i diverse cykler                             | -99,9999 til +99,9999 (2,4) [mm]                                                        |
| Vinkel for spindel-orientering                              | 0 til 360.0000 (3.4) [°]                                                                |
| Vinkel for polar-koordinater, rotation, transformere planer | -360.0000 til 360.0000 (3.4) [°]                                                        |
| Polarkoordinat-vinkel for skruelinie-<br>interpolation (CP) | -5 400.0000 til 5 400.0000 (4.4) [°]                                                    |
| Nulpunkt-numre i cyklus 7                                   | 0 til 2,999 (4.0)                                                                       |
| Dim.faktor i cyklus 11 og 26                                | 0.000001 til 99.999999 (2.6)                                                            |
| Hjælpe-funktioner M                                         | 0 til 999 (3.0)                                                                         |
| Q-parameter-numre                                           | 0 til 1999 (4.0)                                                                        |
| Q-parameter værdier                                         | -99 999.9999 til +99 999.9999 (5.4)                                                     |
| Normalvektorerne N og T ved 3D-korrektur                    | -9.99999999 til +9.99999999 (1.8)                                                       |

0 til 999 (3.0)

1 til 65,534 (5.0)

0 til 1,099 (4.0)

Vilkårlig tekst-string mellem anførselstegn ("")

13 Tabeller og oversigter

i

Mærker (LBL) for program-spring

Mærker (LBL) for program-spring Antal programdel-gentagelser REP

Fejl-nummer ved Q-parameter-funktion FN14

# 13.4 Skifte buffer-batterier

Når styringen er udkoblet (slukket), forsyner et buffer-batteri TNC'en med strøm, for ikke at miste data i RAM-hukommelsen.

Når TNC  $\acute{}$  en viser meldingen  $skift \ buffer-batterier,$  skal batterierne udskiftes:

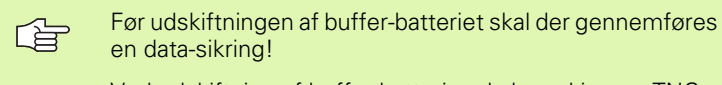

Ved udskiftning af buffer-batterier skal maskine og TNC udkobles!

Buffer-batterierne må kun skiftes af skolet personale!

Batteri-type: 1 lithium-batteri, type CR 2450N (Renata) ID 315 878-01

- 1 Buffer-batteriet befinder sig på hovedprintkortet for MC 6110
- 2 De lösner de fem skruer på kabinetafdækningen på MC 6110
- 3 De tager afdækningen af
- 4 Buffer-batteriet befinder sig ved side kanten af MC 320
- 5 Skift batteriet; det nye batteri kan kun isættes på det rigtige sted

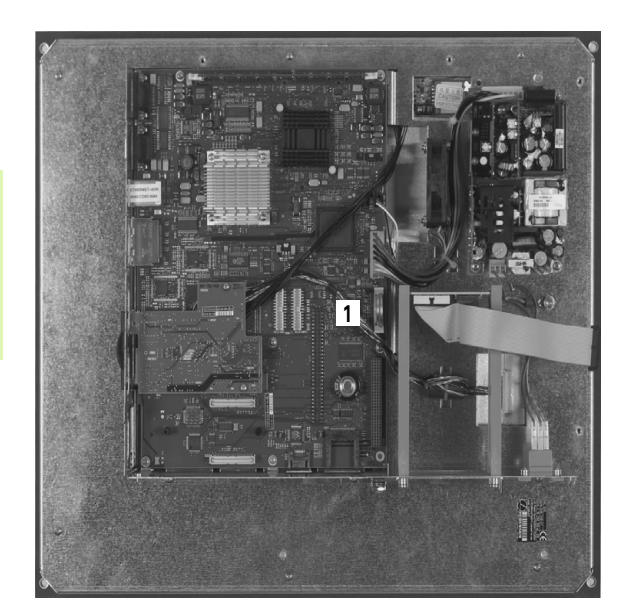

### SYMBOLE

3D-fremstilling ... 459 3D-korrektur ... 136 Delta-værdier ... 138 Face Milling ... 139 Normeret vektor ... 137 Peripheral Milling ... 141 Værktøjs-former ... 138 Værktøjs-orientering ... 138

### A

Åbne konturhjørner: M98 ... 202 Ændre spindelomdr.tal ... 52 Afbryde en bearbejdning ... 469 Arbejdsrum-overvågning ... 463, 466 Automatisk programstart ... 473 Automatisk værktøjs-opmåling ... 124

### В

Bahnfunktioner Banebevægelser Fri kontur-programmering FK: Se FK-programmering Polarkoordinater Cirkelbane med tangential tilslutning ... 171 Cirkelbane om Pol CC ... 171 Oversigt ... 169 Retlinie ... 170 retvinklede koordinater Cirkelbane med fastlagt radius ... 162 Cirkelbane med tangential tilslutning ... 164 Cirkelbane om cirkelmidtpunkt CC ... 161 Oversigt ... 156 Retlinie ... 157 Banefunktioner Grundlaget ... 144 Cirkler og cirkelbuer ... 146 Forpositionering ... 146 Betieningsfelt ... 33 Bibliotek ... 80, 84 blokvis ... 84 kopiere ... 85 slette ... 86

### В

Billedskærmen ... 31 Billedskærms-opdeling ... 32 Blok indføje, ændre ... 100 slette ... 100 Blokforløb ... 471 efter strømudfald ... 471 Borecykler ... 221 Borefræsning ... 238 Boraevindfræsnina ... 255 Boring ... 225, 231, 235 Fordybet startpunkt ... 237 Brugerparametre generelle for 3D-tastsystemer ... 500 maskinspecifikke ... 498

### С

Centrering ... 223 Cirkelbane ... 161, 162, 164, 171 Cirkelberegninger ... 393 Cirkelcentrum ... 160 Cirkulær lomme skrubbe ... 276 slette ... 278 Cyklus definere ... 217 kalde ... 219 Cylinder ... 450 Cylinder-overflade Bearbejde en not ... 316 Bearbejde et trin ... 318 Bearbejde kontur ... 313, 314

### D

Datainterface indrette ... 485 Stikforbindelser ... 506 Dataoverførings-hastighed ... 485, 486 Dataoverførings-software ... 488 Datasikring ... 79 Delefamilien ... 388 Dialog ... 97 Dim.faktor ... 352 Dim.faktor aksespecifik ... 353 Drejeakse Reducere visning: M94 ... 212 vejoptimeret kørsel: M126 ... 211 Dreining ... 351 Driftsarter ... 34 Driftstider ... 483 Dvæletid ... 362 Dybdeboring ... 235 Fordybet startpunkt ... 237 Dybdesletfræs ... 309

### Ε

Ekstern dataoverførsel TNC 320 ... 89 Ellipse ... 448 Emne-positioner absolutte ... 75 inkrementale ... 75 Ethernet-interface Introduktion ... 490 Tilslutning og frakobling af netværks drev ... 92 Tilslutnings-muligheder ... 490

### F

Fase ... 158 Fastlæg henføringspunkt ... 53 uden 3D-tastsystem ... 53 FCL ... 480 FCL-Funktion ... 8 Feilmeldinger ... 111 Hjælp ved ... 111 Fil-status ... 82 Fil-styring ... 80 Beskytte en fil ... 88 Biblioteker ... 80 blokvis ... 84 kopiere ... 85 ekstern dataoverførsel ... 89 Fil-navn ... 78 Fil-type ... 77 Funktions-oversigt ... 81 kalde ... 82 Kopiering af filer ... 85 Markering af filer ... 87 Omdøbe en fil ... 88 Overskrivning af filer ... 85, 91 Slette fil ... 86 Valg af fil ... 83 Firkant lomme Skrubning ... 270 Sletfræsning ... 272 Firkant tap sletfræs ... 274 Firkantlomme FK-programmering ... 176 Åbning af dialog ... 179 Cirkelbaner ... 180 Grafik ... 178 Grundlaget ... 176 Indlæsemuligheder Cirkeldata ... 182 Hjælpepunkter ... 184 Lukkede konturer ... 183 Relative henføringer ... 185 Retning og længde af konturelementer ... 181 Slutpunkter ... 181 Retlinier ... 180

## F

FN14: ERROR: Udlæs fejlmeldinger ... 398 FN16: F-PRINT: Udlæse tekster formateret ... 402 FN18: SYSREAD: Læse systemdataer ... 407 FN19: PLC: Overføre værdier til PLC'en ... 415 FN20: VENT PÅ: NC og PLC synkronisering ... 416 FN23: CIRKELDATA: Beregne cirkel ud fra 3 punkter ... 393 FN24: CIRKELDATA: Beregne cirkel ud fra 4 punkter ... 393 Fordybet startpunkt ved boring ... 237 Forlade kontur ... 148 med polarkoordinater ... 150 Formatinformationer ... 514 Fremskaffelse af bearbejdningstid ... 462 Fremstilling i 3 planer ... 458

### G

Gentilkørsel til kontur ... 472 Gevindboring med kompenserende patron ... 240 uden kompenserende patron ... 242, 244 Gevindfræsning grundlaget ... 247 Gevindfræsning indv. ... 249 Grafik Billeder ... 457 Udsnit-forstørrelse ... 460 ved programmering ... 105 Udsnitsforstørrelse ... 106 Grafisk simulation ... 462 Grundlaget ... 72

### Н

Harddisk ... 77 Helcirkel ... 161 Helix-borgevindfræsning ... 259 Helix-interpolation ... 172 Henføringssystem ... 73 Hiælp ved feilmeldinger ... 111 Hiælpeakser ... 73 Hjælpe-funktioner for baneforholdene ... 200 for drejeakser ... 210 for programafviklings-kontrol ... 196 for spindel og kølemiddel ... 196 indlæs ... 194 Hjørne-runding ... 159 Hovedakser ... 73 Hulkreds ... 292

## I

Ilgang ... 118 Inddeling af programmer ... 107 Indføj kommentarer ... 108 Indikerede værktøjer ... 126 Indkobling ... 46 Indlæs spindelomdrejningstal ... 131 Indstilling af BAUD-rate ... 485, 486

## K

Klartext-dialog ... 97 Kontur-kæde ... 311 Koordinat-omregning ... 342 Kopiering af programdele ... 102 Kørsel til kontur ... 148 med polarkoordinater ... 150 Kørsel væk fra konturen ... 207 Kugle ... 452

### L

Langhul fræsning ... 282 Lommeregner ... 109 Look ahead ... 204

### Μ

Maskinakse, kørsel ... 49 med det elektroniske håndhjul ... 51 med eksterne retningstaster ... 49 skridtvis ... 50 Maskinfaste koordinater: M91, M92 ... 197 Maskin-parametre for 3D-tastsystemer ... 500 M-funktioner: Se hjælpe-funktioner MOD-funktion forlade ... 478 Oversigt ... 479 vælg ... 478

### Ν

NC-fejlmeldinger ... 111 Netværks-tilslutning ... 92 Nøgle-tal ... 484 Notfræsning pendlende ... 282 Nulpunkt-forskydning i programmet ... 344 med nulpunkt-tabellen ... 345

### 0

Options-nummer ... 480 Overfør Akt.-Position ... 98 Overkør referencepunkter ... 46 Overlejre håndhjulspositioneringer: M118 ... 206

### Ρ

Parameter-programmering: Se Qparameter-programmering Parentesregning ... 430 Plads-tabel ... 128 Planfræsning ... 335 Polarkoordinater Grundlaget ... 74 Kontur tilkørsel/forlade ... 150 Programmering ... 169 Positionering med manuel indlæsning ... 66 ved transformeret bearbejdningsplan ... 199

### Ρ

Preset-tabel ... 55 Program åbne et nyt ... 95 editere ... 99 inddele ... 107 -opbygning ... 94 Programafvikling afbryde ... 469 Blokforløb ... 471 fortsætte efter en afbrydelse ... 470 Oversigt ... 467 Overspringe blokke ... 474 udføre ... 468 Programdele kopiere ... 102 Programdel-gentagelse ... 372 Program-kald med cyklus ... 363 Vilkårligt program som underprogram ... 373 Programmér værktøjs-bevægelser ... 97 Programmerings-grafik ... 178 Program-navn: Se fil-styring, fil-navn Program-styring: Se fil-styring Program-test Oversigt ... 464 udføre ... 466 Punktmønster Oversigt ... 291 på cirkel ... 292 på linier ... 294

## Q

Q-parameterprogrammering ... 386, 434 Betingede spring ... 394 Cirkelbereaninger ... 393 Matematiske grundfunktioner ... 389 Øvrige funktioner ... 397 Programmeringsanvisninger ... 387, 435, 436, 437, 438, 439, 441 Vinkelfunktioner ... 391 Q-parametre forbelagte ... 442 formateret udlæsning ... 402 kontrollere ... 396 Overføre værdier til PLC'en ... 415, 418

### R

Radiuskorrektur ... 133 Indlæsning ... 134 Udv.hjørne, indv.hjørne ... 135 Råemne definering ... 95 Reifning ... 227 Retlinie ... 157, 170 Rund not Pendlende ... 285

### S

Sammenkædninger ... 374 Set ovenfra ... 457 Sidesletfræs ... 310 Skifte buffer-batterier ... 515 Skråflade ... 332 Skrubning: Se SL-cyklus, skrubbe Skruelinie ... 172 SL-cykler Cyklus kontur ... 301 Forboring ... 306 Grundlaget ... 298 Kontur-data ... 305 Kontur-kæde ... 311 Overlappede konturer ... 302 Sletfræs dybde ... 309 Sletfræs side ... 310 Udskrubning. ... 307 Sletfræse cirkulær tap ... 280 Software-nummer ... 480 Søgefunktion ... 103 Speilning ... 349 Spindel-orientering ... 364 SQL-anvisninger ... 419 Status-visning ... 37 generelle ... 37 vderligere ... 39 Sti ... 80 Stikforbindelser datainterface ... 506 String-parameter ... 434 Styring af henf.punkter ... 55 Svingakser ... 213 Svnkroniser NC PLC ... 416 Synkronisere PLC og NC ... 416

### т

Tabeladgang ... 419 Tastcykler Se bruger-håndbogen Tastsystemcykler Tastsystem-overvågning ... 208 Teach In ... 98, 157 Tekniske data ... 508 Tekst-variable ... 434 Tilbehør ... 42 Tilspænding ... 52 ændre ... 52 Indlæsemuligheder ... 98 ved drejeakser, M116 ... 210 TNC 320 ... 30 TNCremo ... 488 TNCremoNT ... 488 Transformation af bearbeidningsplan ... 61, 354 Cyklus ... 354 Ledetråd ... 358 manuelt ... 61 Transformering af bearbeidningsplan ... 61, 354 Trigonometri ... 391

### U

Uddrejning ... 229 Udgavenumre ... 484 Udkobling ... 48 Udskiftning af tekster ... 104 Udvendig gevindfræsning ... 263 Udviklingsstand: ... 8 Underprogram ... 371 Undersænkning bagfra ... 233 Undersænkningsgevindfræsning ... 251 Universal-boring ... 231, 235 USB-udstyr tilslutte/fjerne ... 93

## V

Vælg måleenhed ... 95 Værktøjs-data Delta-værdier ... 121 indikere ... 126 indlæse i et program ... 121 indlæsning i tabellen ... 122 kalde ... 131 Værktøjs-korrektur Længde ... 132 Radius ... 133 tredimensional ... 136 Værktøjs-længde ... 120 Værktøjs-navn ... 120 Værktøjs-nummer ... 120 Værktøjs-opmåling ... 124 Værktøjs-radius ... 121 Værktøjs-tabel editere, forlade ... 125 Editeringsfunktioner ... 126 Indlæsemuligheder ... 122 Valg af henføringspunkt ... 76 Vinkelfunktioner ... 391

# Oversigtstabeller: cykler

| Cyklus-<br>nummer | Cyklus-betegnelse                          | DEF-<br>aktiv | CALL-<br>aktiv | Side     |
|-------------------|--------------------------------------------|---------------|----------------|----------|
| 4                 | Lommefræsning                              |               |                | Side 270 |
| 5                 | Cirkulær lomme                             |               |                | Side 276 |
| 7                 | Nulpunkt-forskydning                       |               |                | Side 344 |
| 8                 | Spejling                                   |               |                | Side 349 |
| 9                 | Dvæletid                                   |               |                | Side 362 |
| 10                | Drejning                                   |               |                | Side 351 |
| 11                | Dim.faktor                                 |               |                | Side 352 |
| 12                | Program-kald                               |               |                | Side 363 |
| 13                | Spindel-orientering                        |               |                | Side 364 |
| 14                | Konturdefinition                           |               |                | Side 301 |
| 19                | Bearbejdningsplan                          |               |                | Side 354 |
| 20                | Kontur-data SL II                          |               |                | Side 305 |
| 21                | Forboring SL II                            |               |                | Side 306 |
| 22                | Rømme SL II                                |               |                | Side 307 |
| 23                | Sletfræs dybde SL II                       |               |                | Side 309 |
| 24                | Sletfræs side SL II                        |               |                | Side 310 |
| 26                | Dim.faktor aksespecifik                    |               |                | Side 353 |
| 32                | Tolerance                                  |               |                | Side 365 |
| 200               | Boring                                     |               |                | Side 225 |
| 201               | Reifning                                   |               |                | Side 227 |
| 202               | Uddrejning                                 |               |                | Side 229 |
| 203               | Universal-boring                           |               |                | Side 231 |
| 204               | Undersænkning bagfra                       |               |                | Side 233 |
| 205               | Universal-dybdeboring                      |               |                | Side 235 |
| 206               | Gevindboring med kompenserende patron, ny  |               |                | Side 240 |
| 207               | Gevindboring uden kompenserende patron, ny |               |                | Side 242 |
| 208               | Borefræsning                               |               |                | Side 238 |

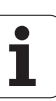

| Cyklus-<br>nummer | Cyklus-betegnelse             | DEF-<br>aktiv | CALL-<br>aktiv | Side     |
|-------------------|-------------------------------|---------------|----------------|----------|
| 209               | Gevindboring med spånbrud     |               |                | Side 244 |
| 210               | Not pendlende                 |               |                | Side 282 |
| 211               | Rund not                      |               |                | Side 285 |
| 212               | Firkantlomme sletfræs         |               |                | Side 272 |
| 213               | Firkant tap sletfræs          |               |                | Side 274 |
| 214               | Sletfræse cirkellomme         |               |                | Side 278 |
| 215               | Sletfræse cirkulær tap        |               |                | Side 280 |
| 220               | Punktmønster på cirkel        |               |                | Side 292 |
| 221               | Punktmønster på linier        |               |                | Side 294 |
| 230               | Nedfræsning                   |               |                | Side 330 |
| 231               | Skråflade                     |               |                | Side 332 |
| 232               | Planfræsning                  |               |                | Side 335 |
| 240               | Centrering                    |               |                | Side 223 |
| 247               | Fastlæg henføringspunkt       |               |                | Side 348 |
| 262               | Gevindfræsning                |               |                | Side 249 |
| 263               | Undersænknings-gevindfræsning |               |                | Side 251 |
| 264               | Borgevindfræsning             |               |                | Side 255 |
| 265               | Helix-borgevindfræsning       |               |                | Side 259 |
| 267               | Udv. gevindfræsning           |               |                | Side 263 |

# Übersichtstabelle: Zusatz-Funktionen

| М                        | Virkemåde Virkning på blok -                                                                                                    | Start | slut | Side     |
|--------------------------|----------------------------------------------------------------------------------------------------|-------|------|----------|
| M00                      | Programafviklings STOP/spindel STOP/kølemiddel UDE                                                                                        |       |      | Side 196 |
| M01                      | Valgfrit programafviklings STOP                                                                                                    |       | -    | Side 475 |
| M02                      | Programafviklings STOP/spindel STOP/kølemiddel UD/evt. slet status-<br>visningen (afhængig af maskin-parameter)/tilbagespring til blok 1  |       |      | Side 196 |
| <b>M03</b><br>M04<br>M05 | Spindel IND medurs<br>Spindel START modurs<br>Spindel STOP                                                                                | :     | -    | Side 196 |
| M06                      | Værktøjsveksel/programafvikling STOP (maskin afhængig funktion)/spindel<br>STOP                                                           |       | -    | Side 196 |
| <b>M08</b><br>M09        | Kølemiddel IND<br>Kølemiddel UD                                                                                                    |       |      | Side 196 |
| <b>M13</b><br>M14        | Spindel INDE medurs/kølemidd INDE<br>Spindel INDE modurs/kølemiddel INDE                                                                  |       |      | Side 196 |
| M30                      | Samme funktion som M02                                                                                                    |       |      | Side 196 |
| M89                      | Fri hjælpe-funktion <b>eller</b><br>cyklus-kald, modal virksom (maskin afhængig funktion)                                                 |       |      | Side 219 |
| M91                      | I en positioneringsblok: Koordinater henfører sig til maskin-nulpunktet                                                                   |       |      | Side 197 |
| M92                      | l en positioneringsblok: Koordinater henfører sig til en af maskinfabrikanten<br>defineret position, f.eks. på en værktøjsveksel-position |       |      | Side 197 |
| M94                      | Reducere visning af drejeakse til en værdi under 360°                                                                                     | -     |      | Side 212 |
| M97                      | Bearbejdning af små konturtrin                                                                                                    |       |      | Side 200 |
| M98                      | Fuldstændig bearbejdning af åbne konturer                                                                                                 |       |      | Side 202 |
| M99                      | Blokvis cyklus-kald                                                                                                    |       |      | Side 219 |
| M109                     | Konstant banehastighed på værktøjs-skæret                                                                                                 |       |      | Side 203 |
| M110                     | Konstant banehastighed på værktøjs-skæret                                                                                                 |       |      |          |
| M111                     | Tilbagestille M109/M110                                                                                                    |       |      |          |
| <b>M116</b><br>M117      | Tilspænding ved rundborde i mm/min<br>Tilbagestille M116                                                                                  |       |      | Side 210 |
| M118                     | Overlejring ved håndhjuls-positionering under programafviklingenn                                                                         |       |      | Side 206 |
| M120                     | Foruberegning af radiuskorrigeret kontur (LOOK AHEAD)                                                                                     |       |      | Side 204 |
| <b>M126</b><br>M127      | Køre drejeakser vejoptimeret<br>M126 tilbagestilles                                                                                       |       |      | Side 211 |

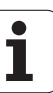

| М                   | Virkemåde                                                                      | Virkning på blok - | Start | slut | Side     |
|---------------------|--------------------------------------------------------------------------------|--------------------|-------|------|----------|
| M128                | Bibeholde positionen af værktøjsspidsen ved positioneri<br>(TCPM)              | ng af svingakse    |       | _    | Side 213 |
| IVI129              | I IIbagestille IVI I 28                                                        |                    |       |      |          |
| M130                | I en positioneringsblok: Punkter henfører sig til det utrar<br>koordinatsystem | sformerede         |       |      | Side 199 |
| M140                | Kørsel fra konturen i værktøjsakse-retning                                     |                    | -     |      | Side 207 |
| M141                | Undertrykke tastsystem-overvågning                                             |                    |       |      | Side 208 |
| M143                | Slette grunddrejning                                                           |                    |       |      | Side 208 |
| <b>M148</b><br>M149 | Automatisk løfte værktøj op fra konturen ved NC-stop<br>Tilbagestille M148     |                    |       | -    | Side 209 |

Maskinfabrikanten kan frigive hjælpe-funktioner, som ikke er beskrevet i denne håndbog. Desuden kan maskinfabrikanten ændre betydning og virkning af de beskrevne ekstra-funktioner. Vær opmærksom på Deres maskinhåndbog.

# Sammenligning: Funktionerne i TNC 620, TNC 310 og iTNC 530

## Sammenligning: Bruger-funktioner

| Funktion                                                                                    | TNC 620    | iTNC 530                     |
|---------------------------------------------------------------------------------------------|------------|------------------------------|
| Program-indlæsning i Heidenhain-klartext                                                    | X          | X                            |
| Program-indlæsning efter DIN/ISO                                                            | (X)        | Х                            |
| Program-indlæsning med smarT.NC                                                             | _          | Х                            |
| Positionsangivelse Soll-position for retlinier og cirkel i retvinklede koordinater          | Х          | Х                            |
| Positionsangivelse målangivelse absolut eller inkremental                                   | Х          | Х                            |
| Positionsangivelse visning og indlæsning i mm eller tommer                                  | Х          | Х                            |
| Positionsangivelse visning af håndhjuls-veje ved bearbejdning med håndhjuls-<br>overlejring | _          | Х                            |
| Værktøjs-korrektur i bearbejdningsplanet og værktøjs-længde                                 | Х          | Х                            |
| Værktøjs-korrektur forudberegne radiuskorrigeret kontur indtil 99 blokke                    | Option #21 | Х                            |
| Værktøjs-korrektur tredimensional værktøjs-radiuskorrektur                                  | Option #09 | X<br>Option #09 med<br>MC420 |
| Værktøjs-tabel gemme værktøjsdata centralt                                                  | Х          | Х                            |
| Værktøjs-tabel flere værktøjs-tabeller med vilkårlig mange værktøjer                        | Х          | Х                            |
| Snitdata-tabeller beregning af spindel-omdr.tal og tilspænding                              | _          | Х                            |
| Konstant banehastighed på værktøjs-midtpunktsbanen eller på henført til værktøjsskæret      | Х          | Х                            |
| Paralleldrift fremstille et program, medens et andet program bliver afviklet                | Х          | Х                            |
| Transformere bearbejdningsplan (Cyklus 19)                                                  | Option #08 | X<br>Option #08 med<br>MC420 |
| Transformere bearbejdningsplan (PLANE-funktion)                                             | _          | X<br>Option #08 med<br>MC420 |
| Rundbords-bearbejdning Programmering af konturer på afviklingen af en cylinder              | Option #08 | X<br>Option #08 med<br>MC420 |
| Rundbords-bearbejdning tilspænding i mm/min                                                 | Option #08 | X<br>Option #08 med<br>MC420 |

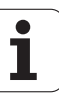

| Funktion                                                                                           | TNC 620    | iTNC 530 |
|----------------------------------------------------------------------------------------------------|------------|----------|
| Tilkørsel og frakørsel af konturen med en retlinie eller cirkel                                    | X          | x        |
| Fri konturprogrammering FK, programmere ikke NC-korrekt målsatte emner                             | Option #19 | Х        |
| Programspring underprogrammer og programdel-gentagelse                                             | Х          | Х        |
| Programspring vilkårligt program som underprogram                                                  | Х          | Х        |
| Test-grafik set ovenfra, fremstilling i 3 planer, 3D-fremstilling                                  | Option #20 | Х        |
| Programmerings-grafik 2D-streggrafik                                                               | Х          | Х        |
| Bearbejdnings-grafik set ovenfra, fremstilling i 3 planer, 3D-fremstilling                         | Option #20 | Х        |
| Nulpunkt-tabeller gemme emnehenførte nulpunkter                                                    | Х          | Х        |
| Preset-tabel gemme henføringspunkter                                                               | Х          | Х        |
| Gentilkørsel til konturen med blokforløb                                                           | Х          | Х        |
| Gentilkørsel til konturen efter programafbrydelse                                                  | Х          | Х        |
| Autostart                                                                                          | Х          | Х        |
| Teach-In overtage Aktpositioner i et NC-program                                                    | Х          | Х        |
| Udvidet filstyring anlægge flere biblioteker og underbiblioteker                                   | Х          | Х        |
| Hjælp kontextsensitive hjælpe-funktion ved fejlmeldinger                                           | Х          | Х        |
| TNCguide, browserbaseret, kontextsensitive hjælpesystem                                            | -          | Х        |
| Lommeregner                                                                                        | Х          | Х        |
| Indlæse tekst og specialtegn ved TNC 620 med billedskærms-tastatur, ved iTNC 530 med alfa-tastatur | Х          | Х        |
| Kommentarblokke i et NC-program                                                                    | X          | X        |
| Struktureringsblokke i et NC-program                                                               | Х          | Х        |
| Gemme under-funktion                                                                               | Х          | _        |

# Sammenligning: Cykler

| Cyklus                                     | TNC 620    | iTNC 530                     |
|--------------------------------------------|------------|------------------------------|
| 1, Dybdeboring                             | Х          | Х                            |
| 2. Gevindboring                            | Х          | Х                            |
| 3, Notfræsning                             | Х          | Х                            |
| 4, Lommefræsning                           | Х          | Х                            |
| 5 Cirkulær lomme                           | Х          | Х                            |
| 6, Udskrubning (SL I)                      | -          | Х                            |
| 7, Nulpunkt-forskydning                    | Х          | Х                            |
| 8, Spejling                                | Х          | Х                            |
| 9, Dvæletid                                | Х          | Х                            |
| 10, Drejning                               | Х          | Х                            |
| 11, Dim.faktor                             | Х          | Х                            |
| 12, Program-kald                           | Х          | Х                            |
| 13, Spindel-orientering                    | Х          | Х                            |
| 14, Konturdefinition                       | Х          | Х                            |
| 15, Forboring (SLI)                        | _          | Х                            |
| 16, Konturfræsning (SLI)                   | _          | Х                            |
| 17, Gevindboring GS                        | Х          | Х                            |
| 18, Gevindskæring                          | Х          | Х                            |
| 19, bearbejdningsplan (option ved TNC 620) | Option #08 | X<br>Option #08 med<br>MC420 |
| 20, Kontur-data                            | Option #19 | Х                            |
| 21, Forboring                              | Option #19 | Х                            |
| 22, Udskrubning                            | Option #19 | Х                            |
| 23, Sletfræse dybde                        | Option #19 | Х                            |
| 24, Sletfræse side                         | Option #19 | Х                            |
| 25, Konturkæde                             | Option #19 | Х                            |
| 26, Dim.aktor aksespecifik                 | Х          | Х                            |

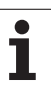

| Cyklus                                 | <b>TNC 620</b> | iTNC 530                     |
|----------------------------------------|----------------|------------------------------|
| 27, Kontur-cylinderflade               | Option #08     | X<br>Option #08 med<br>MC420 |
| 28, Cylinder-overflade                 | Option #08     | X<br>Option #08 med<br>MC420 |
| 29, Cylinder-overflade trin            | Option #08     | X<br>Option #08 med<br>MC420 |
| 30, Afvikle 3D-data                    | -              | Х                            |
| 32, Tolerance                          | Х              | Х                            |
| 32, Tolerance med HSC-mode og TA       | Option #09     | X<br>Option #09 med<br>MC420 |
| 39, Cylinder-overflade udvendig kontur | -              | X<br>Option #08 med<br>MC420 |
| 200, Boring                            | Х              | Х                            |
| 201, Reifning                          | Option #19     | Х                            |
| 202, Uddrejning                        | Option #19     | Х                            |
| 203, Universal-boring                  | Option #19     | Х                            |
| 204, Undersænkning bagfra              | Option #19     | Х                            |
| 205, Universal-dybdeboring             | Option #19     | Х                            |
| 206, Gevboring m. A. ny                | Х              | Х                            |
| 207, Gevboring o. A. ny                | Х              | Х                            |
| 208, Borefræsning                      | Option #19     | Х                            |
| 209, Gewv-boring spånbr.               | Option #19     | Х                            |
| 210, Not pendlende                     | Option #19     | Х                            |
| 211, Rund not                          | Option #19     | Х                            |
| 212, Sletfræse firkantet lomme         | Option #19     | Х                            |
| 213, Sletfræse firkantet tap           | Option #19     | Х                            |
| 214, Sletfræse cirkulær lomme          | Option #19     | X                            |
| 215, Sletfræse cirkulær tap            | Option #19     | X                            |
| 220, Punktmønster cirkel               | Option #19     | X                            |

| Cyklus                      | <b>TNC 620</b> | iTNC 530 |
|-----------------------------|----------------|----------|
| 221, Punktmønster linier    | Option #19     | Х        |
| 230, Nedfræsning            | Option #19     | Х        |
| 231, Skrå flade             | Option #19     | Х        |
| 232, Planfræsning           | Option #19     | Х        |
| 240, Centrering             | Option #19     | Х        |
| 247, Henf.punkt fastl.      | Option #19     | Х        |
| 251, Firkantlomme kompl.    | -              | Х        |
| 252, Cirkulær lomme kompl.  | -              | Х        |
| 253, Not komplet            | -              | Х        |
| 254, Cirkulær not komplet   | _              | Х        |
| 262, Gevindfræsning         | Option #19     | Х        |
| 263, Undersænk.gev.fræsning | Option #19     | Х        |
| 264, Borgevindfræsning      | Option #19     | Х        |
| 265, Helix-borgevindfr.     | Option #19     | Х        |
| 267, Udv.gevindfræsning     | Option #19     | Х        |

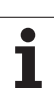

# Sammenligning: Hjælpe-funktioner

| М                        | Virkemåde                                                                                                    | TNC 620 | iTNC 530 |
|--------------------------|----------------------------------------------------------------------------------------------------|---------|----------|
| M00                      | Programafviklings STOP/spindel STOP/kølemiddel UDE                                                                                            | Х       | Х        |
| M01                      | Valgfrit programafviklings STOP                                                                                                    | Х       | Х        |
| M02                      | Programafviklings STOP/spindel STOP/kølemiddel UD/evt. slette status-<br>displayet (afhængig af maskin-parameter)/tilbagespring til blok 1    | Х       | Х        |
| <b>M03</b><br>M04<br>M05 | Spindel IND medurs<br>Spindel START modurs<br>Spindel STOP                                                                                    | Х       | Х        |
| M06                      | Værktøjsveksel/programafvikling STOP (maskin afhængig funktion)/<br>spindel STOP                                                              | Х       | Х        |
| <b>M08</b><br>M09        | Kølemiddel IND<br>Kølemiddel UD                                                                                                    | Х       | Х        |
| <b>M13</b><br>M14        | Spindel INDE medurs/kølemidd INDE<br>Spindel INDE modurs/kølemiddel INDE                                                                      | Х       | Х        |
| M30                      | Samme funktion som M02                                                                                                    | Х       | Х        |
| M89                      | Fri hjælpe-funktion <b>eller</b><br>cyklus-kald, modal virksom (maskin afhængig funktion)                                                     | Х       | Х        |
| M90                      | Konstant banehastighed på hjørner                                                                                                    | -       | Х        |
| M91                      | I en positioneringsblok: Koordinater henfører sig til maskin-nulpunktet                                                                       | Х       | Х        |
| M92                      | l en positioneringsblok: Koordinater henfører sig til en af<br>maskinfabrikanten defineret position, f.eks. på en værktøjsveksel-<br>position | Х       | Х        |
| M94                      | Reducere visning af drejeakse til en værdi under 360°                                                                                         | Х       | Х        |
| M97                      | Bearbejdning af små konturtrin                                                                                                    | Х       | Х        |
| M98                      | Fuldstændig bearbejdning af åbne konturer                                                                                                    | Х       | Х        |
| M99                      | Blokvis cyklus-kald                                                                                                    | Х       | Х        |
| <b>M107</b><br>M108      | Undertrykke fejlmelding ved tvillingværktøjer med overmål<br>M107 tilbagestilling                                                             | Х       | Х        |
| M109                     | Konstant banehastighed på værktøjs-skæret                                                                                                    | Х       | Х        |
| M110                     | Konstant banehastighed på værktøjs-skæret                                                                                                    |         |          |
| M111                     | Tilbagestille M109/M110                                                                                                    |         |          |
| <b>M112</b><br>M113      | Indføje konturovergange mellem vilkårlige konturovergange<br>M112 tilbagestille                                                               | -       | Х        |

| М                   | Virkemåde                                                                                            | TNC 620    | iTNC 530                     |
|---------------------|----------------------------------------------------------------------------------------------------|------------|------------------------------|
| <b>M114</b><br>M115 | Automatisk korrektur af maskingeometri ved arbejde med svingakser n<br>M114 tilbagestilling          | -          | X<br>Option #08 med<br>MC420 |
| <b>M116</b><br>M117 | Tilspænding ved rundborde i mm/min<br>Tilbagestille M116                                             | Option #08 | X<br>Option #08 med<br>MC420 |
| M118                | Overlejring ved håndhjuls-positionering under programafviklingenn                                    | Option #21 | Х                            |
| M120                | Foruberegning af radiuskorrigeret kontur (LOOK AHEAD)                                                | Option #21 | Х                            |
| M124                | Konturfilter                                                                                         | _          | Х                            |
| <b>M126</b><br>M127 | Køre drejeakser vejoptimeret<br>M126 tilbagestilles                                                  | Х          | Х                            |
| <b>M128</b><br>M129 | Bibeholde position af værktøjsspids ved positionering af svingakser<br>(TCPM)<br>M126 tilbagestilles | Option #09 | X<br>Option #09 med<br>MC420 |
| M130                | l en positioneringsblok: Punkter henfører sig til det utransformerede<br>koordinatsystem             | Х          | Х                            |
| <b>M134</b><br>M135 | Præc.stop ved ikke tangentiale overgange ved positioneringer med<br>rundakser<br>M134 tilbagestille  | _          | X                            |
| M138                | Valg af svingakse                                                                                    | _          | Х                            |
| M140                | Kørsel fra konturen i værktøjsakse-retning                                                           | Х          | Х                            |
| M141                | Undertrykke tastsystem-overvågning                                                                   | Х          | Х                            |
| M142                | Slette modale programinformationer                                                                   | _          | Х                            |
| M143                | Slette grunddrejning                                                                                 | Х          | Х                            |
| <b>M144</b><br>M145 | Hensyntagen til maskinkinematik i AKT./SOLL-positioner ved blokende<br>tilbagestille M144            | Option #09 | X<br>Option #09 med<br>MC420 |
| <b>M148</b><br>M149 | Automatisk løfte værktøj op fra konturen ved NC-stop<br>Tilbagestille M148                           | Х          | Х                            |
| M150                | Undertrykke endekontaktmelding                                                                       | _          | Х                            |
| M200                | Laserskæringsfunktioner                                                                              | -          | Х                            |
| -<br>M204           |                                                                                                    |            |                              |

i

# Sammenligning: Tastsystem-cykler i driftsart manuel og el. håndhjul

| Cyklus                                                       | TNC 620    | iTNC 530 |
|--------------------------------------------------------------|------------|----------|
| Kalibrering af virksom længde                                | Option #17 | Х        |
| Kalibrering af virksom radius                                | Option #17 | Х        |
| Fremskaffe en grunddrejning med en retlinie                  | Option #17 | Х        |
| Henføringspunkt-fastlæggelse i en valgbar akse               | Option #17 | Х        |
| Hjørne som henf.punkt                                        | Option #17 | Х        |
| Fastlæg midteraksen som henføringspunkt                      | -          | Х        |
| Fastlæg cirkelcentrum som henføringspunkt                    | Option #17 | Х        |
| Fremskaffelse af en grunddrjning med to boringer/runde tappe | -          | Х        |
| Fastlæg henføringspunkt med fire boringer/runde tappe        | -          | Х        |
| Fastlægge cirkelcentrum med tre boringer/tappe               | -          | Х        |

# Sammenligning: Tastsystem-cykler for automatisk emne-kontrol

| Cyklus                                             | TNC 620    | iTNC 530 |
|----------------------------------------------------|------------|----------|
| 0, Henføringsplan                                  | Option #17 | Х        |
| 1, Henføringspunkt polar                           | Option #17 | Х        |
| 2, TS kalibrere                                    | _          | Х        |
| 3, Måle                                            | Option #17 | Х        |
| 9, TS kalibrere længde                             | Option #17 | Х        |
| 30, TT kalibrere                                   | -          | Х        |
| 31, Opmåling af værktøjs-længde                    | Option #17 | Х        |
| 32, Opmåling af værktøjs-radius                    | Option #17 | Х        |
| 33, Opmåling af værktøjs-længde og -radius         | Option #17 | Х        |
| 400, Grunddrejning                                 | Option #17 | Х        |
| 401, Grunddrejning over to boringer                | Option #17 | Х        |
| 402, Grunddrejning over to tappen                  | Option #17 | Х        |
| 403, Kompensere en grunddrejning over en drejeakse | Option #17 | Х        |
| 404, Fastlægge grunddrejning                       | Option #17 | Х        |
| 405, Oprette skæv flade for et emne med C-aksen    | Option #17 | Х        |
| 408, henføringspunkt midt i not                    | Option #17 | Х        |
| 409, henføringspunkt midt i trin                   | Option #17 | Х        |
| 410, Henføringspunkt indv. firkant                 | Option #17 | Х        |
| 411, Henføringspunkt udv. firkant                  | Option #17 | Х        |
| 412, Henføringspunkt indv. cirkel                  | Option #17 | Х        |
| 413, Henføringspunkt udv. cirkel                   | Option #17 | Х        |
| 414, Henføringspunkt udv. hjørne                   | Option #17 | Х        |
| 415, Henføringspunkt indv. hjørne                  | Option #17 | Х        |
| 416, Henføringspunkt hulkreds-midte                | Option #17 | Х        |
| 417, Henføringspunkt tastsystem-akse               | Option #17 | Х        |
| 418, Henføringspunkt i midten af 4 boringer        | Option #17 | Х        |
| 419, Henføringspunkt enkelt akse                   | Option #17 | Х        |

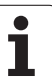

| Cyklus                                           | TNC 620    | iTNC 530 |
|--------------------------------------------------|------------|----------|
| 420, Måle vinkel                                 | Option #17 | Х        |
| 421, Måle boring                                 | Option #17 | Х        |
| 422, Måle udv. cirkel                            | Option #17 | Х        |
| 423, Måling af firkant indv.                     | Option #17 | Х        |
| 424, Måling af firkant udv.                      | Option #17 | Х        |
| 425, Måling bredde indv.                         | Option #17 | Х        |
| 426, Måling trin udv.                            | Option #17 | Х        |
| 427, Uddrejning                                  | Option #17 | Х        |
| 430, Måling hulkreds                             | Option #17 | Х        |
| 431, Måling plan                                 | Option #17 | Х        |
| 450, sikre kinematik                             | -          | Х        |
| 451, opmåle kinematik                            | -          | Х        |
| 480, TT kalibrere                                | Option #17 | Х        |
| 481, Måle/kontrollere værktøjs-længde            | Option #17 | Х        |
| 482, måle/kontrollere værktøjs-radius            | Option #17 | Х        |
| 483, måle/kontrollere værktøjs-længde og -radius | Option #17 | Х        |

# Funktionsoversigt DIN/ISO iTNC 620

| M-funkt           | tioner                                                                                                    |
|-------------------|----------------------------------------------------------------------------------------------------|
| M00               | Programafvikling STOP/spindel STOP/kølemiddel<br>UDE                                                                                                    |
| M01<br>M02        | Valgfrit programafviklings STOP<br>Programafviklings STOP/Spindel STOP/Kølemiddel<br>UDE/evt. slet status-visning (afhængig af maskin-<br>parameter)/Tilbagespring til blok 1                                              |
| M03<br>M04<br>M05 | Spindel IND medurs<br>Spindel START modurs<br>Spindel STOP                                                                                                    |
| M06               | Værktøjsveksel/programafvikling STOP (afhængig<br>af maskin-parameter)/spindel STOP                                                                                                    |
| M08<br>M09        | Kølemiddel IND<br>Kølemiddel UD                                                                                                    |
| M13<br>M14        | Spindel INDE medurs/kølemiddel INDE<br>Spindel INDE modurs/kølemiddel INDE                                                                                                    |
| M30               | Samme funktion som M02                                                                                                    |
| M89               | Fri hjælpe-funktion eller<br>Cyklus-kald, modal virksom (afhængig af maskin-<br>parameter)                                                                                                    |
| M99               | Blokvis cyklus-kald                                                                                                    |
| M91<br>M92        | l en positioneringsblok: Koordinater henfører sig til<br>maskin-nulpunktet<br>l en positioneringsblok: Koordinater henfører sig til<br>en af maskinfabrikanten defineret position, f.eks. til<br>værktøjsveksel-positionen |
| M94               | Reducere visning af drejeakse til en værdi under 360°                                                                                                    |
| M97<br>M98        | Bearbejdning af små konturtrin<br>Fuldstændig bearbejdning af åbne konturer                                                                                                    |
| M109              | Konstant banehastighed på værktøjsskæret<br>(Tilspændings-forhøjelse og -reducering)                                                                                                    |
| M110<br>M111      | Konstant banehastighed på værktøjs-skæret (kun<br>tilspænding-reducering)<br>M109/M110 tilbagestilling                                                                                                    |
| M116              | Tilspænding ved vinkelakser i mm/min (software-                                                                                                    |
| M117              | option)<br>Tilbagestille M116                                                                                                    |
| M118              | Overlejre håndhjul-positionering under<br>programafviklingen (software-option)                                                                                                    |
| M120              | Foruberegning af radiuskorrigeret kontur<br>(LOOK AHEAD, software option)                                                                                                    |
| M126<br>M127      | Køre drejeakser vejoptimeret<br>M126 tilbagestilles                                                                                                    |

## M-funktioner

| M130         | l en positioneringsblok: Punkter henfører sig til det<br>utransformerede koordinatsystem   |
|--------------|--------------------------------------------------------------------------------------------|
| M136<br>M137 | Tilspænding F i millimeter pr. spindel-omdrejning<br>Tilbagestille M136                    |
| M138         | Valg af svingakse                                                                          |
| M143         | Slette grunddrejning                                                                       |
| M144         | Hensyntagen til maskin-kinematik i AKT./SOLL-<br>positioner ved blokende (software-option) |
| M145         | tilbagestille M144                                                                         |

#### **G**-funktioner

### Værktøjs-bevægelser

- G00 Retlinie-interpolation, kartesisch, i ilgang
- G01 Retlinie-interpolation, kartesisk
- G02 Cirkel-interpolation, kartesisk, medurs
- G03 Cirkel-interpolation, kartesisk, modurs
- G05 Cirkel-interpolation, kartesisk, uden drejeretnings angivelse
- G06 Cirkel-interpolation, kartesisk, tangential konturtilslutnina
- G07\* Akseparallel positionerings-blok
- G10 Retlinie-interpolation, polar, i ilgang
- G11 Retlinie-interpolation, polar
- Cirkel-interpolation, polar, medurs G12
- G13 Cirkel-interpolation, polar, modurs
- G15 Cirkel-interpolation, polar, uden drejeretnings angivelse
- G16 Cirkel-interpolation, polar, tangential konturtilslutnina

### Fase/runding/kontur tilkørsel hhv. frakørsel

- G24\* Affasning med faselængde R
- G25\* Hjørne-runding med R
- G26\* Blød (tangential) tilkørsel til en kontur med radius R
- G27\* Blød (tangential) tilkørsel til en kontur med radius R

### Værktøjs-definition

| G99* | Med værktøjs-nummerT, længde L, radius F |
|------|------------------------------------------|
|------|------------------------------------------|

### Værktøjs-radiuskorrektur

- G40 Ingen værktøjs-radiuskorrektur
- Værktøjs-banekorrektur, til venstre for konturen G41
- G42 Værktøjs-banekorrektur, til højre for konturen
- G43 Akseparallel korrektur for G07, forlængelse
- G44 Akseparallel korrektur for G07, forkortelse

### **Råemne-definition for grafik**

| G30 | (G17/G18/G19) Minimal-punkt |
|-----|-----------------------------|
| 001 |                             |

G31 (G90/G91) Maximal-punkt

### Cykler for fremstilling af boringer og gevind

| G240    | Centrering                             |
|---------|----------------------------------------|
| G200    | Boring                                 |
| G201    | Reifning                               |
| G202    | Uddreining                             |
| G203    | Universal-boring                       |
| G204    | Undersænkning bagfra                   |
| G205    | Universal-dybdeboring                  |
| G206    | Gevindboring med kompenserende patron  |
| G207    | Gevindboring uden kompenserende patron |
| ~ ~ ~ ~ |                                        |

- G208 Borefræsning
- G209 Gevindboring med spånbrud

### **G**-funktioner

### Cykler for fremstilling af boringer og gevind

- G262 Gevindfræsning
- Undersænknings-gevindfræsning G263
- G264 Borgevindfræsning
- G265 Helix-borgevindfræsning
- G267 Fræsning af udv. gevind

### Cykler for fræsning af Lommer, Tappe og Noter

- G251 Firkantlomme komplet
- G252 Rund lomme komplet
- G253 Not komplet
- Rund not komplet G254
- Firkanttappe G256 G257
- Runde tappe

### Cykler for fremstilling af punktemønster

- Punktmønster på cirkel G220
- G221 Punktmønster på linier

### SL-cykler gruppe 2

- G37 Kontur, definition af delkontur-underprogramnummer
- G120 Kontur-data fastlægge (gyldig fra G121 til G124)
- G121 Forboring
- G122 Konturparallel skrubning
- G123 Dybde-sletfræs
- G124 Side-sletfræs
- G125 Kontur-kæde (åben kontur bearbeidning)
- G127 Cylinder-overflade
- G128 Cylinder-overflade notfræsning

#### Koordinat-omregninger

- G53 Nulpunkt-forskydning fra nulpunkt-tabellen
- G54 Nulpunkt-forskydning i program
- Speiling af kontur G28
- G73 Dreining af koordinatsystemet
- G72 Dim.faktor, kontur formindske/forstørre
- G80 Transformation af bearbejdningsplan
- G247 Henf.punkt fastlæggelse

### Cykler for nedfræsning

- G230 Nedfræsning af plan flade
- G231 Nedfræsning af vilkårlig skrå flade

\*) blokvis virksom funktion

### Tastsystem-cykler for registrering af en skråflade

- G400 Grunddrejning over to punkter
- G401 Grunddreining over to boringer
- G402 Grunddreining over to tappen
- G403 Kompensering for skråflade over drejeakse
- G404 Fastlæg grunddreining
- G405 Kompensering for skråflade over C-akse

#### **G**-funktioner

# Tastsystem-cykler for henf.punkt fastlæggelse (sofdtware-option)

| G408 | Henføringspunkt midt i not        |
|------|-----------------------------------|
| G409 | Henføringspunkt midt i trin       |
| G410 | Henføringspunkt indv. firkant     |
| G411 | Henf.punkt udv. firkant           |
| G412 | Henf.punkt indv. cirkel           |
| G413 | Henf.punkt udv. cirkel            |
| G414 | Henføringspunkt udv. hjørne       |
| G415 | Henføringspunkt indv. hjørne      |
| G416 | Henf.punkt hulkreds-midte         |
| G417 | Henf.punkt i tastystem-akse       |
| G418 | Henf.punkt i midten af 4 boringer |
| G419 | Henføringspunkt i valgbar akse    |

# Tastsystem-cykler for emne-opmåling (software-option)

# Tastsystem-cykler for emne-opmåling (software-option)

| G480 | Kalibrerere TT                       |
|------|--------------------------------------|
| G481 | Måling af værktøjs-længde            |
| G482 | Måling af værktøjs-radius            |
| G483 | Måling af værktøjs-længde og -radius |
|      |                                      |

### Special-cykler

| G04* | Dvæletid med F sekunder                      |
|------|----------------------------------------------|
| G36  | Spindel-orientering                          |
| G39* | Program-kald                                 |
| G62  | Toleranceafvigelse ved hurtig konturfræsning |

### Bearbejdnings-plan fastlægning

| G17 | Plan X/Y, værktøjs-akse Z |
|-----|---------------------------|
| G18 | Plan Z/X, værktøjs-akse Y |
| G19 | Plan Y/Z, værktøjs-akse X |
|     |                           |

### Målangivlse

G90 Målangivelse absolut

G91 Målangivelse inkremental

### **G**-funktioner

### Måleenhed

- G70 Måleenhed tomme (fastlæg ved program-
- G71 begyndelse) G71 Måleenhed millimeter (fastlægges ved programstart)

| Specielle G-funktioner             |                                                                                                    |  |
|------------------------------------|----------------------------------------------------------------------------------------------------|--|
| G29<br>G38<br>G51*<br>G79*<br>G98* | Sidste positions-Sollværdi som pol<br>(cirkelcentrum)<br>Programafviklings-STOP<br>Værktøjs-forvalg (værktøjs-tabel aktiv)<br>cyklus-kald<br>Label-nummer fastsæt<br>s virksom funktion |  |
| Adress                             | er                                                                                                    |  |
| %<br>%                             | Program-start<br>Program-kald                                                                                                    |  |
| #                                  | Nulpunkt-nummer med G53                                                                                                    |  |
| A<br>B<br>C                        | Drejebevægelse om X-akse<br>Drejebevægelse om Y-akse<br>Drejebevægelse om Z-akse                                                                                                    |  |
| D                                  | Q-parameter-definitioner                                                                                                    |  |
| DL<br>DR                           | Slitage-korrektur længde med T<br>Slitage-korrektur radius med T                                                                                                    |  |
| E                                  | Tolerance med M112 og M124                                                                                                    |  |
| F<br>F<br>F<br>F                   | Tilspænding<br>Dvæletid med G04<br>Dim.faktor med G72<br>Faktor F-reducering med M103                                                                                                   |  |
| G                                  | G-funktioner                                                                                                    |  |
| H<br>H<br>H                        | Polarkoordinat-vinkel<br>Drejevinkel med G73<br>Grænsevinkel med M112                                                                                                    |  |
|                                    | X-koordinat for cirkelcentrum/pol                                                                                                    |  |

- J Y-koordinat for cirkekcentrum/pol
- K Z-koordinat for cirkelcentrum/Pol
  L Fastlæg et label-nummer med G98
  L Spring til et label-nr.
- L Værktøjs-længde med G99
- M M-funktioner
- N Bloknummer
- P Cyklus-parameter i bearbejdningscyklerP Værdi eller Q-parameter i Q-parameter-definition
- Q Parameter Q

| Adresser |                                 |  |
|----------|---------------------------------|--|
| R        | Polarkoordinat-radius           |  |
| R        | Cirkel-radius med G02/G03/G05   |  |
| R        | Rundings-radius med G25/G26/G27 |  |
| R        | Værktøjs-radius med G99         |  |
| S        | Spindelomdrejningstal           |  |
| S        | Spindel-orientering med G36     |  |
| T        | Værktøjs-definition med G99     |  |
| T        | Værktøjs-kald                   |  |
| T        | Næste værktøj med G51           |  |
| U        | Akse parallel med X-akse        |  |
| V        | Akse parallel med Y-akse        |  |
| W        | Akse parallel med Z-akse        |  |
| X        | X-akse                          |  |
| Y        | Y-akse                          |  |
| Z        | Z-akse                          |  |
| *        | blokende                        |  |

### Konturcykler

| Program-opbygning ved bearbejdning<br>med flere værktøjer                        |               |  |  |
|----------------------------------------------------------------------------------|---------------|--|--|
| Liste for kontur-underprogram                                                    | G37 P01       |  |  |
| Kontur-data definere                                                             | G120 Q1       |  |  |
| <b>Bor</b> definere/kalde<br>Konturcyklus: Forboring<br>cyklus-kald              | G121 Q10      |  |  |
| <b>Skrubfræser</b> definere/kalde<br>Konturcyklus: Udfræsning<br>cyklus-kald     | G122 Q10      |  |  |
| <b>Sletfræser</b> definere/kalde<br>Konturcyklus: Sletfræse dybde<br>cyklus-kald | G123 Q11      |  |  |
| <b>Sletfræser</b> definere/kalde<br>Konturcyklus: Sletfræse side<br>cyklus-kald  | G124 Q11      |  |  |
| Slut på hoved-program, tilbagespring                                             | M02           |  |  |
| Kontur-underprogram                                                              | G98<br>G98 L0 |  |  |

### Radiuskorrektur for kontur-underprogram

| Kontur    | Programmerings-rækkefølge<br>af konturelementer | Radius-<br>Korrektur |
|-----------|-------------------------------------------------|----------------------|
| Indvendig | medurs (CW)                                     | G42 (RR)             |
| (lomme)   | modurs (CCW)                                    | G41 (RL)             |
| Udvendig  | medurs (CW)                                     | G41 (RL)             |
| (Ø)       | modurs (CCW)                                    | G42 (RR)             |

## Koordinat-omregninger

| Koordinat-<br>omregning  | Aktivering            | Udtræk       |
|--------------------------|-----------------------|--------------|
| Nulpunkt-<br>forskydning | G54 X+20 Y+30<br>Z+10 | G54 X0 Y0 Z0 |
| Spejlning                | G28 X                 | G28          |
| Drejning                 | G73 H+45              | G73 H+0      |
| Dim.faktor               | G72 F 0,8             | G72 F1       |
| Bearbejdningsplan        | G80 A+10 B+10<br>C+15 | G80          |

## Q-parameter-definitioner

| D  | Funktion                               |
|----|----------------------------------------|
| 00 | Anvisning                              |
| 01 | Addition                               |
| 02 | Subtraktion                            |
| 03 | Multiplikation                         |
| 04 | Division                               |
| 05 | Roduddragning                          |
| 06 | Sinus                                  |
| 07 | Cosinus                                |
| 08 | Roduddragning af kvadratsum c = √a²+b² |
| 09 | Hvis mindre, spring til label-nummer   |
| 10 | Hvis ulig med, spring til label-nummer |
| 11 | Hvis ulig med, spring til label-nummer |
| 12 | Hvis mindre, spring til label-nummer   |
| 13 | Angle (vinkel fra c sin a og c cos a)  |
| 14 | Fejl-nummer                            |
| 15 | Print                                  |
| 19 | Anvisning PLC                          |
|    |                                        |

# HEIDENHAIN

 DR. JOHANNES HEIDENHAIN GmbH

 Dr.-Johannes-Heidenhain-Straße 5

 83301 Traunreut, Germany

 <sup>+</sup> 49 (8669) 31-0

 <sup>+</sup> 49 (8669) 5061

 E-Mail: info@heidenhain.de

 Technical support

 <sup>+</sup> 49 (8669) 32-1000

 Measuring systems

 <sup>+</sup> 49 (8669) 31-3104

 E-Mail: service.ms-support@heidenhain.de

| E-Mail: service.nc-               | supp  | ort@heidenhain.de   |  |
|-----------------------------------|-------|---------------------|--|
| NC programming                    | 6     | +49 (8669) 31-3103  |  |
| E-Mail: service.nc-               | pgm(  | @heidenhain.de      |  |
| PLC programming                   | 6     | +49 (8669) 31-3102  |  |
| E-Mail: service.plc@heidenhain.de |       |                     |  |
| Lathe controls                    | Q     | +49 (8669) 31-3105  |  |
| E-Mail: service.lath              | ne-su | pport@heidenhain.de |  |
|                                   |       |                     |  |

www.heidenhain.de

# **3D-Tastsystemer fra HEIDENHAIN** hjælper Dem, til at reducere bitider:

For eksempel

- Emne opretning
- Henf.punkt fastlæggelse
- Emne opmåling
- Digitalisering af 3D-former

med emne-tastsystemerne **TS 220** med kabel **TS 640** med infrarød overførsel

- Opmåling af værktøjer
- Slitage overvågning
- Opdage værktøjsbrud

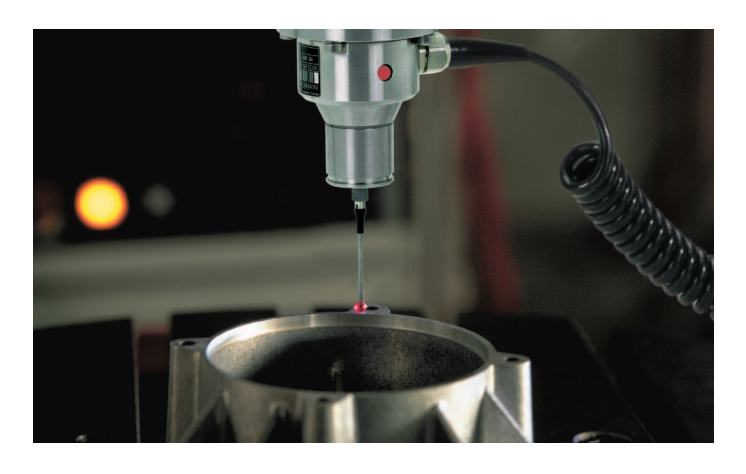

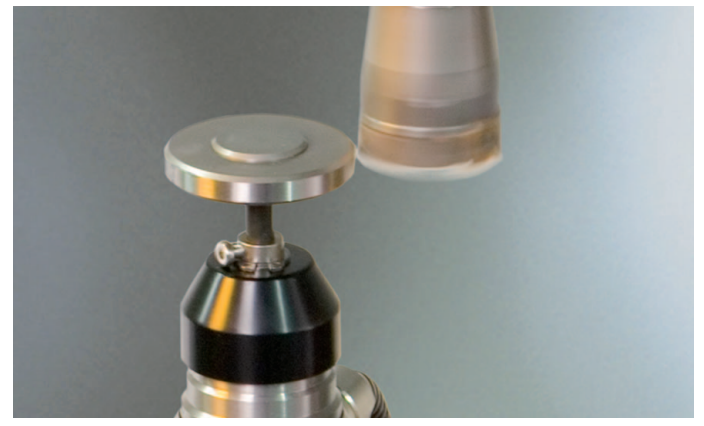

med værktøjs-tastsystemet **TT 140**